aws

开发人员指南

# Amazon Managed Streaming for Apache Kafka

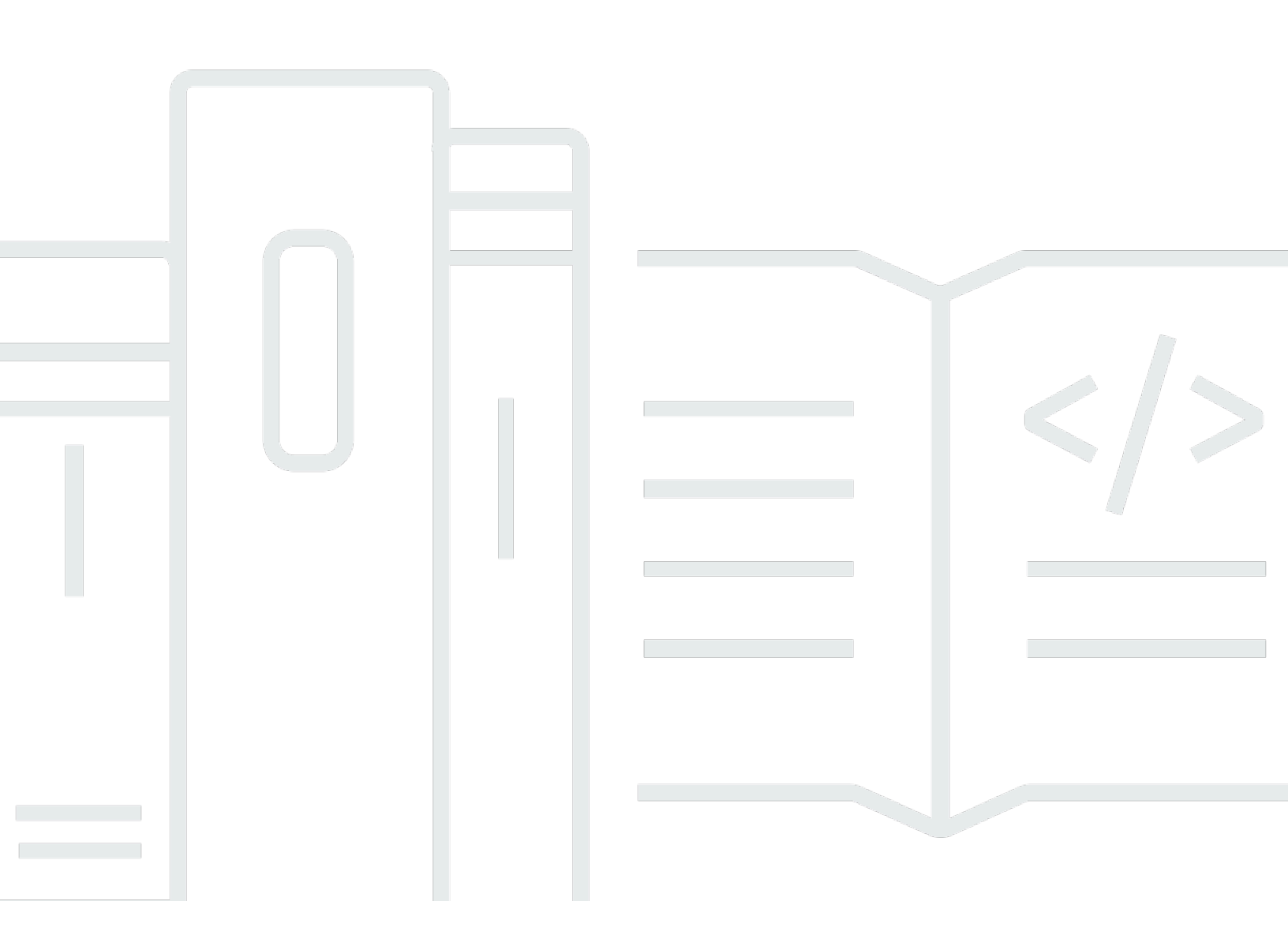

Copyright © 2025 Amazon Web Services, Inc. and/or its affiliates. All rights reserved.

## Amazon Managed Streaming for Apache Kafka: 开发人员指南

Copyright © 2025 Amazon Web Services, Inc. and/or its affiliates. All rights reserved.

Amazon 的商标和商业外观不得用于任何非 Amazon 的商品或服务,也不得以任何可能引起客户混 淆、贬低或诋毁 Amazon 的方式使用。所有非 Amazon 拥有的其他商标均为各自所有者的财产,这些 所有者可能附属于 Amazon、与 Amazon 有关联或由 Amazon 赞助,也可能不是如此。

## Table of Contents

| 欢迎使用                |     |
|---------------------|-----|
| 什么是 Amazon MSK?     | 1   |
| 设置                  | 3   |
| 报名参加 AWS            | 3   |
| 下载库和工具              |     |
| 已配置 MSK             | 5   |
| 开始使用                | 5   |
| 创建集群                | 5   |
| 创建 IAM 角色           | 6   |
| 创建客户端计算机            |     |
| 创建主题                | 11  |
| 生成和使用数据             | 15  |
| 查看 指标               |     |
| 删除教程资源              | 16  |
| 工作方式                | 17  |
| 管理您的预配置集群           | 18  |
| 创建集群                | 18  |
| 列出集群                | 27  |
| 连接到 MSK 集群          |     |
| 获取引导经纪人             | 46  |
| 监控集群                | 48  |
| 更新集群安全              | 79  |
| 扩展集群                | 82  |
| 移除代理                | 85  |
| 更新集群代理大小            |     |
| 使用巡航控制              |     |
| 更新集群配置              |     |
| 重启 Amazon MSK 集群的代理 |     |
| 为集群添加标签             | 101 |
| 迁移到 Amazon MSK 集群   | 103 |
| 删除集群                | 106 |
| 主要功能和概念             | 108 |
| 代理类型                | 108 |
| 经纪人规模               | 111 |

| 存储管理                      | 112 |
|---------------------------|-----|
| 安全性                       | 128 |
| 经纪人配置                     | 187 |
| 修补                        | 233 |
| 代理离线和客户端失效转移              |     |
| Amazon MSK 日志记录           |     |
| 元数据管理                     |     |
| 资源                        | 246 |
| Apache Kafka 版本           | 246 |
| 排查 Amazon MSK 集群的问题       | 257 |
| 最佳实践                      |     |
| 标准代理的最佳实践                 |     |
| 快递经纪人的最佳实践                | 273 |
| Apache Kafka 客户端的最佳实践     |     |
| MSK Serverless            |     |
| 使用 MSK Serverless 集群      |     |
| 创建集群                      |     |
| 创建 IAM 角色                 |     |
| 创建客户端计算机                  |     |
| 创建主题                      |     |
| 生成和使用数据                   | 290 |
| 删除资源                      | 291 |
| 配置                        | 292 |
| 监控                        | 293 |
| MSK Connect               |     |
| Amazon MSK Connect 的优势    |     |
| 入门                        | 297 |
| 设置 MSK Connect 所需的资源      |     |
| 创建自定义插件                   |     |
| 创建客户端计算机和 Apache Kafka 主题 |     |
| 创建连接器                     |     |
| 向 MSK 集群发送数据              |     |
| 了解连接器                     |     |
| 了解连接器容量                   |     |
| 创建连接器                     |     |
| 更新连接器                     |     |

| 通过连接器连接                    | 310 |
|----------------------------|-----|
| 创建自定义插件                    | 311 |
| 了解 MSK Connect 工作程序        | 311 |
| 默认工作程序配置                   | 312 |
| 支持的工作程序配置属性                | 312 |
| 创建自定义配置                    | 314 |
| 管理连接器偏移                    | 314 |
| 配置提供程序                     | 317 |
| 注意事项                       | 318 |
| 创建自定义插件并上传到 S3             | 318 |
| 为不同的提供程序配置参数和权限            | 320 |
| 创建自定义工作程序配置                | 324 |
| 创建连接器                      | 325 |
| IAM 角色和策略                  | 326 |
| 了解服务执行角色                   | 326 |
| 策略示例                       | 329 |
| 防范跨服务混淆代理问题                | 331 |
| AWS 托管策略                   | 332 |
| 使用服务相关角色                   | 335 |
| 启用 Internet 访问             | 337 |
| 设置 NAT 网关                  | 337 |
| 了解私有 DNS 主机名               | 339 |
| 配置 VPC DHCP 选项             | 339 |
| 配置 DNS 属性                  | 340 |
| 处理连接器创建失败                  | 340 |
| 安全性                        | 341 |
| 日志记录                       | 341 |
| 防止连接器日志中出现秘密               |     |
| 监控                         |     |
| 示例                         |     |
| 设置 Amazon S3 接收器连接器        | 345 |
| 设置 EventBridge Kafka 水槽连接器 | 346 |
| 使用 Debezium 源连接器           | 352 |
| 迁移到 Amazon MSK Connect     | 362 |
| 了解 Kafka Connect 使用的内部主题   | 362 |
| 状态管理                       | 363 |

| 迁移源连接器                         |     |
|--------------------------------|-----|
| 迁移接收器连接器                       |     |
| 故障排除                           |     |
| MSK 复制器                        |     |
| Amazon MSK 复制器的工作原理            |     |
| 数据复制                           |     |
| 元数据复制                          |     |
| 主题名称配置                         |     |
| 设置源集群和目标集群                     | 370 |
| 准备 Amazon MSK 源集群              | 370 |
| 准备 Amazon MSK 目标集群             | 373 |
| 教程:创建 Amazon MSK 复制器           | 373 |
| 创建 Amazon MSK 复制器的注意事项         |     |
| 使用 AWS 控制台创建复制器                |     |
| 编辑 MSK 复制器设置                   | 383 |
| 删除 MSK 复制器                     |     |
| 监控复制                           |     |
| MSK 复制器指标                      | 385 |
| 使用复制来提高弹性                      | 390 |
| 构建多区域 Apache Kafka 应用程序的注意事项   | 390 |
| 使用主动-主动与主动-被动集群拓扑              | 391 |
| 创建主动-被动 Kafka 集群               | 391 |
| 失效转移到辅助区域                      | 391 |
| 执行计划失效转移                       |     |
| 执行计划外失效转移                      | 393 |
| 执行失效自动恢复                       |     |
| 创建主动-主动设置                      | 395 |
| 在 Amazon MSK 集群之间迁移            | 396 |
| 从自托管 MirrorMaker 2 迁移到 MSK 复制器 |     |
| 排查 MSK 复制器问题                   | 397 |
| MSK 复制器状态从 CREATING 变为 FAILED  | 397 |
| MSK 复制器似乎停留在 CREATING 状态       | 398 |
| MSK 复制器没有复制数据或只复制部分数据          | 398 |
| 目标集群中的消息偏移量与源集群不同              | 399 |
| MSK 复制器未同步消费组偏移量或目标集群上不存在消费者组  | 399 |
| 复制延迟很高或持续增加                    |     |

| 使用 ReplicatorFailure 指标               | 400             |
|---------------------------------------|-----------------|
| 使用 MSK 复制器的最佳实践                       | 406             |
| 使用 Kafka 限额管理 MSK 复制器吞吐量              | 406             |
| 设置集群保留期                               | 407             |
| MSK 集成                                | 408             |
| 适用于 Amazon MSK 的 Athena 连接器           | 408             |
| Amazon MSK 的 Redshift 集成              | 408             |
| Amazon MSK 的 Firehose 集成              |                 |
| 接入 EventBridge 管道                     | 409             |
| Kafka 通过 Express 经纪商和 MSK 无服务器直播      | 410             |
| 创建 Kafka Streams 应用程序                 |                 |
| 实时向量嵌入蓝图                              | 414             |
| 日志和可观测性                               | 415             |
| 启用实时矢量嵌入蓝图之前的注意事项                     | 416             |
| ····································· | 416             |
| 配額                                    | 420             |
| 请求增加 Amazon MSK 的配额                   | 420             |
| 标准经纪商配额                               | 421             |
| 快递经纪人配额                               | 422             |
| 按代理规模划分的 Express 经纪商吞吐量限制             | 424             |
| MSK 复制器限额                             | 425             |
| 于服务哭集群的限劾                             | 425             |
| MSK Connect 限额                        | 420 مربع<br>197 |
| MOR Oomeor Rom                        | 427<br>۱۹۵۷     |
| 入归/// 文 心不                            |                 |
|                                       |                 |

## 欢迎使用《Amazon MSK 开发人员指南》

欢迎阅读适用于 Apache 的亚马逊托管流媒体 Kafka 开发者指南。以下主题可帮助您根据自己的需求 开始使用本指南。

- 按照教程创建 MSK 预配置的集群。开始使用 Amazon MSK
- 在中深入了解 MSK Provisioned 的功能。<u>什么是 MSK 预配置?</u>
- 使用 M SK Serverless,无需管理和扩展集群容量即可运行 Apache Kafka。
- 使用 MSK Connect 将数据流入和流出你的 Apache Kafka 集群。
- 使用 MSK Replicator 在不同或相同的 MSK 预配置集群之间可靠地复制数据。 AWS 区域

有关亮点、产品详细信息和定价,请参阅 Amazon MSK 服务页面。

## 什么是 Amazon MSK?

Amazon Managed Streaming for Apache Kafka(Amazon MSK)是一项完全托管式服务,让您能够构 建并运行使用 Apache Kafka 来处理串流数据的应用程序。Amazon MSK 提供控制面板操作,例如, 用于创建、更新和删除集群的操作。它允许您使用 Apache Kafka 数据层面操作,例如,用于生成和 使用数据的操作。它运行 Apache Kafka 的开源版本。这意味着支持来自合作伙伴和 Apache Kafka 社 区的现有应用程序、工具和插件,而无需更改应用程序代码。您可以使用 Amazon MSK 创建使用 <u>the</u> section called "支持的 Apache Kafka 版本"下列出的任何 Apache Kafka 版本的集群。

这些组件描述了 Amazon MSK 的架构:

• 代理节点 — 创建 Amazon MSK 集群时,您可以指定希望 Amazon MSK 在每个<u>可用区</u>中创建多少代 理节点。每个可用区至少有一个代理。每个可用区都有自己的 Virtual Private Cloud (VPC) 子网。

Amazon MSK Provisioned 提供两种代理类型:和<u>亚马逊 MSK 标准经纪商</u>。<u>亚马逊 MSK 快递经纪</u> 商在 <u>MSK Serverless</u> 中,MSK 管理用于处理您的流量的代理节点,您只能在集群级别配置 Kafka 服务器资源。

- ZooKeeper 节点 亚马逊 MSK 还会为您创建 Apache ZooKeeper 节点。Apache ZooKeeper 是一 款开源服务器,可实现高度可靠的分布式协调。
- KRaft 控制器 开发的 Apache Kafka 社区 KRaft 旨在取代 Apache 在 Apache Kafka 集群中 ZooKeeper 进行元数据管理。在 KRaft 模式下,集群元数据在一组 Kafka 控制器中传播,这些控制 器是 Kafka 集群的一部分,而不是跨节点传播。ZooKeeper KRaft控制器包含在内,您无需支付任 何额外费用,也不需要您进行额外的设置或管理。

- 生成器、使用器和主题创建者 Amazon MSK 允许您使用 Apache Kafka 数据面板操作来创建主题 以及生成和使用数据。
- 集群操作您可以使用 SDK APIs 中的、 AWS Command Line Interface (AWS CLI) 或来执行控制平 面操作。 AWS Management Console例如,您可以创建或删除 Amazon MSK 集群、列出账户中的 所有集群、查看集群的属性以及更新集群中代理的数量和类型。

Amazon MSK 会检测集群的最常见故障情况并自动进行恢复,以尽可能降低对生成器和使用器应用程序的影响,使它们能够继续执行写入和读取操作。当 Amazon MSK 检测到代理故障时,它会解决故障或用新的代理替换运行不正常或无法访问的代理。此外,如果可能,它会重用旧代理的存储来减少 Apache Kafka 需要复制的数据。可用性影响将仅限于 Amazon MSK 完成检测和恢复所需的时间。恢复后,生成器和使用器应用程序可以继续与发生故障前使用的相同代理 IP 地址进行通信。

## 设置 Amazon MSK

首次使用 Amazon MSK 前,请完成以下任务:

任务

- <u>报名参加 AWS</u>
- 下载库和工具

## 报名参加 AWS

当您注册时 AWS,您的亚马逊 Web Services 账户会自动注册所有服务 AWS,包括亚马逊 MSK。您 只需为使用的服务付费。

如果您已经有一个 AWS 帐户,请跳到下一个任务。如果您还没有 AWS 账户,请按照以下步骤创建。

要注册亚马逊云科技账户

- 1. 打开https://portal.aws.amazon.com/billing/注册。
- 2. 按照屏幕上的说明操作。

在注册时,将接到电话或收到短信,要求使用电话键盘输入一个验证码。

当您注册时 AWS 账户,就会创建AWS 账户根用户一个。根用户有权访问该账户中的所有 AWS 服务 和资源。作为最佳安全实践,请为用户分配管理访问权限,并且只使用根用户来执行<u>需要根</u>用户访问权限的任务。

## 下载库和工具

以下库和工具可帮助您使用 Amazon MSK:

- <u>AWS Command Line Interface (AWS CLI)</u>支持 Amazon MSK。 AWS CLI 使您能够从命令行控制 多个 Amazon Web Services,并通过脚本自动执行这些服务。 AWS CLI 将您的版本升级到最新版 本,确保它支持本用户指南中记录的 Amazon MSK 功能。有关如何升级 AWS CLI的详细说明,请 参阅<u>安装 AWS Command Line Interface</u>。安装之后 AWS CLI,必须对其进行配置。有关如何配置 的信息,请参阅 aws AWS CLI conf <u>igur</u> e。
- Amazon Managed Streaming for Kafka API Reference 记录了 Amazon MSK 支持的 API 操作。

• SDKs 适用于 <u>Go</u>、<u>Java</u>、、<u>.NET</u>、<u>Node.js</u>、Ph <u>p JavaScript、P</u> ython 和 <u>Ruby</u> 的 Amaz <u>on</u> Web Services 包括亚马逊 MSK 支持和示例。

## 什么是 MSK 预配置?

Amazon MSK Provisioned 集群提供多种特性和功能,可帮助您优化集群性能并满足您的流媒体需求。 以下主题详细描述了该功能。

MSK Provisioned 是一个 MSK 集群部署选项,允许你手动配置和扩展 Apache Kafka 集群。这使您可以对为 Apache Kafka 环境提供支持的基础设施进行不同级别的控制。使用 MSK Provisioned,您可以选择构成 Kafka 集群的实例类型、存储卷(标准代理)和代理节点数量。随着数据处理需求的变化,您还可以通过添加或删除代理来扩展集群。这种灵活性使您能够根据自己的特定工作负载要求优化集群,无论是最大限度地提高吞吐量、保留容量还是其他性能特征。除了基础架构配置选项外,MSK Provisioned 还提供企业级安全、监控和运营优势。这包括诸如 Apache Kafka 版本升级、通过加密和访问控制实现的内置安全性以及与 Amazon AWS 服务 等其他功能的集成 CloudWatch 以进行监控等功能。MSK Provisioned 提供两种主要的经纪商类型——标准和快递。

有关 MSK 预配置 API 的信息,请参阅亚马逊 MSK API 参考。

## 开始使用 Amazon MSK

本教程举例说明如何执行以下操作:创建 MSK 集群、生成和使用数据以及使用指标来监控集群的运行 状况。本示例并未提供您在创建 MSK 集群时可以选择的所有选项。为了简单起见,我们在本教程的各 个部分均选择默认选项。这并不意味着它们是可用于设置 MSK 集群或客户端实例的唯一选项。

主题

- 步骤 1: 创建 MSK 预配置的集群
- 步骤 2: 创建 IAM 角色, 授予在 Amazon MSK 集群上创建主题的权限
- 步骤 3: 创建客户端计算机
- 步骤 4:在 Amazon MSK 集群中创建主题
- 步骤 5: 生成和使用数据
- 第6步:使用亚马逊 CloudWatch 查看亚马逊 MSK 指标
- 步骤 7:删除为本教程创建的 AWS 资源

## 步骤 1: 创建 MSK 预配置的集群

在 "<u>开始使用 Amazon MSK</u>" 的这一步中,您将创建一个 Amazon MSK 预配置集群。您可以使用中 的快速创建选项 AWS Management Console 来创建此集群。

### 要使用创建 Amazon MSK 集群 AWS Management Console

- 1. 登录并在<u>https://console.aws.amazon.com/msk/家中打开 Amazon MSK 控制台? AWS</u> Management Console region=us-east-1#/home/。
- 2. 选择创建集群。
- 3. 对于创建方法,将快速创建选项保持为选中状态。快速创建选项允许您使用默认设置创建集群。
- 4. 对于集群名称,为您的集群输入一个描述性名称。例如 MSKTutorialCluster。
- 5. 对于常规群集属性,请执行以下操作:
  - a. 对于集群类型,选择已预置。
  - b. 选择要在代理上运行的 Apache Kafka 版本。选择 "查看版本兼容性" 以查看比较表。
  - c. 对于经纪商类型,请选择标准或快递经纪商。
  - d. 选择经纪商规模。
- 6. 从所有集群设置下的表中,复制并保存以下设置的值,稍后在本教程中会用到它们:
  - VPC
  - 子网
  - 与 VPC 关联的安全组
- 7. 选择创建集群。
- 在集群摘要页面上,选中集群状态。在 Amazon MSK 预置集群时,状态从正在创建变为活动。当 状态为活动时,您可连接到集群。有关集群状态的更多信息,请参阅<u>了解 MSK 预配置的集群状</u> <u>态</u>。

下一步

步骤 2:创建 IAM 角色,授予在 Amazon MSK 集群上创建主题的权限

## 步骤 2: 创建 IAM 角色,授予在 Amazon MSK 集群上创建主题的权限

在此步骤中,您需执行两个任务。第一个任务是创建 IAM policy,以授予在集群上创建主题以及向这些 主题发送数据的访问权限。第二个任务是创建 IAM 角色并将此策略与其关联。在后面的步骤中,您需 创建代入此角色的客户端计算机,使用它在集群上创建主题并向该主题发送数据。

创建允许创建主题并写入主题的 IAM policy

1. 使用 https://console.aws.amazon.com/iam/ 打开 IAM 控制台。

- 2. 在导航窗格中,选择策略。
- 3. 选择创建策略。
- 4. 在策略编辑器中,选择 JSON,然后将编辑器窗口中的 JSON 替换为以下 JSON。

在以下示例中,替换以下内容:

- region使用您创建集群的 AWS 区域 位置的代码。
- Account-ID用你的 AWS 账户 身份证。
- MSKTutorialCluster和MSKTutorialCluster/7d7131e1-25c5-4e9a-9ac5ea85bee4da11-14,以及您的集群名称及其 ID。

```
{
    "Version": "2012-10-17",
    "Statement": [
        {
            "Effect": "Allow",
            "Action": [
                "kafka-cluster:Connect",
                "kafka-cluster:AlterCluster",
                "kafka-cluster:DescribeCluster"
            ],
            "Resource": [
                "arn:aws:kafka:region:Account-
ID:cluster/MSKTutorialCluster/7d7131e1-25c5-4e9a-9ac5-ea85bee4da11-14"
            ]
        },
        {
            "Effect": "Allow",
            "Action": [
                "kafka-cluster:*Topic*",
                "kafka-cluster:WriteData",
                "kafka-cluster:ReadData"
            ],
            "Resource": [
                "arn:aws:kafka:region:Account-ID:topic/MSKTutorialCluster/*"
            ]
        },
        {
            "Effect": "Allow",
            "Action": [
                "kafka-cluster:AlterGroup",
```

```
"kafka-cluster:DescribeGroup"
],
"Resource": [
    "arn:aws:kafka:region:Account-ID:group/MSKTutorialCluster/*"
]
}
]
```

有关如何编写安全策略的说明,请参阅the section called "IAM 访问控制"。

- 5. 选择下一步。
- 6. 在查看和创建页面中,请执行以下操作:
  - a. 在策略名称中,输入描述性名称,例如msk-tutorial-policy。
  - b. 在此策略中定义的权限中,查看 and/or 编辑策略中定义的权限。
  - c. (可选)为了帮助识别、组织或搜索策略,请选择添加新标签以键值对的形式添加标签。例
     如,使用和的键值对向策略添加标签。Environment Test

有关使用标签的更多信息,请参阅 IAM 用户指南中的<u>AWS Identity and Access Management</u> 资源标签。

7. 选择创建策略。

创建 IAM 角色并向其附加此策略

- 1. 在导航窗格上,选择角色,然后选择创建角色。
- 2. 在选择受信任的实体页面上,请执行以下操作:
  - a. 对于 Trusted entity type(可信实体类型),选择 AWS 服务。
  - b. 对于服务或用例,请选择EC2。
  - c. 在 Use case (使用案例)下,选择 EC2。
- 3. 选择下一步。
- 4. 在 Add permissions(添加权限)页面上,请执行以下操作:
  - a. 在权限策略下的搜索框中,输入您之前为本教程创建的策略的名称。然后,选择策略名称左侧 的复选框。
  - b. (可选)设置<u>权限边界</u>。这是一项高级特征,可用于服务角色,但不可用于服务相关角色。有 关设置权限边界的信息,请参阅 IAM 用户指南中的创建角色和附加策略(控制台)。

- 5. 选择下一步。
- 6. 在 Name, review, and create (命名、查看和创建)页面中,请执行以下操作:
  - a. 在角色名称中,输入描述性名称,例如msk-tutorial-role。

#### Important

命名角色时,请注意以下事项:

角色名称在您内部必须是唯一的 AWS 账户,并且不能因大小写而变得唯一。

例如,不要同时创建名为 PRODROLE 和 prodrole 的角色。当角色名称在策略中 使用或者作为 ARN 的一部分时,角色名称区分大小写,但是当角色名称在控制台 中向客户显示时(例如,在登录期间),角色名称不区分大小写。

- 创建角色后,您无法编辑该角色的名称,因为其他实体可能会引用该角色。
- b. (可选)对于描述,输入角色的描述。
- c. (可选)要编辑角色的用例和权限,请在步骤1:选择可信实体或步骤2:添加权限部分,选择编辑。
- d. (可选)为了帮助识别、组织或搜索角色,请选择添加新标签以键值对的形式添加标签。例如,使用和的键值对为您的角色添加标签。ProductManager John

有关使用标签的更多信息,请参阅 IAM 用户指南中的<u>AWS Identity and Access Management</u> 资源标签。

7. 检查该角色,然后选择创建角色。

步骤 3: 创建客户端计算机

步骤 3: 创建客户端计算机

在<u>开始使用 Amazon MSK</u> 的此步骤中,创建客户端计算机。可以使用此客户端计算机创建生成和使用 数据的主题。为简单起见,您需在与 MSK 集群关联的 VPC 中创建此客户端计算机,以便客户端可以 轻松连接到集群。

创建客户端计算机

1. 打开亚马逊 EC2 控制台,网址为https://console.aws.amazon.com/ec2/。

下一步

- 2. 从 Amazon EC2 控制台控制面板中,选择启动实例。
- 在 "名称和标签" 下的 "名称" 中,输入您的客户端计算机的描述性名称,以便您可以轻松对其进行 跟踪。例如 MSKTutorialClient。
- 在 "应用程序和操作系统映像(亚马逊系统映像)"下,对于亚马逊系统映像 (AMI),选择亚马逊 Linux 2 AMI (HVM)-内核 5.10,固态硬盘卷类型。
- 5. 对于实例类型,保留默认选择 t2.micro。
- 在 "密钥对(登录)" 下,选择现有密钥对或创建一个新密钥对。如果您不需要密钥对即可连接到 您的实例,则可以选择不使用密钥对的 Proceed(不推荐)。

要创建新密钥对,请执行以下操作:

- a. 选择"创建新密钥对"。
- b. 对于 Key pair name (密钥对名称),输入 MSKKeyPair。
- c. 对于密钥对类型和私钥文件格式,请保留默认选择。
- d. 选择 Create key pair (创建密钥对)。

此外,您还可使用现有密钥对。

- 7. 向下滚动页面并展开"高级详细信息"部分,然后执行以下操作:
  - 对于 IAM 实例配置文件,请选择您希望客户端计算机代入的 IAM 角色。

如果您没有 IAM 角色,请执行以下操作:

- i. 选择创建新的 IAM 个人资料。
- ii. 执行步骤 2: 创建 IAM 角色中提及的步骤。
- 8. 选择启动实例。
- 选择查看实例。然后,在安全组列中,选择与新的实例关联的安全组。复制并保存安全组的 ID, 以供稍后使用。
- 10. 打开位于 <u>https://console.aws.amazon.com/vpc/</u> 的 Amazon VPC 控制台。
- 11. 在导航窗格中,选择安全组。找到 ID 保存在 the section called "创建集群" 中的安全组。
- 12. 在入站规则选项卡上,选择编辑入站规则。
- 13. 选择 添加规则。
- 14. 在新规则中,选择类型列中的所有流量。在源列的第二个字段中,选择客户端计算机的安全组。这 是您在启动客户端计算机实例后保存其名称的组。

15. 选择保存规则。现在,集群的安全组可以接受来自客户端计算机安全组的流量。

#### 下一步

#### 步骤 4:在 Amazon MSK 集群中创建主题

## 步骤 4:在 Amazon MSK 集群中创建主题

在<u>开始使用 Amazon MSK</u> 的此步骤中,您需在客户端计算机上安装 Apache Kafka 客户端库和工具, 然后创建主题。

#### 🛕 Warning

本教程中使用的 Apache Kafka 版本号仅为示例。建议您使用与 MSK 集群版本相同的客户端版 本。较旧的客户端版本可能缺少某些功能和严重的错误修复。

#### 主题

- 确定您的 MSK 集群版本
- 在客户端计算机上创建主题

## 确定您的 MSK 集群版本

- 1. 在 https://console.aws.amazon.com/msk/ 打开 Amazon MSK 控制台。
- 2. 在导航栏中,选择您创建 MSK 集群的区域。
- 3. 选择 MSK 集群。
- 4. 请注意集群上所用 Apache Kafka 的版本。
- 5. 将本教程中的 Amazon MSK 版本号实例替换为在步骤 3 中获得的版本。

## 在客户端计算机上创建主题

- 1. Connect 连接到您的客户机器。
  - a. 打开亚马逊 EC2 控制台,网址为https://console.aws.amazon.com/ec2/。
  - b. 在导航窗格中,选择 Instances (实例)。然后,选中您在中创建的客户机名称旁边的复选框<u>步</u> 骤 3:创建客户端计算机。

- c. 选择 Actions (操作),然后选择 Connect (连接)。按照控制台中的说明,连接到您的客户端计 算机。
- 2. 安装 Java 并设置 Kafka 版本的环境变量。
  - a. 通过运行以下命令在客户端计算机上安装 Java。

sudo yum -y install java-11

b. 将 MSK 集群的 <u>Kafka 版本</u>存储在环境变量中KAFKA\_VERSION,如以下命令所示。在整个设 置过程中,你都需要这些信息。

export KAFKA\_VERSION={KAFKA VERSION}

例如,如果您使用的是 3.6.0 版,请使用以下命令。

export KAFKA\_VERSION=3.6.0

- 3. 下载并解压 Apache Kafka。
  - a. 运行以下命令以下载 Apache Kafka。

wget https://archive.apache.org/dist/kafka/\$KAFKA\_VERSION/kafka\_2.13-\$KAFKA\_VERSION.tgz

例如,如果您的 MSK 集群使用 Apache Kafka 版本 3.6.0,请运行以下命令。

wget https://archive.apache.org/dist/kafka/3.6.0/kafka\_2.13-3.6.0.tgz

Note

以下列表列出了一些其他的 Kafka 下载信息,如果你遇到任何问题,你可以使用这些 信息。

• 如果您遇到连接问题或想要使用镜像站点,请尝试使用 Apache 镜像选择器,如以 下命令所示。

wget https://www.apache.org/dyn/closer.cgi?path=/kafka/\$KAFKA\_VERSION/ kafka\_2.13-\$KAFKA\_VERSION.tgz • 直接从 Apache Kafka 网站下载相应的版本。

b. 在上一步中将 TAR 文件下载到的目录中运行以下命令。

tar -xzf kafka\_2.13-\$KAFKA\_VERSION.tgz

c. 将新创建的目录的完整路径存储在KAFKA\_R00T环境变量中。

export KAFKA\_ROOT=\$(pwd)/kafka\_2.13-\$KAFKA\_VERSION

- 4. 为您的 MSK 集群设置身份验证。
  - a. 在\$KAFKA\_ROOT/1ibs目录中下载最新版本的 Amazon MSK IAM JAR 文件。使用以下命令 下载文件,并*{LATEST VERSION}*替换为实际版本号。

cd \$KAFKA\_ROOT/libs wget https://github.com/aws/aws-msk-iam-auth/releases/ latest/download/aws-msk-iam-auth-{LATEST VERSION}-all.jar

Amazon MSK IAM JAR 文件允许您的客户端计算机使用 IAM 身份验证访问 MSK 集群。

### Note

在运行任何与你的 MSK 集群交互的 Kafka 命令之前,你可能需要将 Amazon MSK IAM JAR 文件添加到你的 Java 类路径中。设置CLASSPATH环境变量,如以下示例所 示。

export CLASSPATH=\$KAFKA\_ROOT/libs/aws-msk-iam-auth-{LATEST VERSION}all.jar

这将CLASSPATH为整个会话设置,从而使 JAR 可用于所有后续的 Kafka 命令。

b. 转到\$KAFKA\_ROOT/config目录创建客户机配置文件。

cd \$KAFKA\_ROOT/config

c. 复制以下属性设置并将其粘贴到新文件中。将该文件保存为 client.properties。

```
security.protocol=SASL_SSL
sasl.mechanism=AWS_MSK_IAM
sasl.jaas.config=software.amazon.msk.auth.iam.IAMLoginModule required;
```

sasl.client.callback.handler.class=software.amazon.msk.auth.iam.IAMClientCallbackHandle

5. (可选)如果您遇到任何与内存相关的问题,或者正在处理大量的主题或分区,则可以调整 Kafka 工具的 Java 堆大小。为此,请在运行 Kafka 命令之前设置KAFKA HEAP OPTS环境变量。

以下示例将最大堆大小和初始堆大小都设置为 512 兆字节。根据您的具体要求和可用系统资源调整这些值。

export KAFKA\_HEAP\_OPTS="-Xmx512M -Xms512M"

- 6. 获取您的集群连接信息。
  - a. 在 https://console.aws.amazon.com/msk/ 打开 Amazon MSK 控制台。
  - b. 等待集群的状态变为活动。这可能需要花几分钟的时间。在状态变为活动后,选择集群名称。 这会将您引导至包含集群摘要的页面。
  - c. 选择查看客户端信息。
  - d. 复制私有端点的连接字符串。

您将为每个经纪人获得三个端点。将其中一个连接字符串存储在环境变量 中BOOTSTRAP\_SERVER,如以下命令所示。<bootstrap-server-string>替换为连接字 符串的实际值。

export BOOTSTRAP\_SERVER=<bootstrap-server-string>

7. 运行以下命令来创建主题。

\$KAFKA\_ROOT/bin/kafka-topics.sh --create --bootstrap-server \$BOOTSTRAP\_SERVER
--command-config \$KAFKA\_ROOT/config/client.properties --replication-factor 3 -partitions 1 --topic MSKTutorialTopic

如果文件NoSuchFileException为 a, 请确保该client.properties文件存在于 Kafka bin 目录中的当前工作目录中。

Note

如果您不想为整个会话设置CLASSPATH环境变量,也可以将该CLASSPATH变量作为每个 Kafka 命令的前缀。这种方法仅将类路径应用于该特定命令。

CLASSPATH=\$KAFKA\_ROOT/libs/aws-msk-iam-auth-{LATEST VERSION}-all.jar \

\$KAFKA\_ROOT/bin/kafka-topics.sh --create \
--bootstrap-server \$BOOTSTRAP\_SERVER \
--command-config \$KAFKA\_ROOT/config/client.properties \
--replication-factor 3 \
--partitions 1 \
--topic MSKTutorialTopic

- 8. (可选)验证主题是否已成功创建。
  - a. 如果命令成功,您应该会看到以下消息:Created topic MSKTutorialTopic.
  - b. 列出所有主题以确认您的主题存在。

\$KAFKA\_ROOT/bin/kafka-topics.sh --list --bootstrap-server \$BOOTSTRAP\_SERVER -command-config \$KAFKA\_ROOT/config/client.properties

如果命令失败或遇到错误,请参见排查 Amazon MSK 集群的问题以获取故障排除信息。

(可选)如果您想在本教程的后续步骤中保留环境变量,请跳过此步骤。否则,您可以取消设置变量,如以下示例所示。

unset KAFKA\_VERSION KAFKA\_ROOT BOOTSTRAP\_SERVER CLASSPATH KAFKA\_HEAP\_OPTS

下一步

步骤 5: 生成和使用数据

## 步骤 5: 生成和使用数据

在开始使用 Amazon MSK 的此步骤中,生成和使用数据。

生成和使用消息

1. 运行以下命令以启动控制台生成器。

\$KAFKA\_ROOT/bin/kafka-console-producer.sh --broker-list \$BOOTSTRAP\_SERVER -producer.config \$KAFKA\_ROOT/config/client.properties --topic MSKTutorialTopic

 输入所需的任何消息,然后按 Enter。重复执行此步骤两次或三次。每次输入一行并按 Enter 时, 该行会作为单独的消息发送到您的 Apache Kafka 集群。

- 将与客户端计算机的连接保持打开状态,然后在新窗口中打开与该计算机的第二个单独连接。由于 这是一个新会话,所以请再次设置KAFKA\_ROOT和BOOTSTRAP\_SERVER环境变量。有关如何设置 这些环境变量的信息,请参阅在客户端计算机上创建主题。
- 4. 使用与客户端计算机的第二个连接字符串运行以下命令以创建控制台使用者。

\$KAFKA\_ROOT/bin/kafka-console-consumer.sh --bootstrap-server \$BOOTSTRAP\_SERVER -consumer.config \$KAFKA\_ROOT/config/client.properties --topic MSKTutorialTopic -from-beginning

当你使用控制台生产者命令时,你应该会开始看到之前输入的消息。

### 5. 在生成器窗口中输入更多消息,并观察消息显示在使用器窗口中。

#### 下一步

第 6 步:使用亚马逊 CloudWatch 查看亚马逊 MSK 指标

## 第 6 步:使用亚马逊 CloudWatch 查看亚马逊 MSK 指标

在 "开始使用亚马逊 MSK" 的这一步中,您将查看亚马逊中的亚马逊 MSK 指标。 CloudWatch

### 要在中查看 Amazon MSK 指标 CloudWatch

- 1. 打开 CloudWatch 控制台,网址为https://console.aws.amazon.com/cloudwatch/。
- 2. 在导航窗格中,选择指标。
- 3. 选择所有指标选项卡,然后选择 AWS/Kafka。
- 要查看代理级别的指标,请选择 Broker ID, Cluster Name (代理 ID,集群名称)。对于集群级别的 指标,请选择 Cluster Name (集群名称)。
- 5. (可选)在图表窗格中,选择统计数据和时间段,然后使用这些设置创建 CloudWatch 警报。

#### 下一步

#### 步骤 7:删除为本教程创建的 AWS 资源

## 步骤 7:删除为本教程创建的 AWS 资源

在开始使用 Amazon MSK 的最后一步中,您需删除为本教程创建的 MSK 集群和客户端计算机。

要删除资源,请使用 AWS Management Console

- 1. 在 https://console.aws.amazon.com/msk/ 打开 Amazon MSK 控制台。
- 2. 选择集群的名称。例如,MSKTutorial集群。
- 3. 选择 Actions (操作),然后选择 Delete (删除)。
- 4. 打开亚马逊 EC2 控制台,网址为https://console.aws.amazon.com/ec2/。
- 5. 选择您为客户端计算机创建的实例,例如 MSKTutorialClient。
- 6. 选择实例状态,然后选择终止实例。

### 删除 IAM 策略和角色

- 1. 使用 https://console.aws.amazon.com/iam/ 打开 IAM 控制台。
- 2. 在导航窗格中,选择角色。
- 3. 在搜索框中,输入您为本教程创建的 IAM 角色的名称。
- 4. 选择角色。然后选择删除角色并确认删除。
- 5. 在导航窗格中,选择策略。
- 6. 在搜索框中,输入您为本教程创建的策略的名称。
- 7. 选择策略,打开其摘要页面。在策略的摘要页面上,选择删除策略。
- 8. 选择删除。

## Amazon MSK 的工作原理

Amazon MSK 是一项完全托管的 Apache Kafka 服务,它可以轻松构建和运行使用 Apache Kafka 处理 流数据的应用程序。本指南提供的信息可帮助开发人员了解 Amazon MSK 的工作原理以及如何在应用 程序中有效地使用 Amazon MSK。

总体而言,Amazon MSK 提供了一个完全托管的 Apache Kafka 集群,该集群由预配置和操作。 AWS 这意味着您不必担心配置 EC2 实例、配置网络设置、管理 Kafka 代理或执行持续维护任务。相反, 您可以专注于构建应用程序,让 Amazon MSK 来处理基础架构。Amazon MSK 会自动配置必要的计 算、存储和网络资源,并提供自动扩展、高可用性和故障转移等功能,以确保您的 Kafka 集群可靠且 高度可用。本指南涵盖了 Amazon MSK 的关键组件以及如何使用它来构建流数据应用程序。

## 管理您的预配置集群

Amazon MSK 集群是您可以在账户中创建的主要 Amazon MSK 资源。本节中的主题介绍如何执行常见的 Amazon MSK 操作。有关可以在 MSK 集群上执行的所有操作的列表,请参阅以下内容:

- 这些区域有: AWS Management Console
- Amazon MSK API Reference
- Amazon MSK CLI Command Reference

## 主题

- 创建 MSK 预配置的集群
- 列出 Amazon MSK 集群
- 连接到 Amazon MSK 集群
- 获取 Amazon MSK 集群的引导代理
- 监控 Amazon MSK 预配置的集群
- 更新 Amazon MSK 集群的安全设置
- 扩展 Amazon MSK 集群中的代理数量
- 从 Amazon MSK 集群中移除代理
- 为 Amazon MSK 集群中的标准代理配置存储吞吐量
- 更新 Amazon MSK 集群代理大小
- 在 Amazon LinkedIn MSK 上使用 Apache Kafka 的巡航控制系统
- 更新 Amazon MSK 集群的配置
- 重启 Amazon MSK 集群的代理
- 为 Amazon MSK 集群添加标签
- 迁移到 Amazon MSK 集群
- 删除 Amazon MSK 预配置的集群

## 创建 MSK 预配置的集群

🛕 Important

创建集群后,您无法更改 MSK 预配置集群的 VPC。

在创建 MSK 预配置集群之前,您需要拥有 ( Amazon Virtual Private Cloud VPC) 并在该 VPC 内设置 子网。

对于美国西部(加利福尼亚北部)地区的标准经纪商,您需要在两个不同的可用区中使用两个子网。 在提供 Amazon MSK 的其余区域中,您可以指定两到三个子网。您的子网必须位于不同的可用区 中。对于 Express 代理,您需要在三个不同的可用区中使用三个子网。当您创建 MSK 预配置集群 时,Amazon MSK 会将代理节点均匀地分配到您指定的子网上。

### 主题

- 使用创建 MSK 预配置的集群 AWS Management Console
- 使用创建预配置的 Amazon MSK 集群 AWS CLI
- 使用自定义 Amazon MSK 配置创建带有自定义 Amazon MSK 配置的集群 AWS CLI
- 使用 Amazon MSK API 创建 MSK 预配置集群

## 使用创建 MSK 预配置的集群 AWS Management Console

本主题中的过程描述了使用中的自定义创建选项创建 MSK 预配置集群的常见任务。 AWS Management Console使用中提供的其他选项 AWS Management Console,您还可以创建以下内容:

- 无服务器集群
- 使用 "快速创建" 选项的 MSK 预配置集群

### 本主题中的程序

- 步骤 1: 初始集群设置和配置
- 步骤 2: 配置存储和集群设置
- 步骤 3: 配置网络设置
- 步骤 4: 配置安全设置
- 步骤 5: 配置监控选项
- 步骤 6: 查看集群配置

#### 步骤 1:初始集群设置和配置

- 1. 在 <u>https://console.aws.amazon.com/msk/</u> 打开 Amazon MSK 控制台。
- 2. 选择创建集群。

- 3. 对于集群创建方法,请选择自定义创建。
- 4. 在"集群名称"中,指定一个唯一且不超过 64 个字符的名称。
- 5. 对于集群类型,选择已预置。
- 6. 对于 Apache Kafka 版本,请选择要在代理上运行的版本。要查看每个 Apache Kafka 版本支持的 Amazon MSK 功能的比较,请选择查看版本兼容性。
- 7. 在"经纪人"部分,执行以下操作:
  - a. 对于经纪商类型,请选择以下选项之一:
    - 快递经纪人:具有完全托管的虚拟存储的高性能、可扩展的代理。为要求苛刻的高吞吐量应 用程序选择此代理类型。
    - 标准经纪商:具有完全配置控制的传统 Kafka 代理。对于吞吐量要求适中的通用工作负载,请选择此代理类型。

有关这些经纪商类型的更多信息,请参阅亚马逊 MSK 经纪商类型。

- b. 对于代理大小,请根据集群的计算、内存和存储需求选择要用于集群的大小。
- c. 在"区域数量"中,选择代理AWS可用区分布的数量。

为了提高可用性,快递经纪人需要三个可用区。

d. 对于每个区域的经纪人,请指定您希望 Amazon MSK 在每个可用区中创建的代理数量。每个可用区的最小代理是每个可用区,每个集群的最小代理数为30个,ZooKeeper基于集群的最大值为KRaft每个集群 60 个代理。

步骤 2: 配置存储和集群设置

此过程介绍如何跨所有代理配置数据存储需求并指定存储模式。这可以帮助您根据工作负载需求定义数 据存储要求。此外,此过程还描述了控制代理操作方式的集群配置设置。这些设置包括代理配置、默认 主题设置和分层存储策略。

- 1. 如果您选择代理类型作为标准,请在"存储"部分执行以下操作:
  - a. 对于存储,选择您希望集群拥有的初始存储量。创建集群后,您无法减少存储容量。
  - b. (可选)根据您选择的代理大小(实例大小),您还可以指定每个代理的预配置存储吞吐量。 此选项允许您为每个代理的 Amazon EBS 卷分配专用的输入和输出 (I/O) 性能。

要启用此选项,请为 x86 选择代理大小(实例大小)kafka.m5.4xlarge 或更大,为基于 Graviton 的实例选择 kafka.m7g.2xlarge 或更大。然后,选中 "启用预配置存储吞吐量" 复选 框。通过选中此复选框,您可以手动设置每秒至少 250 MiB 的吞吐量。这对于需要高速、可 预测存储性能的 I/O 密集型工作负载或应用程序非常有用。有关更多信息,请参阅 ???。

- c. 对于集群存储模式,请指定如何在集群中存储和管理数据。此选项决定了您的经纪人使用的存储类型和配置。请选择以下选项之一:
  - 仅限 EBS 存储:将所有主题数据本地存储在附加到每个代理的亚马逊弹性区块存储 (Amazon EBS)卷上。选择此模式可满足一致的性能需求和快速访问最近的消息。
  - 分层存储和 EBS 存储:将本地 Amazon EBS 数据与 Amazon S3 中大型数据集的经济高效的远程存储相结合。此模式可降低 Amazon EBS 存储成本,支持更长的数据保留时间,并且无需人工干预即可自动扩展存储。如果您想以更低的成本将数据保留更长时间,或者预计存储需求会显著增长,请选择此模式。

### Note

您无需为Express经纪人管理存储。

- 2. 对于集群配置,请指定以下选项之一来定义集群的行为:
  - Amazon MSK 默认配置:包含一组针对通用用例进行了优化的预定义配置。选择此选项可快速 设置和部署集群。有关 Amazon MSK 配置的信息,请参阅 亚马逊 MSK 预配置配置。
  - 自定义配置:允许您指定自己的代理和主题设置。您可以从列表中选择现有的自定义配置,也可 以创建新的自定义配置。选择此选项可对您的经纪人进行微调控制,例如特定的性能调整、安全 设置等。
- 3. 选择下一步以继续。

#### 步骤 3: 配置网络设置

网络配置定义了集群在 AWS 基础架构中的部署方式。这包括 VPC、可用区和子网,以及控制网络、可用性和访问权限的安全组。

- 1. 对于联网,请执行以下操作:
  - a. 选择要用于集群的 VPC。

b. 根据您之前选择的可用区数量,指定要部署代理的可用区和子网。

对于美国西部(加利福尼亚北部)地区的标准经纪商,您需要在两个不同的可用区中使用两个 子网。在提供 Amazon MSK 的其余区域中,您可以指定两到三个子网。您的子网必须位于不 同的可用区中。

对于 Express 代理,您需要在三个不同的可用区中使用三个子网。

在创建 MSK 预配置集群时,MSK 会将代理节点均匀地分布在您指定的子网上。

c. 对于 Amazon 中的安全组 EC2,请选择或创建您想要授予集群访问权限的一个或多个安全
 组。这些 Amazon EC2 安全组控制您的经纪人的入站和出站流量。例如,客户机的安全组。

如果您指定与您共享的安全组,则必须确保您具有使用它们的权限。具体来说,您需要 ec2:DescribeSecurityGroups 权限。有关更多信息,请参阅连接到 MSK 集群。

2. 选择下一步以继续。

#### 步骤4:配置安全设置

- 1. 在"安全设置"部分中,执行以下操作:
  - 选择以下一种或多种身份验证和授权方法来控制客户端对您的 Kafka 集群的访问:
    - 未经身份验证的访问:允许客户端在不提供任何身份验证凭据的情况下访问集群。此方法存 在安全风险,可能不符合安全最佳实践。有关更多信息,请参阅 <u>msk-unrestricted-access-</u> <u>check</u>。
    - 基于 IAM 角色的身份验证:使用 I AWS AM 用户/角色启用客户端身份验证和授权。此方 法通过 IAM 策略提供对集群访问的精细控制。我们建议已在中运行的应用程序使用此方法 AWS。
    - S@@ ASL/SCRAM 身份验证:要求客户端提供存储在中的 AWS Secrets Manager 用户名 和密码凭据以进行身份验证。亚马逊 MSK 从 Secrets Manager 检索这些凭证并安全地对用 户进行身份验证。

要设置有关集群身份验证的登录凭据,请先在 Secrets Manager 中创建密钥资源。然后, 将登录凭据与该密钥相关联。有关此访问控制方法的更多信息,请参阅<u>为 Amazon MSK 集</u> 群设置 SASL/SCRAM 身份验证。

• 通过 TLS 客户端身份验证 AWS Certificate Manager (ACM):允许使用数字证书在客户端 和代理之间进行相互身份验证。您必须将 AWS Private Certificate Authority (AWS Private CA) 配置为与您的集群相同或不同 AWS 账户。 我们强烈建议在实现 mT AWS Private CA LS 时对每个 MSK 集群使用独立的 s。这样可以 确保由签名的 TLS 证书 PCAs 仅使用单个 MSK 集群进行身份验证,从而保持严格的访问 控制。

 在加密中,选择要用于加密静态数据的 KMS 密钥类型。有关更多信息,请参阅 <u>the section called</u> <u>"Amazon MSK 静态加密</u>"。

对静态数据进行加密可保护存储数据的完整性,而传输过程中的加密可保护数据机密性免受传输过 程中的网络监控。

3. 选择下一步以继续。

步骤 5: 配置监控选项

此过程介绍如何设置您的经纪商指标,以及如何收集和传送经纪商日志。通过这些设置,您可以观察和 分析集群的运行状况、性能和故障排除问题。有关更多信息,请参阅 the section called "监控集群"。

- 对于此集群的 Amazon CloudWatch 指标,请选择以下监控级别之一。在每个监控级别收集的指标 都与之集成, CloudWatch 用于可视化和警报。
  - a. 基本监控:提供一组基本的集群级别指标,无需支付额外费用。此级别适用于大多数具有一般 监控需求的用例。
  - b. 增强经纪商级别的监控:提供详细的经纪商指标,但需额外付费。此级别包括基本监控和更精细的代理指标,例如分层存储指标其他代理 in/out 的字节数、总 read/write 操作时间。您需要为此级别的指标付费,而基本级别的指标仍然是免费的。
  - c. 增强的主题级监控:为单个主题提供指标,但需额外付费。选择此级别可以更精细地了解各经 纪商的话题表现。此级别包括增强的代理级别监控和主题级指标,例如指定主题的分层存储指 标和每秒收到的消息数量。
  - d. 增强的分区级监控:提供每个分区最精细的指标视图,但需额外付费。选择此级别可以跨代理 捕获每个主题中每个分区的指标,从而获得最详细的监控。此级别包括增强的主题级监控和精 细的分区特定指标,例如偏移延迟指标。

有关标准和快递经纪商类型在每个监控级别上可用的指标的更多信息,请参阅<u>CloudWatch 标准经</u> 纪商的指标和CloudWatch 快递经纪人的指标。

 (可选)如果要使用 JMX Exporter、Node Exporter 或两者兼而有之以 Prometheus 格式导出指标,请选择"使用 Prometheus 启用开放式监控"。有关此选项的更多信息,请参阅 使用 Prometheus 进行监控。

- (可选)要将您的 MSK 群集配置 AWS 服务 为将代理日志传送到各种服务器以进行故障排除和审 计,请选择以下一个或多个选项。如果尚不存在这些目标资源,Amazon MSK 也不会为您创建。 有关更多信息,请参阅 代理日志。
  - 传送到 Amazon CloudWatch 日志: CloudWatch 使用集群、搜索和可视化功能将日志发送到。
     无需离开,即可查询和分析日志 AWS Management Console。
  - 传输到 Amazon S3:将日志作为文件存储在 Amazon S3 存储桶中,用于长期存档和批量分析。
  - 传送到亚马逊 Data Firehose:将日志发送到 Firehose,以便自动传送到亚马逊 OpenSearch 服务以进行实时故障排除。
- (可选)为了帮助识别、组织或搜索您的集群,请选择添加新标签以键值对的形式添加标签。例如,使用和的键值对向集群添加标签。Load testing Test

有关在集群中使用标签的更多信息,请参阅为 Amazon MSK 集群添加标签。

5. 选择下一步以继续。

#### 步骤 6: 查看集群配置

1. 查看集群的设置。

选择"编辑"或"上一步"以更改您之前指定的任何设置或返回到之前的主机屏幕。

- 2. 选择创建集群。
- 在集群详细信息页面的集群摘要部分中查看此集群的状态。在 Amazon MSK 预置集群时,状态 从正在创建变为活动。当状态为活动时,您可连接到集群。有关集群状态的更多信息,请参阅<u>了解</u> MSK 预配置的集群状态。

### 使用创建预配置的 Amazon MSK 集群 AWS CLI

1. 复制以下 JSON 并将其保存到文件中。将文件命名为 brokernodegroupinfo.json。将 JSON IDs 中的子网替换为与您的子网对应的值。这些子网必须位于不同的可用区中。"Security-Group-ID"替换为客户端 VPC 的一个或多个安全组的 ID。与这些安全组关联的客户端可以访问集群。如果您指定与您共享的安全组,则必须确保您拥有对它们的权限。具体来说,您需要ec2:DescribeSecurityGroups 权限。有关示例,请参阅 Amazon EC2:允许在控制台中以编程方式管理与特定 VPC 关联的 Amazon EC2 安全组。最后,将更新后的 JSON 文件保存在已AWS CLI 安装的计算机上。

```
{
   "InstanceType": "kafka.m5.large",
   "ClientSubnets": [
        "Subnet-1-ID",
        "Subnet-2-ID"
  ],
   "SecurityGroups": [
        "Security-Group-ID"
  ]
}
```

#### A Important

对于 Express 代理,您需要在三个不同的可用区中使用三个子网。您也不需要定义任何与 存储相关的属性。 对于美国西部(加利福尼亚北部)地区的标准经纪商,您需要在两个不同的可用区中使用 两个子网。在提供 Amazon MSK 的其余区域中,您可以指定两到三个子网。您的子网必 须位于不同的可用区中。在创建集群时,Amazon MSK 在您指定的子网之间平均分配代理 节点。

 在保存brokernodegroupinfo.json文件的目录中运行以下 AWS CLI 命令, "Your-Cluster-Name"替换为您选择的名称。对于"Monitoring-Level",您可以指定以下三个值之 一:DEFAULTPER\_BROKER、或PER\_TOPIC\_PER\_BROKER。有关这三个不同监控级别的信息, 请参阅???。enhanced-monitoring 参数是可选的。如果未在 create-cluster 命令中指定 该参数,监控级别即为 DEFAULT。

```
aws kafka create-cluster --cluster-name "Your-Cluster-Name" --broker-node-group-
info file://brokernodegroupinfo.json --kafka-version "2.8.1" --number-of-broker-
nodes 3 --enhanced-monitoring "Monitoring-Level"
```

该命令的输出如以下 JSON 所示:

```
{
    "ClusterArn": "...",
    "ClusterName": "AWSKafkaTutorialCluster",
    "State": "CREATING"
}
```

Note

create-cluster 命令可能会返回错误,指示一个或多个子网所属的可用区不受支持。 发生此种情况时,该错误会指示不受支持的可用区。请创建不使用不受支持的可用区的子 网,然后重试 create-cluster 命令。

- 3. 保存 ClusterArn 键的值,因为您需要该键才能对集群执行其他操作。
- 运行以下命令来检查集群的 STATE。在 Amazon MSK 预置集群时,STATE 值从 CREATING 变为 ACTIVE。当状态为 ACTIVE 时,您可连接到集群。有关集群状态的更多信息,请参阅 <u>了解 MSK</u> 预配置的集群状态。

aws kafka describe-cluster --cluster-arn <your-cluster-ARN>

使用自定义 Amazon MSK 配置创建带有自定义 Amazon MSK 配置的集群 AWS CLI

有关自定义 Amazon MSK 配置以及如何创建这些配置的信息,请参阅 <u>the section called "经纪人配</u> 置"。

1. 将以下 JSON 保存到文件中,*configuration-arn*替换为要用于创建集群的配置的 ARN。

```
{
    "Arn": configuration-arn,
    "Revision": 1
}
```

 运行 create-cluster 命令并使用 configuration-info 选项指向您在上一步中保存的 JSON 文件。示例如下:

aws kafka create-cluster --cluster-name ExampleClusterName --broker-node-groupinfo file://brokernodegroupinfo.json --kafka-version "2.8.1" --number-of-brokernodes 3 --enhanced-monitoring PER\_TOPIC\_PER\_BROKER --configuration-info file:// configuration.json

以下是运行此命令后的成功响应示例。

```
"ClusterArn": "arn:aws:kafka:us-east-1:123456789012:cluster/
CustomConfigExampleCluster/abcd1234-abcd-dcba-4321-a1b2abcd9f9f-2",
    "ClusterName": "CustomConfigExampleCluster",
    "State": "CREATING"
}
```

使用 Amazon MSK API 创建 MSK 预配置集群

Amazon MSK API 允许您在自动基础设施配置或部署脚本中以编程方式创建和管理您的 MSK 预配置集 群。

要使用 API 创建 MSK 预配置的集群,请参阅。<u>CreateCluster</u>

## 列出 Amazon MSK 集群

要获取 Amazon MSK 集群的引导代理,您需要集群的 Amazon 资源名称(ARN)。如果您没有该集群 的 ARN,可以通过列出所有集群来找到它。请参阅<u>the section called "获取引导经纪人"</u>。

### 主题

- 使用列出集群 AWS Management Console
- 使用列出集群 AWS CLI
- 使用 API 列出集群

使用列出集群 AWS Management Console

要获取 Amazon MSK 集群的引导代理,您需要集群的 Amazon 资源名称(ARN)。如果您没有该集群 的 ARN,可以通过列出所有集群来找到它。请参阅the section called "获取引导经纪人"。

- 1. 登录并在<u>https://console.aws.amazon.com/msk/家中打开 Amazon MSK 控制台? AWS</u> Management Console region=us-east-1#/home/。
- 2. 该表显示了此账户下当前区域的所有集群。选择要查看其详细信息的集群的名称。

## 使用列出集群 AWS CLI

要获取 Amazon MSK 集群的引导代理,您需要集群的 Amazon 资源名称(ARN)。如果您没有该集群 的 ARN,可以通过列出所有集群来找到它。请参阅the section called "获取引导经纪人"。

aws kafka list-clusters

### 使用 API 列出集群

要获取 Amazon MSK 集群的引导代理,您需要集群的 Amazon 资源名称(ARN)。如果您没有该集群 的 ARN,可以通过列出所有集群来找到它。请参阅the section called "获取引导经纪人"。

要使用 API 列出集群,请参阅ListClusters。

## 连接到 Amazon MSK 集群

默认情况下,只有当客户端与 MSK 集群位于同一 VPC 中时,前者才能访问后者。默认情况下,Kafka 客户端和 MSK Proversion 集群之间的所有通信都是私密的,您的流数据永远不会通过互联网传输。要 从与 MSK 预配置的客户端连接到该集群,请确保集群的安全组具有接受来自客户端安全组流量的入站 规则。有关设置这些规则的信息,请参阅<u>安全组规则</u>。有关如何从与集群位于同一 VPC 中的 Amazon EC2 实例访问集群的示例,请参阅the section called "开始使用"。

### 1 Note

KRaft 元数据模式和 MSK Express 代理不能同时启用开放监控和公共访问。

要从 MSK 集群 VPC 外部的客户端连接到该集群 <u>AWS ,请参阅 Access from within but outside</u> <u>cluster's VPC</u>。

#### 主题

- 启用对 MSK 预配置集群的公共访问
- 从内部 AWS 以及集群 VPC 的外部进行访问

## 启用对 MSK 预配置集群的公共访问

Amazon MSK 允许您选择开启对运行 Apache Kafka 2.6.0 或更高版本的 MSK 预配置集群代理的公共 访问权限。出于安全考虑,您在创建 MSK 集群时无法开启公共访问权限。但是,您可以更新现有集群 以使其可供公开访问。您还可以创建一个新集群,然后对其进行更新,使其可供公开访问。

您可以开启对 MSK 集群的公共访问权限,无需支付额外费用,但进出集群的数据需要支付标准 AWS 数据传输费用。有关定价的信息,请参阅 Amazon EC2 按需定价。 Note

如果您使用的是 SASL/SCRAM 或 mTLS 访问控制方法,则必须先为集群设置 Apache Kafka。 ACLs 然后,更新集群的配置以将该allow.everyone.if.no.acl.found属性设 置为 false。有关如何更新集群配置的信息,请参阅the section called "代理配置操作"。

要启用对 MSK Preversion 集群的公共访问权限,请确保集群满足以下所有条件:

- 与集群关联的子网必须是公有子网。每个公有子网都有一个与之关联的公有 IPv4 地址,公有 IPv4 地址的定价如 <u>Amazon VPC 定价页面</u>所示。这意味着子网必须具有关联的路由表并连接了互联网网关。有关如何创建和附加互联网网关的信息,请参阅《Amazon VPC 用户指南》中的使用互联网网关启用 VPC 互联网访问。
- 未经身份验证的访问控制必须关闭,并且必须至少开启以下访问控制方法之一:SASL/IAM, SASL/ SCRAM,mTLS。有关如何更新集群的访问控制方法的信息,请参阅<u>the section called "更新集群安</u> 全"。
- 必须开启集群内的加密。开启设置是创建集群时的默认设置。对于在集群中的加密处于关闭状态时创 建的集群,无法为其开启加密。因此,对于在集群中的加密处于关闭状态时创建的集群,无法为其开 启公共访问权限。
- 代理和客户端之间的明文流量必须关闭。有关在其开启时如何关闭的信息,请参阅<u>the section called</u> <u>"更新集群安全"</u>。
- 如果您使用的是 IAM 访问控制并想要应用授权策略或更新授权策略,请参阅<u>the section called "IAM</u> 访问控制"。有关 Apache Kafka 的信息 ACLs,请参阅。the section called "阿帕奇 Kafka ACLs"

在确保 MSK 集群满足上面列出的条件后,您可以使用 AWS Management Console AWS CLI、或 Amazon MSK API 开启公共访问权限。开启集群的公共访问权限后,您可以为其获取一个公共引导代 理字符串。有关获取集群引导代理的信息,请参阅the section called "获取引导经纪人"。

A Important

除了开启公共访问权限外,还要确保集群的安全组具有允许从您的 IP 地址进行公共访问的入站 TCP 规则。因此,建议您尽可能严格设置这些规则。有关安全组和入站规则的信息,请参阅 《Amazon VPC 用户指南》中的 <u>您的 VPC 的安全组</u>。有关端口号,请参阅 <u>the section called</u> "端口信息"。有关如何更改集群安全组的说明,请参阅 <u>the section called</u> "更改安全组"。
### Note

如果您按照以下说明开启公共访问权限,但仍无法访问集群,请参阅<u>the section called "无法访</u>问已开启公共访问权限的集群"。

使用控制台开启公共访问权限

- 1. 登录并打开 Amazon MSK 控制台 <u>https://console.aws.amazon.com/msk/? AWS Management</u> Console region=us-east-1#/home/。
- 2. 在集群列表中,选择要为其开启公共访问权限的集群。
- 3. 选择属性选项卡,然后找到网络设置部分。
- 4. 选择编辑公共访问权限。

使用开启公共访问权限 AWS CLI

 运行以下 AWS CLI 命令,将ClusterArn和Current-Cluster-Version替换为 ARN 和集群 的当前版本。要查找集群的当前版本,请使用<u>DescribeCluster</u>操作或 desc <u>ribe-</u> AWS CLI cluster 命令。示例版本是 KTVPDKIKX0DER。

```
aws kafka update-connectivity --cluster-arn ClusterArn --current-
version Current-Cluster-Version --connectivity-info '{"PublicAccess": {"Type":
    "SERVICE_PROVIDED_EIPS"}}'
```

该 update-connectivity 命令的输出如以下 JSON 示例所示。

```
{
    "ClusterArn": "arn:aws:kafka:us-east-1:012345678012:cluster/exampleClusterName/
abcdefab-1234-abcd-5678-cdef0123ab01-2",
    "ClusterOperationArn": "arn:aws:kafka:us-east-1:012345678012:cluster-
operation/exampleClusterName/abcdefab-1234-abcd-5678-cdef0123ab01-2/0123abcd-
abcd-4f7f-1234-9876543210ef"
}
```

# Note

要关闭公共访问权限,请使用类似的 AWS CLI 命令,但改为使用以下连接信息:

'{"PublicAccess": {"Type": "DISABLED"}}'

 要获得update-connectivity操作结果,请运行以下命令, ClusterOperationArn替换为您 在命令输出中获得的 ARN。update-connectivity

aws kafka describe-cluster-operation --cluster-operation-arn ClusterOperationArn

该 describe-cluster-operation 命令的输出如以下 JSON 示例所示。

```
{
    "ClusterOperationInfo": {
        "ClientRequestId": "982168a3-939f-11e9-8a62-538df00285db",
        "ClusterArn": "arn:aws:kafka:us-east-1:012345678012:cluster/
exampleClusterName/abcdefab-1234-abcd-5678-cdef0123ab01-2",
        "CreationTime": "2019-06-20T21:08:57.735Z",
        "OperationArn": "arn:aws:kafka:us-east-1:012345678012:cluster-
operation/exampleClusterName/abcdefab-1234-abcd-5678-cdef0123ab01-2/0123abcd-
abcd-4f7f-1234-9876543210ef",
        "OperationState": "UPDATE_COMPLETE",
        "OperationType": "UPDATE_CONNECTIVITY",
        "SourceClusterInfo": {
            "ConnectivityInfo": {
                "PublicAccess": {
                    "Type": "DISABLED"
                }
            }
        },
        "TargetClusterInfo": {
            "ConnectivityInfo": {
                "PublicAccess": {
                    "Type": "SERVICE_PROVIDED_EIPS"
                }
            }
        }
    }
}
```

如果 OperationState 的值为 UPDATE\_IN\_PROGRESS,请等待一段时间,然后再次运行 describe-cluster-operation 命令。

#### 使用 Amazon MSK API 开启公共访问权限

## • 要使用 API 开启或关闭对集群的公共访问权限,请参阅UpdateConnectivity。

#### Note

出于安全考虑,Amazon MSK 不允许对 Apache ZooKeeper 或 KRaft 控制器节点进行公共访问。

# 从内部 AWS 以及集群 VPC 的外部进行访问

要从内部 AWS 以及集群 Amazon VPC 的外部连接到 MSK 集群,可以使用以下选项。

Amazon VPC 对等连接

要从 MSK 集群 VPC 不同于集群 VPC 的 VPC 连接到 MSK 集群,您可以在这两者之间建立对等连接。 VPCs有关 VPC 对等连接的信息,请参阅 Amazon VPC 对等连接指南。

AWS Direct Connect

AWS Direct Connect 通过标准的 1Gb 或 10Gb 以太网光纤电缆,将 AWS 本地网络链接到。电缆的一端连接您的路由器,另一端连接您的 AWS Direct Connect 路由器。有了这个连接,您就可以创建直接 连接到 AWS Cloud 和 Amazon VPC 的虚拟接口,从而绕过网络路径中的互联网服务提供商。有关更 多信息,请参阅 <u>AWS Direct Connect</u>。

AWS Transit Gateway

AWS Transit Gateway 是一项使您能够将本地网络 VPCs 和您的本地网络连接到单个网关的服务。有 关如何使用 AWS Transit Gateway的信息,请参阅AWS Transit Gateway。

#### VPN 连接

您可以使用以下主题中介绍的 VPN 连接选项,将 MSK 集群的 VPC 连接到远程网络和用户:<u>VPN 连</u> 接。

#### REST 代理

您可以在集群的 Amazon VPC 中运行的实例上安装 REST 代理。利用 REST 代理,创建器和使用器将 能够通过 HTTP API 请求与集群通信。

## 多区域多 VPC 连接

以下文档介绍了位于不同区域 VPCs 的多个连接选项:多区域多 VPC 连接。

单区域多 VPC 私有连接

Apache Kafka(Amazon MSK <u>AWS PrivateLink</u>)集群的多 VPC 私有连接(由)提供支持(由)提 供支持,让您可以更快地将托管在不同虚拟私有云(VPCs)和 AWS 账户中的 Kafka 客户端连接到 Amazon MSK 集群。

请参阅 Single Region multi-VPC connectivity for cross-account clients。

EC2-Classic 网络已停用

Amazon MSK 不再支持使用 Amazon C EC2 lassic 网络运行的Amazon EC2 实例。

请参阅 EC2-Classic Networking is Retiring — Here's

单区域中的 Amazon MSK 多 VPC 私有连接

Apache Kafka(Amazon MSK <u>AWS PrivateLink</u>)集群的多 VPC 私有连接(由)提供支持(由)提 供支持,让您可以更快地将托管在不同虚拟私有云(VPCs)和 AWS 账户中的 Kafka 客户端连接到 Amazon MSK 集群。

多 VPC 私有连接是一种托管式解决方案,可简化多 VPC 和跨账户连接的网络基础设施。客户端可以 连接到 Amazon MSK 集群, PrivateLink 同时将所有流量保持在 AWS 网络内。Amazon MSK 集群的 多 VPC 私有连接适用于支持 Amazon MSK 集群的所有 AWS 区域。

主题

- 什么是多 VPC 私有连接?
- 多 VPC 私有连接的优势
- 多 VPC 私有连接的要求和限制
- 开始使用多 VPC 私有连接
- 更新集群上的授权方案
- 拒绝与 Amazon MSK 集群建立托管式 VPC 连接
- 删除与 Amazon MSK 集群的托管式 VPC 连接
- 多 VPC 私有连接的权限

#### 什么是多 VPC 私有连接?

Amazon MSK 的多 VPC 私有连接是一种连接选项,让您可以将托管在不同虚拟私有云(VPCs)和 AWS 账户中的 Apache Kafka 客户端连接到 MSK 集群。

Amazon MSK 通过<u>集群策略</u>简化跨账户存取。这些策略允许集群所有者向其他 AWS 账户授予与 MSK 集群建立私有连接的权限。

多 VPC 私有连接的优势

与其他连接解决方案相比,多 VPC 私有连接具有以下几个优势:

- 它可以自动化 AWS PrivateLink 连接解决方案的操作管理。
- 它允许 IPs 在连接之间重叠 VPCs,从而无需维护与其他 VPC 连接解决方案关联的非重叠 IPs的复 杂对等连接和路由表。

您可以对 MSK 集群使用集群策略,以定义哪些 AWS 账户拥有设置与 Amazon MSK 集群的跨账户私 有连接的权限。跨账户管理员可以将权限委派给相应的角色或用户。当与 IAM 客户端身份验证一起使 用时,您也可以使用集群策略为连接的客户端精细定义 Kafka 数据面板的权限。

多 VPC 私有连接的要求和限制

请注意运行多 VPC 私有连接的以下 MSK 集群要求:

- 只有 Apache Kafka 2.7.1 或更高版本支持多 VPC 私有连接。请确保与 MSK 集群搭配使用的任何客 户端都运行与集群兼容的 Apache Kafka 版本。
- 多 VPC 私有连接支持身份验证类型 IAM、TLS 和 SASL/SCRAM。未经身份验证的集群无法使用多 VPC 私有连接。
- 如果您使用的是 SASL/SCRAM 或 mTLS 访问控制方法,则必须为集群设置 Apache Kafka。 ACLs 首先,为集群设置 Apache Ka ACLs fka。然后,更新集群的配置,将集群的属性 allow.everyone.if.no.acl.found 设置为 false。有关如何更新集群配置的信息,请参阅<u>the</u> <u>section called "代理配置操作"</u>。如果您使用的是 IAM 访问控制并想要应用授权策略或更新授权策 略,请参阅 <u>the section called "IAM 访问控制"</u>。有关 Apache Kafka 的信息 ACLs,请参阅。<u>the</u> <u>section called "阿帕奇 Kafka ACLs"</u>
- 多 VPC 私有连接不支持 t3.small 实例类型。
- 跨 AWS 区域账户不支持多 VPC 私有连接, 仅同一区域内的 AWS 账户支持多 VPC 私有连接。
- 要设置多 VPC 私有连接,您的客户端子网数量必须与集群子网数量相同。您还必须确保客户端子网 和集群子网的可用区 IDs相同。

• Amazon MSK 不支持与 Zookeeper 节点的多 VPC 私有连接。

开始使用多 VPC 私有连接

主题

- 步骤 1:在账户 A 的 MSK 集群上,为集群上的 IAM 身份验证方案开启多 VPC 连接
- 步骤 2:将集群策略附加到 MSK 集群
- 步骤 3:用于配置客户端托管的 VPC 连接的跨账户用户操作

本教程使用一个常见的用例作为示例,说明如何使用多 VPC 连接,将 Apache Kafka 客户端从集群 VPC 外部 AWS的中连接到 MSK 集群。此过程要求跨账户用户为每个客户端创建 MSK 托管式 VPC 连 接和配置,包括所需的客户端权限。该过程还要求 MSK 集群所有者在 MSK 集群上启用 PrivateLink 连 接,并选择身份验证方案来控制对集群的访问权限。

在本教程的不同部分中,我们选择适用于此示例的选项。这并不意味着它们是可用于设置 MSK 集群或 客户端实例的唯一选项。

此用例的网络配置如下:

- 跨账户用户(Kafka 客户端)和 MSK 集群位于同一个 AWS 网络/区域中,但在不同的账户中:
  - 账户 A 中的 MSK 集群
  - •账户 B 中的 Kafka 客户端
- 跨账户用户将使用 IAM 身份验证方案私密连接到 MSK 集群。

本教程假设有一个使用 Apache Kafka 版本 2.7.1 或更高版本创建的预置 MSK 集群。在开始配置过程 之前,MSK 集群必须处于 ACTIVE 状态。为避免潜在的数据丢失或停机,将使用多 VPC 私有连接来 连接到集群的客户端应使用与集群兼容的 Apache Kafka 版本。

下图说明了连接到不同 AWS 账户中客户端的 Amazon MSK 多 VPC 连接的架构。

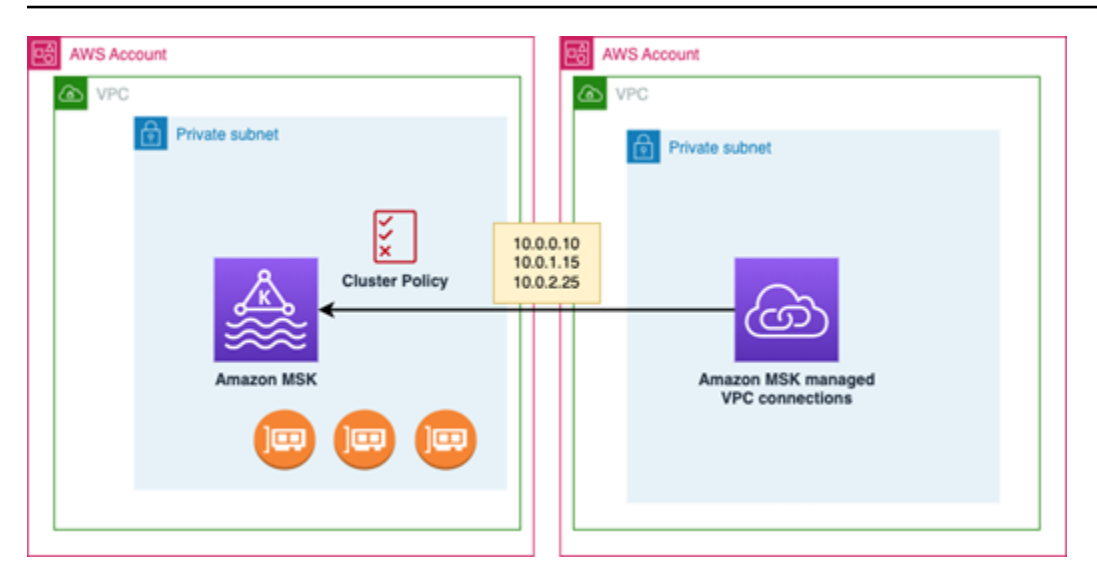

步骤 1:在账户 A 的 MSK 集群上,为集群上的 IAM 身份验证方案开启多 VPC 连接

MSK 集群所有者需要在 MSK 集群创建并处于 ACTIVE 状态后在该集群上进行配置设置。

集群所有者需为将在集群上处于活动状态的任何身份验证方案,在处于 ACTIVE 状态的集群上开启多 VPC 私有连接。这可以使用 <u>UpdateSecurity API</u> 或 MSK 控制台来完成。IAM、SASL/SCRAM 和 TLS 身份验证方案支持多 VPC 私有连接。无法为未经身份验证的集群启用多 VPC 私有连接。

对于此用例,您需要将集群配置为使用 IAM 身份验证方案。

Note

如果您将 MSK 集群配置为使用 SASL/SCRAM 身份验证方案,则必须提供 Apache Kafka ACLs 属性 ""。allow.everyone.if.no.acl.found=false见 Apache Kafka ACLs。

当您更新多 VPC 私有连接设置时,Amazon MSK 会启动代理节点滚动重启,以更新代理配置。完成此 过程可能最多需要 30 分钟或更长时间。在更新连接时,您无法对集群进行其他更新。

使用控制台为账户 A 中的集群上的选定身份验证方案开启多 VPC

- 通过以下网址<u>https://console.aws.amazon.com/msk/</u>为集群所在的账户打开 Amazon MSK 控制 台:网址为其他。
- 2. 在导航窗格的 MSK 集群下,选择集群以显示账户中的集群列表。
- 3. 选择要为多 VPC 私有连接配置的集群。集群必须处于 ACTIVE 状态。
- 4. 选择集群属性选项卡,然后转到网络设置。

5. 选择编辑下拉菜单,然后选择开启多 VPC 连接。

- 选择要为此集群开启的一种或多种身份验证类型。对于此用例,请选择基于 IAM 角色的身份验 证。
- 7. 选择保存更改。

Example -可在 UpdateConnectivity 集群上开启多 VPC 私有连接身份验证方案的 API

作为 MSK 控制台的替代方案,您可以使用 <u>UpdateConnectivity API</u> 在处于 ACTIVE 状态的集群上开启 多 VPC 私有连接,并配置身份验证方案。以下示例显示为集群开启了 IAM 身份验证方案。

Amazon MSK 可创建私有连接所需的网络基础设施。Amazon MSK 还可为需要私有连接的每种身份验 证类型创建一组新的引导代理端点。请注意,明文身份验证方案不支持多 VPC 私有连接。

步骤 2 : 将集群策略附加到 MSK 集群

集群所有者可以将集群策略(也称为<u>基于资源的策略</u>)附加到 MSK 集群,您将在其中开启多 VPC 私 有连接。集群策略会授予客户端从其他账户访问集群的权限。在编辑集群策略之前,您需要应有权访问 MSK 集群的账户的账户 ID。请参阅 How Amazon MSK works with IAM。

集群所有者必须将集群策略附加到 MSK 集群,该策略将授权账户 B 中的跨账户用户获取集群的引导代 理,并授权对账户 A 中的 MSK 集群执行以下操作:

- CreateVpcConnection
- GetBootstrapBrokers

- DescribeCluster
- DescribeClusterV2

#### Example

作为参考,以下是基本集群策略的 JSON 示例,类似于 MSK 控制台 IAM policy 编辑器中显示的默认 策略。以下策略授予执行集群、主题和组的访问权限。

```
{
  "Version": "2012-10-17",
  "Statement": [
    {
      "Effect": "Allow",
      "Principal": {
        "AWS": "123456789012"
      },
      "Action": [
        "kafka:CreateVpcConnection",
        "kafka:GetBootstrapBrokers",
        "kafka:DescribeCluster",
        "kafka:DescribeClusterV2",
        "kafka-cluster:*"
      ],
      "Resource": "arn:aws:kafka:us-east-1:111122223333:cluster/testing/
de8982fa-8222-4e87-8b20-9bf3cdfa1521-2"
    },
    {
      "Effect": "Allow",
      "Principal": {
        "AWS": "123456789012"
      },
      "Action": "kafka-cluster:*",
      "Resource": "arn:aws:kafka:us-east-1:111122223333:topic/testing/*"
    },
    {
      "Effect": "Allow",
      "Principal": {
        "AWS": "123456789012"
      },
      "Action": "kafka-cluster:*",
      "Resource": "arn:aws:kafka:us-east-1:111122223333:group/testing/*"
    }
```

}

]

#### 将集群策略附加到 MSK 集群

- 1. 在 Amazon MSK 控制台的 MSK 集群下,选择集群。
- 2. 向下滚动到安全设置,然后选择编辑集群策略。
- 3. 在控制台的编辑集群策略屏幕上,选择多 VPC 连接的基本策略。
- 在账户 ID 字段中,输入应有权访问此集群的每个账户的账户 ID。在您输入 ID 时,它会自动复制 到显示的策略 JSON 语法中。在我们的示例集群策略中,账户 ID 为 123456789012。
- 5. 选择保存更改。

有关集群策略的信息 APIs,请参阅 Amazon MSK resource-based policie s

步骤 3:用于配置客户端托管的 VPC 连接的跨账户用户操作

要在与 MSK 集群不同的账户中的客户端之间设置多 VPC 私有连接,跨账户用户需要为该客户端创建 托管式 VPC 连接。重复此程序,即可将多个客户端连接到 MSK 集群。在本用例中,您只需要配置一 个客户端。

客户端可以使用支持的身份验证方案 IAM、SASL/SCRAM 或 TLS。每个托管式 VPC 连接只能与一个 身份验证方案关联。必须在客户端将要连接的 MSK 集群上配置客户端身份验证方案。

对于此用例,请配置客户端身份验证方案,以便账户 B 中的客户端使用 IAM 身份验证方案。

#### 先决条件

此过程需要以下项目:

- 先前创建的集群策略,可向账户 B 中的客户端授予对账户 A 中的 MSK 集群执行操作的权限。
- 附加到账户 B 中客户端的身份策略,可授予 kafka:CreateVpcConnection、ec2:CreateTags、ec2:CreateVPCEndpoint 和 ec2:DescribeVpcAttribute 操作的权限。

#### Example

以下是基本客户端身份策略的 JSON 示例,供您参考。

```
{
    "Version": "2012-10-17",
    "Statement": [
        {
          "Effect": "Allow",
          "Action": [
          "kafka:CreateVpcConnection",
          "ec2:CreateTags",
          "ec2:CreateVPCEndpoint",
          "ec2:DescribeVpcAttribute"
        ],
        "Resource": "*"
      }
   ]
}
```

为账户 B 中的客户端创建托管式 VPC 连接

- 从集群管理员处获取您希望账户 B 中的客户端连接到的账户 A 中 MSK 集群的集群 ARN。记下集群 ARN 以供将来使用。
- 2. 在客户端账户 B 的 MSK 控制台中,选择托管式 VPC 连接,然后选择创建连接。
- 在连接设置窗格中,将集群 ARN 粘贴到集群 ARN 文本字段中,然后选择验证。
- 4. 在账户 B 中选择客户端的身份验证类型。对于此用例,请在创建客户端 VPC 连接时选择 IAM。
- 5. 为客户端选择 VPC。
- 6. 至少选择两个可用区和关联的子网。您可以 IDs 从 AWS 管理控制台集群详细信息中获取可用区, 也可以使用 <u>DescribeCluster</u>API 或 desc <u>ribe-cluster</u> AWS CLI 命令获取。您 IDs 为客户端子网指 定的区域必须与集群子网的区域相匹配。如果缺少子网的值,请先创建一个与 MSK 集群具有相同 区域 ID 的子网。
- 7. 为此 VPC 连接选择安全组。您可以使用默认安全组。有关配置安全组的更多信息,请参阅 Control traffic to resources using security groups。
- 8. 选择创建连接。
- 9. 要从跨账户用户的 MSK 控制台(集群详细信息 > 托管式 VPC 连接)获取新引导代理字符串 的列表,请参阅集群连接字符串下显示的引导代理字符串。在客户端账户 B 中,可以通过调用 GetBootstrapBrokersAPI 或在控制台集群详细信息中查看引导代理列表来查看引导代理列表。
- 10. 按以下步骤更新与 VPC 连接关联的安全组:
  - a. 为 PrivateLink VPC 设置入站规则,以允许来自账户 B 网络的 IP 范围的所有流量。

- b. [可选] 设置与 MSK 集群的出站规则连接。在 VPC 控制台中依次选择安全组、编辑出站规则,然后为端口范围 14001-14100 添加自定义 TCP 流量的规则。多 VPC 网络负载均衡器正在监听 14001-14100 端口范围。请参阅网络负载均衡器。
- 11. 将账户 B 中的客户端配置为使用用于多 VPC 私有连接的新引导代理连接到账户 A 中的 MSK 集群。请参阅 Produce and consume data。

授权完成后,Amazon MSK 会为每个指定的 VPC 和身份验证方案创建托管式 VPC 连接。所选安全组 与每个连接相关联。此托管式 VPC 连接由 Amazon MSK 配置为私密地连接到代理。您可以使用一组 新的引导代理私密地连接到 Amazon MSK 集群。

# 更新集群上的授权方案

多 VPC 私有连接支持多种授权方案:一个或多个身份验证方案的SASL/SCRAM, IAM, and TLS. The cluster owner can turn on/off私有连接。集群必须处于 ACTIVE 状态才能执行此操作。

使用 Amazon MSK 控制台开启身份验证方案

- 1. 在 AWS Management Console 中为要编辑的集群打开 Amazon MSK 控制台。
- 2. 在导航窗格的 MSK 集群下,选择集群以显示账户中的集群列表。
- 3. 选择要编辑的集群。集群必须处于 ACTIVE 状态。
- 4. 选择集群属性选项卡,然后转到网络设置。
- 5. 选择编辑下拉菜单,然后选择开启多 VPC 连接,以开启新的身份验证方案。
- 6. 选择要为此集群开启的一种或多种身份验证类型。

### 7. 选择开启选择。

当您开启新的身份验证方案时,您还应该为新的身份验证方案创建新的托管式 VPC 连接,并更新客户 端,以使用特定于新身份验证方案的引导代理。

#### 使用 Amazon MSK 控制台关闭身份验证方案

# Note

当您为身份验证方案关闭多 VPC 私有连接时,所有与连接相关的基础设施,包括托管式 VPC 连接,都将被删除。

当您为身份验证方案关闭多 VPC 私有连接时,客户端的现有 VPC 连接将变为 INACTIVE 状态,集群 端的 Privatelink 基础设施(包括托管式 VPC 连接)将被删除。跨账户用户只能删除处于非活动状态的 VPC 连接。如果在集群上再次开启私有连接,则跨账户用户需要创建与集群的新连接。

- 1. 在 AWS Management Console 打开 Amazon MSK 控制台。
- 在导航窗格的 MSK 集群下,选择集群以显示账户中的集群列表。
- 3. 选择要编辑的集群。集群必须处于 ACTIVE 状态。
- 4. 选择集群属性选项卡,然后转到网络设置。
- 5. 选择编辑下拉菜单,然后选择关闭多 VPC 连接,以关闭身份验证方案。
- 6. 选择要为此集群关闭的一种或多种身份验证类型。
- 7. 选择关闭选择。

Example 使用 API 开启/关闭身份验证方案

作为 MSK 控制台的替代方案,您可以使用 <u>UpdateConnectivity API</u> 在处于 ACTIVE 状态的集群上开启 多 VPC 私有连接,并配置身份验证方案。以下示例显示为集群开启了 SASL/SCRAM 和 IAM 身份验证 方案。

当您开启新的身份验证方案时,您还应该为新的身份验证方案创建新的托管式 VPC 连接,并更新客户 端,以使用特定于新身份验证方案的引导代理。

当您为身份验证方案关闭多 VPC 私有连接时,客户端的现有 VPC 连接将变为 INACTIVE 状态,集群 端的 Privatelink 基础设施(包括托管式 VPC 连接)将被删除。跨账户用户只能删除处于非活动状态的 VPC 连接。如果在集群上再次开启私有连接,则跨账户用户需要创建与集群的新连接。

拒绝与 Amazon MSK 集群建立托管式 VPC 连接

通过集群管理员账户的 Amazon MSK 控制台,您可以拒绝客户端 VPC 连接。客户端 VPC 连接必须处 于可用状态才能被拒绝。您可能需要拒绝来自不再有权连接到集群的客户端的托管式 VPC 连接。要防 止新的托管式 VPC 连接连接到客户端,请在集群策略中拒绝对客户端的访问。在连接所有者删除被拒 绝的连接之前,该连接仍会产生费用。请参阅 <u>Delete a managed VPC connection to an Amazon MSK</u> <u>cluster</u>。

使用 MSK 控制台拒绝客户端 VPC 连接

- 1. 在 AWS Management Console 打开 Amazon MSK 控制台。
- 2. 在导航窗格中,选择集群并滚动到网络设置 > 客户端 VPC 连接列表。
- 3. 选择要拒绝的连接,然后选择拒绝客户端 VPC 连接。
- 4. 确认要拒绝所选的客户端 VPC 连接。

要使用 API 拒绝托管式 VPC 连接,请使用 RejectClientVpcConnection API。

删除与 Amazon MSK 集群的托管式 VPC 连接

跨账户用户可以从客户端账户控制台中为 MSK 集群删除托管式 VPC 连接。集群所有者用户不拥有托 管式 VPC 连接,因此无法从集群管理员账户中删除该连接。VPC 连接一经删除,就不会再产生费用。

#### 使用控制台删除托管式 VPC 连接

- 1. 从客户端账户中,在 AWS Management Console 打开 Amazon MSK 控制台。
- 2. 在导航窗格中选择托管式 VPC 连接。
- 3. 从连接列表中选择要删除的连接。
- 4. 确认要删除 VPC 连接。

要使用 API 删除托管式 VPC 连接,请使用 DeleteVpcConnection API。

#### 多 VPC 私有连接的权限

本节总结了使用多 VPC 私有连接功能的客户端和集群所需的权限。多 VPC 私有连接要求客户端管 理员在将与 MSK 集群建立托管式 VPC 连接的每个客户端上创建权限。它还要求 MSK 集群管理员在 MSK 集群上启用 PrivateLink 连接,并选择身份验证方案来控制对集群的访问权限。

#### 集群身份验证类型和主题访问权限

为针对您的 MSK 集群启用的身份验证方案开启多 VPC 私有连接功能。请参阅<u>多 VPC 私有连接的要求</u> <u>和限制</u>。如果您将 MSK 集群配置为使用 SASL/SCRAM 身份验证方案,则必须提供 Apache Kafka 属 性。 ACLs allow.everyone.if.no.acl.found=false为集群设置 <u>阿帕奇 Kafka ACLs</u> 后,请更 新集群的配置,将该集群的属性 allow.everyone.if.no.acl.found 设置为 false。有关如何更新 集群配置的信息,请参阅代理配置操作。

#### 跨账户集群策略权限

如果 Kafka 客户端与 MSK 集群位于不同的 AWS 账户中,请将基于集群的策略附加到 MSK 集群,该 策略会授权客户端根用户进行跨账户连接。您可以使用 MSK 控制台中的 IAM policy 编辑器(集群安全 设置 > 编辑集群策略)编辑多 VPC 集群策略,也可以使用以下方法 APIs 来管理集群策略:

#### **PutClusterPolicy**

将集群策略附加到集群。您可以使用此 API 来创建或更新指定的 MSK 集群策略。如果您要更新政 策,则必须填写请求有效负载中的 currentVersion 字段。

### **GetClusterPolicy**

检索附加到集群的集群策略文档的 JSON 文本。

DeleteClusterPolicy

#### 删除集群策略。

以下是基本集群策略的 JSON 示例,类似于 MSK 控制台 IAM policy 编辑器中显示的策略。以下策略 授予执行集群、主题和组的访问权限。

```
{
    "Version": "2012-10-17",
    "Statement": [{
        "Effect": "Allow",
        "Principal": {
            "AWS": [
                "123456789012"
            ]
        },
        "Action": [
            "kafka-cluster:*",
            "kafka:CreateVpcConnection",
            "kafka:GetBootstrapBrokers",
            "kafka:DescribeCluster",
            "kafka:DescribeClusterV2"
        ],
        "Resource": [
            "arn:aws:kafka:us-east-1:123456789012:cluster/testing/
de8982fa-8222-4e87-8b20-9bf3cdfa1521-2",
            "arn:aws:kafka:us-east-1:123456789012:topic/testing/*",
            "arn:aws:kafka:us-east-1:123456789012:group/testing/*"
        ]
    }]
}
```

与 MSK 集群的多 VPC 私有连接的客户端权限

要在 Kafka 客户端和 MSK 集群之间设置多 VPC 私有连接,客户端需要一个附加身份策略,以授予对 客户端执行 kafka:CreateVpcConnection、ec2:CreateTags 和 ec2:CreateVPCEndpoint 操作的权限。以下是基本客户端身份策略的 JSON 示例,供您参考。

```
{
    "Version": "2012-10-17",
    "Statement": [
        {
         "Effect": "Allow",
         "Action": [
         "kafka:CreateVpcConnection",
         "ec2:CreateTags",
    }
}
```

```
"ec2:CreateVPCEndpoint"
],
    "Resource": "*"
}
]
```

### 端口信息

使用以下端口号,以便 Amazon MSK 可以与客户端计算机通信:

- 要以明文与代理通信,请使用端口 9092。
- 要通过 TLS 加密与代理通信,请使用端口 9094 进行内部 AWS 的访问,使用端口 9194 进行公共访问。
- 要通过 SASL/SCRAM 与代理通信,请使用端口 9096 进行内部的访问,使用端口 9196 AWS 进行 公共访问。
- 要与设置为使用的集群中的代理通信<u>the section called "IAM 访问控制"</u>,请使用端口 9098 进行内部 AWS 的访问,使用端口 9198 进行公共访问。
- 要使用 TLS 加密与 Apache ZooKeeper 通信,请使用端口 2182。默认情况下,Apache ZooKeeper 节点使用端口 2181。

# 获取 Amazon MSK 集群的引导代理

引导代理是指 Apache Kafka 客户端可以用来连接 Amazon MSK 集群的代理列表。此列表可能不包括 集群中的所有代理。您可以使用 AWS Management Console、 AWS CLI或 Amazon MSK API 获取引 导程序代理。

#### 主题

- 使用获取引导程序代理 AWS Management Console
- 使用获取引导程序代理 AWS CLI
- 使用 API 获取引导代理

# 使用获取引导程序代理 AWS Management Console

此过程描述了如何使用获取集群的引导代理。 AWS Management Console引导代理一词是指 Apache Kafka 客户端可以用作连接集群起点的代理的列表。此列表不一定包括集群中的所有代理。

- 1. 登录并在<u>https://console.aws.amazon.com/msk/家中打开 Amazon MSK 控制台? AWS</u> Management Console region=us-east-1#/home/。
- 2. 该表显示了此账户下当前区域的所有集群。选择集群名称以查看其说明。
- 在集群摘要页面上,选择查看客户端信息。这显示了引导程序代理以及 Apache ZooKeeper 连接 字符串。

使用获取引导程序代理 AWS CLI

运行以下命令,并将 *ClusterArn* 替换为创建集群时所获取的 Amazon 资源名称(ARN)。如果您没 有该集群的 ARN,可以通过列出所有集群来找到它。有关更多信息,请参阅 <u>the section called "列出集</u> 群"。

aws kafka get-bootstrap-brokers --cluster-arn ClusterArn

对于使用 the section called "IAM 访问控制" 的 MSK 集群,该命令的输出如以下 JSON 示例所示。

"BootstrapBrokerStringSaslIam": "b-1.myTestCluster.123z8u.c2.kafka.uswest-1.amazonaws.com:9098,b-2.myTestCluster.123z8u.c2.kafka.uswest-1.amazonaws.com:9098" }

以下示例显示了已打开公共访问的集群的引导代理。使 用BootstrapBrokerStringPublicSaslIam用于公共访问,使 用BootstrapBrokerStringSaslIam字符串进行内部访问 AWS。

"BootstrapBrokerStringPublicSaslIam": "b-2-public.myTestCluster.v4ni96.c2.kafkabeta.us-east-1.amazonaws.com:9198,b-1-public.myTestCluster.v4ni96.c2.kafkabeta.us-east-1.amazonaws.com:9198,b-3-public.myTestCluster.v4ni96.c2.kafka-beta.useast-1.amazonaws.com:9198",

```
"BootstrapBrokerStringSaslIam": "b-2.myTestCluster.v4ni96.c2.kafka-
beta.us-east-1.amazonaws.com:9098,b-1.myTestCluster.v4ni96.c2.kafka-beta.us-
east-1.amazonaws.com:9098,b-3.myTestCluster.v4ni96.c2.kafka-beta.us-
east-1.amazonaws.com:9098"
```

}

{

{

引导代理字符串应包含来自部署 MSK 集群的可用区的三个代理(除非只有两个代理可用)。

# 使用 API 获取引导代理

要使用 API 获取引导代理,请参阅GetBootstrapBrokers。

# 监控 Amazon MSK 预配置的集群

Amazon MSK 可以通过多种方式帮助您监控 Amazon MSK 预配置集群的状态。

- 亚马逊 MSK 收集 Apache Kafka 指标并将其发送到亚马逊,供您 CloudWatch 查看。有关 Apache Kafka 指标(包括 Amazon MSK 提供的指标)的更多信息,请参阅 Apache Kafka 文档中的<u>监控</u>。
- 您也可以使用开源监控应用程序 Prometheus 来监控 MSK 集群。有关 Prometheus 的信息,请参阅 Prometheus 文档中的概述。要了解如何使用 Prometheus 监控您的 MSK 预配置集群,请参阅。the section called "使用 Prometheus 进行监控"
- (仅限标准代理)当预配置集群即将达到其存储容量限制时,Amazon MSK 会自动向您发送存储容量警报,从而帮助您监控磁盘存储容量。这些警报还就解决发现问题的最佳措施提供了建议。这有助于您在磁盘容量问题变得严重之前发现并快速解决它们。Amazon MSK 会自动将这些提醒发送到亚马逊 MSK 控制台 EventBridge、AWS Health Dashboard亚马逊和您 AWS 账户的电子邮件联系人。有关存储容量警报的更多信息,请参阅使用 Amazon MSK 存储容量警报。

主题

- 使用查看亚马逊 MSK 指标 CloudWatch
- 用于监控标准经纪商的 Amazon MSK 指标 CloudWatch
- 用于监控快递经纪商的 Amazon MSK 指标 CloudWatch
- 使用 Prometheus 监控已配置 MSK 的集群
- 监控消费者延迟
- 使用 Amazon MSK 存储容量警报

# 使用查看亚马逊 MSK 指标 CloudWatch

您可以使用 CloudWatch 控制台、命令行或 CloudWatch API 监控 Amazon MSK 的指标。以下过程介 绍如何使用这些不同的方式访问指标。

使用 CloudWatch 控制台访问指标

登录 AWS Management Console 并打开 CloudWatch 控制台,网址为<u>https://</u> console.aws.amazon.com/cloudwatch/。

- 1. 在导航窗格中,选择指标。
- 2. 选择所有指标选项卡,然后选择 AWS/Kafka。
- 要查看主题级别的指标,请选择 Topic, Broker ID, Cluster Name (主题、代理 ID、集群名称);对 于代理级别的指标,请选择 Broker ID, Cluster Name (代理 ID、集群名称);对于集群级别的指标,请选择 Cluster Name (集群名称)。
- 4. (可选)在图表窗格中,选择统计数据和时间段,然后使用这些设置创建 CloudWatch 警报。

要访问指标,请使用 AWS CLI

- 使用<u>列表指标和命令。get-metric-statistics</u>
- 使用 CloudWatch CLI 访问指标
- 使用 mon-list-metrics 和 mon-get-stats 命令。
- 使用 CloudWatch API 访问指标
- 使用 ListMetrics 和 GetMetricStatistics 操作。

用于监控标准经纪商的 Amazon MSK 指标 CloudWatch

Amazon MSK 与亚马逊集成, CloudWatch 因此您可以收集、查看和分析您的 MSK 标准 经纪商的 CloudWatch指标。系统会自动收集您为 MSK 预配置的集群配置的指标,并每 隔 1 分钟推送 CloudWatch 一次。您可以将 MSK 预配置集群的监控级别设置为以下级别之 一:DEFAULT、PER\_BROKERPER\_TOPIC\_PER\_BROKER、或。PER\_TOPIC\_PER\_PARTITION以下部 分中的表显示了在每个监控级别开始提供的所有指标。

Note

在 3.6.0 及更高版本中,一些用于 CloudWatch 监控的 Amazon MSK 指标的名称已更改。请使 用新名称来监控这些指标。对于名称已更改的指标,下表显示了 3.6.0 及更高版本中使用的名称,随后是 2.8.2.tiered 版本中使用的名称。

DEFAULT 级别指标免费。Amazon 定价页面中描述了其他指标的 CloudWatch定价。

#### DEFAULT 级别监控

下表中描述的指标在 DEFAULT 监控级别可用。这些指标是免费的。

| 名称                        | 可见时间                  | Dimensio<br>s                        | 描述                                                                                                    |
|---------------------------|-----------------------|--------------------------------------|----------------------------------------------------------------------------------------------------|
| ActiveCon<br>trollerCount | 在集群进入 ACTIVE 状<br>态后。 | 集群名<br>称                             | 在任何给定时间,每个集群只能有一<br>个控制器处于活动状态。                                                                                                    |
| BurstBalance              | 在集群进入 ACTIVE 状<br>态后。 | 集群名<br>称、代<br>理 ID                   | 输入-输出突增积分剩余余额用于集群<br>中的 EBS 卷。用它来调查延迟或吞吐<br>量下降的情况。<br>当卷的基准性能超过最大突增性能<br>时,BurstBalance 不会对 EBS 卷<br>进行报告。有关更多信息,请参阅 <u>I/O</u><br>积分和突增性能。 |
| BytesInPerSec             | 在创建主题后。               | 集群名<br>称、<br>代理<br>ID、主<br>题         | 每秒从客户端接收的字节数。此指标<br>适用于每个代理和每个主题。                                                                                                    |
| BytesOutPerSec            | 在创建主题后。               | 集群名<br>称、<br>代理<br>ID、主<br>题         | 每秒发送到客户端的字节数。此指标<br>适用于每个代理和每个主题。                                                                                                    |
| ClientCon<br>nectionCount | 在集群进入 ACTIVE 状<br>态后。 | 集称、<br>群、<br>ID、<br>学<br>份<br>验<br>证 | 经过身份验证的活跃客户端连接数<br>量。                                                                                                    |
| Connectio<br>nCount       | 在集群进入 ACTIVE 状<br>态后。 | 集群名<br>称,代<br>理 ID                   | 经过身份验证、未经过身份验证以及<br>代理间的活跃连接数量。                                                                                                    |

| 名称                       | 可见时间                  | Dimensio<br>s      | 描述                                                                                                    |
|--------------------------|-----------------------|--------------------|----------------------------------------------------------------------------------------------------|
| CPUCredit<br>Balance     | 在集群进入 ACTIVE 状<br>态后。 | 集群名<br>称,代<br>理 ID | 代理自启动后已累积获得的 CPU 积分数。在获得信用后,信用将在信用余额中累积;在花费信用后,将从信用余额中扣除信用。如果 CPU 积分余额用完,可能会对集群性能产生负面影响。您可以采取措施降低 CPU 负载。例如,您可以减少客户端请求的数量,或将代理类型更新为 M5 代理类型。 |
| CpuIdle                  | 在集群进入 ACTIVE 状<br>态后。 | 集群名<br>称,代<br>理 ID | CPU 空闲时间百分比。                                                                                                    |
| CpuIoWait                | 在集群进入 ACTIVE 状<br>态后。 | 集群名<br>称,代<br>理 ID | 待处理磁盘操作期间 CPU 空闲时间的<br>百分比。                                                                                                    |
| CpuSystem                | 在集群进入 ACTIVE 状<br>态后。 | 集群名<br>称,代<br>理 ID | 内核空间中的 CPU 百分比。                                                                                                    |
| CpuUser                  | 在集群进入 ACTIVE 状<br>态后。 | 集群名<br>称,代<br>理 ID | 用户空间中的 CPU 百分比。                                                                                                    |
| GlobalPar<br>titionCount | 在集群进入 ACTIVE 状<br>态后。 | 集群名<br>称           | 集群中所有主题的分区数量,<br>不包括副本。由于GlobalPar<br>titionCount 不包括副本,因此这<br>些PartitionCount 值的总和可能<br>高于 GlobalPartitionCount 主题的重复<br>因子大于 1 的情况。        |
| GlobalTop<br>icCount     | 在集群进入 ACTIVE 状<br>态后。 | 集群名<br>称           | 集群中所有代理的主题总数。                                                                                                    |

| 名称                                                               | 可见时间                  | Dimensio<br>s            | 描述                                |
|------------------------------------------------------------------|-----------------------|--------------------------|-----------------------------------|
| Estimated<br>MaxTimeLag                                          | 在使用器组使用某个主<br>题之后。    | 集群名<br>称、使<br>用器组<br>、主题 | 预计耗尽 MaxOffsetLag 的时间<br>(以秒为单位)。 |
| KafkaAppL<br>ogsDiskUsed                                         | 在集群进入 ACTIVE 状<br>态后。 | 集群名<br>称,代<br>理 ID       | 用于应用程序日志的磁盘空间的百分<br>比。            |
| KafkaData<br>LogsDiskU<br>sed (Cluster<br>Name, Broker ID<br>维度) | 在集群进入 ACTIVE 状<br>态后。 | 集群名<br>称,代<br>理 ID       | 用于数据日志的磁盘空间的百分比。                  |
| LeaderCount                                                      | 在集群进入 ACTIVE 状<br>态后。 | 集群名<br>称,代<br>理 ID       | 每个代理的分区领导总数,不包括副<br>本。            |
| MaxOffsetLag                                                     | 在使用器组使用某个主<br>题之后。    | 集群名<br>称、使<br>用器组<br>、主题 | 主题中所有分区之间的最大偏移延<br>迟。             |
| MemoryBuffered                                                   | 在集群进入 ACTIVE 状<br>态后。 | 集群名<br>称,代<br>理 ID       | 代理的缓冲内存大小(以字节为单<br>位)。            |
| MemoryCached                                                     | 在集群进入 ACTIVE 状<br>态后。 | 集群名<br>称,代<br>理 ID       | 代理的缓存内存大小(以字节为单<br>位)。            |
| MemoryFree                                                       | 在集群进入 ACTIVE 状<br>态后。 | 集群名<br>称,代<br>理 ID       | 可供代理使用的可用内存大小(以字<br>节为单位)。        |

| 名称                    | 可见时间                  | Dimensio<br>s      | 描述                       |
|-----------------------|-----------------------|--------------------|--------------------------|
| HeapMemor<br>yAfterGC | 在集群进入 ACTIVE 状<br>态后。 | 集群名<br>称,代<br>理 ID | 垃圾回收后使用的总堆内存百分比。         |
| MemoryUsed            | 在集群进入 ACTIVE 状<br>态后。 | 集群名<br>称,代<br>理 ID | 代理正在使用的内存大小(以字节为<br>单位)。 |
| MessagesI<br>nPerSec  | 在集群进入 ACTIVE 状<br>态后。 | 集群名<br>称,代<br>理 ID | 代理每秒传入消息数。               |
| NetworkRx<br>Dropped  | 在集群进入 ACTIVE 状<br>态后。 | 集群名<br>称,代<br>理 ID | 丢弃的接收包的数量。               |
| NetworkRx<br>Errors   | 在集群进入 ACTIVE 状<br>态后。 | 集群名<br>称,代<br>理 ID | 代理的网络接收错误数。              |
| NetworkRx<br>Packets  | 在集群进入 ACTIVE 状<br>态后。 | 集群名<br>称,代<br>理 ID | 代理收到的数据包的数量。             |
| NetworkTx<br>Dropped  | 在集群进入 ACTIVE 状<br>态后。 | 集群名<br>称,代<br>理 ID | 丢弃的传输包的数量。               |
| NetworkTx<br>Errors   | 在集群进入 ACTIVE 状<br>态后。 | 集群名<br>称,代<br>理 ID | 代理的网络传输错误的数量。            |
| NetworkTx<br>Packets  | 在集群进入 ACTIVE 状<br>态后。 | 集群名<br>称,代<br>理 ID | 代理传输的数据包的数量。             |

| 名称                         | 可见时间                  | Dimensio<br>s            | 描述                                    |
|----------------------------|-----------------------|--------------------------|---------------------------------------|
| OfflinePa<br>rtitionsCount | 在集群进入 ACTIVE 状<br>态后。 | 集群名<br>称                 | 集群中处于脱机状态的分区的总数。                      |
| PartitionCount             | 在集群进入 ACTIVE 状<br>态后。 | 集群名<br>称,代<br>理 ID       | 每个代理的主题分区总数,不包括副<br>本。                |
| ProduceTo<br>talTimeMsMean | 在集群进入 ACTIVE 状<br>态后。 | 集群名<br>称,代<br>理 ID       | 平均生成时间(以毫秒为单位)。                       |
| RequestBy<br>tesMean       | 在集群进入 ACTIVE 状<br>态后。 | 集群名<br>称,代<br>理 ID       | 代理的请求字节的平均数量。                         |
| RequestTime                | 在应用请求限制后。             | 集群名<br>称,代<br>理 ID       | 代理网络和 I/O 线程处理请求所花费<br>的平均时间(以毫秒为单位)。 |
| RootDiskUsed               | 在集群进入 ACTIVE 状<br>态后。 | 集群名<br>称,代<br>理 ID       | 代理所使用的根磁盘的百分比。                        |
| SumOffsetLag               | 在使用器组使用某个主<br>题之后。    | 集群名<br>称、使<br>用器组<br>、主题 | 主题中所有分区的聚合偏移延迟。                       |
| SwapFree                   | 在集群进入 ACTIVE 状<br>态后。 | 集群名<br>称,代<br>理 ID       | 对代理可用的交换内存的大小(以字<br>节为单位)。            |
| SwapUsed                   | 在集群进入 ACTIVE 状<br>态后。 | 集群名<br>称,代<br>理 ID       | 代理正在使用的交换内存的大小(以<br>字节为单位)。           |

| 名称                                    | 可见时间                  | Dimensi            | 描述                                                                                                    |
|---------------------------------------|-----------------------|--------------------|----------------------------------------------------------------------------------------------------|
| ц њ,                                  |                       | S                  | јд ХС                                                                                                    |
| TrafficShaping                        | 在集群进入 ACTIVE 状<br>态后。 | 集群名<br>称,代<br>理 ID | 表示由于超出网络分配而形成(丢<br>弃或排队)的数据包数量的高级指<br>标。PER_BROKER 指标提供了更详<br>细的信息。                                                                                                    |
| UnderMinI<br>srPartiti<br>onCount     | 在集群进入 ACTIVE 状<br>态后。 | 集群名<br>称,代<br>理 ID | 代理的未完全管理分区的数目。                                                                                                    |
| UnderRepl<br>icatedPar<br>titions     | 在集群进入 ACTIVE 状<br>态后。 | 集群名<br>称,代<br>理 ID | 代理的未完全复制分区的数目。                                                                                                    |
| UserParti<br>tionExists               | 在集群进入 ACTIVE 状<br>态后。 | 集群名<br>称,代<br>理 ID | 一个布尔指标,用于指示代理上是否<br>存在用户拥有的分区。值为 1 表示代<br>理上存在分区。                                                                                                    |
| ZooKeeper<br>RequestLa<br>tencyMsMean | 在集群进入 ACTIVE 状<br>态后。 | 集群名<br>称,代<br>理 ID | 适用于 ZooKeeper基于群集。来自代<br>理的 Apache ZooKeeper 请求的平均<br>延迟(以毫秒为单位)。                                                                                                    |
| ZooKeeper<br>SessionState             | 在集群进入 ACTIVE 状<br>态后。 | 集群名<br>称,代<br>理 ID | 适用于 ZooKeeper基于群集。交易<br>商 ZooKeeper 会话的连接状态可<br>能是以下之一:NOT_CONNECTE<br>D:'0.0',ASSOCIATING:'0.1',<br>正在连接:'0.5',CONNECTE<br>DREADONLY:'0.8',已连接:'1.0',<br>已关闭:'5.0',AUTH_FAIL<br>ED:'10.0'。 |

# PER\_BROKER 级别监控

在将监控级别设置为 PER\_BROKER 时,除了所有 DEFAULT 级别指标之外,您还将获得下表中描述的 指标。您需要为下表中的指标付费,而 DEFAULT 级别指标仍免费。此表中的指标具有以下维度:集群 名称、代理 ID。

| 名称                                       | 可见时间                 | 描述                                                                                                    |
|------------------------------------------|----------------------|----------------------------------------------------------------------------------------------------|
| BwInAllowanceExceeded                    | 在集群进入 ACTIVE<br>状态后。 | 因入站聚合带宽超过代理的最大值而形<br>成的数据包的数量。                                                                                    |
| BwOutAllowanceExce<br>eded               | 在集群进入 ACTIVE<br>状态后。 | 因出站聚合带宽超过代理的最大值而形<br>成的数据包的数量。                                                                                    |
| ConntrackAllowance<br>Exceeded           | 在集群进入 ACTIVE<br>状态后。 | 因连接跟踪超过代理的最大值而形成<br>的数据包的数量。连接跟踪与安全组相<br>关,安全组会跟踪建立的每个连接,以<br>确保返回数据包按预期交付。                                       |
| ConnectionCloseRate                      | 在集群进入 ACTIVE<br>状态后。 | 每个侦听器每秒关闭的连接数量。这个<br>数字按每个侦听器聚合,并针对客户端<br>侦听器进行筛选。                                                                |
| ConnectionCreation<br>Rate               | 在集群进入 ACTIVE<br>状态后。 | 每个侦听器每秒建立的新连接数量。这<br>个数字按每个侦听器聚合,并针对客户<br>端侦听器进行筛选。                                                               |
| CpuCreditUsage                           | 在集群进入 ACTIVE<br>状态后。 | 代理花掉的 CPU 积分数。如果 CPU<br>积分余额用完,可能会对集群性能产生<br>负面影响。您可以采取措施降低 CPU<br>负载。例如,您可以减少客户端请求的<br>数量,或将代理类型更新为 M5 代理类<br>型。 |
| FetchConsumerLocal<br>TimeMsMean         | 在提供创建器/使用器<br>后。     | 在领导处处理使用器请求所花费的平均<br>时间(以毫秒为单位)。                                                                                  |
| FetchConsumerReque<br>stQueueTimeMsMean  | 在提供创建器/使用器<br>后。     | 使用器请求在请求队列中等待的平均时<br>间(以毫秒为单位)。                                                                                   |
| FetchConsumerRespo<br>nseQueueTimeMsMean | 在提供创建器/使用器<br>后。     | 使用器请求在响应队列中等待的平均时<br>间(以毫秒为单位)。                                                                                   |

| 名称                                | 可见时间                 | 描述                                                            |
|-----------------------------------|----------------------|---------------------------------------------------------------|
| FetchConsumerRespo                | 在提供创建器/使用器           | 使用器发送响应所花费的平均时间(以                                             |
| nseSendTimeMsMean                 | 后。                   | 毫秒为单位)。                                                       |
| FetchConsumerTotal                | 在提供创建器/使用器           | 使用器从代理提取数据所花费的总平均                                             |
| TimeMsMean                        | 后。                   | 时间(以毫秒为单位)。                                                   |
| FetchFollowerLocal                | 在提供创建器/使用器           | 在领导处处理跟踪器请求所花费的平均                                             |
| TimeMsMean                        | 后。                   | 时间(以毫秒为单位)。                                                   |
| FetchFollowerReque                | 在提供创建器/使用器           | 跟踪器请求在请求队列中等待的平均时                                             |
| stQueueTimeMsMean                 | 后。                   | 间(以毫秒为单位)。                                                    |
| FetchFollowerRespo                | 在提供创建器/使用器           | 跟踪器请求在响应队列中等待的平均时                                             |
| nseQueueTimeMsMean                | 后。                   | 间(以毫秒为单位)。                                                    |
| FetchFollowerRespo                | 在提供创建器/使用器           | 跟踪器发送响应所花费的平均时间(以                                             |
| nseSendTimeMsMean                 | 后。                   | 毫秒为单位)。                                                       |
| FetchFollowerTotal                | 在提供创建器/使用器           | 跟踪器从代理提取数据所花费的总平均                                             |
| TimeMsMean                        | 后。                   | 时间(以毫秒为单位)。                                                   |
| FetchMessageConver<br>sionsPerSec | 在创建主题后。              | 代理每秒提取消息转换的次数。                                                |
| FetchThrottleByteRate             | 在应用带宽限制后。            | 每秒的限制字节数。                                                     |
| FetchThrottleQueue<br>Size        | 在应用带宽限制后。            | 限制队列中的消息数。                                                    |
| FetchThrottleTime                 | 在应用带宽限制后。            | 平均提取限制时间(以毫秒为单位)。                                             |
| IAMNumberOfConnect<br>ionRequests | 在集群进入 ACTIVE<br>状态后。 | 每秒 IAM 身份验证请求的数量。                                             |
| IAMTooManyConnections             | 在集群进入 ACTIVE<br>状态后。 | 尝试的连接数超过 100。0 表示连接数<br>在限制范围内。如果 >0,则表明超出<br>了节流限制,您需要减少连接数。 |

| 名称                                      | 可见时间                 | 描述                              |
|-----------------------------------------|----------------------|---------------------------------|
| NetworkProcessorAv<br>gIdlePercent      | 在集群进入 ACTIVE<br>状态后。 | 网络处理器处于空闲状态的时间的平均<br>百分比。       |
| PpsAllowanceExceeded                    | 在集群进入 ACTIVE<br>状态后。 | 因双向 PPS 超过代理的最大值而形成<br>的数据包的数量。 |
| ProduceLocalTimeMs<br>Mean              | 在集群进入 ACTIVE<br>状态后。 | 在领导处处理请求所花费的平均时间<br>(以毫秒为单位)。   |
| ProduceMessageConv<br>ersionsPerSec     | 在创建主题后。              | 代理每秒生成的消息转换数。                   |
| ProduceMessageConv<br>ersionsTimeMsMean | 在集群进入 ACTIVE<br>状态后。 | 消息格式转换所花费的平均时间(以毫<br>秒为单位)。     |
| ProduceRequestQueu<br>eTimeMsMean       | 在集群进入 ACTIVE<br>状态后。 | 请求消息在队列中所花费的平均时间<br>(以毫秒为单位)。   |
| ProduceResponseQue<br>ueTimeMsMean      | 在集群进入 ACTIVE<br>状态后。 | 响应消息在队列中所花费的平均时间<br>(以毫秒为单位)。   |
| ProduceResponseSen<br>dTimeMsMean       | 在集群进入 ACTIVE<br>状态后。 | 发送响应消息所花费的平均时间(以毫<br>秒为单位)。     |
| ProduceThrottleByt<br>eRate             | 在应用带宽限制后。            | 每秒的限制字节数。                       |
| ProduceThrottleQue<br>ueSize            | 在应用带宽限制后。            | 限制队列中的消息数。                      |
| ProduceThrottleTime                     | 在应用带宽限制后。            | 平均生成限制时间(以毫秒为单位)。               |
| ProduceTotalTimeMs<br>Mean              | 在集群进入 ACTIVE<br>状态后。 | 平均生成时间(以毫秒为单位)。                 |

| 名称                                                                          | 可见时间                 | 描述                                                                                                    |
|-----------------------------------------------------------------------------|----------------------|----------------------------------------------------------------------------------------------------|
| RemoteFetchBytesPe<br>rSec (RemoteBy<br>tesInPerSec in<br>v2.8.2.tiered)    | 在提供生成器/使用器<br>后。     | 为响应使用器提取而从分层存储传输的<br>总字节数。此指标包括影响下游数据传<br>输流量的所有主题分区。类别:流量和<br>错误率。这是一个 <u>KIP-405</u> 指标。                             |
| RemoteCopyBytesPerSec<br>(RemoteBytesOutPerSec<br>in v2.8.2.tiered)         | 在提供生成器/使用器<br>后。     | 传输到分层存储的总字节数,包括来自<br>日志段、索引和其他辅助文件的数据。<br>此指标包括影响上游数据传输流量的所<br>有主题分区。类别:流量和错误率。这<br>是一个 <u>KIP-405</u> 指标。             |
| RemoteLogManagerTa<br>sksAvgIdlePercent                                     | 在集群进入 ACTIVE<br>状态后。 | 远程日志管理器闲置时间的平均百分<br>比。远程日志管理器将数据从代理传输<br>到分层存储。类别:内部活动。这是一<br>个 <u>KIP-405</u> 指标。                                     |
| RemoteLogReaderAvg<br>IdlePercent                                           | 在集群进入 ACTIVE<br>状态后。 | 远程日志读取器闲置时间的平均百分<br>比。远程日志读取器将数据从远程存<br>储传输到代理,以响应使用器提取。类<br>别:内部活动。这是一个 <u>KIP-405</u> 指<br>标。                        |
| RemoteLogReaderTas<br>kQueueSize                                            | 在集群进入 ACTIVE<br>状态后。 | 负责从分层存储中读取并等待安排的任<br>务数量。类别:内部活动。这是一个<br><u>KIP-405</u> 指标。                                                            |
| RemoteFetchErrorsP<br>erSec (RemoteRe<br>adErrorPerSec in<br>v2.8.2.tiered) | 在集群进入 ACTIVE<br>状态后。 | 响应读取请求的总错误率,指定代理将<br>这些请求发送到分层存储,以检索数据<br>来响应使用器提取。此指标包括影响下<br>游数据传输流量的所有主题分区。类<br>别:流量和错误率。这是一个 <u>KIP-405</u><br>指标。 |

| 名称                                                                               | 可见时间                 | 描述                                                                                                    |
|----------------------------------------------------------------------------------|----------------------|----------------------------------------------------------------------------------------------------|
| RemoteFetchRequest<br>sPerSec (RemoteRe<br>adRequestsPerSec in<br>v2.8.2.tiered) | 在集群进入 ACTIVE<br>状态后。 | 指定代理发送到分层存储以检索数据来<br>响应使用器提取的读取请求的总数。此<br>指标包括影响下游数据传输流量的所有<br>主题分区。类别:流量和错误率。这是<br>一个 <u>KIP-405</u> 指标。     |
| RemoteCopyErrorsPe<br>rSec (RemoteWr<br>iteErrorPerSec in<br>v2.8.2.tiered)      | 在集群进入 ACTIVE<br>状态后。 | 响应写入请求的总错误率,指定代理将<br>这些请求发送到分层存储以向上游传输<br>数据。此指标包括影响上游数据传输流<br>量的所有主题分区。类别:流量和错误<br>率。这是一个 <u>KIP-405</u> 指标。 |
| RemoteLogSizeBytes                                                               | 在集群进入 ACTIVE         | 存储在远程层上的字节数。                                                                                                  |
|                                                                                  |                      | 该指标适用于亚马逊 MSK 上的<br>Apache Kafka 版本 3.7.x 中的分层存储<br>集群。                                                       |
| ReplicationBytesIn<br>PerSec                                                     | 在创建主题后。              | 每秒从其他代理接收的字节数。                                                                                                |
| ReplicationBytesOu<br>tPerSec                                                    | 在创建主题后。              | 每秒发送到其他代理的字节数。                                                                                                |
| RequestExemptFromT<br>hrottleTime                                                | 在应用请求限制后。            | 代理网络和 I/O 线程处理免受限制的请<br>求所花费的平均时间(以毫秒为单位)<br>。                                                                |
| RequestHandlerAvgI<br>dlePercent                                                 | 在集群进入 ACTIVE<br>状态后。 | 请求处理程序线程处于空闲状态的时间<br>的平均百分比。                                                                                  |
| RequestThrottleQue<br>ueSize                                                     | 在应用请求限制后。            | 限制队列中的消息数。                                                                                                    |
| RequestThrottleTime                                                              | 在应用请求限制后。            | 平均请求限制时间(以毫秒为单位)。                                                                                             |

| 名称                                                            | 可见时间                 | 描述                                                                                                    |
|---------------------------------------------------------------|----------------------|----------------------------------------------------------------------------------------------------|
| TcpConnections                                                | 在集群进入 ACTIVE<br>状态后。 | 显示设置了 SYN 标志的传入和传出<br>TCP 段的数量。                                                                                        |
| RemoteCopyLagBytes<br>(TotalTierBytesLag in<br>v2.8.2.tiered) | 在创建主题后。              | 在代理上符合分层条件但尚未传输到<br>分层存储的数据的总字节数。此指标显<br>示了上游数据传输的效率。随着延迟增<br>加,分层存储中无法持续存在的数据量<br>也随之增加。类别:归档延迟。这不是<br>一个 KIP-405 指标。 |
| TrafficBytes                                                  | 在集群进入 ACTIVE<br>状态后。 | 以总字节数显示客户端(生成器和使用<br>器)与代理之间的网络流量。不报告代<br>理之间的流量。                                                                      |
| VolumeQueueLength                                             | 在集群进入 ACTIVE<br>状态后。 | 指定时间段内等待完成的读取和写入操<br>作请求的数量。                                                                                           |
| VolumeReadBytes                                               | 在集群进入 ACTIVE<br>状态后。 | 在指定时间段内读取的字节数。                                                                                                    |
| VolumeReadOps                                                 | 在集群进入 ACTIVE<br>状态后。 | 在指定时间段内读取的操作数。                                                                                                    |
| VolumeTotalReadTime                                           | 在集群进入 ACTIVE<br>状态后。 | 在指定时间段内完成所有读取操作耗费<br>的总秒数。                                                                                             |
| VolumeTotalWriteTime                                          | 在集群进入 ACTIVE<br>状态后。 | 在指定时间段内完成所有写入操作耗费<br>的总秒数。                                                                                             |
| VolumeWriteBytes                                              | 在集群进入 ACTIVE<br>状态后。 | 在指定时间段内写入的字节数。                                                                                                    |
| VolumeWriteOps                                                | 在集群进入 ACTIVE<br>状态后。 | 在指定时间段内写入操作的数量。                                                                                                    |

# PER\_TOPIC\_PER\_BROKER 级别监控

在将监控级别设置为 PER\_TOPIC\_PER\_BROKER 时,除了 PER\_BROKER 和 DEFAULT 级别的所有指标之外,您还将获得下表中描述的指标。仅 DEFAULT 级别指标是免费的。此表中的指标具有以下维度:集群名称、代理商 ID、主题。

# <u> Important</u>

对于使用 Apache Kafka 2.4.1 或更新版本的 Amazon MSK 集群,下表中的指标仅在其值首次 变为非零后才会显示。例如,要查看 BytesInPerSec,一个或多个创建器必须先向集群发送 数据。

| 名称                                                                          | 可见时间                      | 描述                                                                                                    |
|-----------------------------------------------------------------------------|---------------------------|----------------------------------------------------------------------------------------------------|
| FetchMessageConver<br>sionsPerSec                                           | 在创建主题后。                   | 每秒转换的已提取消息的数量。                                                                                                    |
| MessagesInPerSec                                                            | 在创建主题后。                   | 每秒接收的消息的数量。                                                                                                    |
| ProduceMessageConv<br>ersionsPerSec                                         | 在创建主题后。                   | 已生成消息的每秒转换次数。                                                                                                    |
| RemoteFetchBytesPe<br>rSec (RemoteBy<br>tesInPerSec in<br>v2.8.2.tiered)    | 创建主题后,以<br>及生成/使用主题<br>时。 | 为响应使用器提取指定主题和代理而从分层存储<br>传输的字节数。此指标包括影响指定代理上下游<br>数据传输流量的所有主题分区。类别:流量和错<br>误率。这是一个 <u>KIP-405</u> 指标。                         |
| RemoteCopyBytesPer<br>Sec (RemoteBy<br>tesOutPerSec in<br>v2.8.2.tiered)    | 创建主题后,以<br>及生成/使用主题<br>时。 | 为指定主题和代理传输到分层存储的字节数。此<br>指标包括影响指定代理上上游数据传输流量的所<br>有主题分区。类别:流量和错误率。这是一个<br><u>KIP-405</u> 指标。                                  |
| RemoteFetchErrorsP<br>erSec (RemoteRe<br>adErrorPerSec in<br>v2.8.2.tiered) | 创建主题后,以<br>及生成/使用主题<br>时。 | 响应读取请求的错误率,指定代理将这些请求发<br>送到分层存储,以检索数据来响应使用器对指定<br>主题的提取。此指标包括影响指定代理上下游数<br>据传输流量的所有主题分区。类别:流量和错误<br>率。这是一个 <u>KIP-405</u> 指标。 |

| 名称                                                                               | 可见时间                      | 描述                                                                                                    |
|----------------------------------------------------------------------------------|---------------------------|----------------------------------------------------------------------------------------------------|
| RemoteFetchRequest<br>sPerSec (RemoteRe<br>adRequestsPerSec<br>in v2.8.2.tiered) | 创建主题后,以<br>及生成/使用主题<br>时。 | 指定代理发送到分层存储以检索数据来响应使用<br>器对指定主题的提取的读取请求数。此指标包括<br>影响指定代理上下游数据传输流量的所有主题分<br>区。类别:流量和错误率。这是一个 <u>KIP-405</u> 指<br>标。 |
| RemoteCopyErrorsPe<br>rSec (RemoteWr<br>iteErrorPerSec in<br>v2.8.2.tiered)      | 创建主题后,以<br>及生成/使用主题<br>时。 | 响应写入请求的错误率,指定代理将这些请求发<br>送到分层存储以向上游传输数据。此指标包括影<br>响指定代理上上游数据传输流量的所有主题分区<br>。类别:流量和错误率。这是一个 <u>KIP-405</u> 指<br>标。  |
| RemoteLogSizeBytes                                                               | 在创建主题后。                   | 存储在远程层上的字节数。<br>该指标适用于亚马逊 MSK 上的 Apache Kafka<br>版本 3.7.x 中的分层存储集群。                                                |

#### PER\_TOPIC\_PER\_PARTITION 级别监控

在将监控级别设置为 PER\_TOPIC\_PER\_PARTITION 时,除了 PER\_TOPIC\_PER\_BROKER、PER\_BROKER 和 DEFAULT 级别的所有指标之外,您还将获得下表中所 述的指标。仅 DEFAULT 级别指标是免费的。此表中的指标具有以下维度:使用器组、主题、分区。

| 名称               | 可见时间               | 描述                    |
|------------------|--------------------|-----------------------|
| EstimatedTimeLag | 在使用器组使用<br>某个主题之后。 | 预计耗尽分区偏移延迟的时间(以秒为单位)。 |
| OffsetLag        | 在使用器组使用<br>某个主题之后。 | 分区级别使用器在偏移量方面的延迟。     |

### 了解 MSK 预配置的集群状态

下表显示了 MSK 预配置集群的可能状态并描述了它们的含义。除非另有说明,否则 MSK 预配置集群 状态适用于标准和快速代理类型。此表还描述了当 MSK 预配置的集群处于其中一种状态时,您可以执 行哪些操作和不能执行哪些操作。要了解集群的状态,可以访问 AWS Management Console。您也可 以使用 <u>describe-cluster-v2 命令或 DescribeClusterV2</u> 操作来描述已配置的集群。集群的描述包括其状态。

| MSK 已配置的集群状态 | 含义和可行的操作                                                                                                    |
|--------------|----------------------------------------------------------------------------------------------------|
| ACTIVE       | 您可以生成和使用数据。您还可以在集群上执行<br>Amazon MSK API 和 AWS CLI 操作。                                                                                                    |
| CREATING     | Amazon MSK 正在设置预配置集群。您必须等<br>待集群达到 ACTIVE 状态,然后才能使用它来<br>生成或使用数据,或者对其执行 Amazon MSK<br>API 或 AWS CLI 操作。                                                                                 |
| DELETING     | 正在删除已配置的集群。您不能用它来生成或使<br>用数据。您也无法对其执行 Amazon MSK API<br>或 AWS CLI 操作。                                                                                                    |
| FAILED       | 已配置集群的创建或删除过程失败。您不能用集<br>群来生成或使用数据。您可以删除集群,但无法<br>对其执行 Amazon MSK API 或 AWS CLI 更新<br>操作。                                                                                               |
| HEALING      | Amazon MSK 正在运行内部操作,例如更换运<br>行不正常的代理。例如,代理可能没有响应。您<br>仍然可以使用预配置集群来生成和使用数据。但<br>是,在集群恢复到活动状态之前,您无法对其执<br>行 Amazon MSK API 或 AWS CLI 更新操作。                                                |
| MAINTENANCE  | (仅限标准代理)Amazon MSK 正在集群上<br>执行例行维护操作。此类维护操作包括安全修<br>补。您仍可以用集群来生成或使用数据。但是<br>,在集群恢复到活动状态之前,您无法对其执行<br>Amazon MSK AP AWS I 或 CLI 更新操作。在<br>Express 代理上维护期间,集群状态保持活动状<br>态。请参阅 <u>修补</u> 。 |

| MSK 已配置的集群状态     | 含义和可行的操作                                                                                                    |
|------------------|----------------------------------------------------------------------------------------------------|
| REBOOTING_BROKER | Amazon MSK 正在重启代理。您仍然可以使用<br>预配置集群来生成和使用数据。但是,在集群<br>恢复到活动状态之前,您无法对其执行 Amazon<br>MSK API 或 AWS CLI 更新操作。                                  |
| UPDATING         | 用户启动的 Amazon MSK API 或 AWS CLI 操<br>作正在更新预配置集群。您仍然可以使用预配置<br>集群来生成和使用数据。但是,在集群恢复到活<br>动状态之前,您无法对其执行任何其他 Amazon<br>MSK API 或 AWS CLI 更新操作。 |

用于监控快递经纪商的 Amazon MSK 指标 CloudWatch

Amazon MSK 与之集成, CloudWatch 因此您可以收集、查看和分析您的 MSK Express 经纪商的 CloudWatch指标。系统会自动收集您为 MSK 预配置的集群配置的指标,并每 隔 1 分钟推送 CloudWatch 一次。您可以将 MSK 预配置集群的监控级别设置为以下级别之 一:DEFAULT、PER\_BROKERPER\_TOPIC\_PER\_BROKER、或。PER\_TOPIC\_PER\_PARTITION以下各 节中的表格显示了从每个监控级别开始的可用指标。

DEFAULT 级别指标免费。Amazon 定价页面中描述了其他指标的 CloudWatch定价。

# DEFAULT快递经纪人的等级监控

下表中描述的指标在 DEFAULT 监控级别可用。这些指标是免费的。

Express 经纪人的默认级别监控

| 名称                    | 可见时间                 | Dimensions        | 描述                                        |
|-----------------------|----------------------|-------------------|-------------------------------------------|
| ActiveControllerCount | 在集群进入 ACTIVE<br>状态后。 | 集群名称              | 在任何给定时间,每<br>个集群只能有一个控<br>制器处于活动状态。       |
| BytesInPerSec         | 在创建主题后。              | 集群名称、代理 ID、<br>主题 | 每秒从客户端接收的<br>字节数。此指标适用<br>于每个代理和每个主<br>题。 |
| 名称                        | 可见时间                 | Dimensions             | 描述                                                                                                    |
|---------------------------|----------------------|------------------------|----------------------------------------------------------------------------------------------------|
| BytesOutPerSec            | 在创建主题后。              | 集群名称、代理 ID、<br>主题      | 每秒发送到客户端的<br>字节数。此指标适用<br>于每个代理和每个主<br>题。                                                                                                    |
| ClientConnectionCo<br>unt | 在集群进入 ACTIVE<br>状态后。 | 集群名称、代理 ID、<br>客户端身份验证 | 经过身份验证的活跃<br>客户端连接数量。                                                                                                    |
| ConnectionCount           | 在集群进入 ACTIVE<br>状态后。 | 集群名称,代理 ID             | 经过身份验证、未经<br>过身份验证以及代理<br>间的活跃连接数量。                                                                                                    |
| Cpuldle                   | 在集群进入 ACTIVE<br>状态后。 | 集群名称,代理 ID             | CPU 空闲时间百分<br>比。                                                                                                    |
| CpuSystem                 | 在集群进入 ACTIVE<br>状态后。 | 集群名称,代理 ID             | 内核空间中的 CPU 百<br>分比。                                                                                                    |
| CpuUser                   | 在集群进入 ACTIVE<br>状态后。 | 集群名称,代理 ID             | 用户空间中的 CPU 百<br>分比。                                                                                                    |
| GlobalPartitionCount      | 在集群进入 ACTIVE<br>状态后。 | 集群名称                   | 集群中所有主题的分<br>区数量,不包括副本<br>。由于GlobalPar<br>titionCou<br>nt 不包括副本,<br>因此Partition<br>Count 值的总和可<br>能高于GlobalPar<br>titionCount 主题<br>的重复因子大于1时的<br>值。 |
| GlobalTopicCount          | 在集群进入 ACTIVE<br>状态后。 | 集群名称                   | 集群中所有代理的主<br>题总数。                                                                                                    |

| 名称                      | 可见时间                 | Dimensions | 描述                                    |
|-------------------------|----------------------|------------|---------------------------------------|
| EstimatedMaxTimeLa<br>g | 在使用器组使用某个<br>主题之后。   | 使用器组、主题    | 预计耗尽 MaxOffset<br>Lag 的时间(以秒为<br>单位)。 |
| LeaderCount             | 在集群进入 ACTIVE<br>状态后。 | 集群名称,代理 ID | 每个代理的分区领导<br>总数,不包括副本。                |
| MaxOffsetLag            | 在使用器组使用某个<br>主题之后。   | 使用器组、主题    | 主题中所有分区之间<br>的最大偏移延迟。                 |
| MemoryBuffered          | 在集群进入 ACTIVE<br>状态后。 | 集群名称,代理 ID | 代理的缓冲内存大小<br>(以字节为单位)。                |
| MemoryCached            | 在集群进入 ACTIVE<br>状态后。 | 集群名称,代理 ID | 代理的缓存内存大小<br>(以字节为单位)。                |
| MemoryFree              | 在集群进入 ACTIVE<br>状态后。 | 集群名称,代理 ID | 可供代理使用的可用<br>内存大小(以字节为<br>单位)。        |
| MemoryUsed              | 在集群进入 ACTIVE<br>状态后。 | 集群名称,代理 ID | 代理正在使用的内存<br>大小(以字节为单位<br>)。          |
| MessagesInPerSec        | 在集群进入 ACTIVE<br>状态后。 | 集群名称,代理 ID | 代理每秒传入消息数<br>。                        |
| NetworkRxDropped        | 在集群进入 ACTIVE<br>状态后。 | 集群名称,代理 ID | 丢弃的接收包的数量<br>。                        |
| NetworkRxErrors         | 在集群进入 ACTIVE<br>状态后。 | 集群名称,代理 ID | 代理的网络接收错误<br>数。                       |
| NetworkRxPackets        | 在集群进入 ACTIVE<br>状态后。 | 集群名称,代理 ID | 代理收到的数据包的<br>数量。                      |

| 名称                         | 可见时间                 | Dimensions | 描述                                              |
|----------------------------|----------------------|------------|-------------------------------------------------|
| NetworkTxDropped           | 在集群进入 ACTIVE<br>状态后。 | 集群名称,代理 ID | 丢弃的传输包的数量<br>。                                  |
| NetworkTxErrors            | 在集群进入 ACTIVE<br>状态后。 | 集群名称,代理 ID | 代理的网络传输错误<br>的数量。                               |
| NetworkTxPackets           | 在集群进入 ACTIVE<br>状态后。 | 集群名称,代理 ID | 代理传输的数据包的<br>数量。                                |
| PartitionCount             | 在集群进入 ACTIVE<br>状态后。 | 集群名称,代理 ID | 每个代理的主题分区<br>总数,不包括副本。                          |
| ProduceTotalTimeMs<br>Mean | 在集群进入 ACTIVE<br>状态后。 | 集群名称,代理 ID | 平均生成时间(以毫<br>秒为单位)。                             |
| RequestBytesMean           | 在集群进入 ACTIVE<br>状态后。 | 集群名称,代理 ID | 代理的请求字节的平<br>均数量。                               |
| RequestTime                | 在应用请求限制后。            | 集群名称,代理 ID | 在代理网络和 I/O 线程<br>中处理请求所花费的<br>平均时间(以毫秒为<br>单位)。 |
| SumOffsetLag               | 在使用器组使用某个<br>主题之后。   | 使用器组、主题    | 主题中所有分区的聚<br>合偏移延迟。                             |
| UserPartitionExists        | 在集群进入 ACTIVE<br>状态后。 | 集群名称,代理 ID | 布尔指标,表示代理<br>上存在用户拥有的分<br>区。值为 1 表示代理<br>上存在分区。 |

### PER\_BROKER快递经纪人的等级监控

在将监控级别设置为 PER\_BROKER 时,除了所有 DEFAULT 级别指标之外,您还将获得下表中描述 的指标。您需要为下表中的指标付费,而DEFAULT级别指标仍然是免费的。此表中的指标具有以下维 度:集群名称、代理 ID。

# 从 PER\_BROKER 监控级别开始可用的其他指标

| 名称                                       | 可见时间              | 描述                                                      |
|------------------------------------------|-------------------|---------------------------------------------------------|
| ConnectionCloseRate                      | 在集群进入 ACTIVE 状态后。 | 每个侦听器每秒关闭的连接数<br>量。这个数字按每个侦听器聚<br>合,并针对客户端侦听器进行<br>筛选。  |
| ConnectionCreationRate                   | 在集群进入 ACTIVE 状态后。 | 每个侦听器每秒建立的新连接<br>数量。这个数字按每个侦听器<br>聚合,并针对客户端侦听器进<br>行筛选。 |
| FetchConsumerLocal<br>TimeMsMean         | 在提供创建器/使用器后。      | 在领导处处理使用器请求所花<br>费的平均时间(以毫秒为单<br>位)。                    |
| FetchConsumerReque<br>stQueueTimeMsMean  | 在提供创建器/使用器后。      | 使用器请求在请求队列中等<br>待的平均时间(以毫秒为单<br>位)。                     |
| FetchConsumerRespo<br>nseQueueTimeMsMean | 在提供创建器/使用器后。      | 使用器请求在响应队列中等<br>待的平均时间(以毫秒为单<br>位)。                     |
| FetchConsumerRespo<br>nseSendTimeMsMean  | 在提供创建器/使用器后。      | 使用器发送响应所花费的平均<br>时间(以毫秒为单位)。                            |
| FetchConsumerTotal<br>TimeMsMean         | 在提供创建器/使用器后。      | 使用器从代理提取数据所花费<br>的总平均时间(以毫秒为单<br>位)。                    |
| FetchFollowerLocal<br>TimeMsMean         | 在提供创建器/使用器后。      | 在领导处处理跟踪器请求所花<br>费的平均时间(以毫秒为单<br>位)。                    |

| 名称                                       | 可见时间              | 描述                                                           |
|------------------------------------------|-------------------|--------------------------------------------------------------|
| FetchFollowerReque<br>stQueueTimeMsMean  | 在提供创建器/使用器后。      | 跟踪器请求在请求队列中等<br>待的平均时间(以毫秒为单<br>位)。                          |
| FetchFollowerRespo<br>nseQueueTimeMsMean | 在提供创建器/使用器后。      | 跟踪器请求在响应队列中等<br>待的平均时间(以毫秒为单<br>位)。                          |
| FetchFollowerRespo<br>nseSendTimeMsMean  | 在提供创建器/使用器后。      | 跟踪器发送响应所花费的平均<br>时间(以毫秒为单位)。                                 |
| FetchFollowerTotal<br>TimeMsMean         | 在提供创建器/使用器后。      | 跟踪器从代理提取数据所花费<br>的总平均时间(以毫秒为单<br>位)。                         |
| FetchThrottleByteRate                    | 在应用带宽限制后。         | 每秒的限制字节数。                                                    |
| FetchThrottleQueueSize                   | 在应用带宽限制后。         | 限制队列中的消息数。                                                   |
| FetchThrottleTime                        | 在应用带宽限制后。         | 平均提取限制时间(以毫秒为<br>单位)。                                        |
| IAMNumberOfConnect<br>ionRequests        | 在集群进入 ACTIVE 状态后。 | 每秒 IAM 身份验证请求的数量<br>。                                        |
| IAMTooManyConnections                    | 在集群进入 ACTIVE 状态后。 | 尝试的连接数超过 100。 0表<br>示连接数在限制范围内。如<br>果>0超过了油门限制,则需要<br>减少连接数。 |
| NetworkProcessorAvgIdlePerc<br>ent       | 在集群进入 ACTIVE 状态后。 | 网络处理器处于空闲状态的时<br>间的平均百分比。                                    |
| ProduceLocalTimeMsMean                   | 在集群进入 ACTIVE 状态后。 | 在领导处处理请求所花费的平<br>均时间(以毫秒为单位)。                                |

| 名称                                 | 可见时间              | 描述                                               |
|------------------------------------|-------------------|--------------------------------------------------|
| ProduceRequestQueu<br>eTimeMsMean  | 在集群进入 ACTIVE 状态后。 | 请求消息在队列中所花费的平<br>均时间(以毫秒为单位)。                    |
| ProduceResponseQue<br>ueTimeMsMean | 在集群进入 ACTIVE 状态后。 | 响应消息在队列中所花费的平<br>均时间(以毫秒为单位)。                    |
| ProduceResponseSen<br>dTimeMsMean  | 在集群进入 ACTIVE 状态后。 | 发送响应消息所花费的平均时<br>间(以毫秒为单位)。                      |
| ProduceThrottleByteRate            | 在应用带宽限制后。         | 每秒的限制字节数。                                        |
| ProduceThrottleQueueSize           | 在应用带宽限制后。         | 限制队列中的消息数。                                       |
| ProduceThrottleTime                | 在应用带宽限制后。         | 平均生成限制时间(以毫秒为<br>单位)。                            |
| ProduceTotalTimeMsMean             | 在集群进入 ACTIVE 状态后。 | 平均生成时间(以毫秒为单<br>位)。                              |
| ReplicationBytesInPerSec           | 在创建主题后。           | 每秒从其他代理接收的字节<br>数。                               |
| ReplicationBytesOutPerSec          | 在创建主题后。           | 每秒发送到其他代理的字节<br>数。                               |
| RequestExemptFromThrottleTi<br>me  | 在应用请求限制后。         | 在代理网络和 I/O 线程中处理<br>不受限制的请求所花费的平均<br>时间(以毫秒为单位)。 |
| RequestHandlerAvgl<br>dlePercent   | 在集群进入 ACTIVE 状态后。 | 请求处理程序线程处于空闲状<br>态的时间的平均百分比。                     |
| RequestThrottleQueueSize           | 在应用请求限制后。         | 限制队列中的消息数。                                       |
| RequestThrottleTime                | 在应用请求限制后。         | 平均请求限制时间(以毫秒为<br>单位)。                            |

| 名称             | 可见时间              | 描述                                                    |
|----------------|-------------------|-------------------------------------------------------|
| TcpConnections | 在集群进入 ACTIVE 状态后。 | 显示设置了 SYN 标志的传入和<br>传出 TCP 段的数量。                      |
| TrafficBytes   | 在集群进入 ACTIVE 状态后。 | 以总字节数显示客户端(生成<br>器和使用器)与代理之间的网<br>络流量。不报告代理之间的流<br>量。 |

#### PER\_TOPIC\_PER\_PARTITION快递经纪人的等级监控

将监控级别设置为时PER\_TOPIC\_PER\_PARTITION,除了、和DEFAULT级别中的所有指标外,还会获 得下表中描述的PER\_TOPIC\_PER\_BROKER指标。PER\_BROKER只有DEFAULT等级指标是免费的。此 表中的指标具有以下维度:使用器组、主题、分区。

从 PER\_PARTITION 监控级别开始可用的其他指标

| 名称               | 可见时间               | 描述                        |
|------------------|--------------------|---------------------------|
| EstimatedTimeLag | 在使用器组使用某个主题之<br>后。 | 预计耗尽分区偏移延迟的时间<br>(以秒为单位)。 |
| OffsetLag        | 在使用器组使用某个主题之<br>后。 | 分区级别使用器在偏移量方面<br>的延迟。     |

#### PER\_TOPIC\_PER\_BROKER快递经纪人的等级监控

将监控级别设置为时PER\_TOPIC\_PER\_BROKER,除了和DEFAULT级别中的所有指标外,您还可以获 得下表中描述PER\_BROKER的指标。只有DEFAULT等级指标是免费的。此表中的指标具有以下维度: 集群名称、代理商 ID、主题。

#### ▲ Important

下表中的指标仅在其值首次变为非零后才会出现。例如,要查看 BytesInPerSec,一个或多个 生产者必须先向集群发送数据。 从 PER\_TOPIC\_PER\_BROKER 监控级别开始可用的其他指标

| 名称               | 可见时间    | 描述          |
|------------------|---------|-------------|
| MessagesInPerSec | 在创建主题后。 | 每秒接收的消息的数量。 |

### 使用 Prometheus 监控已配置 MSK 的集群

您可以使用 Prometheus 监控您的 MSK 预配置集群,Prometheus 是一款用于监控时间序列指标数据 的开源监控系统。您可以使用 Prometheus 的远程写入功能,将这些数据发布到 Amazon Managed Service for Prometheus。<u>您还可以使用与 Prometheus 格式的指标兼容的工具或与 Amazon MSK 开 放监控集成的工具,例如 Datadog、Lenses、New Relic 和 Sumo 逻辑。</u>开源监控系统可免费使用, 但跨可用区传输数据需要付费。

有关 Prometheus 的信息,请参阅 Prometheus 文档。

有关使用 Prometheus 的信息,请参阅使用适用于 Prometheus 的亚马逊托管<u>服务和亚马逊托管</u> Grafana,增强亚马逊 MSK 的运营洞察力。

Note

KRaft 元数据模式和 MSK Express 代理不能同时启用开放监控和公共访问。

在新的 MSK 预配置集群上启用开放式监控

本过程介绍如何使用 AWS Management Console、或 Amazon MSK API 在新 MSK 集群上启用开放式 监控。 AWS CLI

使用 AWS Management Console

- 1. 登录并在<u>https://console.aws.amazon.com/msk/家中打开 Amazon MSK 控制台? AWS</u> Management Console region=us-east-1#/home/。
- 在 Monitoring (监控) 部分中,选中 Enable open monitoring with Prometheus (启用 Prometheus 开源监控系统) 旁边的复选框。
- 3. 在页面上的各部分中提供所需的信息,并查看所有可用的选项。
- 4. 选择创建集群。

### 使用 AWS CLI

调用 <u>create-cluster</u> 命令并指定其 open-monitoring 选项。启用
 JmxExporter、NodeExporter 或两者。如果指定了 open-monitoring,则不能同时禁用这
 两个导出器。

### 使用 API

 调用<u>CreateCluster</u>操作并指定OpenMonitoring。启用 jmxExporter、nodeExporter 或两 者。如果指定了 OpenMonitoring,则不能同时禁用这两个导出器。

### 在现有 MSK 预配置的集群上启用开放式监控

要启用开放监控,请确保 MSK Provisioned 集群处于状态。ACTIVE

### 使用 AWS Management Console

- 1. 登录并在<u>https://console.aws.amazon.com/msk/家中打开 Amazon MSK 控制台? AWS</u> Management Console region=us-east-1#/home/。
- 2. 选择要更新的集群的名称。这会将您引导至该集群的详细信息页面。
- 3. 在属性选项卡上,向下滚动以找到监控部分。
- 4. 选择编辑。
- 5. 选中 Enable open monitoring with Prometheus (启用 Prometheus 开源监控系统) 旁边的复选框。
- 6. 选择保存更改。

### 使用 AWS CLI

调用 <u>update-monitoring</u> 命令并指定其 open-monitoring 选项。启用
 JmxExporter、NodeExporter 或两者。如果指定了 open-monitoring,则不能同时禁用这
 两个导出器。

使用 API

调用<u>UpdateMonitoring</u>操作并指定OpenMonitoring。启用 jmxExporter、nodeExporter 或
 两者。如果指定了 OpenMonitoring,则不能同时禁用这两个导出器。

在亚马逊实例上设置 Prometheus 主机 EC2

此过程描述了如何使用 prometheus.yml 文件设置 Prometheus 主机。

- 将 Prometheus 服务器从<u>https://prometheus.io/download/#prometheus</u>下载到您的亚马逊实例。 EC2
- 2. 将下载的文件解压缩到某个目录并转到该目录。
- 3. 使用以下内容创建名为 prometheus.yml 的文件。

```
# file: prometheus.yml
# my global config
global:
 scrape_interval:
                       60s
# A scrape configuration containing exactly one endpoint to scrape:
# Here it's Prometheus itself.
scrape_configs:
 # The job name is added as a label `job=<job_name>` to any timeseries scraped
from this config.
  - job_name: 'prometheus'
    static_configs:
    # 9090 is the prometheus server port
    - targets: ['localhost:9090']
  - job_name: 'broker'
   file_sd_configs:
    - files:
      - 'targets.json'
```

- 4. 使用该ListNodes操作获取集群的代理列表。
- 利用以下 JSON 创建名为 targets.json 的文件。将broker\_dns\_1broker\_dns\_2、和其余 的代理 DNS 名称替换为您在上一步中为经纪商获取的 DNS 名称。包括您在上一步中获得的所有 代理。Amazon MSK 对 JMX Exporter 使用端口 11001,对 Node Exporter 使用端口 11002。

ZooKeeper mode targets.json

```
[
{
"labels": {
"job": "jmx"
},
"targets": [
```

```
"broker_dns_1:11001",
      "broker_dns_2:11001",
      .
      •
      "broker_dns_N:11001"
    ]
  },
  {
    "labels": {
      "job": "node"
    },
    "targets": [
      "broker_dns_1:11002",
      "broker_dns_2:11002",
      .
      "broker_dns_N:11002"
    ]
  }
]
```

KRaft mode targets.json

```
Ε
 {
    "labels": {
      "job": "jmx"
    },
    "targets": [
      "broker_dns_1:11001",
      "broker_dns_2:11001",
      .
      .
      "broker_dns_N:11001",
      "controller_dns_1:11001",
      "controller_dns_2:11001",
      "controller_dns_3:11001"
    ]
  },
  {
```

```
"labels": {
    "job": "node"
},
"targets": [
    "broker_dns_1:11002",
    "broker_dns_2:11002",
    .
    .
    "broker_dns_N:11002"
]
}
```

Note

]

要从 KRaft 控制器中抓取 JMX 指标,请在 JSON 文件中添加控制器 DNS 名称作为目标。例如:controller\_dns\_1:11001,将 controller\_dns\_1 替换为实际的控制器 DNS 名称。

6. 要在您的 EC2 亚马逊实例上启动 Prometheus 服务器,请在解压 Prometheus 文件并保存的目录 中运行以下命令。prometheus.yml targets.json

```
./prometheus
```

- 找到您在上 IPv4 一步中运行 Prometheus 的亚马逊 EC2 实例的公有 IP 地址。您在以下步骤中需 要使用此公有 IP 地址。
- 要访问 Prometheus 网页用户界面,请打开可以访问您的 EC2亚马逊实例的浏览器, 然后转Prometheus-Instance-Public-IP:9090到您在上一步中获得的公有 IP 地 址Prometheus-Instance-Public-IP在哪里。

#### 使用 Prometheus 指标

由 Apache Kafka 发送给 JMX 的所有指标都可通过 Prometheus 的开源监控系统访问。 有关 Apache Kafka 指标的信息,请参阅 Apache Kafka 文档中的<u>监控</u>。除了 Apache Kafka 指标外,消费者延迟指标还可以在端口 11001 上以 JMX 名称获得。 MBean kafka.consumer.group:type=ConsumerLagMetrics您也可以使用 Prometheus Node Exporter 来获取代理端口 11002 的 CPU 和磁盘指标。

#### 将 Prometheus 指标存储在 Amazon Managed Service for Prometheus 中

Amazon Managed Service for Prometheus 是一项与 Prometheus 兼容的监控和警报服务,可用于监控 Amazon MSK 集群。这是一项完全托管的服务,可自动扩缩指标的提取、存储、查询和警报。它还与 AWS 安全服务集成,使您可以快速、安全地访问数据。您可以使用开源 ProMQL 查询语言来查询指标并发出警报。

有关更多信息,请参阅开始使用 Amazon Managed Service Managed Service Prometheus。

### 监控消费者延迟

通过监控使用器延迟,您可以识别速度缓慢或卡住的使用器,这些使用器没有跟上主题中可用的最新数 据。必要时,您可以采取补救措施,例如扩展或重启这些使用器。要监控消费者延迟,您可以使用亚马 逊 CloudWatch 或通过 Prometheus 开放监控。

使用器延迟指标可以量化写入主题的最新数据与应用程序读取的数据之间的差异。Amazon MSK 提供了以下消费者延迟指标,您可以通过亚马逊 CloudWatch 或通过 Prometheus 的开放监控获得这些指标:、、、和。EstimatedMaxTimeLag EstimatedTimeLag MaxOffsetLag OffsetLag SumOffsetLag有关这些指标的信息,请参阅the section called "CloudWatch 标准经纪商的指标"。

Amazon MSK 支持采用 Apache Kafka 2.2.1 或更高版本的集群的使用器延迟指标。在使用 Kafka 和 CloudWatch 指标时,请考虑以下几点:

- 仅当消费者组处于 STABLE 或 EMPTY 状态时,才会发出消费者滞后指标。成功完成重新平衡后, 消费者组处于 STABLE 状态,确保分区在消费者之间均匀分布。
- 在以下情况下,不存在消费者滞后指标:
  - 如果消费组不稳定。
  - 消费组的名称包含冒号 (:)。
  - 您尚未为消费者组设置消费者偏移量。
- 消费者组名称用作中消费者滞后指标的维度 CloudWatch。虽然 Kafka 支持在使用者组名称中使用 UTF-8 字符,但<u>维度</u>值仅 CloudWatch 支持 ASCII 字符。如果您在使用者组名称中使用非 ASCII 字 符,则 CloudWatch 会删除使用者延迟指标。为确保正确捕获消费者延迟指标 CloudWatch,您必须 在使用者组名称中仅使用 ASCII 字符。

### 使用 Amazon MSK 存储容量警报

在 Amazon MSK 预配置集群上,可以选择集群的主存储容量。如果耗尽了预配置集群中代理的 存储容量,可能会影响其生成和使用数据的能力,从而造成代价高昂的停机。Amazon MSK 提 供的 CloudWatch指标可帮助您监控集群的存储容量。但是,为了便于您检测和解决存储容量问 题,Amazon MSK 会自动向您发送动态集群存储容量警报。存储容量警报中包含有关采取短期和长期 措施管理集群存储容量的建议。在 <u>Amazon MSK 控制台</u>中,可以使用警报中的快速链接立即采取建议 的操作。

MSK 存储容量警报有两种类型:主动警报和补救警报。

- 主动("需要操作")存储容量警报会提醒您注意集群可能存在的存储问题。当 MSK 集群中的代理使
   用了 60% 或 80% 以上的磁盘存储容量时,您将收到有关受影响代理的主动警报。
- 当 MSK 集群中的一个代理磁盘存储容量用完时,补救("需要采取关键操作")存储容量警报要求您
   采取补救措施,修复严重的集群问题。

Amazon MSK 会自动将这些警报发送到<u>亚马逊 MSK 控制台</u>、Healt <u>AWS h Das</u> hboard EventBridge、<u>Amazon</u> 以及您 AWS 账户的电子邮件联系人。你也可以 EventBridge将<u>亚马逊配置为向</u> Slack 或 New Relic 和 Datadog 等工具发送这些警报。

所有 MSK 预配置集群默认启用存储容量警报,而且无法关闭。所有提供 MSK 的区域均支持此功能。

#### 监控存储容量警报

您可以通过以下几种方式查看存储容量警报:

- 前往 <u>Amazon MSK 控制台</u>。存储容量警报将在集群警报窗格中显示 90 天。警报中包含解决磁盘存 储容量问题的建议和单击链接操作。
- 使用<u>ListClusters</u>、<u>ListClustersV2</u> 或 <u>DescribeClusterV2</u> APIs 查看集CustomerActionStatus群 的所有警报。<u>DescribeCluster</u>
- 前往 AWS Health Dashboard 查看来自 MSK 和其他 AWS 服务的警报。
- 设置 <u>AWS Health API</u> 和 <u>Amazon</u>,将警报通知路由 EventBridge到第三方平台,例如 Datadog 和 SI NewRelic ack。

# 更新 Amazon MSK 集群的安全设置

使用 <u>UpdateSecurity</u>Amazon MSK 操作更新您的 MSK 集群的身份验证和客户端代理加密设置。您 还可以更新用于签署证书以进行双向 TLS 身份验证的私有安全证书颁发机构。您无法更改集群内 (broker-to-broker) 加密设置。

集群必须处于 ACTIVE 状态才能更新安全设置。

如果启用使用 IAM、SASL 或 TLS 的身份验证,您还必须开启客户端和代理之间的加密。下表显示了 可能的组合。

| 身份验证       | 客户端到代理加密选项                      | 代理到代理加密  |
|------------|---------------------------------|----------|
| 无身份验证      | TLS、PLAINTEXT、TLS_<br>PLAINTEXT | 可以开启或关闭。 |
| mTLS       | TLS、TLS_PLAINTEX                | 必须打开。    |
| SASL/SCRAM | TLS                             | 必须打开。    |
| SASL/IAM   | TLS                             | 必须打开。    |

当客户端到代理加密设置为 TLS\_PLAINTEXT,且客户端到身份验证设置为 mTLS 时,Amazon MSK 会创建两种类型的侦听器供客户端连接:一种是供客户端在使用 mTLS 身份验证和 TLS 加密的情况下 进行连接,另一种是供客户端在不使用身份验证或加密的情况下进行连接(明文)。

有关安全设置的更多信息,请参阅the section called "安全性"。

# 使用更新 Amazon MSK 集群安全设置 AWS Management Console

- 1. 登录并在<u>https://console.aws.amazon.com/msk/家中打开 Amazon MSK 控制台? AWS</u> Management Console region=us-east-1#/home/。
- 2. 选择要更新的 MSK 集群。
- 3. 在设置部分中选择编辑。
- 4. 选择集群所需的身份验证和加密设置,然后选择保存更改。

使用更新 Amazon MSK 集群安全设置 AWS CLI

1. 创建一个 JSON 文件,内含您希望集群具有的加密设置。示例如下:

#### Note

您只能更新客户端到代理加密设置。您无法更新集群内 (broker-to-broker) 加密设置。

{"EncryptionInTransit":{"ClientBroker": "TLS"}}

2. 创建一个 JSON 文件,内含您希望集群具有的身份验证设置。示例如下:

{"Sasl":{"Scram":{"Enabled":true}}}

3. 运行以下 AWS CLI 命令:

```
aws kafka update-security --cluster-arn ClusterArn --current-version Current-
Cluster-Version --client-authentication file://Path-to-Authentication-Settings-
JSON-File --encryption-info file://Path-to-Encryption-Settings-JSON-File
```

该 update-security 操作的输出如以下 JSON 所示:

```
{
    "ClusterArn": "arn:aws:kafka:us-east-1:012345678012:cluster/exampleClusterName/
abcdefab-1234-abcd-5678-cdef0123ab01-2",
    "ClusterOperationArn": "arn:aws:kafka:us-east-1:012345678012:cluster-
operation/exampleClusterName/abcdefab-1234-abcd-5678-cdef0123ab01-2/0123abcd-
abcd-4f7f-1234-9876543210ef"
}
```

 要查看update-security操作的状态,请运行以下命令,ClusterOperationArn替换为在命 令输出中获得的 ARN。update-security

aws kafka describe-cluster-operation --cluster-operation-arn ClusterOperationArn

该 describe-cluster-operation 命令的输出如以下 JSON 示例所示。

```
{
    "ClusterOperationInfo": {
        "ClientRequestId": "c0b7af47-8591-45b5-9c0c-909a1a2c99ea",
        "ClusterArn": "arn:aws:kafka:us-east-1:012345678012:cluster/
exampleClusterName/abcdefab-1234-abcd-5678-cdef0123ab01-2",
        "CreationTime": "2021-09-17T02:35:47.753000+00:00",
        "OperationArn": "arn:aws:kafka:us-east-1:012345678012:cluster-
operation/exampleClusterName/abcdefab-1234-abcd-5678-cdef0123ab01-2/0123abcd-
abcd-4f7f-1234-9876543210ef",
```

|   | "OperationState": "PENDING",        |
|---|-------------------------------------|
|   | "OperationType": "UPDATE_SECURITY", |
|   | <pre>"SourceClusterInfo": {},</pre> |
|   | "TargetClusterInfo": {}             |
| } |                                     |
|   |                                     |

如果 OperationState 的值为 PENDING 或 UPDATE\_IN\_PROGRESS,请等待一段时间,然后再 次运行 describe-cluster-operation 命令。

#### Note

}

用于更新集群安全设置的 AWS CLI 和 API 操作是等效的。这意味着,如果您调用安全更新操作并指定与集群当前设置相同的身份验证或加密设置,则该设置不会更改。

### 使用 API 更新集群的安全设置

要使用 API 更新 Amazon MSK 集群的安全设置,请参阅UpdateSecurity。

#### Note

用于更新 MSK 集群安全设置的 AWS CLI 和 API 操作是等效的。这意味着,如果您调用安全 更新操作并指定与集群当前设置相同的身份验证或加密设置,则该设置不会更改。

# 扩展 Amazon MSK 集群中的代理数量

如果要增加 MSK 集群中的代理数量,请使用此 Amazon MSK 操作。要扩展集群,请确保集群处于 ACTIVE 状态。

A Important

如果要扩展 MSK 集群,请确保使用此 Amazon MSK 操作。切勿尝试在未使用此操作的情况下 向集群添加代理。

有关在将代理添加到集群后如何重新平衡分区的信息,请参阅the section called "重新分配分区"。

### 使用扩展 Amazon MSK 集群 AWS Management Console

此过程介绍如何使用 AWS Management Console增加 Amazon MSK 集群中的代理数量。

- 1. 登录并在<u>https://console.aws.amazon.com/msk/家中打开 Amazon MSK 控制台? AWS</u> Management Console region=us-east-1#/home/。
- 2. 选择要增加代理数量的 MSK 集群。
- 3. 从操作下拉列表中,选择编辑经纪人数量。
- 4. 输入您希望集群在每个可用区具有的代理数量,然后选择保存更改。

使用扩展 Amazon MSK 集群 AWS CLI

此过程介绍如何使用 AWS CLI增加 Amazon MSK 集群中的代理数量。

运行以下命令,并将 ClusterArn 替换为创建集群时所获取的 Amazon 资源名称(ARN)。如果您没有该集群的 ARN,可以通过列出所有集群来找到它。有关更多信息,请参阅 the section called "列出集群"。

将 Current-Cluster-Version 替换为集群的当前版本。

A Important

集群版本不是简单的整数。要查找集群的当前版本,请使用<u>DescribeCluster</u>操作或 desc ribe- AWS CLI cluster 命令。示例版本是 KTVPDKIKX0DER。

该*Target-Number-of-Brokers*参数表示此操作成功完成后您希望集群拥有的代理节点总数。 您指定的值*Target-Number-of-Brokers*必须是大于集群中当前代理数量的整数。它还必须是 可用区数目的倍数。

```
aws kafka update-broker-count --cluster-arn ClusterArn --current-version Current-Cluster-Version --target-number-of-broker-nodes Target-Number-of-Brokers
```

该 update-broker-count 操作的输出如以下 JSON 所示:

"ClusterArn": "arn:aws:kafka:us-east-1:012345678012:cluster/exampleClusterName/ abcdefab-1234-abcd-5678-cdef0123ab01-2", "ClusterOperationArn": "arn:aws:kafka:us-east-1:012345678012:clusteroperation/exampleClusterName/abcdefab-1234-abcd-5678-cdef0123ab01-2/0123abcdabcd-4f7f-1234-9876543210ef" }

 要获得update-broker-count操作结果,请运行以下命令,ClusterOperationArn替换为在 命令输出中获得的 ARN。update-broker-count

aws kafka describe-cluster-operation --cluster-operation-arn ClusterOperationArn

该 describe-cluster-operation 命令的输出如以下 JSON 示例所示。

```
{
    "ClusterOperationInfo": {
        "ClientRequestId": "c0b7af47-8591-45b5-9c0c-909a1a2c99ea",
        "ClusterArn": "arn:aws:kafka:us-east-1:012345678012:cluster/
exampleClusterName/abcdefab-1234-abcd-5678-cdef0123ab01-2",
        "CreationTime": "2019-09-25T23:48:04.794Z",
        "OperationArn": "arn:aws:kafka:us-east-1:012345678012:cluster-
operation/exampleClusterName/abcdefab-1234-abcd-5678-cdef0123ab01-2/0123abcd-
abcd-4f7f-1234-9876543210ef",
        "OperationState": "UPDATE_COMPLETE",
        "OperationType": "INCREASE_BROKER_COUNT",
        "SourceClusterInfo": {
            "NumberOfBrokerNodes": 9
        },
        "TargetClusterInfo": {
            "NumberOfBrokerNodes": 12
        }
    }
}
```

在此输出中, OperationType 是 INCREASE\_BROKER\_COUNT。如果 OperationState 的值 为 UPDATE\_IN\_PROGRESS,请等待一段时间,然后再次运行 describe-cluster-operation 命令。

使用 API 扩展 Amazon MSK 集群

要使用 API 增加集群中代理的数量,请参阅UpdateBrokerCount。

# 从 Amazon MSK 集群中移除代理

当您想要从 Amazon Managed Streaming for Apache Kafka(MSK)预置集群中移除代理时,请使用 此 Amazon MSK 操作。您可以通过移除代理集来减少集群的存储和计算容量,而不会影响可用性、数 据持久性风险或中断数据流应用程序。

您可以向集群添加更多代理来应对流量增加,并在流量减少时移除代理。借助代理添加和移除功能,您 可以充分利用集群容量并优化 MSK 基础设施成本。移除代理使您可以对现有集群容量进行代理级别的 控制,以满足您的工作负载需求并避免迁移到另一个集群。

使用 AWS 控制台、命令行界面 (CLI)、SDK 或 AWS CloudFormation 来减少已配置集群的代理数 量。MSK 选择没有任何分区的代理(金丝雀主题除外),并阻止应用程序向这些代理生成数据,同时 安全地从集群中移除这些代理。

如果您想减少集群的存储和计算,则应该每个可用区移除一个代理。例如,您可以通过一次代理移除操 作从两个可用区集群中移除两个代理,或者从三个可用区集群中移除三个代理。

有关在从集群中移除代理后如何重新平衡分区的信息,请参阅the section called "重新分配分区"。

无论实例大小如何,您都可以从所有基于 M5 和 M7g 的 MSK 预置集群中移除代理。

Kafka 版本 2.8.1 及更高版本支持删除代理,包括 KRaft 模式集群。

#### 主题

- 准备通过移除所有分区来移除代理
- 使用 AWS 管理控制台移除代理
- 使用 AWS CLI 删除代理
- 使用 AWS API 移除经纪商

准备通过移除所有分区来移除代理

在开始代理移除过程之前,请先从您计划移除的代理中移动所有分区(主题 \_\_\_amazon\_msk\_canary 和 \_\_\_amazon\_msk\_canary\_state 的分区除外)。这些是 Amazon MSK 创建用于集群运行状况和 诊断指标的内部主题。

你可以使用 Kafka 管理员 APIs 或 Cruise Control 将分区移动到你打算在集群中保留的其他代理。请参 阅 Reassign partitions。

#### 移除分区的示例过程

本节是如何从要移除的代理中移除分区的示例。假设您有一个集群包含 6 个代理,每个可用区 2 个代 理,并且它有四个主题:

- \_\_amazon\_msk\_canary
- \_\_consumer\_offsets
- \_\_amazon\_msk\_connect\_offsets\_my-mskc-connector\_12345678-09e7c657f7e4ff32-2
- msk-brk-rmv
- 1. 按照创建客户端计算机所述创建客户端计算机。
- 2. 配置客户端计算机后,运行以下命令来列出集群中的所有可用主题。

./bin/kafka-topics.sh --bootstrap-server "CLUSTER\_BOOTSTRAP\_STRING" --list

在此示例中,我们看到四个主题名

称: \_\_\_amazon\_msk\_canary、\_\_\_consumer\_offsets、\_\_\_amazon\_msk\_connect\_offsets\_mymskc-connector\_12345678-09e7-c657f7e4ff32-2 和 msk-brk-rmv。

 在客户端计算机上创建一个名为 topics.json 的 json 文件,并添加所有用户主题名称,如以下 代码示例所示。您不需要包含 \_\_\_amazon\_msk\_canary 主题名称,因为这是一个服务管理主题, 在必要时会自动移动。

```
{
   "topics": [
   {"topic": "msk-brk-rmv"},
   {"topic": "__consumer_offsets"},
   {"topic": "__amazon_msk_connect_offsets_my-mskc-connector_12345678-09e7-
   c657f7e4ff32-2"}
],
   "version":1
}
```

4. 运行以下命令来生成一个提案,将分区仅移动到集群上6个代理中的3个代理。

./bin/kafka-reassign-partitions.sh --bootstrap-server "CLUSTER\_BOOTSTRAP\_STRING" -topics-to-move-json-file topics.json --broker-list 1,2,3 --generate

- 5. 创建一个名为 reassignment-file.json 的文件,并复制您从上面的命令获得的 proposed partition reassignment configuration。
- 6. 运行以下命令来移动您在 reassignment-file.json 中指定的分区。

./bin/kafka-reassign-partitions.sh --bootstrap-server "CLUSTER\_BOOTSTRAP\_STRING" -reassignment-json-file reassignment-file.json --execute

输出看上去类似于以下内容:

Successfully started partition reassignments for morpheus-test-topic-1-0,test-topic-1-0

7. 运行以下命令来验证所有分区是否已移动。

```
./bin/kafka-reassign-partitions.sh --bootstrap-server "CLUSTER_BOOTSTRAP_STRING" --
reassignment-json-file reassignment-file.json --verify
```

该输出值看上去类似于以下内容。监控状态,直到请求的主题中的所有分区都已成功重新分配:

```
Status of partition reassignment:
Reassignment of partition msk-brk-rmv-0 is completed.
Reassignment of partition msk-brk-rmv-1 is completed.
Reassignment of partition __consumer_offsets-0 is completed.
Reassignment of partition __consumer_offsets-1 is completed.
```

 3. 当状态指示每个分区的分区重新分配已完成时,请监控 UserPartitionExists 指标 5 分钟, 以确保它对于您从中移动分区的代理显示 0。确认后,您可以继续从集群中移除代理。

使用 AWS 管理控制台移除代理

使用 AWS 管理控制台删除代理

- 1. 在 https://console.aws.amazon.com/msk/ 打开 Amazon MSK 控制台。
- 2. 选择包含要移除的代理的 MSK 集群。
- 3. 在集群详细信息页面上,选择操作按钮,然后选择编辑代理数量选项。
- 输入您希望集群在每个可用区具有的代理数量。控制台汇总了各可用区中将被移除的代理数量。确 保这就是您想要的。
- 5. 选择保存更改。

为防止代理意外移除,控制台要求您确认移除代理。

### 使用 AWS CLI 删除代理

运行以下命令,并将 ClusterArn 替换为创建集群时所获取的 Amazon 资源名称(ARN)。如果您 没有该集群的 ARN,可以通过列出所有集群来找到它。有关更多信息,请参阅 <u>Listing Amazon MSK</u> clusters。将 Current-Cluster-Version 替换为集群的当前版本。

A Important

集群版本不是简单的整数。要查找集群的当前版本,请使用<u>DescribeCluster</u>操作或 desc <u>ribe-</u> AWS CLI cluster 命令。示例版本是 KTVPDKIKX0DER。

该Target-Number-of-Brokers参数表示此操作成功完成后您希望集群拥有的代理节点总数。您指 定的值Target-Number-of-Brokers必须是小于集群中当前代理数量的整数。它还必须是可用区数 目的倍数。

```
aws kafka update-broker-count --cluster-arn ClusterArn --current-version Current-Cluster-Version --target-number-of-broker-nodes Target-Number-of-Brokers
```

该 update-broker-count 操作的输出如以下 JSON 所示:

```
{
"ClusterOperationInfo": {
"ClientRequestId": "c0b7af47-8591-45b5-9c0c-909a1a2c99ea",
        "ClusterArn": "arn:aws:kafka:us-east-1:012345678012:cluster/exampleClusterName/
abcdefab-1234-abcd-5678-cdef0123ab01-2",
        "CreationTime": "2019-09-25T23:48:04.794Z",
        "OperationArn": "arn:aws:kafka:us-east-1:012345678012:cluster-
operation/exampleClusterName/abcdefab-1234-abcd-5678-cdef0123ab01-2/0123abcd-
abcd-4f7f-1234-9876543210ef",
        "OperationState": "UPDATE_COMPLETE",
        "OperationType": "DECREASE_BROKER_COUNT",
        "SourceClusterInfo": {
"NumberOfBrokerNodes": 12
        },
        "TargetClusterInfo": {
"NumberOfBrokerNodes": 9
        }
    }
```

}

在此输出中, OperationType 是 DECREASE\_BROKER\_COUNT。如果 OperationState 的值为 UPDATE\_IN\_PROGRESS,请等待一段时间,然后再次运行 describe-cluster-operation 命令。

#### 使用 AWS API 移除经纪商

要使用 API 删除集群中的代理,请参阅<u>UpdateBrokerCount</u>《适用于 Apache Kafka 的亚马逊托管流媒 体 Kafka API 参考》。

# 更新 Amazon MSK 集群代理大小

您可以通过更改代理的大小来按需扩展 MSK 集群,不必重新分配 Apache Kafka 分区。通过更改代理 的大小,您可以根据工作负载的变化灵活地调整 MSK 集群的计算容量,不会中断集群 I/O。Amazon MSK 对指定集群中的所有代理使用相同的代理大小。

本部分介绍了如何更新 MSK 集群的代理大小。对于标准代理,您可以将集群代理大小从 M5 或 T3 更 新为 m7g,或者从 m7g 更新为 M5。对于 Express 经纪商,您只能使用 m7g 经纪商大小。

Note

您无法从较大的经纪商规模迁移到较小的经纪商规模。例如,m7g.Large 到 t3.small。

请注意,迁移到较小的代理大小可能会降低性能并减少每个代理可实现的最大吞吐量。迁移到更大的经 纪商规模可以提高性能,但成本可能会更高。

当集群启动并运行后,将以滚动方式更新代理大小。这意味着 Amazon MSK 一次关闭一个代理来更新 代理大小。有关如何在代理大小更新期间使集群高度可用的信息,请参阅<u>the section called "构建高度</u> 可用的集群"。为了进一步降低对生产力的任何潜在影响,您可以在流量较低的时期更新代理大小。

代理大小更新期间,您可以继续生成和使用数据。不过,您必须等到更新完成,才能重启代理或调用 Amazon MSK operations 下列出的任何更新操作。

如果想将集群更新为较小的代理大小,建议您先在测试集群上尝试更新,了解会对场景产生的影响。

#### A Important

如果每个代理的分区数超过 <u>the section called "调整集群的大小:每个标准代理的分区数量"</u> 中 指定的最大数量,则无法将集群更新为较小的代理大小。

### 使用更新 Amazon MSK 集群代理的大小 AWS Management Console

此过程说明如何使用更新 Amazon MSK 集群代理大小 AWS Management Console

- 1. 登录并在<u>https://console.aws.amazon.com/msk/家中打开 Amazon MSK 控制台? AWS</u> Management Console region=us-east-1#/home/。
- 2. 选择要更新代理大小的 MSK 集群。
- 3. 在集群的详细信息页面上,找到代理摘要部分,然后选择编辑代理大小。
- 4. 从列表中选择所需的代理大小。
- 5. 保存更改。

使用更新 Amazon MSK 集群代理的大小 AWS CLI

运行以下命令,并将 *ClusterArn* 替换为创建集群时所获取的 Amazon 资源名称(ARN)。如果您没 有该集群的 ARN,可以通过列出所有集群来找到它。有关更多信息,请参阅 <u>the section called "列出集</u> 群"。

1. *Current-Cluster-Version*替换为集群的当前版本以及*TargetType*您希望代理的新大小。要了解有关代理大小的更多信息,请参阅the section called "代理类型"。

aws kafka update-broker-type --cluster-arn ClusterArn --current-version Current-Cluster-Version --target-instance-type TargetType

下面的示例说明如何使用此命令:

```
aws kafka update-broker-type --cluster-arn "arn:aws:kafka:us-
east-1:0123456789012:cluster/exampleName/abcd1234-0123-abcd-5678-1234abcd-1" --
current-version "K1X5R6FKA87" --target-instance-type kafka.m5.large
```

该 命令的输出如以下 JSON 示例所示。

```
{
    "ClusterArn": "arn:aws:kafka:us-east-1:0123456789012:cluster/exampleName/
abcd1234-0123-abcd-5678-1234abcd-1",
    "ClusterOperationArn": "arn:aws:kafka:us-east-1:012345678012:cluster-
operation/exampleClusterName/abcdefab-1234-abcd-5678-cdef0123ab01-2/0123abcd-
abcd-4f7f-1234-9876543210ef"
}
```

 要获得update-broker-type操作结果,请运行以下命令, ClusterOperationArn替换为在 命令输出中获得的 ARN。update-broker-type

```
aws kafka describe-cluster-operation --cluster-operation-arn ClusterOperationArn
```

该 describe-cluster-operation 命令的输出如以下 JSON 示例所示。

```
{
  "ClusterOperationInfo": {
    "ClientRequestId": "982168a3-939f-11e9-8a62-538df00285db",
    "ClusterArn": "arn:aws:kafka:us-east-1:0123456789012:cluster/exampleName/
abcd1234-0123-abcd-5678-1234abcd-1",
    "CreationTime": "2021-01-09T02:24:22.198000+00:00",
    "OperationArn": "arn:aws:kafka:us-east-1:012345678012:cluster-operation/
exampleClusterName/abcdefab-1234-abcd-5678-cdef0123ab01-2/0123abcd-
abcd-4f7f-1234-9876543210ef",
    "OperationState": "UPDATE_COMPLETE",
    "OperationType": "UPDATE_BROKER_TYPE",
    "SourceClusterInfo": {
      "InstanceType": "t3.small"
    },
    "TargetClusterInfo": {
      "InstanceType": "m5.large"
   }
  }
}
```

如果 OperationState 的值为 UPDATE\_IN\_PROGRESS,请等待一段时间,然后再次运行 describe-cluster-operation 命令。

### 使用 API 更新代理大小

要使用 API 更新经纪商规模,请参阅<u>UpdateBrokerType</u>。

您可以使用 UpdateBrokerType 将集群代理大小从 M5 或 T3 更新为 M7g,或者从 M7g 更新为 M5。

# 在 Amazon LinkedIn MSK 上使用 Apache Kafka 的巡航控制系统

您可以使用 LinkedIn的 Cruise Control 来重新平衡您的 Amazon MSK 集群、检测和修复异常以及监控 集群的状态和运行状况。 下载并构建 Cruise Control

- 1. 在与亚马逊 MSK 集群相同的亚马逊 VPC 中创建亚马逊 EC2 实例。
- 在上一步中创建的 EC2 亚马逊实例上安装 Prometheus。记下私有 IP 和端口。默认端口号为 9090。有关如何配置 Prometheus 以聚合集群指标的信息,请参阅<u>the section called "使用</u> Prometheus 进行监控"。
- 在 Amazon EC2 实例上下载 C <u>ruise Control</u>。(或者,如果您愿意,也可以使用单独的 Amazon EC2 实例进行巡航控制。)对于具有 Apache Kafka 版本 2.4.\* 的集群,请使用最新的 2.4.\* Cruise Control 版本。如果集群的 Apache Kafka 版本早于 2.4.\*,请使用最新的 2.0.\* Cruise Control 版本。
- 4. 解压缩 Cruise Control 文件,然后转到解压缩后的文件夹。
- 5. 运行以下命令以安装 Git:

sudo yum -y install git

 运行以下命令以初始化本地存储库。Your-Cruise-Control-Folder 替换为当前文件夹(您在 解压Cruise Control下载文件时获得的文件夹)的名称。

git init && git add . && git commit -m "Init local repo." && git tag -a *Your-Cruise-Control-Folder* -m "Init local version."

7. 运行以下命令以安装并构建源代码。

./gradlew jar copyDependantLibs

配置和运行 Cruise Control

 对 config/cruisecontrol.properties 文件进行以下更新。将示例引导服务器和引导代理 字符串替换为集群的值。要获取集群的这些字符串,您可以在控制台中查看集群详细信息。或者, 您可以使用GetBootstrapBrokers和 DescribeClusterAPI 操作或它们的 CLI 等效操作。

```
# If using TLS encryption, use 9094; use 9092 if using plaintext
bootstrap.servers=b-1.test-cluster.2skv42.c1.kafka.us-
east-1.amazonaws.com:9094,b-2.test-cluster.2skv42.c1.kafka.us-
east-1.amazonaws.com:9094,b-3.test-cluster.2skv42.c1.kafka.us-
east-1.amazonaws.com:9094
```

# SSL properties, needed if cluster is using TLS encryption

```
security.protocol=SSL
ssl.truststore.location=/home/ec2-user/kafka.client.truststore.jks
# Use the Prometheus Metric Sampler
metric.sampler.class=com.linkedin.kafka.cruisecontrol.monitor.sampling.prometheus.Prometheu
# Prometheus Metric Sampler specific configuration
prometheus.server.endpoint=1.2.3.4:9090 # Replace with your Prometheus IP and port
# Change the capacity config file and specify its path; details below
capacity.config.file=config/capacityCores.json
```

对于 Express brokers,我们建议您不要DiskCapacityGoal在<u>分析器</u>配置中配置的任何目标中 使用。

2. 编辑 config/capacityCores.json 文件以指定正确的磁盘大小、CPU 核心和网络输入/输出限制。对于 Express 经纪商,只有在设置巡航控制时才需要输入DISK容量。由于 MSK 管理 Express 代理的所有存储,因此您应将此值设置为极高的数字,例如Integer.MAX\_VALUE (2147483647)。对于标准代理,您可以使用 <u>DescribeCluster</u>API 操作(或 desc <u>ribe-cluster</u> CLI)来获取磁盘大小。有关 CPU 核心和网络输入/输出限制,请参阅 Amazon EC2 实例类型。

Standard broker config/capacityCores.json

```
{
  "brokerCapacities": [
    {
      "brokerId": "-1",
      "capacity": {
        "DISK": "10000",
        "CPU": {
          "num.cores": "2"
        },
        "NW_IN": "5000000",
        "NW_OUT": "5000000"
      },
      "doc": "This is the default capacity. Capacity unit used for disk is in
MB, cpu is in number of cores, network throughput is in KB."
    }
  ]
}
```

Express broker config/capacityCores.json

```
{
    "brokerCapacities":[
    {
        "brokerId": "-1",
        "capacity": {
            "DISK": "2147483647",
            "DISK": "2147483647",
            "CPU": {"num.cores": "16"},
            "NW_IN": "1073741824",
            "NW_OUT": "1073741824"
        },
        "NW_OUT": "1073741824"
        },
        "doc": "This is the default capacity. Capacity unit used for disk is in
MB, cpu is in number of cores, network throughput is in KB."
        }
    ]
}
```

- 3. 您可以选择安装 Cruise Control UI。如需下载,请转到 Setting Up Cruise Control Frontend。
- 运行以下命令以启动 Cruise Control。考虑使用类似 screen 或 tmux 的工具来保持长时间运行的 会话处于开放状态。

```
<path-to-your-CRUISE-CONTROL-installation>/bin/kafka-cruise-control-start.sh
config/cruisecontrol.properties 9091
```

5. 使用 Cruise Control APIs 或 UI 来确保 Cruise Control 拥有集群负载数据并提出重新平衡建议。获 得有效的指标窗口可能需要几分钟时间。

### Important

只有Cruise Control版本2.5.60及以上版本与Express经纪人兼容,因为Express经纪人不会 公开Zookeeper端点

### 使用 Cruise Control for Amazon MSK 的自动部署模板

您还可以使用此<u>CloudFormation 模板</u>轻松部署 Cruise Control 和 Prometheus,从而更深入地了解您的 Amazon MSK 集群的性能并优化资源利用率。

### 主要功能:

- 自动配置预配置巡航控制和 Prometheus 的亚马逊 EC2 实例。
- 支持 Amazon MSK 预置集群。
- 使用PlainText 和 IAM 进行灵活的身份验证。
- Cruise Control 不依赖 Zookeeper。
- 通过提供存储在 Amazon S3 存储桶中的您自己的配置文件,轻松自定义 Prometheus 目标、Cruise Control 容量设置和其他配置。

### 分区重新平衡指南

#### Kafka 分区重新分配指南

Kafka 中的分区重新分配可能占用大量资源,因为它涉及跨代理传输大量数据,从而可能导致网络拥塞 并影响客户端操作。以下最佳实践可通过调整限制速率、利用并发控制和了解重新分配类型来最大限度 地减少对集群操作的干扰,从而帮助您有效地管理分区重新分配。

在巡航控制中管理并发性

Cruise Control 提供自动调整参数,以控制分区和领导层动作的并发性。以下参数有助于在重新分配期间保持可接受的负荷:

最大并发分区移动:定义num.concurrent.partition.movements.per.broker以限制并发的
 经纪商间分区移动,避免网络利用率过高。

Example 示例

num.concurrent.partition.movements.per.broker = 5

此设置限制每个代理在任何给定时间移动不超过 10 个分区,从而平衡代理间的负载。

#### 使用限制来控制带宽

• Throttle Parameter:使用执行分区重新分配时kafka-reassign-partitions.sh,使用设置代 理之间数据移动的最大传输速率(以每秒字节为单位)。--throttle parameter

#### Example 示例

--throttle 5000000

这将最大带宽设置为 5 Mb/s。

• 平衡油门设置:选择合适的油门速率至关重要:

如果设置得太低,则重新分配可能需要更长的时间。

如果设置得太高,客户端可能会遇到延迟增加的情况。

 从保守的节流速率开始,然后根据集群性能监控进行调整。在应用到生产环境之前,请先测试您选择 的油门,以找到最佳平衡。

在暂存环境中进行测试和验证

在生产环境中实施重新分配之前,请在配置相似的暂存环境中执行负载测试。这使您可以微调参数并最 大限度地减少现场制作中的意外影响。

# 更新 Amazon MSK 集群的配置

要更新集群配置,请确保集群处于 ACTIVE 状态。您还必须确保 MSK 集群上每个代理的分区数低于 the section called "调整集群的大小:每个标准代理的分区数量"中所述的限制。如果超过这些限制, 便无法更新集群的配置。

有关 MSK 配置的信息,包括如何创建自定义配置、可以更新哪些属性以及更新现有集群的配置时会发 生什么情况,请参阅 the section called "经纪人配置"。

#### 主题

- 配置更新期间代理的可用性
- 使用更新集群的配置 AWS CLI
- 使用 API 更新 Amazon MSK 集群的配置

### 配置更新期间代理的可用性

Amazon MSK 在大多数集群配置更新期间都保持高可用性。Amazon MSK 执行滚动更新,一次更新一 个经纪商。在此过程中,集群仍然可用,但各个代理将在配置更新后重新启动。但是,某些配置更改可 能需要同时更新所有代理,这可能会导致集群范围内的短暂中断。有关更新期间代理可用性影响的更多 信息,请参阅亚马逊 MSK 预配置配置。

在更新生产集群之前,我们建议您在非生产环境中测试配置更改,并在维护时段内安排更新。

如果您在升级 MSK 集群时遇到任何问题,请参阅升级 Amazon MSK 集群时如何解决问题?

### 使用更新集群的配置 AWS CLI

 复制以下 JSON 并将其保存到文件中。将文件命名为 configurationinfo.json。ConfigurationArn替换为您要用于更新集群的配置的 Amazon 资源名称 (ARN)。在以下 JSON 中, ARN 字符串必须使用引号引起来。

*Configuration-Revision*替换为您要使用的配置修订版。配置修订版本是从1开始的整数。 在以下 JSON 中,该整数不能使用引号引起来。

```
{
    "Arn": ConfigurationArn,
    "Revision": Configuration-Revision
}
```

 运行以下命令, ClusterArn 替换为在创建集群时获得的 ARN。如果您没有该集群的 ARN,可以 通过列出所有集群来找到它。有关更多信息,请参阅 the section called "列出集群"。

*Path-to-Config-Info-File*替换为配置信息文件的路径。如果您命名了在上一步中创建的 文件configuration-info.json并将其保存在当前目录中,则*Path-to-Config-Info-File*为configuration-info.json。

将 Current-Cluster-Version 替换为集群的当前版本。

▲ Important 集群版本不是简单的整数。要查找集群的当前版本,请使用<u>DescribeCluster</u>操作或 desc <u>ribe-</u> AWS CLI cluster 命令。示例版本是 KTVPDKIKX0DER。

```
aws kafka update-cluster-configuration --cluster-arn ClusterArn --configuration-
info file://Path-to-Config-Info-File --current-version Current-Cluster-Version
```

下面的示例说明如何使用此命令:

```
aws kafka update-cluster-configuration --cluster-arn "arn:aws:kafka:us-
east-1:0123456789012:cluster/exampleName/abcd1234-0123-abcd-5678-1234abcd-1" --
configuration-info file://c:\users\tester\msk\configuration-info.json --current-
version "K1X5R6FKA87"
```

该 update-cluster-configuration 命令的输出如以下 JSON 示例所示。

{
 "ClusterArn": "arn:aws:kafka:us-east-1:012345678012:cluster/exampleClusterName/
abcdefab-1234-abcd-5678-cdef0123ab01-2",
 "ClusterOperationArn": "arn:aws:kafka:us-east-1:012345678012:clusteroperation/exampleClusterName/abcdefab-1234-abcd-5678-cdef0123ab01-2/0123abcdabcd-4f7f-1234-9876543210ef"
}

 要获得update-cluster-configuration操作结果,请运行以下命 令, *ClusterOperationArn*替换为在命令输出中获得的 ARN。update-clusterconfiguration

aws kafka describe-cluster-operation --cluster-operation-arn ClusterOperationArn

该 describe-cluster-operation 命令的输出如以下 JSON 示例所示。

```
{
    "ClusterOperationInfo": {
        "ClientRequestId": "982168a3-939f-11e9-8a62-538df00285db",
        "ClusterArn": "arn:aws:kafka:us-east-1:012345678012:cluster/
exampleClusterName/abcdefab-1234-abcd-5678-cdef0123ab01-2",
        "CreationTime": "2019-06-20T21:08:57.735Z",
        "OperationArn": "arn:aws:kafka:us-east-1:012345678012:cluster-
operation/exampleClusterName/abcdefab-1234-abcd-5678-cdef0123ab01-2/0123abcd-
abcd-4f7f-1234-9876543210ef",
        "OperationState": "UPDATE_COMPLETE",
        "OperationType": "UPDATE_COMPLETE",
        "OperationType": "UPDATE_CLUSTER_CONFIGURATION",
        "SourceClusterInfo": {},
        "TargetClusterInfo": {
        "ConfigurationInfo": {
        "ConfigurationInfo": {
        "ConfigurationInfo": {
        "ConfigurationInfo": {
        "ClusterInfo": {
        "ConfigurationInfo": {
        "ConfigurationInfo": {
        "ConfigurationInfo": {
        "CusterInfo": {
        "ConfigurationInfo": {
        "ConfigurationInfo": {
        "CusterInfo": {
        "CusterInfo": {
        "ConfigurationInfo": {
        "CusterInfo": {
        "CusterInfo": {
        "CusterInfo": {
        "ConfigurationInfo": {
        "CusterInfo": {
        "CusterInfo": {
        "CusterInfo": {
        "CusterInfo": {
        "CusterInfo": {
        "CusterInfo": {
        "CusterInfo": {
        "CusterInfo": {
        "CusterInfo": {
        "CusterInfo": {
        "CusterInfo": {
        "CusterInfo": {
        "CusterInfo": {
        "CusterInfo": {
        "CusterInfo": {
        "CusterInfo": {
        "CusterInfo": {
        "CusterInfo": {
        "CusterInfo": {
        "CusterInfo": {
        "CusterInfo": {
        "CusterInfo": {
        "CusterInfo": {
        "CusterInfo": {
        "CusterInfo": {
        "CusterInfo": {
        "CusterInfo": {
        "CusterInfo": {
        "CusterInfo": {
        "CusterInfo": {
        "CusterInfo": {
        "CusterInfo": {
        "CusterInfo": {
        "CusterInfo": {
        "CusterInfo": {
        "CusterInfo":
```

在此输出中, OperationType 是 UPDATE\_CLUSTER\_CONFIGURATION。如果 OperationState 的值为 UPDATE\_IN\_PROGRESS,请等待一段时间,然后再次运行 describe-cluster-operation 命令。

### 使用 API 更新 Amazon MSK 集群的配置

要使用 API 更新 Amazon MSK 集群的配置,请参阅UpdateClusterConfiguration。

# 重启 Amazon MSK 集群的代理

如果要重启 MSK 集群的代理,请使用此 Amazon MSK 操作。要重启集群的代理,请确保集群处于 ACTIVE 状态。

在系统维护(例如修补或版本升级)期间,Amazon MSK 服务可能会重启 MSK 集群的代理。您可以 通过手动重启代理来测试 Kafka 客户端的弹性,据此确定客户端对系统维护的响应情况。

### 使用 Amazon MSK 集群重启代理 AWS Management Console

此过程介绍如何使用重启 Amazon MSK 集群的 AWS Management Console代理。

- 1. 在 https://console.aws.amazon.com/msk/ 打开 Amazon MSK 控制台。
- 2. 选择要重启代理的 MSK 集群。
- 3. 向下滚动到代理详细信息部分,然后选择要重启的代理。
- 4. 选择重启代理按钮。

使用 Amazon MSK 集群重启代理 AWS CLI

此过程介绍如何使用重启 Amazon MSK 集群的 AWS CLI代理。

 运行以下命令, *ClusterArn* 替换为您在创建集群时获得的 Amazon 资源名称 (ARN), 并*BrokerId* 替换为要重启的代理的 ID。 {

reboot-broker 操作一次只支持重启一个代理。

如果您没有该集群的 ARN,可以通过列出所有集群来找到它。有关更多信息,请参阅 <u>the section</u> called "列出集群"。

如果您的集群没有代理 IDs ,则可以通过列出代理节点来找到它们。有关更多信息,请参阅 <u>list-</u> <u>nodes</u>。

```
aws kafka reboot-broker --cluster-arn ClusterArn --broker-ids BrokerId
```

该 reboot-broker 操作的输出如以下 JSON 所示:

```
"ClusterArn": "arn:aws:kafka:us-east-1:012345678012:cluster/exampleClusterName/
abcdefab-1234-abcd-5678-cdef0123ab01-2",
    "ClusterOperationArn": "arn:aws:kafka:us-east-1:012345678012:cluster-
operation/exampleClusterName/abcdefab-1234-abcd-5678-cdef0123ab01-2/0123abcd-
abcd-4f7f-1234-9876543210ef"
}
```

2. 要获得reboot-broker操作结果,请运行以下命令,*ClusterOperationArn*替换为在命令输 出中获得的 ARN。reboot-broker

aws kafka describe-cluster-operation --cluster-operation-arn ClusterOperationArn

该 describe-cluster-operation 命令的输出如以下 JSON 示例所示。

```
{
    "ClusterOperationInfo": {
        "ClientRequestId": "c0b7af47-8591-45b5-9c0c-909a1a2c99ea",
        "ClusterArn": "arn:aws:kafka:us-east-1:012345678012:cluster/
exampleClusterName/abcdefab-1234-abcd-5678-cdef0123ab01-2",
        "CreationTime": "2019-09-25T23:48:04.794Z",
```

```
"OperationArn": "arn:aws:kafka:us-east-1:012345678012:cluster-
operation/exampleClusterName/abcdefab-1234-abcd-5678-cdef0123ab01-2/0123abcd-
abcd-4f7f-1234-9876543210ef",
    "OperationState": "REBOOT_IN_PROGRESS",
    "OperationType": "REBOOT_NODE",
    "SourceClusterInfo": {},
    "TargetClusterInfo": {}
}
```

重新启动操作完成后,OperationState 处于 REBOOT\_COMPLETE 状态。

### 使用 API 重启 Amazon MSK 集群的代理

要使用 API 重启集群中的代理,请参阅RebootBroker。

# 为 Amazon MSK 集群添加标签

您可以将自己的元数据以标签的形式分配给 Amazon MSK 资源,例如 MSK 集群。标签是您为资源定 义的键值对。使用标签是一种管理 AWS 资源和整理数据(包括账单数据)的简单而强大的方法。

主题

- Amazon MSK 集群的标签基础知识
- 使用标签跟踪 Amazon MSK 集群成本
- 标签限制
- 使用 Amazon MSK API 为资源添加标签

Amazon MSK 集群的标签基础知识

可使用 Amazon MSK API 完成以下任务:

- 将标签添加到 Amazon MSK 资源。
- 列出 Amazon MSK 资源的标签。
- 从 Amazon MSK 资源中删除标签。

您可以使用标签对 Amazon MSK 资源进行分类。例如,您可以按用途、所有者或环境对 Amazon MSK 集群进行分类。由于您定义每个标签的键和值,因此您可以创建一组自定义类别来满足您的特定 需求。例如,您可以定义一组标签来帮助您按所有者和关联应用程序跟踪集群。
#### 以下是标签的多个示例:

- Project: Project name
- Owner: Name
- Purpose: Load testing
- Environment: Production

## 使用标签跟踪 Amazon MSK 集群成本

您可以使用标签对 AWS 费用进行分类和跟踪。当您对 AWS 资源(包括 Amazon MSK 集群)应用标 签时,您的 AWS 成本分配报告包括按标签汇总的使用量和成本。您可通过应用代表业务类别(如成本 中心、应用程序名称或拥有者)的标签来整理多种服务的成本。有关更多信息,请参阅 AWS Billing 用 户指南中的对自定义账单报告使用成本分配标签。

## 标签限制

以下限制适用于 Amazon MSK 中的标签。

#### 基本限制

- 每个资源的最大标签数是 50。
- 标签键和值区分大小写。
- 无法更改或编辑已删除的资源的标签。

#### 标签键限制

- 每个标签键必须是唯一的。如果您添加的标签具有已使用的键,则您的新标签将覆盖现有键值对。
- 标签键不能以 aws:开头,因为此前缀将预留以供 AWS使用。AWS 将代表您创建以此前缀开头的标签,但您不能编辑或删除这些标签。
- •标签键的长度必须介于1和128个 Unicode 字符之间。
- 标签键必须包含以下字符: Unicode 字母、数字、空格和以下特殊字符: \_ . / = + @。

#### 标签值限制

• 标签值的长度必须介于 0 和 255 个 Unicode 字符之间。

标签值可以为空。另外,它们必须包含以下字符:Unicode 字母、数字、空格和以下任意特殊字符:\_\_,/ = + - @。

# 使用 Amazon MSK API 为资源添加标签

您可以使用以下操作来为 Amazon MSK 资源添加标签或取消添加标签,或者列出资源的当前标签集:

- ListTagsForResource
- TagResource
- UntagResource

# 迁移到 Amazon MSK 集群

Amazon MSK 复制器可用于 MSK 集群迁移。请参阅<u>什么是 Amazon MSK 复制器?</u>。或者,您可以使 用 Apache MirrorMaker 2.0 从非 MSK 集群迁移到 Amazon MSK 集群。有关如何执行此操作的示例, 请参阅 M <u>igrate an on-premises Apache Kafka cluster to Amazon MSK</u> by using MirrorMaker 有关如 何使用的信息 MirrorMaker,请参阅 Apache Kafka 文档中的在<u>集群之间镜像数据</u>。我们建议使用高可 用 MirrorMaker 性配置进行设置。

使用迁移到 MSK 集群时 MirrorMaker 要执行的步骤概述

- 1. 创建目标 MSK 集群
- 2. MirrorMaker 从目标集群所在的同一 Ama EC2 zon VPC 中的 Amazon VPC 中的 Amazon VPC。
- 3. 检查延 MirrorMaker 迟。
- 4. MirrorMaker 赶上之后,使用 MSK 集群引导代理将生产者和使用者重定向到新集群。
- 5. 关闭 MirrorMaker。

将 Apache Kafka 集群迁移到 Amazon MSK

假定您有一个名为 CLUSTER\_ONPREM 的 Apache Kafka 集群。该集群中已填充主题和数据。如果要将 该集群迁移到新创建的名为 CLUSTER\_AWSMSK 的 Amazon MSK 集群,此程序将提供您需要执行之步 骤的高级视图。

将现有的 Apache Kafka 集群迁移到 Amazon MSK

1. 在 CLUSTER\_AWSMSK 中,创建要迁移的所有主题。

您不能使用 MirrorMaker 此步骤,因为它不会自动使用正确的复制级别重新创建要迁移的主题。您可以使用与 CLUSTER\_ONPREM 中相同的复制因子和分区数在 Amazon MSK 中创建主题。也可以 创建具有不同的复制因子和分区数的主题。

- 2. MirrorMaker 从具有读取权限CLUSTER\_ONPREM和写入权限的实例开始CLUSTER\_AWSMSK。
- 3. 运行以下命令以镜像所有主题:

<path-to-your-kafka-installation>/bin/kafka-mirror-maker.sh --consumer.config config/mirrormaker-consumer.properties --producer.config config/mirrormakerproducer.properties --whitelist '.\*'

在此命令中, config/mirrormaker-consumer.properties 指向 CLUSTER\_ONPREM 中的引导代理;例如, bootstrap.servers=localhost:9092。并config/ mirrormaker-producer.properties指向 CLUSTER\_ 中的引导程序代理AWSMSK;例 如,。bootstrap.servers=10.0.0.237:9092,10.0.2.196:9092,10.0.1.233:9092

- 4. 继续在后台 MirrorMaker 运行,然后继续使用CLUSTER\_ONPREM。 MirrorMaker 镜像所有新数据。
- 5. 通过检查每个主题的最后一个偏移量与 MirrorMaker 正在使用的主题之间的滞后来检查镜像进度。

请记住,这只 MirrorMaker 是在使用消费者和生产者。因此,您可以使用 kafkaconsumer-groups.sh 工具检查滞后。要查找使用器组名称,请在 mirrormakerconsumer.properties 文件中查找 group.id,然后使用其值。如果文件中没有此类密钥,您 可以创建它。例如,设置 group.id=mirrormaker-consumer-group。

 6. 镜像 MirrorMaker 完所有主题后,停止所有生产者和消费者,然后停止 MirrorMaker。然后,将创 建器和使用器重定向到 CLUSTER\_AWSMSK 集群,方式是更改该集群的创建器和使用器引导代理 值。在 CLUSTER\_AWSMSK 上重新启动所有创建器和使用器。

# 在 Amazon MSK 集群之间迁移

您可以使用 Apache MirrorMaker 2.0 从非 MSK 集群迁移到 MSK 集群。例如,您可以从一个版本的 Apache Kafka 迁移到另一个版本的 Apache Kafka。有关如何执行此操作的示例,请参阅 M <u>igrate</u> <u>an on-premises Apache Kafka cluster to Amazon MSK</u> by using MirrorMaker Amazon MSK 复制器 还可用于 MSK 集群迁移。有关 Amazon MSK 复制器的更多信息,请参阅<u>什么是 Amazon MSK 复制</u> 器?。

# MirrorMaker 1.0 最佳实践

此最佳实践列表适用于 MirrorMaker 1.0。

- 在目标集群 MirrorMaker 上运行。这样一来,如果发生网络问题,消息仍在源集群中可用。如果您在 源集群 MirrorMaker 上运行,并且事件在生产者中进行缓冲,并且存在网络问题,则事件可能会丢 失。
- 如果传输过程中需要加密,请在源集群中运行 MirrorMaker。
- 对于使用器,设置 auto.commit.enabled=false
- 对于创建器,设置
  - max.in.flight.requests.per.connection=1
  - retries=Int.Max\_Value
  - acks=all
  - max.block.ms = Long.Max\_Value
- 对于较高的创建器吞吐量:
  - 缓冲区消息和填充消息批处理 调整 buffer.memory、batch.size、linger.ms
  - 调整套接字缓冲区 receive.buffer.bytes、send.buffer.bytes
- 为避免数据丢失,请在源端关闭 auto commit,这样它 MirrorMaker 就可以控制提交,这通常是在收到来自目标集群的 ack 之后才会这样做。如果生产者具有 acks=all 并且目标集群将 min.insync.replicas 设置为大于 1,则在使用者在源端提交偏移量之前,消息将保留在目标的多个代理上。 MirrorMaker
- 如果顺序很重要,则可将重试次数设置为 0。或者,对于生产环境,将最大传输中连接数设置为 1,以确保在批处理中途失败时,不会无序提交发出的批处理。这样一来,将重试发送的每个批处理,直到发出下一个批处理为止。如果 max.block.ms 未设置为最大值,并且如果创建器缓冲区已满,则可能会丢失数据(具体取决于其他一些设置)。这可以阻止和反压使用器。
- 对于高吞吐量
  - 增加 buffer.memory。
  - 增大批处理大小。
  - 调整 linger.ms 以允许填充批处理。这还可以实现更好的压缩、更少的网络带宽用量以及更少的集群存储。这会导致提高保留率。
  - 监控 CPU 和内存使用情况。
- 对于高使用器吞吐量
  - 增加每个 MirrorMaker 进程的线程/使用器数量 num.streams。

- 在增加线程之前,先增加计算机间的 MirrorMaker 进程数量,以实现高可用性。
- 首先在同一台计算机上增加 MirrorMaker 进程数,然后在不同的计算机上增加进程数(使用相同的组 ID)。
- 隔离吞吐量非常高的主题并使用单独的 MirrorMaker 实例。
- 对于管理和配置
  - 使用 AWS CloudFormation 和配置管理工具,比如 Chef 和 Ansible。
  - 使用 Amazon EFS 装载以确保可从所有 Amazon EFS EC2 实例访问所有配置文件。
  - 使用容器轻松扩展和管理实 MirrorMaker例。
- 通常,需要不止一个消费者才能使一个生产者饱和。MirrorMaker因此,请设置多个使用器。首先, 在不同的计算机上设置使用器以实现高可用性。然后,扩展各个计算机以使每个分区有一个使用器, 并且使用器在各个计算机之间均匀分配。
- 对于高吞吐量提取和传输,请调整接收和发送缓冲区,因为它们的默认值可能太小了。为了获得最佳性能,请确保流的总数 (num.streams) 与尝试复制到目标集群的所有主题分区相 MirrorMaker 匹配。

# MirrorMaker 2. 的优点 \*

- 可以利用 Apache Kafka Connect 框架和生态系统。
- 可以检测新主题和分区。
- 可以在集群之间自动同步主题配置。
- 支持"主动/主动"集群对以及任意数量的主动集群。
- 提供新的指标,包括跨多个数据中心和集群的 end-to-end复制延迟。
- 提供在集群之间迁移使用器所需的偏移量,并提供偏移量转换工具。
- 与每 MirrorMaker 个 1.\* 进程的低级生产者/使用者属性相比,支持用于在一个位置指定多个集群和复制流程的高级配置文件。

# 删除 Amazon MSK 预配置的集群

Note

如果预置 Amazon MSK 集群存在自动扩缩策略,建议您在删除集群之前移除该策略。有关更 多信息,请参阅 Amazon MSK 集群的自动扩缩。

### 主题

- 使用删除 Amazon MSK 预配置的集群 AWS Management Console
- 使用删除 Amazon MSK 预配置的集群 AWS CLI
- 使用 API 删除 Amazon MSK 预配置的集群

使用删除 Amazon MSK 预配置的集群 AWS Management Console

此过程介绍如何使用删除 Amazon MSK 预配置集群。 AWS Management Console在删除 MSK 集群之前,请确保您已备份集群中存储的所有重要数据,并且没有任何依赖于集群的计划任务。您无法撤消 MSK 集群删除。

- 1. 登录并在<u>https://console.aws.amazon.com/msk/家中打开 Amazon MSK 控制台? AWS</u> Management Console region=us-east-1#/home/。
- 2. 选择要删除的 MSK 集群旁边的方框来选择该集群。
- 3. 选择删除角色,然后确认删除。

# 使用删除 Amazon MSK 预配置的集群 AWS CLI

此过程介绍如何使用删除 MSK 预配置的集群。 AWS CLI在删除 MSK 集群之前,请确保您已备份集群 中存储的所有重要数据,并且没有任何依赖于集群的计划任务。您无法撤消 MSK 集群删除。

运行以下命令,并将 *ClusterArn* 替换为创建集群时所获取的 Amazon 资源名称(ARN)。如果您没 有该集群的 ARN,可以通过列出所有集群来找到它。有关更多信息,请参阅 <u>the section called "列出集</u> <u>群"</u>。

aws kafka delete-cluster --cluster-arn ClusterArn

# 使用 API 删除 Amazon MSK 预配置的集群

Amazon MSK API 允许您在自动基础设施配置或部署脚本中以编程方式创建和管理您的 MSK 预配置集群。此过程介绍如何使用亚马逊 MSK API 删除 Amazon MSK 预配置集群。在删除 Amazon MSK 集群之前,请确保您已备份集群中存储的所有重要数据,并且没有任何依赖于集群的计划任务。您无法撤消 MSK 集群删除。

要使用 API 删除集群,请参阅<u>DeleteCluster</u>。

# 亚马逊 MSK 的主要功能和概念

Amazon MSK Provisioned 集群提供多种特性和功能,可帮助您优化集群性能并满足您的流媒体需求。 以下主题详细描述了这些功能。

- 这些区域有: AWS Management Console
- Amazon MSK API Reference
- Amazon MSK CLI Command Reference

# 主题

- 亚马逊 MSK 经纪商类型
- Amazon MSK 代理大小
- 标准经纪商的存储管理
- 亚马逊 MSK 中的安全
- 亚马逊 MSK 预配置配置
- 修补
- 代理离线和客户端失效转移
- Amazon MSK 日志记录
- 元数据管理
- Amazon MSK 资源
- Apache Kafka 版本
- 排查 Amazon MSK 集群的问题

# 亚马逊 MSK 经纪商类型

MSK Provisioned 提供两种经纪商类型——标准和快递。标准代理为您提供了配置集群的最大灵活性, 而 Express 代理则提供了更大的弹性、吞吐量、弹性,并且可以运行高性能 ease-of-use的流媒体应用 程序。有关每种产品的更多详细信息,请参阅以下小节。下表还重点介绍了标准和Express经纪商之间 的主要功能比较。

## MSK 预配置代理类型比较

| 功能              | 标准经纪商                                                                         | 快递经纪人                                                                         |
|-----------------|-------------------------------------------------------------------------------|-------------------------------------------------------------------------------|
| <u>存储管理</u>     | 客户管理(功能包括 EBS 存<br>储、分层存储、预配置存储吞<br>吐量、自动扩展、存储容量警<br>报)                       | 完全由 MSK 管理                                                                    |
| <u>支持的实例</u>    | T3、M5、m7g                                                                     | M7g                                                                           |
| 大小和缩放注意事项       | 吞吐量、连接、分区、存储                                                                  | 吞吐量、连接、分区                                                                     |
| 经纪商扩容           | 垂直和水平缩放                                                                       | 垂直和水平缩放                                                                       |
| Kafka 版本        | 请参阅 <u>Apache Kafka 版本</u> 。                                                  | 从 3.6 版开始                                                                     |
| Apache Kafka 配置 | 更具可配置性                                                                        | 大多数情况下,MSK 设法提高<br>了弹性                                                        |
| <u>安全性</u>      | 加密、 Private/Public 访问、身<br>份验证和授权——IAM、SASL/<br>SCRAM、mTLS、纯文本、<br>Kafka ACLs | 加密、 Private/Public 访问、身<br>份验证和授权——IAM、SASL/<br>SCRAM、mTLS、纯文本、<br>Kafka ACLs |
| <u>监控</u>       | CloudWatch,打开监控                                                               | CloudWatch,打开监控                                                               |

# Note

您无法通过使用 MSK API 切换代理类型将 MSK 预配置的集群从标准代理类型更改为 Express 代理类型。您必须创建一个具有所需代理类型(标准或快速)的新集群。

# 主题

- 亚马逊 MSK 标准经纪商
- 亚马逊 MSK 快递经纪商

# 亚马逊 MSK 标准经纪商

MSK Provisioned 的标准代理为配置集群性能提供了最大的灵活性。您可以从多种集群配置中进行选择,以实现应用程序所需的可用性、耐久性、吞吐量和延迟特性。您还可以预置存储容量并根据需要增加容量。Amazon MSK 负责标准代理和附加存储资源的硬件维护,自动修复可能出现的硬件问题。您可以在本文档中找到与标准代理相关的各种主题的更多详细信息,包括有关<u>存储管理、配置和维护</u>的主题。

# 亚马逊 MSK 快递经纪商

MSK Provisioned 的 Express 代理使 Apache Kafka 更易于管理,更具成本效益,并且在您期望的低延 迟下更具弹性。代理包括可自动扩展的 pay-as-you-go存储,无需调整规模、配置或主动监控。根据所 选的实例大小,与标准 Apache Kafka 代理相比,每个代理节点可以为每个代理提供高达 3 倍的吞吐 量,扩展速度提高到 20 倍,恢复速度快 90%。Express 代理预先配置了 Amazon MSK 的最佳实践默 认值,并强制执行客户端吞吐量配额,以最大限度地减少客户与 Kafka 后台操作之间的资源争用。

以下是使用Express经纪人时需要考虑的一些关键因素和功能。

- 无需存储管理:Express Brokers 无需配置或管理任何存储资源。您可以获得弹性、几乎无限量且完 全托管的存储。 pay-as-you-go对于高吞吐量用例,您无需考虑计算实例和存储卷之间的交互以及相 关的吞吐量瓶颈。这些功能简化了群集管理并消除了存储管理的操作开销。
- 扩展速度更快:Express 代理允许您扩展集群,移动分区的速度比标准代理快 20 倍。当您需要扩展 集群以应对即将到来的负载峰值或在集群中进行扩展以降低成本时,此功能至关重要。有关扩展集群 的更多详细信息,请参阅<u>扩展集群、移除代</u>理、<u>重新分配分区和设置 LinkedIn Cruise Control 进行再</u> 平衡的部分。
- 更高的吞吐量:Express 经纪商为每个经纪商提供的吞吐量是标准经纪商的三倍。例如,对于每个m7g.16xlarge 大小 Express 代理,您可以安全地以高达 500 MBps 的速度写入数据,而同等标准代理 MBps 上的数据写入速度为 153.8(这两个数字都假设为后台操作(例如复制和重新平衡)分配了足够的带宽)。
- 针对高弹性进行了配置: Express brokers 会自动提供各种最佳实践,以提高集群的弹性。其中包括 关键 Apache Kafka 配置的防护栏、吞吐量配额以及后台操作和计划外维修的容量预留。这些功能可 以更安全、更轻松地运行大规模 Apache Kafka 应用程序。有关更多详细信息快递经纪人配置,亚马 逊 MSK 快递经纪商配额请参阅和部分。
- 没有维护窗口: Express 经纪人没有维护窗口。Amazon MSK 会自动持续更新您的集群硬件。有关 更多详细信息,请参阅为 Express 经纪人打补丁。

## 有关快递经纪人的其他信息

- Express 代理与 Apache Kafka 合作 APIs,但尚未完全支持 KStreams API。
- 快递经纪商仅在 3 种AZs 配置中可用。
- Express 代理仅适用于特定实例大小。有关更新的列表,请参阅 Amazon MSK 定价。
- Apache Kafka 版本 3.6 和 3.8 支持 Express 代理。

# Amazon MSK 代理大小

创建 Amazon MSK 预配置集群时,您需要指定您希望它拥有的代理的大小。根据<u>经纪商类</u>型,Amazon MSK 支持以下经纪商规模。

#### 标准经纪商规模

- kafka.t3.small
- kafka.m5.large、kafka.m5.xlarge、kafka.m5.2xlarge、kafka.m5.4xlarge、kafka.m5.8xlarge、kafka.m5.12
- kafka.m7g.large、kafka.m7g.xlarge、kafka.m7g.2xlarge、kafka.m7g.4xlarge、kafka.m7g.8xlarge、kafka.

#### 快递经纪商规模

express.m7g.large、express.m7g.xlarge、express.m7g.2xlarge、express.m7g.4xlarge、express.m7g.8xlarge、express.m7g.8xlarge

## Note

某些 AWS 地区可能不提供某些经纪商规模。有关按地区划分的最新可用实例列表,请参阅 Amazon MSK 定价页面上更新的代理实例定价表。

## 有关经纪人规模的其他注意事项

- M7g 经纪商使用 G AWS raviton 处理器(由 Amazon Web Services 构建的基于 ARM 的定制处理器)。与同类 M5 实例相比, M7g 代理提供更好的性价比。M7g 代理比同类 M5 实例消耗更少的电量。
- 亚马逊 MSK 在运行 2.8.2 和 3.3.2 及更高版本的 Kafka 版本的 MSK 预配置集群上支持 m7g 代理。
- M7g和M5代理具有比T3代理更高的基准吞吐量性能,建议用于生产工作负载。M7g和M5代理
   还可具有比T3代理更多的每代理分区。如果您正在运行较大的生产级工作负载或需要更多的分区,

请使用 M7g 和 M5 代理。要了解有关 M7g 和 M5 实例大小的更多信息,请参阅 A <u>mazon EC2 通</u> 用实例。

 T3 代理可以使用 CPU 积分来临时提高性能。如果您正在测试中小型流式处理工作负载,或者您的 低吞吐量流式处理工作负载会临时出现吞吐量高峰,则可以使用 T3 代理进行低成本开发。我们建议 您 proof-of-concept进行测试,以确定 T3 代理是否足以应对生产或关键工作负载。要了解有关 T3 代 理规模的更多信息,请参阅 Amazon EC2 T3 实例。

有关如何选择代理大小的更多信息,请参阅标准和快递经纪商的最佳实践。

# 标准经纪商的存储管理

Amazon MSK 提供的功能可帮助您管理 MSK 集群的存储。

# Note

借<u>助 Express 代理</u>,您无需配置或管理用于数据的任何存储资源。这简化了集群管理,消除了 Apache Kafka 集群出现操作问题的常见原因之一。您还可以减少支出,因为您不必配置闲置存 储容量,只需为实际使用的容量付费。

#### 标准经纪商类型

使用<u>标准经纪商</u>,您可以从各种存储选项和功能中进行选择。Amazon MSK 提供的功能可帮助您管理 MSK 集群的存储。

有关管理吞吐量的信息,请参见???。

#### 主题

- 标准经纪商的分层存储
- 扩展 Amazon MSK 标准经纪商存储
- 管理 Amazon MSK 集群中标准代理商的存储吞吐量

# 标准经纪商的分层存储

分层存储是 Amazon MSK 的低成本存储层,可扩展到几乎无限的存储空间,支持经济高效地构建流数 据应用程序。 您可以创建配置有能平衡性能和成本的分层存储的 Amazon MSK 集群。Amazon MSK 将流数据存储 在性能优化型主存储层中,直到数据达到 Apache Kafka 主题的保留期限。然后,Amazon MSK 会自 动将数据移入新的低成本存储层。

当应用程序开始从分层存储中读取数据时,前几个字节的读取延迟可能会增加。开始按顺序从低成本层 读取其余数据时,可能会出现与主存储层类似的延迟。您无需为低成本分层存储预置任何存储,也不需 要管理基础设施。您可以存储任意数量的数据,但只需按实际用量付费。此功能与 <u>KIP-405:Kafka 分</u> 层存储中 APIs 引入的功能兼容。

有关调整、监控和优化 MSK 分层存储集群的信息,请参阅<u>使用 Amazon MSK 分层存储运行生产工作</u> 负载的最佳实践。

以下是分层存储的一些功能:

- 您可以扩展到几乎无限的存储空间,不必猜测如何扩展 Apache Kafka 基础设施。
- 您可以在 Apache Kafka 主题中延长数据保留时间,也可以增加主题存储空间,不必增加代理数量。
- 其提供了持续时间更长的安全缓冲区来应对处理中的意外延迟。
- 您可以使用现有的流处理代码和 Kafka APIs 按精确的生产顺序重新处理旧数据。
- 分区重新平衡速度更快,因为二级存储上的数据不需要跨代理磁盘进行复制。
- 代理和分层存储之间的数据只会在 VPC 内移动,而不会通过互联网进行传输。
- 客户端计算机连接到启用了分层存储的新集群的过程,与连接到未启用分层存储的集群的过程相同。
   请参阅创建客户端计算机。

Amazon MSK 集群的分层存储要求

- 您必须使用 Apache Kafka 客户端版本 3.0.0 或更高版本来创建启用了分层存储的新主题。要将现有 主题过渡到分层存储,您可以重新配置使用低于 3.0.0 的 Kafka 客户端版本(支持的最低 Apache Kafka 版本为 2.8.2.tiered)的客户端计算机来启用分层存储。请参阅<u>步骤 4:在 Amazon MSK 集群</u> 中创建主题。
- 启用了分层存储的 Amazon MSK 集群必须使用 3.6.0 或更高版本或者 2.8.2.tiered。

Amazon MSK 集群的分层存储约束和限制

分层存储存在以下约束和限制:

• 确保客户端在从 Amazon MSK 中的 remote\_tier 读取时未配置为 read\_committed,除非应用程序 正在主动使用事务功能。

- 分层存储在 AWS GovCloud (美国)地区不可用。
- 分层存储仅适用于预置模式集群。
- 分层存储不支持代理大小 t3.small。
- 低成本存储的最短保留期为3天。主存储不存在最短保留期。
- 分层存储不支持代理上的多个日志目录(与 JBOD 相关的功能)。
- 分层存储不支持压缩主题。确保所有已开启分层存储的主题都将 cleanup.policy 配置为仅限 "删除"。
- 分层存储集群不支持在创建主题后更改主题的 log.cleanup.policy 策略。
- 可以为单个主题禁用分层存储,但不能为整个集群禁用分层存储。一旦禁用,就无法再为主题启用分 层存储。
- 如果使用 Amazon MSK 版本 2.8.2.tiered,则只能迁移到另一个支持分层存储的 Apache Kafka 版本。如果不想继续使用支持分层存储的版本,请创建一个新的 MSK 集群并将您的数据迁移到该集群。
- 该 kafka-log-dirs工具无法报告分层存储数据大小。该工具只会报告主存储中日志段的大小。

有关在主题级别配置分层存储时必须注意的默认设置和限制的信息,请参阅<u>Amazon MSK 分层存储主</u> 题级别的配置指南。

如何将日志段复制到 Amazon MSK 主题的分层存储

当您为新主题或现有主题启用分层存储时,Apache Kafka 会将已关闭的日志段从主存储复制到分层存 储。

- Apache Kafka 仅复制已关闭的日志段。它将日志段中的所有消息复制到分层存储。
- 活动区段不符合分层条件。日志段大小 (segment.bytes) 或段滚动时间 (segment.ms) 控制数据段关闭的速率,以及 Apache Kafka 随后将段复制到分层存储的速率。

启用了分层存储的主题的保留设置与未启用分层存储的主题的保留设置不同。以下规则控制启用了分层 存储的主题中消息的保留情况:

 您可以在 Apache Kafka 中使用两个设置来定义保留期:log.retention.ms(时间)和 log.retention.bytes(大小)。这些设置决定了 Apache Kafka 在集群中保留的数据的总时长和总大 小。无论是否启用分层存储模式,都需要在集群级设置这些配置。您可以使用主题配置覆盖主题级别 的设置。

- ・ 启用分层存储时,还可以指定高性能主存储层存储数据的时长。例如,如果主题的总体保留期
   (log.retention.ms) 设置为 7 天,本地保留期 (local.retention.ms) 设置为 12 小时,则集群主存储仅保
   留前 12 小时的数据。低成本存储层可将数据保留整整 7 天。
- 一般的保留设置适用于完整日志。这包括其分层和主要部分。
- local.retention.ms 或 local.retention.bytes 设置控制消息在主存储中的保留情况。当完整日志的数据 达到主存储保留设置阈值 (local.retention.ms/bytes) 时, Apache Kafka 会将主存储中的数据复制到 分层存储。然后,数据就符合过期条件。
- 当 Apache Kafka 将日志段中的消息复制到分层存储时,会根据 retention.ms 或 retention.bytes 设置 将该消息从集群中删除。

Amazon MSK 分层存储场景示例

此场景说明了启用分层存储后,主存储中包含消息的现有主题的行为方式。在将 remote.storage.enable 设置为 true 后,您可以启用本主题的分层存储。在此示例中,retention.ms 设置为 5 天,local.rete ntion.ms 设置为 2 天。以下是段过期时的事件序列。

时间 T0 – 启用分层存储之前。

在为本主题启用分层存储之前有两个日志段。对于现有主题分区 0, 其中一个日志段处于活动状态。

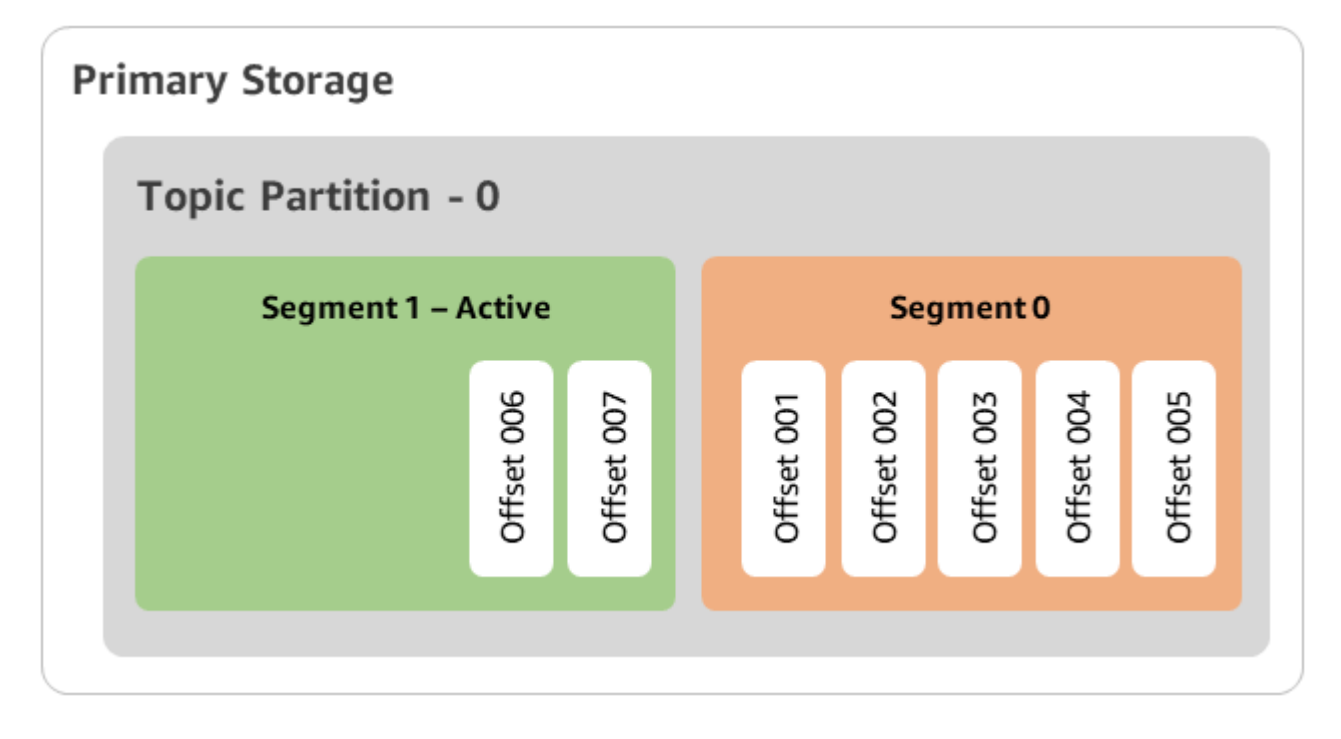

时间 T1(<2 天)- 启用了分层存储。段 0 已复制到分层存储。

为本主题启用分层存储后,Apache Kafka 会在日志段满足初始保留设置后将段 0 复制到分层存储。Apache Kafka 还会保留段 0 的主存储副本。活动段 1 尚不满足复制到分层存储的条件。在此时间 表中,Amazon MSK 尚未对区段 0 和区段 1 中的任何消息应用任何保留设置。 (本地。保留。 bytes/ ms, retention.ms/bytes)

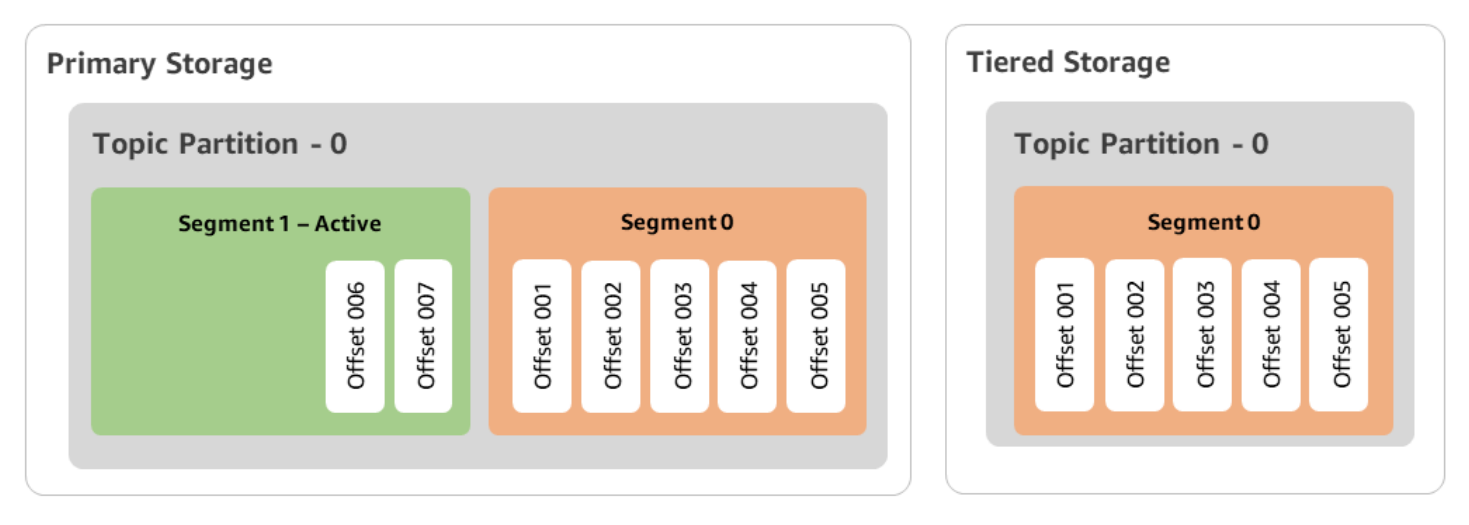

时间 T2 – 本地保留设置生效。

两天后,Apache Kafka 复制到分层存储的段 0 的主保留设置将生效。这是因为 local.retention.ms 设置 为了 2 天。主存储中的段 0 现已过期。活动段 1 既不满足过期要求,也符合复制到分层存储的条件。

| Primary Storage   |            |            | T | iere | ed Sto     | orage      |            |            |            |
|-------------------|------------|------------|---|------|------------|------------|------------|------------|------------|
| Topic Partition - | 0          |            |   | т    | opic       | Parti      | tion ·     | - 0        |            |
| Segment 1 – J     | Active     |            |   |      |            | Se         | gmen       | t0         |            |
|                   | Offset 006 | Offset 007 |   |      | Offset 001 | Offset 002 | Offset 003 | Offset 004 | Offset 005 |
|                   |            |            |   |      |            |            |            |            |            |

时间 T3 - 总体保留设置生效。

五天后,保留设置生效,Kafka 会从分层存储中清除日志段 0 和关联消息。段 1 既不满足过期要求, 也不符合复制到分层存储的条件,因为它处于活动状态。段 1 尚未关闭,因此不符合段滚动的条件。

| mary Storage        |            | Tiered Storage  |
|---------------------|------------|-----------------|
| Topic Partition - 0 |            | Topic Partition |
| Segment 1 – Active  |            |                 |
| Offset 006          | Offset 007 |                 |
|                     |            |                 |

使用创建具有分层存储的 Amazon MSK 集群 AWS Management Console

此过程介绍了如何使用 AWS Management Console创建分层存储 Amazon MSK 集群。

- 1. 在 https://console.aws.amazon.com/msk/ 打开 Amazon MSK 控制台。
- 2. 选择创建集群。
- 3. 为分层存储选择自定义创建。
- 4. 指定集群的名称。
- 5. 在集群类型中选择预置。
- 6. 为 Amazon MSK 选择支持分层存储的 Amazon Kafka 版本,用于创建集群。
- 7. 指定 kafka.t3.small 以外的代理大小。
- 指定您希望 Amazon MSK 在每个可用区中创建的代理数量。每个可用区最少一个代理,每个集群 最多 30 个代理。
- 9. 指定代理分布的可用区的数量。
- 10. 指定每个可用区部署的 Apache Kafka 代理的数量。
- 11. 选择存储选项。其中包括可启用分层存储模式的分层存储和 EBS 存储。
- 12. 按照集群创建向导中的剩余步骤操作。完成后,分层存储和 EBS 存储将作为集群存储模式显示 在检查并创建视图中。
- 13. 选择 Create cluster (创建集群)。

使用创建具有分层存储的 Amazon MSK 集群 AWS CLI

要在集群上启用分层存储,请使用正确的 Apache Kafka 版本和分层存储属性创建集群。请按照以下代 码示例操作。此外,请完成下一节中的步骤,创建启用分层存储的 Kafka 主题 AWS CLI。 有关创建集群的支持属性的完整列表,请参阅 create-cluster。

```
aws kafka create-cluster \
  -cluster-name "MessagingCluster" \
  -broker-node-group-info file://brokernodegroupinfo.json \
  -number-of-broker-nodes 3 \
  --kafka-version "3.6.0" \
  --storage-mode "TIERED"
```

创建启用分层存储的 Kafka 主题 AWS CLI

要完成在创建启用了分层存储的集群时开始的过程,您还要创建一个启用了分层存储的主题,其中包含 后文代码示例中的属性。分层存储的专门属性如下:

- local.retention.ms(例如 10 分钟)为基于时间的保留设置,local.retention.bytes为 日志段大小限制。
- remote.storage.enable 设置为 true 即可启用分层存储。

以下配置使用 local.retention.ms,但此属性可替换为 local.retention.bytes。此属性控制 Apache Kafka 将数据从主存储复制到分层存储之前可以经过的时长或 Apache Kafka 可以复制的字节数。有关支持的 配置属性的更多详细信息,请参阅 Topic-level configuration。

# Note

您必须使用 Apache Kafka 客户端版本 3.0.0 及更高版本。这些版本仅在 kafka-topics.sh 的这些客户端版本中名为 remote.storage.enable 的设置。要对使用早期版本的 Apache Kafka 的现有主题启用分层存储,请参阅在现有 Amazon MSK 主题上启用分层存储小节。

```
bin/kafka-topics.sh --create --bootstrap-server $bs --replication-factor 2
--partitions 6 --topic MSKTutorialTopic --config remote.storage.enable=true
--config local.retention.ms=100000 --config retention.ms=604800000 --config
segment.bytes=134217728
```

在现有 Amazon MSK 主题上启用和禁用分层存储

这些小节介绍如何在已创建的主题上启用和禁用分层存储。要创建启用了分层存储的新集群和主题,请 参阅使用 AWS Management Console创建启用了分层存储的集群。 在现有 Amazon MSK 主题上启用分层存储

要在现有主题上启用分层存储,请使用以下示例中的 alter 命令语法。在已经存在的主题上启用分层 存储后,您不会受到某个 Apache Kafka 客户端版本的限制。

bin/kafka-configs.sh --bootstrap-server \$bsrv --alter --entity-type topics
 --entity-name msk-ts-topic --add-config 'remote.storage.enable=true,
 local.retention.ms=604800000, retention.ms=15550000000'

在现有 Amazon MSK 主题上禁用分层存储

要在现有主题上禁用分层存储,请按照启用分层存储时的顺序使用 alter 命令语法。

bin/kafka-configs.sh --bootstrap-server \$bs --alter --entity-type topics -entity-name MSKTutorialTopic --add-config 'remote.log.msk.disable.policy=Delete, remote.storage.enable=false'

Note

禁用分层存储后,就会完全删除分层存储中的主题数据。Apache Kafka 会保留主存储数据,但 仍会应用基于 local.retention.ms 的主保留规则。禁用主题的分层存储后,便无法再次启 用分层存储。要在现有主题上禁用分层存储,您不会受到某个 Apache Kafka 客户端版本的限 制。

使用 AWS CLI 在现有 Amazon MSK 集群上启用分层存储

Note

只有在集群的 log.cleanup.policy 设置为 delete 时,才能启用分层存储,因为分层存储不支 持压缩主题。如果未在该特定主题上启用分层存储,稍后可以将该主题的 log.cleanup.policy 配 置为 compact。有关支持的配置属性的更多详细信息,请参阅 <u>Topic-level configuration</u>。

 1. 更新 Kafka 版本:集群版本并非简单的整数。要查找集群的当前版本,请使 用DescribeCluster操作或 describe-cluster AWS CLI 命令。示例版本是 KTVPDKIKX0DER。 aws kafka update-cluster-kafka-version --cluster-arn ClusterArn --current-version Current-Cluster-Version --target-kafka-version 3.6.0

2. 编辑集群存储模式。以下代码示例显示如何使用 <u>update-storage</u> API 将集群存储模式编辑为 TIERED。

aws kafka update-storage --current-version Current-Cluster-Version --cluster-arn Cluster-arn --storage-mode TIERED

使用控制台更新现有 Amazon MSK 集群上的分层存储

此过程介绍了如何使用 AWS Management Console更新分层存储 Amazon MSK 集群。

确保 MSK 集群当前的 Apache Kafka 版本是 2.8.2.tiered。如果您需要将 MSK 集群升级到 2.8.2.tiered 版本,请参阅更新 Apache Kafka 版本。

Note

只有在集群的 log.cleanup.policy 设置为 delete 时,才能启用分层存储,因为分层存储不支 持压缩主题。如果未在该特定主题上启用分层存储,稍后可以将该主题的 log.cleanup.policy 配 置为 compact。有关支持的配置属性的更多详细信息,请参阅 Topic-level configuration。

- 1. 在 https://console.aws.amazon.com/msk/ 打开 Amazon MSK 控制台。
- 2. 转到集群摘要页面,再选择属性。
- 3. 转到存储部分,再选择编辑集群存储模式。
- 4. 先选择分层存储和 EBS 存储,再选择保存更改。

扩展 Amazon MSK 标准经纪商存储

您可以增加每个代理的 EBS 存储空间。您无法减少存储。

在此扩展操作期间,存储卷仍然可用。

#### A Important

扩展 MSK 集群的存储空间后,立即可以使用额外的存储空间。不过,在每次存储扩展事件之 后,集群都需要一段冷却期。Amazon MSK 使用此冷却期来优化集群,再对其进行扩展。这段 时间从最少 6 小时到超过 24 小时不等,具体取决于集群的存储大小和利用率以及流量。这既 适用于 auto scaling 事件,也适用于使用该<u>UpdateBrokerStorage</u>操作进行手动缩放。有关正 确调整存储空间大小的信息,请参阅 the section called "标准代理的最佳实践"。

您可以使用分层存储为代理纵向扩展到无限量的存储空间。请参阅标准经纪商的分层存储。

#### 主题

- Amazon MSK 集群的自动扩缩
- 标准经纪商的手动扩展

Amazon MSK 集群的自动扩缩

要自动扩展集群存储容量以应对使用量增加,您可以为 Amazon MSK 配置应用程序自动扩缩策略。在 自动扩缩策略中,您可以设置目标磁盘利用率和最大扩展容量。

在为 Amazon MSK 使用自动扩缩之前,您应考虑以下几点:

A Important

存储扩展操作每6小时只能发生一次。

建议您从大小合适的存储卷开始,以满足存储需求。有关调整集群大小的指导,请参阅<u>调整集群的大</u> 小:每个集群的标准代理数量。

- Amazon MSK 不会因使用量减少而减小集群存储容量。Amazon MSK 不支持减小存储卷的大小。如果您需要减小集群存储大小,则必须将现有集群迁移到存储容量较小的集群。有关迁移集群的信息, 请参阅迁移到 Amazon MSK 集群。
- Amazon MSK 在亚太地区(大阪)和非洲(开普敦)区域不支持自动扩缩。
- 当您将自动扩展策略与集群关联时,Amazon Aut EC2 o Scaling 会自动创建用于目标跟踪的亚马逊 CloudWatch 警报。如果您使用自动缩放策略删除集群,则此 CloudWatch 警报仍然存在。要删除 CloudWatch 警报,您应该先从集群中移除自动缩放策略,然后再删除该集群。要了解有关目标跟踪 的更多信息,请参阅 Amazon Auto <u>Scaling 用户指南中的 Amazon A EC2 ut EC2 o Scaling 的目标</u> 跟踪扩展政策。

#### 主题

- Amazon MSK 的自动扩缩策略详细信息
- 为 Amazon MSK 集群设置自动扩缩

Amazon MSK 的自动扩缩策略详细信息

自动扩缩策略为集群定义以下参数:

- 存储利用率目标: Amazon MSK 用于触发自动扩缩操作的存储利用率阈值。您可以将此利用率目标
   设置为当前存储容量的 10% 到 80% 之间。建议您将"存储利用率目标"设置为 50% 到 60% 之间。
- 最大存储容量:Amazon MSK 可以为代理存储设置的最大扩展限值。您可以将每个代理的最大存储 容量设置为最多 16TiB。有关更多信息,请参阅 Amazon MSK 限额。

当 Amazon MSK 检测到 Maximum Disk Utilization 指标等于或大于 Storage Utilization Target 设置时,它会将存储容量增加 10GiB 或当前存储容量的 10%(以较大者为准)。例如,如果 您有 1000GiB,则该数量为 100GiB。该服务每分钟检查一次存储利用率。进一步的扩展操作会继续增 加存储容量,增幅为 10GiB 或当前存储容量的 10%(以较大者为准)。

要确定是否发生了自动缩放操作,请使用该 ListClusterOperations操作。

为 Amazon MSK 集群设置自动扩缩

您可以使用亚马逊 MSK 控制台、亚马逊 MSK API,也可以 AWS CloudFormation 实现存储的自动扩 展。 CloudFormation 可通过以下方式获得支持Application Auto Scaling。

Note

创建集群时,您无法实现自动扩缩。您必须先创建集群,然后为其创建并启用自动扩缩策略。 但是,您可以在 Amazon MSK 服务创建集群时创建该策略。

主题

- 使用 Amazon MSK AWS Management Console设置自动扩缩
- 使用 CLI 设置自动扩展
- 使用 API 为 Amazon MSK 设置自动扩缩

使用 Amazon MSK AWS Management Console设置自动扩缩

此过程介绍了如何使用 Amazon MSK 控制台为存储实现自动扩缩。

- 登录并在<u>https://console.aws.amazon.com/msk/家中打开 Amazon MSK 控制台? AWS</u> Management Console region=us-east-1#/home/。
- 2. 在集群列表中,选择集群。这会将您引导至列出集群详细信息的页面。
- 3. 在存储自动扩缩部分中,选择配置。
- 4. 创建并命名自动扩缩策略。指定存储利用率目标、最大存储容量和目标指标。
- 5. 选择 Save changes。

保存并启用新策略后,该策略将针对该集群变为活动状态。然后,当达到存储利用率目标时,Amazon MSK 会扩展集群的存储。

#### 使用 CLI 设置自动扩展

此过程介绍了如何使用 Amazon MSK CLI 为存储实现自动扩缩。

- 1. 使用 RegisterScalableTarget命令注册存储利用率目标。
- 2. 使用 PutScalingPolicy命令创建自动扩展策略。

使用 API 为 Amazon MSK 设置自动扩缩

此过程介绍了如何使用 Amazon MSK API 为存储实现自动扩缩。

- 1. 使用 RegisterScalableTargetAPI 注册存储利用率目标。
- 2. 使用 PutScalingPolicyAPI 创建自动扩展策略。

#### 标准经纪商的手动扩展

要增加存储空间,请等待集群进入 ACTIVE 状态。存储扩展在两次事件之间至少有六个小时的冷却 期。虽然该操作会立即提供更多存储空间,但该服务仍会需要 24 小时或更长时间对您的集群执行优 化。这些优化会耗费的时长与存储的大小成正比。

使用扩展代理存储 AWS Management Console

- 1. 在 https://console.aws.amazon.com/msk/ 打开 Amazon MSK 控制台。
- 2. 选择要更新代理存储的 MSK 集群。
- 3. 在存储部分中选择编辑。
- 4. 指定所需存储量。您只能增加存储量,不能减少存储量。

#### 5. 选择保存更改。

使用扩展代理存储 AWS CLI

运行以下命令,并将 *ClusterArn* 替换为创建集群时所获取的 Amazon 资源名称(ARN)。如果您没 有该集群的 ARN,可以通过列出所有集群来找到它。有关更多信息,请参阅 <u>the section called "列出集</u> 群"。

将 Current-Cluster-Version 替换为集群的当前版本。

Important

集群版本不是简单的整数。要查找集群的当前版本,请使用<u>DescribeCluster</u>操作或 desc <u>ribe-</u> AWS CLI cluster 命令。示例版本是 KTVPDKIKX0DER。

该*Target-Volume-in-GiB*参数表示您希望每个经纪商拥有的存储量。只能更新所有代理的存储。您 不能指定要更新存储的单个代理。您为指定的值*Target-Volume-in-GiB*必须是大于 100 GiB 的整 数。更新操作后每个代理的存储不能超过 16384 GiB。

```
aws kafka update-broker-storage --cluster-arn ClusterArn --current-version Current-
Cluster-Version --target-broker-ebs-volume-info '{"KafkaBrokerNodeId": "All",
  "VolumeSizeGB": Target-Volume-in-GiB}'
```

使用 API 纵向扩展代理存储空间

要使用 API 更新代理存储,请参阅UpdateBrokerStorage。

管理 Amazon MSK 集群中标准代理商的存储吞吐量

有关如何使用 Amazon MSK 控制台、CLI 和 API 预置吞吐量的信息,请参阅???。

主题

- Amazon MSK 代理吞吐量瓶颈和最大吞吐量设置
- 衡量 Amazon MSK 集群的存储吞吐量
- Amazon MSK 集群中预置存储的配置更新值
- 为 Amazon MSK 集群中的标准代理配置存储吞吐量

Amazon MSK 代理吞吐量瓶颈和最大吞吐量设置

代理吞吐量出现瓶颈的原因有很多:卷吞吐量、Amazon EC2 到 Amazon EBS 的网络吞吐量以及亚马逊的 EC2 出口吞吐量。您可以启用预置存储吞吐量来调整卷吞吐量。但是,代理吞吐量限制可能是由 亚马逊 EC2 到 Amazon EBS 的网络吞吐量和亚马逊的 EC2出口吞吐量造成的。

Ama EC2 zon 出口吞吐量受消费者组数量和每个消费者组的消费者数量的影响。此外,对于较大的代 理规模,Amazon EC2 到 Amazon EC2 EBS 的网络吞吐量和亚马逊的出口吞吐量都更高。

对于 10GiB 或更大的卷大小,您可以将存储吞吐量预置为每秒 250MiB 或更高值。默认为每秒 250MiB。要预置存储吞吐量,您必须选择代理大小 kafka.m5.4xlarge 或更大(或 kafka.m7g.2xlarge 或更大),并且您可以指定最大吞吐量,如下表所示。

| 代理大小               | 最大存储吞吐量(MiB/s) |
|--------------------|----------------|
| kafka.m5.4xlarge   | 593            |
| kafka.m5.8xlarge   | 850            |
| kafka.m5.12xlarge  | 1000           |
| kafka.m5.16xlarge  | 1000           |
| kafka.m5.24xlarge  | 1000           |
| kafka.m7g.2xlarge  | 312.5          |
| kafka.m7g.4xlarge  | 625            |
| kafka.m7g.8xlarge  | 1000           |
| kafka.m7g.12xlarge | 1000           |
| kafka.m7g.16xlarge | 1000           |

## 衡量 Amazon MSK 集群的存储吞吐量

您可以使用 VolumeReadBytes 和 VolumeWriteBytes 指标来衡量集群的平均存储吞吐量。使用这 两个指标的总和得出以字节为单位的平均存储吞吐量。要获取集群的平均存储吞吐量,请将这两个指标 设置为 SUM,将时长设置为 1 分钟,然后使用以下公式。 Average storage throughput in MiB/s = (Sum(VolumeReadBytes) + Sum(VolumeWriteBytes)) /
 (60 \* 1024 \* 1024)

有关 VolumeReadBytes 和 VolumeWriteBytes 指标的信息,请参阅<u>the section called</u> "PER\_BROKER 级别监控"。

Amazon MSK 集群中预置存储的配置更新值

您可以在开启预置吞吐量之前或之后更新 Amazon MSK 配置。不过,要想看到所需的吞吐量,您必须 先执行这两个操作:更新 num.replica.fetchers 配置参数和开启预置吞吐量。

在默认 Amazon MSK 配置中, num.replica.fetchers 的值为 2。要更新

num.replica.fetchers,您可以使用下表中的建议值。这些值仅供参考。建议您根据自己的用例调整这些值。

| 代理大小              | num.replica.fetchers |
|-------------------|----------------------|
| kafka.m5.4xlarge  | 4                    |
| kafka.m5.8xlarge  | 8                    |
| kafka.m5.12xlarge | 14                   |
| kafka.m5.16xlarge | 16                   |
| kafka.m5.24xlarge | 16                   |

更新后的配置可能无法在 24 小时内生效,并且如果源卷未得到充分利用,则可能需要更长时间。不 过,在迁移期间,过渡卷的性能至少等于源存储卷的性能。如果 1TiB 卷得到充分利用,通常约需六小 时就能迁移到更新后的配置。

为 Amazon MSK 集群中的标准代理配置存储吞吐量

Amazon MSK 代理会将数据保存在存储卷上。当生产者向集群写入数据、在代理之间复制数据以及使 用者读取不在内存中的数据时,存储空间 I/O 就会被消耗。卷存储吞吐量是指是向存储卷写入数据和从 存储卷读取数据的速率。预置存储吞吐量是指可为集群中的代理指定该速率的能力。

您可以为代理大小为 kafka.m5.4xlarge 或更大且存储容量为 10GiB 或更高的集群指定预置吞吐量 速率(以每秒 MiB 为单位)。可以在创建集群期间指定预置吞吐量。您也可以为处于 ACTIVE 状态的 集群启用或禁用预置吞吐量。 有关管理吞吐量的信息,请参见<u>???</u>。

#### 主题

- 使用预配置 Amazon MSK 集群存储吞吐量 AWS Management Console
- 使用预配置 Amazon MSK 集群存储吞吐量 AWS CLI
- 使用 API 创建 Amazon MSK 集群时预置存储吞吐量

使用预配置 Amazon MSK 集群存储吞吐量 AWS Management Console

此过程显示了一个示例,说明如何使用创建启用预配置吞吐量的 Amazon MSK 集群。 AWS Management Console

- 登录并在<u>https://console.aws.amazon.com/msk/家中打开 Amazon MSK 控制台? AWS</u> Management Console region=us-east-1#/home/。
- 2. 选择创建集群。
- 3. 选择自定义创建。
- 4. 指定集群的名称。
- 5. 在存储部分中选择启用。
- 6. 为各代理的存储吞吐量选择一个值。
- 7. 选择 VPC、可用区、子网和安全组。
- 8. 选择下一步。
- 9. 在安全步骤的底部,选择下一步。
- 10. 在监控和标记步骤的底部,选择下一步。
- 11. 检查集群设置,然后选择创建集群。

使用预配置 Amazon MSK 集群存储吞吐量 AWS CLI

此过程显示了一个示例,说明如何使用创建启用了 AWS CLI 预配置吞吐量的集群。

 复制以下 JSON 并将其粘贴到文件中。用您账户中的值替换子网 IDs 和安全组 ID 占位符。为文件 cluster-creation.json 命名并保存文件。

"Provisioned": { "BrokerNodeGroupInfo":{

{

```
"InstanceType":"kafka.m5.4xlarge",
            "ClientSubnets":[
                "Subnet-1-ID",
                "Subnet-2-ID"
            ],
            "SecurityGroups":[
                "Security-Group-ID"
            ],
            "StorageInfo": {
                "EbsStorageInfo": {
                     "VolumeSize": 10,
                     "ProvisionedThroughput": {
                         "Enabled": true,
                         "VolumeThroughput": 250
                    }
                }
            }
        },
        "EncryptionInfo": {
            "EncryptionInTransit": {
                "InCluster": false,
                "ClientBroker": "PLAINTEXT"
            }
        },
        "KafkaVersion":"2.8.1",
        "NumberOfBrokerNodes": 2
    },
    "ClusterName": "provisioned-throughput-example"
}
```

2. 从上一步中保存 JSON 文件的目录中运行以下 AWS CLI 命令。

```
aws kafka create-cluster-v2 --cli-input-json file://cluster-creation.json
```

使用 API 创建 Amazon MSK 集群时预置存储吞吐量

要在创建集群时配置预配置的存储吞吐量,请使用 CreateClusterV 2。

亚马逊 MSK 中的安全

云安全 AWS 是重中之重。作为 AWS 客户,您可以受益于专为满足大多数安全敏感型组织的要求而构 建的数据中心和网络架构。 安全是双方共同承担 AWS 的责任。责任共担模式将其描述为云的安全性和云中的安全性:

- 云安全 AWS 负责保护在 AWS 云中运行 AWS 服务的基础架构。 AWS 还为您提供可以安全使用 的服务。作为<u>AWS 合规计划合规计划合规计划合</u>的一部分,第三方审计师定期测试和验证我们安全 的有效性。要了解适用于 Amazon Managed Streaming for Apache Kafka 的合规性计划,请参阅<u>按</u> 合规性计划提供的范围内 Amazon Web Services。
- 云端安全-您的责任由您使用的 AWS 服务决定。您还需要对其它因素负责,包括您的数据的敏感
   性、您公司的要求以及适用的法律法规。

该文档可帮助您了解如何在使用 Amazon MSK 时应用责任共担模式。以下主题说明如何配置 Amazon MSK 以实现您的安全性与合规性目标。您还会了解如何使用其他 Amazon Web Services 帮助您监控 和保护 Amazon MSK 资源。

## 主题

- Amazon Managed Streaming for Apache Kafka 中的数据保护
- Amazon MSK 的身份验证和授权 APIs
- Apache Kafka 的身份验证和授权 APIs
- 更改 Amazon MSK 集群的安全组
- 控制对亚马逊 MSK ZooKeeper 集群中 Apache 节点的访问权限
- Amazon Managed Streaming for Apache Kafka 的合规性验证
- Amazon Managed Streaming for Apache Kafka 中的恢复能力
- Amazon Managed Streaming for Apache Kafka 中的基础设施安全性

Amazon Managed Streaming for Apache Kafka 中的数据保护

分担责任模式 AWS <u>分担责任模型</u>适用于适用于 Apache Kafka 的 Apache Streaming for Apache Streaming 中的数据保护。如本模型所述 AWS ,负责保护运行所有内容的全球基础架构 AWS 云。您 负责维护对托管在此基础结构上的内容的控制。您还负责您所使用的 AWS 服务 的安全配置和管理任 务。有关数据隐私的更多信息,请参阅<u>数据隐私常见问题</u>。有关欧洲数据保护的信息,请参阅 AWS Security Blog 上的 AWS Shared Responsibility Model and GDPR 博客文章。

出于数据保护目的,我们建议您保护 AWS 账户 凭证并使用 AWS IAM Identity Center 或 AWS Identity and Access Management (IAM) 设置个人用户。这样,每个用户只获得履行其工作职责所需的权限。还建议您通过以下方式保护数据:

• 对每个账户使用多重身份验证(MFA)。

- 用于 SSL/TLS 与 AWS 资源通信。我们要求使用 TLS 1.2, 建议使用 TLS 1.3。
- 使用设置 API 和用户活动日志 AWS CloudTrail。有关使用 CloudTrail 跟踪捕获 AWS 活动的信息, 请参阅《AWS CloudTrail 用户指南》中的使用跟 CloudTrail 踪。
- 使用 AWS 加密解决方案以及其中的所有默认安全控件 AWS 服务。
- 使用高级托管安全服务(例如 Amazon Macie),它有助于发现和保护存储在 Amazon S3 中的敏感 数据。
- 如果您在 AWS 通过命令行界面或 API 进行访问时需要经过 FIPS 140-3 验证的加密模块,请使用 FIPS 端点。有关可用的 FIPS 端点的更多信息,请参阅<u>《美国联邦信息处理标准(FIPS)第 140-3</u> 版》。

强烈建议您切勿将机密信息或敏感信息(如您客户的电子邮件地址)放入标签或自由格式文本字段 (如名称字段)。这包括您 AWS 服务 使用控制台、API 或与 Amazon MSK 或其他机构 AWS CLI合 作时。 AWS SDKs在用于名称的标签或自由格式文本字段中输入的任何数据都可能会用于计费或诊断 日志。如果您向外部服务器提供网址,强烈建议您不要在网址中包含凭证信息来验证对该服务器的请 求。

#### 主题

- Amazon MSK 加密
- Amazon MSK 加密入门
- 将 Amazon MSK APIs 与接口 VPC 终端节点配合使用

#### Amazon MSK 加密

Amazon MSK 提供了数据加密选项,可使用这些选项来满足严格的数据管理要求。Amazon MSK 用于加密的证书必须每 13 个月续订一次。Amazon MSK 会自动为所有集群续订这些证书。当 Amazon MSK 开始证书ACTIVE更新操作时,Express 代理集群仍处于状态。对于标准代理集 群,Amazon MSK 将集群的状态设置为启动证书更新操作MAINTENANCE时的状态。MSK 将其设置回 更新ACTIVE完成的时间。当集群处于证书更新操作时,您可以继续生成和使用数据,但不能对其执行 任何更新操作。

#### Amazon MSK 静态加密

Amazon MSK 与 <u>AWS Key Management Service</u>(KMS)集成以提供透明的服务器端加密。Amazon MSK 始终加密您的静态数据。当创建 MSK 集群时,您可以指定您希望 Amazon MSK 用于加密静态数据的 AWS KMS key 。如果您不指定 KMS 密钥,Amazon MSK 会为您创建一个 AWS 托管式密钥

并代表您使用它。有关 KMS 密钥的更多信息,请参阅《AWS Key Management Service 开发人员指 南》中的 AWS KMS keys。

Amazon MSK 传输中加密

Amazon MSK 会使用 TLS 1.2。默认情况下,它会加密在 MSK 集群的代理之间传输的数据。可以在创 建集群时覆盖此默认值。

对于客户端和代理之间的通信,您必须指定下列三项设置之一:

- 仅允许 TLS 加密数据。这是默认设置。
- 同时允许明文数据和 TLS 加密数据。
- 仅允许明文数据。

亚马逊 MSK 经纪人使用公共 AWS Certificate Manager 证书。因此,任何信任 Amazon Trust Services 的信任库也会信任 Amazon MSK 代理的证书。

虽然我们强烈建议启用传输中加密,但它可能会增加额外的 CPU 开销和几毫秒的延迟。但是,大多数 使用案例对这些差异并不敏感,影响的程度取决于集群、客户端和使用情况配置文件的配置。

Amazon MSK 加密入门

创建 MSK 集群时,您可以使用 JSON 格式指定加密设置。示例如下:

```
{
    "EncryptionAtRest": {
        "DataVolumeKMSKeyId": "arn:aws:kms:us-east-1:123456789012:key/abcdabcd-1234-
abcd-1234-abcd123e8e8e"
     },
     "EncryptionInTransit": {
        "InCluster": true,
        "ClientBroker": "TLS"
     }
}
```

对于 DataVolumeKMSKeyId,您可以为账户 (alias/aws/kafka) 中的 MSK 指定<u>客户托管密钥</u>或 AWS 托管式密钥 。如果您未指定EncryptionAtRest,Amazon MSK 仍会对您的静态数据进行加 密。 AWS 托管式密钥要确定您的集群使用的密钥,请发送 GET 请求或调用 DescribeCluster API 操作。 对于 EncryptionInTransit, InCluster 的默认值为 true, 但是如果您不想在代理之间传递数据 时让 Amazon MSK 加密数据,则可以将此项设置为 false。

要为客户端和代理之间传输的数据指定加密模式,请将 ClientBroker 设置为以下三个值之 一:TLS、TLS\_PLAINTEXT 或 PLAINTEXT。

### 主题

- 创建 Amazon MSK 集群时指定加密设置
- 测试 Amazon MSK TLS 加密

创建 Amazon MSK 集群时指定加密设置

此过程介绍了如何在创建 Amazon MSK 集群时指定加密设置。

## 创建集群时指定加密设置

- 将上一示例的内容保存在文件中,并为该文件指定所需的任何名称。例如,将其命名为 encryption-settings.json。
- 运行 create-cluster 命令并使用 encryption-info 选项指向您保存配置 JSON 的文件。示例如下:替换为{YOUR MSK VERSION}与 Apache Kafka 客户端版本匹配的版本。有关如何查找 MSK 集群版本的信息,请参阅确定您的 MSK 集群版本。请注意,使用与 MSK 集群版本不同的 Apache Kafka 客户端版本,可能会导致 Apache Kafka 数据损坏、丢失和停机。

```
aws kafka create-cluster --cluster-name "ExampleClusterName" --broker-node-group-
info file://brokernodegroupinfo.json --encryption-info file://encryptioninfo.json
        --kafka-version "{YOUR MSK VERSION}" --number-of-broker-nodes 3
```

以下是运行此命令后的成功响应示例。

```
{
    "ClusterArn": "arn:aws:kafka:us-east-1:123456789012:cluster/SecondTLSTest/
abcdabcd-1234-abcd-1234-abcd123e8e8e",
    "ClusterName": "ExampleClusterName",
    "State": "CREATING"
}
```

测试 Amazon MSK TLS 加密

此过程介绍了如何在 Amazon MSK 上测试 TLS 加密。

测试 TLS 加密

- 1. 按照the section called "创建客户端计算机"中的指导创建客户端计算机。
- 2. 在客户端计算机上安装 Apache Kafka。
- 在本示例中,我们使用 JVM 信任库与 MSK 集群通信。为此,请首先在客户端计算机上创建一个 名为 /tmp 的文件夹。然后,转到 Apache Kafka 安装的 bin 文件夹,并运行以下命令。(您的 JVM 路径可能不相同。)

cp /usr/lib/jvm/java-1.8.0-openjdk-1.8.0.201.b09-0.amzn2.x86\_64/jre/lib/security/ cacerts /tmp/kafka.client.truststore.jks

4. 仍在客户端计算机上的 Apache Kafka 安装的 bin 文件夹中,创建一个名为 client.properties 的文本文件,该文件包含以下内容。

security.protocol=SSL
ssl.truststore.location=/tmp/kafka.client.truststore.jks

5. 在 AWS CLI 安装了的计算机上运行以下命令,*clusterARN*替换为集群的 ARN。

aws kafka get-bootstrap-brokers --cluster-arn clusterARN

成功结果如下所示。保存此结果,因为您需要在下一步中使用它。

{
 "BootstrapBrokerStringTls": "a-1.example.g7oein.c2.kafka.useast-1.amazonaws.com:0123,a-3.example.g7oein.c2.kafka.useast-1.amazonaws.com:0123,a-2.example.g7oein.c2.kafka.us-east-1.amazonaws.com:0123"
}

6. 运行以下命令, BootstrapBrokerStringTls替换为您在上一步中获得的代理端点之一。

<path-to-your-kafka-installation>/bin/kafka-console-producer.sh --brokerlist BootstrapBrokerStringTls --producer.config client.properties --topic TLSTestTopic

7. 打开新的命令窗口并连接到同一台客户端计算机。然后,运行以下命令以创建控制台使用器。

<path-to-your-kafka-installation>/bin/kafka-console-consumer.sh --bootstrapserver BootstrapBrokerStringTls --consumer.config client.properties --topic TLSTestTopic

 在生成器窗口中,输入文本消息后点击回车键,并在使用器窗口中查找相同消息。Amazon MSK 对传输中的此消息进行了加密。

有关配置 Apache Kafka 客户端以使用加密数据的更多信息,请参阅配置 Kafka 客户端。

将 Amazon MSK APIs 与接口 VPC 终端节点配合使用

您可以使用由 AWS PrivateLink提供支持的接口 VPC 终端节点来防止您的 Amazon VPC 和 Amazon MSK 之间的流量 APIs 离开亚马逊网络。接口 VPC 终端节点不需要互联网网关、NAT 设备、VPN 连接或 AWS Direct Connect 连接。 <u>AWS PrivateLink</u>是一种使用弹性网络接口实现 AWS 服务之间私有通信的 AWS 技术,在 Amazon VPC IPs 中使用私有网络。有关更多信息,请参阅<u>亚马逊 Virtual</u> Private Cloud 和接口 VPC 终端节点 (AWS PrivateLink)。

您的应用程序可以使用与 Amazon MSK Provisioned 和 MSK Connect 连接 APIs 。 AWS PrivateLink 首先,请为您的 Amazon MSK API 创建一个接口 VPC 终端节点,以启动通过接口 VPC 终端节点流入 您的亚马逊 VPC 资源的流量。启用 FIPS 的接口 VPC 终端节点适用于美国区域。有关更多信息,请参 阅创建接口终端节点。

使用此功能,您的 Apache Kafka 客户端可以动态获取连接字符串以连接 MSK Provisioned 或 MSK Connect 资源,而无需通过互联网检索连接字符串。

创建接口 VPC 终端节点时,请选择以下服务名称终端节点之一:

对于已配置的 MSK:

- · com.amazonaws.region.kaf
- com.amazonaws.region.kafka-fips(启用 FIPS)

其中地区是您的地区名称。选择此服务名称可与 MSK 预配置 APIs兼容。有关更多信息,请参阅 https://docs.aws.amazon.com/msk/1.0/ apireference/ 中的操作。

对于 MSK Connect :

· com.amazonaws.region.kafkaconnect

其中地区是您的地区名称。选择此服务名称即可与 MSK Connec APIs t 兼容。有关更多信息,请参阅 《亚马逊 MSK Connect API 参考》中的操作。

有关更多信息,包括创建接口 VPC 终端节点的 step-by-step说明,请参阅AWS PrivateLink 指南中 的创建接口终端节点。

控制对亚马逊 MSK 预配置或 MSK Connect 的 VPC 终端节点的访问权限 APIs

借助 VPC 端点策略,您可以控制访问,方式是:将策略附加到 VPC 端点或使用附加到 IAM 用户、组 或角色的策略中的额外字段,从而限制只能通过特定 VPC 端点进行访问。使用相应的示例策略来定义 MSK Provisioned 或 MSK Connect 服务的访问权限。

如果您在创建端点时未附加策略,Amazon VPC 会为您附加一个默认策略,该策略允许对服务的完全 访问。终端节点策略不会覆盖或替换 IAM 基于身份的策略或服务特定的策略。这是一个单独的策略, 用于控制从端点中对指定服务进行的访问。

有关更多信息,请参阅AWS PrivateLink 指南中的使用 VPC 终端节点控制对服务的访问。

MSK Provisioned — VPC policy example

只读访问权限

此示例策略可以附加到 VPC 终端节点。(有关更多信息,请参阅控制对 Amazon VPC 资源的访问)。它将操作限制为仅列出和描述通过其所连接的 VPC 终端节点进行的操作。

```
{
    "Statement": [
    {
        "Sid": "MSKReadOnly",
        "Principal": "*",
        "Action": [
            "kafka:List*",
            "kafka:Describe*"
        ],
        "Effect": "Allow",
        "Resource": "*"
        }
    ]
}
```

MSK 已预配置 — VPC 终端节点策略示例

限制对特定 MSK 集群的访问权限

此示例策略可以附加到 VPC 终端节点。它限制通过其所连接的 VPC 终端节点访问特定 Kafka 集群。

```
{
   "Statement": [
    {
        "Sid": "AccessToSpecificCluster",
        "Principal": "*",
        "Action": "kafka:*",
        "Action": "kafka:*",
        "Effect": "Allow",
        "Resource": "arn:aws:kafka:us-east-1:123456789012:cluster/MyCluster"
        }
    ]
}
```

MSK Connect — VPC endpoint policy example

## 列出连接器并创建新的连接器

以下是 MSK Connect 的终端节点策略示例。此策略允许指定角色列出连接器并创建新的连接器。

```
{
    "Version": "2012-10-17",
    "Statement": [
        {
            "Sid": "MSKConnectPermissions",
            "Effect": "Allow",
            "Action": [
                "kafkaconnect:ListConnectors",
                "kafkaconnect:CreateConnector"
            ],
            "Resource": "*",
            "Principal": {
                "AWS": [
                     "arn:aws:iam::111122223333:role/<ExampleRole>"
                ]
            }
        }
    ]
}
```

MSK Connect — VPC 终端节点策略示例

仅允许来自指定 VPC 中特定 IP 地址的请求

以下示例显示的策略仅允许来自指定 VPC 中指定 IP 地址的请求成功。来自其它 IP 地址的请求将 失败。

```
{
   "Statement": [
       {
          "Action": "kafkaconnect:*",
          "Effect": "Allow",
          "Principal": "*",
          "Resource": "*",
          "Condition": {
              "IpAddress": {
                  "aws:VpcSourceIp": "192.0.2.123"
              },
       "StringEquals": {
                  }
          }
       }
   ]
}
```

Amazon MSK 的身份验证和授权 APIs

AWS Identity and Access Management (IAM) AWS 服务 可帮助管理员安全地控制对 AWS 资源的访问 权限。IAM 管理员控制谁可以通过身份验证(登录)和获得授权(具有权限)来使用 Amazon MSK 资 源。您可以使用 IAM AWS 服务 ,无需支付额外费用。

主题

- Amazon MSK 如何与 IAM 配合使用
- Amazon MSK 基于身份的策略示例
- <u>Amazon MSK 的服务相关角色</u>
- AWS 亚马逊 MSK 的托管策略
- 排查 Amazon MSK 身份和访问问题
Amazon MSK 如何与 IAM 配合使用

在使用 IAM 管理对 Amazon MSK 的访问权限之前,您应该了解哪些 IAM 功能可用于 Amazon MSK。 要全面了解 Amazon MSK 和其他 AWS 服务如何与 IAM 配合使用,请参阅 IAM 用户指南中的<u>与 IAM</u> 配合使用的AWS 服务。

主题

- Amazon MSK 基于身份的策略
- Amazon MSK 基于资源的策略
- 基于 Amazon MSK 标签的授权
- Amazon MSK IAM 角色

Amazon MSK 基于身份的策略

通过使用 IAM 基于身份的策略,您可以指定允许或拒绝的操作和资源以及允许或拒绝操作的条件。Amazon MSK 支持特定的操作、资源和条件键。要了解在 JSON 策略中使用的所有元素,请参阅 《IAM 用户指南》 中的 IAM JSON 策略元素参考。

Amazon MSK 基于身份的策略的操作

管理员可以使用 AWS JSON 策略来指定谁有权访问什么。也就是说,哪个主体可以对什么资源执行操 作,以及在什么条件下执行。

JSON 策略的 Action 元素描述可用于在策略中允许或拒绝访问的操作。策略操作通常与关联的 AWS API 操作同名。有一些例外情况,例如没有匹配 API 操作的仅限权限 操作。还有一些操作需要在策略 中执行多个操作。这些附加操作称为相关操作。

在策略中包含操作以授予执行关联操作的权限。

Amazon MSK 中的策略操作在操作前使用以下前缀:kafka:。例如,要授予某人使用 Amazon MSK DescribeCluster API 操作描述 MSK 集群的权限,您应将 kafka:DescribeCluster 操作纳入 其策略。策略语句必须包含 Action 或 NotAction 元素。Amazon MSK 定义了自己的一组操作,以 描述您可以使用该服务执行的任务。

要在单个语句中指定多项操作,请使用逗号将它们隔开,如下所示:

"Action": ["kafka:action1", "kafka:action2"]

您也可以使用通配符 (\*) 指定多个操作。例如,要指定以单词 Describe 开头的所有操作,包括以下 操作: "Action": "kafka:Describe\*"

要查看 Amazon MSK 操作的列表,请参阅《IAM 用户指南》中的 <u>Amazon Managed Streaming for</u> Apache Kafka 的操作、资源和条件键。

Amazon MSK 基于身份的策略的资源

管理员可以使用 AWS JSON 策略来指定谁有权访问什么。也就是说,哪个主体可以对什么资源执行操 作,以及在什么条件下执行。

Resource JSON 策略元素指定要向其应用操作的一个或多个对象。语句必须包含 Resource 或 NotResource 元素。作为最佳实践,请使用其 <u>Amazon 资源名称(ARN)</u>指定资源。对于支持特定 资源类型(称为资源级权限)的操作,您可以执行此操作。

对于不支持资源级权限的操作(如列出操作),请使用通配符(\*)指示语句应用于所有资源。

```
"Resource": "*"
```

Amazon MSK 实例资源具有以下 ARN:

arn:\${Partition}:kafka:\${Region}:\${Account}:cluster/\${ClusterName}/\${UUID}

有关格式的更多信息 ARNs,请参阅 Amazon 资源名称 (ARNs) 和 AWS 服务命名空间。

例如,要在语句中指定 CustomerMessages 实例,请使用以下 ARN:

"Resource": "arn:aws:kafka:us-east-1:123456789012:cluster/CustomerMessages/abcd1234abcd-dcba-4321-a1b2abcd9f9f-2"

要指定属于特定账户的所有实例,请使用通配符 (\*):

"Resource": "arn:aws:kafka:us-east-1:123456789012:cluster/\*"

无法对特定资源执行某些 Amazon MSK 操作,例如用于创建资源的操作。在这些情况下,您必须使用 通配符 (\*)。

"Resource": "\*"

要在单个语句中指定多个资源,请 ARNs 用逗号分隔。

"Resource": ["resource1", "resource2"]

要查看亚马逊 MSK 资源类型及其列表 ARNs,请参阅 IAM 用户指南中的<u>亚马逊托管流媒体为 Apache</u> <u>Kafka 定义的资源</u>。要了解您可以在哪些操作中指定每个资源的 ARN,请参阅 <u>Amazon Managed</u> Streaming for Apache Kafka 定义的操作。

Amazon MSK 基于身份的策略的条件密钥

管理员可以使用 AWS JSON 策略来指定谁有权访问什么。也就是说,哪个主体可以对什么资源执行操 作,以及在什么条件下执行。

在 Condition 元素(或 Condition 块)中,可以指定语句生效的条件。Condition 元素是可选 的。您可以创建使用<u>条件运算符</u>(例如,等于或小于)的条件表达式,以使策略中的条件与请求中的值 相匹配。

如果您在一个语句中指定多个 Condition 元素,或在单个 Condition 元素中指定多个键,则 AWS 使用逻辑 AND 运算评估它们。如果您为单个条件键指定多个值,则使用逻辑0R运算来 AWS 评估条 件。在授予语句的权限之前必须满足所有的条件。

在指定条件时,您也可以使用占位符变量。例如,只有在使用 IAM 用户名标记 IAM 用户时,您才能为 其授予访问资源的权限。有关更多信息,请参阅《IAM 用户指南》中的 IAM 策略元素:变量和标签。

AWS 支持全局条件密钥和特定于服务的条件密钥。要查看所有 AWS 全局条件键,请参阅 IAM 用户指 南中的AWS 全局条件上下文密钥。

Amazon MSK 定义了自己的一组条件键,还支持使用一些全局条件键。要查看所有 AWS 全局条件 键,请参阅 IAM 用户指南中的AWS 全局条件上下文密钥。

要查看 Amazon MSK 条件键的列表,请参阅《IAM 用户指南》中的 <u>Amazon Managed Streaming</u> <u>for Apache Kafka 的条件键</u>。要了解您可以对哪些操作和资源使用条件键,请参阅 <u>Amazon Managed</u> Streaming for Apache Kafka 定义的操作。

Amazon MSK 基于身份的策略的示例

要查看 Amazon MSK 基于身份的策略的示例,请参阅 Amazon MSK 基于身份的策略示例。

### Amazon MSK 基于资源的策略

Amazon MSK 支持用于 Amazon MSK 集群的集群策略(也称为基于资源的策略)。您可以使用集群 策略来定义哪些 IAM 主体拥有跨账户权限来设置与 Amazon MSK 集群的私有连接。当与 IAM 客户端 身份验证一起使用时,您也可以使用集群策略为连接的客户端精细定义 Kafka 数据面板的权限。 要查看如何配置集群策略的示例,请参阅步骤 2:将集群策略附加到 MSK 集群。

基于 Amazon MSK 标签的授权

您可以将标签附加到 Amazon MSK 集群。要基于标签控制访问,您需要使用

kafka:ResourceTag/*key-name*、aws:RequestTag/*key-name* 或 aws:TagKeys 条件键在策略 的<u>条件元素</u>中提供标签信息。有关标记 Amazon MSK 资源的信息,请参阅。<u>the section called "为集群</u> 添加标签"

您只能借助标签来控制集群访问权限。要为主题和消费者组添加标签,您需要在策略中添加一条不带标 签的单独声明。

要查看基于身份的策略示例,该策略用于根据集群上的标签限制对该集群的访问权限,请参阅。<u>根据标</u> 签访问 Amazon MSK 集群

您可以在基于身份的策略中使用条件,以便基于标签控制对 Amazon MSK 资源的访问权限。以下示例 显示了一个策略,该策略允许用户描述集群、获取其引导代理、列出其代理节点、对其进行更新和删 除。但是,只有当集群标签Owner的值等于该用户的值时,此策略才会授予权限username。以下策略 中的第二条语句允许访问集群上的主题。本政策的第一条声明不授权任何主题访问权限。

```
{
  "Version": "2012-10-17",
  "Statement": [
    {
      "Sid": "AccessClusterIfOwner",
      "Effect": "Allow",
      "Action": [
        "kafka:Describe*",
        "kafka:Get*",
        "kafka:List*",
        "kafka:Update*",
        "kafka:Delete*"
      ],
      "Resource": "arn:aws:kafka:us-east-1:123456789012:cluster/*",
      "Condition": {
        "StringEquals": {
          "aws:ResourceTag/Owner": "${aws:username}"
        }
      }
    },
    {
      "Effect": "Allow",
      "Action": [
```

```
"kafka-cluster:*Topic*",
    "kafka-cluster:WriteData",
    "kafka-cluster:ReadData"
],
    "Resource": [
        "arn:aws:kafka:us-east-1:123456789012:topic/*"
    ]
    }
]
```

Amazon MSK IAM 角色

IAM 角色是 Amazon Web Services 账户中具有特定权限的实体。

将临时凭证用于 Amazon MSK

可以使用临时凭证进行联合身份验证登录,分派 IAM 角色或分派跨账户角色。您可以通过调用AssumeRole或之类的 AWS STS API 操作来获取临时安全证书GetFederationToken。

Amazon MSK 支持使用临时凭证。

### 服务相关角色

<u>服务相关角色</u>允许 Amazon Web Services 访问其他服务中的资源,以代表您完成操作。服务相关角色 显示在 IAM 账户中,并归该服务所有。管理员可以查看但不能编辑服务相关角色的权限。

Amazon MSK 支持服务相关角色。有关创建或管理 Amazon MSK 服务相关角色的详细信息,请参 阅the section called "服务相关角色"。

Amazon MSK 基于身份的策略示例

默认情况下,IAM 用户和角色无权执行 Amazon MSK API 操作。管理员必须创建 IAM policy,以便为 用户和角色授予权限以对所需的指定资源执行特定的 API 操作。然后,管理员必须将这些策略附加到 需要这些权限的 IAM 用户或组。

要了解如何使用这些示例 JSON 策略文档创建 IAM 基于身份的策略,请参阅《IAM 用户指南》中的 <u>在</u> JSON 选项卡上创建策略。

## 主题

- 策略最佳实践
- <u>允许用户查看他们自己的权限</u>
- 访问一个 Amazon MSK 集群

#### • 根据标签访问 Amazon MSK 集群

#### 策略最佳实践

基于身份的策略确定某个人是否可以创建、访问或删除您账户中的 Amazon MSK 资源。这些操作可能 会使 AWS 账户产生成本。创建或编辑基于身份的策略时,请遵循以下指南和建议:

- 开始使用 AWS 托管策略并转向最低权限权限 要开始向用户和工作负载授予权限,请使用为许多常见用例授予权限的AWS 托管策略。它们在你的版本中可用 AWS 账户。我们建议您通过定义针对您的用例的 AWS 客户托管策略来进一步减少权限。有关更多信息,请参阅《IAM 用户指南》中的AWS 托管式策略或工作职能的AWS 托管式策略。
- 应用最低权限:在使用 IAM 策略设置权限时,请仅授予执行任务所需的权限。为此,您可以定义 在特定条件下可以对特定资源执行的操作,也称为最低权限许可。有关使用 IAM 应用权限的更多信 息,请参阅《IAM 用户指南》中的 IAM 中的策略和权限。
- 使用 IAM 策略中的条件进一步限制访问权限:您可以向策略添加条件来限制对操作和资源的访问。
   例如,您可以编写策略条件来指定必须使用 SSL 发送所有请求。如果服务操作是通过特定的方式使用的,则也可以使用条件来授予对服务操作的访问权限 AWS 服务,例如 AWS CloudFormation。有关更多信息,请参阅《IAM 用户指南》中的 IAM JSON 策略元素:条件。
- 使用 IAM Access Analyzer 验证您的 IAM 策略,以确保权限的安全性和功能性 IAM Access Analyzer 会验证新策略和现有策略,以确保策略符合 IAM 策略语言(JSON)和 IAM 最佳实 践。IAM Access Analyzer 提供 100 多项策略检查和可操作的建议,以帮助您制定安全且功能性强的 策略。有关更多信息,请参阅《IAM 用户指南》中的使用 IAM Access Analyzer 验证策略。
- 需要多重身份验证 (MFA)-如果 AWS 账户您的场景需要 IAM 用户或根用户,请启用 MFA 以提高安 全性。若要在调用 API 操作时需要 MFA,请将 MFA 条件添加到您的策略中。有关更多信息,请参 阅《IAM 用户指南》中的使用 MFA 保护 API 访问。

有关 IAM 中的最佳实操的更多信息,请参阅《IAM 用户指南》中的 IAM 中的安全最佳实践。

允许用户查看他们自己的权限

该示例说明了您如何创建策略,以允许 IAM 用户查看附加到其用户身份的内联和托管式策略。此策略 包括在控制台上或使用 AWS CLI 或 AWS API 以编程方式完成此操作的权限。

```
{
    "Version": "2012-10-17",
    "Statement": [
        {
            "Sid": "ViewOwnUserInfo",
            "Sid": "ViewOwnUserInfo",
```

```
"Effect": "Allow",
        "Action": [
            "iam:GetUserPolicy",
            "iam:ListGroupsForUser",
            "iam:ListAttachedUserPolicies",
            "iam:ListUserPolicies",
            "iam:GetUser"
        ],
        "Resource": ["arn:aws:iam::*:user/${aws:username}"]
    },
    {
        "Sid": "NavigateInConsole",
        "Effect": "Allow",
        "Action": [
            "iam:GetGroupPolicy",
            "iam:GetPolicyVersion",
            "iam:GetPolicy",
            "iam:ListAttachedGroupPolicies",
            "iam:ListGroupPolicies",
            "iam:ListPolicyVersions",
            "iam:ListPolicies",
            "iam:ListUsers"
        ],
        "Resource": "*"
    }
]
```

访问一个 Amazon MSK 集群

在此示例中,您想要为 Amazon Web Services 账户中的 IAM 用户授予访问某个集群 purchaseQueriesCluster 的权限。此策略允许用户描述集群、获取其引导代理、列出其代理节点 并更新它。

```
{
    "Version":"2012-10-17",
    "Statement":[
        {
          "Sid":"UpdateCluster",
          "Effect":"Allow",
          "Action":[
          "kafka:Describe*",
          "kafka:Get*",
          "kafka:Get*",
          "kafka:Get*",
          "kafka:Get*",
          "kafka:Get*",
          "kafka:Get*",
          "kafka:Get*",
          "kafka:Get*",
          "kafka:Get*",
          "kafka:Get*",
          "kafka:Get*",
          "Sid":"2012-10-17",
          "Statement":[
          "Sid":"UpdateCluster",
          "Statement":[
          "Kafka:Get*",
          "kafka:Get*",
          "kafka:Get*",
          "Kafka:Get*",
          "Kafka:Get*",
          "Kafka:Get*",
          "Kafka:Get*",
          "Kafka:Get*",
          "Kafka:Get*",
          "Kafka:Get*",
          "Kafka:Get*",
          "Kafka:Get*",
          "Kafka:Get*",
          "Kafka:Get*",
          "Kafka:Get*",
          "Kafka:Get*",
          "Kafka:Get*",
          "Kafka:Get*",
          "Kafka:Get*",
          "Statement":[
          "Statement":[
          "Statement":[
          "Statement":[
          "Statement":[
          "Statement":[
          "Statement":[
          "Statement":[
          "Statement":[
          "Statement":[
          "Statement":[
          "Statement":[
          "Statement":[
          "Statement":[
          "Statement":[
          "Statement":[
          "Statement":[
          "Statement":[
          "Statement":[
          "Statement":[
          "Statement":[
          "Statement":[
          "Statement":[
          "Statement":[
          "Statement":[
          "Statement":[
          "Statement":[
          "Statement":[
          "Statement":[
          "Statement":[
          "Statement":[
          "Statement":[
          "Statement":[
          "Statement":[
          "Statement":[
          "Statement":[
          "Statement":[
          "Statement":[
          "Statement":[
          "Statement":[
          "Statement":[
          "Statement":[
          "Statement":[
```

}

```
"kafka:List*",
            "kafka:Update*"
        ],
        "Resource":"arn:aws:kafka:us-east-1:012345678012:cluster/
purchaseQueriesCluster/abcdefab-1234-abcd-5678-cdef0123ab01-2"
        }
      ]
    }
```

根据标签访问 Amazon MSK 集群

您可以在基于身份的策略中使用条件,以便基于标签控制对 Amazon MSK 资源的访问权限。此示例演 示了如何创建允许用户描述集群、获取其引导代理、列出其代理节点、更新和删除集群的策略。但是, 仅当集群标签 Owner 的值为该用户的用户名时,才能授予此权限。

```
{
  "Version": "2012-10-17",
  "Statement": [
    {
      "Sid": "AccessClusterIfOwner",
      "Effect": "Allow",
      "Action": [
        "kafka:Describe*",
        "kafka:Get*",
        "kafka:List*",
        "kafka:Update*",
        "kafka:Delete*"
      ],
      "Resource": "arn:aws:kafka:us-east-1:012345678012:cluster/*",
      "Condition": {
        "StringEquals": {
          "aws:ResourceTag/Owner": "${aws:username}"
        }
      }
    }
  ]
}
```

您可以将该策略附加到您账户中的 IAM 用户。如果名为 richard-roe 的用户尝试更新 MSK 集群, 必须将集群标记为 Owner=richard-roe 或 owner=richard-roe。否则,他将被拒绝访问。条件 标签键 Owner 匹配 Owner 和 owner,因为条件键名称不区分大小写。有关更多信息,请参阅 IAM 用 户指南 中的 IAM JSON 策略元素:条件。

#### Amazon MSK 的服务相关角色

Amazon MSK 使用 AWS Identity and Access Management (IAM) <u>服务相关</u>角色。服务相关角色是一种 独特类型的 IAM 角色,它与 Amazon MSK 直接关联。服务相关角色由 Amazon MSK 预定义,包括该 服务代表您调用其他 AWS 服务所需的所有权限。

服务相关角色可让您更轻松地设置 Amazon MSK,因为您不必手动添加所需权限。Amazon MSK 可定 义其服务相关角色的权限。除非另行定义,否则只有 Amazon MSK 才能代入其角色。定义的权限包括 信任策略和权限策略,而且权限策略不能附加到任何其他 IAM 实体。

有关支持服务相关角色的其他服务的信息,请参阅<u>使用 IAM 的 Amazon Web Services</u>,并查找服务相 关角色列中显示为是的服务。选择是和链接,查看该服务的服务相关角色文档。

主题

- Amazon MSK 的服务相关角色权限
- 为 Amazon MSK 创建服务相关角色
- 编辑 Amazon MSK 的服务相关角色
- Amazon MSK 服务相关角色支持的区域

### Amazon MSK 的服务相关角色权限

Amazon MSK 使用名为 AWSServiceRoleForKafka 的服务相关角色。Amazon MSK 使用此角色来访问您的资源并执行以下操作:

- \*NetworkInterface 在客户账户中创建和管理网络接口,使客户 VPC 中的客户端可以访问集群 代理。
- \*VpcEndpoints— 管理客户账户中的 VPC 终端节点,这些终端节点允许客户 VPC 中的客户使用 集群代理 AWS PrivateLink。Amazon MSK 对 DescribeVpcEndpoints、ModifyVpcEndpoint 和 DeleteVpcEndpoints 使用权限。
- secretsmanager— 使用管理客户凭证 AWS Secrets Manager。
- GetCertificateAuthorityCertificate 检索私有证书颁发机构的证书。

此服务相关角色附加到以下托管策略:KafkaServiceRolePolicy。有关此策略的更新,请参阅KafkaServiceRolePolicy。

AWSServiceRoleForKafka 服务相关角色信任以下服务代入该角色:

kafka.amazonaws.com

## 角色权限策略允许 Amazon MSK 对资源完成以下操作。

```
{
 "Version": "2012-10-17",
 "Statement": [
 {
  "Effect": "Allow",
   "Action": [
    "ec2:CreateNetworkInterface",
    "ec2:DescribeNetworkInterfaces",
    "ec2:CreateNetworkInterfacePermission",
    "ec2:AttachNetworkInterface",
    "ec2:DeleteNetworkInterface",
    "ec2:DetachNetworkInterface",
    "ec2:DescribeVpcEndpoints",
    "acm-pca:GetCertificateAuthorityCertificate",
    "secretsmanager:ListSecrets"
  ],
  "Resource": "*"
 },
 {
  "Effect": "Allow",
  "Action": [
   "ec2:ModifyVpcEndpoint"
  ],
  "Resource": "arn:*:ec2:*:*:subnet/*"
 },
 {
  "Effect": "Allow",
  "Action": [
   "ec2:DeleteVpcEndpoints",
   "ec2:ModifyVpcEndpoint"
  ],
  "Resource": "arn:*:ec2:*:*:vpc-endpoint/*",
  "Condition": {
    "StringEquals": {
     "ec2:ResourceTag/AWSMSKManaged": "true"
    },
    "StringLike": {
    "ec2:ResourceTag/ClusterArn": "*"
   }
  }
 },
  {
```

```
"Effect": "Allow",
   "Action": [
    "secretsmanager:GetResourcePolicy",
    "secretsmanager:PutResourcePolicy",
    "secretsmanager:DeleteResourcePolicy",
    "secretsmanager:DescribeSecret"
   ],
   "Resource": "*",
   "Condition": {
    "ArnLike": {
     "secretsmanager:SecretId": "arn:*:secretsmanager:*:*:secret:AmazonMSK_*"
    }
   }
  }
 ]
}
```

您必须配置权限,允许 IAM 实体(如用户、组或角色)创建、编辑或删除服务相关角色。有关更多信 息,请参阅《IAM 用户指南》中的<u>服务相关角色权限</u>。

为 Amazon MSK 创建服务相关角色

您无需手动创建服务相关角色。当您在 AWS Management Console、或 AWS API 中创建 Amazon MSK 集群时 AWS CLI, Amazon MSK 会为您创建服务相关角色。

如果您删除该服务相关角色,然后需要再次创建,您可以使用相同流程在账户中重新创建此角色。当您 创建 Amazon MSK 集群时,Amazon MSK 将再次为您创建服务相关角色。

编辑 Amazon MSK 的服务相关角色

Amazon MSK 不允许您编辑 AWSServiceRoleForKafka 服务相关角色。创建服务相关角色后,您将无 法更改角色的名称,因为可能有多种实体引用该角色。但是可以使用 IAM 编辑角色描述。有关更多信 息,请参阅《IAM 用户指南》中的编辑服务相关角色。

Amazon MSK 服务相关角色支持的区域

Amazon MSK 支持在该服务可用的所有区域中使用服务相关角色。有关更多信息,请参阅<u>AWS 区域和</u> <u>端点</u>。

AWS 亚马逊 MSK 的托管策略

AWS 托管策略是由创建和管理的独立策略 AWS。 AWS 托管策略旨在为许多常见用例提供权限,以便 您可以开始为用户、组和角色分配权限。

请记住, AWS 托管策略可能不会为您的特定用例授予最低权限权限,因为它们可供所有 AWS 客户使 用。我们建议通过定义特定于您的使用场景的客户管理型策略来进一步减少权限。

您无法更改 AWS 托管策略中定义的权限。如果 AWS 更新 AWS 托管策略中定义的权限,则更新会影 响该策略所关联的所有委托人身份(用户、组和角色)。 AWS 最有可能在启动新的 API 或现有服务可 以使用新 AWS 服务 的 API 操作时更新 AWS 托管策略。

有关更多信息,请参阅《IAM 用户指南》中的 AWS 托管策略。

AWS 托管策略: Amazon A MSKFull ccess

此策略授予管理权限,允许主体完全访问所有 Amazon MSK 操作。此策略中的权限分组如下:

- Amazon MSK 权限允许所有 Amazon MSK 操作。
- Amazon EC2 权限 此策略中需要才能验证 API 请求中的已传递资源。这是为了确保 Amazon MSK 能够成功在集群中使用资源。此策略中的其余亚马逊 EC2 权限允许 Amazon MSK 创建必要的 AWS 资源,使您能够连接到您的集群。
- AWS KMS 权限 API 调用期间用于验证请求中的已传递资源。Amazon MSK 必须使用它们才能在 Amazon MSK 集群中使用传递的密钥。
- CloudWatch Logs, Amazon S3, and Amazon Data Firehose 权限 Amazon MSK 需要才 能确保可到达日志传输目标及这些目标对代理日志使用有效。
- IAM 权限 Amazon MSK 需要才能在您的账户中创建服务相关角色,并允许您将服务执行角色传递 给 Amazon MSK。

```
{
 "Version": "2012-10-17",
 "Statement": [{
   "Effect": "Allow",
   "Action": [
    "kafka:*",
    "ec2:DescribeSubnets",
    "ec2:DescribeVpcs",
    "ec2:DescribeSecurityGroups",
    "ec2:DescribeRouteTables",
    "ec2:DescribeVpcEndpoints",
    "ec2:DescribeVpcAttribute",
    "kms:DescribeKey",
    "kms:CreateGrant",
    "logs:CreateLogDelivery",
    "logs:GetLogDelivery",
```

```
"logs:UpdateLogDelivery",
  "logs:DeleteLogDelivery",
  "logs:ListLogDeliveries",
  "logs:PutResourcePolicy",
  "logs:DescribeResourcePolicies",
  "logs:DescribeLogGroups",
  "S3:GetBucketPolicy",
 "firehose:TagDeliveryStream"
 ],
 "Resource": "*"
},
{
 "Effect": "Allow",
 "Action": [
 "ec2:CreateVpcEndpoint"
 ],
 "Resource": [
 "arn:*:ec2:*:*:vpc/*",
 "arn:*:ec2:*:*:subnet/*",
 "arn:*:ec2:*:*:security-group/*"
]
},
{
 "Effect": "Allow",
 "Action": [
  "ec2:CreateVpcEndpoint"
 ],
 "Resource": [
 "arn:*:ec2:*:*:vpc-endpoint/*"
 ],
 "Condition": {
  "StringEquals": {
   "aws:RequestTag/AWSMSKManaged": "true"
 },
  "StringLike": {
  "aws:RequestTag/ClusterArn": "*"
 }
}
},
{
 "Effect": "Allow",
 "Action": [
  "ec2:CreateTags"
 ],
```

"Resource": "arn:\*:ec2:\*:\*:vpc-endpoint/\*",

```
"Condition": {
        "StringEquals": {
         "ec2:CreateAction": "CreateVpcEndpoint"
        }
       }
      },
      {
       "Effect": "Allow",
       "Action": [
        "ec2:DeleteVpcEndpoints"
       ],
       "Resource": "arn:*:ec2:*:*:vpc-endpoint/*",
       "Condition": {
        "StringEquals": {
         "ec2:ResourceTag/AWSMSKManaged": "true"
        },
        "StringLike": {
         "ec2:ResourceTag/ClusterArn": "*"
        }
       }
      },
      {
       "Effect": "Allow",
       "Action": "iam:PassRole",
       "Resource": "*",
       "Condition": {
        "StringEquals": {
         "iam:PassedToService": "kafka.amazonaws.com"
        }
      }
      },
      {
       "Effect": "Allow",
       "Action": "iam:CreateServiceLinkedRole",
       "Resource": "arn:aws:iam::*:role/aws-service-role/kafka.amazonaws.com/
AWSServiceRoleForKafka*",
       "Condition": {
        "StringLike": {
         "iam:AWSServiceName": "kafka.amazonaws.com"
        }
       }
      },
      {
```

```
"Effect": "Allow",
       "Action": [
        "iam:AttachRolePolicy",
        "iam:PutRolePolicy"
       ],
       "Resource": "arn:aws:iam::*:role/aws-service-role/kafka.amazonaws.com/
AWSServiceRoleForKafka*"
      },
      {
       "Effect": "Allow",
       "Action": "iam:CreateServiceLinkedRole",
       "Resource": "arn:aws:iam::*:role/aws-service-role/delivery.logs.amazonaws.com/
AWSServiceRoleForLogDelivery*",
       "Condition": {
        "StringLike": {
         "iam:AWSServiceName": "delivery.logs.amazonaws.com"
        }
       }
      }
    ]
    }
```

AWS 托管策略: Amazon MSKRead OnlyAccess

此策略授予只读权限,允许用户查看 Amazon MSK 中的信息。附加此策略的主体不能进行任何更新或 删除现有资源,也不能创建新的 Amazon MSK 资源。例如,拥有这些权限的主体可以查看与其账户关 联的集群和配置列表,但不能更改任何集群的配置或设置。此策略中的权限分组如下:

- Amazon MSK 权限 允许您列出 Amazon MSK 资源、对它们进行描述并获取有关它们的信息。
- Amazon EC2 权限 用于描述与集群关联的 Amazon VPC、 ENIs 子网、安全组。
- AWS KMS 权限 用于描述与集群关联的密钥。

```
"ec2:DescribeNetworkInterfaces",
    "ec2:DescribeSecurityGroups",
    "ec2:DescribeSubnets",
    "ec2:DescribeVpcs",
    "kms:DescribeKey"
    ],
    "Effect": "Allow",
    "Resource": "*"
    }
]
```

AWS 托管策略: KafkaServiceRolePolicy

您无法附加 KafkaServiceRolePolicy 到您的 IAM 实体。将此策略附加到服务相关角色,该角色允许 Amazon MSK 执行诸如管理 MSK 集群上的 VPC 端点(连接器)、管理网络接口和使用 AWS Secrets Manager管理集群凭证等操作。有关更多信息,请参阅 the section called "服务相关角色"。

AWS 托管策略: AWSMSKReplicatorExecutionRole

AWSMSKReplicatorExecutionRole 策略向 Amazon MSK 复制器授予在 MSK 集群之间复制数据 的权限。此策略中的权限如下分组:

- **cluster** 向 Amazon MSK 复制器授予使用 IAM 身份验证连接到集群的权限。还授予描述和更改 集群的权限。
- topic 向 Amazon MSK 复制器授予描述、创建和更改主题以及更改主题动态配置的权限。
- **consumer group** 向 Amazon MSK 复制器授予描述和更改消费者组、从 MSK 集群读取和写入日 期以及删除复制器创建的内部主题的权限。

```
{
    "Version": "2012-10-17",
    "Statement": [
    {
        "Sid": "ClusterPermissions",
        "Effect": "Allow",
        "Action": [
            "kafka-cluster:Connect",
            "kafka-cluster:DescribeCluster",
            "kafka-cluster:AlterCluster",
            "kafka-cluster:DescribeTopic",
            "kafka-cluster:CreateTopic",
            "kafka-cluster:CreateTopic",
            "kafka-cluster:CreateTopic",
            "kafka-cluster:CreateTopic",
            "kafka-cluster:CreateTopic",
            "kafka-cluster:CreateTopic",
            "kafka-cluster:CreateTopic",
            "kafka-cluster:CreateTopic",
            "kafka-cluster:CreateTopic",
            "kafka-cluster:CreateTopic",
            "kafka-cluster:CreateTopic",
            "kafka-cluster:CreateTopic",
            "kafka-cluster:CreateTopic",
            "kafka-cluster:CreateTopic",
            "kafka-cluster:CreateTopic",
            "kafka-cluster:CreateTopic",
            "kafka-cluster:CreateTopic",
            "kafka-cluster:CreateTopic",
            "kafka-cluster:CreateTopic",
            "kafka-cluster:CreateTopic",
            "kafka-cluster:CreateTopic",
            "kafka-cluster:CreateTopic",
            "kafka-cluster:CreateTopic",
            "kafka-cluster:CreateTopic",
            "kafka-cluster:CreateTopic",
            "kafka-cluster:CreateTopic",
            "kafka-cluster:CreateTopic",
            "kafka-cluster:CreateTopic",
            "kafka-cluster:CreateTopic",
            "kafka-cluster:CreateTopic",
            "kafka-cluster:CreateTopic",
            "kafka-cluster:CreateTopic",
            "Kafka-cluster:CreateTopic",
            "kafka-cluster:CreateTopic",
            "kafka-cluster:CreateTopic",
            "kafka-cluster:CreateTopic",
            "kafka-cluster:CreateTopic",
            "kafka-cluster:CreateTopic",
            "kafka-cluster:CreateTopic",
            "kafka-cluster:CreateTopic",
            "kafka-cluster:CreateTopic",
            "kafka-cluster:CreateTopic",
```

```
"kafka-cluster:AlterTopic",
    "kafka-cluster:WriteData",
    "kafka-cluster:ReadData",
    "kafka-cluster:AlterGroup",
    "kafka-cluster:DescribeGroup",
    "kafka-cluster:DescribeTopicDynamicConfiguration",
    "kafka-cluster:AlterTopicDynamicConfiguration",
    "kafka-cluster:WriteDataIdempotently"
   ],
   "Resource": [
    "arn:aws:kafka:*:*:cluster/*"
  ]
  },
  {
   "Sid": "TopicPermissions",
   "Effect": "Allow",
   "Action": [
    "kafka-cluster:DescribeTopic",
    "kafka-cluster:CreateTopic",
    "kafka-cluster:AlterTopic",
    "kafka-cluster:WriteData",
    "kafka-cluster:ReadData",
    "kafka-cluster:DescribeTopicDynamicConfiguration",
    "kafka-cluster:AlterTopicDynamicConfiguration",
    "kafka-cluster:AlterCluster"
   ],
   "Resource": [
    "arn:aws:kafka:*:*:topic/*/*"
   ]
  },
  {
   "Sid": "GroupPermissions",
   "Effect": "Allow",
   "Action": [
    "kafka-cluster:AlterGroup",
    "kafka-cluster:DescribeGroup"
   ],
   "Resource": [
    "arn:aws:kafka:*:*:group/*/*"
   ]
  }
 ]
}
```

## 亚马逊 MSK 更新了托 AWS 管政策

查看自该服务开始跟踪这些更改以来,Amazon MSK AWS 托管政策更新的详细信息。

| 更改                                                                                       | 描述                                                                                                    | 日期               |
|------------------------------------------------------------------------------------------|----------------------------------------------------------------------------------------------------|------------------|
| <u>WriteDataIdempotently 权限</u><br>已添加到 AWSMSKReplicator<br><u>ExecutionRole</u> -更新现有策略 | Amazon MSK 为<br>AWSMSKReplicatorEx<br>ecutionRole 策略添加了支<br>持 MSK 集群之间数据复制的<br>WriteDataIdempotently 权限。 | 2024 年 3 月 12 日  |
| <u>AWSMSKReplicatorEx</u><br><u>ecutionRole</u> :新策略                                     | 亚马逊 MSK 增加了支持<br>亚马逊 MSK Replicator<br>的 AWSMSKReplicatorEx<br>ecutionRole 政策。                           | 2023 年 12 月 4 日  |
| <u>Amazon A MSKFull cces</u> s —<br>更新现有政策                                               | Amazon MSK 添加了支持<br>Amazon MSK 复制器的权限。                                                                   | 2023 年 9 月 28 日  |
| <u>KafkaServiceRolePolicy</u> – 对现<br>有策略的更新                                             | Amazon MSK 添加了支持多<br>VPC 私有连接的权限。                                                                        | 2023 年 3 月 8 日   |
| <u>Amazon A MSKFull cces</u> s —<br>更新现有政策                                               | Amazon MSK 添加了新的亚马<br>逊 EC2 权限,使连接集群成为<br>可能。                                                            | 2021 年 11 月 30 日 |
| <u>Amazon A MSKFull cces</u> s —<br>更新现有政策                                               | Amazon MSK 添加了一项新权<br>限,允许其描述亚马逊 EC2 路<br>由表。                                                            | 2021 年 11 月 19 日 |
| Amazon MSK 开启了跟踪更改                                                                       | Amazon MSK 开始跟踪其<br>AWS 托管政策的变更。                                                                         | 2021 年 11 月 19 日 |

## 排查 Amazon MSK 身份和访问问题

使用以下信息可帮助您诊断和修复在使用 Amazon MSK 和 IAM 时可能遇到的常见问题。

主题

### • 我无权在 Amazon MSK 中执行操作

我无权在 Amazon MSK 中执行操作

如果 AWS Management Console 告诉您您无权执行某项操作,则必须联系管理员寻求帮助。管理员是 向您提供登录凭证的人。

当 mateojackson IAM 用户尝试使用控制台删除集群,但没有 kafka**:***DeleteCluster* **权限时,会** 发生以下示例错误。

User: arn:aws:iam::123456789012:user/mateojackson is not authorized to perform: kafka:DeleteCluster on resource: purchaseQueriesCluster

在这种情况下, Mateo 请求他的管理员更新其策略,以允许他使用 kafka:DeleteCluster 操作访问 purchaseQueriesCluster 资源。

Apache Kafka 的身份验证和授权 APIs

您可以使用 IAM 对客户端进行身份验证并允许或拒绝 Apache Kafka 操作。或者,您可以使用 TLS 或 对客户端 SASL/SCRAM 进行身份验证,使用 Apache Kafka ACLs 来允许或拒绝操作。

有关如何控制谁可以在您的集群上执行 <u>Amazon MSK 操作</u>的信息,请参阅<u>the section called "Amazon</u> MSK 的身份验证和授权 APIs"。

#### 主题

- IAM 访问控制
- Amazon MSK 的双向 TLS 客户端身份验证
- 使用 S AWS ecrets Manager 进行登录凭据身份验证
- <u>阿帕奇 Kafka ACLs</u>

#### IAM 访问控制

Amazon MSK 的 IAM 访问控制让您能够处理 MSK 集群的身份验证和授权。这样就不需要使用一种身 份验证机制和另一种授权机制。例如,当客户端尝试写入您的集群时,Amazon MSK 使用 IAM 来检查 该客户端是否是经过身份验证的身份,以及是否有权向您的集群生成数据。

IAM 访问控制适用于 Java 和非 Java 客户端,包括用 Python、 JavaScript Go 和.NET 编写的 Kafka 客户端。非 Java 客户端的 IAM 访问控制适用于 Kafka 版本 2.7.1 或更高版本的 MSK 集群。

为了能够进行 IAM 访问控制,Amazon MSK 对 Apache Kafka 源代码进行了少许修改。这些修改不会 给您的 Apache Kafka 体验造成明显的影响。Amazon MSK 会记录访问事件,以方便您进行审计。

您可以 APIs 为使用 IAM 访问控制的 MSK 集群调用 Apache Kafka ACL。但是,Apache Kafka 对 IAM 身份的授权 ACLs 没有影响。您必须使用 IAM 策略来控制 IAM 身份的访问权限。

## \Lambda 重要注意事项

当您对 MSK 集群使用 IAM 访问控制时,请记住以下重要注意事项:

- IAM 访问控制不适用于 Apache ZooKeeper 节点。有关如何控制对这些节点的访问权限的信息,请参阅 控制对亚马逊 MSK ZooKeeper 集群中 Apache 节点的访问权限。
- 如果您的集群使用 IAM 访问控制,则 allow.everyone.if.no.acl.found Apache Kafka 设置无效。
- 您可以 APIs 为使用 IAM 访问控制的 MSK 集群调用 Apache Kafka ACL。但是, Apache Kafka 对 IAM 身份的授权 ACLs 没有影响。您必须使用 IAM 策略来控制 IAM 身份的访问权 限。

Amazon MSK 的 IAM 访问控制的工作原理

要对 Amazon MSK 使用 IAM 访问控制,请执行以下步骤,以下主题将详细介绍这些步骤:

- 创建使用 IAM 访问控制的 Amazon MSK 集群
- 配置客户端以进行 IAM 访问控制
- 为 IAM 角色创建授权策略
- 获取用于 IAM 访问控制的引导代理

创建使用 IAM 访问控制的 Amazon MSK 集群

本节介绍如何使用 AWS Management Console、API 或创建使用 IAM 访问控制的 Amazon MSK 集群。 AWS CLI 有关如何为现有集群开启 IAM 访问控制的信息,请参阅<u>更新 Amazon MSK 集群的安全</u> 设置。

使用创建 AWS Management Console 使用 IAM 访问控制的集群

- 1. 在 <u>https://console.aws.amazon.com/msk/</u> 打开 Amazon MSK 控制台。
- 2. 选择创建集群。

- 3. 选择使用自定义设置创建集群。
- 4. 在身份验证部分中,选择 IAM 访问控制。
- 5. 完成创建集群的其余工作流程。

使用 API 或创建 AWS CLI 使用 IAM 访问控制的集群

 要创建启用了 IAM 访问控制的集群,请使用 <u>CreateCluster</u>API 或 <u>create-cluster CLI</u> 命令, 并传递以下 JSON 作为ClientAuthentication参数:。"ClientAuthentication": { "Sasl": { "Iam": { "Enabled": true } }

配置客户端以进行 IAM 访问控制

要让客户端能够与使用 IAM 访问控制的 MSK 集群通信,您可以使用以下任何一种机制:

- 使用 SASL\_OAUTHBEARER机制进行非 Java 客户端配置
- 使用 SASL\_OAUTHBEARER机制或 AWS\_MSK\_IAM 机制配置 Java 客户端

使用该 SASL\_OAUTHBEARER机制配置 IAM

 使用以下 Python Kafka 客户端示例编辑你的 client.properties 配置文件。其他语言的配置更改与 之类似。

```
from kafka import KafkaProducer
from kafka.errors import KafkaError
from kafka.sasl.oauth import AbstractTokenProvider
import socket
import time
from aws_msk_iam_sasl_signer import MSKAuthTokenProvider
class MSKTokenProvider():
    def token(self):
        token, _ = MSKAuthTokenProvider.generate_auth_token('<my AWS ##>')
        return token
tp = MSKTokenProvider()
producer = KafkaProducer(
    bootstrap_servers='<myBootstrapString>',
    security_protocol='SASL_SSL',
```

```
sasl_mechanism='OAUTHBEARER',
sasl_oauth_token_provider=tp,
client_id=socket.gethostname(),
)
topic = "<my-topic>"
while True:
    try:
        inp=input(">")
        producer.send(topic, inp.encode())
        producer.flush()
        print("Produced!")
except Exception:
        print("Failed to send message:", e)
```

- producer.close()
- 2. 下载所选配置语言的帮助程序库,然后按照该语言库主页的"入门"部分中的说明进行操作。
  - JavaScript: https://github.com/aws/aws-msk-iam-sasl-signer-js #getting-star ted
  - Python : <u>https://github.com/aws/aws-msk-iam-sasl-signer-python #get-</u>已启动
  - Go: https://github.com/aws/aws-msk-iam-sasl-signer- go #getting-started
  - .NET: https://github.com/aws/aws-msk-iam-sasl-signer-net #getting- 已启动
  - JAVA:可通过 ja aws-msk-iam-authr 文件获得对 Java 的 SASL\_OAUTHBEARER支持

使用 MSK 自定义 AWS\_MSK\_IAM 机制配置 IAM

将以下内容添加到 client.properties 文件中。
 PATH\_TO\_TRUST\_STORE\_FILE>替换为客
 户端上信任存储文件的完全限定路径。

Note

如果您不想使用特定证书,可以从 client.properties 文件中删除 ssl.truststore.location=<*PATH\_T0\_TRUST\_STORE\_FILE*>。如果您不指定 ssl.truststore.location 的值, Java 进程将使用默认证书。

ssl.truststore.location=<PATH\_T0\_TRUST\_STORE\_FILE>
security.protocol=SASL\_SSL

sasl.mechanism=AWS\_MSK\_IAM

sasl.jaas.config=software.amazon.msk.auth.iam.IAMLoginModule required;

sasl.client.callback.handler.class=software.amazon.msk.auth.iam.IAMClientCallbackHandler

要使用您为 AWS 凭证创建的命名配置文件,请将其包含awsProfileName="*your profile name*";在您的客户端配置文件中。有关命名配置文件的信息,请参阅文档中的<u>命名配置</u> AWS CLI 文件。

2. 下载最新的稳定版 <u>aws-msk-iam-auth</u>JAR 文件,并将其放在类路径中。如果您使用 Maven,请添 加以下依赖项,并根据需要调整版本号:

```
<dependency>
    <groupId>software.amazon.msk</groupId>
        <artifactId>aws-msk-iam-auth</artifactId>
        <version>1.0.0</version>
</dependency>
```

Amazon MSK 客户端插件在 Apache 2.0 许可证下是开源的。

#### 为 IAM 角色创建授权策略

将授权策略附加到与客户端对应的 IAM 角色。在授权策略中,您可以指定角色允许或拒绝哪些操作。 如果您的客户端位于亚马逊 EC2 实例上,请将授权策略与该亚马逊 EC2 实例的 IAM 角色相关联。或 者,您也可以将客户端配置为使用命名配置文件,然后将授权策略与该命名配置文件的角色关联。配置 客户端以进行 IAM 访问控制 介绍如何将客户端配置为使用命名配置文件。

有关如何创建 IAM policy 的信息,请参阅创建 IAM policy。

以下是名为的集群的授权策略示例 MyTestCluster。要了解 Action 和 Resource 元素的语义,请参 阅 IAM 授权策略、操作和资源的语义。

#### A Important

您对 IAM 策略所做的更改会 AWS CLI 立即反映在 IAM APIs 中。但是,策略更改可能需要很 长时间才能生效。在大多数情况下,策略更改会在不到一分钟的时间内生效。网络状况有时可 能会增加延迟时间。

{

"Version": "2012-10-17",

```
"Statement": [
        {
            "Effect": "Allow",
            "Action": [
                "kafka-cluster:Connect",
                "kafka-cluster:AlterCluster",
                "kafka-cluster:DescribeCluster"
            ],
            "Resource": [
                "arn:aws:kafka:us-east-1:0123456789012:cluster/MyTestCluster/
abcd1234-0123-abcd-5678-1234abcd-1"
            1
        },
        {
            "Effect": "Allow",
            "Action": [
                "kafka-cluster:*Topic*",
                "kafka-cluster:WriteData",
                "kafka-cluster:ReadData"
            ],
            "Resource": [
                "arn:aws:kafka:us-east-1:123456789012:topic/MyTestCluster/*"
            ]
        },
        {
            "Effect": "Allow",
            "Action": [
                "kafka-cluster:AlterGroup",
                "kafka-cluster:DescribeGroup"
            ],
            "Resource": [
                "arn:aws:kafka:us-east-1:123456789012:group/MyTestCluster/*"
            ]
        }
    ]
}
```

要了解如何创建包含与常见 Apache Kafka 用例(例如创建和使用数据)对应的操作元素的策略,请参 阅<u>客户端授权策略的常见使用场景</u>。

<u>对于 Kafka 版本 2.8.0 及更高版本,该WriteDataIdempotently权限已被弃用 (KIP-679)。</u>默认情况 下,设置了 enable.idempotence = true。因此,对于 Kafka 版本 2.8.0 及更高版本,IAM 不 提供与 Kafka 相同的功能。 ACLs仅提供WriteDataIdempotently对某个主题的WriteData访 问权限是不可能的。当向所有主题提供时WriteData,这不会影响这种情况。在这种情况下,允许 WriteDataIdempotently。这是由于 IAM 逻辑的实现和 Kafka ACLs 的实现方式存在差异。此外, 同等地写一个话题也需要访问权限。transactional-ids

要解决这个问题,我们建议使用类似于以下政策的策略。

```
{
    "Version": "2012-10-17",
    "Statement": [
        {
            "Effect": "Allow",
            "Action": [
                "kafka-cluster:Connect",
                "kafka-cluster:AlterCluster",
                "kafka-cluster:DescribeCluster",
                "kafka-cluster:WriteDataIdempotently"
            ],
            "Resource": [
                "arn:aws:kafka:us-east-1:123456789012:cluster/MyTestCluster/
abcd1234-0123-abcd-5678-1234abcd-1"
            ٦
        },
        {
            "Effect": "Allow",
            "Action": [
                "kafka-cluster:*Topic*",
                "kafka-cluster:WriteData",
                "kafka-cluster:ReadData"
            ],
            "Resource": [
                "arn:aws:kafka:us-east-1:123456789012:topic/MyTestCluster/
abcd1234-0123-abcd-5678-1234abcd-1/TestTopic",
                "arn:aws:kafka:us-east-1:123456789012:transactional-id/MyTestCluster/
abcd1234-0123-abcd-5678-1234abcd-1/*"
            ٦
        }
    ]
}
```

在这种情况下,WriteData 允许写入 TestTopic,而 WriteDataIdempotently 允许对集群进行 幂等性写入。该策略还增加了对所需transactional-id资源的访问权限。 由于WriteDataIdempotently是集群级别的权限,因此您不能在主题级别使用它。如果WriteDataIdempotently仅限于主题级别,则此政策将不起作用。

获取用于 IAM 访问控制的引导代理

请参阅获取 Amazon MSK 集群的引导代理。

IAM 授权策略、操作和资源的语义

目前,Amazon MSK 的 IAM 访问控制不支持 Kafka 的内部集群操作。这包括 Kafka 用来终止交易的 WriteTxnMarkers API。要终止交易,我们建议您使用带有相应身份验证的 SCRAM 或 mTLS 身份验证, ACLs 而不是 IAM 身份验证。

本部分解释了可以在 IAM 授权策略中使用的操作和资源元素的语义。有关策略示例,请参阅 为 IAM 角 色创建授权策略。

### 授权策略操作

下表列出了在使用 Amazon MSK 的 IAM 访问控制时可以在授权策略中包含的操作。当您在授权策略中 包含表操作列中的操作时,还必须包含所需操作列中的相应操作。

| 操作                                        | 描述                                                                         | 所需的操作                         | 所需的 资源  | 适用于无服务器<br>集群 |
|-------------------------------------------|----------------------------------------------------------------------------|-------------------------------|---------|---------------|
| kafka-clu<br>ster:Conn<br>ect             | 授予连接和验证<br>集群的权限。                                                          | 无                             | cluster | 是             |
| kafka-clu<br>ster:Desc<br>ribeClust<br>er | 授予描述集群<br>各个方面的权<br>限,相当于<br>Apache Kafka<br>的 DESCRIBE<br>CLUSTER<br>ACL。 | kafka-clu<br>ster:Conn<br>ect | cluster | 是             |
| kafka-clu<br>ster:Alte<br>rCluster        | 授予更改集群各<br>个方面的权限,<br>相当于 Apache<br>Kafka 的 ALTER                          | kafka-clu<br>ster:Conn<br>ect | cluster | 否             |

| 操作                                                                    | 描述                                                                                           | 所需的操作                                                                                                  | 所需的 资源  | 适用于无服务器<br>集群 |
|-----------------------------------------------------------------------|----------------------------------------------------------------------------------------------|----------------------------------------------------------------------------------------------------|---------|---------------|
|                                                                       | CLUSTER<br>ACL。                                                                              | kafka-clu<br>ster:Desc<br>ribeClust<br>er                                                              |         |               |
| kafka-clu<br>ster:Desc<br>ribeClust<br>erDynamic<br>Configura<br>tion | 授予描述集群<br>动态配置的权<br>限,相当于<br>Apache Kafka<br>的 DESCRIBE_<br>CONFIGS<br>CLUSTER<br>ACL。       | kafka-clu<br>ster:Conn<br>ect                                                                          | cluster | 否             |
| kafka-clu<br>ster:Alte<br>rClusterD<br>ynamicCon<br>figuration        | 授予更改集群<br>动态配置的权<br>限,相当于<br>Apache Kafka<br>的 ALTER_CON<br>FIGS CLUSTER<br>ACL。             | kafka-clu<br>ster:Conn<br>ect<br>kafka-clu<br>ster:Desc<br>ribeClust<br>erDynamic<br>Configura<br>tion | cluster | 否             |
| kafka-clu<br>ster:Writ<br>eDataIdem<br>potently                       | 授予在集群上以<br>幂等方式写入数<br>据的权限,相当<br>于 Apache Kafka<br>的 IDEMPOTEN<br>T_WRITE<br>CLUSTER<br>ACL。 | kafka-clu<br>ster:Conn<br>ect<br>kafka-clu<br>ster:Writ<br>eData                                       | cluster | 是             |

| 操作                                  | 描述                                                                      | 所需的操作                                                                | 所需的 资源 | 适用于无服务器<br>集群 |
|-------------------------------------|-------------------------------------------------------------------------|----------------------------------------------------------------------|--------|---------------|
| kafka-clu<br>ster:Crea<br>teTopic   | 授予在集群上创<br>建主题的权限,<br>相当于 Apache<br>Kafka 的创建<br>CLUSTER/T<br>OPIC ACL。 | kafka-clu<br>ster:Conn<br>ect                                        | topic  | 是             |
| kafka-clu<br>ster:Desc<br>ribeTopic | 授予描述集<br>群上主题的权<br>限,相当于<br>Apache Kafka<br>的 DESCRIBE<br>TOPIC ACL。    | kafka-clu<br>ster:Conn<br>ect                                        | topic  | 是             |
| kafka-clu<br>ster:Alte<br>rTopic    | 授予更改集群上<br>主题的权限,<br>相当于 Apache<br>Kafka 的 ALTER<br>TOPIC ACL。          | kafka-clu<br>ster:Conn<br>ect<br>kafka-clu<br>ster:Desc<br>ribeTopic | topic  | 是             |
| kafka-clu<br>ster:Dele<br>teTopic   | 授予删除集<br>群上主题的权<br>限,相当于<br>Apache Kafka 的<br>DELETE TOPIC<br>ACL。      | kafka-clu<br>ster:Conn<br>ect<br>kafka-clu<br>ster:Desc<br>ribeTopic | topic  | 是             |

| 操作                                                                  | 描述                                                                                   | 所需的操作                                                                                                    | 所需的 资源 | 适用于无服务器<br>集群 |
|---------------------------------------------------------------------|--------------------------------------------------------------------------------------|----------------------------------------------------------------------------------------------------|--------|---------------|
| kafka-clu<br>ster:Desc<br>ribeTopic<br>DynamicCo<br>nfigurati<br>on | 授予描述集群上<br>主题动态配置的<br>权限,相当于<br>Apache Kafka<br>的 DESCRIBE_<br>CONFIGS<br>TOPIC ACL。 | kafka-clu<br>ster:Conn<br>ect                                                                            | topic  | 是             |
| kafka-clu<br>ster:Alte<br>rTopicDyn<br>amicConfi<br>guration        | 授予更改集群上<br>主题动态配置的<br>权限,相当于<br>Apache Kafka<br>的 ALTER_CON<br>FIGS TOPIC<br>ACL。    | kafka-clu<br>ster:Conn<br>ect<br>kafka-clu<br>ster:Desc<br>ribeTopic<br>DynamicCo<br>nfigurati<br>on     | topic  | 是             |
| kafka-clu<br>ster:Read<br>Data                                      | 授予从集群上主<br>题中读取数据的<br>权限,相当于<br>Apache Kafka<br>的 READ TOPIC<br>ACL。                 | kafka-clu<br>ster:Conn<br>ect<br>kafka-clu<br>ster:Desc<br>ribeTopic<br>kafka-clu<br>ster:Alte<br>rGroup | topic  | 是             |

| 操作                                  | 描述                                                                   | 所需的操作                                                                | 所需的 资源 | 适用于无服务器<br>集群 |
|-------------------------------------|----------------------------------------------------------------------|----------------------------------------------------------------------|--------|---------------|
| kafka-clu<br>ster:Writ<br>eData     | 授予向集群上的<br>主题写入数据的<br>权限,相当于<br>Apache Kafka 的<br>WRITE TOPIC<br>ACL | kafka-clu<br>ster:Conn<br>ect<br>kafka-clu<br>ster:Desc<br>ribeTopic | topic  | 是             |
| kafka-clu<br>ster:Desc<br>ribeGroup | 授予描述集<br>群上群组的权<br>限,相当于<br>Apache Kafka<br>的 DESCRIBE<br>GROUP ACL。 | kafka-clu<br>ster:Conn<br>ect                                        | 组      | 是             |
| kafka-clu<br>ster:Alte<br>rGroup    | 授予加入集群上<br>群组的权限,<br>相当于 Apache<br>Kafka 的 READ<br>GROUP ACL。        | kafka-clu<br>ster:Conn<br>ect<br>kafka-clu<br>ster:Desc<br>ribeGroup | 组      | 是             |
| kafka-clu<br>ster:Dele<br>teGroup   | 授予删除集<br>群上群组的权<br>限,相当于<br>Apache Kafka<br>的 DELETE<br>GROUP ACL。   | kafka-clu<br>ster:Conn<br>ect<br>kafka-clu<br>ster:Desc<br>ribeGroup | 组      | 是             |

| 操作                                                | 描述                                                                                      | 所需的操作                                                                                                    | 所需的 资源           | 适用于无服务器<br>集群 |
|---------------------------------------------------|-----------------------------------------------------------------------------------------|----------------------------------------------------------------------------------------------------|------------------|---------------|
| kafka-clu<br>ster:Desc<br>ribeTrans<br>actionalId | 授予描述集群<br>IDs 上交易的<br>权限,相当于<br>Apache Kafka<br>的 DESCRIBE<br>TRANSACTI<br>ONAL_ID ACL。 | kafka-clu<br>ster:Conn<br>ect                                                                                         | transactional-id | 是             |
| kafka-clu<br>ster:Alte<br>rTransact<br>ionalId    | 授予在集群<br>IDs 上更改事<br>务的权限,相<br>当于 Apache<br>Kafka 的 WRITE<br>TRANSACTI<br>ONAL_ID ACL。  | kafka-clu<br>ster:Conn<br>ect<br>kafka-clu<br>ster:Desc<br>ribeTrans<br>actionalId<br>kafka-clu<br>ster:Writ<br>eData | transactional-id | 是             |

在冒号之后的操作中,您可以任意次数地使用星号 (\*) 通配符。示例如下。

- kafka-cluster:\*Topic 代表 kafka-cluster:CreateTopic、kafkacluster:DescribeTopic、kafka-cluster:AlterTopic 和 kafkacluster:DeleteTopic。它不包括 kafkacluster:DescribeTopicDynamicConfiguration 或 kafkacluster:AlterTopicDynamicConfiguration。
- kafka-cluster:\* 代表所有权限。

## 授权策略资源

下表显示了在使用 Amazon MSK 的 IAM 访问控制时可在授权策略中使用的四种资源。您可以使用 DescribeClusterAPI 或 d es AWS CLI cribe-cluster 命令从 AWS Management Console 或中获取集群 Amazon 资源名称 (ARN)。然后,您可以使用集群 ARN 来构造主题、群组和交易 ID。 ARNs要在授权 策略中指定资源,请使用该资源的 ARN。

| 资源    | ARN 格式                                                                                                |
|-------|----------------------------------------------------------------------------------------------------|
| 集群    | arn: aws: kafka::: cluster// <i>regionaccount-id cluster-name cluster-u<br/>uid</i>                   |
| 主题    | arn: aws: kafka::: topic// <i>regionaccount-id cluster-name cluster-u uid topic-name</i>              |
| 组     | arn: aws: kafka:::group//regionaccount-id cluster-name cluster-u<br>uid group-name                    |
| 事务 ID | arn: aws: kafka::: transactional-id///regionaccount-id cluster-n<br>ame cluster-uuid transactional-id |

您可以在 ARN 中:cluster/、:topic/、:group/ 和:transactional-id/ 之后的任意位置, 任意次数地使用星号 (\*) 通配符。以下是如何使用星号 (\*) 通配符引用多个资源的部分示例:

- arn:aws:kafka:us-east-1:0123456789012:topic/MyTestCluster/\*:任何名为的集群
   中的所有主题 MyTestCluster,无论集群的 UUID 如何。
- arn:aws:kafka:us-east-1:0123456789012:topic/MyTestCluster/abcd1234-0123abcd-5678-1234abcd-1/\*\_test:集群中名称以 "\_test" 结尾的所有主题,其名称为,UUID 为 abcd1234-0123-abcd-56 MyTestCluster 78-1234abcd-1。
- arn:aws:kafka:us-east-1:0123456789012:transactional-id/MyTestCluster/
   \*/5555abcd-1111-abcd-1234-abcd1234-1:所有交易 ID 为 5555abcd-1111-abcd-1234 abcd-1234-1 的交易,涉及你账户中命名的集群的所有化身。 MyTestCluster 这意味着,如果您创建了一个名为 MyTestCluster的集群,然后将其删除,然后创建另一个同名集群,则可以使用此资源
   ARN 在两个集群上表示相同的交易 ID。但是,无法访问已删除的集群。

客户端授权策略的常见使用场景

下表中的第一列显示了一些常见用例。要授权客户端执行给定用例,请在客户端的授权策略中包含该用 例所需的操作,并将 Effect 设置为 Allow。

有关 Amazon MSK 的 IAM 访问控制之所有操作的信息,请参阅 IAM 授权策略、操作和资源的语义。

# Note

默认情况下,操作将被拒绝。您必须明确允许要授权客户端执行的每个操作。

| 所需的操作                                   |
|-----------------------------------------|
| kafka-cluster:*                         |
| kafka-cluster:Connect                   |
| kafka-cluster:CreateTopic               |
| kafka-cluster:Connect                   |
| kafka-cluster:DescribeTopic             |
| kafka-cluster:WriteData                 |
| kafka-cluster:Connect                   |
| kafka-cluster:DescribeTopic             |
| kafka-cluster:DescribeGroup             |
| kafka-cluster:AlterGroup                |
| kafka-cluster:ReadData                  |
| kafka-cluster:Connect                   |
| kafka-cluster:DescribeTopic             |
| kafka-cluster:WriteData                 |
| kafka-cluster:WriteDataIdem<br>potently |
| kafka-cluster:Connect                   |
| kafka-cluster:DescribeTopic             |
|                                         |

| 应用场景    | 所需的操作                                                 |
|---------|-------------------------------------------------------|
|         | kafka-cluster:WriteData                               |
|         | kafka-cluster:DescribeTrans<br>actionalId             |
|         | kafka-cluster:AlterTransact<br>ionalId                |
| 描述集群的配置 | kafka-cluster:Connect                                 |
|         | kafka-cluster:DescribeClust<br>erDynamicConfiguration |
| 更新集群的配置 | kafka-cluster:Connect                                 |
|         | kafka-cluster:DescribeClust<br>erDynamicConfiguration |
|         | kafka-cluster:AlterClusterD<br>ynamicConfiguration    |
| 描述主题的配置 | kafka-cluster:Connect                                 |
|         | kafka-cluster:DescribeTopic<br>DynamicConfiguration   |
| 更新主题的配置 | kafka-cluster:Connect                                 |
|         | kafka-cluster:DescribeTopic<br>DynamicConfiguration   |
|         | kafka-cluster:AlterTopicDyn<br>amicConfiguration      |
| 更改主题    | kafka-cluster:Connect                                 |
|         | kafka-cluster:DescribeTopic                           |
|         | kafka-cluster:AlterTopic                              |

Amazon MSK 的双向 TLS 客户端身份验证

可以为从应用程序到 Amazon MSK 代理的连接启用 TLS 客户端身份验证。要使用客户端身份验证, 您需要有 AWS 私有 CA。 AWS 私有 CA 可以与您的集群位于 AWS 账户 同一个账户中,也可以位于 不同的账户中。有关 AWS 私有 CA s 的信息,请参阅创建和管理 AWS 私有 CA。

#### Note

TLS 身份验证目前在北京和宁夏区域不可用。

Amazon MSK 不支持证书吊销列表 () CRLs。要控制对集群主题的访问权限或屏蔽已泄露的证书, 请使用 Apache Kafka ACLs 和 AWS 安全组。有关使用 Apache Kafka 的信息 ACLs,请参阅。<u>the</u> section called "阿帕奇 Kafka ACLs"

本主题包含下列部分:

- 创建支持客户端身份验证的 Amazon MSK 集群
- 将客户端设置为使用身份验证
- 使用身份验证生成和使用消息

创建支持客户端身份验证的 Amazon MSK 集群

此过程向您展示如何使用启用客户端身份验证 AWS 私有 CA。

在使用双向 TLS 控制访问时,我们强烈建议 AWS 私有 CA 对每个 MSK 集群使用独立模式。 这样做可以确保由签名的 TLS 证书 PCAs 仅在单个 MSK 集群中进行身份验证。

 使用以下内容创建名为 clientauthinfo.json 的文件。Private-CA-ARN替换为您的 PCA 的 ARN。

```
{
    "Tls": {
        "CertificateAuthorityArnList": ["Private-CA-ARN"]
     }
}
```

Note

- 创建一个名为 brokernodegroupinfo.json 的文件,如<u>the section called "使用创建预配置的</u> Amazon MSK 集群 AWS CLI"中所述。
- 客户端身份验证还要求您启用客户端和代理之间的传输中加密。使用以下内容创建名为 encryptioninfo.json 的文件。KMS-Key-ARN替换为您的 KMS 密钥的 ARN。可以将 ClientBroker 设置为 TLS 或 TLS\_PLAINTEXT。

```
{
    "EncryptionAtRest": {
        "DataVolumeKMSKeyId": "KMS-Key-ARN"
    },
    "EncryptionInTransit": {
         "InCluster": true,
         "ClientBroker": "TLS"
    }
}
```

有关加密的更多信息,请参阅the section called "Amazon MSK 加密"。

 在 AWS CLI 安装了身份验证和传输中加密的计算机上,运行以下命令以创建启用身份验证和传输 中加密的集群。保存响应中提供的集群 ARN。

```
aws kafka create-cluster --cluster-name "AuthenticationTest" --broker-node-group-
info file://brokernodegroupinfo.json --encryption-info file://encryptioninfo.json
--client-authentication file://clientauthinfo.json --kafka-version "{YOUR KAFKA
VERSION}" --number-of-broker-nodes 3
```

将客户端设置为使用身份验证

此过程描述了如何设置 Amazon EC2 实例以用作使用身份验证的客户端。

此过程介绍了如何通过创建客户端计算机、创建主题和配置所需的安全设置,使用身份验证来生成和使 用消息。

- 1. 创建用作客户端计算机的 Amazon EC2 实例。为简单起见,请在用于集群的同一 VPC 中创建此 实例。有关如何创建此类客户端计算机的示例,请参阅the section called "创建客户端计算机"。
- 2. 创建主题。有关示例,请参阅the section called "创建主题"下的说明。
- 3. 在已 AWS CLI 安装的计算机上,运行以下命令以获取集群的引导代理。*Cluster-ARN*替换为集群的 ARN。
aws kafka get-bootstrap-brokers --cluster-arn Cluster-ARN

保存与响应中的 BootstrapBrokerStringTls 关联的字符串。

 在客户端计算机上,运行以下命令以使用 JVM 信任存储来创建客户端信任存储。如果您的 JVM 路径不同,请相应地调整命令。

cp /usr/lib/jvm/java-1.8.0-openjdk-1.8.0.201.b09-0.amzn2.x86\_64/jre/lib/security/ cacerts kafka.client.truststore.jks

5. 在客户端计算机上,运行以下命令为客户端创建私有密钥。用您选择Your-Key-Pass的字符串替 换Distinguished-NameExample-AliasYour-Store-Pass、、和。

keytool -genkey -keystore kafka.client.keystore.jks -validity 300 -storepass Your-Store-Pass -keypass Your-Key-Pass -dname "CN=Distinguished-Name" -alias Example-Alias -storetype pkcs12 -keyalg rsa

6. 在客户端计算机上,运行以下命令以使用您在上一步中创建的私有密钥创建证书请求。

keytool -keystore kafka.client.keystore.jks -certreq -file client-cert-sign-request
-alias Example-Alias -storepass Your-Store-Pass -keypass Your-Key-Pass

- 7. 打开 client-cert-sign-request 文件,并确保该文件的开头为 ----BEGIN CERTIFICATE REQUEST---- 且结尾为 ----END CERTIFICATE REQUEST----。如果该 文件的开头为 ----BEGIN NEW CERTIFICATE REQUEST----,请从文件的开头和结尾处删 除单词 NEW(及其后面的单个空格)。
- 在已 AWS CLI 安装证书的计算机上,运行以下命令对证书请求进行签名。Private-CA-ARN替 换为您的 PCA 的 ARN。如果需要,您可以更改有效性值。在这里,我们以 300 为例。

aws acm-pca issue-certificate --certificate-authority-arn Private-CA-ARN --csr fileb://client-cert-sign-request --signing-algorithm "SHA256WITHRSA" --validity Value=300,Type="DAYS"

保存响应中提供的证书 ARN。

Note

要检索您的客户端证书,请使用 acm-pca get-certificate 命令并指定您的证书 ARN。有关更多信息,请参阅《AWS CLI Command Reference》中的 get-certificate。

 运行以下命令获取为您 AWS 私有 CA 签名的证书。Certificate-ARN替换为您从对上一个命令 的响应中获得的 ARN。

```
aws acm-pca get-certificate --certificate-authority-arn Private-CA-ARN --
certificate-arn Certificate-ARN
```

10. 从运行上一条命令所获得的 JSON 结果中,复制与 Certificate 和 CertificateChain 关 联的字符串。将这两个字符串粘贴到名为的新文件中 signed-certificate-from-acm。先粘贴与 Certificate 关联的字符串,然后粘贴与 CertificateChain 关联的字符串。将 \n 字符替换 为新行。以下是将证书和证书链粘贴到其中之后的文件结构。

```
-----BEGIN CERTIFICATE-----

...
----END CERTIFICATE-----

----BEGIN CERTIFICATE-----

...
----END CERTIFICATE-----

...
-----BEGIN CERTIFICATE-----
```

 在客户端计算机上运行以下命令将此证书添加到您的密钥库中,以便能在与 MSK 代理交流时出示 此证书。

```
keytool -keystore kafka.client.keystore.jks -import -file signed-certificate-from-
acm -alias Example-Alias -storepass Your-Store-Pass -keypass Your-Key-Pass
```

12. 使用以下内容创建名为 client.properties 的文件。将信任存储和密钥库位置调整为您 将 kafka.client.truststore.jks 保存到的路径。用你的 Kafka 客户端版本代替{YOUR KAFKA VERSION}占位符。

```
security.protocol=SSL
ssl.truststore.location=/tmp/kafka_2.12-{YOUR KAFKA VERSION}/
kafka.client.truststore.jks
```

```
ssl.keystore.location=/tmp/kafka_2.12-{YOUR KAFKA VERSION}/
kafka.client.keystore.jks
ssl.keystore.password=Your-Store-Pass
ssl.key.password=Your-Key-Pass
```

使用身份验证生成和使用消息

此过程介绍了如何使用身份验证生成和使用消息。

1. 运行以下命令以创建主题。名为 client.properties 的文件是您在上一过程中创建的文件。

```
<path-to-your-kafka-installation>/bin/kafka-topics.sh --create --bootstrap-
server BootstrapBroker-String --replication-factor 3 --partitions 1 --topic
ExampleTopic --command-config client.properties
```

 运行以下命令以启动控制台生成器。名为 client.properties 的文件是您在上一过程中创建的 文件。

```
<path-to-your-kafka-installation>/bin/kafka-console-producer.sh --bootstrap-
server BootstrapBroker-String --topic ExampleTopic --producer.config
client.properties
```

3. 在客户端计算机上的新命令窗口中,运行以下命令以启动控制台使用器。

```
<path-to-your-kafka-installation>/bin/kafka-console-consumer.sh --bootstrap-
server BootstrapBroker-String --topic ExampleTopic --consumer.config
client.properties
```

4. 在生成器窗口中键入消息,并观察消息显示在使用器窗口中。

使用 S AWS ecrets Manager 进行登录凭据身份验证

您可以使用使用 S AWS ecrets Manager 存储和保护的登录凭证来控制对您的 Amazon MSK 集群的访问权限。将用户凭证存储在 Secrets Manager 中可以减少集群身份验证的开销,例如审计、更新和轮 换凭证。Secrets Manager 还让您能够跨集群共享用户凭证。

将密钥与 MSK 集群关联后,MSK 会定期同步凭证数据。

本主题包含下列部分:

• 登录凭证身份验证的工作原理

- 为 Amazon MSK 集群设置 SASL/SCRAM 身份验证
- 使用用户
- 使用 SCRAM 密钥时的限制

登录凭证身份验证的工作原理

Amazon MSK 的登录凭证身份验证使用的身份验证 SASL/SCRAM (简单身份验证和安全层/加盐质询 响应机制)身份验证。要为集群设置登录凭证身份验证,您可以在 <u>AWS Secrets Manager</u> 中创建密钥 资源,并将登录凭证与该密钥关联。

SASL/SCRAM 在 <u>RFC 5802</u> 中定义。SCRAM 使用安全哈希算法,不会在客户端和服务器之间传输明 文登录凭证。

## Note

当您为集群设置 SASL/SCRAM 身份验证时,Amazon MSK 会为客户端和代理之间的所有流量 启用 TLS 加密。

为 Amazon MSK 集群设置 SASL/SCRAM 身份验证

要在 Secr AWS ets Manager 中设置密钥,请按照 Secrets Man <u>ager 用户指南中的创建和检索密AWS</u> 钥教程进行操作。

在为 Amazon MSK 集群创建密钥时,请注意以下要求:

- 对于密钥类型,请选择其他密钥类型(例如 API 密钥)。
- 您的密钥名称必须以前缀 AmazonMSK\_ 开头。
- 您必须使用现有的自定义 AWS KMS 密钥或为您的密 AWS KMS 钥创建新的自定义密钥。默认情况下, Secrets Manager 对密 AWS KMS 钥使用默认密钥。

#### A Important

使用默认密钥创建的密 AWS KMS 钥不能用于 Amazon MSK 集群。

• 您的登录凭证数据必须采用以下格式,才能使用明文选项输入键值对。

```
"username": "alice",
```

{

```
"password": "alice-secret"
}
```

• 记录密钥的 ARN (Amazon 资源名称) 值。

### ▲ Important

您不能将 Secrets Manager 密钥与超出 <u>the section called "调整集群的大小:每个标准代理</u>的分区数量" 中所述限制的集群关联。

• 如果您使用创建密钥,请为参数指定密钥 ID 或 ARN。 AWS CLI kms-key-id不要指定别名。

• 要将密钥与您的集群关联,请使用 Amazon MSK 控制台或 BatchAssociateScramSecret操作。

## Important

当您将密钥与集群关联时,Amazon MSK 会向该密钥附加资源策略,以允许您的集群访问和 读取您定义的密钥值。您不应修改此资源策略。这样做可能会阻止您的集群访问密钥。如果 您对用于机密加密的 Secrets 资源策略和/或 KMS 密钥进行了任何更改,请确保将这些密钥 重新关联到您的 MSK 集群。这将确保您的集群可以继续访问您的密钥。

BatchAssociateScramSecret 操作的以下 JSON 输入示例将密钥与集群关联:

```
{
    "clusterArn" : "arn:aws:kafka:us-west-2:0123456789019:cluster/SalesCluster/
    abcd1234-abcd-cafe-abab-9876543210ab-4",
    "secretArnList": [
        "arn:aws:secretsmanager:us-west-2:0123456789019:secret:AmazonMSK_MyClusterSecret"
    ]
}
```

### 使用登录凭证连接到集群

在创建密钥并将其与集群关联后,您便可以将客户端连接到集群。以下过程演示如何将客户端连接到使 用 SASL/SCRAM 身份验证的集群。它还展示了如何制作和使用示例主题。

### 主题

- 使用 SASL/SCRAM 身份验证将客户端连接到集群
- 排除连接问题

使用 SASL/SCRAM 身份验证将客户端连接到集群

1. 在已 AWS CLI 安装的计算机上运行以下命令。*clusterARN*替换为集群的 ARN。

aws kafka get-bootstrap-brokers --cluster-arn clusterARN

从此命令的 JSON 结果中,保存与名为的字符串关联的 值BootstrapBrokerStringSaslScram。您将在后面的步骤中使用此值。

 在您的客户端计算机上,创建一个 JAAS 配置文件,其中包含存储在密钥中的用户凭证。例如, 对于用户 alice,使用以下内容创建一个名为 users\_jaas.conf 的文件。

```
KafkaClient {
    org.apache.kafka.common.security.scram.ScramLoginModule required
    username="alice"
    password="alice-secret";
};
```

3. 使用以下命令将 JAAS 配置文件导出为 KAFKA\_OPTS 环境参数。

export KAFKA\_OPTS=-Djava.security.auth.login.config=<path-to-jaas-file>/
users\_jaas.conf

- 4. 在 /tmp 目录中创建一个名为 kafka.client.truststore.jks 的文件。
- (可选)使用以下命令将 JDK 密钥存储文件从 JVM cacerts 文件夹复制到您在 上一步中创建kafka.client.truststore.jks的文件中。JDKFolder 替换为 实例上的 JDK 文件夹的名称。例如,您的 JDK 文件夹可能命名为 java-1.8.0openjdk-1.8.0.201.b09-0.amzn2.x86\_64。

cp /usr/lib/jvm/JDKFolder/lib/security/cacerts /tmp/kafka.client.truststore.jks

6. 在 Apache Kafka 安装的 bin 目录中,创建一个名为 client\_sasl.properties 的客户端属性 文件,其中包含以下内容。此文件可定义 SASL 机制和协议。

```
security.protocol=SASL_SSL
sasl.mechanism=SCRAM-SHA-512
```

 要创建示例主题,请运行以下命令。BootstrapBrokerStringSaslScram替换为您在本主题的 步骤1中获得的引导代理字符串。 <path-to-your-kafka-installation>/bin/kafka-topics.sh --create --bootstrapserver BootstrapBrokerStringSaslScram --command-config <path-to-clientproperties>/client\_sasl.properties --replication-factor 3 --partitions 1 --topic ExampleTopicName

8. 要生成您创建的示例主题,请在客户端计算机上运行以下命

令。BootstrapBrokerStringSaslScram替换为您在本主题的步骤1中检索到的引导代理字符串。

```
<path-to-your-kafka-installation>/bin/kafka-console-producer.sh --broker-
list BootstrapBrokerStringSaslScram --topic ExampleTopicName --producer.config
client_sasl.properties
```

要使用您创建的主题,在您的客户端计算机上运行以下命
 令。BootstrapBrokerStringSas1Scram
 告。

```
<path-to-your-kafka-installation>/bin/kafka-console-consumer.sh --bootstrap-
server BootstrapBrokerStringSaslScram --topic ExampleTopicName --from-beginning --
consumer.config client_sasl.properties
```

排除连接问题

运行 Kafka 客户端命令时,可能会遇到 Java 堆内存错误,尤其是在处理大型主题或数据集时。之所以 出现这些错误,是因为 Kafka 工具作为 Java 应用程序运行,其默认内存设置可能不足以应付您的工作 负载。

要解决Out of Memory Java Heap错误,您可以通过修改KAFKA\_OPTS环境变量以包括内存设置来 增加 Java 堆的大小。

以下示例将最大堆大小设置为 1GB () - Xmx1G。您可以根据可用的系统内存和要求调整此值。

```
export KAFKA_OPTS="-Djava.security.auth.login.config=<path-to-jaas-file>/
users_jaas.conf -Xmx1G"
```

要使用大型主题,可以考虑使用基于时间或偏移量的参数,而不是限制内存--from-beginning使用 量: <path-to-your-kafka-installation>/bin/kafka-console-consumer.sh --bootstrapserver BootstrapBrokerStringSaslScram --topic ExampleTopicName --max-messages 1000 -consumer.config client\_sasl.properties

使用用户

创建用户:您在密钥中以键值对的形式创建用户。在 Secrets Manager 控制台中使用明文选项时,应 按以下格式指定登录凭证数据。

```
{
    "username": "alice",
    "password": "alice-secret"
}
```

撤销用户访问权限:要撤销用户访问集群的凭证,建议您先在集群上移除或强制执行 ACL,然后取消 与该密钥的关联。这是因为:

- 移除用户并不能关闭现有连接。
- 对密钥的更改最多需要 10 分钟才能传播。

有关将 ACL 与 Amazon MSK 结合使用的更多信息,请参阅 阿帕奇 Kafka ACLs。

对于使用 ZooKeeper 模式的集群,我们建议您限制对 ZooKeeper 节点的访问以防止用户进行修改 ACLs。有关更多信息,请参阅 控制对亚马逊 MSK ZooKeeper 集群中 Apache 节点的访问权限。

使用 SCRAM 密钥时的限制

使用 SCRAM 密钥时请注意以下限制:

- Amazon MSK 仅支持 SCRAM-SHA-512 身份验证。
- 一个 Amazon MSK 集群最多可拥有 1000 个用户。
- 你必须在你的密钥中 AWS KMS key 使用。您不能将使用默认 Secrets Manager 加密密钥的密钥与 Amazon MSK 一起使用。有关创建 KMS 密钥的信息,请参阅 <u>Creating symmetric encryption KMS</u> <u>keys</u>。
- 您无法在 Secrets Manager 中使用非对称 KMS 密钥。
- 使用该 BatchAssociateScramSecret操作,您一次最多可以将 10 个密钥与一个集群关联。
- 与 Amazon MSK 集群关联的密钥的名称必须带有前缀 AmazonMSK\_。

与 Amazon MSK 集群关联的密钥必须与集群位于相同的 Amazon Web Services 账户和 AWS 区域中。

阿帕奇 Kafka ACLs

Apache Kafka 有一个可插拔的授权器,并附带了授权器实现。 out-of-boxAmazon MSK 在代理上的 server.properties 文件中启用此授权方。

Apache Kafka ACLs 的格式为 "主体 P 是 [允许/拒绝] 来自主机 H 对任何与 RP 匹配的资源 R 的操作 O"。 ResourcePattern 如果 RP 与特定资源 R 不匹配,则 R 没有关联 ACLs,因 此除了超级用户之外,不允许任何其他人访问 R。要更改此 Apache Kafka 行为,请将该属 性allow.everyone.if.no.acl.found设置为 true。默认情况下,Amazon MSK 会将其设置为 true。这意味着, ACLs 在 Amazon MSK 集群中,如果您没有明确设置资源,则所有委托人都可以访 问该资源。如果您在资源 ACLs 上启用,则只有授权的委托人才能访问该资源。如果要限制对主题的访 问并使用 TLS 双向身份验证对客户端进行授权,请 ACLs 使用 Apache Kafka 授权器 CLI 进行添加。 有关添加、删除和列出的更多信息 ACLs,请参阅 Kafka 授权命令行界面。

由于 Amazon MSK 将代理配置为超级用户,因此他们可以访问所有主题。这有助于代理从主分区复制 消息,无论该allow.everyone.if.no.acl.found属性是否是为集群的配置定义的。

添加或删除对主题的读写访问权

 将您的代理添加到 ACL 表中,以允许他们读取所有已 ACLs 存在的主题。要授予代理对主题的读 取访问权限,请在可与 MSK 集群通信的客户端计算机上运行以下命令。

Distinguished-Name替换为集群中任何引导程序代理的 DNS,然后将此可分辨 名称中第一个句点之前的字符串替换为星号()\*。例如,如果集群的某个引导代理有 DNSb-6.mytestcluster.67281x.c4.kafka.us-east-1.amazonaws.com,则在以 下命令Distinguished-Name中替换为。\*.mytestcluster.67281x.c4.kafka.useast-1.amazonaws.com有关如何获取引导代理的信息,请参阅the section called "获取引导经 纪人"。

```
<path-to-your-kafka-installation>/bin/kafka-acls.sh --bootstrap-server
BootstrapServerString --add --allow-principal "User:CN=Distinguished-Name" --
operation Read --group=* --topic Topic-Name
```

2. 要授予客户端应用程序对主题的读取权限,请在客户端计算机上运行以下命令。如果您使用双向 TLS 身份验证,请使用与创建私钥时相同的*Distinguished-Name*身份验证。 <path-to-your-kafka-installation>/bin/kafka-acls.sh --bootstrap-server
BootstrapServerString --add --allow-principal "User:CN=Distinguished-Name" -operation Read --group=\* --topic Topic-Name

要删除读访问权,您可以运行相同的命令,并将 --add 替换为 --remove。

 要授予对主题的写访问权,请在客户端计算机上运行以下命令。如果您使用双向 TLS 身份验证, 请使用与创建私钥时相同的Distinguished-Name身份验证。

```
<path-to-your-kafka-installation>/bin/kafka-acls.sh --bootstrap-server
BootstrapServerString --add --allow-principal "User:CN=Distinguished-Name" --
operation Write --topic Topic-Name
```

要删除写访问权,您可以运行相同的命令,并将 --add 替换为 --remove。

## 更改 Amazon MSK 集群的安全组

本页介绍如何更改现有 MSK 集群的安全组。您可能需要更改集群的安全组,以便为特定用户组提供 访问权限或限制对集群的访问权限。有关安全组的信息,请参阅《Amazon VPC 用户指南》中的<u>您的</u> VPC 的安全组。

- 使用中的 <u>ListNodes</u>API 或 <u>list-nodes</u> 命令获取集群中代理的列表。 AWS CLI 此操作的结果包括 与代理关联 IDs 的弹性网络接口 (ENIs)。
- 登录 AWS Management Console 并打开 Amazon EC2 控制台,网址为<u>https://</u> <u>console.aws.amazon.com/ec2/</u>。
- 3. 使用屏幕右上角附近的下拉列表,选择部署集群的区域。
- 4. 在左侧窗格的网络与安全下,选择网络接口。
- 选择您在第一步中获得的第一个 ENI。选择屏幕顶部的操作菜单,然后选择更改安全组。将新的安 全组分配给此 ENI。对您在第一步中获得 ENIs 的每个内容重复此步骤。

#### Note

您使用 Amazon EC2 控制台对集群安全组所做的更改不会反映在 MSK 控制台的 "网络设置" 下。

6. 配置新安全组的规则,确保您的客户端可以访问代理。有关设置安全组规则的信息,请参阅 《Amazon VPC 用户指南》中的添加、删除和更新规则。

## ▲ Important

如果您更改与集群代理关联的安全组,然后向该集群添加新的代理,Amazon MSK 会将新代理 与创建集群时与该集群关联的原始安全组关联。但是,要使集群正常运行,其所有代理都必须 与同一个安全组关联。因此,如果您在更改安全组后添加新代理,则必须再次执行前面的步骤 并更新新代理 ENIs 的代理。

# 控制对亚马逊 MSK ZooKeeper 集群中 Apache 节点的访问权限

出于安全考虑,您可以限制对属于您的 Amazon MSK ZooKeeper 集群的 Apache 节点的访问。要限制 对节点的访问,您可以为节点分配单独的安全组。然后,您可以决定有权访问该安全组的人员。

## Important

本节不适用于在 KRaft 模式下运行的集群。请参阅the section called "KRaft 模式"。

本主题包含下列部分:

- 将 Apache ZooKeeper 节点放在单独的安全组中
- 在 Apache 中使用 TLS 安全性 ZooKeeper

将 Apache ZooKeeper 节点放在单独的安全组中

要限制对 Apache ZooKeeper 节点的访问,您可以为其分配单独的安全组。您可以通过设置安全组规 则来选择谁有权访问此新安全组。

- 1. 获取您的集群的 Apache ZooKeeper 连接字符串。要了解如何操作,请参阅<u>the section called</u> "ZooKeeper 模式"。连接字符串包含您的 Apache ZooKeeper 节点的 DNS 名称。
- 使用 host 或 ping 等工具将您在上一步中获得的 DNS 名称转换为 IP 地址。稍后您需要在此过 程中使用这些 IP 地址,因此请保存这些地址。
- 3. 登录 AWS Management Console 并打开 Amazon EC2 控制台,网址为<u>https://</u> console.aws.amazon.com/ec2/。
- 4. 在左侧窗格的 Network & Security (网络与安全性) 下,选择 Network Interfaces (网络接口)。
- 在网络接口表上方的搜索字段中,键入集群名称,然后键入 return。这会将表中显示的网络接口数 限制为与您的集群关联的接口。

- 6. 选中与列表中的第一个网络接口对应的行开头处的复选框。
- 7. 在页面底部的详细信息窗格中,查找主私 IPv4 有 IP。如果此 IP 地址与您在本过程第一步中获得的 IP 地址相匹配,则表示该网络接口已分配给集群中的一个 Apache ZooKeeper 节点。否则,取消选中此网络接口旁边的复选框,然后选择列表中的下一个网络接口。选择网络接口的顺序无关紧要。在接下来的步骤中,您将对分配给 Apache ZooKeeper 节点的所有网络接口逐一执行相同的操作。
- 选择与 Apache ZooKeeper 节点对应的网络接口时,请选择页面顶部的"操作" 菜单,然后选择 "更 改安全组"。将新安全组分配给此网络接口。有关创建安全组的信息,请参阅 Amazon VPC 文档中 的创建安全组。
- 9. 重复上一步为与集群的 Apache ZooKeeper 节点关联的所有网络接口分配相同的新安全组。
- 10. 现在,您可以选择有权访问此新安全组的人员。有关设置安全组规则的信息,请参阅 Amazon VPC 文档中的添加、删除和更新规则。

在 Apache 中使用 TLS 安全性 ZooKeeper

您可以使用 TLS 安全性在客户端和 Apache ZooKeeper 节点之间传输时进行加密。要在 Apache ZooKeeper 节点上实现 TLS 安全,请执行以下操作:

- 集群必须使用 Apache Kafka 版本 2.5.1 或更高版本才能在 Apache 中使用 TLS 安全性。
   ZooKeeper
- 在创建或配置集群时启用 TLS 安全。使用 Apache Kafka 版本 2.5.1 或更高版本创建并启用 TLS 的 集群会自动对 Apache 终端节点使用 TLS 安全性。 ZooKeeper 有关设置 TLS 安全的信息,请参 阅<u>Amazon MSK 加密入门</u>。
- 使用DescribeCluster 操作检索 TLS Apache ZooKeeper 端点。
- 创建 Apache ZooKeeper 配置文件,以便与kafka-configs.sh和<u>kafka-acls.sh</u>工具或 ZooKeeper 外壳一起使用。对于每个工具,您都使用--zk-tls-config-file参数来指定 Apache ZooKeeper 配置。

以下示例显示了一个典型的 Apache ZooKeeper 配置文件:

```
zookeeper.ssl.client.enable=true
zookeeper.clientCnxnSocket=org.apache.zookeeper.ClientCnxnSocketNetty
zookeeper.ssl.keystore.location=kafka.jks
zookeeper.ssl.keystore.password=test1234
zookeeper.ssl.truststore.location=truststore.jks
zookeeper.ssl.truststore.password=test1234
```

对于其他命令(例如kafka-topics),必须使用KAFKA\_OPTS环境变量来配置 Apache
 ZooKeeper 参数。以下示例说明如何配置KAFKA\_OPTS环境变量以将 Apache ZooKeeper 参数传递
 给其他命令:

```
export KAFKA_OPTS="
```

- -Dzookeeper.clientCnxnSocket=org.apache.zookeeper.ClientCnxnSocketNetty
- -Dzookeeper.client.secure=true
- -Dzookeeper.ssl.trustStore.location=/home/ec2-user/kafka.client.truststore.jks
- -Dzookeeper.ssl.trustStore.password=changeit"

配置 KAFKA\_0PTS 环境变量后,您便可正常使用 CLI 命令。以下示例使用环境变量中的 Apache ZooKeeper 配置创建 Apache Kafka 主题:KAFKA\_0PTS

```
<path-to-your-kafka-installation>/bin/kafka-topics.sh --create --
zookeeper ZooKeeperTLSConnectString --replication-factor 3 --partitions 1 --topic
AWSKafkaTutorialTopic
```

Note

您在 Apache ZooKeeper 配置文件中使用的参数名称与您在KAFKA\_0PTS环境变量中使用的参 数名称不一致。注意在配置文件和 KAFKA\_0PTS 环境变量中与参数一起使用的名称。

有关使用 TLS 访问您的 Apache ZooKeeper 节点的更多信息,请参阅 <u>KIP-515:启用 ZK 客户端使用</u> 新的 TLS 支持的身份验证。

Amazon Managed Streaming for Apache Kafka 的合规性验证

作为 AWS 合规性计划的一部分,第三方审计员将评估 Amazon Managed Streaming for Apache Kafka 的安全性与合规性。其中包括 PCI 和 HIPAA BAA。

有关特定合规计划范围内的 AWS 服务列表,请参阅<u>按合规计划提供的范围内的亚马逊服务 Amazon</u> Web Ser 。有关一般信息,请参阅AWS 合规计划AWS。

您可以使用下载第三方审计报告 AWS Artifact。有关更多信息,请参阅中的 "<u>下载报告" 中的 " AWS</u> <u>Artifact</u>。

您在使用 Amazon MSK 时的合规责任取决于您的数据的敏感性、贵公司的合规目标以及适用的法律和 法规。 AWS 提供了以下资源来帮助实现合规性:

- <u>安全性与合规性快速入门指南</u> 这些部署指南讨论了架构注意事项,并提供了在 AWS上部署基于安 全性和合规性的基准环境的步骤。
- HIPAA 安全与合规架构白皮书 本白皮书描述了公司如何使用来 AWS 创建符合 HIPAA 标准的应用程序。
- AWS 合规资源AWS 此工作簿和指南集可能适用于您所在的行业和所在地区。
- <u>使用AWS Config 开发人员指南中的规则评估资源</u> 该 AWS Config 服务评估您的资源配置在多大 程度上符合内部实践、行业指导方针和法规。
- <u>AWS Security Hub</u>—此 AWS 服务可全面了解您的安全状态 AWS ,帮助您检查是否符合安全行业 标准和最佳实践。

Amazon Managed Streaming for Apache Kafka 中的恢复能力

AWS 全球基础设施是围绕 AWS 区域和可用区构建的。 AWS 区域提供多个物理隔离和隔离的可用 区,这些可用区通过低延迟、高吞吐量和高度冗余的网络相连。利用可用区,您可以设计和操作在可用 区之间无中断地自动实现失效转移的应用程序和数据库。与传统的单个或多个数据中心基础结构相比, 可用区具有更高的可用性、容错性和可扩展性。

有关 AWS 区域和可用区的更多信息,请参阅AWS 全球基础设施。

Amazon Managed Streaming for Apache Kafka 中的基础设施安全性

作为一项托管服务,适用于 Apache Kafka 的亚马逊托管流媒体受到 AWS 《<u>亚马逊网络服务:安全流</u> 程概述》白皮书中描述的全球网络安全程序的保护。

您可以使用 AWS 已发布的 API 调用通过网络访问 Amazon MSK。客户端必须支持传输层安全性 协议 (TLS) 1.0 或更高版本。建议使用 TLS 1.2 或更高版本。客户端还必须支持具有完全向前保密 (PFS)的密码套件,例如 Ephemeral Diffie-Hellman(DHE)或 Elliptic Curve Ephemeral Diffie-Hellman(ECDHE)。大多数现代系统(如 Java 7 及更高版本)都支持这些模式。

此外,必须使用访问密钥 ID 和与 IAM 主体关联的秘密访问密钥来对请求进行签名。或者,您可以使用 AWS Security Token Service (AWS STS)生成临时安全凭证来对请求进行签名。

# 亚马逊 MSK 预配置配置

Amazon MSK 为代理、主题和元数据节点提供默认配置。您还可以创建自定义配置,并使用这些配置 来创建新的 MSK 集群或更新现有集群。MSK 配置由一组属性及其相应的值构成。根据您在集群中使 用的代理类型,您可以修改一组不同的默认配置和一组不同的配置。有关如何配置标准和快递经纪商的 更多详细信息,请参阅以下部分。

# 主题

- 标准经纪人配置
- 快递经纪人配置
- 代理配置操作

# 标准经纪人配置

本节介绍标准代理的配置属性。

# 主题

- 自定义 Amazon MSK 配置
- 默认 Amazon MSK 配置
- Amazon MSK 分层存储主题级别的配置指南

# 自定义 Amazon MSK 配置

您可以使用 Amazon MSK 来创建自定义 MSK 配置,并可以在该配置中设置以下属性。未显式设置的 属性将获得其在 <u>the section called "默认 Amazon MSK 配置"</u> 中具有的值。有关配置属性的更多信息, 请参阅 <u>Apache Kafka 配置</u>。

# Apache Kafka 配置属性

| 名称                             | 描述                                                                                                    |
|--------------------------------|----------------------------------------------------------------------------------------------------|
| allow.everyone.if.no.acl.found | 如果要将此属性设置为false,请先确保为集<br>群定义 Apache Ka ACLs fka。如果将此属性<br>设置为,false但没有先定义 Apache Kafka<br>ACLs,则将失去对集群的访问权限。如果发生<br>这种情况,您可以再次更新配置并将此属性设置<br>为 true,以重新获得对集群的访问权限。 |
| auto.create.topics.enable      | 在服务器上启用主题自动创建。                                                                                                    |
| compression.type               | 给定主题的最终压缩类型。可以将此属性设置为<br>标准压缩编解码器(gzip、snappy、lz4 和<br>zstd)。它还接受 uncompressed 。此值等                                                                                 |

| 名称                                     | 描述                                                                                    |
|----------------------------------------|---------------------------------------------------------------------------------------|
|                                        | 同于不压缩。如果将该值设置为 producer,则<br>意味着保留生成器设置的原始压缩编解码器。                                     |
| connections.max.idle.ms                | 空闲连接超时(以毫秒为单位)。如果连接的空<br>闲时间超过您为此属性设置的值,服务器套接字<br>处理器线程会关闭这些连接。                       |
| default.replication.factor             | 自动创建的主题的默认复制因子。                                                                       |
| delete.topic.enable                    | 启用删除主题操作。如果禁用此设置,则无法通<br>过管理工具删除主题。                                                   |
| group.initial.rebalance.delay.ms       | 在组协调器执行第一次重新平衡之前,组协调器<br>等待更多数据使用器加入新组的时间。更长的延<br>迟时间意味着重新平衡可能会更少,但这会增加<br>处理开始之前的时间。 |
| group.max.session.timeout.ms           | 注册使用器的最长会话超时时间。超时时间越<br>长,可供使用器用来处理检测信号之间的消息的<br>时间就越多,但这会导致需要花更多时间来检测<br>故障。         |
| group.min.session.timeout.ms           | 注册使用器的最短会话超时时间。超时时间越<br>短,故障检测的速度就会越快,但需要更频繁<br>的使用器检测信号。这可能会使代理资源不堪重<br>负。           |
| leader.imbalance.per.broker.percentage | 各代理允许的领导节点不平衡比率。如果各代理<br>超过了此值,则控制器将触发领导平衡操作。此<br>值以百分比的形式指定。                         |
| log.cleaner.delete.retention.ms        | 您希望 Apache Kafka 保留已删除的记录的时间<br>量。最小值为 0。                                             |

| 名称                                      | 描述                                                                                                    |
|-----------------------------------------|----------------------------------------------------------------------------------------------------|
| log.cleaner.min.cleanable.ratio         | 此配置属性的值可介于 0 到 1 之间。此值决定<br>日志压缩器尝试清理日志的频率(如果日志压缩<br>已启用)。默认情况下,如果已压缩超过 50%<br>的日志,Apache Kafka 会避免清理日志。这一<br>比率限制了日志因重复项浪费的最大空间(该值<br>为 50%,这意味着最多有 50% 的日志可能是重<br>复的)。更高的比率意味着更少、更高效的清<br>理,但也意味着会浪费更多的日志空间。                                                                            |
| log.cleanup.policy                      | 超出保留时段的分段的默认清除策略。有效策<br>略的逗号分隔列表。有效策略为 delete 和<br>compact。对于启用了分层存储的集群,有效策<br>略为仅 delete。                                                                                                    |
| log.flush.interval.messages             | 将消息刷新到磁盘之前,日志分区上累积的消息<br>的数量。                                                                                                    |
| log.flush.interval.ms                   | 任何主题中的消息在刷新到磁盘之前保存在内存<br>中的最长时间(以毫秒为单位)。如果未设置此<br>值,则使用 log.flush.scheduler.interval.ms 中的<br>值。最小值为 0。                                                                                                    |
| log.message.timestamp.difference.max.ms | 此配置在 Kafka 3.6.0 中已被弃用。添加了两种配置log.message.timestamp.after<br>.max.ms ,即log.message.timest<br>amp.before.max.ms 和。代理收到消息<br>时的时间戳与消息中指定的时间戳之间的最大<br>时间差。如果 log.message.timestamp.type=<br>CreateTime,则如果时间戳的差异超过此阈<br>值,则消息将被拒绝。如果 log.message.timest<br>amp.type LogAppendTime = ,则忽略此配置。 |
| log.message.timestamp.type              | 指定消息中的时间戳是消息创建时间还是日<br>志追加时间。允许的值是 CreateTime 和<br>LogAppendTime 。                                                                                                    |

| 名称                                        | 描述                                                                                         |
|-------------------------------------------|--------------------------------------------------------------------------------------------|
| log.retention.bytes                       | 删除日志前的最大日志大小。                                                                              |
| log.retention.hours                       | 删除日志文件前保留日志文件的小时数,它是<br>log.retention.ms 属性的三级属性。                                          |
| log.retention.minutes                     | 删除日志文件前保留日志文件的分钟数,它是<br>log.retention.ms 属性的二级属性。如果未设置<br>此值,则使用 log.retention.hours 中的值。  |
| log.retention.ms                          | 删除日志文件前保留日志文件的毫秒数(以毫<br>秒为单位)。如果未设置,则使用 log.reten<br>tion.minutes 中的值。                     |
| log.roll.ms                               | 推出新日志段之前的最长时间(以毫秒为单<br>位)。如果未设置此属性,则使用 log.roll.hours<br>中的值。此属性的最小可能值为 1。                 |
| log.segment.bytes                         | 单个日志文件的最大大小。                                                                               |
| max.incremental.fetch.session.cache.slots | 维护的增量提取会话的最大数量。                                                                            |
| message.max.bytes                         | Kafka 允许的最大记录批处理大小。如果增加此<br>值,并且存在大于 0.10.2 的使用器,则使用器<br>的提取大小也必须增加,以便它们能够提取如此<br>大的记录批处理。 |
|                                           | 最新的消息格式版本总是将消息分组到批处理中<br>来提高效率。以前的消息格式版本不会将未压缩<br>的记录分组到批处理中,在此情况下,此限制仅<br>适用于单条记录。        |
|                                           | 可使用主题级别 max.message.bytes 配置为每<br>个主题设置此值。                                                 |

| 名称                                | 描述                                                                                                    |  |
|-----------------------------------|----------------------------------------------------------------------------------------------------|--|
| min.insync.replicas               | 当生成器将 acks 设置为 "all"(或 "-1")<br>时,min.insync.replicas 中的值会指定为使写入<br>被视为成功而必须确认写入的最小副本数。如<br>果无法达到此最低限度,则生产者会引发异常<br>(NotEnoughReplicas 或 NotEnoughReplicasA<br>fterAppend)。 |  |
|                                   | 您可以使用 min.insync.replicas 和 acks 中的值<br>来强制执行更大的持久性保证。例如,您可以创<br>建复制因子为 3 的主题,将 min.insync.replicas<br>设置为 2,并在 acks 为 "all" 的情况下进行生<br>成。这可确保在大多数副本未收到写操作时,创<br>建器将引发异常。   |  |
| num.io.threads                    | 服务器用于处理请求的线程的数目,其中可能包<br>括磁盘 I/O。                                                                                                    |  |
| num.network.threads               | 服务器用于接收来自网络的请求并向其发送响应<br>的线程数量。                                                                                                    |  |
| num.partitions                    | 每个主题的默认日志分区数。                                                                                                    |  |
| num.recovery.threads.per.data.dir | 在启动时用于日志恢复以及在关闭时用于刷新的<br>每个数据目录的线程数量。                                                                                                    |  |
| num.replica.fetchers              | 用于从源代理复制消息的提取器线程数。如果您<br>增加此值,则可以提高关注者经纪人的 I/O 并行<br>程度。                                                                                                    |  |
| offsets.retention.minutes         | 当一个使用器组丢失其所有使用器(即变空)<br>后,其偏移量将在此保留期内保留,然后被丢<br>弃。对于独立使用器(即,使用手动分配的使用<br>器),偏移量会在最后一次提交时间加上此保留<br>期后过期。                                                                     |  |

| 名称                               | 描述                                                                                                    |
|----------------------------------|----------------------------------------------------------------------------------------------------|
| offsets.topic.replication.factor | 偏移量主题的复制因子。将此值设置得更高可以<br>确保可用性。内部主题创建失败,直到集群大小<br>满足此复制因子要求。                                                                                                    |
| replica.fetch.max.bytes          | 尝试为每个分区提取的消息的字节数。这不是绝<br>对最大值。如果提取的第一个非空分区中的第一<br>个记录批处理大于此值,则将返回该记录批处理<br>以确保取得进展。message.max.bytes(代理配<br>置)或 max.message.bytes(主题配置)定义代<br>理接受的最大记录批处理大小。                                                                                                    |
| replica.fetch.response.max.bytes | 整个提取响应预期的最大字节数。记录是分批<br>提取的,如果提取的第一个非空分区中的第一<br>个记录批处理大于此值,则仍将返回该记录批<br>处理以确保取得进展。这不是绝对最大值。me<br>ssage.max.bytes(代理配置)或 max.messa<br>ge.bytes(主题配置)属性指定代理接受的最大<br>记录批处理大小。                                                                                             |
| replica.lag.time.max.ms          | 如果跟踪器没有发送任何提取请求,或者至少在<br>此毫秒数内没有使用到领导的日志结束偏移量,<br>则领导会从 ISR 中删除追随者。<br>MinValue: 10000<br>MaxValue = 30000                                                                                                    |
| replica.selector.class           | 实现 ReplicaSelector的完全限定类名。代理<br>使用此值来查找首选读取副本。如果您使用<br>的是 Apache Kafka 版本 2.4.1 或更高版本,<br>并且希望允许使用器从最近的副本提取,请<br>将此属性设置为 org.apache.kafka.c<br>ommon.replica.RackAwareRepl<br>icaSelector 。有关更多信息,请参阅 the<br>section called "Apache Kafka 版本 2.4.1 (改用<br>2.4.1.1 版)"。 |

| 名称                                       | 描述                                                                                                    |
|------------------------------------------|----------------------------------------------------------------------------------------------------|
| replica.socket.receive.buffer.bytes      | 网络请求的套接字接收缓冲区。                                                                                                    |
| socket.receive.buffer.bytes              | 套接字服务器套接字的 SO_RCVBUF 缓冲区。<br>可为此属性设置的最小值为 -1。如果该值为<br>-1,则 Amazon MSK 使用 OS 默认值。                                                                                                    |
| socket.request.max.bytes                 | 套接字请求中的最大字节数。                                                                                                    |
| socket.send.buffer.bytes                 | 套接字服务器套接字的 SO_SNDBUF 缓冲区。<br>可为此属性设置的最小值为 -1。如果该值为<br>-1,则 Amazon MSK 使用 OS 默认值。                                                                                                    |
| transaction.max.timeout.ms               | 事务的最大超时时间。如果客户请求的交易时间<br>超过此值,则经纪商会在中返回错误 InitProdu<br>cerldRequest。这可防止客户端的超时时间过长<br>,且此情况可能会导致使用器无法阅读事务中包<br>含的主题。                                                                             |
| transaction.state.log.min.isr            | 事务主题的已覆盖 min.insync.replicas 配置。                                                                                                    |
| transaction.state.log.replication.factor | 事务主题的复制因子。将此属性设置为较高的值<br>可提高可用性。内部主题创建失败,直到集群大<br>小满足此复制因子要求。                                                                                                    |
| transactional.id.expiration.ms           | 事务协调器在其事务 ID 过期之前,等待接收当<br>前事务的任何事务状态更新的时间(以毫秒为单<br>位)。此设置还会影响生产者 ID 的过 IDs期,<br>因为它会导致生产者在最后一次使用给定生产者<br>ID 写入后过期时过期。如果由于主题的保留设<br>置而删除了制作人 ID 的最后一次写入内容,则<br>制作人 IDs 可能会提前过期。此属性的最小值为<br>1 毫秒。 |
| unclean.leader.election.enable           | 表示不在 ISR 集中的副本是否应作为最后手段<br>充当领导,即使这可能会导致数据丢失。                                                                                                    |

| 名称                              | 描述                                                                                              |
|---------------------------------|-------------------------------------------------------------------------------------------------|
| zookeeper.connection.timeout.ms | ZooKeeper 模式集群。客户端等待与之建立连<br>接的最长时间。 ZooKeeper如果未设置此值,<br>则使用 zookeeper.session.timeout.ms 中的值。 |
|                                 | MinValue = 6000                                                                                 |
|                                 | MaxValue (含)= 18000                                                                             |
|                                 | 我们建议您在 t3.small 上将此值设置为<br>10,000,以避免集群停机。                                                      |
| zookeeper.session.timeout.ms    | ZooKeeper 模式集群。Apache ZooKeeper 会话<br>超时时间(以毫秒为单位)。                                             |
|                                 | MinValue = 6000                                                                                 |
|                                 | MaxValue (含)=18000                                                                              |

要了解如何创建自定义 MSK 配置、列出所有配置或描述它们,请参阅<u>the section called "代理配置</u> 操作"。要使用自定义 MSK 配置创建 MSK 集群或使用新的自定义配置更新集群,请参阅<u>the section</u> called "主要功能和概念"。

当您使用自定义 MSK 配置更新现有 MSK 集群时,Amazon MSK 会在必要时重新开始滚动,并使用最 佳实践来最大程度地减少客户停机时间。例如,在 Amazon MSK 重新启动每个代理后,Amazon MSK 会尝试让代理获得其在配置更新期间可能缺失的数据,然后再移至下一个代理。

动态 Amazon MSK 配置

除了 Amazon MSK 提供的配置属性之外,您还可以动态设置不要求代理重新启动的集群级别和代理级 别的配置属性。您可以动态设置一些配置属性。这些是 Apache Kafka 文档中<u>代理配置</u>下的表中未标记 为只读的属性。有关动态配置和示例命令的信息,请参阅 Apache Kafka 文档中的<u>更新代理配置</u>。

Note

您可以设置 advertised.listeners 属性,但不能设置 listeners 属性。

## 主题级别的 Amazon MSK 配置

您可以使用 Apache Kafka 命令为新主题和现有主题设置或修改主题级别的配置属性。有关主题级别 的配置属性以及如何设置这些属性之示例的更多信息,请参阅 Apache Kafka 文档中的 <u>Topic-Level</u> Configs。

### 默认 Amazon MSK 配置

在未指定自定义 MSK 配置的情况下创建 MSK 集群时,Amazon MSK 会创建默认配置,并将此配置与 下表中显示的值结合使用。对于不在此表中的属性,Amazon MSK 将使用与您的 Apache Kafka 版本 关联的默认值。有关这些默认值的列表,请参阅 <u>Apache Kafka 配置</u>。

### 默认配置值

| 名称                                 | 描述                                                                                                    | 非分层存储集群的默<br>认值                             | 启用了分层存储的集<br>群的默认值                          |
|------------------------------------|----------------------------------------------------------------------------------------------------|---------------------------------------------|---------------------------------------------|
| allow.everyone.if.<br>no.acl.found | 如果没有资源模式与<br>特定资源匹配,则该<br>资源没有关联 ACLs。<br>在本例中,如果将此<br>属性设置为 true,则<br>所有用户(而不仅仅<br>是超级用户)均可访<br>问该资源。 | true                                        | true                                        |
| auto.create.topics<br>.enable      | 在服务器上启用主题<br>的自动创建。                                                                                    | false                                       | false                                       |
| auto.leader.rebala<br>nce.enable   | 启用自动领导平衡。<br>如果需要,后台线程<br>会定期检查并启动领<br>导平衡。                                                            | true                                        | true                                        |
| default.replicatio<br>n.factor     | 自动创建的主题的默<br>认复制因子。                                                                                    | 3 表示位于 3 个可用区<br>中的集群,2 表示位于<br>2 个可用区中的集群。 | 3 表示位于 3 个可用区<br>中的集群,2 表示位于<br>2 个可用区中的集群。 |
| local.retention.bytes              | 分区在删除旧日志<br>段之前的最大本地                                                                                   | -2 表示无限制                                    | -2 表示无限制                                    |

| 名称 | 描述                                                                                                    | 非分层存储集群的默<br>认值 | 启用了分层存储的集<br>群的默认值 |
|----|----------------------------------------------------------------------------------------------------|-----------------|--------------------|
|    | 日志段大小。如果<br>未设置此值,则使<br>用 log.retention.byte<br>s 中的值。有效值<br>应始终小于或等于<br>log.retention.bytes<br>值。默认值 -2 表示对<br>本地保留没有限制。<br>这与 retention.ms/<br>bytes 的设置 -1 相对<br>应。local.retention.by<br>tes 属性与 log.reten<br>tion 类似,因为它们用<br>于确定日志段应在本<br>地存储中保留多长时<br>间。现有的 log.reten<br>tion.* 配置是主题分<br>区的保留配置。这包<br>括本地存储和远程存<br>储。有效值:[-2; +lnf]<br>中的整数 |                 |                    |

| 名称                 | 描述                                                                                                    | 非分层存储集群的默<br>认值 | 启用了分层存储的集<br>群的默认值 |
|--------------------|----------------------------------------------------------------------------------------------------|-----------------|--------------------|
| local.retention.ms | 删除之前保留本地日<br>志段的毫秒数。如果<br>未设置此值,Amazon<br>MSK 使用 log.reten<br>tion.ms 中的值。有<br>效值应始终小于或等<br>于 log.retention.bytes<br>值。默认值 -2 表示对<br>本地保留没有限制。<br>这与 retention.ms/<br>bytes 的设置 -1 相对<br>应。<br>local.retention.ms 和<br>local.retention.bytes<br>值类似于 log.reten<br>tion。MSK 使用此配<br>置确定日志段应在本<br>地存储中保留多长时<br>间。现有的 log.reten<br>tion.* 配置是主题分<br>区的保留配置。这包<br>括本地存储和远程存<br>储。有效值为大于 0<br>的整数。 | -2 表示无限制        | -2 表示无限制           |

| 名称                                              | 描述                                                                                                    | 非分层存储集群的默<br>认值         | 启用了分层存储的集<br>群的默认值                               |
|-------------------------------------------------|----------------------------------------------------------------------------------------------------|-------------------------|--------------------------------------------------|
| log.message.timest<br>amp.difference.max<br>.ms | 此配置在 Kafka 3.6.0<br>中已被弃用。添加了<br>两种配置log.messa<br>ge.timest<br>amp.after<br>.max.ms ,<br>即log.messa<br>ge.timest<br>amp.befor<br>e.max.ms 和。代理<br>收到消息时的时间戳<br>与消息中指定的时间<br>戳之间允许的最大差<br>异。如果 log.messa<br>ge.timestamp.type=<br>CreateTime,则如果<br>时间戳的差异超过此<br>阈值,则消息将被拒<br>绝。如果 log.messa<br>ge.timestamp.type<br>LogAppendTime =,<br>则忽略此配置。允<br>许的最大时间戳差异<br>不应大于 log.reten<br>tion.ms,以避免不必<br>要的频繁日志滚动。 | 922337203<br>6854775807 | Kafka 2.8.2.等级为<br>86400000 , Kafka<br>3.7.x 分级。 |
| log.segment.bytes                               | 单个日志文件的最大<br>大小。                                                                                                    | 1073741824              | 134217728                                        |

| 名称                  | 描述                                                                                                    | 非分层存储集群的默<br>认值                             | 启用了分层存储的集<br>群的默认值                          |
|---------------------|----------------------------------------------------------------------------------------------------|---------------------------------------------|---------------------------------------------|
| min.insync.replicas | 当生成器将 acks 的<br>值(确认生成器从<br>Kafka 代理获得)<br>设置为 "all"(或<br>"-1")时, min.in<br>sync.replicas 中的值<br>会指 功而必须确认写<br>力成功而必须确认写<br>和此值未达到此最小<br>值,则生产者会引发<br>异常(NotEnough<br>Replicas 或<br>NotEnoughReplicasA<br>fterAppend)。<br>当您同时使用<br>min.insync.replicas 和<br>acks 中的值时,可以<br>强制执行更大的持久<br>性保证。例如,您可<br>以创建复制因子为 3<br>的主题,将 min.insyn<br>c.replicas 设置为 2,<br>并在 acks 为 "all"<br>的情况下进行生成。<br>这可确保在大多数副<br>本,收到写操作时,<br>创建器将引发异常。 | 2 表示位于 3 个可用区<br>中的集群,1 表示位于<br>2 个可用区中的集群。 | 2 表示位于 3 个可用区<br>中的集群,1 表示位于<br>2 个可用区中的集群。 |
| num.io.threads      | 服务器用于生成请求<br>的线程的数量,其中<br>可能包括磁盘 I/O。                                                                                                    | 8                                           | max (8, vCPUs) 其中<br>v CPUs 取决于代理的<br>实例大小  |

| 名称                                | 描述                                                                                                    | 非分层存储集群的默<br>认值 | 启用了分层存储的集<br>群的默认值                                   |
|-----------------------------------|----------------------------------------------------------------------------------------------------|-----------------|------------------------------------------------------|
| num.network.threads               | 服务器用于接收来自<br>网络的请求并向网络<br>发送响应的线程数量<br>。                                                                                          | 5               | max (5, v CPUs /2) 其<br>中 v CPUs 取决于代理<br>的实例大小      |
| num.partitions                    | 每个主题的默认日志<br>分区数。                                                                                                    | 1               | 1                                                    |
| num.replica.fetchers              | 用于从源代理复制消<br>息的提取器线程数。<br>如果增加此值,则可<br>以提高关注者代理中<br>的 I/O 并行度。                                                                    | 2               | max (2, v CPUs /4) 其<br>中 v CPUs 取决于代理<br>的实例大小      |
| remote.log.msk.dis<br>able.policy | 与 remote.storage.ena<br>ble 一起使用以禁用分<br>层存储。将此策略设<br>置为"删除",以表示在<br>将 remote.storage.ena<br>ble 设置为 false 时,<br>分层存储中的数据将<br>被删除。 | 不适用             | 无                                                    |
| remote.log.reader.<br>threads     | 远程日志读取器线程<br>池大小,用于安排任<br>务以从远程存储中提<br>取数据。                                                                                       | 不适用             | max (10, v CPUs *<br>0.67)  其中 v CPUs 取<br>决于代理的实例大小 |

| 名称                          | 描述                                                                                                    | 非分层存储集群的默<br>认值 | 启用了分层存储的集<br>群的默认值 |
|-----------------------------|----------------------------------------------------------------------------------------------------|-----------------|--------------------|
| remote.storage.ena<br>ble   | 如果设置为 true,则<br>为主题启用分层(远<br>程)存储。如果设置<br>为 false,且 remote.lo<br>g.msk.disable.policy<br>设置为"删除",则禁<br>用主题级别的分层<br>存储。禁用分层存储<br>时,会从远程存储中<br>删除数据。禁用主题<br>的分层存储时,无法<br>再次启用分层存储。 | false           | false              |
| replica.lag.time.m<br>ax.ms | 如果跟踪器没有发送<br>任何提取请求,或者<br>至少在此毫秒数内没<br>有使用到领导的日志<br>结束偏移量,则领导<br>会从 ISR 中删除追随<br>者。                                                                                              | 30000           | 30000              |

| 名称                              | 描述                                                                                                    | 非分层存储集群的默<br>认值                           | 启用了分层存储的集<br>群的默认值                        |
|---------------------------------|----------------------------------------------------------------------------------------------------|-------------------------------------------|-------------------------------------------|
| retention.ms                    | 必填字段。最短时间<br>为 3 天。该设置是强<br>制性的,因此没有默<br>认值。                                                                                                    | 最少 259,200,000 毫<br>秒(3 天)。-1 表示<br>无限保留。 | 最少 259,200,000 毫<br>秒(3 天)。-1 表示<br>无限保留。 |
|                                 | Amazon MSK 使用<br>retention.ms value<br>与 local.retention.ms<br>来确定数据何时从本<br>地存储移动到分层存<br>储。local.retention.<br>ms 值指定何时将数据<br>从本地存储移动到分<br>层存储。retention.ms<br>值指定何时从分层存<br>储中删除数据(即从<br>集群中删除)。有效<br>值:[-1; +lnf] 中的整<br>数 |                                           |                                           |
| socket.receive.buf<br>fer.bytes | 套接字服务器套接字<br>的 SO_RCVBUF 缓<br>冲区。如果值为 -1,<br>则使用操作系统默认<br>值。                                                                                                    | 102400                                    | 102400                                    |
| socket.request.max<br>.bytes    | 套接字请求中的最大<br>字节数。                                                                                                    | 104857600                                 | 104857600                                 |
| socket.send.buffer<br>.bytes    | 套接字服务器套接字<br>的 SO_SNDBUF 缓<br>冲区。如果值为 -1,<br>则使用操作系统默认<br>值。                                                                                                    | 102400                                    | 102400                                    |

| 名称                                 | 描述                                                         | 非分层存储集群的默<br>认值 | 启用了分层存储的集<br>群的默认值 |
|------------------------------------|------------------------------------------------------------|-----------------|--------------------|
| unclean.leader.ele<br>ction.enable | 表示您是否希望不在<br>ISR 集中的副本作为最<br>后手段充当领导,即<br>使这可能会导致数据<br>丢失。 | true            | false              |
| zookeeper.session.<br>timeout.ms   | Apache ZooKeeper 会<br>话超时时间(以毫秒<br>为单位)。                   | 18000           | 18000              |
| zookeeper.set.acl                  | 设置为安全使用的客<br>户端 ACLs。                                      | false           | false              |

有关如何指定自定义配置值的信息,请参阅the section called "自定义 Amazon MSK 配置"。

Amazon MSK 分层存储主题级别的配置指南

以下是在主题级别配置分层存储时的默认设置和限制。

- 对于已激活分层存储的主题,Amazon MSK 不支持较小的日志段大小。如果要创建日志段,则最小段大小为 48MiB,或最短段滚动时间为 10 分钟。这些值映射到 segment.bytes 和 segment.ms 属性。
- local.retivent 的价值。 ms/bytes can't equal or exceed the retention.ms/bytes。这是分层存储保留 设置。
- local.retention 的默认值。 ms/bytes is -2. This means that the retention.ms value is used for local.retention.ms/bytes。在这种情况下,数据将同时保留在本地存储和分层存储中(每个存储中各 有一个副本),且会一起过期。对于此选项,本地数据的副本会保留到远程存储中。在这种情况下, 从使用流量中读取的数据来自本地存储。
- retention.ms 的默认值为 7 天。retention.bytes 没有默认大小限制。
- retention.ms/bytes 的最小值为 -1。这意味着无限保留。
- 本地保留的最小值。 ms/bytes is -2. This means infinite retention for local storage. It matches with the retention.ms/bytes设置为 -1。
- 对于已激活分层存储的主题,必须使用主题级别配置 retention.ms。最小 retention.ms 为 3 天。

有关分层存储限制的更多信息,请参见。Amazon MSK 集群的分层存储约束和限制

# 快递经纪人配置

Apache Kafka 有数百种代理配置,您可以使用这些配置来调整 MSK 预配置集群的性能。设置错误或 次优值可能会影响集群的可靠性和性能。Express brokers 通过为关键配置设置最佳值并保护它们免受 常见配置错误的影响,从而提高 MSK 预配置集群的可用性和持久性。基于读取和写入权限的配置分为 三类:<u>读/写(可编辑)</u>、<u>只读和非读</u> /写配置。对于集群正在运行的 Apache Kafka 版本,某些配置仍 然使用 Apache Kafka 的默认值。我们将它们标记为 Apache Kafka 默认值。

主题

- 自定义 MSK Express 代理配置(读/写访问权限)
- 快递经纪人只读配置

自定义 MSK Express 代理配置(读/写访问权限)

您可以使用亚马逊 MSK 的更新配置<u>功能或使用 Apache Kafka 的 API 来更新 read/write 代理配置</u>。 AlterConfig Apache Kafka 代理配置要么是静态的,要么是动态的。静态配置需要重启代理才能应用配 置,而动态配置不需要重启代理。有关配置属性和更新模式的更多信息,请参阅更新代理配置。

主题

- MSK Express 代理上的静态配置
- 快递经纪商的动态配置
- Express Brokers 上的主题级配置

MSK Express 代理上的静态配置

您可以使用 Amazon MSK 创建自定义 MSK 配置文件来设置以下静态属性。Amazon MSK 会设置并管 理您未设置的所有其他属性。您可以从 MSK 控制台或使用配置<u>命令创建和更新静态配置</u>文件。

| 属性                             | 描述                                                                                                    | 默认值  |
|--------------------------------|----------------------------------------------------------------------------------------------------|------|
| allow.everyone.if.no.acl.found | 如果要将此属性设置为 false,<br>请首先确保 ACLs 为集群定义<br>Apache Kafka。如果您将此<br>属性设置为 false 并且没有首<br>先定义 Apache Kafka ACLs, | true |

| 属性                                   | 描述                                                                                            | 默认值          |
|--------------------------------------|-----------------------------------------------------------------------------------------------|--------------|
|                                      | 则将失去对集群的访问权限。<br>如果发生这种情况,您可以再<br>次更新配置并将此属性设置为<br>true 以重新获得对集群的访问<br>权限。                    |              |
| auto.create.topics.enable            | 在服务器上启用主题的自动创<br>建。                                                                           | false        |
| compression.type                     | 为给定主题指定最终的压缩类<br>型。此配置接受标准压缩编解<br>码器:gzip、snappy、lz4、<br>zstd。                                | 阿帕奇 Kafka 默认 |
|                                      | 此配置还接受uncompres<br>sed ,这相当于不进行压缩;<br>而且producer,这意味着保<br>留生产者设置的原始压缩编解<br>码器。                |              |
| connections.max.idle.ms              | 空闲连接超时(以毫秒为单<br>位)。如果连接的空闲时间超<br>过您为此属性设置的值,服务<br>器套接字处理器线程会关闭这<br>些连接。                       | 阿帕奇 Kafka 默认 |
| delete.topic.enable                  | 启用删除主题操作。如果禁用<br>此设置,则无法通过管理工具<br>删除主题。                                                       | 阿帕奇 Kafka 默认 |
| group.initial.rebalance.del<br>ay.ms | 在组协调器执行第一次重新平<br>衡之前,组协调器等待更多数<br>据使用器加入新组的时间。更<br>长的延迟时间意味着重新平衡<br>可能会更少,但这会增加处理<br>开始之前的时间。 | 阿帕奇 Kafka 默认 |

| 属性                                         | 描述                                                                                                    | 默认值                                       |
|--------------------------------------------|----------------------------------------------------------------------------------------------------|-------------------------------------------|
| group.max.session.timeout.ms               | 注册使用器的最长会话超时时<br>间。超时时间越长,可供使用<br>器用来处理检测信号之间的消<br>息的时间就越多,但这会导致<br>需要花更多时间来检测故障。                                                                                                    | 阿帕奇 Kafka 默认                              |
| leader.imbalance.per.broker<br>.percentage | 各代理允许的领导节点不平衡<br>比率。如果各代理超过了此<br>值,则控制器将触发领导平衡<br>操作。此值以百分比的形式指<br>定。                                                                                                    | 阿帕奇 Kafka 默认                              |
| log.cleanup.policy                         | 超出保留时段的分段的默认清<br>除策略。有效策略的逗号分<br>隔列表。有效策略为 delete<br>和 compact。对于启用分<br>层存储的群集,有效策略仅<br>为delete。                                                                                                    | 阿帕奇 Kafka 默认                              |
| log.message.timestamp.after<br>.max.ms     | 消息时间戳和代理时间戳之间<br>允许的时间戳差。消息时间<br>戳可以晚于或等于代理的时间<br>戳,允许的最大差异由此配置<br>中设置的值决定。<br>如果为log.messa<br>ge.timestamp.type=<br>CreateTime ,则如果<br>时间戳的差异超过此指定阈<br>值,则消息将被拒绝。如果<br>出现以下情况,则忽略此配<br>置log.message.timest<br>amp.type=LogAppend<br>Time 。 | 86400000(24 * 60 * 60 *<br>1000 毫秒,即 1 天) |

| 属性                                            | 描述                                                                                                    | 默认值                                       |
|-----------------------------------------------|----------------------------------------------------------------------------------------------------|-------------------------------------------|
| log.msage.timestamp.before.<br>max.ms         | 代理的时间戳和消息时间戳之<br>间允许的时间戳差。消息时间<br>戳可以早于或等于代理的时间<br>戳,允许的最大差异由此配置<br>中设置的值决定。                                                                                 | 86400000(24 * 60 * 60 *<br>1000 毫秒,即 1 天) |
|                                               | 如果为log.messa<br>ge.timestamp.type=<br>CreateTime ,则如果<br>时间戳的差异超过此指定阈<br>值,则消息将被拒绝。如果<br>出现以下情况,则忽略此配<br>置log.message.timest<br>amp.type=LogAppend<br>Time 。 |                                           |
| log.message.timestamp.type                    | 指定消息中的时间戳是消息创<br>建时间还是日志追加时间。允<br>许的值是 CreateTime 和<br>LogAppendTime 。                                                                                       | 阿帕奇 Kafka 默认                              |
| log.retention.bytes                           | 删除日志前的最大日志大小。                                                                                                    | 阿帕奇 Kafka 默认                              |
| log.retention.ms                              | 删除日志文件之前保留日志文<br>件的毫秒数。                                                                                                    | 阿帕奇 Kafka 默认                              |
| 每个 ip 的最大连接数                                  | 每个 IP 地址允许的最大连接<br>数。0如果使用该max.conne<br>ctions.per.ip.over<br>rides 属性配置了替代,则<br>可以将其设置为。如果达到限<br>制,则来自该 IP 地址的新连接<br>将被丢弃。                                  | 阿帕奇 Kafka 默认                              |
| max.incremental.fetch.sessi<br>on.cache.slots | 维护的增量提取会话的最大数<br>量。                                                                                                    | 阿帕奇 Kafka 默认                              |

| 属性                        | 描述                                                                                                    | 默认值          |
|---------------------------|----------------------------------------------------------------------------------------------------|--------------|
| message.max.bytes         | Kafka 允许的最大记录批处理<br>大小。如果增加此值,并且存<br>在大于 0.10.2 的使用器,则使<br>用器的提取大小也必须增加,<br>以便它们能够提取如此大的记<br>录批处理。<br>最新的消息格式版本总是将<br>消息分组到批处理中来提高<br>效率。以前的消息格式版本<br>不会将未压缩的记录分组到<br>批处理中,在此情况下,此<br>限制仅适用于单条记录。您可<br>以使用主题级别max.messa<br>ge.bytes 配置为每个主题设<br>置此值。 | 阿帕奇 Kafka 默认 |
| num.partitions            | 每个主题的默认分区数。                                                                                                    | 1            |
| offsets.retention.minutes | 当一个使用器组丢失其所有使<br>用器(即变空)后,其偏移量<br>将在此保留期内保留,然后被<br>丢弃。对于独立使用者(即使<br>用手动分配的使用者),偏移<br>量将在上次提交的时间加上该<br>保留期之后过期。                                                                                                    | 阿帕奇 Kafka 默认 |
| 属性                          | 描述                                                                                                    | 默认值          |
|-----------------------------|----------------------------------------------------------------------------------------------------|--------------|
| replica.fetch.max.bytes     | 尝试为每个分区提取的消息<br>的字节数。这不是绝对最大<br>值。如果提取的第一个非空<br>分区中的第一个记录批处理<br>大于此值,则将返回该记录<br>批处理以确保取得进展。m<br>essage.max.bytes(代理配<br>置)或 max.message.bytes(<br>主题配置)定义代理接受的最<br>大记录批处理大小。 | 阿帕奇 Kafka 默认 |
| replica.selector.class      | 实现 ReplicaSelector的完全限<br>定类名。代理使用此值来查找<br>首选读取副本。如果要允许使<br>用者从最近的副本中获取,请<br>将此属性设置为org.apach<br>e.kafka.common.rep<br>lica.RackAwareRepl<br>icaSelector 。                   | 阿帕奇 Kafka 默认 |
| socket.receive.buffer.bytes | 套接字服务器套接字的<br>SO_RCVBUF 缓冲区。如果<br>值为 -1,则使用操作系统默认<br>值。                                                                                                    | 102400       |
| socket.request.max.bytes    | 套接字请求中的最大字节数。                                                                                                    | 104857600    |
| socket.send.buffer.bytes    | 套接字服务器套接字的<br>SO_SNDBUF 缓冲区。如果<br>值为 -1,则使用操作系统默认<br>值。                                                                                                    | 102400       |

| 属性                             | 描述                                                                                                    | 默认值          |
|--------------------------------|----------------------------------------------------------------------------------------------------|--------------|
| transaction.max.timeout.ms     | 事务的最大超时时间。如果<br>客户请求的交易时间超过此<br>值,则经纪商会在中返回错误<br>InitProducerIdRequest。这可<br>防止客户端的超时时间过长,<br>且此情况可能会导致使用器无<br>法阅读事务中包含的主题。                                                                                          | 阿帕奇 Kafka 默认 |
| transactional.id.expiration.ms | 事务协调器在其事务 ID 过期之<br>前,等待接收当前事务的任何<br>事务状态更新的时间(以毫秒<br>为单位)。此设置还会影响生<br>产者 ID 的过期,因为它会导<br>致生产者 ID 东 在最后一次使用<br>给定生产者 ID 写入后过期时过<br>期。如果由于主题的保留设置<br>而删除了制作人 ID 的最后一次<br>写入内容,则制作人 IDs 可能<br>会提前过期。此属性的最小值<br>为 1 毫秒。 | 阿帕奇 Kafka 默认 |

# 快递经纪商的动态配置

你可以使用 Apache Kafka AlterConfig API 或 Kafka-configs.sh 工具来编辑以下动态配置。Amazon MSK 会设置并管理您未设置的所有其他属性。您可以动态设置不需要重启代理的集群级别和代理级别 的配置属性。

| 属性           | 描述                                                                | 默认值  |
|--------------|-------------------------------------------------------------------|------|
| 广告.listeners | 要发布供客户<br>端使用的侦听<br>器(如果与<br>listeners<br>config 属性不<br>同)。在 laaS | null |

| 属性 | 描述                                                                                                    | 默认值 |
|----|----------------------------------------------------------------------------------------------------|-----|
|    | 环境中,这可能<br>需要不同于代理<br>绑定的接口。如<br>果未设置此值<br>,则将使用监<br>听器的值。与听<br>众不同,宣传<br>0.0.0.0 元地址<br>是无效的。                                                                                                    |     |
|    | 同样不同的<br>是listeners<br>,存因上生中可<br>能在因此听是的人子子。<br>人工的一个通告的地子子。<br>一个通告的也用外的。<br>一个通子的也用外的。<br>一个通子的也是。<br>一个通子的。<br>一个通子的。<br>一个通子的。<br>一个通子的。<br>一个通子的。<br>一个通子的。<br>一个通子的。<br>一个通子的。<br>一个通子的。<br>一个通子的。<br>一个通子的。<br>一个通子的。<br>"""""""""""""""""""""""""""""""""""""" |     |
|    | 此属性是在每个<br>经纪商级别设置                                                                                                    |     |

的。

| 属性                                      | 描述                                                                                                    | 默认值                                                              |
|-----------------------------------------|----------------------------------------------------------------------------------------------------|------------------------------------------------------------------|
| compressi<br>on.type                    | 给定主题的最<br>终正缩类型。<br>可以置缩光度<br>了以置缩光度<br>了。<br>了。<br>了。<br>和<br>了。<br>不<br>了。<br>不<br>了。<br>不<br>了。<br>不<br>了。<br>不<br>了。 | 阿帕奇 Kafka 默认                                                     |
| log.clean<br>er.delete<br>.retention.ms | 保留日志压缩主的的 化乙基乙基乙基 化 化 化 化 化 化 化 化 化 化 化 化 化 化 化 化                                                                        | 86400000(24 * 60 *<br>60 * 1000 毫秒,即 1<br>天),Apache Kafka 默<br>认 |

| 属性                                            | 描述                                                                                                    | 默认值                                     |
|-----------------------------------------------|----------------------------------------------------------------------------------------------------|-----------------------------------------|
| log.clean<br>er.min.co<br>mpaction.<br>lag.ms | 消息在日志中保<br>持未压缩状态的<br>最短时间。此设<br>置仅适用于正在<br>压缩的日志。                                                                   | 0,Apache Kafka 默认                       |
| log.clean<br>er.max.co<br>mpaction.<br>lag.ms | 一条消息在日志<br>中保持不符合压<br>缩条件的最长时<br>间。此设置仅<br>适用于正在压<br>缩的日志。此配<br>置将限制在 [7<br>天,Long.Max]<br>范围内。                      | 922337203685477580<br>7,Apache Kafka 默认 |
| log.clean<br>up.policy                        | 超出保留时段<br>的分段的默认<br>清除策略。有<br>效策略的逗号<br>分隔列表。有效<br>策略为 delete<br>和 compact。<br>对于启用分层<br>存储的群集,<br>有效策略仅<br>为delete。 | 阿帕奇 Kafka 默认                            |

| 属性                                             | 描述                                                                                                    | 默认值                               |
|------------------------------------------------|----------------------------------------------------------------------------------------------------|-----------------------------------|
| log.messa<br>ge.timest<br>amp.after<br>.max.ms | 消息时间戳和代<br>理的的时子时是一个<br>的的一个<br>一个<br>的的一个<br>一个<br>一个<br>一个<br>一个<br>一个<br>一个<br>一个<br>一个<br>一个<br>一个<br>一个<br>一个<br>一 | 8640000(24*60*60<br>*1000 毫秒,即1天) |

| 属性                                            | 描述                                                                                                    | 默认值                               |
|-----------------------------------------------|----------------------------------------------------------------------------------------------------|-----------------------------------|
| log.msage<br>.timestam<br>p.before.<br>max.ms | 代理的时间戳<br>消早的时间<br>影许。以理的的<br>了<br>早<br>时的<br>影<br>于<br>时<br>了<br>代<br>生<br>的<br>的<br>定<br>引<br>空<br>、<br>时<br>的<br>最<br>置<br>定<br>。<br>以<br>理<br>许<br>时<br>の<br>引<br>の<br>見<br>、<br>町<br>の<br>の<br>の<br>の<br>の<br>の<br>の<br>の<br>の<br>の<br>の<br>の<br>の<br>の<br>の<br>の<br>の<br>の | 8640000(24*60*60<br>*1000 毫秒,即1天) |
| log.messa<br>ge.timest<br>amp.type            | 指定消息中的<br>时间戳是消息<br>创建时间还是<br>日志追加时间。<br>允许的值是<br>CreateTime<br>和 LogAppend<br>Time 。                                                                                                    | 阿帕奇 Kafka 默认                      |

| 开 | 发ノ | 、员 | 指 | 南 |
|---|----|----|---|---|
|   |    |    |   |   |

| 属性                      | 描述                                                                                                    | 默认值          |
|-------------------------|----------------------------------------------------------------------------------------------------|--------------|
| log.reten<br>tion.bytes | 删除日志前的最<br>大日志大小。                                                                                                    | 阿帕奇 Kafka 默认 |
| log.reten<br>tion.ms    | 删除日志文件之<br>前保留日志文件<br>的毫秒数。                                                                                                    | 阿帕奇 Kafka 默认 |
| 最大连接创建速<br>率            | 任何时候代理中<br>允许的最大连接<br>创建速率。                                                                                                    | 阿帕奇 Kafka 默认 |
| 最大连接数                   | 任何时候代理<br>中允许的最大<br>连接数。除使<br>用max.conne<br>ctions.pe<br>r.ip 配置的所<br>有每个 IP 限制<br>外,还会应用此<br>限制。                                               | 阿帕奇 Kafka 默认 |
| 每个 ip 的最大<br>连接数        | 每个 IP 地址允<br>许的最大连接<br>数。0如果有使<br>用 max.conne<br>ctions.pe<br>r.ip.overrides<br>属性配置的替<br>代,则可以将其<br>设置为。如果达<br>到限制,则来自<br>该 IP 地址的新<br>连接将被丢弃。 | 阿帕奇 Kafka 默认 |

| 属性                                 | 描述                                                                                           | 默认值          |
|------------------------------------|----------------------------------------------------------------------------------------------|--------------|
| max.conne<br>ctions.per.ip. 覆<br>盖 | 以逗号分隔的<br>每个 IP 或主机<br>名列表将覆盖到<br>默认的最大连接<br>数。一个示例值<br>是 hostName:<br>100,127.0<br>.0.1:200 | 阿帕奇 Kafka 默认 |

| 属性                    | 描述                                                                                                    | 默认值          |
|-----------------------|----------------------------------------------------------------------------------------------------|--------------|
| message.m<br>ax.bytes | Kafka 允小值于用的须们大理格消理率格未组,此单以别 ge 置置<br>允批果且 2.2 则大,提录新本组是前本的处情仅录主为此<br>如并 0.3 服力够记最版分来以版缩批此制记用 x 加够记最版分来以版缩批此制记用 x 助每值<br>之间 中。可见为此,提录新本组提前本的处情仅录主 mes 的<br>是 就 的 不记理况适。题 Se 和<br>文化个。<br>是 不不可定。<br>是 不不可定。<br>是 不可定。<br>是 不可定,<br>是 不可定。<br>是 不可定。<br>一,<br>一,<br>一,<br>一,<br>一,<br>一,<br>一,<br>一,<br>一,<br>一,<br>一,<br>一,<br>一, | 阿帕奇 Kafka 默认 |

| 属性                            | 描述                                                                                                    | 默认值          |
|-------------------------------|----------------------------------------------------------------------------------------------------|--------------|
| producer.<br>id.expiration.ms | 主人到的秒当交时ID请于设制后容ID过置于tis 止并复多默理<br>题在期时为与易,S注主置作一,S期为自己的,数认向<br>以前(位关在ODA的分子。<br>的行了会,的删 ID写创能将同以试止但用值<br>。的行时。由自认识,我认为是一个。<br>是一个。<br>是一个。<br>是一个。<br>是一个。<br>是一个。<br>是一个。<br>是一个。 | 阿帕奇 Kafka 默认 |
|                               | ~ <b>T</b> H10                                                                                                    |              |

Express Brokers 上的主题级配置

您可以使用 Apache Kafka 命令为新主题和现有主题设置或修改主题级别的配置属性。 如果您无法提供任何主题级别的配置, Amazon MSK 将使用代理默认设置。与代理级 别的配置一样, Amazon MSK 可以保护某些主题级配置属性免受更改。示例包括复制因 子min.insync.replicas和unclean.leader.election.enable。如果您尝试使用非重复因子 值创建主题3,Amazon MSK 将创建重复因子3默认为的主题。有关主题级别的配置属性以及如何设置 这些属性之示例的更多信息,请参阅 Apache Kafka 文档中的 <u>Topic-Level Configs</u>。

| 属性                  | 描述                                                                                                    |
|---------------------|----------------------------------------------------------------------------------------------------|
| cleanup.policy      | 此配置指定要在日志段上使用的保留策略。"删<br>除"策略(默认设置)将在达到保留时间或大小<br>限制时丢弃旧区段。"紧凑"策略将启用日志压缩<br>,它会保留每个密钥的最新值。也可以在逗号分<br>隔的列表中指定这两个策略(例如,"删除,压<br>缩")。在这种情况下,将根据保留时间和大小<br>配置丢弃旧分段,而保留的分段将被压缩。分区<br>中的数据达到 256 MB 后,将触发 Express 代理<br>上的压缩。 |
| compression.type    | 为给定主题指定最终的压缩类<br>型。此配置接受标准压缩编解码器<br>(gzip、、snappylz4、zstd)。此外,它<br>还接受uncompressed 相当于不进行压缩;<br>producer这意味着保留制作者设置的原始压缩<br>编解码器。                                                                                       |
| delete.retention.ms | 保留日志压缩主题的删除墓碑标记的时间长度。<br>此设置还规定了消费者从偏移量0开始时必须完<br>成读取的时间限制,以确保他们获得最后阶段的<br>有效快照。否则,可能会在墓碑完成扫描之前将<br>其收集。<br>此设置的默认值为86400000(24*60*60*                                                                                  |
| max.message.bytes   | 1000 毫秒,即1天),Apache Kafka 默认<br>Kafka 允许的最大记录批处理大小(压缩后,如<br>果启用了压缩)。如果这一比例增加并且有年龄<br>大于的消费者0.10.2,则还必须增加消费者的<br>提取大小,这样他们才能提取这么大的创纪录批<br>次。在最新的消息格式版本中,总是将记录分<br>组到批处理中来提高效率。在以前的消息格式<br>版本中,未压缩的记录不会分组到批处理中,           |

| 属性                             | 描述                                                                                                    |
|--------------------------------|----------------------------------------------------------------------------------------------------|
|                                | 在此情况下,此限制仅适用于单条记录。可以<br>根据主题级别对每个主题进行设置max.messa<br>ge.bytes config 。                                                                                                    |
| message.timestamp.after.max.ms | 此配置设置消息时间戳和代理时间戳之间允许<br>的时间戳差。消息时间戳可以晚于或等于代理<br>的时间戳,允许的最大差异由此配置中设置<br>的值决定。如果为message.timestamp.<br>type=CreateTime ,则如果时间戳的差异超<br>过此指定阈值,则消息将被拒绝。如果出现以下<br>情况,则忽略此配置message.timestamp.<br>type=LogAppendTime 。   |
| 消息.timestamp.before.max.ms     | 此配置设置了代理的时间戳和消息时间戳之间<br>允许的时间戳差。消息时间戳可以早于或等于<br>代理的时间戳,允许的最大差异由此配置中设<br>置的值决定。如果为message.timestamp.<br>type=CreateTime ,则如果时间戳的差异超<br>过此指定阈值,则消息将被拒绝。如果出现以下<br>情况,则忽略此配置message.timestamp.<br>type=LogAppendTime 。 |
| message.timestamp.type         | 定义消息中的时间戳是消息创建时间还是<br>日志追加时间。该值应为CreateTime 或<br>LogAppendTime                                                                                                    |
| min.compaction.lag.ms          | 消息在日志中保持未压缩状态的最短时间。此设<br>置仅适用于正在压缩的日志。<br>此设置的默认值为 0,Apache Kafka 默认                                                                                                    |
| max.compaction.lag.ms          | 一条消息在日志中保持不符合压缩条件的最长时间。此设置仅适用于正在压缩的日志。此配置将限制在 [7 天,Long.Max] 范围内。<br>此设置的默认值为 922337203685477580<br>7, Apache Kafka Default。                                                                                       |

| 属性              | 描述                                                                                                    |
|-----------------|----------------------------------------------------------------------------------------------------|
| retention.bytes | 如果我们使用"删除"保留策略,此配置控<br>制分区(由日志段组成)在丢弃旧日志段<br>以释放空间之前可以增长到的最大大小。默<br>认情况下,没有大小限制,只有时间限制。<br>由于此限制是在分区级别强制执行的,因此<br>将其乘以分区数即可计算主题保留期(以字<br>节为单位)。此外,retention.bytes<br>configuration 它独立于segment.m<br>s 和segment.bytes 配置运行。此外,如果<br>配置为零,retention.bytes 则会触发新分<br>段的滚动。 |
| retention.ms    | 如果我们使用"删除"保留策略,此配置控制了<br>在丢弃旧日志段以释放空间之前保留日志的最长<br>时间。这代表了消费者必须多久读取其数据的<br>SLA。如果设置为-1,则不应用时间限制。此<br>外,retention.ms 配置独立于segment.m<br>s 和segment.bytes 配置运行。此外,如果<br>满足retention.ms 条件,它会触发新分段的<br>滚动。                                                                   |

快递经纪人只读配置

Amazon MSK 会为这些配置设置值,并保护它们免受可能影响集群可用性的更改。这些值可能会根据 集群上运行的 Apache Kafka 版本而变化,因此请记住检查特定集群中的值。下面是一些示例。

快递经纪人只读配置

| 属性        | 描述                                                      | 快递经纪商价值       |
|-----------|---------------------------------------------------------|---------------|
| broker.id | 此服务器的经纪人 ID。                                            | 1,2,3         |
| 经纪人.rack  | 经纪人的架子。这将用于机架<br>感知复制分配以实现容错。示<br>例:`、`us-east-1dRACK1` | 可用区 ID 或子网 ID |

Amazon Managed Streaming for Apache Kafka

| 属性                         | 描述                                                                                                    | 快递经纪商价值         |
|----------------------------|----------------------------------------------------------------------------------------------------|-----------------|
| default.replication.factor | 所有主题的默认复制因子。                                                                                                  | 3               |
| 读取.max.bytes               | 我们将为读取请求返回的最大<br>字节数。                                                                                         | Apache Kafka 默认 |
| 群组最大大小                     | 单个消费者组可以容纳的最大<br>消费者数量。                                                                                       | Apache Kafka 默认 |
| inter.broker.listener.name | 用于代理之间通信的监听器的<br>名称。                                                                                          | 复制_安全还是复制       |
| inter.broker.protocol.     | 指定使用哪个版本的经纪人间<br>协议。                                                                                          | Apache Kafka 默认 |
| 听众们                        | 监听器列表-以逗号分隔的<br>URIs 我们将要监听的列表和<br>监听器名称。您可以设置属<br>性advertised.listene<br>rs property ,但不能设<br>置listeners 属性。 | MSK 生成的         |
| log.message.format.ver     | 指定代理将用于将消息附加到<br>日志的消息格式版本。                                                                                   | Apache Kafka 默认 |

| 属性                  | 描述                                                                                                    | 快递经纪商价值                             |
|---------------------|----------------------------------------------------------------------------------------------------|-------------------------------------|
| min.insync.replicas | 当生产者将 acks 设置<br>为all(或-1)时,中的<br>值min.insync.replica<br>s 指定必须确认写入才能认为<br>写入成功的最小副本数。如果<br>无法达到此最低限度,则生产<br>者会引发异常(NotEnough<br>Replicas 或NotEnough<br>ReplicasAfterAppen<br>d )。<br>您可以使用生产商提供的acks<br>价值来强制执行更高的耐久性<br>保证。通过将 acks 设置为"全<br>部"。这可确保在大多数副本未<br>收到写操作时,创建器将引发<br>异常。 | 2                                   |
| num.io.threads      | 服务器用来生成请求的线程<br>数,其中可能包括磁盘 I/O。<br>(m7g.large、8)、(m7g.xlar<br>ge、8)、(m7g.2xlarge<br>、16)、(m7g.4xlarge、<br>32)、(m7g.8xlarge、64)、<br>(m7g.12xlarge、96)、(m7g.1<br>6xlarge、128)                                                                                                    | 基于实例类型。=math.max (8,<br>2 * v) CPUs |

| 属性                                   | 描述                                                                                                    | 快递经纪商价值                         |
|--------------------------------------|----------------------------------------------------------------------------------------------------|---------------------------------|
| num.network.threads                  | 服务器用来接收来自网络<br>的请求和向网络发送响应<br>的线程数。(m7g.larg<br>e,8),(m7g.xlarge,8<br>),(m7g.2xlarge,8),<br>(m7g.4xlarge,16),(<br>m7g.8xlarge,32),(m<br>7g.12xlarge,48),(m<br>7g.16xlarge,64),(m<br>7g.16xlarge,64) | 基于实例类型。=math.max (8,<br>v) CPUs |
| replica.fetch.response.max.<br>bytes | 整个提取响应预期的最大字<br>节数。记录是分批提取的,<br>如果提取的第一个非空分区<br>中的第一个记录批处理大于<br>此值,则仍将返回该记录批<br>处理以确保取得进展。这不<br>是绝对最大值。message.m<br>ax.bytes (经纪人<br>配置)或max.messa<br>ge.bytes (主题配置)属性<br>指定代理接受的最大记录批次<br>大小。     | Apache Kafka 默认                 |
| 请求.timeout.ms                        | 该配置控制客户端等待请求响<br>应的最长时间。如果在超时结<br>束之前未收到响应,则客户端<br>将在必要时重新发送请求,如<br>果重试次数用尽,则请求将失<br>败。                                                                                                    | Apache Kafka 默认                 |
| transaction.state.log.min.isr        | 已覆盖事务min.insyn<br>c.replicas 主题的配置。                                                                                                    | 2                               |

| 属性                                           | 描述                                                | 快递经纪商价值         |
|----------------------------------------------|---------------------------------------------------|-----------------|
| transaction.state.log.repli<br>cation.factor | 事务主题的复制因子。                                        | Apache Kafka 默认 |
| unclean.leader.election.enable               | 允许不在 ISR 集中的副本作为<br>主导服务器作为最后手段,即<br>使这可能会导致数据丢失。 | FALSE           |

# 代理配置操作

Apache Kafka 代理配置要么是静态的,要么是动态的。静态配置需要重启代理才能应用配置。动态配 置不需要重启代理即可更新配置。有关配置属性和更新模式的更多信息,请参阅 Apache Kafka 配置。

本主题说明如何创建自定义 MSK 配置以及如何对这些配置执行操作。有关如何使用 MSK 配置创建或 更新集群的信息,请参阅the section called "主要功能和概念"。

```
主题
```

- 创建配置
- 更新配置
- 删除配置
- 获取配置元数据
- 获取有关配置修订的详细信息
- 列出您账户中当前区域的配置
- Amazon MSK 配置状态

# 创建配置

此过程介绍了如何创建自定义 Amazon MSK 配置以及如何对其执行操作。

 创建一个文件,可在其中指定要设置的配置属性以及要分配给这些属性的值。以下是示例配置文件 的内容。

auto.create.topics.enable = true

```
log.roll.ms = 604800000
```

2. 运行以下 AWS CLI 命令,并config-file-path 替换为上一步中保存配置的文件的路径。

```
    Note
```

您为配置选择的名称必须符合以下正则表达式:"^[0-9A-Za-z][0-9A-Za-z-]{0,}\$"。

```
aws kafka create-configuration --name "ExampleConfigurationName" --description
"Example configuration description." --kafka-versions "1.1.1" --server-properties
fileb://config-file-path
```

以下是运行此命令后的成功响应示例。

```
{
    "Arn": "arn:aws:kafka:us-east-1:123456789012:configuration/SomeTest/
abcdabcd-1234-abcd-1234-abcd123e8e8e-1",
    "CreationTime": "2019-05-21T19:37:40.626Z",
    "LatestRevision": {
        "CreationTime": "2019-05-21T19:37:40.626Z",
        "Description": "Example configuration description.",
        "Revision": 1
    },
    "Name": "ExampleConfigurationName"
}
```

3. 上一条命令会返回新配置的 Amazon 资源名称(ARN)。保存此 ARN,因为您需要使用它来在其他命令中引用此配置。如果您丢失了配置 ARN,则可列出账户中的所有配置来重新找到它。

#### 更新配置

此过程介绍了如何更新自定义 Amazon MSK 配置。

 创建一个文件,可在其中指定要更新的配置属性以及要分配给这些属性的值。以下是示例配置文件 的内容。

auto.create.topics.enable = true

```
min.insync.replicas = 2
```

2. 运行以下 AWS CLI 命令,并config-file-path 替换为上一步中保存配置的文件的路径。

*configuration-arn*替换为您在创建配置时获得的 ARN。如果您在创建配置时未保存 ARN,则可使用 list-configurations 命令列出账户中的所有配置。您想要在列表中显示的配置将显示 在响应中。配置的 ARN 也将显示在该列表中。

aws kafka update-configuration --arn *configuration-arn* --description "Example configuration revision description." --server-properties *fileb://config-file-path* 

3. 以下是运行此命令后的成功响应示例。

```
{
    "Arn": "arn:aws:kafka:us-east-1:123456789012:configuration/SomeTest/
abcdabcd-1234-abcd-1234-abcd123e8e8e-1",
    "LatestRevision": {
        "CreationTime": "2020-08-27T19:37:40.626Z",
        "Description": "Example configuration revision description.",
        "Revision": 2
    }
}
```

#### 删除配置

以下程序展示如何删除未附加到集群的配置。您无法删除附加到集群的配置。

 要运行此示例,请configuration-arn替换为在创建配置时获得的 ARN。如果您在创建配置时 未保存 ARN,则可使用 list-configurations 命令列出账户中的所有配置。您想要在列表中 显示的配置将显示在响应中。配置的 ARN 也将显示在该列表中。

aws kafka delete-configuration --arn configuration-arn

2. 以下是运行此命令后的成功响应示例。

```
{
    "arn": " arn:aws:kafka:us-east-1:123456789012:configuration/SomeTest/
abcdabcd-1234-abcd-1234-abcd123e8e8e-1",
    "state": "DELETING"
}
```

### 获取配置元数据

以下过程演示了如何描述 Amazon MSK 配置来获取有关配置的元数据。

 以下命令会返回有关配置的元数据。要获取配置的详细说明,请运行 describeconfiguration-revision。

要运行此示例,请*configuration-arn*替换为在创建配置时获得的 ARN。如果您在创建配置时 未保存 ARN,则可使用 list-configurations 命令列出账户中的所有配置。您想要在列表中 显示的配置将显示在响应中。配置的 ARN 也将显示在该列表中。

aws kafka describe-configuration --arn configuration-arn

2. 以下是运行此命令后的成功响应示例。

```
{
    "Arn": "arn:aws:kafka:us-east-1:123456789012:configuration/SomeTest/abcdabcd-
abcd-1234-abcd-abcd123e8e8e-1",
    "CreationTime": "2019-05-21T00:54:23.591Z",
    "Description": "Example configuration description.",
    "KafkaVersions": [
        "1.1.1"
    ],
    "LatestRevision": {
        "CreationTime": "2019-05-21T00:54:23.591Z",
        "Description": "Example configuration description.",
        "Revision": 1
        },
        "Name": "SomeTest"
}
```

获取有关配置修订的详细信息

此过程将为您提供对 Amazon MSK 配置修订的详细描述。

如果您使用 describe-configuration 命令描述 MSK 配置,您将看到配置的元数据。要获得配置 的描述,请使用 describe-configuration-revision 命令。

运行以下命令并configuration-arn
 益行以下命令并configuration-arn
 保存 ARN,则可使用 list-configurations
 命令列出账户中的所有配置。您想要在列表中显示的配置将显示在响应中。
 配置的 ARN 也将显示在该列表中。

aws kafka describe-configuration-revision --arn configuration-arn --revision 1

以下是运行此命令后的成功响应示例。

```
{
    "Arn": "arn:aws:kafka:us-east-1:123456789012:configuration/SomeTest/abcdabcd-
abcd-1234-abcd-abcd123e8e8e-1",
    "CreationTime": "2019-05-21T00:54:23.591Z",
    "Description": "Example configuration description.",
    "Revision": 1,
    "ServerProperties":
    "YXV0by5jcmVhdGUudG9waWNzLmVuYWJsZSA9IHRydWUKCgp6b29rZWVwZXIuY29ubmVjdGlvbi50aW1lb3V0Lm1zI
}
```

ServerProperties 的值已使用 base64 进行编码。如果您使用 base64 解码器(例如 https:// www.base64decode.org/)手动对其进行解码,则将获得用于创建自定义配置的原始配置文件的 内容。在此情况下,您将获得以下内容:

```
auto.create.topics.enable = true
log.roll.ms = 604800000
```

列出您账户中当前区域的配置

此过程介绍如何列出您账户中当前 AWS 区域的所有 Amazon MSK 配置。

• 运行以下命令。

aws kafka list-configurations

以下是运行此命令后的成功响应示例。

```
{
    "Configurations": [
        {
            "Arn": "arn:aws:kafka:us-east-1:123456789012:configuration/SomeTest/
            abcdabcd-abcd-1234-abcd-abcd123e8e8e-1",
                "CreationTime": "2019-05-21T00:54:23.591Z",
                "Description": "Example configuration description.",
```

```
"KafkaVersions": [
                "1.1.1"
            ],
            "LatestRevision": {
                "CreationTime": "2019-05-21T00:54:23.591Z",
                "Description": "Example configuration description.",
                "Revision": 1
            },
            "Name": "SomeTest"
        },
        {
            "Arn": "arn:aws:kafka:us-east-1:123456789012:configuration/SomeTest/
abcdabcd-1234-abcd-1234-abcd123e8e8e-1",
            "CreationTime": "2019-05-03T23:08:29.446Z",
            "Description": "Example configuration description.",
            "KafkaVersions": [
                "1.1.1"
            ],
            "LatestRevision": {
                "CreationTime": "2019-05-03T23:08:29.446Z",
                "Description": "Example configuration description.",
                "Revision": 1
            },
            "Name": "ExampleConfigurationName"
        }
   ]
}
```

### Amazon MSK 配置状态

Amazon MSK 配置可以处于以下某种状态。要对配置执行操作,该配置必须处于 ACTIVE 或 DELETE\_FAILED 状态:

- ACTIVE
- DELETING
- DELETE\_FAILED

# 修补

### 在 MSK 预配置的集群上进行修补

Amazon MSK 会定期更新您代理上的软件。维护包括计划内更新或计划外维修。计划维护包括操作系统更新、安全更新以及维护集群运行状况、安全和性能所需的其他软件更新。我们进行计划外维护,以 解决基础设施突然退化的问题。我们对标准和快递经纪商进行维护,但体验有所不同。

## 为标准经纪商打补丁

如果您遵循<u>最佳实践</u>,更新您代理上的代理上的写入和读取不会对您的应用程序的写入和读取产生影 响。

Amazon MSK 使用软件的滚动更新来维持集群的高可用性。在此过程中,代理将逐个重启,并且 Kafka 会自动将领导权转移给另一个在线代理。Kafka 客户端具有内置机制,可自动检测分区领导权的 变化,并继续将数据写入和读取到 MSK 集群中。在<u>Apache Kafka 客户端的最佳实践</u>任何时候(包括 在修补期间),都要按照以下步骤操作集群。

当代理离线后,客户端上出现暂时断开连接错误是正常的。您还会观察到在短暂时段内(最多 2 分 钟,通常更少)p99 读写延迟出现一些峰值(通常为几毫秒,最多约 2 秒)。这些峰值是预料之中 的,是由于客户端重新连接到新的领导代理引起的;它不会影响您的生产或消费,并且会在重新连接后 解决。有关更多信息,请参阅代理离线和客户端失效转移。

您还将观察到指标UnderReplicatedPartitions,这是预期的,因为已关闭的代理上的分区不再复 制数据。这对应用程序的写入和读取没有影响,因为托管在其他代理上的这些分区的副本现在正在处理 请求。

软件更新后,当代理恢复在线时,它需要"赶上"离线期间生成的消息。在追赶过程中,您可能还会观察 到卷吞吐量和 CPU 使用率增加。如果您的代理上有足够的 CPU、内存、网络和卷资源,这些应该不 会对集群的写入和读取产生影响。

### 为快递经纪人打补丁

Express经纪人没有维护窗口。Amazon MSK 会以分时的方式持续自动更新您的集群,这意味着您可以 预期一个月内偶尔会有单个代理重启。这样可以确保您无需围绕一次性集群范围的维护窗口制定任何计 划或调整。与往常一样,在经纪商重启期间,流量将保持不间断,因为领导层将转移到其他将继续处理 请求的经纪商。

Express brokers 配置了最佳实践设置和护栏,使您的集群能够适应维护期间可能发生的负载变 化。Amazon MSK 为您的 Express 代理设置吞吐量配额,以减轻集群过载的影响,这可能会在代理重 启期间导致问题。这些改进使您在使用 Express 代理时无需提前通知、计划和维护窗口。 Express brokers 总是以三种方式复制您的数据,因此您的客户端会在重启期间自动进行故障转移。您 不必担心主题会因为重复因子设置为 1 或 2 而变得不可用。此外,catch up 重启的 Express 经纪商的 速度比标准经纪商快。Express brokers 的修补速度更快,这意味着您可能为集群安排的任何控制平面 活动的计划中断将降至最低。

与所有 Apache Kafka 应用程序一样,对于连接到 Express 代理的客户端,仍然存在共享的客户端-服 务器合同。配置您的客户机以处理代理之间的领导层故障转移仍然至关重要。在任何<u>Apache Kafka 客</u> <u>户端的最佳实践</u>时候(包括在修补期间),都要遵循以保证集群的平稳运行。当代理重置后,<u>客户端</u> <u>上出现暂时断开连接错误是正常的</u>。这不会影响你的生产和消费,因为追随者经纪人将接管分区领导 权。Apache Kafka 客户端将自动进行失效转移并开始向新的领导者代理发送请求。

# 代理离线和客户端失效转移

Kafka 允许使用离线代理;在正常且平衡的集群中,遵循最佳实践的单个离线代理不会产生影响或导致 生产或消费失败。这是因为另一个代理将接管分区领导权,也因为 Kafka 客户端库将自动进行失效转 移并开始向新的领导者代理发送请求。

客户端服务器合约

这会导致客户端库和服务器端行为之间形成共享合约;服务器必须成功分配一个或多个新的领导者,而 客户端必须更改代理以及时向新的领导者发送请求。

Kafka 使用异常来控制此流:

过程示例

- 1. 代理 A 进入离线状态。
- 2. Kafka 客户端收到异常(通常是网络断开连接或者 not\_leader\_for\_partition)。
- 3. 这些异常会触发 Kafka 客户端更新其元数据,以便它知道最新的领导者。
- 4. Kafka 客户端恢复向其他代理上新的分区领导者发送请求。

使用公开发布的 Java 客户端和默认配置,此过程通常需要不到 2 秒。客户端错误冗长且重复,但无需 担心,如"WARN"级别所示。

示例:异常 1

10:05:25.306 [kafka-producer-network-thread | producer-1] WARN
o.a.k.c.producer.internals.Sender - [Producer clientId=producer-1] Got

error produce response with correlation id 864845 on topic-partition msk-test-topic-1-0, retrying (2147483646 attempts left). Error: NETWORK\_EXCEPTION. Error Message: Disconnected from node 2

示例:异常2

10:05:25.306 [kafka-producer-network-thread | producer-1] WARN o.a.k.c.producer.internals.Sender - [Producer clientId=producer-1] Received invalid metadata error in produce request on partition msk-test-topic-1-41 due to org.apache.kafka.common.errors.NotLeaderOrFollowerException: For requests intended only for the leader, this error indicates that the broker is not the current leader. For requests intended for any replica, this error indicates that the broker is not a replica of the topic partition.. Going to request metadata update now"

Kafka 客户端通常会在 1 秒内(最多 3 秒)自动解决这些错误。在客户端指标中,这表示为 p99 的 produce/consume 延迟(通常在 100 中为高毫秒)。超过此时间通常表明客户端配置或服务器端控制 器负载存在问题。请参阅故障排除部分。

可以通过检查其他代理上的 BytesInPerSec 和 LeaderCount 指标是否增加来验证失效转移是否成 功,这证明流量和领导权按预期移动。您还将观察到 UnderReplicatedPartitions 指标增加,这 在关闭代理而副本处于离线状态时是预期的。

#### 故障排除

破坏客户端-服务器合约可能会扰乱上述流程。最常见的问题原因包括:

- Kafka 客户端库配置错误或使用不正确。
- 第三方客户端库的意外默认行为和错误。
- 控制器过载导致分区领导者分配速度变慢。
- 正在选举新的控制器,从而导致分区领导者分配速度变慢。

为了确保处理领导权失效转移的行为正确,我们建议:

- 必须遵循服务器端最佳实践,以确保控制器代理得到适当扩展,从而避免领导权分配缓慢。
- 客户端库必须启用重试以确保客户端处理失效转移。
- 客户端库必须配置 retry.backoff.ms(默认为 100),以避免风暴。 connection/request

- 客户端库必须将 request.timeout.ms 和 delivery.timeout.ms 设置为符合应用程序 SLA 的值。对于某些故障类型,较高的值将导致失效转移速度变慢。
- 客户端库必须确保 bootstrap.servers 至少包含 3 个随机代理,以避免对初始发现的可用性产生影响。
- 一些客户端库比其他库的级别较低,并期望应用程序开发人员自己实现重试逻辑和异常处理。有关示例用法,请参阅客户端库的特定文档,并确保遵循正确的 reconnect/retry 逻辑。
- 我们建议监控客户端产生的延迟、成功请求数和不可重试错误的错误数。
- 我们观察到,尽管生产和消费请求不受影响,但较旧的第三方 golang 和 ruby 库在整个代理离线期 间仍然很冗长。除了成功和错误的请求指标外,我们建议您始终监控业务级别指标,以确定日志中是 否存在真正的影响和噪音。
- 客户不应对 network/not\_leader 的瞬态异常发出警报,因为它们是正常的、不产生影响的,并且是 kafka 协议的一部分。
- 客户不应发出警报, UnderReplicatedPartitions 因为在单个离线经纪商期间,他们是正常的、无影响的,并且是预料之中的。

# Amazon MSK 日志记录

您可以将 Apache Kafka 代理日志传送到以下一种或多种目标类型:亚马逊日 CloudWatch 志、亚马逊 S3、Amazon Data Firehose。您也可以使用记录亚马逊 MSK API 调用。 AWS CloudTrail

### Note

Express 经纪商上没有经纪人日志。

# 代理日志

利用代理日志,您可以对 Apache Kafka 应用程序进行问题排查,并分析它们与 MSK 集群的通信。您 可以将新的或现有 MSK 集群配置为将信息级代理日志传送到以下一种或多种目标资源: CloudWatch 日志组、S3 存储桶、Firehose 传输流。然后,您可以通过 Firehose 将传输流中的日志数据传送到 OpenSearch 服务。在配置集群以向其传送代理日志之前,必须创建目标资源。如果尚不存在这些目标 资源,Amazon MSK 也不会为您创建。有关这三种类型的目标资源以及如何创建这些资源的信息,请 参阅以下文档:

- Amazon CloudWatch 日志
- Amazon S3

#### Amazon Data Firehose

所需的权限

要为 Amazon MSK 代理日志配置目标,您用于 Amazon MSK 操作的 IAM 身份必须具有 <u>AWS 托管策</u> 略:Amazon A MSKFull ccess 策略中所述的权限。

要将代理日志流式传输到 S3 存储桶,您还需要 s3**:**PutBucketPolicy 权限。有关 S3 存储桶策略的 信息,请参阅《Amazon S3 用户指南》中的<u>如何添加 S3 存储桶策略?</u>。有关 IAM 策略的一般信息, 请参阅《IAM 用户指南》中的访问管理。

与 SSE-KMS 存储桶结合使用时必需的 KMS 密钥政策

如果您使用带有客户托管密钥的 AWS KMS托管密钥 (SSE-KMS) 为 S3 存储桶启用服务器端加密,请 将以下内容添加到您的 KMS 密钥的密钥策略中,以便 Amazon MSK 可以将代理文件写入存储桶。

```
{
  "Sid": "Allow Amazon MSK to use the key.",
  "Effect": "Allow",
  "Principal": {
    "Service": [
      "delivery.logs.amazonaws.com"
    ]
  },
  "Action": [
    "kms:Encrypt",
    "kms:Decrypt",
    "kms:ReEncrypt*",
    "kms:GenerateDataKey*",
    "kms:DescribeKey"
  ],
  "Resource": "*"
}
```

使用配置代理日志 AWS Management Console

如果您要创建新集群,请在监控部分中查找代理日志传送标题。您可以指定希望 Amazon MSK 向其传 送代理日志的目标。

对于现有集群,请从集群列表中选择集群,然后选择属性选项卡。向下滚动到日志传送部分,然后选择 其编辑按钮。您可以指定希望 Amazon MSK 向其传送代理日志的目标。

# 使用配置代理日志 AWS CLI

使用 create-cluster 或 update-monitoring 命令时,您可以选择指定 logging-info 参数并 将类似如下的 JSON 结构传递给该参数。在此 JSON 中,所有三种目标类型都是可选的。

```
{
  "BrokerLogs": {
    "S3": {
      "Bucket": "amzn-s3-demo-bucket",
      "Prefix": "ExamplePrefix",
      "Enabled": true
    },
    "Firehose": {
      "DeliveryStream": "ExampleDeliveryStreamName",
      "Enabled": true
    },
    "CloudWatchLogs": {
      "Enabled": true,
      "LogGroup": "ExampleLogGroupName"
    }
  }
}
```

# 使用 API 配置代理日志

您可以在 JSON 中指定传递给CreateCluster或UpdateMonitoring操作的可选loggingInfo结构。

Note

默认情况下,启用代理日志记录后,Amazon MSK 会将 INFO 级别日志记录到指定目标。 但是,Apache Kafka 2.4.X 及更高版本的用户可以将代理日志级别动态设置为任何 <u>log4j 日</u> <u>志级别</u>。有关动态设置代理日志级别的信息,请参阅 <u>KIP-412</u>: <u>Extend Admin API to support</u> <u>dynamic application log levels</u>。如果您将日志级别动态设置为 DEBUG 或 TRACE,我们建议使 用 Amazon S3 或 Firehose 作为日志目标。如果您使用 CloudWatch 日志作为日志目标,并且 动态启用DEBUG或TRACE级别日志记录,Amazon MSK 可能会持续提供日志样本。这可能会对 代理性能带来显著影响,因此只有在 INFO 日志级别不够详细,无法确定问题的根本原因时才 应使用。

使用记录 API 调用 AWS CloudTrail

Note

AWS CloudTrail 只有在您使用IAM 访问控制时,日志才可用于 Amazon MSK。

Amazon MSK 与 AWS CloudTrail一项服务集成,该服务提供用户、角色或 AWS 服务在 Amazon MSK 中执行的操作的记录。 CloudTrail 将发出的 API 调用捕获为事件。捕获的调用包含来自 Amazon MSK 控制台的调用以及对 Amazon MSK API 操作的代码调用。它还会捕获 Apache Kafka 操作,例如创建和更改主题与组。

如果您创建了跟踪,则可以允许将 CloudTrail 事件持续传输到 Amazon S3 存储桶,包括 Amazon MSK 的事件。如果您未配置跟踪,您仍然可以在 CloudTrail 控制台的事件历史记录中查看最新的事 件。使用收集的信息 CloudTrail,您可以确定向 Amazon MSK 或 Apache Kafka 操作发出的请求、发 出请求的 IP 地址、谁发出了请求、何时发出请求以及其他详细信息。

要了解更多信息 CloudTrail,包括如何配置和启用它,请参阅AWS CloudTrail 用户指南。

亚马逊 MSK 信息位于 CloudTrail

CloudTrail 在您创建账户时,您的亚马逊 Web Services 账户已启用。当 MSK 集群中出现支持的事件 活动时,该活动会与其他 AWS 服务 CloudTrail 事件一起记录在事件历史记录中。您可以在 Amazon Web Services 账户中查看、搜索和下载最新事件。有关更多信息,请参阅<u>使用 CloudTrail 事件历史记</u> 录查看事件。

要持续记录 Amazon Web Services 账户中的事件(包括 Amazon MSK 的事件),请创建跟踪。跟 踪允许 CloudTrail 将日志文件传输到 Amazon S3 存储桶。预设情况下,在控制台中创建跟踪时,此跟 踪应用于所有 区域。此跟踪记录在 AWS 分区中记录所有区域中的事件,并将日志文件传送至您指定 的 Amazon S3 存储桶。此外,您可以配置其他 Amazon 服务,以进一步分析和处理 CloudTrail 日志 中收集的事件数据。有关更多信息,请参阅下列内容:

- 创建跟踪概述
- CloudTrail 支持的服务和集成
- 配置 Amazon SNS 通知 CloudTrail
- 接收来自多个区域的 CloudTrail 日志文件和从多个账户接收 CloudTrail 日志文件

Amazon MSK 将所有 <u>Amazon MSK 操作</u>作为事件 CloudTrail 记录在日志文件中。此外,它还会记录 以下 Apache Kafka 操作。

• kafka 集群: DescribeClusterDynamicConfiguration

- kafka 集群: AlterClusterDynamicConfiguration
- kafka 集群: CreateTopic
- kafka 集群: DescribeTopicDynamicConfiguration
- kafka 集群:AlterTopic
- kafka 集群: AlterTopicDynamicConfiguration
- kafka 集群: DeleteTopic

每个事件或日志条目都包含有关生成请求的人员信息。身份信息有助于您确定以下内容:

- 请求是使用根用户还是 AWS Identity and Access Management (IAM) 用户证书发出。
- 请求是使用角色还是联合用户的临时安全凭证发出的。
- 请求是否由其他 AWS 服务发出。

有关更多信息,请参阅 CloudTrail userIdentity 元素。

示例:Amazon MSK 日志文件条目

跟踪是一种配置,允许将事件作为日志文件传输到您指定的 Amazon S3 存储桶。 CloudTrail 日志文件 包含一个或多个日志条目。事件代表来自任何来源的单个请求,包括有关请求的操作、操作的日期和时 间、请求参数等的信息。 CloudTrail 日志文件不是公共 API 调用和 Apache Kafka 操作的有序堆栈跟 踪,因此它们不会按任何特定的顺序出现。

以下示例显示了演示DescribeCluster和 DeleteCluster Amazon MSK 操作的 CloudTrail 日志条 目。

```
{
    "Records": [
    {
        "eventVersion": "1.05",
        "userIdentity": {
            "type": "IAMUser",
            "principalId": "ABCDEF0123456789ABCDE",
            "arn": "arn:aws:iam::012345678901:user/Joe",
            "accountId": "012345678901",
            "accessKeyId": "AIDACKCEVSQ6C2EXAMPLE",
            "userName": "Joe"
        },
        "eventTime": "2018-12-12T02:29:24Z",
        "eventSource": "kafka.amazonaws.com",
    }
}
```

```
"eventName": "DescribeCluster",
      "awsRegion": "us-east-1",
      "sourceIPAddress": "192.0.2.0",
      "userAgent": "aws-cli/1.14.67 Python/3.6.0 Windows/10 botocore/1.9.20",
      "requestParameters": {
        "clusterArn": "arn%3Aaws%3Akafka%3Aus-east-1%3A012345678901%3Acluster
%2Fexamplecluster%2F01234567-abcd-0123-abcd-abcd0123efa-2"
      },
      "responseElements": null,
      "requestID": "bd83f636-fdb5-abcd-0123-157e2fbf2bde",
      "eventID": "60052aba-0123-4511-bcde-3e18dbd42aa4",
      "readOnly": true,
      "eventType": "AwsApiCall",
      "recipientAccountId": "012345678901"
    },
    {
      "eventVersion": "1.05",
      "userIdentity": {
        "type": "IAMUser",
        "principalId": "ABCDEF0123456789ABCDE",
        "arn": "arn:aws:iam::012345678901:user/Joe",
        "accountId": "012345678901",
        "accessKeyId": "AIDACKCEVSQ6C2EXAMPLE",
        "userName": "Joe"
      },
      "eventTime": "2018-12-12T02:29:40Z",
      "eventSource": "kafka.amazonaws.com",
      "eventName": "DeleteCluster",
      "awsRegion": "us-east-1",
      "sourceIPAddress": "192.0.2.0",
      "userAgent": "aws-cli/1.14.67 Python/3.6.0 Windows/10 botocore/1.9.20",
      "requestParameters": {
        "clusterArn": "arn%3Aaws%3Akafka%3Aus-east-1%3A012345678901%3Acluster
%2Fexamplecluster%2F01234567-abcd-0123-abcd-abcd0123efa-2"
      },
      "responseElements": {
        "clusterArn": "arn:aws:kafka:us-east-1:012345678901:cluster/
examplecluster/01234567-abcd-0123-abcd-abcd0123efa-2",
        "state": "DELETING"
      },
      "requestID": "c6bfb3f7-abcd-0123-afa5-293519897703",
      "eventID": "8a7f1fcf-0123-abcd-9bdb-1ebf0663a75c",
      "readOnly": false,
      "eventType": "AwsApiCall",
```

}

```
"recipientAccountId": "012345678901"
}
]
```

以下示例显示了演示该kafka-cluster:CreateTopic操作的 CloudTrail 日志条目。

```
{
  "eventVersion": "1.08",
  "userIdentity": {
    "type": "IAMUser",
    "principalId": "ABCDEFGH1IJKLMN2P34Q5",
    "arn": "arn:aws:iam::111122223333:user/Admin",
    "accountId": "111122223333",
    "accessKeyId": "CDEFAB1C2UUUUU3AB4TT",
    "userName": "Admin"
  },
  "eventTime": "2021-03-01T12:51:19Z",
  "eventSource": "kafka-cluster.amazonaws.com",
  "eventName": "CreateTopic",
  "awsRegion": "us-east-1",
  "sourceIPAddress": "198.51.100.0/24",
  "userAgent": "aws-msk-iam-auth/unknown-version/aws-internal/3 aws-sdk-java/1.11.970
 Linux/4.14.214-160.339.amzn2.x86_64 OpenJDK_64-Bit_Server_VM/25.272-b10 java/1.8.0_272
 scala/2.12.8 vendor/Red_Hat,_Inc.",
  "requestParameters": {
    "kafkaAPI": "CreateTopics",
    "resourceARN": "arn:aws:kafka:us-east-1:111122223333:topic/IamAuthCluster/3ebafd8e-
dae9-440d-85db-4ef52679674d-1/Topic9"
  },
  "responseElements": null,
  "requestID": "e7c5e49f-6aac-4c9a-a1d1-c2c46599f5e4",
  "eventID": "be1f93fd-4f14-4634-ab02-b5a79cb833d2",
  "readOnly": false,
  "eventType": "AwsApiCall",
  "managementEvent": true,
  "eventCategory": "Management",
  "recipientAccountId": "111122223333"
}
```

# 元数据管理

亚马逊 MSK 支持 Apache ZooKeeper 或 KRaft 元数据管理模式。

在 Amazon MSK 上的 Apache Kafka 3.7.x 版本中,你可以创建 KRaft 使用模式而不是模式的集群。 ZooKeeper KRaft基于 Kafka 的集群依赖 Kafka 中的控制器来管理元数据。

主题

- ZooKeeper 模式
- KRaft 模式

# ZooKeeper 模式

<u>Apache ZooKeeper</u> 是 "一项集中式服务,用于维护配置信息、命名、提供分布式同步和提供群组服 务。分布式应用程序以某种形式使用所有这些类型的服务",包括 Apache Kafka。

如果您的集群正在使用 ZooKeeper 模式,则可以使用以下步骤获取 Apache ZooKeeper 连接字符 串。但是,我们建议您使用 BootstrapServerString 连接到您的集群并执行管理员操作,因为 -zookeeper 标志已在 Kafka 2.5 中被弃用,并已从 Kafka 3.0 中移除。

使用获取 Apache ZooKeeper 连接字符串 AWS Management Console

- 1. 在 https://console.aws.amazon.com/msk/ 打开 Amazon MSK 控制台。
- 2. 该表显示了此账户下当前区域的所有集群。选择集群名称以查看其说明。
- 在集群摘要页面上,选择查看客户端信息。这显示了引导程序代理以及 Apache ZooKeeper 连接 字符串。

使用获取 Apache ZooKeeper 连接字符串 AWS CLI

- 如果您不知道集群的 Amazon 资源名称 (ARN),您可以通过列出您账户中的所有集群来找到它。 有关更多信息,请参阅 the section called "列出集群"。
- 要获取 Apache ZooKeeper 连接字符串以及有关集群的其他信息,请运行以下命令, ClusterArn 替换为集群的 ARN。

aws kafka describe-cluster --cluster-arn ClusterArn

该 describe-cluster 命令的输出如以下 JSON 示例所示。

```
{
    "ClusterInfo": {
        "BrokerNodeGroupInfo": {
            "BrokerAZDistribution": "DEFAULT",
```

```
"ClientSubnets": [
                "subnet-0123456789abcdef0",
                "subnet-2468013579abcdef1",
                "subnet-1357902468abcdef2"
            ],
            "InstanceType": "kafka.m5.large",
            "StorageInfo": {
                "EbsStorageInfo": {
                    "VolumeSize": 1000
                }
            }
        },
        "ClusterArn": "arn:aws:kafka:us-east-1:111122223333:cluster/
testcluster/12345678-abcd-4567-2345-abcdef123456-2",
        "ClusterName": "testcluster",
        "CreationTime": "2018-12-02T17:38:36.75Z",
        "CurrentBrokerSoftwareInfo": {
            "KafkaVersion": "2.2.1"
        },
        "CurrentVersion": "K13V1IB3VIYZZH",
        "EncryptionInfo": {
            "EncryptionAtRest": {
                "DataVolumeKMSKeyId": "arn:aws:kms:us-
east-1:5555555555555:key/12345678-abcd-2345-ef01-abcdef123456"
            }
        },
        "EnhancedMonitoring": "DEFAULT",
        "NumberOfBrokerNodes": 3,
        "State": "ACTIVE",
        "ZookeeperConnectString": "10.0.1.101:2018,10.0.2.101:2018,10.0.3.101:2018"
    }
}
```

上一 JSON 示例在 describe-cluster 命令输出中显示 ZookeeperConnectString 键。复制与此键对应的值,并保存它以用于在集群上创建主题。

### A Important

您的 Amazon MSK 集群必须处于ACTIVE状态才能获取 Apache ZooKeeper 连接字 符串。当集群仍处于 CREATING 状态时,describe-cluster 命令的输出不包含 ZookeeperConnectString。如果发生这种情况,请等待几分钟,然后在集群进入 ACTIVE 状态后再次运行 describe-cluster。

### 使用 API 获取 Apache ZooKeeper 连接字符串

要使用 API 获取 Apache ZooKeeper 连接字符串,请参阅DescribeCluster。

# KRaft 模式

亚马逊 MSK 在 Kafka 版本 3.7.x 中引入了对 KRaft (Apache Kafka Raft)的支持。Apache Kafka 社 区旨在 KRaft 取代 Apache 在 <u>Apache</u> Kafka 集群中 ZooKeeper进行元数据管理。在 KRaft 模式下, 集群元数据在一组 Kafka 控制器中传播,这些控制器是 Kafka 集群的一部分,而不是跨节点传播。 ZooKeeper KRaft控制器包含在内,您无需支付任何额外费用,也不需要您进行额外的设置或管理。有 关更多信息,请参阅 <u>KIP-500</u> KRaft。

以下是有关 MSK KRaft 模式的一些注意事项:

- KRaft 模式仅适用于新集群。创建集群后,无法切换元数据模式。
- 在 MSK 控制台上,您可以通过选择 Kafka 版本 3.7.x 并选中集群创建窗口中的 KRaft 复选框来创建 基于 Kraft 的集群。
- 要使用 MSK API <u>CreateCluster</u>或<u>CreateClusterV2</u>操作在 KRaft 模式下创建集群,应使用3.7.x.kraft作为版本。3.7.x用作在 ZooKeeper 模式下创建集群的版本。
- ZooKeeper 基于 KRaft 和基于群集的每个代理的分区数相同。但是,通过在集群中配置更多代理, KRaft 允许您在每个集群中托管更多分区。
- 在 Amazon MSK 上使用 KRaft 模式无需更改 API。但是,如果您的客户端今天仍在使用 -zookeeper 连接字符串,则应更新您的客户端,以使用 --bootstrap-server 连接字符串连接 到您的集群。--zookeeper 标志在 Apache Kafka 2.5 版中已弃用,并从 Kafka 3.0 版开始移除。 因此,我们建议您对与集群的所有连接使用最新的 Apache Kafka 客户端版本和 --bootstrapserver 连接字符串。
- ZooKeeper 模式继续适用于所有已发布的版本,其中 Apache Kafka 也支持 zookeeper。有关 Apache Kafka 版本终止支持和未来更新的详细信息,请参阅支持的 Apache Kafka 版本。
- 你应该检查你使用的任何工具是否能够在 APIs 没有 ZooKeeper 连接的情况下使用 Kafka Admin。
   有关将集群连接到 Cruise Control 的更新步骤,请参阅 在 Amazon LinkedIn MSK 上使用 Apache
   <u>Kafka 的巡航控制系统</u>。Cruise Control 还提供了<u>不带巡航控制系统的运行</u>说明 ZooKeeper。
- 您无需直接访问集群的 KRaft 控制器即可执行任何管理操作。但是,如果使用开放监控来收集指标,您还需要控制器的 DNS 端点来收集有关集群的一些非控制器相关指标。您可以从 MSK 控制台
或使用 <u>ListNodes</u>API 操作获取这些 DNS 终端节点。有关<u>使用 Prometheus 监控已配置 MSK 的集</u> 群为 KRaft基于群集设置开放监控的更新步骤,请参阅。

- 对于 KRaft 模式集群而不是 ZooKeeper 模式集群,您无需监控其他<u>CloudWatch 指标</u>。MSK 管理您 的集群中使用的 KRaft 控制器。
- 您可以使用--bootstrap-server连接字符串在 KRaft 模式下 ACLs 使用集群继续进行管理。不应 使用--zookeeper连接字符串进行管理 ACLs。请参阅阿帕奇 Kafka ACLs。
- 在 KRaft 模式下,集群的元数据存储在 Kafka 中的 KRaft 控制器上,而不是外部 ZooKeeper 节点 上。因此,您无需像控制节点那样单独控制对控制器 ZooKeeper 节点的访问。

# Amazon MSK 资源

根据上下文可知,资源一词在 Amazon MSK 中有两种含义。在资源的 APIs 上下文中,是一个可 以调用操作的结构。有关这些资源以及可在其上调用的操作的列表,请参阅《Amazon MSK API Reference》中的 <u>Resources</u>。在 <u>the section called "IAM 访问控制"</u>上下文中,资源是可以允许或拒绝 访问的实体,如 <u>the section called "授权策略资源"</u>小节所定义。

# Apache Kafka 版本

创建 Amazon MSK 集群时,您可以指定您想要使用哪个 Apache Kafka 版本。您还可以更新现有集群 的 Apache Kafka 版本。本章中的主题可帮助您了解 Kafka 版本支持的时间表和最佳实践的建议。

# 主题

- 支持的 Apache Kafka 版本
- Amazon MSK 版本支持

# 支持的 Apache Kafka 版本

Amazon Managed Streaming for Apache Kafka(Amazon MSK)支持以下 Apache Kafka 和 Amazon MSK 版本。Apache Kafka 社区为版本提供自发布之日起大约 12 个月的支持。有关更多详细信息,请 查看 Apache Kafka EOL (end of life) policy。

# 支持的 Apache Kafka 版本

| Apache Kafka 版本 | MSK 发布日期 | 终止支持日期     |
|-----------------|----------|------------|
| <u>1.1.1</u>    |          | 2024-06-05 |

| Apache Kafka 版本 | MSK 发布日期   | 终止支持日期     |
|-----------------|------------|------------|
| <u>2.1.0</u>    |            | 2024-06-05 |
| <u>2.2.1</u>    | 2019-07-31 | 2024-06-08 |
| <u>2.3.1</u>    | 2019-12-19 | 2024-06-08 |
| <u>2.4.1</u>    | 2020-04-02 | 2024-06-08 |
| <u>2.4.1.1</u>  | 2020-09-09 | 2024-06-08 |
| <u>2.5.1</u>    | 2020-09-30 | 2024-06-08 |
| <u>2.6.0</u>    | 2020-10-21 | 2024-09-11 |
| <u>2.6.1</u>    | 2021-01-19 | 2024-09-11 |
| <u>2.6.2</u>    | 2021-04-29 | 2024-09-11 |
| 2.6.3           | 2021-12-21 | 2024-09-11 |
| <u>2.7.0</u>    | 2020-12-29 | 2024-09-11 |
| <u>2.7.1</u>    | 2021-05-25 | 2024-09-11 |
| <u>2.7.2</u>    | 2021-12-21 | 2024-09-11 |
| <u>2.8.0</u>    | 2021-05-19 | 2024-09-11 |
| <u>2.8.1</u>    | 2022-10-28 | 2024-09-11 |
| 2.8.2           | 2022-10-28 | 2025-01-14 |
| <u>3.1.1</u>    | 2022-06-22 | 2024-09-11 |
| <u>3.2.0</u>    | 2022-06-22 | 2024-09-11 |
| <u>3.3.1</u>    | 2022-10-26 | 2024-09-11 |
| 3.3.2           | 2023-03-02 | 2024-09-11 |

| Apache Kafka 版本 | MSK 发布日期   | 终止支持日期     |
|-----------------|------------|------------|
| <u>3.4.0</u>    | 2023-05-04 | 2025-08-04 |
| <u>3.5.1</u>    | 2023-09-26 | 2025-10-23 |
| <u>3.6.0</u>    | 2023-11-16 |            |
| <u>3.7.x</u>    | 2024-05-29 |            |
| <u>3.8.x</u>    | 2025-02-20 |            |
| <u>3.9.x</u>    | 2025-04-21 |            |
| <u>4.0.x</u>    | 2025-05-16 |            |

有关 Amazon MSK 版本支持政策的更多信息,请参阅Amazon MSK 版本支持策略。

亚马逊 MSK 版本 4.0.x

适用于 Apache Kafka 的亚马逊托管流媒体 Kafka(亚马逊 MSK)现在支持 Apache Kafka 版本 4.0。 此版本为 MSK Provisioned 带来了集群管理和性能方面的最新进步。Kafka 4.0 引入了一种新的消费者 再平衡协议,该协议现已正式上市,有助于确保更顺畅、更快地实现群组再平衡。此外,Kafka 4.0 要 求代理和工具使用 Java 17,从而提高安全性和性能,包括各种错误修复和改进,并弃用通过 Apache 进行元数据管理。 ZooKeeper

有关更多详细信息以及改进和错误修复的完整列表,请参阅 4.0 版 Apache Kafka 发行说明。

亚马逊 MSK 版本 3.9.x

适用于 Apache Kafka 的亚马逊托管流媒体 Kafka(亚马逊 MSK)现在支持 Apache Kafka 版本 3.9。 此版本允许您在主题级别禁用分层存储时保留分层数据。消费者应用程序可以继续从远程日志起始偏移 量 (Rx) 读取历史数据,同时在本地和远程存储之间保持连续的日志偏移。

有关更多详细信息以及改进和错误修复的完整列表,请参阅 3.9.x 版本的 Apache Kafka 发行说明。

亚马逊 MSK 版本 3.8.x

适用于 Apache Kafka 的亚马逊托管流媒体 Kafka(亚马逊 MSK)现在支持 Apache Kafka 版本 3.8。 现在,您可以使用 3.8 版使用 KRAFT 或元数据管理 ZooKeeper 模式创建新集群,也可以将现有的 ZooKeeper 基于集群升级为使用 3.8 版。Apache Kafka 版本 3.8 包含多个错误修复和可提高性能的新 功能。主要的新功能包括对压缩级别配置的支持。这允许您在使用 lz4、zstd 和 gzip 等压缩类型时通 过更改默认压缩级别来进一步优化性能。

有关更多详细信息以及改进和错误修复的完整列表,请参阅 3.8.x 版本的 Apache Kafka 发行说明。

Apache Kafka 版本 3.7.x(支持生产就绪的分层存储)

MSK 上的 Apache Kafka 版本 3.7.x 包含对 Apache Kafka 版本 3.7.0 的支持。您可以创建集群或升级 现有集群以使用新的 3.7.x 版本。通过这一版本命名更改,当 Apache Kafka 社区发布较新的补丁修复 版本(例如 3.7.1)时,您不再需要采用它们。将来一旦有补丁版本可用,Amazon MSK 将自动更新 3.7.x 以支持该版本。这使您能够从补丁修复版本提供的安全性和错误修复中受益,而无需触发版本升 级。Apache Kafka 发布的这些补丁修复版本不会破坏版本兼容性,您可以从新的补丁修复版本中受 益,而不必担心客户端应用程序的读取或写入错误。请确保您的基础架构自动化工具(例如)已更新 CloudFormation,以应对版本命名的这一变化。

亚马逊 MSK 现在支持 Apache Kafka 版本 3.7.x 中的 KRaft 模式(Apache Kafka Raft)。与 ZooKeeper 节点一样,在 Amazon MSK 上, KRaft 控制器包含在内,您无需支付任何额外费用,也不 需要您进行额外的设置或管理。现在,你可以在 Apache Kafka 版本 3. ZooKeeper 7.x 上以两种 KRaft 模式或模式创建集群。在 Kraft 模式下,您可以添加最多 60 个代理来在每个集群中托管更多分区,而 无需请求增加限制,而基于 Zookeeper 的集群上的代理配额为 30 个。要了解有关 MSK KRaft 的更多 信息,请参阅KRaft 模式。

Apache Kafka 版本 3.7.x 还包含一些可提高性能的错误修复和新功能。主要改进包括针对客户端的领 导者发现优化和日志段刷新优化选项。有关改进和错误修复的完整列表,请参阅 Apache Kafka <u>3.7.0</u> 发行说明。

Apache Kafka 版本 3.6.0(支持生产就绪的分层存储)

有关 Apache Kafka 版本 3.6.0(支持生产就绪的分层存储)的信息,请参阅 Apache Kafka 下载网站 上的 <u>Release Notes</u>。

为了稳定起见,在本版本中,Amazon MSK 将继续使用和管理 Zookeeper 以进行仲裁管理。

Amazon MSK 版本 3.5.1

Amazon Managed Streaming for Apache Kafka(Amazon MSK)现在对新集群和现有集群支持 Apache Kafka 版本 3.5.1。Apache Kafka 3.5.1 包含一些可提高性能的错误修复和新功能。主要功能包 括为消费者引入新的机架感知分区分配。在本版本中,Amazon MSK 将继续使用和管理 Zookeeper 以 进行仲裁管理。有关改进和错误修复的完整列表,请参阅 Apache Kafka 3.5.1 发行说明。

有关 Apache Kafka 版本 3.5.1 的信息,请参阅 Apache Kafka 下载网站上的 Release Notes。

#### Amazon MSK 版本 3.4.0

Amazon Managed Streaming for Apache Kafka (Amazon MSK)现在对新集群和现有集群支持 Apache Kafka 版本 3.4.0。Apache Kafka 3.4.0 包含一些可提高性能的错误修复和新功能。主要功能 包括一个修复,可提高从最近的副本中提取的稳定性。在本版本中,Amazon MSK 将继续使用和管 理 Zookeeper 以进行仲裁管理。有关改进和错误修复的完整列表,请参阅 Apache Kafka 3.4.0 发行说 明。

有关 Apache Kafka 版本 3.4.0 的信息,请参阅 Apache Kafka 下载网站上的 Release Notes。

Amazon MSK 版本 3.3.2

Amazon Managed Streaming for Apache Kafka (Amazon MSK)现在对新集群和现有集群支持 Apache Kafka 版本 3.3.2。Apache Kafka 3.3.2 包含一些可提高性能的错误修复和新功能。主要功能 包括一个修复,可提高从最近的副本中提取的稳定性。在本版本中,Amazon MSK 将继续使用和管 理 Zookeeper 以进行仲裁管理。有关改进和错误修复的完整列表,请参阅 Apache Kafka 3.3.2 发行说 明。

有关 Apache Kafka 版本 3.3.2 的信息,请参阅 Apache Kafka 下载网站上的 <u>Release Notes</u>。

Amazon MSK 版本 3.3.1

Amazon Managed Streaming for Apache Kafka(Amazon MSK)现在对新集群和现有集群支持 Apache Kafka 版本 3.3.1。Apache Kafka 3.3.1 包含一些可提高性能的错误修复和新功能。一些主要 功能包括对指标和分区程序的增强。为了稳定起见,在本版本中,Amazon MSK 将继续使用和管理 Zookeeper 以进行仲裁管理。有关改进和错误修复的完整列表,请参阅 Apache Kafka 3.3.1 发行说 明。

有关 Apache Kafka 版本 3.3.1 的信息,请参阅 Apache Kafka 下载网站上的 <u>Release Notes</u>。

Amazon MSK 版本 3.1.1

Amazon Managed Streaming for Apache Kafka (Amazon MSK)现在对新集群和现有集群支持 Apache Kafka 版本 3.1.1 和 3.2.0。Apache Kafka 3.1.1 和 Apache Kafka 3.2.0 包含一些可提高性能 的错误修复和新功能。一些关键功能包括对指标的增强和主题的使用 IDs。为了稳定起见,在本版本 中,MSK 将继续使用和管理 Zookeeper 以进行仲裁管理。有关改进和错误修复的完整列表,请参阅 Apache Kafka 3.1.1 和 3.2.0 的发行说明。

有关 Apache Kafka 版本 3.1.1 和 3.2.0 的信息,请参阅 Apache Kafka 下载网站上的 <u>3.2.0 发行说明</u>和 3.1.1 发行说明。 Amazon MSK 分层存储版本 2.8.2.tiered

此版本是 Apache Kafka 版本 2.8.2 的仅限 Amazon MSK 版本,与开源 Apache Kafka 客户端兼容。

2.8.2 分层版本包含分层存储功能,该功能与 Apache Kafka 的 <u>KIP-405 中 APIs 引入的分层存储功能</u> 兼容。有关 Amazon MSK 分层存储功能的更多信息,请参阅标准经纪商的分层存储。

Apache Kafka 版本 2.5.1

Apache Kafka 版本 2.5.1 包含多个错误修复和新功能,包括针对 Ap ZooKeeper ache 和管理客户端的 传输加密。Amazon MSK 提供了 TLS ZooKeeper 终端节点,您可以通过<u>DescribeCluster</u>操作查询这 些终端节点。

该<u>DescribeCluster</u>操作的输出包括ZookeeperConnectStringTls节点,该节点列出了 TLS zookeeper 端点。

以下示例显示了 DescribeCluster 操作的响应 ZookeeperConnectStringTls 节点:

```
"ZookeeperConnectStringTls": "z-3.awskafkatutorialc.abcd123.c3.kafka.us-
east-1.amazonaws.com:2182,z-2.awskafkatutorialc.abcd123.c3.kafka.us-
east-1.amazonaws.com:2182,z-1.awskafkatutorialc.abcd123.c3.kafka.us-
east-1.amazonaws.com:2182"
```

有关将 TLS 加密用于 Zookeeper 的信息,请参阅 在 Apache 中使用 TLS 安全性 ZooKeeper。

有关 Apache Kafka 版本 2.5.1 的更多信息,请参阅 Apache Kafka 下载网站上的 Release Notes。

Amazon MSK 错误修复版本 2.4.1.1

此版本是 Apache Kafka 版本 2.4.1 的仅限 Amazon MSK 的错误修复版本。此错误修复版本包 含 <u>KAFKA-9752</u> 的修复程序,这是一个极少出现的问题,会导致使用器组不断重新平衡并保持 PreparingRebalance 状态。此问题会影响运行 Apache Kafka 版本 2.3.1 和 2.4.1 的集群。此版本 包含社区制作的修复程序,可用于 Apache Kafka 版本 2.5.0。

Note

运行版本 2.4.1.1 的 Amazon MSK 集群与兼容 Apache Kafka 版本 2.4.1 的任何 Apache Kafka 客户端兼容。

如果您更喜欢使用 Apache Kafka 2.4.1,建议您对新的 Amazon MSK 集群使用 MSK 错误修复版本 2.4.1.1。您可以将运行 Apache Kafka 版本 2.4.1 的现有集群更新为此版本,以加入此修复程序。有关 升级现有集群的信息,请参阅升级 Apache Kafka 版本。

要在不将集群升级到 2.4.1.1 版本的情况下解决此问题,请参阅<u>排查 Amazon MSK 集群的问题</u>指南 的使用器组卡滞在 PreparingRebalance 状态部分。

Apache Kafka 版本 2.4.1(改用 2.4.1.1 版)

# Note

您无法再使用 Apache Kafka 版本 2.4.1 创建新的 MSK 集群。相反,您可以将 <u>Amazon MSK</u> <u>错误修复版本 2.4.1.1</u> 与兼容 Apache Kafka 版本 2.4.1 的客户端结合使用。而且,如果已经 拥有使用 Apache Kafka 版本 2.4.1 的 MSK 集群,建议您将其更新为使用 Apache Kafka 版本 2.4.1.1。

KIP-392 是 Apache Kafka 2.4.1 版中包含的重要 Kafka 改进建议之一。此项改进允许使用 器从最近的副本提取。要使用此功能,请将使用器属性中的 client.rack 设置为使用器 可用区的 ID。可用区 ID 的其中一个例子是 use1-az1。Amazon MSK 设置broker.rack IDs 了经纪商的可用区域。您还必须将 replica.selector.class 配置属性设置为 org.apache.kafka.common.replica.RackAwareReplicaSelector,这是 Apache Kafka 提 供的 rack 感知的一种实现方式。

当您使用此版本的 Apache Kafka 时,PER\_TOPIC\_PER\_BROKER 监控级别中的指标仅在其值首次变 为非零后才会显示。有关此问题的更多信息,请参阅<u>the section called "PER\_TOPIC\_PER\_BROKER 级</u> 别监控"。

有关如何查找可用区的信息 IDs,请参阅 AWS Resource Access Manager 用户指南<u>中的资源可用 IDs</u> 区。

有关设置配置属性的信息,请参阅the section called "经纪人配置"。

有关 KIP-392 的更多信息,请参阅 Confluence 页面中的允许使用器从最近的副本提取。

有关 Apache Kafka 版本 2.4.1 的更多信息,请参阅 Apache Kafka 下载网站上的版本说明。

## Amazon MSK 版本支持

此主题介绍 <u>Amazon MSK 版本支持策略</u> 和 <u>升级 Apache Kafka 版本</u> 的过程。如果要升级 Kafka 版 本,请遵循版本升级的最佳实践中概述的最佳实践。

# 主题

- Amazon MSK 版本支持策略
- 升级 Apache Kafka 版本
- 版本升级的最佳实践

Amazon MSK 版本支持策略

本节介绍了 Amazon MSK 支持的 Kafka 版本的支持策略。

- 所有 Kafka 版本均受支持,直至达到其终止支持日期。有关终止支持日期的详细信息,请参阅<u>支持的 Apache Kafka 版本</u>。在终止支持日期之前,将您的 MSK 集群升级到推荐的 Kafka 版本或更高版本。有关升级 Apache Kafka 版本的详细信息,请参阅。<u>升级 Apache Kafka 版本</u>在终止支持日期之后使用 Kafka 版本的集群会自动升级到推荐的 Kafka 版本。支持终止日期之后的任何时候都可以进行自动升级。在升级之前,您不会收到任何通知。
- MSK 将逐步停止对使用已发布终止支持日期的 Kafka 版本的新创建集群的支持。

升级 Apache Kafka 版本

你可以将现有的 MSK 集群升级到更新版本的 Apache Kafka。

## Note

- 您无法将现有 MSK 集群从 ZooKeeper基于 Apache Kafka 的版本升级到使用或需要模式的 较新版本。 KRaft 相反,要升级您的集群,请创建一个 KRaft支持的 Kafka 版本的新 MSK 集群,然后将您的数据和工作负载从旧集群迁移。
- Amazon MSK 仅升级服务器软件。它不会升级您的客户端。
- 你无法将现有 MSK 集群降级到旧版本的 Apache Kafka。

在升级 MSK 集群的 Apache Kafka 版本时,还要检查您的客户端软件,确保其版本允许您使用集群新 Apache Kafka 版本的功能。

有关如何在升级期间使集群具有高可用性的信息,请参阅the section called "构建高度可用的集群"。

使用升级 Apache Kafka 版本 AWS Management Console

1. 在 https://console.aws.amazon.com/msk/ 打开 Amazon MSK 控制台。

2. 在导航栏中,选择您创建 MSK 集群的区域。

- 3. 选择要升级的 MSK 集群。
- 4. 在 "属性" 选项卡上,在 "Apache Kafka 版本" 部分中选择 "升级"。
- 5. 在 Apache Kafka 版本部分中,执行以下操作:
  - a. 在"选择 Apache Kafka 版本"下拉列表中,选择要升级到的版本。例如,选择 3.9.x。
  - b. (可选)选择版本兼容性以查看集群的当前版本与要升级到的版本之间的兼容性。然后,选择
     "选择"继续,或者选择"取消"。
  - c. 选中 "更新集群配置" 复选框可自动应用与升级版本兼容的新 Kafka 配置修订版。这样可以确保兼容性,并支持升级版本的新功能或改进。但是,如果您想保留现有的自定义配置,请跳过它。
  - d. 选择 Upgrade。

使用升级 Apache Kafka 版本 AWS CLI

运行以下命令,并将 ClusterArn 替换为创建集群时所获取的 Amazon 资源名称(ARN)。如果您没有该集群的 ARN,可以通过列出所有集群来找到它。有关更多信息,请参阅 the section called "列出集群"。

```
aws kafka get-compatible-kafka-versions --cluster-arn ClusterArn
```

此命令的输出包括您可以将集群升级到的 Apache Kafka 版本列表。其内容类似于以下示例。

运行以下命令,并将 ClusterArn 替换为创建集群时所获取的 Amazon 资源名称(ARN)。如果您没有该集群的 ARN,可以通过列出所有集群来找到它。有关更多信息,请参阅 the section called "列出集群"。

将 Current-Cluster-Version 替换为集群的当前版本。因为TargetVersion你可以从上一个命令的输出中指定任何目标版本。

A Important

集群版本不是简单的整数。要查找集群的当前版本,请使用<u>DescribeCluster</u>操作或 desc ribe- AWS CLI cluster 命令。示例版本是 KTVPDKIKX0DER。

```
aws kafka update-cluster-kafka-version --cluster-arn ClusterArn --current-version Current-Cluster-Version --target-kafka-version TargetVersion
```

上一个命令的输出如以下 JSON 所示。

```
{
    "ClusterArn": "arn:aws:kafka:us-east-1:012345678012:cluster/exampleClusterName/
abcdefab-1234-abcd-5678-cdef0123ab01-2",
    "ClusterOperationArn": "arn:aws:kafka:us-east-1:012345678012:cluster-
operation/exampleClusterName/abcdefab-1234-abcd-5678-cdef0123ab01-2/0123abcd-
abcd-4f7f-1234-9876543210ef"
}
```

3. 要获得update-cluster-kafka-version操作结果,请运行以下命

令, *ClusterOperationArn*替换为在命令输出中获得的 ARN。update-cluster-kafkaversion

aws kafka describe-cluster-operation --cluster-operation-arn ClusterOperationArn

该 describe-cluster-operation 命令的输出如以下 JSON 示例所示。

```
{
    "ClusterOperationInfo": {
        "ClientRequestId": "62cd41d2-1206-4ebf-85a8-dbb2ba0fe259",
```

Amazon Managed Streaming for Apache Kafka

```
"ClusterArn": "arn:aws:kafka:us-east-1:012345678012:cluster/
exampleClusterName/abcdefab-1234-abcd-5678-cdef0123ab01-2",
        "CreationTime": "2021-03-11T20:34:59.648000+00:00",
        "OperationArn": "arn:aws:kafka:us-east-1:012345678012:cluster-
operation/exampleClusterName/abcdefab-1234-abcd-5678-cdef0123ab01-2/0123abcd-
abcd-4f7f-1234-9876543210ef",
        "OperationState": "UPDATE_IN_PROGRESS",
        "OperationSteps": [
            {
                "StepInfo": {
                    "StepStatus": "IN_PROGRESS"
                },
                "StepName": "INITIALIZE_UPDATE"
            },
            {
                "StepInfo": {
                    "StepStatus": "PENDING"
                },
                "StepName": "UPDATE_APACHE_KAFKA_BINARIES"
            },
            {
                "StepInfo": {
                    "StepStatus": "PENDING"
                },
                "StepName": "FINALIZE UPDATE"
            }
        ],
        "OperationType": "UPDATE_CLUSTER_KAFKA_VERSION",
        "SourceClusterInfo": {
            "KafkaVersion": "2.4.1"
        },
        "TargetClusterInfo": {
            "KafkaVersion": "2.6.1"
        }
    }
}
```

如果 OperationState 的值为 UPDATE\_IN\_PROGRESS,请等待一段时间,然后再次运 行 describe-cluster-operation 命令。操作完成后,OperationState 的值变为 UPDATE\_COMPLETE。由于 Amazon MSK 完成操作所需的时间各不相同,您可能需要反复检查直 到操作完成。

# 使用 API 升级 Apache Kafka 版本

- 1. 调用该GetCompatibleKafkaVersions操作以获取您可以将集群升级到的 Apache Kafka 版本列表。
- 2. 调用该UpdateClusterKafkaVersion操作将集群升级到兼容的 Apache Kafka 版本之一。

# 版本升级的最佳实践

为了在 Kafka 版本升级过程中执行的滚动更新期间确保客户端连续性,请检查客户端和 Apache Kafka 主题的配置,如下所示:

- 对于双可用区集群,将主题复制因子(RF)的最小值设置为2,对于三可用区集群,将最小值设置为3。RF值2可能会导致修补期间出现离线分区。
- 将最小同步副本 (miniSR) 设置为比复制因子 (RF) 小 1 的最大值, 即。miniISR = (RF) 1这样 可以确保分区副本集可以容忍一个副本处于脱机状态或复制不足。
- · 将客户端配置为使用多个代理连接字符串。如果支持客户端的特定代理 I/O 开始被修补,则在客户端 的连接字符串中包含多个代理可以进行故障转移。有关如何获取具有多个代理的连接字符串的信息, 请参阅 Getting the bootstrap brokers for an Amazon MSK cluster。
- 我们建议您将连接客户端升级到推荐的版本或更高版本,以便从新版本提供的功能中受益。客户端 升级不受 MSK 集群的 Kafka 版本的生命周期终止(EOL)日期限制,也无需在 EOL 日期之前完 成。Apache Kafka 提供了<u>双向客户端兼容性策略</u>,允许较旧客户端与较新集群配合使用,反之亦 然。
- 使用版本 3.x.x 的 Kafka 客户端可能具有以下默认值:acks=all 和 enable.idempotence=true。acks=all 与之前的默认值 acks=1 不同,它通过确保所有同步 副本都确认生成请求来提供额外持久性。同样,enable.idempotence 的默认值以前为 false。 将 enable.idempotence=true 更改为默认值可降低重复消息的可能性。这些更改被视为最佳实 践设置,可能会带来少量额外延迟,但这在正常性能参数范围内。
- 创建新的 MSK 集群时,请使用推荐的 Kafka 版本。使用推荐的 Kafka 版本可让您受益于最新的 Kafka 和 MSK 功能。

# 排查 Amazon MSK 集群的问题

以下信息可帮助您排查 Amazon MSK 集群可能存在的问题。您也可以将问题发布到 <u>AWS re:Post</u>。有 关排查 Amazon MSK 复制器问题的信息,请参阅 <u>排查 MSK 复制器问题</u>。

# 主题

• 由于复制过载,卷更换导致磁盘饱和

- 使用器组卡滞在 PreparingRebalance 状态
- 向 Amazon CloudWatch 日志传送代理日志时出错
- 无默认安全组
- 集群显示卡在 CREATING 状态
- 集群状态从 CREATING 变为 FAILED
- 集群状态为 ACTIVE, 但生成器无法发送数据, 或者使用器无法接收数据
- AWS CLI 无法识别 Amazon MSK
- 分区脱机或副本不同步
- 磁盘空间不足
- 内存不足
- 制片人获得 NotLeaderForPartitionException
- 复制中的分区(URP)大于零
- 集群中有名为 \_\_amazon\_msk\_canary 和 \_\_amazon\_msk\_canary\_state 的主题
- 分区复制失败
- 无法访问已开启公共访问权限的集群
- 无法从内部访问集群 AWS:网络问题
- 身份验证失败: 连接次数过多
- 身份验证失败:会话太短
- MSK Serverless:集群创建失败
- 无法 KafkaVersionsList 在 MSK 配置中更新

### 由于复制过载,卷更换导致磁盘饱和

在计划外卷硬件故障期间,Amazon MSK 可能会用新实例替换该卷。Kafka 通过从集群中的其他代理 复制分区来重新填充新卷。一旦分区完成复制并赶上,它们就有资格获得领导权和同步副本(ISR)成 员资格。

问题

在从卷更换恢复的代理中,一些不同大小的分区可能会先于其他分区恢复在线。这可能会出现问题, 因为这些分区可能正在为来自同一代理的流量提供服务,而该代理仍在追赶(复制)其他分区。此复 制流量有时会使底层卷吞吐量限制饱和,默认情况下为每秒 250 MiB。当出现这种饱和时,任何已经 赶上的分区都会受到影响,导致集群中与这些赶上的分区共享 ISR 的任何代理(不仅仅是由于远程确 认 acks=a11 导致的领导者分区)出现延迟。此问题在具有大量大小不同的分区的较大集群中更为常 见。

### 建议

- 要改善复制 I/O 状态,请确保最佳实践线程设置到位。
- 要降低底层容量饱和的可能性,请启用具有更高吞吐量的预置存储。对于高吞吐量复制案例,建议将 最小吞吐量值设置 MiB/s 为 500,但实际所需的值会因吞吐量和用例而异。 <u>为 Amazon MSK 集群中</u>的标准代理配置存储吞吐量。
- 为了最大限度地减少复制压力,请将 num.replica.fetchers 降低为默认值 2。

# 使用器组卡滞在 PreparingRebalance 状态

如果一个或多个使用器组卡滞在一个永久的再平衡状态,则原因可能是 Apache Kafka 问题 KAFKA-9752,这会影响 Apache Kafka 版本 2.3.1 和 2.4.1。

要解决此问题,建议您将集群升级到 <u>Amazon MSK 错误修复版本 2.4.1.1</u>,其中包含针对此问题的修复 程序。有关将现有集群更新到 Amazon MSK 错误修复版本 2.4.1.1 的信息,请参阅<u>升级 Apache Kafka</u> 版本。

在不将集群升级到 Amazon MSK 错误修复版本 2.4.1.1 的情况下解决此问题的方法是,设置要使用 <u>静</u>态成员协议 的 Kafka 客户端,或者 识别并重启 卡住的使用器组的协调代理节点。

#### 实现静态成员协议

要在客户端中实现静态成员协议,请执行以下操作:

- 1. 将 Kafka 使用器配置的 group.instance.id 属性设置为可识别组中使用器的静态字符串。
- 2. 确保配置的其他实例已更新为使用静态字符串。
- 3. 将更改部署到您的 Kafka 使用器。

如果将客户端配置中的会话超时设置为允许使用器在不过早触发使用器组重新平衡的情况下恢复的持续 时间,则使用静态成员协议会更有效。例如,如果您的使用器应用程序可以容忍 5 分钟不可用,则会 话超时的合理值为 4 分钟,而不是默认的 10 秒。 Note

使用静态成员协议只会降低遇到此问题的可能性。即使使用静态成员协议,您仍可能遇到此问 题。

重启协调代理节点

要重启协调代理节点,请执行以下操作:

- 1. 使用 kafka-consumer-groups.sh 命令识别组协调器。
- 2. 使用 RebootBrokerAPI 操作重新启动卡住的消费者组的群组协调器。

向 Amazon CloudWatch 日志传送代理日志时出错

当您尝试将集群设置为向 Amazon Logs 发送代理 CloudWatch 日志时,可能会遇到两个例外情况之 一。

如果遇到 InvalidInput.LengthOfCloudWatchResourcePolicyLimitExceeded 异常,请重 试,但使用以 /aws/vendedlogs/ 开头的日志组。有关更多信息,请参阅<u>启用从某些 Amazon Web</u> Services 进行日志记录。

如果您遇到异InvalidInput.NumberOfCloudWatchResourcePoliciesLimitExceeded常,请 选择您账户中的现有 Ama CloudWatch zon Logs 政策,并在其中附加以下 JSON。

```
{"Sid":"AWSLogDeliveryWrite","Effect":"Allow","Principal":
{"Service":"delivery.logs.amazonaws.com"},"Action":
["logs:CreateLogStream","logs:PutLogEvents"],"Resource":["*"]}
```

如果您尝试将上述 JSON 附加到现有策略中,但收到错误提示您已达到所选策略的最大长度,请尝试 将 JSON 附加到您的另一个 Amazon L CloudWatch ogs 策略中。将 JSON 附加到现有策略后,请再 次尝试将代理日志传输设置为 Amazon Logs。 CloudWatch

# 无默认安全组

如果您尝试创建集群,并收到错误指示没有默认安全组,则可能是因为您使用的是共享 VPC。请向管 理员申请向您授予描述此 VPC 上的安全组的权限,然后重试。有关允许此操作的策略示例,请参阅 Amazon EC2:允许以编程方式和在控制台中管理与特定 VPC 关联 EC2 的安全组。

# 集群显示卡在 CREATING 状态

有时,集群创建可能需要长达 30 分钟。请等待 30 分钟,然后再次检查集群的状态。

# 集群状态从 CREATING 变为 FAILED

请尝试再次创建集群。

集群状态为 ACTIVE,但生成器无法发送数据,或者使用器无法接收数据

- 如果集群创建成功(集群状态为 ACTIVE),但您无法发送或接收数据,请确保生成器和使用器应用 程序有权访问集群。有关更多信息,请参阅the section called "创建客户端计算机"中的指南。
- 如果您的生产器和使用器有权访问集群,但仍出现生成和使用数据问题,原因可能是 KAFKA-7697,这会影响 Apache Kafka 2.1.0 版本,并可能导致一个或多个代理发生死锁。请考 虑迁移到 Apache Kafka 2.2.1,该版本不受此错误影响。有关如何迁移的信息,请参阅<u>the section</u> called "迁移到 Amazon MSK 集群"。

AWS CLI 无法识别 Amazon MSK

如果您已 AWS CLI 安装但它无法识别 Amazon MSK 命令,请 AWS CLI 将您的命令升级到最新版本。 有关如何升级的详细说明 AWS CLI,请参阅<u>安装 AWS Command Line Interface</u>。有关如何使用运行 Amazon MSK 命令的信息,请参阅the section called "主要功能和概念"。 AWS CLI

分区脱机或副本不同步

这些可能是磁盘空间不足的症状。请参阅the section called "磁盘空间不足"。

磁盘空间不足

请参阅以下有关管理磁盘空间的最佳实践:<u>the section called "监控磁盘空间"</u>和<u>the section called "调整</u> 数据保留参数"。

内存不足

如果您发现 MemoryUsed 指标太高或 MemoryFree 太低,这并不意味着存在问题。Apache Kafka 的 设计初衷是充分利用内存,并以最佳方式管理内存。

制片人获得 NotLeaderForPartitionException

这往往是临时错误。将生成器的 retries 配置参数设置为高于其当前值的值。

# 复制中的分区(URP)大于零

UnderReplicatedPartitions 指标是要监控的重要指标。在正常运行的 MSK 集群中,此指标的值 为 0。如果它大于零,这可能是由以下某个原因所致。

- 如果 UnderReplicatedPartitions 是峰值,问题可能在于该集群的大小配置不合适,无法处理 传入和传出流量。请参阅the section called "标准代理的最佳实践"。
- 如果UnderReplicatedPartitions持续大于 0(包括在低流量时段),则问题可能是您设置 了不向经纪人授予主题访问权限的限制性 ACLs 设置。要复制分区,必须向代理授予 READ 和 DESCRIBE 主题的权限。默认情况下,将随 READ 授权一起授予 DESCRIBE 权限。有关设置的信 息 ACLs,请参阅授权和 Apache Kafka 文档 ACLs中。

集群中有名为 \_\_amazon\_msk\_canary 和 \_\_amazon\_msk\_canary\_state 的主题

您可能会看到,MSK 集群有一个名为 \_\_\_amazon\_msk\_canary 的主题,而另一个主题的名称为 \_\_\_amazon\_msk\_canary\_state。这些是 Amazon MSK 创建并用于集群运行状况和诊断指标的内部 主题。这些主题无法删除,不过大小可以忽略不计。

分区复制失败

确保您尚未在 CLUSTER\_ACTI ACLs ONS 上进行设置。

无法访问已开启公共访问权限的集群

如果您的集群已开启公共访问权限,但您仍然无法通过互联网访问它,请按照以下步骤操作:

- 确保集群安全组的入站规则允许您的 IP 地址和集群端口。有关集群端口号的列表,请参阅<u>the</u> section called "端口信息"。还要确保安全组的出站规则允许出站通信。有关安全组及其入站和出站 规则的更多信息,请参阅《Amazon VPC 用户指南》中的您的 VPC 的安全组。
- 确保集群 VPC 网络 ACL 的入站规则中允许您的 IP 地址和集群端口。与安全组不同,网络 ACLs 是无状态的。这意味着您必须配置入站和出站规则。在出站规则中,允许所有流量(端口范围: 0-65535)发送到您的 IP 地址。有关更多信息,请参阅《Amazon VPC 用户指南》中的<u>添加和删</u>除规则。
- 确保您使用的是公共访问引导代理字符串来访问集群。开启了公共访问权限的 MSK 集群有两个不同的引导代理字符串,一个用于公共访问,另一个用于从 AWS内部访问。有关更多信息,请参阅the section called "使用获取引导程序代理 AWS Management Console"。

# 无法从内部访问集群 AWS:网络问题

如果您的 Apache Kafka 应用程序无法与 MSK 集群成功通信,可以先执行以下连接测试。

- 1. 使用the section called "获取引导经纪人"中介绍的方法之一获取引导代理的地址。
- 在以下命令中, bootstrap-broker 替换为您在上一步中获得的经纪人地址之一。如果集群设置 为使用 TLS 身份验证,则替换port-number为 9094。如果集群不使用 TLS 身份验证,请portnumber 替换为 9092。从客户端计算机运行命令。

telnet bootstrap-broker port-number

其中 port-number 为:

- 如果将集群设置为使用 TLS 身份验证,则为 9094。
- 如果集群不使用 TLS 身份验证则为 9092。
- 如果启用了公共访问,则需要其他端口号。

从客户端计算机运行命令。

3. 对所有引导代理重复运行上面的命令。

如果客户端计算机能够访问代理,则表示没有连接问题。在这种情况下,可以运行以下命令来检查 Apache Kafka 客户端是否设置正确。要获取*bootstrap-brokers*,请使用中描述的任何方法<u>the</u> section called "获取引导经纪人"。*topic*替换为主题的名称。

```
<path-to-your-kafka-installation>/bin/kafka-console-producer.sh --broker-
list bootstrap-brokers --producer.config client.properties --topic topic
```

如果上一个命令成功,则表示客户端设置正确。如果仍然无法从应用程序创建和使用,请在应用程序级 别调试问题。

如果客户端计算机无法访问代理,请参阅以下几个小节,获得关于客户端计算机设置的指导。

Amazon EC2 客户端和 MSK 集群位于同一 VPC 中

如果客户端计算机与 MSK 集群位于同一 VPC 中,请确保集群安全组具有接受来自客户端计算机安 全组的流量的入站规则。有关设置这些规则的信息,请参阅<u>安全组规则</u>。有关如何从与集群位于相同 VPC 的 Amazon EC2 实例访问集群的示例,请参阅the section called "开始使用"。 Amazon EC2 客户端和 MSK 集群不同 VPCs

如果客户机和群集处于两个不同的位置 VPCs,请确保满足以下条件:

- 两者互 VPCs 相监视。
- 对等连接处于活动状态。
- 两者的路由表设置 VPCs 正确。

有关 VPC 对等连接的信息,请参阅使用 VPC 对等连接。

#### 本地客户端

如果本地客户端设置为使用连接到 MSK 集群 AWS VPN,请确保满足以下条件:

- VPN 连接状态为 UP。有关如何检查 VPN 连接状态的信息,请参阅<u>如何检查 VPN 隧道的当前状</u>态?。
- 集群 VPC 的路由表包含目标格式为 Virtual private gateway(vgw-xxxxxxx)的本地 CIDR 的路由。
- MSK 集群的安全组允许端口 2181、端口 9092(如果您的集群接受明文流量)和端口 9094(如果您的集群接受 TLS 加密的流量)上的流量传输。

有关更多 AWS VPN 故障排除指南,请参阅 Client VPN 故障排除。

AWS Direct Connect

如果客户端使用 AWS Direct Connect,请参阅故障排除 AWS Direct Connect。

如果上述问题排查指导未能解决此问题,请确保没有防火墙阻止网络流量。若要进一步调试,请使用 tcpdump 和 Wireshark 等工具来分析流量,并确保流量到达 MSK 集群。

## 身份验证失败:连接次数过多

Failed authentication ... Too many connects 错误表明代理正在保护自己,因为一个或 多个 IAM 客户端正试图以激进的速度连接到它。为帮助代理接受更高的新 IAM 连接速率,您可以增加 reconnect.backoff.ms 配置参数。

要详细了解每个代理的新连接的速率限制,请参阅 Amazon MSK 限额页面。

# 身份验证失败:会话太短

当您的客户端尝试使用即将过期的 IAM 证书连接到集群时,就会发生Failed authentication ... Session too short错误。请务必检查您的 IAM 证书是如何刷新的。最有 可能的是,证书被替换的时间太接近会话到期,这会导致服务器端出现问题和身份验证失败。

MSK Serverless:集群创建失败

如果您尝试创建 MSK Serverless 集群,但工作流程失败,则您可能无权创建 VPC 端点。通过允许 ec2:CreateVpcEndpoint 操作,验证您的管理员是否已授予您创建 VPC 端点的权限。

有关执行所有 Amazon MSK 操作所需的完整权限列表,请参阅 <u>AWS 托管策略:Amazon A MSKFull</u> <u>ccess</u>。

无法 KafkaVersionsList 在 MSK 配置中更新

更新AWS::MSK::Configuration资源中的KafkaVersionsList属性时,更新失败并显示以下错误。

Resource of type 'AWS::MSK::Configuration' with identifier '<identifierName>' already exists.

更新KafkaVersionsList属性时,在删除旧配置之前,使用更新的属性 AWS CloudFormation 重新 创建新配置。 AWS CloudFormation 堆栈更新失败,因为新配置使用的名称与现有配置相同。这样的 更新需要替换资源。要成功更新KafkaVersionsList,还必须在同一个操作中更新 Name 属性。

此外,如果您的配置附加到使用 AWS Management Console 或创建的任何群集 AWS CLI,请将以下 内容添加到您的配置资源中,以防止资源删除尝试失败。

UpdateReplacePolicy: Retain

更新成功后,转到 Amazon MSK 控制台并删除旧配置。有关 MSK 配置的信息,请参阅 <u>亚马逊 MSK</u> 预配置配置。

# 标准和快递经纪商的最佳实践

本节介绍标准经纪商和快递经纪人应遵循的最佳实践。有关 Amazon MSK 复制器最佳实践的信息,请 参阅使用 MSK 复制器的最佳实践。

主题

- 标准代理的最佳实践
- 快递经纪人的最佳实践
- Apache Kafka 客户端的最佳实践

# 标准代理的最佳实践

本主题概述使用 Amazon MSK 时应遵循的一些最佳实践。有关 Amazon MSK 复制器最佳实践的信 息,请参阅使用 MSK 复制器的最佳实践。

# 客户端注意事项

应用程序的可用性和性能不仅取决于服务器端设置,还取决于客户端设置。

- 为您的客户端配置高可用性。在 Apache Kafka 这样的分布式系统中,确保高可用性对于维护可靠且 容错的消息传递基础设施至关重要。代理将因计划内和计划外事件(例如升级、修补、硬件故障和网 络问题)而离线。Kafka 集群可以容忍代理离线,因此 Kafka 客户端也必须妥善处理代理失效转移。 请查看有关的完整详细信息Apache Kafka 客户端的最佳实践。
- 确保客户端连接字符串至少包含来自每个可用区的一个代理。在客户端的连接字符串中具有多个代理,则可在特定代理脱机进行更新时实现失效转移。有关如何获取具有多个代理的连接字符串的信息,请参阅获取 Amazon MSK 集群的引导代理。
- 运行性能测试以验证您的客户端配置是否允许您实现性能目标。

## 服务器端注意事项

调整集群的大小:每个标准代理的分区数量

下表显示了建议的每个标准代理的分区数量(包括领导副本和跟随者副本)。建议的分区数并未强制执 行,对于跨所有已配置的主题分区发送流量的场景,这是最佳实践。

| 代理大小                                | 建议的每个代理的分区数量<br>(包括领导副本和跟随者副<br>本)。 | 支持更新操作的最大分区数 |
|-------------------------------------|-------------------------------------|--------------|
| kafka.t3.small                      | 300                                 | 300          |
| kafka.m5.large 或<br>kafka.m5.xlarge | 1000                                | 1500         |

| 代理大小                                                                                                    | 建议的每个代理的分区数量<br>(包括领导副本和跟随者副<br>本)。 | 支持更新操作的最大分区数 |
|----------------------------------------------------------------------------------------------------|-------------------------------------|--------------|
| kafka.m5.2xlarge                                                                                                | 2000                                | 3000         |
| kafka.m5.<br>4xlarge 、kafka.m5.<br>8xlarge 、kafka.m5.<br>12xlarge 、kafka.m5.<br>16xlarge 或kafka.m5.<br>24xlarge | 4000                                | 6000         |
| kafka.m7g.large 或<br>kafka.m7g.xlarge                                                                           | 1000                                | 1500         |
| kafka.m7g.2xlarge                                                                                               | 2000                                | 3000         |
| kafka.m7g<br>.4xlarge 、kafka.m7g<br>.8xlarge 、kafka.m7g<br>.12xlarge 或kafka.m7g<br>.16xlarge                    | 4000                                | 6000         |

如果您有高分区、低吞吐量的用例,其中分区数较高,但没有在所有分区之间发送流量,则可以为每 个代理打包更多分区,前提是您已执行了足够的测试和性能测试,以验证分区数越高的群集是否保持健 康。如果每个代理的分区数量超过最大允许值,并且您的集群过载,则将阻止您执行以下操作:

### • 更新集群配置

- 将集群更新为较小的代理大小
- 将 AWS Secrets Manager 密钥与具有 SASL/SCRAM 身份验证的集群关联

大量分区还可能导致 Prometheus 抓取上 CloudWatch 和抓取上缺少 Kafka 指标。

有关选择分区数的指导,请参阅 <u>Apache Kafka 支持每个集群 20 万个分区</u>。我们还建议您执行自己 的测试,以确定适合您代理的大小。有关不同代理大小的更多信息,请参阅<u>the section called "代理类</u> 型"。 调整集群的大小:每个集群的标准代理数量

要确定 MSK 预配置集群的适当标准代理数量并了解成本,请参阅 MSK Sizing and <u>Pricing 电子表格</u>。 此电子表格提供了与类似的、自我管理的基于 Apache Kafka 集群相比,估计的 MSK 集群大小和相关 Amazon MSK 成本。 EC2有关电子表格中的输入参数的更多信息,请将鼠标指针悬停在参数描述的上 方。此表提供的是保守估计值,为新的 MSK 预配置集群提供了一个起点。集群的性能、大小和成本取 决于您的用例,建议您通过实际测试进行验证。

要了解底层基础设施如何影响 Apache Kafka 性能,请参阅大数据博客<u>中的 Best right-sizing your right-sizing your Apache Kafka cluster</u>s to AWS 这篇博客文章提供了有关如何调整集群大小以满足吞吐 量、可用性和延迟要求的信息。它还提供了诸如何时应纵向扩展,何时应横向扩展等问题的答案,以及 有关如何持续验证生产集群大小的指导。有关基于分层存储的集群的信息,请参阅<u>使用 Amazon MSK</u> 分层存储运行生产工作负载的最佳实践。

优化 m5.4xl、m7g.4xl 或更大实例的集群吞吐量

使用 m5.4xl、m7g.4xl 或更大实例时,您可以通过调整 num.io.threads 和 num.network.threads 配置 来优化 MSK 预配置集群的吞吐量。

Num.io.threads 是标准代理用于处理请求的线程数。添加更多线程(不超过实例大小支持的 CPU 核心 数量)有助于提高集群的吞吐量。

Num.network.threads 是标准代理用于接收所有传入请求和返回响应的线程数。网络线程将传入请求放 在请求队列中,以供 io.threads 处理。将 num.network.threads 设置为实例大小支持的 CPU 核心数量 的一半,即可充分使用新的实例大小。

#### A Important

如果不先增加 num.io.threads,请勿增加 num.network.threads,因为这可能会导致与队列饱和 相关的拥塞。

#### 推荐设置

| 实例大小   | num.io.threads 的推荐值 | num.network.threads 的推荐值 |
|--------|---------------------|--------------------------|
| m5.4xl | 16                  | 8                        |
| m5.8xl | 32                  | 16                       |

| 实例大小         | num.io.threads 的推荐值 | num.network.threads 的推荐值 |
|--------------|---------------------|--------------------------|
| m5.12xl      | 48                  | 24                       |
| m5.16xl      | 64                  | 32                       |
| m5.24xl      | 96                  | 48                       |
| m7g.4xlarge  | 16                  | 8                        |
| m7g.8xlarge  | 32                  | 16                       |
| m7g.12xlarge | 48                  | 24                       |
| m7g.16xlarge | 64                  | 32                       |

使用最新的 Kafka AdminClient 来避免主题 ID 不匹配的问题

当您使用 AdminClient 版本低于 2.8.0 且带有标志 --zookeeper Kafka 的 Kafka 为使用 2.8.0 版或更 高版本的 MSK 集群增加或重新分配主题分区时,主题 ID 会丢失(错误:与分区的主题 ID 不匹配)。 请注意,--zookeeper 标志在 Kafka 2.5 中已弃用,并从 Kafka 3.0 开始删除。请参阅 <u>Upgrading to</u> 2.5.0 from any version 0.8.x through 2.4.x。

为防止主题 ID 不匹配,请使用 Kafka 客户端版本 2.8.0 或更高版本进行 Kafka 管理员操作。或者,2.5 及更高版本的客户端可以使用 --bootstrap-servers 标志代替 --zookeeper 标志。

构建高度可用的集群

使用以下建议,以便在更新期间(例如更新代理大小或 Apache Kafka 版本时)或 Amazon MSK 更换 代理时,保持 MSK 预配置集群的高可用性。

- 设置三可用区集群。
- 确保复制因子(RF)至少为 3。请注意,在滚动更新期间,RF 为 1 可能会导致分区离线;而 RF 为 2 可能会导致数据丢失。
- 将最小同步副本数 (minISR) 设置为最多 RF 1。minISR 等于 RF 可能会阻止在滚动更新期间生成到 集群。当一个副本处于脱机状态时,minISR 为 2 使三向复制主题可用。

#### 监控 CPU 使用率

Amazon MSK 强烈建议您将代理的 CPU 使用率(定义为CPU User + CPU System)保持在 60% 以下。这样可以确保您的集群保留足够的 CPU 余量来处理操作事件,例如代理故障、修补和滚动升级。

Apache Kafka 可以在必要时在集群中的代理之间重新分配 CPU 负载。例如,当 Amazon MSK 检测 到代理故障并从中恢复时,它会执行自动维护,如进行修补。同样,当用户请求更改代理大小或升 级版本时,Amazon MSK 会启动滚动工作流程,一次让一个代理离线。当具有领导分区的代理离线 时,Apache Kafka 会重新分配分区领导权,以将工作重新分配给集群中的其他代理。通过遵循此最佳 实践,可以确保有足够的 CPU 余量来容忍这些操作事件。

#### Note

在监控 CPU 使用率时,请注意总的 CPU 使用率包括CPU User和以上CPU System。其他类 别,例如iowait、irqsoftirq、和steal,也会影响整体 CPU 活动。因此,CPU 空闲并 不总是等于100% - CPU User - CPU System。

您可以使用 <u>Amazon CloudWatch 指标数学</u>来创建复合指标 (CPU User + CPU System),并将警报 设置为在平均使用量超过 60% 时触发。触发时,请考虑使用以下选项之一扩展集群:

- 选项 1(推荐): <u>将您的代理大小更新</u>为下一个较大的大小。例如,如果当前大小为 kafka.m5.large,则更新集群以使用 kafka.m5.xlarge。请记住,当您更新集群中的代理大小 时,Amazon MSK 会以滚动方式使代理离线,并暂时将分区领导权重新分配给其他代理。每个代理 的规模更新通常需要 10-15 分钟。
- 选项 2:如果主题中的所有消息都是从使用轮询写入的生成器那里摄取的(换句话说,消息没有密 钥,顺序对使用器来说并不重要),请通过添加代理来<u>扩展集群</u>。还要向吞吐量最高的现有主题添加 分区。接下来,使用 kafka-topics.sh --describe 来确保将新添加的分区分配给新代理。与 前一个选项相比,此选项的主要优点是您可以更精细地管理资源和成本。此外,如果 CPU 负载明显 超过 60%,则可使用此选项,因为这种形式的扩展通常不会导致现有代理的负载增加。
- 选项 3:通过添加代理来扩展您的 MSK 配置集群,然后使用名为的分区重新分配工具来重新分配现 有分区。kafka-reassign-partitions.sh但是,如果您使用此选项,则在重新分配分区后,集 群将需要花费资源将数据从一个代理复制到另一个代理。与前两个选项相比,这可能会在一开始显著 增加集群的负载。因此,Amazon MSK 不建议在 CPU 利用率高于 70% 时使用此选项,因为复制会 导致额外的 CPU 负载和网络流量。仅当前两个选项不可行时,Amazon MSK 才建议使用此选项。

其他建议:

- 作为负载分配的代理,监控每个代理的 CPU 总利用率。如果代理的 CPU 利用率一直不均衡,则可 能表明集群内的负载分布不均。建议使用 C ruise Control 通过分区分配持续管理负载分配。
- 监控生成和使用延迟。生成和使用延迟会随着 CPU 利用率呈线性增加。
- JMX 抓取间隔:如果您使用 <u>Prometheus 功能</u>启用开源监控系统,则建议您为 Prometheus 主机配置 (prometheus.yml) 使用 60 秒或更长的抓取间隔 (scrape\_interval: 60s)。降低抓取间隔可能会导致 集群上的 CPU 使用率过高。

### 监控磁盘空间

要避免出现因磁盘空间不足而无法保存消息的情况,可以创建一个 CloudWatch 警报来监 视KafkaDataLogsDiskUsed指标。当此指标的值达到或超过 85% 时,请执行下列一项或多项操 作:

- 使用 <u>the section called "自动扩展集群"</u>。您也可以手动增加代理存储空间,如 <u>the section called "手</u>动扩展" 中所述。
- 缩短消息保留期或减小日志大小。有关如何做到这一点的信息,请参阅the section called "调整数据 保留参数"。
- 删除未使用的主题。

有关如何设置和使用警报的信息,请参阅<u>使用 Amazon CloudWatch 警报</u>。有关 Amazon MSK 指标的 完整列表,请参阅the section called "监控集群"。

### 调整数据保留参数

使用消息不会将其从日志中删除。要定期释放磁盘空间,您可以明确指定一个保留时间段,即消息在日 志中保留的时间。您也可以指定保留日志大小。当达到保留时间段或保留日志大小时,Apache Kafka 会开始从日志中删除非活动段。

### 要在集群级别指定保留策略,请设置以下一个或多个参

数:log.retention.hours、log.retention.minutes、log.retention.ms 或 log.retention.bytes。有关更多信息,请参阅 <u>the section called "自定义 Amazon MSK 配置"</u>。

### 您也可以在主题级别指定保留参数:

• 要为每个主题指定一个保留时间段,请使用以下命令。

```
kafka-configs.sh --bootstrap-server $bs --alter --entity-type topics --entity-
name TopicName --add-config retention.ms=DesiredRetentionTimePeriod
```

• 要为每个主题指定一个保留日志大小,请使用以下命令。

kafka-configs.sh --bootstrap-server \$bs --alter --entity-type topics --entityname TopicName --add-config retention.bytes=DesiredRetentionLogSize

您在主题级别指定的保留参数优先于集群级别参数。

在不正常关闭后加快日志恢复

在不正常关闭后,代理可能需要一段时间才能重新启动,因为它需进行日志恢复。默认 情况下,Kafka 仅对每个日志目录使用一个线程来执行此恢复。例如,如果您有成千上万 个分区,则日志恢复可能需要数个小时才能完成。为加快日志恢复,建议使用配置属性 num.recovery.threads.per.data.dir 增加线程数量。您可以将它设置为 CPU 核心的数量。

监控 Apache Kafka 内存

建议您监控 Apache Kafka 使用的内存。否则,集群可能会变得不可用。

要确定 Apache Kafka 使用了多少内存,您可以监控 HeapMemoryAfterGC 指标。HeapMemoryAfterGC 是垃圾回收后使用的总堆内存百分比。建议您创建一个 CloudWatch 警报,当HeapMemoryAfterGC增加到 60% 以上时,该警报将采取行动。

可用于减少内存使用的步骤会有所不同,具体取决于您配置 Apache Kafka 的方式。例如,如果您使 用事务性消息传递,则可以将 Apache Kafka 配置中的 transactional.id.expiration.ms 值从 604800000 毫秒减少到 86400000 毫秒(从 7 天减少到 1 天)。这减少了每个事务的内存占用。

请勿添加非 MSK 代理

对于 ZooKeeper基于 MSK 预配置的集群,如果您使用 Apache ZooKeeper 命令来添加代理,这些代 理将不会添加到 MSK 预配置集群,并且 Apache ZooKeeper 将包含有关集群的错误信息。这可能会导 致丢失数据。有关支持的 MSK 预配置集群操作,请参阅。the section called "主要功能和概念"

启用传输中加密

有关传输中加密以及如何启用此加密的信息,请参阅the section called "Amazon MSK 传输中加密"。

重新分配分区

要将分区移动到同一 MSK Provisioned 集群上的不同代理,您可以使用名为的分区重新分配工 具。kafka-reassign-partitions.sh为了安全操作,我们建议您一次kafka-reassignpartitions调用时不要重新分配超过 10 个分区。例如,在添加新代理以扩展集群或移动分区以移 除代理之后,您可以通过将分区重新分配给新代理来重新平衡该集群。有关如何向 MSK 预配置集群 添加代理的信息,请参阅。<u>the section called "扩展集群"</u>有关如何从 MSK 预配置集群中移除代理的信 息,请参阅。<u>the section called "移除代理"</u>有关分区重新分配工具的信息,请参阅 Apache Kafka 文档 中的扩展集群。

# 快递经纪人的最佳实践

本主题概述了使用 Express 代理时应遵循的一些最佳实践。Express broker 已预先配置为高可用性和 耐用性。默认情况下,您的数据分布在三个可用区中,复制始终设置为 3,同步副本的最小值始终设置 为 2。但是,要优化集群的可靠性和性能,仍需要考虑几个因素。

### 客户端注意事项

应用程序的可用性和性能不仅取决于服务器端设置,还取决于客户端设置。

- 配置您的客户端以实现高可用性。在 Apache Kafka 这样的分布式系统中,确保高可用性对于维护可 靠且容错的消息传递基础设施至关重要。代理商将因计划内和计划外事件(例如升级、补丁、硬件故 障和网络问题)而下线。Kafka 集群可以容忍代理离线,因此 Kafka 客户端也必须妥善处理代理失效 转移。有关详细信息,请参阅针对 Apache Kafka 客户端的最佳实践建议。
- 运行性能测试以验证您的客户端配置是否允许您实现绩效目标,即使我们在峰值负载下重启经纪商也
   是如此。您可以从 MSK 控制台或使用 MSK 重启集群中的代理。 APIs

#### 服务器端注意事项

调整集群的大小:每个集群的代理数量

为基于 Express 的集群选择代理数量非常简单。每个 Express 代理都有定义的入口和出口吞吐容量。 您应该使用此吞吐容量作为调整集群规模的主要手段(然后考虑其他因素,例如分区和连接数,如下所 述)。

例如,如果您的流媒体应用程序需要 45 MBps % 的数据入口(写入)和 90 MBps 个数据出 口(读取)容量,则只需使用 3 个 express.m7g.large 代理即可满足您的吞吐量需求。每个 express.m7g.large 代理将处理 15 个入口和 30 个 MBps 出口。 MBps 有关每个 Express 代理规模的 建议吞吐量限制,请参阅下表。如果您的吞吐量超过建议的限制,您可能会遇到性能下降的情况,因此 您应该减少流量或扩展集群。如果您的吞吐量超过建议限制并达到每个代理配额,MSK 将限制您的客 户端流量以防止进一步过载。

您还可以使用我们的 "查看 <u>MSK 规模和定价</u>" 电子表格来评估多种场景并考虑其他因素,例如分区计 数。

## 每个代理的建议最大吞吐量

| 实例大小                 | 入口 () MBps | 出口 () MBps |
|----------------------|------------|------------|
| express.m7g.large    | 15.6       | 31.2       |
| express.m7g.xlarge   | 31.2       | 62.5       |
| express.m7g.2xlarge  | 62.5       | 125.0      |
| express.m7g.4xlarge  | 124.9      | 249.8      |
| express.m7g.8xlarge  | 250.0      | 500.0      |
| express.m7g.12xlarge | 375.0      | 750.0      |
| express.m7g.16xlarge | 500.0      | 1000.0     |

### 监控 CPU 使用率

我们建议您将经纪人(定义为 CPU 用户+ CPU 系统)的总 CPU 利用率保持在 60% 以下。当集群 的总 CPU 可用率至少达到 40% 时,Apache Kafka 可以在必要时在集群中的代理之间重新分配 CPU 负载。由于计划内或计划外的事件,可能需要这样做。计划内事件的一个示例是集群版本升级,在此 期间,MSK 通过逐个重启集群中的代理来更新它们。计划外事件的一个例子是代理的硬件故障,或 者最坏的情况是可用区故障,其中可用区中的所有代理都受到影响。当具有分区主导副本的代理离线 时,Apache Kafka 会重新分配分区领导权,将工作重新分配给集群中的其他代理。通过遵循此最佳实 践,您可以确保集群中有足够的 CPU 余量来容忍此类操作事件。

您可以<u>使用 Amazon CloudWatch 用户指南中的将数学表达式与 CloudWatch 指标结合</u>使用来创建复合 指标,即 CPU 用户 + CPU 系统。设置当复合指标达到 60% 的平均 CPU 利用率时触发的警报。触发 此警报时,请使用以下选项之一扩展集群:

- 选项 1:<u>将您的经纪商规模更新</u>为下一个更大的规模。请记住,当您更新集群中的代理大小时,Amazon MSK 会以滚动方式使代理离线,并暂时将分区领导权重新分配给其他代理。
- 选项 2: 通过添加代理来扩展集群,然后使用名为的分区重新分配工具重新分配现有分区。kafkareassign-partitions.sh

### 其他建议

- 作为负载分配的代理,监控每个代理的 CPU 总利用率。如果代理的 CPU 利用率一直不均衡,则可 能表明集群内的负载分布不均匀。我们建议使用 C ruise Control 通过分区分配持续管理负载分配。
- 监控生成和使用延迟。生成和使用延迟会随着 CPU 利用率呈线性增加。
- JMX 抓取间隔:如果您使用 Prometheus 功能启用开放监视,则建议您为 Prometheus 主机配置
   ()使用 60 秒或更高的抓取间隔()scrape\_interval: 60s。prometheus.yml降低抓取间隔
   可能会导致集群上的 CPU 使用率过高。

## 正确调整集群规模:每个 Express 代理的分区数

下表显示了每个 Express 代理的推荐分区数量(包括主副本和跟随者副本)。建议的分区数并未强制 执行,对于跨所有已配置的主题分区发送流量的场景,这是最佳实践。

| 代理大小                 | 建议的每个代理的分区数量<br>(包括领导副本和跟随者副<br>本)。 | 支持更新操作的最大分区数 |
|----------------------|-------------------------------------|--------------|
| express.m7g.large    | 1000                                | 1500         |
| express.m7g.xlarge   |                                     |              |
| express.m7g.2xlarge  | 2000                                | 3000         |
| express.m7g.4xlarge  | 4000                                | 6000         |
| express.m7g.8xlarge  |                                     |              |
| express.m7g.12xlarge |                                     |              |
| express.m7g.16xlarge |                                     |              |

如果您有高分区、低吞吐量的用例,其中分区数较高,但没有在所有分区之间发送流量,则可以为每 个代理打包更多分区,前提是您已执行了足够的测试和性能测试,以验证分区数越高的群集是否保持健 康。如果每个代理的分区数超过允许的最大值,并且您的集群过载,则您将无法执行以下操作:

### • 更新集群配置

• 将集群更新为较小的代理大小

• 将 AWS Secrets Manager 密钥与具有 SASL/SCRAM 身份验证的集群相关联

集群过载大量分区也可能导致在 Prometheus 抓取 CloudWatch 和抓取时缺少 Kafka 指标。

有关选择分区数的指导,请参阅 <u>Apache Kafka 支持每个集群 20 万个分区</u>。我们还建议您执行自己的 测试,以确定适合您代理的大小。有关不同代理大小的更多信息,请参阅Amazon MSK 代理大小。

#### 监控连接计数

客户端与您的代理的连接会消耗内存和 CPU 等系统资源。根据您的身份验证机制,您应该 进行监控以确保自己在适用的限制范围内。要处理连接失败时的重试,可以在客户端设置 reconnect.backoff.ms 配置参数。例如,如果您希望客户端在 1 秒钟后重试连接,请设 置reconnect.backoff.ms为。1000有关配置重试的更多信息,请参阅 <u>Apache Kafka 文档</u>。

| 维度                                 | 配额                                                                            |
|------------------------------------|-------------------------------------------------------------------------------|
| 每个代理的最大 TCP 连接数( <u>IAM 访问控制</u> ) | 3000                                                                          |
| 每个代理的最大 TCP 连接数 (IAM)              | 每秒 100 个                                                                      |
| 每个代理的最大 TCP 连接数(非 IAM)             | MSK 不对非 IAM 身份验证强制执行连接限制。<br>但是,您应该监控 CPU 和内存使用率等其他指<br>标,以确保不会因为连接过多而导致集群过载。 |

## 重新分配分区

要将分区移动到同一 MSK Provisioned 集群上的不同代理,您可以使用名为的分区重新分配工 具。kafka-reassign-partitions.sh为了安全操作,我们建议您在一次kafka-reassignpartitions调用中重新分配的分区不要超过 20 个。例如,在添加新代理以扩展集群或移动分区以移 除代理之后,您可以通过将分区重新分配给新代理来重新平衡该集群。有关如何向 MSK 预配置集群 添加代理的信息,请参阅。<u>the section called "扩展集群"</u>有关如何从 MSK 预配置集群中移除代理的信 息,请参阅。<u>the section called "移除代理"</u>有关分区重新分配工具的信息,请参阅 Apache Kafka 文档 中的扩展集群。

# Apache Kafka 客户端的最佳实践

使用 Apache Kafka 和 Amazon MSK 时,正确配置客户端和服务器以获得最佳性能和可靠性非常重 要。本指南提供了 Amazon MSK 最佳实践客户端配置的建议。 有关 Amazon MSK 复制器最佳实践的信息,请参阅<u>使用 MSK 复制器的最佳实践</u>。有关标准和快递经 纪商的最佳实践,请参阅标准和快递经纪商的最佳实践。

主题

- Apache Kafka 客户端可用性
- Apache Kafka 客户端性能
- Kafka 客户端监控

# Apache Kafka 客户端可用性

在 Apache Kafka 这样的分布式系统中,确保高可用性对于维护可靠且容错的消息传递基础设施至关重 要。代理将因计划内和计划外事件(例如升级、修补、硬件故障和网络问题)而离线。Kafka 集群可 以容忍代理离线,因此 Kafka 客户端也必须妥善处理代理失效转移。为了确保 Kafka 客户端的高可用 性,我们推荐这些最佳实践。

生产者可用性

- 设置 retries 以指示生产者在代理失效转移期间重试发送失败的消息。对于大多数使用场景,我们 建议使用整数最大值或类似的高值。不这样做将破坏 Kafka 的高可用性。
- 设置 delivery.timeout.ms 以指定从发送消息到从代理收到确认之间的总时间上限。这应该反映 消息有效期的业务要求。将时间限制设置得足够高,以允许足够的重试来完成失效转移操作。对于大 多数使用场景,我们建议将值设置为 60 秒或更高。
- 将 request.timeout.ms 设置为在尝试重新发送之前单个请求应等待的最长时间。对于大多数使 用场景,我们建议将值设置为 10 秒或更高。
- 设置 retry.backoff.ms 以配置重试之间的延迟,以避免重试风暴和可用性影响。对于大多数使用场景,我们建议最小值设置为 200 毫秒。
- 设置 acks=all 以配置高持久性;这应与服务器端配置 RF=3 和 min.isr=2 一致,以确保 ISR 中的所有分区都确认写入。在单个代理离线期间,这是 min.isr,即 2。

消费者可用性

- 对于新的或重新创建的消费者组,最初将 auto.offset.reset 设置为 latest。这样可以避免因 消费整个主题而增加集群负载的风险。
- 使用 enable.auto.commit 时设置 auto.commit.interval.ms。对于大多数使用场景,我们 建议将最小值设置为 5 秒,以避免额外负载风险。

- 在消费者的消息处理代码中实现异常处理以处理暂时性错误,例如断路器或指数回退休眠。不这样做 可能会导致应用程序崩溃,从而导致过度重新平衡。
- 设置 isolation.level 来控制如何读取事务消息:

我们建议始终默认隐式设置 read\_uncommitted。一些客户端实现缺少此功能。

我们建议在使用分层存储时使用 read\_uncommitted 值。

 将 client.rack 设置为使用最近的副本读取。我们建议设置为 az id ,以最大限度地降低网络 流量成本和延迟。请参阅 <u>Reduce network traffic costs of your Amazon MSK consumers with rack</u> awareness。

消费者重新平衡

- 将 session.timeout.ms 设置为大于应用程序启动时间的值,包括任何实现的启动抖动。对于大 多数使用场景,我们建议将值设置为 60 秒。
- 设置 heartbeat.interval.ms 以微调组协调器如何将消费者视为正常。对于大多数使用场景, 我们建议将值设置为 10 秒。
- 在应用程序中设置关闭钩子,以便在 SIGTERM 上干净地关闭消费者,而不是依靠会话超时来识别 消费者何时离开组。Kstream 应用程序可以将 internal.leave.group.on.close 设置为 true 值。
- 将 group.instance.id 设置为消费者组中的特定值。理想情况下是主机名、任务 ID 或容器组 (pod) ID。我们建议始终设置此项,以便在故障排除期间获得更确定的行为和更好的客户端/服务器 日志关联。
- 将 group.initial.rebalance.delay.ms 设置为与平均部署时间一致的值。这会停止部署期间 持续重新平衡。
- 设置 partition.assignment.strategy 以使用粘性分配器。我们建议 StickyAssignor 或 CooperativeStickyAssignor。

Apache Kafka 客户端性能

为了确保 Kafka 客户端的高性能,我们推荐这些最佳实践。

#### 生产者性能

• 设置 linger.ms 以控制生产者等待批次填充的时间。较小批次对 Kafka 来说计算成本较高,因为 它们会同时转换为更多线程和 I/O 操作。我们建议使用以下值。 对于所有使用场景(包括低延迟),最小值为5毫秒。

对于大多数使用场景,我们建议最大值设置为 25 毫秒。

我们建议不要在低延迟使用场景中使用零值。(零值通常会导致延迟,而与 IO 开销无关。)

- 设置 batch.size 以控制发送到集群的批次大小。我们建议将其值增加到 64 KB 或 128 KB。
- 使用较大的批次大小时设置 buffer.memory。对于大多数使用场景,我们建议将值设置为 64MB。
- 设置 send.buffer.bytes 以控制用于接收字节的 TCP 缓冲区。我们建议将值设置为 -1,以便在 高延迟网络上运行生产者时让操作系统管理此缓冲区。
- 设置 compression.type 来控制批次的压缩。我们建议在高延迟网络上运行生产者时使用 Iz4 或 zstd。

#### 消费者性能

• 设置 fetch.min.bytes 以控制有效的最小提取大小,从而减少提取次数和集群负载。

对于所有使用场景,我们建议最小值设置为 32 字节。

对于大多数使用场景,我们建议最大值设置为 128 字节。

- 设置 fetch.max.wait.ms 以确定在忽略 fetch.min.bytes 之前消费者将等待多长时间。对于大多数使用 场景,我们建议将值设置为 1000 毫秒。
- 我们建议消费者的数量至少等于分区的数量,以提高并行性和弹性。在某些情况下,对于低吞吐量主题,您可以选择少于分区的数量。
- 设置 receive.buffer.bytes 以控制用于接收字节的 TCP 缓冲区。我们建议将值设置为 -1,以 便在高延迟网络上运行消费者时让操作系统管理此缓冲区。

#### 客户端连接

连接生命周期对 Kafka 集群具有计算和内存成本。一次创建过多连接会导致负载过大,从而影响 Kafka 集群的可用性。此可用性影响通常会导致应用程序创建更多连接,从而导致级联故障,最终导致完全中 断。如果以合理速度创建,则可以实现大量连接。

我们建议采取以下缓解措施来管理高连接创建率:

• 确保您的应用程序部署机制不会一次性重启所有生产者/消费者,最好以较小批次重启。

- 在应用程序层,开发人员应确保在创建管理客户端、生产者客户端或消费者客户端之前执行随机抖动 (随机休眠)。
- 在 SIGTERM 时,关闭连接时应执行随机休眠,以确保不会同时关闭所有 Kafka 客户端。随机休眠 应在 SIGKILL 发生之前的超时时间内。

```
Example 示例 A(Java)
```

Example 示例 B (Java)

```
Runtime.getRuntime().addShutdownHook(new Thread(() -> {
    sleepInSeconds(randomNumberBetweenOneAndTwentyFive);
    kafkaProducer.close(Duration.ofSeconds(5));
});
```

- 在应用程序层,开发人员应确保在单例模式中每个应用程序仅创建一次客户端。例如,使用 lambda
   时,应在全局范围内创建客户端,而不是在方法处理程序中创建。
- 我们建议监控连接数,以保持稳定。在部署和代理失效转移期间,连接creation/close/shift正常。

# Kafka 客户端监控

监控 Kafka 客户端对于维护 Kafka 生态系统的运行状况和效率至关重要。无论您是 Kafka 管理员、开 发人员还是运营团队成员,启用客户端指标对于了解计划内和计划外事件期间的业务影响都至关重要。

我们建议使用您的首选指标捕获机制来监控以下客户端指标。

向提交支持工单时 AWS,请包括事件期间观察到的任何异常值。还请包括详细说明错误(而非警告) 的客户端应用程序日志示例。

### 生成者指标

- byte-rate
- record-send-rate
- records-per-request-avg
- acks-latency-avg
- request-latency-avg

- request-latency-max
- · record-error-rate
- record-retry-rate
- error-rate
  - Note

重试时出现的暂时错误无需担心,因为这是 Kafka 处理临时问题(例如领导者失效转移或网络重新传输)的协议的一部分,例如领导者失效转移或网络重新传输,无需担心。 record-send-rate将确认生产者是否仍在进行重试。

## 消费者指标

- records-consumed-rate
- bytes-consumed-rate
- fetch-rate
- records-lag-max
- · record-error-rate
- fetch-error-rate
- poll-rate
- · rebalance-latency-avg
- commit-rate

# Note

高提取率和提交率将对集群造成不必要的负载。最好以较大批次执行请求。

## 通用指标

- connection-close-rate
- connection-creation-rate
- connection-count
## Note

大量连接创建/终止将对集群造成不必要的负载。

# 什么是 MSK Serverless?

## Note

MSK Serverless 在以下区域提供:美国东部(俄亥俄州)、美国东部(弗吉尼亚州北部)、美国西部(俄勒冈州)、加拿大(中部)、亚太地区(孟买)、亚太地区(新加坡)、亚太地区 (悉尼)、亚太地区(东京)、亚太地区(首尔)、欧洲地区(法兰克福)、欧洲地区(斯德 哥尔摩)、欧洲地区(爱尔兰)、欧洲地区(巴黎)和欧洲地区(伦敦)区域。

MSK Serverless 是 Amazon MSK 的一种集群类型,能让您无需管理和扩展集群容量即可运行 Apache Kafka。它可以在管理主题中的分区的同时自动配置和扩展容量,因此您可以流式传输数据,而无需考虑调整集群大小或扩展集群。MSK Serverless 提供基于吞吐量的定价模式,因此您只需为实际使用量付费。如果您的应用程序需要可自动向上和向下扩展的按需流式传输容量,请考虑使用无服务器集群。

MSK Serverless 与 Apache Kafka 完全兼容,因此您可以使用任何兼容的客户端应用程序来生成和使 用数据。它还集成了以下服务:

- AWS PrivateLink 提供私有连接
- AWS Identity and Access Management (IAM),用于使用 Java 和非 Java 语言进行身份验证和授权。有关为 IAM 配置客户端的说明,请参阅配置客户端以进行 IAM 访问控制。
- AWS Glue 用于架构管理的架构注册表
- 适用于 Apache Flink 的亚马逊托管服务,用于基于 Apache Flink 的流处理
- AWS Lambda 用于事件处理

Note

MSK Serverless 需要对所有集群进行 IAM 访问控制。不支持 Apache Kafka 访问控制列表 (ACLs)。有关更多信息,请参阅 <u>the section called "IAM 访问控制"</u>。 有关适用于 MSK Serverless 的服务限额的信息,请参阅 <u>the section called "无服务器集群的限</u> 额"。

为了帮助您开始使用无服务器集群,并详细了解无服务器集群的配置和监控选项,请参阅以下内容。

#### 主题

- 使用 MSK Serverless 集群
- MSK Serverless 集群的配置属性
- 监控 MSK Serverless 集群

# 使用 MSK Serverless 集群

本教程向您展示了一个示例,说明如何创建 MSK Serverless 集群,创建可以访问该集群的客户端,以 及使用客户端在集群上创建主题并向这些主题写入数据。该练习并未提供您在创建无服务器集群时可以 选择的所有选项。为了简单起见,我们在本练习的各个部分均选择默认选项。这并不意味着它们是可用 于设置无服务器集群的唯一选项。您也可以使用 AWS CLI 或 Amazon MSK API。有关更多信息,请参 阅 Amazon MSK API Reference 2.0。

## 主题

- 创建 MSK Serverless 集群
- 为 MSK Serverless 集群上的主题创建 IAM 角色
- 创建客户端计算机以访问 MSK Serverless 集群
- 创建 Apache Kafka 主题
- 在 MSK Serverless 中生成和使用数据
- 删除您为 MSK Serverless 创建的资源

## 创建 MSK Serverless 集群

在此步骤中,您需执行两个任务。首先,使用默认设置创建一个 MSK Serverless 集群。然后,收集有 关集群的信息。这是您在后续步骤中创建可向集群发送数据的客户端时所需的信息。

## 要创建无服务器集群

- 1. 登录并在<u>https://console.aws.amazon.com/msk/家</u>中打开 Amazon MSK 控制台。 AWS Management Console
- 2. 选择创建集群。
- 对于创建方法,将快速创建选项保持为选中状态。快速创建选项允许您使用默认设置创建无服务器 集群。
- 4. 对于集群名称,输入一个描述性名称,例如 msk-serverless-tutorial-cluster。
- 5. 对于常规集群属性,请选择无服务器作为集群类型。对于其余的常规集群属性,使用默认值。

6. 请注意所有集群设置下的表。此表列出了网络和可用性等重要设置的默认值,并指明了在创建集群
 后是否可以更改每项设置。要在创建集群之前更改设置,应在创建方法下选择自定义创建选项。

Note

使用 MSK Serverless 集群,您最多可以连接五 VPCs 个不同的客户端。为了帮助客户端 应用程序在发生中断时切换到另一个可用区,您必须在每个 VPC 中至少指定两个子网。

7. 选择创建集群。

要收集有关集群的信息

- 在集群摘要部分,选择查看客户端信息。在 Amazon MSK 完成集群创建之前,此按钮将一直处于 灰色状态。您可能需要等待几分钟直到按钮变为活动状态,然后才能使用。
- 2. 复制端点标签下的字符串。这是您的引导服务器字符串。
- 3. 选择属性选项卡。
- 在 "网络设置" 部分下,复制子网和安全组的并保存它们,因为稍后需要这些信息来创建客户机。
   IDs
- 5. 选择任意子网。这将打开 Amazon VPC 控制台。查找与子网关联的 Amazon VPC 的 ID。保存此 Amazon VPC ID 以供将来使用。

下一步

为 MSK Serverless 集群上的主题创建 IAM 角色

## 为 MSK Serverless 集群上的主题创建 IAM 角色

在此步骤中,您需执行两个任务。第一个任务是创建 IAM policy,以授予在集群上创建主题以及向这些 主题发送数据的访问权限。第二个任务是创建 IAM 角色并将此策略与其关联。在后面的步骤中,我们 将创建代入此角色的客户端计算机,使用它在集群上创建主题并向该主题发送数据。

创建允许创建主题并写入主题的 IAM policy

- 1. 使用 https://console.aws.amazon.com/iam/ 打开 IAM 控制台。
- 2. 在导航窗格中,选择策略。
- 3. 选择创建策略。
- 4. 选择 JSON 选项卡,然后将编辑器窗口中的 JSON 替换为以下 JSON。

在以下示例中,替换以下内容:

- region使用您创建集群的 AWS 区域 位置的代码。
- Account-ID用你的 AWS 账户 身份证。
- msk-serverless-tutorial-cluster/c07c74ea-5146-4a03-add1-9baa787a5b14s3msk-serverless-tutorial-cluster以及您的无服务器集群 ID 和主题名称。

```
{
  "Version": "2012-10-17",
  "Statement": [
    {
      "Effect": "Allow",
      "Action": [
        "kafka-cluster:Connect",
        "kafka-cluster:DescribeCluster"
      ],
      "Resource": [
        "arn:aws:kafka:region:Account-ID:cluster/msk-serverless-tutorial-
cluster/c07c74ea-5146-4a03-add1-9baa787a5b14-s3"
      ]
    },
    {
      "Effect": "Allow",
      "Action": [
        "kafka-cluster:CreateTopic",
        "kafka-cluster:WriteData",
        "kafka-cluster:DescribeTopic"
      ],
      "Resource": [
        "arn:aws:kafka:region:Account-ID:topic/msk-serverless-tutorial-cluster/*"
      ]
    }
  ]
}
```

有关如何编写安全策略的说明,请参阅the section called "IAM 访问控制"。

- 5. 选择下一步:标签。
- 6. 选择下一步:审核。
- 7. 对于策略名称,输入一个描述性名称,例如 msk-serverless-tutorial-policy。

#### 8. 选择创建策略。

创建 IAM 角色并向其附加此策略

- 1. 在导航窗格中,选择角色。
- 2. 选择创建角色。
- 3. 在 "常见用例" 下,选择 EC2,然后选择 "下一步:权限"。
- 4. 在搜索框中,输入您之前为本教程创建的策略的名称。然后,选中策略左侧的复选框。
- 5. 选择下一步:标签。
- 6. 选择下一步:审核。
- 7. 对于角色名称,输入一个描述性名称,例如 msk-serverless-tutorial-role。
- 8. 选择创建角色。

```
下一步
```

创建客户端计算机以访问 MSK Serverless 集群

## 创建客户端计算机以访问 MSK Serverless 集群

在此步骤中,您将执行两个任务。第一项任务是创建一个用作 Apache Kafka 客户端计算机的亚马逊 EC2 实例。第二项任务是在计算机上安装 Java 和 Apache Kafka 工具。

创建客户端计算机

- 1. 打开 Amazon EC2 控制台,网址为https://console.aws.amazon.com/ec2/。
- 2. 选择启动实例。
- 3. 为客户端计算机输入一个描述性名称,例如 msk-serverless-tutorial-client。
- 对于亚马逊机器映像(AMI)类型,始终选中 Amazon Linux 2 AMI(HVM) 内核 5.10, SSD 卷 类型。
- 5. 保留 t2.micro 实例类型为选中状态。
- 在密钥对(登录)下,选择创建新密钥对。对于密钥对名称,输入 MSKServerlessKeyPair。
   然后,选择 Download Key Pair (下载密钥对)。此外,您还可使用现有密钥对。
- 7. 对于网络设置,选择编辑。
- 8. 在 VPC 下,输入无服务器集群的虚拟私有云(VPC)的 ID。它是基于 Amazon VPC 服务的 VPC,您创建集群后保存了其 ID。

- 9. 对于子网,请选择您创建集群后保存了其 ID 的子网。
- 10. 在防火墙(安全组)中,选择与集群关联的安全组。如果该安全组有允许流量从安全组流向自身的 入站规则,则此值有效。通过这样的规则,同一个安全组的成员可以相互通信。有关更多信息,请 参阅《Amazon VPC 开发者指南》中的安全组规则。
- 11. 展开高级详细信息部分,然后选择您在 <u>为 MSK Serverless 集群上的主题创建 IAM 角色</u> 中创建的 IAM 角色。
- 12. 选择启动。
- 13. 在左侧导航窗格中,选择 Instances (实例)。然后选中代表您新创建的 Amazon EC2 实例的行中的 复选框。从此时开始,我们称这个实例为客户端计算机。
- 14. 选择连择并按照说明连接到客户端计算机。

要在客户端计算机上设置 Apache Kafka 客户端工具

1. 要安装 Java,请在客户端计算机上运行以下命令:

sudo yum -y install java-11

2. 要获取创建主题和发送数据所需的 Apache Kafka 工具,请运行以下命令:

wget https://archive.apache.org/dist/kafka/2.8.1/kafka\_2.12-2.8.1.tgz

tar -xzf kafka\_2.12-2.8.1.tgz

Note

提取 Kafka 存档后,请确保bin目录中的脚本具有适当的执行权限。为此,请运行以下命 令。

chmod +x kafka\_2.12-2.8.1/bin/.sh

转到 kafka\_2.12-2.8.1/libs 目录,然后运行以下命令以下载 Amazon MSK IAM JAR 文件。Amazon MSK IAM JAR 让客户端计算机可以访问集群。

wget https://github.com/aws/aws-msk-iam-auth/releases/download/v2.3.0/aws-msk-iamauth-2.3.0-all.jar

使用此命令,您还可以下载其他或更新版本的 Amazon MSK IAM JAR 文件。

 转到 kafka\_2.12-2.8.1/bin 目录。复制以下属性设置并将其粘贴到新文件中。为文件 client.properties 命名并保存文件。

security.protocol=SASL\_SSL
sasl.mechanism=AWS\_MSK\_IAM
sasl.jaas.config=software.amazon.msk.auth.iam.IAMLoginModule required;
sasl.client.callback.handler.class=software.amazon.msk.auth.iam.IAMClientCallbackHandler

## 下一步

#### 创建 Apache Kafka 主题

## 创建 Apache Kafka 主题

在此步骤中,您将使用先前创建的客户端计算机在无服务器集群上创建主题。

#### 主题

- 设置用于创建主题的环境
- 创建主题并向其写入数据

## 设置用于创建主题的环境

• 在创建主题之前,请确保您已将 AWS MSK IAM JAR 文件下载到 Kafka 安装的libs/目录中。如果 您尚未执行此操作,请在 Kafka 的libs/目录中运行以下命令。

```
wget https://github.com/aws/aws-msk-iam-auth/releases/download/v2.3.0/aws-msk-iam-
auth-2.3.0-all.jar
```

此 JAR 文件是您的 MSK 无服务器集群的 IAM 身份验证所必需的。

- 运行 Kafka 命令时,你可能需要确保classpath包含 AWS MSK IAM JAR 文件。为此,请执行以下 操作之一:
  - 将CLASSPATH环境变量设置为包含您的 Kafka 库,如以下示例所示。

```
export CLASSPATH=<path-to-your-kafka-installation>/libs/*:<path-to-your-kafka-
installation>/libs/aws-msk-iam-auth-2.3.0-all.jar
```

• 使用完整的 Java 命令和显式命令运行 Kafka 命令classpath,如以下示例所示。

```
java -cp "<path-to-your-kafka-installation>/libs/*:<path-to-
your-kafka-installation>/libs/aws-msk-iam-auth-2.3.0-all.jar"
org.apache.kafka.tools.TopicCommand --bootstrap-server $BS --command-config
client.properties --create --topic msk-serverless-tutorial --partitions 6
```

## 创建主题并向其写入数据

 在以下export命令中, my-endpoint 替换为在创建集群后保存的 bootstrap-server 字符串。然 后,转到客户端计算机上的 kafka\_2.12-2.8.1/bin 目录并运行 export 命令。

export BS=my-endpoint

2. 运行以下命令以创建名为 msk-serverless-tutorial 的主题。

```
<path-to-your-kafka-installation>/bin/kafka-topics.sh --bootstrap-server $BS
    --command-config client.properties --create --topic msk-serverless-tutorial --
partitions 6
```

#### 下一步

在 MSK Serverless 中生成和使用数据

在 MSK Serverless 中生成和使用数据

在此步骤中,您将使用在先前步骤中创建的主题生成和使用数据。

### 生成和使用消息

1. 运行以下命令以创建控制台生成器。

<path-to-your-kafka-installation>/bin/kafka-console-producer.sh --broker-list \$BS
--producer.config client.properties --topic msk-serverless-tutorial

- 输入所需的任何消息,然后按 Enter。重复执行此步骤两次或三次。每次输入一行并按 Enter 时, 该行会作为单独的消息发送到集群。
- 3. 将与客户端计算机的连接保持打开状态,然后在新窗口中打开与该计算机的第二个单独连接。

 使用客户端计算机的第二个连接,通过以下命令创建控制台使用器。my-endpoint 替换为在创建 集群后保存的引导服务器字符串。

```
<path-to-your-kafka-installation>/bin/kafka-console-consumer.sh --bootstrap-
server my-endpoint --consumer.config client.properties --topic msk-serverless-
tutorial --from-beginning
```

您开始看到之前使用控制台生成器命令时输入的消息。

5. 在生成器窗口中输入更多消息,并观察消息显示在使用器窗口中。

如果您在运行这些命令时遇到classpath问题,请确保从正确的目录中运行它们。此外,请确保 AWS MSK IAM JAR 位于libs目录中。或者,您可以使用完整的 Java 命令和显式命令来运行 Kafka 命 令classpath,如以下示例所示。

java -cp "kafka\_2.12-2.8.1/libs/\*:kafka\_2.12-2.8.1/libs/aws-msk-iam-auth-2.3.0all.jar" org.apache.kafka.tools.ConsoleProducer \_broker-list \$BS \_producer.config client.properties \_topic msk-serverless-tutorial

下一步

删除您为 MSK Serverless 创建的资源

删除您为 MSK Serverless 创建的资源

在此步骤中,您将删除在本教程中创建的资源。

要删除集群

- 1. 在https://console.aws.amazon.com/msk/家中打开亚马逊 MSK 控制台。
- 2. 在集群列表中,选择为此教程创建的集群。
- 3. 对于操作,选择删除集群。
- 4. 在字段中输入 delete, 然后选择删除。

要停止客户端计算机

- 1. 打开 Amazon EC2 控制台,网址为https://console.aws.amazon.com/ec2/。
- 2. 在 Amazon EC2 实例列表中,选择您为本教程创建的客户机。

- 3. 选择实例状态,然后选择终止实例。
- 4. 选择终止。

删除 IAM policy 和角色

- 1. 使用 https://console.aws.amazon.com/iam/ 打开 IAM 控制台。
- 2. 在导航窗格中,选择角色。
- 3. 在搜索框中,输入您为本教程创建的 IAM 角色的名称。
- 4. 选择角色。然后选择删除角色并确认删除。
- 5. 在导航窗格中,选择策略。
- 在搜索框中,输入您为本教程创建的策略的名称。
- 7. 选择策略,打开其摘要页面。在策略的摘要页面上,选择删除策略。
- 8. 选择删除。

# MSK Serverless 集群的配置属性

Amazon MSK 会为无服务器集群设置代理配置属性。您无法更改这些代理配置属性设置。但是,您可 以设置或修改以下主题级别的配置属性。所有其他主题级别的配置属性均不可配置。

| 配置属性                                           | 默认         | 可编辑             | 允许的最大值                  |
|------------------------------------------------|------------|-----------------|-------------------------|
| cleanup.policy                                 | Delete     | 是,但仅限于主题创<br>建时 |                         |
| compression.type                               | Producer   | 是               |                         |
| max.message.bytes                              | 1048588    | 是               | 8388608 (8MiB)          |
| <u>message.timestamp.</u><br>difference.max.ms | long.max   | 是               |                         |
| <u>message.timestamp.</u><br>type              | CreateTime | 是               |                         |
| retention.bytes                                | 250GiB     | 是               | 无限制;设置为 -1 可<br>实现无限制保留 |

| 配置属性         | 默认     | 可编辑 | 允许的最大值                  |
|--------------|--------|-----|-------------------------|
| retention.ms | 7 days | 是   | 无限制;设置为 -1 可<br>实现无限制保留 |

要设置或修改这些主题级别的配置属性,您可以使用 Apache Kafka 命令行工具。有关更多信息和如何 设置它们的示例,请参阅官方 Apache Kafka 文档中的 <u>3.2 主题级配置</u>。

### Note

您无法在 MSK Serverless 中修改主题的 segment.bytes 配置。但是,Kafka Streams 应用程 序可能会尝试创建带有 segment.bytes 配置值的内部主题,这与 MSK Serverless 允许的配置 值不同。有关使用 MSK Serverless 配置 Kafka 流的信息,请参阅。<u>将 Kafka Streams 与 MSK</u> <u>Express 经纪商和 MSK 无服务器</u>

将 Apache Kafka 命令行工具与 Amazon MSK Serverless 结合使用时,请确保已完成 <u>Amazon MSK</u> <u>Serverless 入门文档</u>的在客户端计算机上设置 Apache Kafka 客户端工具部分中的步骤 1-4。此外,您 必须在命令中包含 --command-config client.properties 参数。

例如,以下命令可用于修改r etention.bytes 主题配置属性以设置无限制保留:

```
<path-to-your-kafka-client-installation>/bin/kafka-configs.sh -bootstrap-
server <bootstrap_server_string> -command-config client.properties --entity-type topics
--entity-name <topic_name> --alter --add-config retention.bytes=-1
```

在此示例中,*<bootstrap\_server\_string>*替换为您的 Amazon MSK Serverless 集群的引导服务 器终端节点,以及*<topic\_name>*您要修改的主题名称。

--command-config client.properties 参数确保 Kafka 命令行工具使用适当的配置设置与您的 Amazon MSK Serverless 集群进行通信。

## 监控 MSK Serverless 集群

Amazon MSK 与亚马逊集成, CloudWatch 因此您可以收集、查看和分析 MSK 无服务器集群的指标。下表所示为适用于所有无服务器集群的指标。由于这些指标是作为主题中每个分区的单独数据点发布的,因此我们建议将它们作为"SUM"统计数据进行查看,以获得主题级别的视图。

Amazon MSK 以 CloudWatch 每分钟一次的频率向发布PerSec指标。这意味着,一分钟的"SUM"统 计数据可以准确地表示 PerSec 指标的每秒数据。要收集超过一分钟的每秒数据,请使用以下 CloudWatch 数学表达式:m1 \* 60/PERIOD(m1)。

## 默认监控级别可用的指标

| 名称                                      | 可见时间               | Dimensions       | 描述                     |
|-----------------------------------------|--------------------|------------------|------------------------|
| BytesInPerSec                           | 在生成器写入主            | 集群名称、主           | 每秒从客户端接收的字节数。此指标       |
|                                         | 题之后                | 题                | 对每个主题都可用。              |
| BytesOutPerSec                          | 在使用器组使用            | 集群名称、主           | 每秒发送到客户端的字节数。此指标       |
|                                         | 某个主题之后。            | 题                | 对每个主题都可用。              |
| FetchMess<br>ageConver<br>sionsPerSec   | 在使用器组使用<br>某个主题之后。 | 集群名称、主<br>题      | 主题每秒提取消息转换的次数。         |
| Estimated                               | 在使用器组使用            | 集群名称、使           | 该 MaxOffsetLag 指标的时间估计 |
| MaxTimeLag                              | 某个主题之后。            | 用器组、主题           | 值。                     |
| MaxOffsetLag                            | 在使用器组使用            | 集群名称、使           | 主题中所有分区之间的最大偏移延        |
|                                         | 某个主题之后。            | 用器组、主题           | 迟。                     |
| MessagesI                               | 在生成器写入主            | 集群名称、主           | 主题每秒传入消息数。             |
| nPerSec                                 | 题之后                | 题                |                        |
| ProduceMe<br>ssageConv<br>ersionsPerSec | 在生成器写入主<br>题之后     | 集群名称、主<br>题      | 主题每秒生成的消息转换数。          |
| SumOffsetLag                            | 在使用器组使用<br>某个主题之后。 | 集群名称、使<br>用器组、主题 | 主题中所有分区的聚合偏移延迟。        |

## 要查看 MSK Serverless 指标

- 1. 登录 AWS Management Console 并打开 CloudWatch 控制台,网址为<u>https://</u> <u>console.aws.amazon.com/cloudwatch/</u>。
- 2. 在导航窗格中,依次选择指标、所有指标。

- 3. 在指标中搜索 kafka 一词。
- 4. 选择 AWS/Kafka/集群名称、主题或 AWS/Kafka/集群名称、使用器组、主题以查看不同的指标。

# 了解 MSK Connect

MSK Connect 是 Amazon MSK 的一项功能,它让开发人员可以轻松地将数据流入和流出其 Apache Kafka 集群。MSK Connect 使用 Kafka Connect 2.7.1 或 3.7.x 版本,这是开源框架,用于将 Apache Kafka 集群与数据库、搜索索引和文件系统等外部系统连接起来。借助 MSK Connect,您可以部署专为 Kafka Connect 构建的完全托管的连接器,用于将数据移入 Amazon S3 和 Amazon Service 等热门数据存储或从中提取数据。 OpenSearch 您可以部署由 Debezium 等第三方开发的连接器,用于将变更日志从数据库流式传输到 Apache Kafka 集群,或者无需更改代码即可部署现有连接器。连接器会自动扩缩以适应负载变化,您只需为使用的资源付费。

使用源连接器将数据从外部系统导入到您的主题中。您可以使用接收器连接器,将主题中的数据导出到 外部系统。

MSK Connect 支持任何连接到 Amazon VPC 的 Apache Kafka 集群的连接器,无论是 MSK 集群还是 独立托管的 Apache Kafka 集群。

MSK Connect 持续监控连接器的运行状况和交付状态、修补和管理底层硬件,并自动扩缩连接器以适应吞吐量的变化。

要开始使用 MSK Connect,请参阅 the section called "入门"。

要了解您可以使用 MSK Connect 创建的 AWS 资源,请参阅<u>the section called "了解连接器"the</u> section called "创建自定义插件"、和。the section called "了解 MSK Connect 工作程序"

有关 MSK Connect API 的信息,请参阅 Amazon MSK Connect API Reference。

# 使用 Amazon MSK Connect 的好处

Apache Kafka 是用于提取和处理实时数据流的最广泛采用的开源流平台之一。借助 Apache Kafka,您 可以分离和独立扩展数据生成和数据消费应用程序。

Kafka Connect 是使用 Apache Kafka 构建和运行流应用程序的重要组成部分。Kafka Connect 提供了 一种在 Kafka 和外部系统之间移动数据的标准化方式。Kafka Connect 具有高度可扩展性,可以处理大 量数据。Kafka Connect 提供了一组强大的 API 操作和工具,用于配置、部署和监控在 Kafka 主题和 外部系统之间移动数据的连接器。您可以使用这些工具来自定义和扩展 Kafka Connect 的功能,以满 足您的流应用程序的特定需求。

当您自行操作 Apache Kafka Connect 集群或尝试将开源 Apache Kafka Connect 应用程序迁移到 AWS时,可能会遇到挑战。这些挑战包括设置基础设施和部署应用程序所需的时间、设置自托管 Apache Kafka Connect 集群时的工程障碍以及管理运营开销。 为了应对这些挑战,我们建议使用 Amazon Managed Streaming for Apache Kafka Connect(Amazon MSK Connect)将您的开源 Apache Kafka Connect 应用程序迁移到 AWS。Amazon MSK Connect 简 化了使用 Kafka Connect 在 Apache Kafka 集群和外部系统(例如数据库、搜索索引和文件系统)之间 传输数据的过程。

以下是迁移到 Amazon MSK Connect 的一些好处:

- 消除运营开销 Amazon MSK Connect 消除了与 Apache Kafka Connect 集群的修补、预置和扩展 相关的运营负担。Amazon MSK Connect 持续监控您的 Connect 集群的运行状况并自动进行修补和 版本升级,而不会对您的工作负载造成任何中断。
- 自动重启 Connect 任务 Amazon MSK Connect 可以自动恢复失败的任务以减少生产中断。任务 失败可能是由临时错误引起的,例如超出 Kafka 的 TCP 连接限制,以及新工作程序加入接收器连接 器的消费者组时的任务重新平衡。
- 自动水平和垂直扩缩 Amazon MSK Connect 使连接器应用程序能够自动扩展以支持更高的吞吐 量。Amazon MSK Connect 为您管理扩展。您只需指定自动扩缩组中的工作程序数量和利用率阈 值。您可以使用 Amazon MSK Connect UpdateConnector API 操作在 1 到 8 v CPUs 之间垂直纵 向扩展或缩减 v, CPUs 以支持可变吞吐量。
- 私有网络连接 Amazon MSK Connect 使用私有 DNS 名称私密连接到源系统 AWS PrivateLink 和 接收器系统。

# 开始使用 MSK Connect

这是一个 step-by-step教程,使用创建 MSK 集群和将数据从集群发送到 S3 存储桶的接收器连接器。 AWS Management Console

主题

- 设置 MSK Connect 所需的资源
- 创建自定义插件
- 创建客户端计算机和 Apache Kafka 主题
- 创建连接器
- 向 MSK 集群发送数据

## 设置 MSK Connect 所需的资源

在此步骤中,您需创建此入门场景所需的以下资源:

- 一个 Amazon S3 存储桶,用作从连接器接收数据的目的地。
- 一个 MSK 集群,您将向其发送数据。然后,连接器将从此集群读取数据并将其发送到目标 S3 存储
   桶。
- 一个 IAM policy,包含写入目标 S3 存储桶的 IAM policy。
- 一个 IAM 角色, 允许连接器写入目标 S3 存储桶。您需将您创建的 IAM 策略添加到此角色。
- 一个 Amazon VPC 端点,可以将数据从具有集群和连接器的 Amazon VPC 发送到 Amazon S3。

### 创建 S3 存储桶

- 1. 登录 AWS Management Console 并打开 Amazon S3 控制台 () <u>https://console.aws.amazon.com/</u> <u>s3/</u>。
- 2. 选择创建存储桶。
- 3. 对于存储桶名称,输入一个描述性名称,例如 amzn-s3-demo-bucket-mkc-tutorial。
- 4. 向下滚动并选择创建存储桶。
- 5. 在存储桶列表中,选择您新创建的存储桶。
- 6. 请选择 Create folder (创建文件夹)。
- 7. 输入 tutorial 作为文件夹的名称,然后向下滚动并选择创建文件夹。

#### 创建集群

- 1. 在<u>https://console.aws.amazon.com/msk/家打开 Amazon MSK 控制台? region=us</u>-east-1#/ home/。
- 2. 在左侧窗格的 MSK 集群下,选择集群。
- 3. 选择创建集群。
- 4. 在创建方法中,选择自定义创建。
- 5. 对于集群名称,请输入 mkc-tutorial-cluster。
- 6. 在集群类型中,选择已配置。
- 7. 选择下一步。
- 在网络下,选择"Amazon VPC"。然后选择想要使用的可用区和子网。记住您选择的 Amazon VPC 和子网的,因为您将在本教程的后面部分需要它们。 IDs
- 9. 选择下一步。
- 10. 在访问控制方法下,确保仅选择未经身份验证的访问。

11. 在加密下,确保仅选择明文。

12. 继续执行向导,然后选择创建集群。这会将您引导至该集群的"详细信息"页面。在该页面的已应用 的安全组下,找到安全组 ID。记住该 ID,因为您将在本教程的后面部分需要它。

创建有权写入到 S3 存储桶的 IAM policy

- 1. 使用 https://console.aws.amazon.com/iam/ 打开 IAM 控制台。
- 2. 在导航窗格中,选择策略。
- 3. 选择创建策略。
- 4. 在策略编辑器中,选择 JSON,然后将编辑器窗口中的 JSON 替换为以下 JSON。

在以下示例中,请将<amzn-s3-demo-bucket-my-tutorial>替换为您的 S3 存储桶的名称。

```
{
  "Version": "2012-10-17",
  "Statement": [
    {
      "Sid": "AllowListBucket",
      "Effect": "Allow",
      "Action": [
        "s3:ListBucket",
        "s3:GetBucketLocation"
      ],
      "Resource": "arn:aws:s3:::<amzn-s3-demo-bucket-my-tutorial>"
    },
    {
      "Sid": "AllowObjectActions",
      "Effect": "Allow",
      "Action": [
        "s3:PutObject",
        "s3:GetObject",
        "s3:DeleteObject",
        "s3:AbortMultipartUpload",
        "s3:ListMultipartUploadParts",
        "s3:ListBucketMultipartUploads"
      ],
      "Resource": "arn:aws:s3:::<amzn-s3-demo-bucket-my-tutorial>/*"
    }
 ]
}
```

有关如何写入安全策略的说明,请参阅the section called "IAM 访问控制"。

- 5. 选择下一步。
- 6. 在查看和创建页面中,请执行以下操作:
  - a. 对于策略名称,输入一个描述性名称,例如mkc-tutorial-policy。
  - b. 在此策略中定义的权限中,查看和/或编辑策略中定义的权限。
  - c. (可选)为了帮助识别、组织或搜索策略,请选择 Add new tag 以键值对形式添加标签。例
     如,使用和的键值对向策略添加标签。Environment Test

有关使用标签的更多信息,请参阅 IAM 用户指南中的<u>AWS Identity and Access Management</u> 资源标签。

7. 选择创建策略。

创建可以写入目标存储桶的 IAM 角色

- 1. 在 IAM 控制台的导航窗格上,选择角色,然后选择创建角色。
- 2. 在选择受信任的实体页面上,请执行以下操作:
  - a. 对于 Trusted entity type(可信实体类型),选择 AWS 服务。
  - b. 对于服务或用例,请选择 S3。
  - c. 在"用例"下,选择 S3。
- 3. 选择下一步。
- 4. 在 Add permissions(添加权限)页面上,请执行以下操作:
  - a. 在权限策略下的搜索框中,输入您之前为本教程创建的策略的名称。例如 mkc-tutorialpolicy。然后,选中策略名称左侧的复选框。
  - b. (可选)设置<u>权限边界</u>。这是一项高级特征,可用于服务角色,但不可用于服务相关角色。有 关设置权限边界的信息,请参阅 IAM 用户指南中的创建角色和附加策略(控制台)。
- 5. 选择下一步。
- 6. 在 Name, review, and create (命名、查看和创建)页面中,请执行以下操作:
  - a. 对于角色名称,输入一个描述性名称,例如mkc-tutorial-role。

A Important

命名角色时,请注意以下事项:

角色名称在您的中必须是唯一的 AWS 账户,且不能因大小写而变得唯一。

例如,不要同时创建名为 PRODROLE 和 prodrole 的角色。当角色名称在策略中 使用或者作为 ARN 的一部分时,角色名称区分大小写,但是当角色名称在控制台 中向客户显示时(例如,在登录期间),角色名称不区分大小写。

- 创建角色后,您无法编辑该角色的名称,因为其他实体可能会引用该角色。
- b. (可选)对于描述,输入角色的描述。
- c. (可选)要编辑角色的用例和权限,请在步骤1:选择可信实体或步骤2:添加权限部分,选择编辑。
- d. (可选)为了帮助识别、组织或搜索角色,请选择 Add new tag 以键值对形式添加标签。例 如,使用和的键值对为您的角色添加标签。ProductManager John

有关使用标签的更多信息,请参阅 IAM 用户指南中的<u>AWS Identity and Access Management</u> 资源标签。

7. 检查该角色,然后选择创建角色。

允许 MSK Connect 代入该角色

- 1. 在 IAM 控制台的左侧窗格中,在访问管理下,选择角色。
- 找到 mkc-tutorial-role 并将其选中。
- 3. 在角色的摘要下,选择信任关系选项卡。
- 4. 选择编辑信任关系。
- 5. 将现有信任策略替换为以下 JSON。

```
{
    "Version": "2012-10-17",
    "Statement": [
        {
            "Effect": "Allow",
            "Principal": {
               "Service": "kafkaconnect.amazonaws.com"
        },
    }
}
```

```
"Action": "sts:AssumeRole"
}
]
```

6. 选择更新信任策略。

创建从集群的 VPC 到 Amazon S3 的 Amazon VPC 端点

- 1. 打开位于 https://console.aws.amazon.com/vpc/ 的 Amazon VPC 控制台。
- 2. 在左侧窗格中,选择端点。
- 3. 选择创建端点。
- 4. 在服务名称下,选择 com.amazonaws.us-east-1.s3 服务和网关类型。
- 5. 选择集群的 VPC, 然后选中与集群子网关联的路由表左侧的复选框。
- 6. 选择创建端点。

下一步

#### 创建自定义插件

## 创建自定义插件

插件包含定义连接器逻辑的代码。在此步骤中,您需创建一个包含 Lenses Amazon S3 接收器连接器 代码的自定义插件。在后面的步骤中,当您创建 MSK 连接器时,您可以指定其代码位于此自定义插件 中。您可以使用同一插件来创建多个具有不同配置的 MSK 连接器。

创建自定义插件

- 1. 下载 S3 连接器。
- 2. 将 ZIP 文件上传到您有权访问的 S3 存储桶。有关如何将文件上传到 Amazon S3 的信息,请参阅 《Amazon S3 用户指南》中的上传对象。
- 3. 在 https://console.aws.amazon.com/msk/ 打开 Amazon MSK 控制台。
- 4. 在左侧窗格中展开 MSK Connect, 然后选择自定义插件。
- 5. 选择创建自定义插件。
- 6. 选择浏览 S3。
- 7. 在存储桶列表中,找到您上传 ZIP 文件的存储桶,然后选择该存储桶。

8. 在存储桶的对象列表中,选择 ZIP 文件左侧的单选按钮,然后选择标有选择的按钮。

9. 输入 mkc-tutorial-plugin 作为自定义插件名称, 然后选择创建自定义插件。

可能需要 AWS 几分钟才能完成自定义插件的创建。创建过程完成后,您会在浏览器窗口顶部的横幅中 看到以下消息。

Custom plugin mkc-tutorial-plugin was successfully created

The custom plugin was created. You can now create a connector using this custom plugin.

下一步

创建客户端计算机和 Apache Kafka 主题

## 创建客户端计算机和 Apache Kafka 主题

在此步骤中,您需创建 Amazon EC2 实例以用作 Apache Kafka 客户端实例。然后,您可以使用此实 例在集群上创建主题。

创建客户端计算机

- 1. 打开亚马逊 EC2 控制台,网址为https://console.aws.amazon.com/ec2/。
- 2. 选择 Launch instances。
- 3. 输入客户端计算机的名称,例如 mkc-tutorial-client。
- 对于亚马逊机器映像(AMI)类型,始终选中 Amazon Linux 2 AMI(HVM) 内核 5.10, SSD 卷 类型。
- 5. 选择 t2.xlarge 实例类型。
- 在密钥对(登录)下,选择创建新密钥对。为密钥对名称输入 mkc-tutorial-key-pair,然后 选择下载密钥对。此外,您还可使用现有密钥对。
- 7. 选择启动实例。
- 选择查看实例。然后,在安全组列中,选择与新的实例关联的安全组。复制并保存安全组的 ID, 以供稍后使用。

允许新创建的客户端向集群发送数据

1. 打开位于 https://console.aws.amazon.com/vpc/ 的 Amazon VPC 控制台。

- 在左侧窗格的安全性下,选择安全组。在安全组 ID 列中,找到集群的安全组。您在 <u>the section</u> <u>called "设置 MSK Connect 所需的资源"</u>中创建集群时保存了该安全组的 ID。通过选中该安全组行 左侧的复选框来选择该安全组。确保没有同时选择其他安全组。
- 3. 在屏幕的下半部分,选择入站规则选项卡。
- 4. 选择编辑入站规则。
- 5. 在屏幕的左下角,选择添加规则。
- 在新规则中,选择类型列中的所有流量。在源列右侧的字段中,输入客户端计算机的安全组 ID。
   这是您在创建客户端计算机后保存的安全组 ID。
- 7. 选择保存规则。您的 MSK 集群现在将接受来自您在上一程序中创建的客户端的所有流量。

#### 要创建主题,请执行以下操作

- 1. 打开亚马逊 EC2 控制台,网址为https://console.aws.amazon.com/ec2/。
- 2. 在实例表中选择 mkc-tutorial-client。
- 3. 在屏幕顶部附近,选择连接,然后按照说明连接到实例。
- 4. 通过运行以下命令在客户端实例上安装 Java:

sudo yum install java-1.8.0

5. 运行以下命令以下载 Apache Kafka。

wget https://archive.apache.org/dist/kafka/2.2.1/kafka\_2.12-2.2.1.tgz

#### Note

如果您希望使用此命令中使用的镜像站点之外的镜像站点,则可在 <u>Apache</u> 网站上选择其 他镜像站点。

6. 在上一步中将 TAR 文件下载到的目录中运行以下命令。

tar -xzf kafka\_2.12-2.2.1.tgz

- 7. 转到 kafka\_2.12-2.2.1 目录。
- 8. 在<u>https://console.aws.amazon.com/msk/家打开 Amazon MSK 控制台? region=us</u>-east-1#/ home/。

9. 在左侧窗格中,选择集群,然后选择名称 mkc-tutorial-cluster。

- 10. 选择查看客户端信息。
- 11. 复制明文连接字符串。
- 12. 选择完成。
- 在客户端实例 (mkc-tutorial-client) 上运行以下命令,并将) bootstrapServerString 替换为您在查看集群时保存的值。

```
<path-to-your-kafka-installation>/bin/kafka-topics.sh --create --bootstrap-
server bootstrapServerString --replication-factor 2 --partitions 1 --topic mkc-
tutorial-topic
```

如果此命令成功,您将看到以下消息:Created topic mkc-tutorial-topic.

### 下一步

### 创建连接器

## 创建连接器

此过程介绍了如何使用 AWS Management Console创建连接器。

### 创建连接器

- 1. 登录并在<u>https://console.aws.amazon.com/msk/家打开 Amazon MSK 控制台? AWS</u> Management Console region=us-east-1#/home/。
- 2. 在左侧窗格中,展开 MSK Connect,然后选择连接器。
- 3. 选择 Create connector (创建连接器)。
- 4. 在插件列表中,选择 mkc-tutorial-plugin,然后选择下一步。
- 5. 对于连接器名称,请输入mkc-tutorial-connector。
- 6. 在集群列表中,选择 mkc-tutorial-cluster。
- 7. 复制以下配置,并将其粘贴到连接器配置字段中。

确保将区域替换为创建连接器 AWS 区域 所在位置的代码。此外,在以下示例中,将 Amazon S3 存储桶名称<amzn-s3-demo-bucket-my-tutorial>替换为 Amazon S3 存储桶名称。

connector.class=io.confluent.connect.s3.S3SinkConnector

s3.region=us-east-1
format.class=io.confluent.connect.s3.format.json.JsonFormat
flush.size=1
schema.compatibility=NONE
tasks.max=2
topics=mkc-tutorial-topic
partitioner.class=io.confluent.connect.storage.partitioner.DefaultPartitioner
storage.class=io.confluent.connect.s3.storage.S3Storage
s3.bucket.name=<amzn-s3-demo-bucket-my-tutorial>
topics.dir=tutorial

- 8. 在访问权限下,选择 mkc-tutorial-role。
- 9. 选择下一步。在安全性页面上,再次选择下一步。
- 10. 在日志页面上,选择下一步。
- 11. 在查看并创建下,选择创建连接器。

## 下一步

## 向 MSK 集群发送数据

## 向 MSK 集群发送数据

在此步骤中,您将数据发送到之前创建的 Apache Kafka 主题,然后在目标 S3 存储桶中查找相同的数 据。

## 向 MSK 集群发送数据

在客户端实例上的 Apache Kafka 安装 bin 文件夹中,创建一个名为 client.properties 的文本文件,该文件包含以下内容。

security.protocol=SASL\_SSL
sasl.mechanism=AWS\_MSK\_IAM

 运行以下命令以创建控制台生成器。将BootstrapBrokerString替换为您运行上一条命令时获 得的值。

```
<path-to-your-kafka-installation>/bin/kafka-console-producer.sh --broker-
list BootstrapBrokerString --producer.config client.properties --topic mkc-
tutorial-topic
```

- 输入所需的任何消息,然后按 Enter。重复执行此步骤两次或三次。每次输入一行并按 Enter 时, 该行会作为单独的消息发送到您的 Apache Kafka 集群。
- 4. 查看目标 Amazon S3 存储桶,查找您在上一步中发送的消息。

# 了解连接器

连接器会持续将数据来源中的流数据复制到您的 Apache Kafka 集群,或者持续将数据从集群复制到数 据接收器中,从而将外部系统和 Amazon 服务与 Apache Kafka 集群相集成。连接器还可以执行轻量级 逻辑,例如在将数据传送到目标之前进行转换、格式转换或数据筛选。源连接器从数据来源提取数据, 并将这些数据推送到集群中,而接收器连接器则从集群中提取数据,并将这些数据推送到数据接收器 中。

下图显示了连接器的架构。工作程序是运行连接器逻辑的 Java 虚拟机(JVM)进程。每个工作程序都 会创建一组任务,这些任务在并行线程中运行并执行复制数据的工作。任务不存储状态,因此可以随时 启动、停止或重新启动,以提供弹性且可扩展的数据管道。

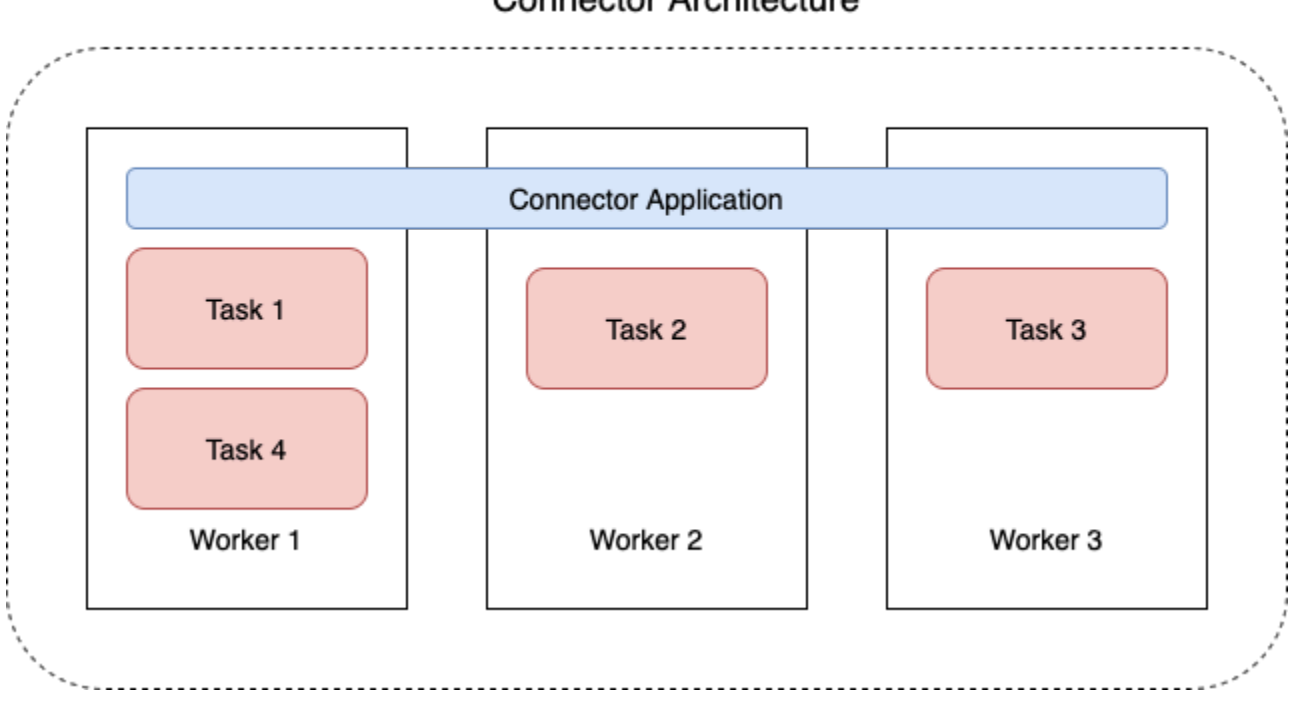

**Connector Architecture** 

## 了解连接器容量

连接器的总容量取决于该连接器拥有的工作器数量以及每个工作人员的 MSK Connect 单元数 (MCUs)。每个 MCU 代表 1 个 vCPU 的计算能力和 4GiB 的内存。MCU 内存与工作程序实例的总内存 有关,而不是正在使用的堆内存。 MSK Connect 工作程序使用客户提供的子网中的 IP 地址。每个工作程序都使用客户提供的子网中的一个 IP 地址。您应确保在提供给 CreateConnector 请求的子网中有足够的可用的 IP 地址来考虑其指定 容量,尤其是在自动缩放连接器时,工作人员数量可能会波动。

要创建连接器,必须选择以下两种容量模式之一。

- 已预置 如果您知道连接器的容量要求,请选择此模式。指定两个值:
  - 工作程序数量。
  - MCUs 每个工作人员的人数。
- 自动扩缩 如果连接器的容量要求各不相同,或者您事先不知道连接器的容量要求,请选择此模式。当您使用自动缩放模式时,Amazon MSK Connect 会使用与连接器中运行的工作器数量和每个工作线程的数量成比例的值来覆盖连接器的tasks.max属性。MCUs

指定三组值:

- 最小和最大工作程序数量。
- CPU 利用率的横向缩减百分比和横向扩展百分比,该百分比由 CpuUtilization 指标确定。当 连接器的 CpuUtilization 指标超过横向扩展百分比时,MSK Connect 会增加连接器中运行的 工作程序数量。当 CpuUtilization 指标低于横向缩减百分比时,MSK Connect 会减少工作程 序数量。工作程序的数量将始终保持在创建连接器时指定的最小和最大数量之间。
- MCUs 每个工作人员的人数。

有关工作程序的更多信息,请参阅<u>the section called "了解 MSK Connect 工作程序"</u>。要了解有关 MSK Connect 指标的信息,请参阅the section called "监控"。

## 创建连接器

此过程介绍了如何使用 AWS Management Console创建连接器。

使用创建连接器 AWS Management Console

- 1. 在 https://console.aws.amazon.com/msk/ 打开 Amazon MSK 控制台。
- 2. 在左侧窗格的 MSK Connect 下,选择连接器。
- 3. 选择 Create connector (创建连接器)。
- 您可以选择使用现有的自定义插件来创建连接器,也可以先创建新的自定义插件。有关自定义插件 以及如何创建这些插件的信息,请参阅<u>the section called "创建自定义插件"</u>。在此过程中,假设您 有一个要使用的自定义插件。在自定义插件列表中,找到要使用的插件,选中其左侧的复选框,然 后选择下一步。

- 5. 输入名称和描述(可选)。
- 6. 选择您想要连接到的集群。
- 7. 指定连接器配置。您需要指定的配置参数取决于要创建的连接器类型。但是,部分参数是所有连接器通用的参数,例如 connector.class 和 tasks.max 参数。以下是 <u>Confluent Amazon S3</u>Sink Connector 的配置示例。

```
connector.class=io.confluent.connect.s3.S3SinkConnector
tasks.max=2
topics=my-example-topic
s3.region=us-east-1
s3.bucket.name=amzn-s3-demo-bucket
flush.size=1
storage.class=io.confluent.connect.s3.storage.S3Storage
format.class=io.confluent.connect.s3.format.json.JsonFormat
partitioner.class=io.confluent.connect.storage.partitioner.DefaultPartitioner
key.converter=org.apache.kafka.connect.storage.StringConverter
value.converter=org.apache.kafka.connect.storage.StringConverter
schema.compatibility=NONE
```

- 8. 接下来,配置您的连接器容量。您可以在两种容量模式之间选择:已预置和自动扩缩。有关这两个 选项的信息,请参阅the section called "了解连接器容量"。
- 9. 选择默认工作程序配置或自定义工作程序配置。有关创建自定义工作程序配置的信息,请参阅<u>the</u> section called "了解 MSK Connect 工作程序"。
- 10. 接下来,指定服务执行角色。这必须是 MSK Connect 可以担任的 IAM 角色,该角色向连接器授 予访问必要 AWS 资源所需的所有权限。这些权限取决于连接器的逻辑。有关如何创建此角色的信息,请参阅the section called "了解服务执行角色"。
- 11. 选择下一步,查看安全信息,然后再次选择下一步。
- 12. 指定所需的日志记录选项,然后选择下一步。有关日志记录的信息,请参阅<u>the section called "日</u> <u>志记录"</u>。
- 13. 选择 Create connector (创建连接器)。

要使用 MSK Connect API 创建连接器,请参阅<u>CreateConnector</u>。

您可以使用 UpdateConnector API 修改连接器的配置。有关更多信息,请参阅 <u>the section called</u> "更新连接器"。

## 更新连接器

此过程介绍如何使用更新现有 MSK Connect 连接器的配置。 AWS Management Console

使用更新连接器配置 AWS Management Console

- 1. 在 https://console.aws.amazon.com/msk/ 打开 Amazon MSK 控制台。
- 2. 在左侧窗格的 MSK Connect 下,选择连接器。
- 3. 选择现有的连接器。
- 4. 选择编辑连接器配置。
- 5. 更新连接器配置。您无法connector.class使用进行覆盖 UpdateConnector。以下示例显示了 Confluent Amazon S3 Sink 连接器的示例配置。

```
connector.class=io.confluent.connect.s3.S3SinkConnector
tasks.max=2
topics=my-example-topic
s3.region=us-east-1
s3.bucket.name=amzn-s3-demo-bucket
flush.size=1
storage.class=io.confluent.connect.s3.storage.S3Storage
format.class=io.confluent.connect.s3.format.json.JsonFormat
partitioner.class=io.confluent.connect.storage.partitioner.DefaultPartitioner
key.converter=org.apache.kafka.connect.storage.StringConverter
value.converter=org.apache.kafka.connect.storage.StringConverter
schema.compatibility=NONE
```

6. 选择提交。

7. 然后,您可以在连接器的"操作"选项卡中监视操作的当前状态。

要使用 MSK Connect API 更新连接器的配置,请参阅UpdateConnector。

## 通过连接器连接

以下最佳实践可以提高您与 Amazon MSK Connect 的连接性能。

请勿与 Amazon VPC IPs 对等互连或 Transit Gateway 重叠

如果您使用的是带有 Amazon MSK Connect 的 Amazon VPC 对等连接或 Transit Gateway,请不要将 连接器配置为访问 CIDR 范围内的对等 VPC 资源 IPs :

- "10.99.0.0/16"
- "192.168.0.0/16"
- "172.21.0.0/16"

# 创建自定义插件

插件是一种 AWS 资源,其中包含定义连接器逻辑的代码。您可以将 JAR 文件(或包含一个或多个 JAR 文件的 ZIP 文件)上传到 S3 存储桶,并在创建插件时指定存储桶的位置。创建连接器时,需要 指定您想要 MSK Connect 用于该连接器的插件。插件与连接器的关系是 one-to-many:您可以从同一 个插件创建一个或多个连接器。

有关如何开发连接器代码的信息,请参阅 Apache Kafka 文档中的连接器开发指南。

使用创建自定义插件 AWS Management Console

- 1. 在 https://console.aws.amazon.com/msk/ 打开 Amazon MSK 控制台。
- 2. 在左侧窗格的 MSK Connect 下,选择自定义插件。
- 3. 选择创建自定义插件。
- 4. 选择浏览 S3。
- 5. 在 S3 存储桶列表中,选择包含插件的 JAR 或 ZIP 文件的存储桶。
- 6. 在对象列表中,选中插件的 JAR 或 ZIP 文件左侧的复选框,然后选择选择。
- 7. 选择创建自定义插件。

要使用 MSK Connect API 创建自定义插件,请参阅CreateCustomPlugin。

# 了解 MSK Connect 工作程序

工作程序是运行连接器逻辑的 Java 虚拟机(JVM)进程。每个工作程序都会创建一组任务,这些任务 在并行线程中运行并执行复制数据的工作。任务不存储状态,因此可以随时启动、停止或重新启动,以 提供弹性且可扩展的数据管道。剩余工作程序会自动检测到工作程序数量的变化,无论是由于扩展事件 还是意外故障所致。它们会进行协调,以重新平衡剩余工作程序集合的任务。Connect 工作程序使用 Apache Kafka 的使用器组来协调和重新平衡。

如果您的连接器容量要求变化不定或难以估计,则可以让 MSK Connect 根据需要在您指定的下限和上 限之间扩展工作程序数量。或者,您可以指定要运行连接器逻辑的确切工作程序数量。有关更多信息, 请参阅 the section called "了解连接器容量"。 MSK Connect 工作程序使用 IP 地址

MSK Connect 工作程序使用客户提供的子网中的 IP 地址。每个工作程序都使用客户提供的子网中的一个 IP 地址。您应确保在提供给 CreateConnector 请求的子网中有足够的可用 IP 地址以满足其指定容量,尤其是在自动缩放连接器时,其中的工作程序数量可能会波动。

# 默认工作程序配置

MSK Connect 提供以下默认工作程序配置:

```
key.converter=org.apache.kafka.connect.storage.StringConverter
value.converter=org.apache.kafka.connect.storage.StringConverter
```

# 支持的工作程序配置属性

MSK Connect 提供默认的工作程序配置。您还可以选择创建用于连接器的自定义工作程序配置。以下 列表包含有关 Amazon MSK Connect 支持或不支持的工作程序配置属性的信息。

- 只有 key.converter 和 value.converter 属性为必需。
- MSK Connect 支持以下 producer. 配置属性。

```
producer.acks
producer.batch.size
producer.buffer.memory
producer.compression.type
producer.enable.idempotence
producer.key.serializer
producer.linger.ms
producer.max.request.size
producer.metadata.max.age.ms
producer.metadata.max.idle.ms
producer.partitioner.class
producer.reconnect.backoff.max.ms
producer.reconnect.backoff.ms
producer.request.timeout.ms
producer.retry.backoff.ms
producer.value.serializer
```

• MSK Connect 支持以下 consumer. 配置属性。

consumer.allow.auto.create.topics

consumer.auto.offset.reset consumer.check.crcs consumer.fetch.max.bytes consumer.fetch.max.wait.ms consumer.fetch.min.bytes consumer.heartbeat.interval.ms consumer.key.deserializer consumer.max.partition.fetch.bytes consumer.max.poll.interval.ms consumer.max.poll.records consumer.metadata.max.age.ms consumer.partition.assignment.strategy consumer.reconnect.backoff.max.ms consumer.reconnect.backoff.ms consumer.request.timeout.ms consumer.retry.backoff.ms consumer.session.timeout.ms consumer.value.deserializer

• 支持所有其他不以 producer. 或 consumer. 前缀开头的配置属性, 但以下属性除外。

```
access.control.
admin.
admin.listeners.https.
client.
connect.
inter.worker.
internal.
listeners.https.
metrics.
metrics.context.
rest.
sasl.
security.
socket.
ssl.
topic.tracking.
worker.
bootstrap.servers
config.storage.topic
connections.max.idle.ms
connector.client.config.override.policy
group.id
listeners
```

metric.reporters
plugin.path
receive.buffer.bytes
response.http.headers.config
scheduled.rebalance.max.delay.ms
send.buffer.bytes
status.storage.topic

有关工作程序配置属性及其表示的更多信息,请参阅 Apache Kafka 文档中的 <u>Kafka Connect</u> <u>Configs</u>。

## 创建自定义工作程序配置

此过程介绍了如何使用 AWS Management Console创建自定义工作程序配置。

使用创建自定义工作程序配置 AWS Management Console

- 1. 在 https://console.aws.amazon.com/msk/ 打开 Amazon MSK 控制台。
- 2. 在左侧窗格的 MSK Connect 下,选择工作程序配置。
- 3. 选择创建工作程序配置。
- 4. 输入名称和可选描述,然后添加属性和要将属性设置为的值。
- 5. 选择创建工作程序配置。

要使用 MSK Connect API 创建工作程序配置,请参阅CreateWorkerConfiguration。

## 使用 offset.storage.topic 管理源连接器偏移

本节提供的信息可帮助您使用偏移存储主题管理源连接器偏移。偏移存储主题是 Kafka Connect 用来 存储连接器和任务配置偏移的内部主题。

### 注意事项

在管理源连接器偏移时,请考虑以下几点。

- 要指定偏移存储主题,请提供将连接器偏移作为工作程序配置中 offset.storage.topic 的值进 行存储的 Kafka 主题名称。
- 更改连接器配置时要谨慎行事。如果源连接器将配置中的值用于键偏移记录,则更改配置值可能会导 致连接器出现意想不到的行为。我们建议您参考插件的文档以获取指导。

- 自定义默认分区数 除了通过添加 offset.storage.topic 来自定义工作程序配置外,您还可以 为偏移和状态存储主题自定义分区数量。内部主题的默认分区如下。
  - config.storage.topic:1,不可配置,必须是单分区主题
  - offset.storage.topic: 25,可通过提供 offset.storage.partitions 进行配置
  - status.storage.topic:5,可通过提供 status.storage.partitions 进行配置
- 手动删除主题 Amazon MSK Connect 在每次部署连接器时都会创建新的 Kafka 连接内部主题(主题名称以 \_\_amazon\_msk\_connect 开头)。附加到已删除连接器的旧主题不会自动删除,因为内部主题(例如 offset.storage.topic)可以在连接器之间重复使用。但是,您可以手动删除MSK Connect 创建的未使用的内部主题。内部主题按照 \_\_amazon\_msk\_connect\_<offsets|status|configs>\_connector\_name\_connector\_id 格式命名。

正则表达式 \_\_\_amazon\_msk\_connect\_<offsets|status| configs>\_*connector\_name\_connector\_id* 可用于删除内部主题。您不应删除正在运行的连接 器当前正在使用的内部主题。

对 MSK Connect 创建的内部主题使用相同名称 – 如果要重复使用偏移存储主题来消耗先前创建的连接器的偏移,则必须为新连接器指定与旧连接器相同的名称。可以使用工作程序配置来设置offset.storage.topic 属性,以便将相同的名称分配到offset.storage.topic,并在不同的连接器之间重复使用。管理连接器偏移中描述了此配置。MSK Connect 不允许不同的连接器共享 config.storage.topic 和 status.storage.topic。每次在 MSKC中创建新连接器时都会创建这些主题。它们会按照 \_\_amazon\_msk\_connect\_<status| configs>\_connector\_name\_connector\_id 格式自动命名,因此在您创建的不同连接器中会有所不同。

## 使用默认偏移存储主题

默认情况下,Amazon MSK Connect 会在 Kafka 集群上为您创建的每个连接器生成一个新的偏移存储主题。MSK 使用部分连接器 ARN 构造默认主题名称。例如

\_\_amazon\_msk\_connect\_offsets\_my-mskc-connector\_12345678-09e7-4abc-8be8c657f7e4ff32-2。

## 使用自定义偏移存储主题

要在源连接器之间提供偏移连续性,您可以使用自己选择的偏移存储主题来代替默认主题。指定偏移存 储主题可以帮助您完成创建源连接器之类的任务,该连接器可从上一个连接器的最后一个偏移恢复读 取。 要指定偏移存储主题,请在创建连接器之前在工作程序配置中为 offset.storage.topic 属性提供 一个值。如果要重复使用偏移存储主题来消耗先前创建的连接器的偏移,则必须为新连接器指定与旧连 接器相同的名称。如果您创建自定义偏移存储主题,则必须在主题配置中将 <u>cleanup.policy</u> 设置为 compact。

## Note

如果您在创建接收器连接器时指定了偏移存储主题,若该主题尚不存在,则 MSK Connect 会 创建该主题。但是,该主题不会用于存储连接器偏移, 而是使用 Kafka 使用器组协议来管理接收器连接器偏移。每个接收器连接器都会创建一个 名为 connect-{CONNECTOR\_NAME} 的组。只要使用器组存在,您创建的任何具有相同 CONNECTOR\_NAME 值的连续接收器连接器都将从上次提交的偏移继续。

Example :指定偏移存储主题以使用更新后的配置重新创建源连接器

假设您有一个更改数据捕获(CDC)连接器,并且您想在不丢失 CDC 流中的位置的情况下修改连接器 配置。您无法更新现有的连接器配置,但可以删除连接器并使用相同的名称创建新连接器。要告诉新连 接器在 CDC 流中从何处开始读取,您可以在工作程序配置中指定旧连接器的偏移存储主题。以下步骤 演示如何完成此任务。

在您的客户端计算机上,运行以下命令以查找连接器偏移存储主题的名称。将
 <bootstrapBrokerString> 替换为集群的引导代理字符串。有关获取引导代理字符串的说明,请参阅获取 Amazon MSK 集群的引导代理。

```
<path-to-your-kafka-installation>/bin/kafka-topics.sh --list --bootstrap-
server <bootstrapBrokerString>
```

以下输出显示了所有集群主题的列表,包括所有默认的内部连接器主题。在此示例中,现 有 CDC 连接器使用由 MSK Connect 创建的<u>默认偏移存储主题</u>。这就是偏移存储主题名为 \_\_\_amazon\_msk\_connect\_offsets\_my-mskc-connector\_12345678-09e7-4abc-8be8c657f7e4ff32-2 的原因。

```
__consumer_offsets
__amazon_msk_canary
__amazon_msk_connect_configs_my-mskc-connector_12345678-09e7-4abc-8be8-
c657f7e4ff32-2
__amazon_msk_connect_offsets_my-mskc-connector_12345678-09e7-4abc-8be8-
c657f7e4ff32-2
```

```
__amazon_msk_connect_status_my-mskc-connector_12345678-09e7-4abc-8be8-
c657f7e4ff32-2
my-msk-topic-1
my-msk-topic-2
```

- 2. 在 https://console.aws.amazon.com/msk/ 打开 Amazon MSK 控制台。
- 从连接器列表中选择您的连接器。复制并保存连接器配置字段的内容,以便您可以对其进行修改并 使用它来创建新连接器。
- 4. 要删除连接器,请选择删除。然后在文本输入字段中输入连接器名称,以确认删除。
- 5. 使用适合您场景的值创建自定义工作程序配置。有关说明,请参阅创建自定义工作程序配置。

在工作程序配置中,必须将之前检索到的偏移存储主题的名称指定为类似于以下配置中 offset.storage.topic 的值。

config.providers.secretManager.param.aws.region=eu-west-3
key.converter=<org.apache.kafka.connect.storage.StringConverter>
value.converter=<org.apache.kafka.connect.storage.StringConverter>
config.providers.secretManager.class=com.github.jcustenborder.kafka.config.aws.SecretsManage
config.providers=secretManager
offset.storage.topic=\_\_amazon\_msk\_connect\_offsets\_my-mskcconnector\_12345678-09e7-4abc-8be8-c657f7e4ff32-2

6.

#### A Important

必须为新连接器指定与旧连接器相同的名称。

使用在上一步中设置的工作程序配置创建新连接器。有关说明,请参阅创建连接器。

# 教程:使用配置提供程序将敏感信息外部化

此示例演示了如何使用开源配置提供程序将 Amazon MSK Connect 的敏感信息外部化。配置提供程序 允许您在连接器或工作程序配置中指定变量而不是明文,在连接器中运行的工作程序会在运行时系统 解析这些变量。这样可以防止凭证和其他密钥以明文形式存储。示例中的配置提供程序支持从 S AWS ecrets Manager、Amazon S3 和 Systems Manager (SSM) 检索配置参数。在<u>步骤 2</u> 中,您可以看到 如何为要配置的服务设置敏感信息的存储和检索。
## 注意事项

将 MSK 配置提供程序与 Amazon MSK Connect 配合使用时,请考虑以下事项:

- 向 IAM 服务执行角色分配使用配置提供程序时的适当权限。
- 在工作程序配置中定义配置提供程序及其在连接器配置中的实现。
- 如果插件未将敏感配置值定义为秘密,则这些值可能会出现在连接器日志中。Kafka Connect 对未定 义的配置值的处理方式与任何其他明文值相同。要了解更多信息,请参阅<u>防止连接器日志中出现秘</u> <u>密</u>。
- 默认情况下,当连接器使用配置提供程序时, MSK Connect 会经常重新启动该连接器。要关闭此重 启行为,可以在连接器配置中将 config.action.reload 值设置为 none。

## 创建自定义插件并上传到 S3

要创建自定义插件,请在本地计算机上运行以下命令 msk-config-provider来创建一个包含连接器的 zip 文件。

使用终端窗口和 Debezium 作为连接器创建自定义插件

使用 AWS CLI 以拥有允许您访问 AWS S3 存储桶的凭据的超级用户身份运行命令。有关安装和设置 AWS CLI 的信息,请参阅《AWS Command Line Interface 用户指南》<u>中的 AWS CLI 入门</u>。有关在 Amazon S3 中使用 AWS CLI 的信息,请参阅AWS Command Line Interface 用户指南中的<u>将 Amazon</u> S3 与 AWS CLI 配合使用。

1. 在终端窗口中,使用以下命令在工作区中创建一个名为 custom-plugin 的文件夹。

mkdir custom-plugin && cd custom-plugin

2. 使用以下命令从 Debezium 网站下载最新稳定版本的 MySQL Connector 插件。

wget https://repo1.maven.org/maven2/io/debezium/debezium-connectormysql/
2.2.0.Final/debezium-connector-mysql-2.2.0.Final-plugin.tar.gz

使用以下命令将下载的 gzip 文件提取到 custom-plugin 文件夹中。

tar xzf debezium-connector-mysql-2.2.0.Final-plugin.tar.gz

3. 使用以下命令下载 MSK 配置提供程序 zip 文件。

wget https://github.com/aws-samples/msk-config-providers/releases/download/r0.1.0/ msk-config-providers-0.1.0-with-dependencies.zip

使用以下命令将下载的 zip 文件提取到 custom-plugin 文件夹中。

unzip msk-config-providers-0.1.0-with-dependencies.zip

4. 将上述步骤中的 MSK 配置提供程序和自定义连接器的内容压缩到名为 custom-plugin.zip 的 单个文件中。

zip -r ../custom-plugin.zip \*

5. 将文件上传到 S3 以供日后参考。

aws s3 cp ../custom-plugin.zip s3:<S3\_URI\_BUCKET\_LOCATION>

 在 Amazon MSK 控制台的 MSK Connect 部分下,选择自定义插件,然后选择创建自定义插件并 浏览 s3: < S3\_URI\_BUCKET\_LOCATION > S3 存储桶以选择您刚刚上传的自定义插件 ZIP 文件。

| Amazon S3 > Buckets > msk-lab- plugins-bucket > debezium/                                                                                                    |                 |
|----------------------------------------------------------------------------------------------------|-----------------|
| debezium/                                                                                                    | Copy S3 URI     |
| Objects Properties                                                                                                    |                 |
| Objects (1)<br>Objects are the fundamental entities stored in Amazon 53. You can use Amazon 53 inventory 🖸 to get a list of all objects in your bucket. For others to access your objects, you'll need to explicitly grant them permissions | s. Learn more 🔼 |
| C ☐ Copy S3 URI ☐ Copy URL ☑ Download Open ☑ Delete Actions ▼ Create folder 🕅 Upload                                                                                                    |                 |
| Q Find objects by prefix                                                                                                    | < 1 > ③         |
| Name     ▲     Type     ▼     Last modified     ▼     Size     ▼     Storage                                                                                                    | :lass ⊽         |
| Image: Custom-plugin.zip         zip         May 15, 2023, 22:43:47 (UTC-04:00)         55.2 MB         Standard                                                                                                    |                 |

7. 对于插件名称,输入 debezium-custom-plugin。或者,输入描述并选择创建自定义插件。

| Amazon S3 > Buckets > msk-lab-                                                                                                    |                                     |
|----------------------------------------------------------------------------------------------------|-------------------------------------|
| debezium/                                                                                                    | 🗇 Copy S3 URI                       |
| Objects Properties                                                                                                    |                                     |
| Objects (1)                                                                                                    |                                     |
| Objects are the fundamental entities stored in Amazon S3. You can use Amazon S3 inventory ⊈ to get a list of all objects in your bucket. For others to access your objects, you'll need to explicitly g | rant them permissions. Learn more 🔼 |
| Q Find objects by prefix                                                                                                    | < 1 > @                             |
| Name     ▲     Type     ▼     Last modified     ▼     Size                                                                                                    |                                     |
| Image: Custom-plugin.zip         zip         May 15, 2023, 22:43:47 (UTC-04:00)         55.2                                                                                                    | MB Standard                         |

## 为不同的提供程序配置参数和权限

您可以在以下三个服务中配置参数值:

- Secrets Manager
- Systems Manager Parameter Store
- S3 Simple Storage Service

选择以下选项卡之一,获取有关为该服务设置参数和相关权限的说明。

Configure in Secrets Manager

在 Secrets Manager 中配置参数值

- 1. 打开 Secrets Manager 控制台。
- 2. 创建新密钥来存储凭证或密钥。有关说明,请参阅《 AWS Secrets Manager 用户指南》中的创建 AWS Secrets Manager 密钥。
- 3. 复制密钥的 ARN。
- 将以下示例策略中的 Secrets Manager 权限添加到您的<u>服务执行角</u>
   <u>色</u>。<arn:aws:secretsmanager:useast-1:123456789000:secret:MySecret-1234>替换为你的密钥的 ARN。
- 5. 添加工作程序配置和连接器说明。

"Version": "2012-10-17",

{

```
"Statement": [
            {
                "Effect": "Allow",
                "Action": [
                     "secretsmanager:GetResourcePolicy",
                    "secretsmanager:GetSecretValue",
                    "secretsmanager:DescribeSecret",
                     "secretsmanager:ListSecretVersionIds"
                ],
                "Resource": [
                "<arn:aws:secretsmanager:us-
east-1:123456789000:secret:MySecret-1234>"
                Т
            }
        ]
    }
```

要使用 Secrets Manager 配置提供程序,请在步骤 3 中将以下几行代码复制到工作程序配置文本框中:

```
# define name of config provider:
config.providers = secretsmanager
# provide implementation classes for secrets manager:
config.providers.secretsmanager.class =
  com.amazonaws.kafka.config.providers.SecretsManagerConfigProvider
# configure a config provider (if it needs additional initialization), for
  example you can provide a region where the secrets or parameters are located:
```

config.providers.secretsmanager.param.region = us-east-1

7. 对于 Secrets Manager 配置提供程序,请在步骤 4 中复制连接器配置的以下几行代码。

```
#Example implementation for secrets manager variable
database.user=${secretsmanager:MSKAuroraDBCredentials:username}
database.password=${secretsmanager:MSKAuroraDBCredentials:password}
```

您也可以将上述步骤与更多配置提供程序一起使用。

Configure in Systems Manager Parameter Store

在 Systems Manager Parameter Store 中配置参数值

- 1. 打开 Systems Manager 控制台。
- 2. 在导航窗格中,选择 Parameter Store。
- 3. 创建要存储在 Systems Manager 中的新参数。有关说明,请参阅《 AWS Systems Manager 用户指南》中的 "创建 Systems Manager 参数(控制台)"。
- 4. 复制参数的 ARN。
- 5. 将以下示例策略中的 Systems Manager 权限添加到您的<u>服务执行角色</u>。<arn:aws:ssm:useast-1:123456789000:parameter/MyParameterName>替换为参数的 ARN。

```
{
        "Version": "2012-10-17",
        "Statement": [
            {
                "Sid": "VisualEditor0",
                "Effect": "Allow",
                "Action": [
                     "ssm:GetParameterHistory",
                     "ssm:GetParametersByPath",
                     "ssm:GetParameters",
                     "ssm:GetParameter"
                ],
                 "Resource": "arn:aws:ssm:us-east-1:123456789000:parameter/
MyParameterName"
            }
        ]
    }
```

6. 要使用 Parameter Store 配置提供程序,请在步骤 3 中将以下几行代码复制到工作程序配置文本框中:

```
# define name of config provider:
config.providers = ssm
# provide implementation classes for parameter store:
config.providers.ssm.class =
  com.amazonaws.kafka.config.providers.SsmParamStoreConfigProvider
```

# configure a config provider (if it needs additional initialization), for example you can provide a region where the secrets or parameters are located:

config.providers.ssm.param.region = us-east-1

7. 对于 Parameter Store 配置提供程序,请在步骤 5 中复制连接器配置的以下几行代码。

```
#Example implementation for parameter store variable
schema.history.internal.kafka.bootstrap.servers=
${ssm::MSKBootstrapServerAddress}
```

您也可以将上述两个步骤与更多配置提供程序捆绑使用。

Configure in Amazon S3

在 Amazon S3 中配置对象/文件

- 1. 打开 Amazon S3 控制台。
- 2. 将对象上传到 S3 中的存储桶。有关说明,请参阅上传对象。
- 3. 复制对象的 ARN。
- 将以下示例策略中的 Amazon S3 对象读取权限添加到您的<u>服务执行角</u>
   <u>色</u>。<arn:aws:s3:::MY\_S3\_BUCKET/path/to/custom-plugin.zip>替换为对象的 ARN。

```
{
    "Version": "2012-10-17",
    "Statement": [
        {
            "Sid": "VisualEditor0",
            "Effect": "Allow",
            "Action": "s3:GetObject",
            "Resource": "<arn:aws:s3:::MY_S3_BUCKET/path/to/custom-
plugin.zip>"
        }
        ]
        }
```

5. 要使用 Amazon S3 配置提供程序,请在步骤 3 中将以下几行代码复制到工作程序配置文本框中:

# define name of config provider: config.providers = s3import # provide implementation classes for S3: config.providers.s3import.class = com.amazonaws.kafka.config.providers.S3ImportConfigProvider

6. 对于 Amazon S3 配置提供程序,请在步骤 4 中将以下几行代码复制到连接器配置。

```
#Example implementation for S3 object
```

```
database.ssl.truststore.location = ${s3import:us-west-2:my_cert_bucket/path/to/
trustore_unique_filename.jks}
```

您也可以将上述两个步骤与更多配置提供程序捆绑使用。

## 使用与配置提供程序有关的信息创建自定义工作程序配置

- 1. 在 Amazon MSK Connect 部分下选择工作程序配置。
- 2. 选择创建工作程序配置。
- 3. 在"工作程序配置名称"文本框中输入 SourceDebeziumCustomConfig。"描述"是选填项。
- 4. 根据所需的提供程序复制相关的配置代码,然后将其粘贴到工作程序配置文本框中。
- 5. 以下是所有三个提供程序的工作程序配置示例:

```
key.converter=org.apache.kafka.connect.storage.StringConverter
key.converter.schemas.enable=false
value.converter=org.apache.kafka.connect.json.JsonConverter
value.converter.schemas.enable=false
offset.storage.topic=offsets_my_debezium_source_connector
# define names of config providers:
config.providers=secretsmanager,ssm,s3import
# provide implementation classes for each provider:
```

config.providers.secretsmanager.class =
 com.amazonaws.kafka.config.providers.SecretsManagerConfigProvider
config.providers.ssm.class =
 com.amazonaws.kafka.config.providers.SsmParamStoreConfigProvider
config.providers.s3import.class =
 com.amazonaws.kafka.config.providers.S3ImportConfigProvider
# configure a config provider (if it needs additional initialization), for example
 you can provide a region where the secrets or parameters are located:
config.providers.secretsmanager.param.region = us-east-1
config.providers.ssm.param.region = us-east-1

6. 单击"创建工作程序配置"。

### 创建连接器

- 1. 按照创建新连接器中的说明,创建新连接器。
- 2. 选择您在 ??? 中上传到 S3 存储桶中的 custom-plugin.zip 文件作为自定义插件的来源。
- 3. 根据所需的提供程序复制相关的配置代码,然后将其粘贴到"工作程序配置"字段中。
- 4. 以下是所有三个提供程序的连接器配置示例:

```
#Example implementation for parameter store variable
schema.history.internal.kafka.bootstrap.servers=${ssm::MSKBootstrapServerAddress}
#Example implementation for secrets manager variable
database.user=${secretsmanager:MSKAuroraDBCredentials:username}
database.password=${secretsmanager:MSKAuroraDBCredentials:password}
#Example implementation for Amazon S3 file/object
database.ssl.truststore.location = ${s3import:us-west-2:my_cert_bucket/path/to/
trustore_unique_filename.jks}
```

- 5. 选择 "使用自定义配置",然后SourceDebeziumCustomConfig从 "工作器配置" 下拉列表中进行选择。
- 6. 按照创建连接器中说明的其余步骤进行操作。

# MSK Connect 的 IAM 角色和策略

本部分帮助您设置相应的 IAM 策略和角色,以便在您的 AWS 环境中安全地部署和管理 Amazon MSK Connect。以下部分介绍必须与 MSK Connect 一起使用的服务执行角色,包括连接到经 IAM 身份验证 的 MSK 集群时所需的信任策略和额外权限。该页面还提供了授予对 MSK Connect 功能的完全访问权 限的全面 IAM 策略的示例,以及有关该服务可用的 AWS 托管策略的详细信息。

### 主题

- 了解服务执行角色
- MSK Connect 的 IAM 策略示例
- 防范跨服务混淆代理问题
- AWS MSK Connect 的托管式策略
- 使用 MSK Connect 的服务相关角色

## 了解服务执行角色

### 1 Note

Amazon MSK Connect 不支持使用<u>服务相关角色</u>作为服务执行角色。您必须创建单独的服务 执行角色。有关如何创建自定义 IAM 角色的说明,请参阅 I <u>A M 用户指南中的创建角色以向</u> AWS 服务委派权限。

使用 MSK Connect 创建连接器时,您需要指定要与之一起使用的 AWS Identity and Access Management (IAM)角色。您的服务执行角色必须具有以下信任策略,以便 MSK Connect 可以代入 该角色。有关此策略中条件上下文键的说明,请参阅 <u>the section called "防范跨服务混淆代理问题"</u>。

```
{
   "Version": "2012-10-17",
   "Statement": [
    {
        "Effect": "Allow",
        "Principal": {
            "Service": "kafkaconnect.amazonaws.com"
        },
        "Action": "sts:AssumeRole",
        "Condition": {
            "StringEquals": {
            "StringEquals": {
            "StringEquals": {
            "StringEquals": {
            "StringEquals": {
            "StringEquals": {
            "StringEquals": {
            "StringEquals": {
            "StringEquals": {
            "StringEquals": {
            "StringEquals": {
            "StringEquals": {
            "StringEquals": {
            "StringEquals": {
            "StringEquals": {
            "StringEquals": {
            "StringEquals": {
            "StringEquals": {
            "StringEquals": {
            "StringEquals": {
            "StringEquals": {
            "StringEquals": {
            "StringEquals": {
            "StringEquals": {
            "StringEquals": {
            "StringEquals": {
            "StringEquals": {
            "StringEquals": {
            "StringEquals": {
            "StringEquals": {
            "StringEquals": {
            "StringEquals": {
            "StringEquals": {
            "StringEquals": {
            "StringEquals": {
            "StringEquals": {
            "StringEquals": {
            "StringEquals": {
            "StringEquals": {
            "StringEquals": {
            "StringEquals": {
            "StringEquals": {
            "StringEquals": {
            "StringEquals": {
            "StringEquals": {
            "StringEquals": {
            "StringEquals": {
            "StringEquals": {
            "StringEquals": {
            "StringEquals": {
            "StringEquals": {
            "StringEquals": {
            "StringEquals": {
            "StringEquals": {
            "StringEquals": {
            "StringEquals": {
            "StringEquals": {
            "StringEquals": {
            "StringEquals": {
            "StringEquals": {
            "St
```

如果您想要与连接器一起使用的 Amazon MSK 集群使用 IAM 身份验证,则必须向连接器的服务执行角 色添加以下权限策略。有关如何查找集群的 UUID 以及如何构造主题的信息 ARNs,请参阅<u>the section</u> called "授权策略资源"。

```
{
    "Version": "2012-10-17",
    "Statement": [
        {
            "Effect": "Allow",
            "Action": [
                "kafka-cluster:Connect",
                "kafka-cluster:DescribeCluster"
            1,
            "Resource": [
                "arn:aws:kafka:us-east-1:00000000001:cluster/
testClusterName/300d0000-0000-0005-000f-0000000000b-1"
            ]
        },
        {
            "Effect": "Allow",
            "Action": [
                "kafka-cluster:ReadData",
                "kafka-cluster:DescribeTopic"
            ],
            "Resource": [
                "arn:aws:kafka:us-east-1:123456789012:topic/
myCluster/300a0000-0000-0003-000a-0000000000b-6/__amazon_msk_connect_read"
            1
        },
        {
            "Effect": "Allow",
            "Action": [
```

```
"kafka-cluster:WriteData",
                "kafka-cluster:DescribeTopic"
            ],
            "Resource": [
                "arn:aws:kafka:us-east-1:123456789012:topic/
testCluster/300f0000-0000-0008-000d-0000000000m-7/__amazon_msk_connect_write"
            ]
        },
        {
            "Effect": "Allow",
            "Action": [
                "kafka-cluster:CreateTopic",
                "kafka-cluster:WriteData",
                "kafka-cluster:ReadData",
                "kafka-cluster:DescribeTopic"
            ],
            "Resource": [
                "arn:aws:kafka:us-
east-1:123456789012:topic/testCluster/300f0000-0000-0008-000d-000000000m-7/
___amazon_msk_connect_*"
            ٦
        },
        {
            "Effect": "Allow",
            "Action": [
                "kafka-cluster:AlterGroup",
                "kafka-cluster:DescribeGroup"
            ],
            "Resource": [
                "arn:aws:kafka:us-
east-1:123456789012:group/testCluster/300d0000-0000-0005-000f-0000000000b-1/
___amazon_msk_connect_*",
                "arn:aws:kafka:us-
east-1:123456789012:group/testCluster/300d0000-0000-0005-000f-0000000000b-1/connect-*"
            ]
        }
    ]
}
```

根据连接器的种类,您可能还需要为服务执行角色附加允许其访问 AWS 资源的权限策略。例如, 如果您的连接器需要向 S3 存储桶发送数据,则服务执行角色必须具有授予写入该存储桶之权限 的权限策略。出于测试目的,您可以使用其中一个预构建 IAM policy 来授予完全访问权限,例如 arn:aws:iam::aws:policy/AmazonS3FullAccess。但是,出于安全考虑,建议您使用限制性 最强的策略,以允许您的连接器从 AWS 源读取数据或写入 AWS 接收器。

## MSK Connect 的 IAM 策略示例

要向非管理员用户授予对所有 MSK Connect 功能的完全访问权限,请将如下策略附加到该用户的 IAM 角色。

```
{
  "Version": "2012-10-17",
  "Statement": [
    {
      "Sid": "MSKConnectFullAccess",
      "Effect": "Allow",
      "Action": [
        "kafkaconnect:CreateConnector",
        "kafkaconnect:DeleteConnector",
        "kafkaconnect:DescribeConnector",
        "kafkaconnect:GetConnector",
        "kafkaconnect:ListConnectors",
        "kafkaconnect:UpdateConnector",
        "kafkaconnect:CreateCustomPlugin",
        "kafkaconnect:DeleteCustomPlugin",
        "kafkaconnect:DescribeCustomPlugin",
        "kafkaconnect:GetCustomPlugin",
        "kafkaconnect:ListCustomPlugins",
        "kafkaconnect:CreateWorkerConfiguration",
        "kafkaconnect:DeleteWorkerConfiguration",
        "kafkaconnect:DescribeWorkerConfiguration",
        "kafkaconnect:GetWorkerConfiguration",
        "kafkaconnect:ListWorkerConfigurations"
      ],
      "Resource": "*"
    },
    {
      "Sid": "IAMPassRole",
      "Effect": "Allow",
      "Action": "iam:PassRole",
      "Resource": "arn:aws:iam::123456789012:role/MSKConnectServiceRole",
      "Condition": {
        "StringEquals": {
          "iam:PassedToService": "kafkaconnect.amazonaws.com"
        }
```

```
}
},
{
  "Sid": "EC2NetworkAccess",
  "Effect": "Allow",
  "Action": [
    "ec2:CreateNetworkInterface",
    "ec2:DescribeNetworkInterfaces",
    "ec2:DeleteNetworkInterface",
    "ec2:DescribeVpcs",
    "ec2:DescribeSubnets",
    "ec2:DescribeSecurityGroups"
  ],
  "Resource": "*"
},
{
  "Sid": "MSKClusterAccess",
  "Effect": "Allow",
  "Action": [
    "kafka:DescribeCluster",
    "kafka:DescribeClusterV2",
    "kafka:GetBootstrapBrokers"
  ],
  "Resource": "arn:aws:kafka:us-east-1:123456789012:cluster/myCluster/"
},
{
  "Sid": "MSKLogGroupAccess",
  "Effect": "Allow",
  "Action": [
    "logs:CreateLogGroup",
    "logs:CreateLogStream",
    "logs:PutLogEvents",
    "logs:DescribeLogStreams",
    "logs:DescribeLogGroups"
  ],
  "Resource": [
    "arn:aws:logs:us-east-1:123456789012:log-group:/aws/msk-connect/*"
  ]
},
{
  "Sid": "S3PluginAccess",
  "Effect": "Allow",
  "Action": [
    "s3:GetObject",
```

```
开发人员指南
```

```
"s3:ListBucket",
    "s3:PutObject"
],
    "Resource": [
        "arn:aws:s3:::amzn-s3-demo-bucket1-custom-plugins",
        "arn:aws:s3:::amzn-s3-demo-bucket1-custom-plugins/*"
    ]
    }
]
}
```

## 防范跨服务混淆代理问题

混淆代理问题是一个安全性问题,即不具有某操作执行权限的实体可能会迫使具有更高权限的实体执行 该操作。在中 AWS,跨服务模仿可能会导致混乱的副手问题。一个服务(呼叫服务)调用另一项服务 (所谓的服务)时,可能会发生跨服务模拟。可以操纵调用服务,使用其权限以在其他情况下该服务不 应有访问权限的方式对另一个客户的资源进行操作。为防止这种情况, AWS 提供可帮助您保护所有服 务的数据的工具,而这些服务中的服务主体有权限访问账户中的资源。

我们建议在资源策略中使用 <u>aws:SourceArn</u> 和 <u>aws:SourceAccount</u> 全局条件上下文键,以限 制 MSK Connect 为其他服务提供的资源访问权限。如果 aws:SourceArn 值不包含账户 ID,例如 Amazon S3 存储桶 ARN 不包含账户 ID,您必须使用两个全局条件上下文键来限制权限。如果同时 使用全局条件上下文密钥和包含账户 ID 的 aws:SourceArn 值,则 aws:SourceAccount 值和 aws:SourceArn 值中的账户在同一策略语句中使用时,必须使用相同的账户 ID。如果您只希望将一 个资源与跨服务访问相关联,请使用 aws:SourceArn。如果您想允许该账户中的任何资源与跨服务 使用操作相关联,请使用 aws:SourceAccount。

对于 MSK Connect, aws:SourceArn 的值必须是 MSK 连接器。

防范混淆代理问题最有效的方法是使用 aws:SourceArn 全局条件上下文键和资源的完整 ARN。如果不知道资源的完整 ARN,或者正在指定多个资源,请针对 ARN 未知部分使用带有 通配符 (\*) 的 aws:SourceArn 全局上下文条件键。例如,*arn:aws:kafkaconnect:useast-1:123456789012:connector/*\*表示属于美国东部(弗吉尼亚北部)区域中编号为 123456789012 的账户的所有连接器。

以下示例演示了如何使用 MSK Connect 中的 aws:SourceArn 和 aws:SourceAccount 全局条件上下文键来防范混淆代理问题。将 Account-ID 和 MSK-Connector-ARN 替换为您的信息。

```
"Version": "2012-10-17",
```

{

```
"Statement": [
    {
      "Effect": "Allow",
      "Principal": {
        "Service": " kafkaconnect.amazonaws.com"
      },
      "Action": "sts:AssumeRole",
      "Condition": {
        "StringEquals": {
          "aws:SourceAccount": "Account-ID"
        },
        "ArnLike": {
          "aws:SourceArn": "MSK-Connector-ARN"
        }
      }
    }
  ]
}
```

## AWS MSK Connect 的托管式策略

AWS 托管策略是由创建和管理的独立策略 AWS。 AWS 托管策略可用于针对很多常见使用案例提供权限,以便您可以开始为用户、组和角色分配权限。

请记住, AWS 托管策略可能不会为您的特定使用场景授予最低权限,因为它们可供所有 AWS 客户使用。我们建议通过定义特定于您的使用场景的客户管理型策略来进一步减少权限。

您无法更改 AWS 托管式策略中定义的权限。如果 AWS 更新在 AWS 托管式策略中定义的权限,则更 新会影响该策略附加到的所有主体身份(用户、组和角色)。 AWS 当启动新的 API 或新 AWS 服务 的 API 操作可用时,最有可能会更新 AWS 托管式策略。

有关更多信息,请参阅《IAM 用户指南》中的 AWS 托管策略。

```
AWS 托管策略: Amazon MSKConnect ReadOnlyAccess
```

此策略向用户授予列出和描述 MSK Connect 资源所需的权限。

您可以将 AmazonMSKConnectReadOnlyAccess 策略附加到 IAM 身份。

```
{
    "Version": "2012-10-17",
    "Statement": [
        {
```

```
"Effect": "Allow",
            "Action": [
                "kafkaconnect:ListConnectors",
                "kafkaconnect:ListCustomPlugins",
                "kafkaconnect:ListWorkerConfigurations"
            ],
            "Resource": "*"
        },
        {
            "Effect": "Allow",
            "Action": [
                "kafkaconnect:DescribeConnector"
            ],
            "Resource": [
                "arn:aws:kafkaconnect:*:*:connector/*"
            ]
        },
        {
            "Effect": "Allow",
            "Action": [
                "kafkaconnect:DescribeCustomPlugin"
            ],
            "Resource": [
                "arn:aws:kafkaconnect:*:*:custom-plugin/*"
            1
        },
        {
            "Effect": "Allow",
            "Action": [
                 "kafkaconnect:DescribeWorkerConfiguration"
            ],
            "Resource": [
                "arn:aws:kafkaconnect:*:*:worker-configuration/*"
            ]
        }
    ]
}
```

AWS 托管策略: KafkaConnectServiceRolePolicy

此策略向 MSK Connect 服务授予创建和管理带有 AmazonMSKConnectManaged:true 标签的网 络接口所需的权限。这些网络接口允许 MSK Connect 通过网络访问 Amazon VPC 中的资源,例如 Apache Kafka 集群、源或接收器。

您无法附加 KafkaConnectServiceRolePolicy 到 IAM 实体。此策略附加到服务相关角色,允许 MSK Connect 代表您执行操作。

```
{
 "Version": "2012-10-17",
 "Statement": [
 {
  "Effect": "Allow",
  "Action": [
   "ec2:CreateNetworkInterface"
  ],
  "Resource": "arn:aws:ec2:*:*:network-interface/*",
  "Condition": {
    "StringEquals": {
    "aws:RequestTag/AmazonMSKConnectManaged": "true"
    },
    "ForAllValues:StringEquals": {
     "aws:TagKeys": "AmazonMSKConnectManaged"
   }
  }
 },
 {
  "Effect": "Allow",
  "Action": [
   "ec2:CreateNetworkInterface"
  ],
  "Resource": [
    "arn:aws:ec2:*:*:subnet/*",
   "arn:aws:ec2:*:*:security-group/*"
  ]
 },
 {
  "Effect": "Allow",
  "Action": [
    "ec2:CreateTags"
  ],
  "Resource": "arn:aws:ec2:*:*:network-interface/*",
  "Condition": {
   "StringEquals": {
     "ec2:CreateAction": "CreateNetworkInterface"
   }
  }
 },
```

```
{
   "Effect": "Allow",
   "Action": [
    "ec2:DescribeNetworkInterfaces",
    "ec2:CreateNetworkInterfacePermission",
    "ec2:AttachNetworkInterface",
    "ec2:DetachNetworkInterface",
    "ec2:DeleteNetworkInterface"
   ],
   "Resource": "arn:aws:ec2:*:*:network-interface/*",
   "Condition": {
    "StringEquals": {
     "ec2:ResourceTag/AmazonMSKConnectManaged": "true"
    }
  }
  }
 ]
}
```

AWS 托管式策略的 MSK Connect 更新

查看有关自此服务开始跟踪这些更改起,适用于 MSK Connect 的 AWS 托管式策略更新的详细信息。

| 更改                  | 描述                                                                          | 日期               |
|---------------------|-----------------------------------------------------------------------------|------------------|
| MSK Connect 更新了只读策略 | MSK Connect 更新了 Amazon<br>MSKConnect ReadOnlyA<br>ccess 策略,以取消对列出操<br>作的限制。 | 2021 年 10 月 13 日 |
| MSK Connect 开启了跟踪更改 | MSK Connect 为其 AWS 托管<br>式策略开启了跟踪更改。                                        | 2021 年 9 月 14 日  |

## 使用 MSK Connect 的服务相关角色

Amazon MSK Connect 使用 AWS Identity and Access Management (IAM) <u>服务相关</u>角色。服务相 关角色是一种独特类型的 IAM 角色,它直接链接到 MSK Connect。服务相关角色由 MSK Connect 预 定义,并包含服务代表您调用其他 AWS 服务所需的所有权限。 服务相关角色可让您更轻松地设置 MSK Connect,因为您不必手动添加所需权限。MSK Connect 定义 其服务相关角色的权限,除非另外定义,否则只有 MSK Connect 可以代入其角色。定义的权限包括信 任策略和权限策略,而且权限策略不能附加到任何其他 IAM 实体。

有关支持服务相关角色的其他服务的信息,请参阅<u>使用 IAM 的AWS 服务</u>并查找 Service-Linked Role(服务相关角色)列中显示为 Yes(是)的服务。选择是和链接,查看该服务的服务相关角色文 档。

MSK Connect 的服务相关角色权限

MSK Connect 使用名为 AWSServiceRoleForKafkaConnect— 允许 Amazon MSK Connect 代表您访问 Amazon 资源。

AWSServiceRoleForKafkaConnect 服务相关角色仅信任kafkaconnect.amazonaws.com服务来代 入相应角色。

有关该角色使用的权限策略的信息,请参阅 <u>the section called "KafkaConnectServiceRolePolicy</u>"。

您必须配置权限,允许 IAM 实体(如用户、组或角色)创建、编辑或删除服务相关角色。有关更多信 息,请参阅《IAM 用户指南》中的服务相关角色权限。

创建 MSK Connect 的服务相关角色

您无需手动创建服务相关角色。当您在 AWS Management Console、或 AWS API 中创建连接器时 AWS CLI, MSK Connect 会为您创建服务相关角色。

如果您删除该服务相关角色,然后需要再次创建,您可以使用相同流程在账户中重新创建此角色。当您 创建连接器时,MSK Connect 将再次为您创建服务相关角色。

编辑 MSK Connect 的服务相关角色

MSK Connect 不允许您编辑 AWSServiceRoleForKafkaConnect 服务相关角色。在创建服务相关角色 后,您将无法更改角色的名称,因为可能有多种实体引用该角色。不过,您可以使用 IAM 编辑角色的 说明。有关更多信息,请参阅《IAM 用户指南》中的编辑服务相关角色。

删除 MSK Connect 的服务相关角色

您可以使用 IAM 控制台、 AWS CLI 或 AWS API 来手动删除服务相关角色。为执行此操作,您必须先 手动删除所有 MSK Connect 连接器,然后才能手动删除该角色。有关更多信息,请参见《IAM 用户指 南》中的删除服务相关角色。

### MSK Connect 服务相关角色的受支持区域

MSK Connect 支持在该服务可用的所有区域中使用服务相关角色。有关更多信息,请参阅 <u>AWS 区域</u> <u>和端点</u>。

# 为 Amazon MSK Connect 启用互联网访问

如果您的 Amazon MSK Connect 连接器需要访问互联网,我们建议您使用以下 Amazon Virtual Private Cloud (VPC) 设置来启用该访问权限。

- 使用私有子网配置连接器。
- 在公有子网中为您的 VPC 创建公有 <u>NAT 网关</u>或 <u>NAT 实例</u>。有关更多信息,请参阅《Amazon Virtual Private Cloud用户指南》中的 "<u>VPCs 使用 NAT 设备将子网连接到 Internet 或其他设备</u>"页 面。
- 允许从私有子网到 NAT 网关或实例的出站流量。

## 为 Amazon MSK Connect 设置 NAT 网关

以下步骤显示如何设置 NAT 网关,以便为连接器启用互联网访问。在私有子网中创建连接器之前,必须完成这些步骤。

设置 NAT 网关的完整先决条件

确保您已具有以下项目。

- 与您的集群关联的 Amazon Virtual Private Cloud (VPC) 的 ID。例如 vpc-123456ab。
- 您 IDs 的 VPC 中的私有子网。例如 subnet-a1b2c3de、subnet-f4g5h6ij 等。您必须使用私有子网配置连接器。

为连接器启用互联网访问的步骤

为连接器启用互联网访问

- 1. 打开 Amazon Virtual Private Cloud 控制台,网址为https://console.aws.amazon.com/vpc/。
- 使用描述性名称为您的 NAT 网关创建一个公有子网,并记下子网 ID。有关详细说明,请参阅<u>在</u> VPC 中创建子网。

- 创建互联网网关以便您的 VPC 可以与互联网通信,并记下网关 ID。将互联网网关附加到 VPC。 有关说明,请参阅创建并附加互联网网关。
- 预置公有 NAT 网关,以便私有子网中的主机可以访问您的公有子网。创建 NAT 网关时,请选择 之前创建的公有子网。有关说明,请参阅创建 NAT 网关。
- 配置路由表。您总共必须有两个路由表才能完成此设置。您应该已经有一个与您的 VPC 同时自动 创建的主路由表。在此步骤中,您需为公有子网创建额外的路由表。
  - a. 使用以下设置修改 VPC 的主路由表,以便私有子网将流量路由到您的 NAT 网关。有关说 明,请参阅《Amazon Virtual Private Cloud用户指南》中的使用路由表。

私有 MSKC 路由表

| 属性                       | 值                                                                                            |
|--------------------------|----------------------------------------------------------------------------------------------|
| 名称标签                     | 建议您为该路由表指定一个描述性的名称标<br>签,以帮助您识别它。例如私有 MSKC。                                                  |
| 关联的子网                    | 您的私有子网                                                                                       |
| 为 MSK Connect 启用互联网访问的路由 | <ul> <li>● 目的地:0.0.0.0/0</li> <li>● 目标:您的 NAT 网关 ID。例如<br/>nat-12a345bc6789efg1h。</li> </ul> |
| 内部流量的本地路由                | <ul> <li>目的地:10.0.0/16。此值可能会有所不同,具体取决于您 VPC 的 CIDR 块。</li> <li>目标:本地</li> </ul>              |

- b. 按照<u>创建自定义路由表</u>中的说明,为公有子网创建路由表。创建表时,在名称标签字段中输入 描述性名称,以帮助您识别该表与哪个子网关联。例如公有 MSKC。
- c. 使用以下设置配置您的公有 MSKC 路由表。

| 属性                       | 值                    |
|--------------------------|----------------------|
| 名称标签                     | 公有 MSKC 或您选择的其他描述性名称 |
| 关联的子网                    | 带有 NAT 网关的公有子网       |
| 为 MSK Connect 启用互联网访问的路由 | • 目的地:0.0.0.0/0      |

| 属性        | 值                                                                               |
|-----------|---------------------------------------------------------------------------------|
|           | ● 目标:您的互联网网关 ID。例如<br>igw-1a234bc5。                                             |
| 内部流量的本地路由 | <ul> <li>目的地:10.0.0/16。此值可能会有所不同,具体取决于您 VPC 的 CIDR 块。</li> <li>目标:本地</li> </ul> |

# 了解私有 DNS 主机名

借助 MSK Connect 中的私有 DNS 主机名支持,您可以配置连接器以参考公有或私有域名。支持取决 于 VPC DHCP 选项集中指定的 DNS 服务器。

DHCP 选项集是一组网络配置,可供 VPC 中的 EC2 EC实例用于通过 VPC 网络进行通信。每个 VPC 都有一个默认 DHCP 选项集,但如果您希望 VPC 中的实例使用不同的 DNS 服务器来进行域名解析, 而不使用 Amazon 提供的 DNS 服务器,您也可以创建自定义 DHCP 选项集。参阅 <u>Amazon VPC 中的</u> DHCP 选项集。

连接器使用服务 VPC DNS 解析器从客户连接器进行 DNS 查询后,才能在 MSK Connect 中包含私有 DNS 解析能力/功能。连接器未使用客户 VPC DHCP 选项集中定义的 DNS 服务器进行 DNS 解析。

连接器只能参考在客户连接器配置或插件中可公开解析的主机名。它们无法解析在私有托管区中定义的 私有主机名,也无法在其他客户网络中使用 DNS 服务器。

如果没有私有 DNS,那些选择让自己的数据库、数据仓库和系统(例如自己 VPC 中的 Secrets Manager)无法访问互联网的客户就无法使用 MSK 连接器。客户经常使用私有 DNS 主机名来遵循企 业安全状况要求。

### 配置连接器的 VPC DHCP 选项集

创建连接器时,连接器会自动使用在其 VPC DHCP 选项集中定义的 DNS 服务器。在创建连接器之前,请确保已为连接器的 DNS 主机名解析要求配置 VPC DHCP 选项集。

在 MSK Connect 中提供私有 DNS 主机名功能之前创建的连接器将继续使用之前的 DNS 解析配置, 无需进行任何修改。 如果您只需要在连接器中进行可公开解析的 DNS 主机名解析,为了更容易设置,建议您在创建连接器 时使用账户的默认 VPC。有关 Amazon 提供的 DNS 服务器或 Amazon Route 53 Resolver 的更多信 息,请参阅《Amazon VPC 用户指南》中的 Amazon DNS 服务器。

如果您需要解析私有 DNS 主机名,请确保在创建连接器过程中传递的 VPC 的 DHCP 选项集已正确配 置。有关更多信息,请参阅《Amazon VPC 用户指南》中的使用 DHCP 选项集。

在配置私有 DNS 主机名解析的 DHCP 选项集时,请确保连接器可以访问您在 DHCP 选项集中配置的 自定义 DNS 服务器。否则,连接器将创建失败。

自定义 VPC DHCP 选项集后,随后在该 VPC 中创建的连接器将使用您在选项集中指定的 DNS 服务 器。如果在创建连接器后更改选项集,则该连接器将在几分钟内采用新选项集中的设置。

### 配置 VPC 的 DNS 属性

确保已按照《Amazon VPC 用户指南》的<u>您 VPC 中的 DNS 属性</u>和 <u>DNS 主机名</u>中所述正确配置 VPC DNS 属性。

有关使用入站\_VPCs 和出站解析器端点将其他网络连接到 VPC 以使用您的连接器的信息,请参阅 《Amazon Route 53 开发人员指南》中的解析 DNS 查询。

### 处理连接器创建失败

本节介绍与 DNS 解析相关的可能的连接器创建失败以及解决问题的建议操作。

| Failure                                                                                              | 建议采取的措施                                                                                                    |
|----------------------------------------------------------------------------------------------------|----------------------------------------------------------------------------------------------------|
| 如果 DNS 解析查询失败,或者无法从连接器访<br>问 DNS 服务器,则连接器创建失败。                                                       | 如果您已为连接器配置 Concatcer 日志,则可以<br>在这些 CloudWatch 日志中看到因 DNS 解析查<br>询失败而导致的连接器创建失败。<br>检查 DNS 服务器配置,并确保从连接器到 DNS<br>服务器的网络连接可用。       |
| 如果在连接器运行时更改 VPC DHCP 选项集中<br>的 DNS 服务器配置,则来自连接器的 DNS 解<br>析查询可能会失败。如果 DNS 解析失败,某些<br>连接器任务可能会进入失败状态。 | 如果您已为连接器配置 Concatcer 日志,则可以<br>在这些 CloudWatch 日志中看到因 DNS 解析查<br>询失败而导致的连接器创建失败。<br>失败的任务应自动重启以使连接器恢复正常。如<br>果没有发生这种情况,您可以联系支持人员为其 |

| Failure | 建议采取的措施               |
|---------|-----------------------|
|         | 连接器重启失败的任务,也可以重新创建连接器 |
|         | 0                     |

# **MSK Connect**

您可以使用接口 VPC 端点 AWS PrivateLink,以防止 Amazon VPC 和 Amazon Connect 之间的流量 APIs 离开 Amazon 网络。接口 VPC 端点不需要 Internet 网关、NAT 设备、VPN AWS Direct Connect 连接或连接。有关更多信息,请参阅 将 Amazon MSK APIs 与接口 VPC 终端节点配合使用。

# 为 MSK Connect 进行日志记录

MSK Connect 可以写入可用于调试连接器的日志事件。创建连接器时,您可以指定零个或多个以下日 志目标:

- Amazon CloudWatch 日志:您可以指定希望 MSK Connect 将连接器的日志事件发送到哪个日志 组。有关如何创建日志组的信息,请参阅《日志用户指南》中的创建CloudWatch 日志组。
- Amazon S3:您可以指定希望 MSK Connect 向其发送连接器日志事件的 S3 存储桶。有关如何创建
   S3 存储桶的信息,请参阅《Amazon S3 用户指南》中的创建存储桶。
- Amazon Data Firehose:您可以指定希望 MSK Connect 向其发送连接器日志事件的传输流。有关 如何创建传输流的信息,请参阅《Firehose 用户指南》中的 <u>Creating an Amazon Data Firehose</u> delivery stream。

要了解有关设置日志记录的更多信息,请参阅《Amazon CloudWatch Logs 用户指南》中的<u>启用从某</u> <u>些 AWS 服务进行日志记录</u>。

MSK Connect 会发出以下类型的日志事件:

| 级别    | 描述                         |
|-------|----------------------------|
| INFO  | 启动和关闭时感兴趣的运行时系统事件。         |
| WARN  | 不是错误但不希望出现或意外的运行时系统情<br>况。 |
| FATAL | 导致过早终止的严重错误。               |

| 级别        |
|-----------|
| - // /0 3 |

ERROR

描述

非致命的意外情况和运行时系统错误。

以下是发送到 Log CloudWatch s 的日志事件的示例:

```
[Worker-0bb8afa0b01391c41] [2021-09-06 16:02:54,151] WARN [Producer
clientId=producer-1] Connection to node 1 (b-1.my-test-cluster.twwhtj.c2.kafka.us-
east-1.amazonaws.com/INTERNAL_IP) could not be established. Broker may not be
available. (org.apache.kafka.clients.NetworkClient:782)
```

### 防止连接器日志中出现秘密

### Note

如果插件未将敏感配置值定义为秘密,则这些值可能会出现在连接器日志中。Kafka Connect 对未定义的配置值的处理方式与任何其他明文值相同。

如果您的插件将某个属性定义为秘密,则 Kafka Connect 会从连接器日志中编辑该属性的值。例如,以下连接器日志表明,如果插件将 aws.secret.key 定义为 PASSWORD 类型,则其值将替换为 [hidden]。

| 2                                                                                  | 2022-01-11T15:18:55.000+00:00 | [Worker-05e6586a48b5f331b] | [2022-01-11                |
|------------------------------------------------------------------------------------|-------------------------------|----------------------------|----------------------------|
| 15:18:55,150] INFO SecretsManagerConfigProviderConfig values:                      |                               |                            |                            |
| 2                                                                                  | 2022-01-11T15:18:55.000+00:00 | [Worker-05e6586a48b5f331b] | aws.access.key =           |
| my_a                                                                               | access_key                    |                            |                            |
| 2                                                                                  | 2022-01-11T15:18:55.000+00:00 | [Worker-05e6586a48b5f331b] | aws.region = us-east-1     |
| 2                                                                                  | 2022-01-11T15:18:55.000+00:00 | [Worker-05e6586a48b5f331b] | aws.secret.key             |
| = [h                                                                               | nidden]                       |                            |                            |
| 2                                                                                  | 2022-01-11T15:18:55.000+00:00 | [Worker-05e6586a48b5f331b] | <pre>secret.prefix =</pre> |
| 2                                                                                  | 2022-01-11T15:18:55.000+00:00 | [Worker-05e6586a48b5f331b] | secret.ttl.ms = 300000     |
| 2                                                                                  | 2022-01-11T15:18:55.000+00:00 | [Worker-05e6586a48b5f331b] |                            |
| (com.github.jcustenborder.kafka.config.aws.SecretsManagerConfigProviderConfig:361) |                               |                            |                            |

为防止连接器日志文件中出现秘密,插件开发人员必须使用 Kafka Connect 枚举常量 ConfigDef.Type.PASSWORD 来定义敏感属性。当属性为类型 ConfigDef.Type.PASSWORD 时,Kafka Connect 会将其值从连接器日志中排除,即使该值以明文形式发送也一样。

# 监控 MSK Connect

监控是维护 MSK Connect 和其他 AWS 解决方案的可靠性、可用性和性能的重要组成部分。Amazon 会实时 CloudWatch 监控您的 AWS 资源和您运行 AWS 的应用程序。您可以收集和跟踪指标,创建自 定义的控制平面,以及设置警报以在指定的指标达到您指定的阈值时通知您或采取措施。例如,您可以 CloudWatch 跟踪连接器的 CPU 使用率或其他指标,以便在需要时增加其容量。有关更多信息,请参 阅 Amazon CloudWatch 用户指南。

您可以使用以下 API 操作:

- DescribeConnectorOperation:监控连接器更新操作的状态。
- ListConnectorOperations: 跟踪以前在连接器上运行的更新。

下表显示了 MSK Connect 向该ConnectorName维度 CloudWatch 下发送的指标。默认情况下,MSK Connect 提供这些指标,不收取额外费用。 CloudWatch 将这些指标保留 15 个月,这样您就可以访问 历史信息并更好地了解连接器的性能。还可以设置特定阈值监视警报,在达到对应阈值时发送通知或采 取行动。有关更多信息,请参阅 Amazon CloudWatch 用户指南。

MSK Connect 指标

| 指标名称                    | 描述                                                                                                    |
|-------------------------|----------------------------------------------------------------------------------------------------|
| BytesInPerSec           | 连接器接收的总字节数。                                                                                                    |
| BytesOutPerSec          | 连接器传送的总字节数。                                                                                                    |
| CpuUtilization          | 系统和用户的 CPU 消耗百分比。                                                                                                    |
| ErroredTaskCount        | 已出错的任务数量。                                                                                                    |
| MemoryUtilization       | 工作程序实例上总内存的百分比,而不仅仅<br>是当前正在使用的 Java 虚拟机(JVM)堆内<br>存。JVM 通常不会将内存释放回操作系统。因<br>此,JVM 堆大小 (MemoryUtilization) 通常从最<br>小堆大小开始,该堆大小逐渐增加到稳定的最大<br>值,约为 80-90%。随着连接器实际内存使用量<br>的变化,JVM 堆使用量可能会增加或减少。 |
| RebalanceCompletedTotal | 此连接器完成的重新平衡总数。                                                                                                    |

| 指标名称                         | 描述                                                  |
|------------------------------|-----------------------------------------------------|
| RebalanceTimeAvg             | 连接器在重新平衡上花费的平均时间(以毫秒为<br>单位)。                       |
| RebalanceTimeMax             | 连接器在重新平衡上花费的最长时间(以毫秒为<br>单位)。                       |
| RebalanceTimeSinceLast       | 自此连接器完成最近一次重新平衡以来的时间<br>(以毫秒为单位)。                   |
| RunningTaskCount             | 连接器中正在运行的任务数量。                                      |
| SinkRecordReadRate           | 平均每秒从 Apache Kafka 或 Amazon MSK 集<br>群读取的记录数量。      |
| SinkRecordSendRate           | 平均每秒从转换中输出并发送到目标的记录数<br>量。此数量不包含筛选后的记录。             |
| SourceRecordPollRate         | 平均每秒生成或轮询的记录数量。                                     |
| SourceRecordWriteRate        | 平均每秒从转换中输出并写入 Apache Kafka 或<br>Amazon MSK 集群的记录数量。 |
| TaskStartupAttemptsTotal     | 连接器已尝试的任务启动总数。您可以使用此指<br>标来识别任务启动尝试中的异常情况。          |
| TaskStartupSuccessPercentage | 连接器成功启动任务的平均百分比。您可以使用<br>此指标来识别任务启动尝试中的异常情况。        |
| WorkerCount                  | 在连接器中运行的工作程序数量。                                     |

# 设置 Amazon MSK Connect 资源的示例

本节包含一些示例,可帮助您设置 Amazon MSK Connect 资源,例如常见的第三方连接器和配置提供 程序。

### 主题

• 设置 Amazon S3 接收器连接器

- 为 MSK Connect 设置 EventBridge Kafka 水槽连接器
- 使用带有配置提供程序的 Debezium 源连接器

## 设置 Amazon S3 接收器连接器

此示例说明如何使用 Confluent <u>Amazon S3 接收器连接器和</u>在 MSK Conn AWS CLI ect 中创建 Amazon S3 接收器连接器。

 复制以下 JSON 并将其粘贴到新文件中。将占位符字符串替换为与 Amazon MSK 集群的引导服务 器连接字符串以及集群的子网和安全组相对应的值。 IDs有关如何设置服务执行角色的信息,请参 阅 the section called "IAM 角色和策略"。

```
{
    "connectorConfiguration": {
        "connector.class": "io.confluent.connect.s3.S3SinkConnector",
        "s3.region": "us-east-1",
        "format.class": "io.confluent.connect.s3.format.json.JsonFormat",
        "flush.size": "1",
        "schema.compatibility": "NONE",
        "topics": "my-test-topic",
        "tasks.max": "2",
        "partitioner.class":
 "io.confluent.connect.storage.partitioner.DefaultPartitioner",
        "storage.class": "io.confluent.connect.s3.storage.S3Storage",
        "s3.bucket.name": "amzn-s3-demo-bucket"
    },
    "connectorName": "example-S3-sink-connector",
    "kafkaCluster": {
        "apacheKafkaCluster": {
            "bootstrapServers": "<cluster-bootstrap-servers-string>",
            "vpc": {
                "subnets": [
                    "<cluster-subnet-1>",
                    "<cluster-subnet-2>",
                    "<cluster-subnet-3>"
                ],
                "securityGroups": ["<cluster-security-group-id>"]
            }
        }
    },
    "capacity": {
```

```
"provisionedCapacity": {
            "mcuCount": 2,
            "workerCount": 4
        }
    },
    "kafkaConnectVersion": "2.7.1",
    "serviceExecutionRoleArn": "<arn-of-a-role-that-msk-connect-can-assume>",
    "plugins": [
        {
            "customPlugin": {
                "customPluginArn": "<arn-of-custom-plugin-that-contains-connector-
code>",
                "revision": 1
            }
        }
    ],
    "kafkaClusterEncryptionInTransit": {"encryptionType": "PLAINTEXT"},
    "kafkaClusterClientAuthentication": {"authenticationType": "NONE"}
}
```

2. 在上一步中保存 JSON 文件的文件夹中运行以下 AWS CLI 命令。

aws kafkaconnect create-connector --cli-input-json file://connector-info.json

以下是您在成功运行命令后获得的输出示例。

```
{
    "ConnectorArn": "arn:aws:kafkaconnect:us-east-1:123450006789:connector/example-
S3-sink-connector/abc12345-abcd-4444-a8b9-123456f513ed-2",
    "ConnectorState": "CREATING",
    "ConnectorName": "example-S3-sink-connector"
}
```

## 为 MSK Connect 设置 EventBridge Kafka 水槽连接器

本主题向您展示如何为 MSK Connect 设置 <u>EventBridge Kafka 接收器连接器</u>。此连接器允许您将事件 从 MSK 集群发送到 EventBridge <u>事件总线</u>。本主题介绍创建所需资源和配置连接器以实现 Kafka 和 EventBridge之间的无缝数据流的过程。

主题

- 先决条件
- 设置 MSK Connect 所需的资源
- 创建连接器
- 向 Kafka 发送消息

### 先决条件

在部署连接器之前,请确保您拥有以下资源:

- Amazon MSK 集群:用于生成和使用 Kafka 消息的主动 MSK 集群。
- Amazon EventBridge 活动总线:用于接收来自 Kafka 主题的事件的事件的活动总线。 EventBridge
- IAM 角色:创建具有 MSK Connect 和连接 EventBridge 器所需权限的 IAM 角色。
- 通过 MSK Connect 或在 MSK 集群的 <u>VPC 和子网中 EventBridge 创建的 VPC 接口终端节点访问公</u> 共互联网。这可以帮助您避免在不需要 NAT 网关的情况下穿越公共互联网。
- 一台客户机器,例如 Amazon EC2 实例或 AWS CloudShell,用于创建主题并将记录发送到 Kafka。

### 设置 MSK Connect 所需的资源

您为连接器创建 IAM 角色,然后创建连接器。您还可以创建 EventBridge 规则来筛选发送到事件总线 的 Kafka EventBridge 事件。

#### 主题

- <u>连接器的 IAM 角色</u>
- 传入事件的 EventBridge 规则

#### 连接器的 IAM 角色

您与连接器关联的 IAM 角色必须具有允许向其发送事件的<u>PutEvents</u>权限 EventBridge。以下 IAM 策略 示例授予您向名examp1e-event-bus为的事件总线发送事件的权限。确保将以下示例中的资源 ARN 替换为事件总线的 ARN。

```
{
    "Version": "2012-10-17",
    "Statement": [
        {
            "Effect": "Allow",
            "
```

```
"Action": [
    "events:PutEvents"
],
    "Resource": "arn:aws:events:us-east-1:123456789012:event-bus/example-event-bus"
}
]
```

此外,您必须确保连接器的 IAM 角色包含以下信任策略。

```
{
    "Version": "2012-10-17",
    "Statement": [
        {
            "Effect": "Allow",
            "Principal": {
               "Service": "kafkaconnect.amazonaws.com"
        },
        "Action": "sts:AssumeRole"
        }
    ]
}
```

#### 传入事件的 EventBridge 规则

您可以创建将传入事件与事件数据标准(称为<u>事件模式</u>)进行匹配的<u>规则</u>。使用事件模式,您可以定义 筛选传入事件的标准,并确定哪些事件应触发特定规则并随后路由到指定<u>目标</u>。以下事件模式示例与发 送到事件总线的 Kafka 事件相匹配。 EventBridge

```
{
   "detail": {
    "topic": ["msk-eventbridge-tutorial"]
  }
}
```

以下是 EventBridge 使用 Kafka 接收器连接器从 Kafka 发送到的事件的示例。

```
{
    "version": "0",
    "id": "dbc1c73a-c51d-0c0e-ca61-ab9278974c57",
    "account": "123456789012",
    "time": "2025-03-26T10:15:00Z",
```

```
"region": "us-east-1",
  "detail-type": "msk-eventbridge-tutorial",
  "source": "kafka-connect.msk-eventbridge-tutorial",
  "resources": [],
  "detail": {
    "topic": "msk-eventbridge-tutorial",
    "partition": 0,
    "offset": 0,
    "timestamp": 1742984100000,
    "timestampType": "CreateTime",
    "headers": [],
    "key": "order-1",
    "value": {
      "orderItems": [
        "item-1",
        "item-2"
      ],
      "orderCreatedTime": "Wed Mar 26 10:15:00 UTC 2025"
    }
  }
}
```

在 EventBridge 控制台中,使用此示例模式在事件总线上<u>创建规则</u>并指定目标,例如 CloudWatch 日志 组。 EventBridge 控制台将自动为 CloudWatch 日志组配置必要的访问策略。

### 创建连接器

在下一节中,您将使用创建和部署 EventBridge Kafka 接收器连接器。 AWS Management Console

主题

- 步骤 1: 下载连接器
- <u>步骤 2:创建 Amazon S3 存储桶</u>
- 第3步:在MSK Connect 中创建插件
- 步骤 4: 创建连接器

#### 步骤1:下载连接器

从 Ka EventBridge fka EventBridge 连接器的<u>GitHub 版本页面</u>下载最新的连接器接收器 JAR。例 如,要下载 v1.4.1 版,请选择 JAR 文件链接以下载连接kafka-eventbridge-sink-withdependencies.jar器。然后,将文件保存到计算机上的首选位置。

#### 步骤 2:创建 Amazon S3 存储桶

- 要将 JAR 文件存储在 Amazon S3 中以用于 MSK Connect,请打开 AWS Management Console,然后选择 Amazon S3。
- 在 Amazon S3 控制台中,选择创建存储桶,然后输入唯一的存储桶名称。例如 amzn-s3-demobucket1-eb-connector。
- 3. 为您的 Amazon S3 存储桶选择合适的区域。确保它与部署您的 MSK 集群的区域相匹配。
- 4. 对于 Bucket 设置,请保留默认选项或根据需要进行调整。
- 5. 选择创建存储桶。
- 6. 将 JAR 文件上传到亚马逊 S3 存储桶。

第3步:在MSK Connect 中创建插件

- 1. 打开 AWS Management Console, 然后导航到 MSK Connect。
- 2. 在左侧导航窗格中,选择自定义插件。
- 3. 选择"创建插件",然后输入插件名称。例如 eventbridge-sink-plugin。
- 4. 要查看自定义插件位置,请粘贴 S3 对象 URL。
- 5. 为插件添加可选描述。
- 6. 选择"创建插件"。

创建插件后,您可以使用它在 MSK Connect 中配置和部署 EventBridge Kafka 连接器。

步骤 4:创建连接器

在创建连接器之前,我们建议先创建所需的 Kafka 主题以避免连接器错误。要创建主题,请使用您的 客户端计算机。

- 1. 在 MSK 控制台的左侧窗格中,选择连接器,然后选择创建连接器。
- 2. 在插件列表中,选择 eventbridge-sink-plugin,然后选择下一步。
- 3. 对于连接器名称,请输入EventBridgeSink。
- 4. 在集群列表中,选择您的 MSK 集群。
- 5. 复制连接器的以下配置并将其粘贴到"连接器配置"字段中

根据需要替换以下配置中的占位符。

- aws.eventbridge.endpoint.uri如果您的 MSK 集群具有公共互联网访问权限,请将其删除。
- 如果您使用 PrivateLink 安全地从 MSK 连接到 EventBridge,请将后https://面的 DNS 部分 替换为您之前创建的(可选)VPC 接口终端节点的 EventBridge 正确私有 DNS 名称。
- 将以下配置中的 EventBridge 事件总线 ARN 替换为事件总线的 ARN。
- 更新任何特定于区域的值。

```
{
    "connector.class":
    "software.amazon.event.kafkaconnector.EventBridgeSinkConnector",
    "aws.eventbridge.connector.id": "msk-eventbridge-tutorial",
    "topics": "msk-eventbridge-tutorial",
    "tasks.max": "1",
    "aws.eventbridge.endpoint.uri": "https://events.us-east-1.amazonaws.com",
    "aws.eventbridge.eventbus.arn": "arn:aws:events:us-east-1:123456789012:event-bus/
example-event-bus",
    "value.converter.schemas.enable": "false",
    "value.converter": "org.apache.kafka.connect.json.JsonConverter",
    "aws.eventbridge.region": "us-east-1",
    "auto.offset.reset": "earliest",
    "key.converter": "org.apache.kafka.connect.storage.StringConverter"
}
```

有关连接器配置的更多信息,请参见eventbridge-kafka-connector。

如果需要,请更改工作人员和自动缩放的设置。我们还建议使用下拉列表中最新可用(推荐)的 Apache Kafka Connect 版本。在 "访问权限" 下,使用之前创建的角色。我们还建议启用日志功 能,以实现可 CloudWatch 观察性和故障排除。根据需要调整其他可选设置,例如标签。然后,部 署连接器并等待状态进入运行状态。

向 Kafka 发送消息

您可以使用 Kafka Connect 中提供的和(可选)key.converter设置来指定不同的转换器,从而配置 消息编码,例如 Apache Avro value.converter 和 JSON。

如使用 for 所示,本主题<u>connector example</u>中的配置为处理 JSON 编码的消 息。org.apache.kafka.connect.json.JsonConverter value converter当连接器处于 "运 行" 状态时,从您的客户端计算机向 msk-eventbridge-tutorial Kafka 主题发送记录。

## 使用带有配置提供程序的 Debezium 源连接器

此示例演示了如何将 Debezium MySQL 连接器插件与兼容 MySQL 的 <u>Amazon Aurora</u> 数据库一起 用作来源。在此示例中,我们还设置了开源 <u>AWS Secrets Manager 配置提供程序</u>来对 AWS Secrets Manager中的数据库凭证进行外部化。要了解有关配置提供程序的更多信息,请参阅<u>教程:使用配置提</u> 供程序将敏感信息外部化。

### A Important

Debezium MySQL 连接器插件<u>仅支持一项任务</u>,不使用 Amazon MSK Connect 的自动扩缩容 量模式。您应该改为使用预置容量模式,并在连接器配置中将 workerCount 设置为 1。要了 解有关 MSK Connect 容量模式的更多信息,请参阅了解连接器容量。

使用 Debezium 源连接器的完整先决条件

您的连接器必须能够访问互联网,这样它才能与诸如 AWS Secrets Manager 您之外的服务进行交互 Amazon Virtual Private Cloud。本节中的步骤可帮助您完成以下任务以启用互联网访问。

- 设置托管 NAT 网关并将流量路由到 VPC 中互联网网关的公有子网。
- 创建将私有子网流量定向到 NAT 网关的默认路由。

有关更多信息,请参阅为 Amazon MSK Connect 启用互联网访问。

先决条件

在启用互联网访问之前,您需要以下项目:

- 与您的集群关联的 Amazon Virtual Private Cloud (VPC) 的 ID。例如 vpc-123456ab。
- 您 IDs 的 VPC 中的私有子网。例如 subnet-a1b2c3de、subnet-f4g5h6ij 等。您必须使用私有子网配置连接器。

### 为连接器启用互联网访问

- 1. 打开 Amazon Virtual Private Cloud 控制台,网址为<u>https://console.aws.amazon.com/vpc/</u>。
- 使用描述性名称为您的 NAT 网关创建一个公有子网,并记下子网 ID。有关详细说明,请参阅<u>在</u> <u>VPC 中创建子网</u>。

- 创建互联网网关以便您的 VPC 可以与互联网通信,并记下网关 ID。将互联网网关附加到 VPC。 有关说明,请参阅创建并附加互联网网关。
- 预置公有 NAT 网关,以便私有子网中的主机可以访问您的公有子网。创建 NAT 网关时,请选择 之前创建的公有子网。有关说明,请参阅创建 NAT 网关。
- 配置路由表。您总共必须有两个路由表才能完成此设置。您应该已经有一个与您的 VPC 同时自动 创建的主路由表。在此步骤中,您需为公有子网创建额外的路由表。
  - a. 使用以下设置修改 VPC 的主路由表,以便私有子网将流量路由到您的 NAT 网关。有关说明,请参阅《Amazon Virtual Private Cloud用户指南》中的使用路由表。

私有 MSKC 路由表

| 属性                       | 值                                                                                            |
|--------------------------|----------------------------------------------------------------------------------------------|
| 名称标签                     | 建议您为该路由表指定一个描述性的名称标<br>签,以帮助您识别它。例如私有 MSKC。                                                  |
| 关联的子网                    | 您的私有子网                                                                                       |
| 为 MSK Connect 启用互联网访问的路由 | <ul> <li>● 目的地:0.0.0.0/0</li> <li>● 目标:您的 NAT 网关 ID。例如<br/>nat-12a345bc6789efg1h。</li> </ul> |
| 内部流量的本地路由                | <ul> <li>目的地:10.0.0/16。此值可能会有所不同,具体取决于您 VPC 的 CIDR 块。</li> <li>目标:本地</li> </ul>              |

- b. 按照<u>创建自定义路由表</u>中的说明,为公有子网创建路由表。创建表时,在名称标签字段中输入 描述性名称,以帮助您识别该表与哪个子网关联。例如公有 MSKC。
- c. 使用以下设置配置您的公有 MSKC 路由表。

| 属性                       | 值                    |
|--------------------------|----------------------|
| 名称标签                     | 公有 MSKC 或您选择的其他描述性名称 |
| 关联的子网                    | 带有 NAT 网关的公有子网       |
| 为 MSK Connect 启用互联网访问的路由 | • 目的地:0.0.0.0/0      |
| 属性        | 值                                                                               |
|-----------|---------------------------------------------------------------------------------|
|           | • 目标:您的互联网网关 ID。例如<br>igw-1a234bc5。                                             |
| 内部流量的本地路由 | <ul> <li>目的地:10.0.0/16。此值可能会有所不同,具体取决于您 VPC 的 CIDR 块。</li> <li>目标:本地</li> </ul> |

现在,您已经为 Amazon MSK Connect 启用互联网访问,可以创建连接器了。

创建 Debezium 源连接器

此过程介绍了如何创建 Debezium 源连接器。

- 1. 创建自定义插件
  - a. 从 <u>Debezium</u> 网站下载 MySQL 连接器插件的最新稳定发行版。记下您下载的 Debezium 发行版(版本 2.x 或较旧的 1.x 系列)。在此程序的后面部分,您需根据您的 Debezium 版本创建 连接器。
  - b. 下载并解压缩 AWS Secrets Manager 配置提供程序。
  - c. 将以下档案文件放在同一个目录中:
    - debezium-connector-mysql 文件夹
    - jcusten-border-kafka-config-provider-aws-0.1.1 文件夹
  - d. 将您在上一步中创建的目录压缩为 ZIP 文件,然后将该 ZIP 文件上传到 S3 存储桶。有关说明,请参阅《Amazon S3 用户指南》中的<u>上传对象</u>。
  - e. 复制以下 JSON 并将其粘贴到文件中。例如 debezium-source-customplugin.json。
     *example-custom-plugin-name*>替换为您想要的插件名称、
     *s3-demo-bucket-arn*>上传 ZIP 文件的 Amazon S3 存储桶的 ARN 以及
     *file-key-of-*ZIP-object>上传到 S3 的 ZIP 对象的文件密钥。

```
{
    "name": "<example-custom-plugin-name>",
    "contentType": "ZIP",
    "location": {
        "s3Location": {
            "bucketArn": "<amzn-s3-demo-bucket-arn>",
```

```
"fileKey": "<file-key-of-ZIP-object>"
}
}
```

f. 从保存 JSON 文件的文件夹中运行以下 AWS CLI 命令来创建插件。

```
aws kafkaconnect create-custom-plugin --cli-input-json file://<debezium-source-
custom-plugin.json>
```

您应该可以看到类似于以下示例的输出内容。

```
{
    "CustomPluginArn": "arn:aws:kafkaconnect:us-east-1:012345678901:custom-
plugin/example-custom-plugin-name/abcd1234-a0b0-1234-c1-12345678abcd-1",
    "CustomPluginState": "CREATING",
    "Name": "example-custom-plugin-name",
    "Revision": 1
}
```

g. 运行以下命令以检查插件状态。状态应从 CREATING 更改为 ACTIVE。将 ARN 占位符替换为 您在上一条命令的输出中获得的 ARN。

```
aws kafkaconnect describe-custom-plugin --custom-plugin-arn "<arn-of-your-
custom-plugin>"
```

- 2. 为您的数据库凭证配置 AWS Secrets Manager 和创建密钥
  - a. 打开 Secrets Manager 控制台, 网址为https://console.aws.amazon.com/secretsmanager/。
  - b. 创建新密钥来存储您的数据库登录凭证。有关说明,请参阅《AWS Secrets Manager用户指 南》中的创建密钥。
  - c. 复制密钥的 ARN。
  - d. 将以下示例策略中的 Secrets Manager 权限添加到您的 <u>了解服务执行角</u>

```
<u>色</u>。<arn:aws:secretsmanager:us-
east-1:123456789000:secret:MySecret-1234>替换为你的密钥的 ARN。
```

```
{
    "Version": "2012-10-17",
    "Statement": [
        {
```

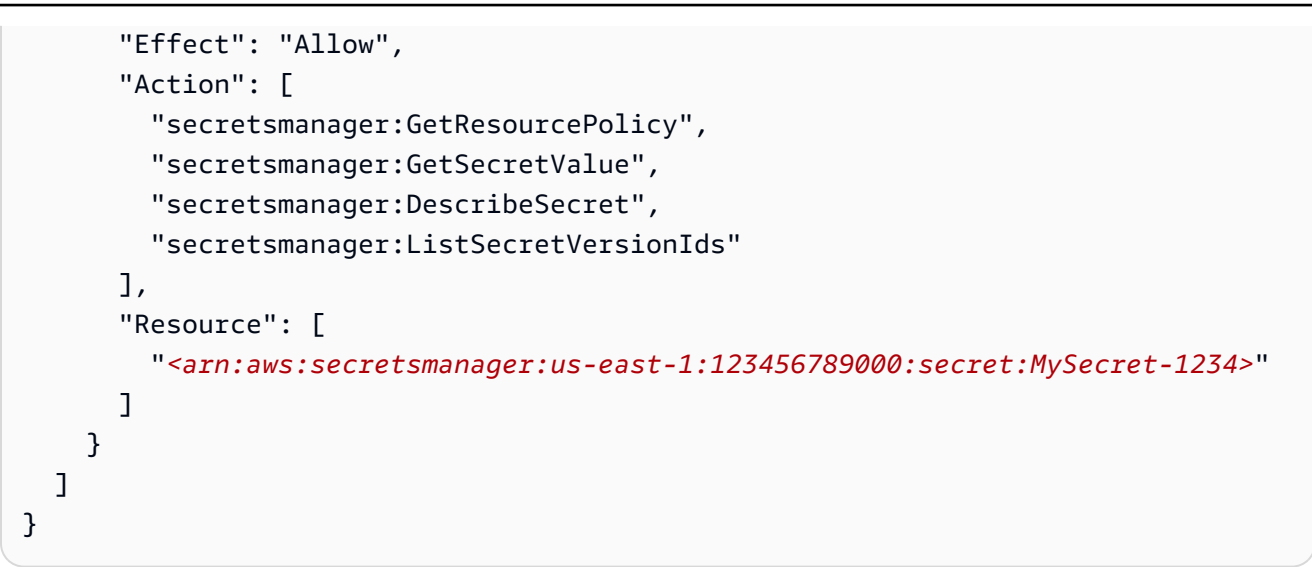

有关如何添加 IAM 权限的说明,请参阅《IAM 用户指南》中的添加和删除 IAM 身份权限。

- 3. 使用与配置提供程序有关的信息创建自定义工作程序配置
  - a. 将以下工作程序配置属性复制到文件中,将占位符字符串替换为与您的场景对应的值。
     要了解有关 S AWS ecrets Manager Config Provider 的配置属性的更多信息,请参
     阅<u>SecretsManagerConfigProvider</u>插件的文档。

```
key.converter=<org.apache.kafka.connect.storage.StringConverter>
value.converter=<org.apache.kafka.connect.storage.StringConverter>
config.providers.secretManager.class=com.github.jcustenborder.kafka.config.aws.SecretsM
config.providers=secretManager
config.providers.secretManager.param.aws.region=<useredust=1>
```

b. 运行以下 AWS CLI 命令来创建您的自定义工作器配置。

替换以下值:

- <my-worker-config-name>-您的自定义工作器配置的描述性名称
- <encoded-properties-file-content-string>-您在上一步中复制的纯文本属性的 基于 base64 编码版本

aws kafkaconnect create-worker-configuration --name <my-worker-config-name> -properties-file-content <encoded-properties-file-content-string>

#### 4. 创建连接器

 a. 复制与 Debezium 版本(2.x 或 1.x)相对应的以下 JSON,并将其粘贴到新文件中。将
 <placeholder>字符串替换为与您的场景对应的值。有关如何设置服务执行角色的信息, 请参阅 the section called "IAM 角色和策略"。

请注意,该配置使用诸如 \${secretManager:MySecret-1234:dbusername} 之类的变 量而不是明文来指定数据库凭证。将 *MySecret-1234* 替换为密钥名称,然后加入您想要检 索的密钥名称。您还必须将 <arn-of-config-provider-worker-configuration> 替 换为自定义工作程序配置的 ARN。

Debezium 2.x

对于 Debezium 2.x 版本,请复制以下 JSON 并将其粘贴到新文件中。将 <placeholder> 字符串替换为与您的场景对应的值。

```
{
 "connectorConfiguration": {
  "connector.class": "io.debezium.connector.mysql.MySqlConnector",
  "tasks.max": "1",
  "database.hostname": "<aurora-database-writer-instance-endpoint>",
  "database.port": "3306",
  "database.user": "<${secretManager:MySecret-1234:dbusername}>",
  "database.password": "<${secretManager:MySecret-1234:dbpassword}>",
  "database.server.id": "123456",
  "database.include.list": "<list-of-databases-hosted-by-specified-server>",
  "topic.prefix": "<logical-name-of-database-server>",
  "schema.history.internal.kafka.topic": "<kafka-topic-used-by-debezium-to-
track-schema-changes>",
  "schema.history.internal.kafka.bootstrap.servers": "<<u>cluster-bootstrap</u>-
servers-string>",
  "schema.history.internal.consumer.security.protocol": "SASL_SSL",
  "schema.history.internal.consumer.sasl.mechanism": "AWS_MSK_IAM",
  "schema.history.internal.consumer.sasl.jaas.config":
 "software.amazon.msk.auth.iam.IAMLoginModule required;",
  "schema.history.internal.consumer.sasl.client.callback.handler.class":
 "software.amazon.msk.auth.iam.IAMClientCallbackHandler",
  "schema.history.internal.producer.security.protocol": "SASL_SSL",
  "schema.history.internal.producer.sasl.mechanism": "AWS_MSK_IAM",
  "schema.history.internal.producer.sasl.jaas.config":
 "software.amazon.msk.auth.iam.IAMLoginModule required;",
```

```
"schema.history.internal.producer.sasl.client.callback.handler.class":
 "software.amazon.msk.auth.iam.IAMClientCallbackHandler",
 "include.schema.changes": "true"
},
 "connectorName": "example-Debezium-source-connector",
 "kafkaCluster": {
 "apacheKafkaCluster": {
  "bootstrapServers": "<cluster-bootstrap-servers-string>",
   "vpc": {
   "subnets": [
     "<cluster-subnet-1>",
     "<cluster-subnet-2>",
    "<cluster-subnet-3>"
   ],
   "securityGroups": ["<id-of-cluster-security-group>"]
  }
 }
},
 "capacity": {
 "provisionedCapacity": {
  "mcuCount": 2,
  "workerCount": 1
 }
},
 "kafkaConnectVersion": "2.7.1",
 "serviceExecutionRoleArn": "<arn-of-service-execution-role-that-msk-
connect-can-assume>",
 "plugins": [{
 "customPlugin": {
   "customPluginArn": "<arn-of-msk-connect-plugin-that-contains-connector-
code>",
  "revision": 1
 }
}],
 "kafkaClusterEncryptionInTransit": {
 "encryptionType": "TLS"
},
"kafkaClusterClientAuthentication": {
 "authenticationType": "IAM"
},
 "workerConfiguration": {
 "workerConfigurationArn": "<arn-of-config-provider-worker-configuration>",
 "revision": 1
}
```

}

#### Debezium 1.x

# 对于 Debezium 1.x 版本,请复制以下 JSON 并将其粘贴到新文件中。将 <placeholder> 字符串替换为与您的场景对应的值。

```
{
 "connectorConfiguration": {
  "connector.class": "io.debezium.connector.mysql.MySqlConnector",
  "tasks.max": "1",
  "database.hostname": "<aurora-database-writer-instance-endpoint>",
  "database.port": "3306",
  "database.user": "<${secretManager:MySecret-1234:dbusername}>",
  "database.password": "<${secretManager:MySecret-1234:dbpassword}>",
  "database.server.id": "123456",
  "database.server.name": "<logical-name-of-database-server>",
  "database.include.list": "<list-of-databases-hosted-by-specified-server>",
  "database.history.kafka.topic": "<kafka-topic-used-by-debezium-to-track-
schema-changes>",
  "database.history.kafka.bootstrap.servers": "<cluster-bootstrap-servers-
string>",
  "database.history.consumer.security.protocol": "SASL_SSL",
  "database.history.consumer.sasl.mechanism": "AWS_MSK_IAM",
  "database.history.consumer.sasl.jaas.config":
 "software.amazon.msk.auth.iam.IAMLoginModule required;",
  "database.history.consumer.sasl.client.callback.handler.class":
 "software.amazon.msk.auth.iam.IAMClientCallbackHandler",
  "database.history.producer.security.protocol": "SASL_SSL",
  "database.history.producer.sasl.mechanism": "AWS_MSK_IAM",
  "database.history.producer.sasl.jaas.config":
 "software.amazon.msk.auth.iam.IAMLoginModule required;",
  "database.history.producer.sasl.client.callback.handler.class":
 "software.amazon.msk.auth.iam.IAMClientCallbackHandler",
  "include.schema.changes": "true"
},
 "connectorName": "example-Debezium-source-connector",
 "kafkaCluster": {
  "apacheKafkaCluster": {
   "bootstrapServers": "<cluster-bootstrap-servers-string>",
   "vpc": {
    "subnets": [
     "<cluster-subnet-1>",
```

```
"<cluster-subnet-2>",
     "<cluster-subnet-3>"
    ],
    "securityGroups": ["<id-of-cluster-security-group>"]
  }
 }
},
 "capacity": {
  "provisionedCapacity": {
  "mcuCount": 2,
  "workerCount": 1
 }
},
 "kafkaConnectVersion": "2.7.1",
 "serviceExecutionRoleArn": "<arn-of-service-execution-role-that-msk-
connect-can-assume>",
 "plugins": [{
  "customPlugin": {
   "customPluginArn": "<arn-of-msk-connect-plugin-that-contains-connector-
code>",
  "revision": 1
 }
}],
 "kafkaClusterEncryptionInTransit": {
 "encryptionType": "TLS"
},
 "kafkaClusterClientAuthentication": {
  "authenticationType": "IAM"
},
 "workerConfiguration": {
 "workerConfigurationArn": "<arn-of-config-provider-worker-configuration>",
 "revision": 1
 }
}
```

b. 在上一步中保存 JSON 文件的文件夹中运行以下 AWS CLI 命令。

aws kafkaconnect create-connector --cli-input-json file://connector-info.json

以下是您在成功运行命令后获得的输出示例。

{

```
"ConnectorArn": "arn:aws:kafkaconnect:us-east-1:123450006789:connector/
example-Debezium-source-connector/abc12345-abcd-4444-a8b9-123456f513ed-2",
    "ConnectorState": "CREATING",
    "ConnectorName": "example-Debezium-source-connector"
}
```

更新 Debezium 连接器配置

要更新 Debezium 连接器的配置,请执行以下步骤:

 复制以下 JSON 并将其粘贴到新文件中。将 <placeholder> 字符串替换为与您的场景对应的 值。

```
{
    "connectorArn": <connector_arn>,
    "connectorConfiguration": <new_configuration_in_json>,
    "currentVersion": <current_version>
}
```

2. 在上一步中保存 JSON 文件的文件夹中运行以下 AWS CLI 命令。

aws kafkaconnect update-connector --cli-input-json file://connector-info.json

以下是成功运行命令时的输出示例。

```
{
    "connectorArn": "arn:aws:kafkaconnect:us-east-1:123450006789:connector/example-
Debezium-source-connector/abc12345-abcd-4444-a8b9-123456f513ed-2",
    "connectorOperationArn": "arn:aws:kafkaconnect:us-
east-1:123450006789:connector-operation/example-Debezium-source-connector/abc12345-
abcd-4444-a8b9-123456f513ed-2/41b6ad56-3184-479b-850a-a8bedd5a02f3",
    "connectorState": "UPDATING"
}
```

3. 现在,您可以运行以下命令来监视操作的当前状态:

aws kafkaconnect describe-connector-operation --connector-operation-arn
 <operation\_arn>

有关包含详细步骤的 Debezium 连接器示例,请参阅 <u>Introducing Amazon MSK Connect - Stream</u> Data to and from Your Apache Kafka Clusters Using Managed Connectors。

# 迁移到 Amazon MSK Connect

本节介绍如何将 Apache Kafka 连接器应用程序迁移到 Amazon Managed Streaming for Apache Kafka Connect(Amazon MSK Connect)。要详细了解迁移到 Amazon MSK Connect 的好处,请参阅???。

本节还介绍了 Kafka Connect 和 Amazon MSK Connect 使用的状态管理主题,并介绍了迁移源和接收 器连接器的过程。

了解 Kafka Connect 使用的内部主题

在分布式模式下运行的 Apache Kafka Connect 应用程序使用 Kafka 集群中的内部主题和组成员资格来 存储其状态。以下是与用于 Kafka Connect 应用程序的内部主题相对应的配置值:

• 配置主题,通过 config.storage.topic 指定

在配置主题中,Kafka Connect 存储用户已启动的所有连接器和任务的配置。每次用户更新连接器的 配置或连接器请求重新配置时(例如,连接器检测到它可以启动更多任务),都会向此主题发出一条 记录。此主题启用了压缩,因此它始终保留每个实体的最后状态。

• 偏移量主题,通过 offset.storage.topic 指定

在偏移量主题中,Kafka Connect 存储源连接器的偏移量。与配置主题一样,偏移量主题也启用了压 缩。此主题仅用于写入从外部系统向 Kafka 生成数据的源连接器的源位置。从 Kafka 读取数据并发 送到外部系统的接收器连接器使用常规 Kafka 消费者组存储其消费者偏移量。

• 状态主题,通过 status.storage.topic 指定

在状态主题中,Kafka Connect 存储连接器和任务的当前状态。此主题用作 REST API 用户查询的数 据的中心位置。此主题允许用户查询任何工作程序,同时仍可获取所有正在运行的插件的状态。与配 置和偏移量主题一样,状态主题也启用了压缩。

除了这些主题之外,Kafka Connect 还大量使用了 Kafka 的组成员资格 API。这些组以连接器名称命 名。例如,对于名为 file-sink 的连接器,该组名为。 connect-file-sink组中的每个消费者都会向单个任 务提供记录。可以使用常规消费者组工具(例如 Kafka-consumer-group.sh)检索这些组及其偏 移量。对于每个接收器连接器,Connect 运行时都会运行一个从 Kafka 中提取记录的常规消费者组。

### Amazon MSK Connect 应用程序的状态管理

默认情况下,Amazon MSK Connect 在 Kafka 集群中为每个 Amazon MSK Connector 创建三个单独 的主题,用于存储连接器的配置、偏移量和状态。默认主题名称的结构如下:

- \_\_msk\_connect\_configs\_ \_ connector-name connector-id
- \_\_msk\_connect\_status\_ \_ connector-name connector-id
- \_\_msk\_connect\_offsets\_ connector-name connector-id

Note

要在源连接器之间提供偏移连续性,您可以使用自己选择的偏移存储主题来代替默认主题。指 定偏移存储主题可以帮助您完成创建源连接器之类的任务,该连接器可从上一个连接器的最后 一个偏移恢复读取。要指定偏移存储主题,请在创建连接器之前为 Amazon MSK Connect 工 作程序配置中的 offset.storage.topic 属性提供一个值。

### 将源连接器迁移到 Amazon MSK Connect

源连接器是将记录从外部系统导入 Kafka 的 Apache Kafka Connect 应用程序。本节介绍将在本地运 行的 Apache Kafka Connect 源连接器应用程序或在上运行的自托管 Kafka Connect 集群迁移到 AWS Amazon MSK Connect 的过程。

Kafka Connect 源连接器应用程序将偏移量存储在一个主题中,该主题以为配置属性 offset.storage.topic 设置的值命名。以下是 JDBC 连接器的示例偏移量消息,该连接器运行两 个任务,从名为 movies 和 shows 的两个不同表中导入数据。从表 movies 导入的最新行的主 ID 为 18343。从 shows 表导入的最新行的主 ID 为 732。

["jdbcsource", {"protocol":"1", "table":"sample.movies"}] {"incrementing":18343}
["jdbcsource", {"protocol":"1", "table":"sample.shows"}] {"incrementing":732}

要将源连接器迁移到 Amazon MSK Connect,请执行以下操作:

1. 通过从本地或自行管理的 Kafka Connect 集群中提取连接器库来创建 Amazon MSK Connect <u>自定义</u> <u>插件</u>。

- 创建 Amazon MSK Connect <u>工作程序属性</u>,并将属性 key.converter、value.converter 和 offset.storage.topic 设置为与为现有 Kafka Connect 集群中运行的 Kafka 连接器设置的值相 同的值。
- 3. 通过在现有 Kafka Connect 集群上发出 PUT /connectors/connector-name/pause 请求来暂 停现有集群上的连接器应用程序。
- 确保所有连接器应用程序的任务都已完全停止。您可以通过在现有 Kafka Connect 集群上发出 GET /connectors/connector-name/status 请求或使用来自为属性status.storage.topic 设置的主题名称的消息来停止任务。
- 5. 从现有集群获取连接器配置。您可以通过在现有集群上发出 GET /connectors/connectorname/config/请求或使用来自为属性 config.storage.topic 设置的主题名称的消息来获取 连接器配置。
- 创建与现有集群同名的新 <u>Amazon MSK 连接器</u>。使用您在步骤 1 中创建的连接器自定义插件、在步骤 2 中创建的 Worker 属性和在步骤 5 中提取的连接器配置来创建此连接器。
- 7. 当 Amazon MSK 连接器状态为 active 时,请查看日志以验证连接器是否已开始从源系统导入数据。
- 8. 通过发出 DELETE /connectors/connector-name 请求来删除现有集群中的连接器。

### 将接收器连接器迁移到 Amazon MSK Connect

接收器连接器是将数据从 Kafka 导出到外部系统的 Apache Kafka Connect 应用程序。本节介绍将在本 地运行的 Apache Kafka Connect 接收器连接器应用程序或在上运行的自托管 Kafka Connect 集群迁移 到 AWS Amazon MSK Connect 的过程。

Kafka Connect 接收器连接器使用 Kafka 组成员资格 API,并将偏移量存储在与典型消费者应用程序 相同的 \_\_\_consumer\_offset 主题中。此行为简化了将接收器连接器从自托管迁移到 Amazon MSK Connect 的过程。

要将接收器连接器迁移到 Amazon MSK Connect,请执行以下操作:

- 1. 通过从本地或自行管理的 Kafka Connect 集群中提取连接器库来创建 Amazon MSK Connect <u>自定义</u>插件。
- 2. 创建 Amazon MSK Connect <u>工作程序属性</u>,并将属性 key.converter 和 value.converter 设置为与为现有 Kafka Connect 集群中运行的 Kafka 连接器设置的值相同的值。
- 3. 通过在现有 Kafka Connect 集群上发出 PUT /connectors/connector-name/pause 请求来暂 停现有集群上的连接器应用程序。

- 确保所有连接器应用程序的任务都已完全停止。您可以通过在现有 Kafka Connect 集 群上发出 GET /connectors/connector-name/status 请求或使用来自为属性 status.storage.topic 设置的主题名称的消息来停止任务。
- 5. 从现有集群获取连接器配置。您可以通过在现有集群上发出 GET /connectors/connectorname/config 请求或使用来自为属性 config.storage.topic 设置的主题名称的消息来获取连接器配置。
- 创建与现有集群同名的新 <u>Amazon MSK 连接器</u>。使用您在步骤 1 中创建的连接器自定义插件、在步骤 2 中创建的 Worker 属性和在步骤 5 中提取的连接器配置来创建此连接器。
- 7. 当 Amazon MSK 连接器状态为 active 时,请查看日志以验证连接器是否已开始从源系统导入数据。
- 8. 通过发出 DELETE /connectors/connector-name 请求来删除现有集群中的连接器。

# 排查 Amazon MSK Connect 中的问题

以下信息可帮助您排查使用 MSK Connect 时可能存在的问题。您也可以将问题发布到 AWS re:Post。

连接器无法访问公有互联网上托管的资源

请参阅为 Amazon MSK Connect 启用互联网访问。

连接器正在运行的任务数不等于 tasks.max 中指定的任务数量

以下是连接器使用的任务可能少于指定的 tasks.max 配置的一些原因:

- 某些连接器实现限制了可使用的任务数量。例如,适用于 MySQL 的 Debezium 连接器仅限于使用单 个任务。
- 使用自动扩展容量模式时, Amazon MSK Connect 会覆盖连接器的 tasks.max 属性,其值与连接器 中运行的工作器数量和每个工作线程的数量成正比。 MCUs
- 对于接收器连接器,并行度(任务数量)不能超过主题分区的数量。虽然您可以将 tasks.max 设置 为大于该值,但单个分区一次只能由一个任务处理。
- 在 Kafka Connect 2.7.x 中,默认的使用器分区分配器是 RangeAssignor。该分配器的行为是 将每个主题的第一个分区分配给单个使用器,将每个主题的第二个分区分配给单个使用器,依此 类推。这意味着,使用 RangeAssignor 的接收器连接器的最大活动任务数等于正在消耗的任 何单个主题中的最大分区数。如果这不适用于您的用例,则应创建一个工作程序配置,其中将 consumer.partition.assignment.strategy 属性设置为更合适的使用器分区分配器。参见 Kafka 2.7 接口 ConsumerPartitionAssignor:所有已知的实现类。

# 什么是 Amazon MSK 复制器?

Amazon MSK 复制器是一项 Amazon MSK 功能,它使您能够在不同或相同 AWS 区域的 Amazon MSK 集群之间可靠地复制数据。借助 MSK 复制器,您可以轻松构建具有区域弹性的流媒体应用程 序,以提高可用性和业务连续性。MSK 复制器可在 MSK 集群之间提供自动异步复制,无需编写自定 义代码、管理基础设施或设置跨区域网络。

MSK 复制器会自动扩缩底层资源,这样您就可以按需复制数据,而无需监控或扩展容量。MSK 复制器 还会复制必要的 Kafka 元数据,包括主题配置、访问控制列表(ACLs)和使用器组偏移。如果某个区 域发生意外事件,您可以失效转移到另一个 AWS 区域并无缝地恢复处理。

MSK 复制器支持跨区域复制(CRR)和同区域复制(SRR)。在跨区域复制中,源和目标 MSK 集群 位于不同 AWS 的区域。在同区域复制中,源和目标 MSK 集群位于不同的区域。 AWS 在将源和目标 MSK 集群与 MSK 复制器一起使用之前,您需要创建源集群和目标 MSK 集群。

Note

MSK 复制器支持以下 AWS 区域:美国东部(us-east-east-1);美国东部(us-east-ast-2); 美国西部(us-west-2);美国西部(us-west-2);欧洲(eu-west-ast-1);欧洲(eucentrale-1);亚太地区(us-west-ast-2);欧洲(eu-west-ast-1)apst-1,新加坡);亚 太地区(ap-southeast-ast-2)、欧洲(eu-northeast-2)、亚太地区(ap-southeast-1)、 欧洲(eu-west-3、巴黎)、南美(sa-east-1)、亚太地区(ap-northeast-2)、欧洲(euwest-ast-2)、亚太地区(ap-northeast-1)、亚太地区(ap-northeast-2)、欧洲(euwest-ast-2)、亚太地区(ap-northeast-1)、亚太地区(ap-northeast-1)、美国西部(uswest-1)、加拿大(ca-central-1,中部)。

以下是 Amazon MSK 复制器的一些常见用法。

- 构建多区域流媒体应用程序:无需设置自定义解决方案即可构建高度可用且具有容错能力的流媒体应用程序,以提高弹性。
- 更低延迟的数据访问:为不同地理区域的使用器提供更低延迟的数据访问。
- 向合作伙伴分发数据:将数据从一个 Apache Kafka 集群复制到多个 Apache Kafka 集群,这样不同的团队/合作伙伴就可以拥有自己的数据副本。
- 聚合数据进行分析:将来自多个 Apache Kafka 集群的数据复制到一个集群中,以便轻松生成有关聚 合实时数据的见解。
- 本地写入,全局访问您的数据:设置多活跃复制,自动将在一个 AWS 区域执行的写入操作传播到其 他区域,从而以更低的延迟和成本提供数据。

# Amazon MSK 复制器的工作原理

要开始使用 MSK 复制器,您需要在目标集群的区域中创建一个新的复制器。 AWS MSK 复制器会自动 将主 AWS 区域中名为源的集群中的所有数据复制到目标区域中名为目标的集群。源集群和目标集群可 位于相同或不同的 AWS 区域中。如果目标集群尚不存在,则需要创建该集群。

当您创建复制器时,MSK 复制器会在目标集群的 AWS 区域中部署所有必需的资源,以优化数据复制 延迟。复制延迟因许多因素而异,包括 MSK 集群 AWS 区域之间的网络距离、源集群和目标集群的吞 吐能力以及源集群和目标集群上的分区数量。MSK 复制器会自动扩缩底层资源,这样您就可以按需复 制数据,而无需监控或扩展容量。

#### 数据复制

默认情况下,MSK 复制器将所有数据从源集群主题分区的最新偏移异步复制到目标集群。如果"检测和 复制新的主题"设置已开启,则 MSK 复制器会自动检测新主题或主题分区并将其复制到目标集群。但 是,复制器可能需要长达 30 秒的时间才能在目标集群上检测并创建新的主题或主题分区。在目标集群 上创建主题之前,向源主题生成的任何消息都不会被复制。或者,如果想将主题上的现有消息复制到目 标集群,则可以在创建期间配置复制器,以从源集群主题分区中最早的偏移开始复制。

MSK 复制器不存储您的数据。数据从源集群使用,在内存中缓冲,然后写入目标 集群。当数据成功写入或重试失败后,缓冲区会自动清除。MSK 复制器与您的集群 之间的所有通信和数据始终在传输过程中加密。所有 MSK Replicator API 调用(例 如DescribeClusterV2, CreateTopic,)DescribeTopicDynamicConfiguration都将在中 捕获。AWS CloudTrail您的 MSK 代理日志也将反映相同的内容。

MSK 复制器在目标集群中创建主题,复制器因子为 3。如果需要,您可以直接在目标集群上修改复制 因子。

#### 元数据复制

MSK 复制器还支持将元数据从源集群复制到目标集群。元数据包括主题配置、访问控制列表(ACLs) 和消费者组偏移量。与数据复制一样,元数据复制也是异步发生的。为了获得更好的性能,MSK 复制 器优先进行数据复制而不是元数据复制。

下表是 MSK 复制器复制的访问控制列表(ACLs)的列表。

| 操作 | 研究 | APIs 允许          |
|----|----|------------------|
| 更改 | 主题 | CreatePartitions |

| 操作              | 研究 | APIs 允许                                                   |
|-----------------|----|-----------------------------------------------------------|
| AlterConfigs    | 主题 | AlterConfigs                                              |
| 创建              | 主题 | CreateTopics,元数据                                          |
| 删除              | 主题 | DeleteRecords, DeleteTopics                               |
| 描述              | 主题 | ListOffsets、元数据、<br>OffsetFetch、 OffsetFor<br>LeaderEpoch |
| DescribeConfigs | 主题 | DescribeConfigs                                           |
| 读取              | 主题 | 获取, OffsetCommit,<br>TxnOffsetCommit                      |
| 写入(仅拒绝)         | 主题 | 生产, AddPartitionsToTxn                                    |

MSK 复制器 ACLs 仅为资源类型 "主题" 复制 LITERAL 模式类型。不复制 PREFIXED 模式 ACLs 类型 ACLs 和其他资源类型。MSK 复制器也不会在目标集群 ACLs 上删除。如果删除源集群上的 ACL,则还应同时删除目标集群上的 ACL。有关 Kafka ACLs 资源、模式和操作的更多详细信息,请参阅 https://kafka.apache.org/documentation/#security\_authz\_cli。

MSK 复制器仅复制 Kafka ACLs,而 IAM 访问控制不使用。如果您的客户端使用 IAM 访问控制来读取/ 写入您的 MSK 集群,那么您还需要在目标集群上配置相关的 IAM 策略以实现无缝失效转移。带前缀 和相同主题名称复制配置也是如此。

作为消费者组偏移量同步的一部分,MSK 复制器会针对源集群上的消费者进行优化,这些消费者从更 靠近流末端的位置(主题分区的末尾)进行读取。如果您的消费者组在源集群上出现延迟,那么与源相 比,您可能会看到目标上的消费者组的延迟更高。这意味着在失效转移到目标集群后,您的消费者将重 新处理更多重复消息。为了减少此延迟后,源集群上的消费者需要赶上进度并从流末端(主题分区的末 尾)开始消耗。当您的消费者赶上时,MSK 复制器将自动减少延迟。

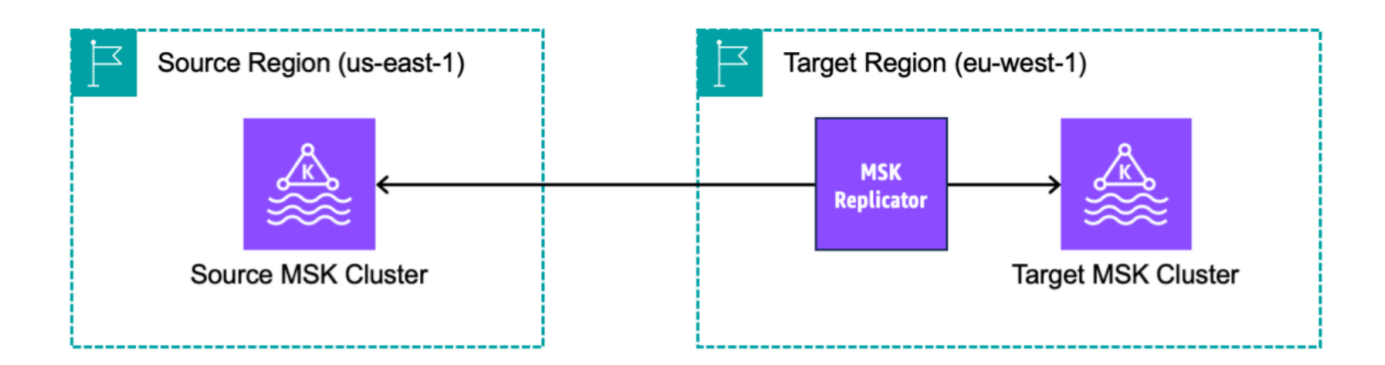

### 主题名称配置

MSK 复制器有两种主题名称配置模式:带前缀(默认)或相同主题名称复制。

#### 带前缀主题名称复制

默认情况下,MSK 复制器在目标集群中创建新主题,并在源集群主题名称中添加自动生成的前缀,例 如 <sourceKafkaClusterAlias>.topic。这是为了将复制的主题与目标集群中的其他主题区分开 来,并避免集群之间循环复制数据。

例如,MSK 复制器将源集群中名为 "topic" 的主题中的数据复制到目标集群中名为 < Alias>.topic 的新 主题。sourceKafkaCluster您可以使用 DescribeReplicator API 或 MSK 控制台上的复制器详细信 息页面,在 A sourceKafkaClusterlias 字段下找到将添加到目标集群中主题名称的前缀。目标集群中的 前缀是 < sourceKafkaCluster Alias>。

为确保您的消费者能够可靠地从备用集群重新启动处理,您需要将消费者配置为使用通配符运算符 .\* 从主题中读取数据。例如,您的消费者需要使用。 \*topic1在两个 AWS 地区。此示例还将包括 footopic1 之类的主题,因此请根据需要调整通配符运算符。

如果要将复制器数据保存在目标集群的单独主题中(例如主动-主动集群设置),则应使用 MSK 复制 器,它会添加前缀。

#### 相同主题名称复制

作为默认设置的替代方案,Amazon MSK 复制器允许您在主题复制设置为相同主题名称复制的情况下 创建复制器(控制台中为保留相同的主题名称)。您可以在拥有目标 MSK 集群的 AWS 区域中创建新 的复制器。同名的复制主题可以避免避免重新配置客户端来读取复制的主题。 相同主题名称复制(控制台中为保留相同的主题名称)具有以下优点:

- 允许您在复制过程中保留相同的主题名称,同时自动避免无限复制循环的风险。
- 使设置和操作多集群流架构变得更简单,因为您可以避免重新配置客户端来读取复制的主题。
- 对于主动-被动集群架构,相同主题名称复制功能还简化了失效转移过程,允许应用程序无缝失效转
   移到备用集群,而无需更改任何主题名称或重新配置客户端。
- 可用于更轻松地将来自多个 MSK 集群的数据整合到单个集群中,以进行数据聚合或集中分析。这要 求您为每个源集群和相同目标集群创建单独的复制器。
- 通过将数据复制到目标集群中同名主题,可以简化从一个 MSK 集群到另一个 MSK 集群的数据迁移。

Amazon MSK 复制器使用 Kafka 标头自动避免将数据复制回其来源主题,从而消除复制期间无限循环 的风险。标头是一个键值对,可以包含每个 Kafka 消息中的键、值和时间戳。MSK 复制器将源集群和 主题的标识符嵌入到每个正在复制的记录的头中。MSK 复制器使用标头信息来避免无限复制循环。您 应该验证您的客户端是否能够按预期读取复制的数据。

### 教程:为 Amazon MSK 复制器设置源集群和目标集群

本教程介绍如何在相同的 AWS 区域或不同 AWS 的区域中设置源集群和目标集群。然后,您可以使用 这些集群创建 Amazon MSK 复制器。

#### 准备 Amazon MSK 源集群

如果您已经为 MSK 复制器创建了 MSK 源集群,请确保它满足本节中描述的要求。否则,请按照以下 步骤创建 MSK 预置或无服务器源集群。

创建跨区域和同区域的 MSK 复制器源集群的过程类似。差异将在以下过程中引用。

- 在源区域中<u>开启了 IAM 访问控制</u>的情况下创建 MSK 预置集群或无服务器集群。您的源集群必须至 少有三个代理。
- 2. 对于跨区域 MSK 复制器,如果源是预置集群,请在为 IAM 访问控制方案开启多 VPC 私有连接的情况下对其进行配置。请注意,开启多 VPC 时,不支持未经身份验证的身份验证类型。您不需要为连接到您的 MSK 集群的其他身份验证方案(mTLS)或连接到您的 MSK 集群的其他身份验证方案(mTLS)或连接到您的 MSK 集群的其他身份验证方案(mTLS)或连接到您的 MSK 集群的其他客户端的SASL/SCRAM). You can simultaneously use mTLS or SASL/SCRAM身份验证方案,开启多 VPC 私有连接。您可以在控制台集群详细信息网络设置中或使用 UpdateConnectivity API 配置多 VPC 私有连接。请参阅集群所有者开启多 VPC。如果您的源集群是 MSK Serverless 集群,则无需开启多 VPC 私有连接。

对于同区域的 MSK 复制器,MSK 源集群不需要多 VPC 私有连接,并且其他客户端仍然可以使用未 经身份验证的身份验证类型访问该集群。

3. 对于跨区域 MSK 复制器,您必须将基于资源的权限策略附加到源集群。这允许 MSK 连接到此集群 以复制数据。您可以使用下面的 CLI 或 AWS 控制台步骤完成此操作。另请参阅 <u>Amazon MSK 基于</u> 资源的策略。对于同区域的 MSK 复制器,您不需要执行此步骤。

Console: create resource policy

使用以下 JSON 更新源集群策略。将占位符替换为源集群的 ARN。

```
{
    "Version": "2012-10-17",
    "Statement": [
    {
        "Effect": "Allow",
        "Principal": {
            "Service": [
                 "kafka.amazonaws.com"
            1
        },
        "Action": [
            "kafka:CreateVpcConnection",
            "kafka:GetBootstrapBrokers",
            "kafka:DescribeClusterV2"
        ],
        "Resource": "<sourceClusterARN>"
    }
  ]
}
```

使用集群详细信息页面上的操作菜单下的编辑集群策略选项。

| aws Se                                                                    | ervices               | <b>Q</b> Search    |                                                                                                    | [Alt+S]                                                                                                    | D 4                                                                                                    | <b>У ()</b> N.                                                                      | Virginia 🔻                                                  | replicator @                                           |
|---------------------------------------------------------------------------|-----------------------|--------------------|----------------------------------------------------------------------------------------------------|----------------------------------------------------------------------------------------------------|----------------------------------------------------------------------------------------------------|-------------------------------------------------------------------------------------|-------------------------------------------------------------|--------------------------------------------------------|
| Amazon M<br>MSK Clusters<br>Cluster config<br>Managed V/95                | Jurations             | ions New           | <ul> <li>New feature: MSK Serverless<br/>Recommended in cases where the<br/>scales cluster capacity automaticall<br/>up to 200 MiB per second and a ma</li> <li>We have launched a new feedback<br/>features you'd like to see in Amazo</li> </ul> | throughput requirements of<br>y in response to throughput<br>iximum read throughput of u<br>form to make it easier for yo<br>n Managed Streaming for Ap | client applications are<br>needs. Each serverless<br>up to 400 MiB per seco<br>u to send us feedback<br>pache Kafka. | variable and hard<br>cluster has a ma<br>nd. <u>Learn more [</u><br>and let us know | d to predict<br>Iximum writ<br>2<br>of L                    | . MSK Serverless<br>te throughput of<br>Leave feedback |
| Replicators N                                                             | lew                   | UTIS New           | Amazon MSK > Clusters > mu                                                                                                    | ltiVPC                                                                                                    |                                                                                                    |                                                                                     |                                                             |                                                        |
| Connectors                                                                |                       |                    | multiVPC                                                                                                    |                                                                                                    |                                                                                                    | Edit/Delet                                                                          | :e                                                          | Actions 🔺                                              |
| Custom plugir<br>Worker config                                            | ns<br>jurations       |                    | Cluster summary                                                                                                    |                                                                                                    |                                                                                                    | Upgrade<br>Edit clus                                                                | Apache Ka<br>ter configui                                   | fka version<br>ration                                  |
| <ul> <li>Resources</li> <li>AWS Streamir</li> <li>AWS Glue Sch</li> </ul> | ng Data S<br>nema Reg | olution<br>istry 🔼 | Status<br>Active<br>Cluster type<br>Provisioned                                                                                                    | Apache Kafka version<br>2.8.1<br>Total number of brokers<br>3                                                                                           | ARN<br>D arn:aws:kafka                                                                                               | Edit brok<br>a:u Edit num<br>1 Edit secu<br>3 Edit stor<br>5 Edit mor               | er type<br>aber of brok<br>nrity setting<br>age<br>nitoring | kers<br>Is                                             |
| Customer surv                                                             | vey                   |                    | Metrics Properties                                                                                                    | Tags (0) Cluster opera                                                                                                    | ations                                                                                                    | Turn on Turn off                                                                    | multi-VPC o<br>multi-VPC o<br>ter policy                    | connectivity                                           |
|                                                                           |                       |                    | Amazon CloudWatch m                                                                                                    | etrics                                                                                                    |                                                                                                    | Delete                                                                              | ici poncy                                                   |                                                        |
|                                                                           |                       |                    |                                                                                                    | No time range selec                                                                                                    | tted   UTC 🔻                                                                                                    | C Create S                                                                          | pache Flink                                                 | application 🖸                                          |
|                                                                           |                       |                    | Disk usage by broke                                                                                                    | · 1                                                                                                    | CPU (User) u                                                                                                    | Connector<br>Sa Create M                                                            | rs<br>ISK Connec                                            | tor 🖸 🗸                                                |
| <b>D</b>                                                                  |                       | 7246               | Percent                                                                                                    |                                                                                                    | Percent                                                                                                    | 515 <b>1111</b>                                                                     | <u>979</u>                                                  |                                                        |

CLI: create resource policy

如果您使用 AWS 控制台创建源集群,并选择创建新 IAM 角色的选项,会将所需的信任策略 AWS 附加到该角色。另一方面,如果您希望 MSK 使用现有 IAM 角色或您自己创建角色,请将以下信 任策略附加到该角色,以便 MSK 复制器可以代入该角色。有关如何修改角色的信任关系的更多信 息,请参阅修改角色。

1. 使用此命令获取 MSK 集群策略的当前版本。将占位符替换为实际的集群 ARN。

```
aws kafka get-cluster-policy -cluster-arn <Cluster ARN>
{
   "CurrentVersion": "K1PA6795UKM GR7",
   "Policy": "..."
}
```

 创建基于资源的策略,以允许 MSK 复制器访问您的源集群。使用以下语法作为模板,将占位 符替换为实际的源集群 ARN。

```
aws kafka put-cluster-policy --cluster-arn "<sourceClusterARN>" --policy '{
"Version": "2012-10-17",
"Statement": [
{
"Effect": "Allow",
"Principal": {
"Service": [
"kafka.amazonaws.com"
٦
},
"Action": [
"kafka:CreateVpcConnection",
"kafka:GetBootstrapBrokers",
"kafka:DescribeClusterV2"
],
"Resource": "<sourceClusterARN>"
}
]
```

### 准备 Amazon MSK 目标集群

在开启了 IAM 访问控制的情况下创建 MSK 目标集群(预置或无服务器集群)。目标集群不需要开启 多 VPC 私有连接。目标集群可以与源集群位于相同的 AWS 区域或不同的区域中。源集群和目标集群 必须位于同一个 AWS 账户中。您的目标集群必须至少有三个代理。

### 教程:创建 Amazon MSK 复制器

在设置源集群和目标集群后,您可以使用这些集群创建 Amazon MSK 复制器。在您创建 Amazon MSK 复制器之前,请确保已拥有 创建 MSK 复制器所需的 IAM 权限。

#### 主题

- 创建 Amazon MSK 复制器的注意事项
  - 创建 MSK 复制器所需的 IAM 权限
  - MSK 复制器支持的集群类型和版本
  - 支持的 MSK Serverless 集群配置

- 集群配置更改
- 在目标集群区域使用 AWS 控制台创建复制器
  - 选择源集群
  - 选择目标集群
  - 配置复制器设置和权限

### 创建 Amazon MSK 复制器的注意事项

以下各节简要介绍了使用 MSK 复制器功能的先决条件、支持的配置和最佳实践。它涵盖了必要的权 限、集群兼容性和 Serverless 特定的要求,以及有关创建后如何管理复制器的指导。

创建 MSK 复制器所需的 IAM 权限

以下是创建 MSK 复制器所需的 IAM policy 示例。只有在创建 MSK 复制器时提供了标签的情况下,才 需要执行 kafka:TagResource 操作。应将复制器 IAM 策略附加到与您的客户端对应的 IAM 角色。 有关创建授权策略的信息,请参阅 C <u>reate authorization</u>。

```
{
  "Version": "2012-10-17",
  "Statement": [
    {
      "Sid": "MSKReplicatorIAMPassRole",
      "Effect": "Allow",
      "Action": "iam:PassRole",
      "Resource": "arn:aws:iam::123456789012:role/MSKReplicationRole",
      "Condition": {
        "StringEquals": {
          "iam:PassedToService": "kafka.amazonaws.com"
        }
      }
    },
    {
      "Sid": "MSKReplicatorServiceLinkedRole",
      "Effect": "Allow",
      "Action": "iam:CreateServiceLinkedRole",
      "Resource": "arn:aws:iam::123456789012:role/aws-service-role/
kafka.amazonaws.com/AWSServiceRoleForKafka*"
    },
    {
      "Sid": "MSKReplicatorEC2Actions",
```

```
"Effect": "Allow",
      "Action": [
        "ec2:DescribeSubnets",
        "ec2:DescribeSecurityGroups",
        "ec2:DescribeVpcs",
        "ec2:CreateNetworkInterface"
      ],
      "Resource": [
        "arn:aws:ec2:us-east-1:123456789012:subnet/subnet-0abcd1234ef56789",
        "arn:aws:ec2:us-east-1:123456789012:security-group/sg-0123abcd4567ef89",
        "arn:aws:ec2:us-east-1:123456789012:network-interface/eni-0a1b2c3d4e5f67890",
        "arn:aws:ec2:us-east-1:123456789012:vpc/vpc-0a1b2c3d4e5f67890"
      1
    },
    {
      "Sid": "MSKReplicatorActions",
      "Effect": "Allow",
      "Action": [
        "kafka:CreateReplicator",
        "kafka:TagResource"
      ],
      "Resource": [
        "arn:aws:kafka:us-
east-1:123456789012:cluster/myCluster/abcd1234-56ef-78gh-90ij-klmnopgrstuv",
        "arn:aws:kafka:us-
east-1:123456789012:replicator/myReplicator/wxyz9876-54vu-32ts-10rq-ponmlkjihgfe"
      ]
    }
  ]
}
```

以下是描述复制器的示例 IAM policy。需要 kafka:DescribeReplicator 操作或 kafka:ListTagsForResource 操作之一即可,而不是两者都需要。

```
{
    "Version": "2012-10-17",
    "Statement": [
        {
            "Sid": "VisualEditor1",
            "Effect": "Allow",
            "Action": [
            "kafka:DescribeReplicator",
            "kafka:ListTagsForResource"
```

```
],
"Resource": "*"
}
]
}
```

MSK 复制器支持的集群类型和版本

这些是对支持的实例类型、Kafka 版本和网络配置的要求。

- MSK 复制器支持 MSK 预置集群和 MSK Serverless 集群的任意组合,作为源集群和目标集群。MSK 复制器目前不支持其他类型的 Kafka 集群。
- MSK Serverless 集群需要 IAM 访问控制,不支持 Apache Kafka ACL 复制,并且对主题配置复制的 支持有限。请参阅<u>什么是 MSK Serverless?</u>。
- 只有运行 Apache Kafka 2.7.0 或更高版本的集群才支持 MSK 复制器,无论您的源集群和目标集群是
   在相同集群还是位于不同集群中。 AWS 区域
- MSK 复制器支持使用 m5.large 或更大的实例类型的集群。不支持 t3.small 集群。
- 如果您将 MSK 复制器与 MSK 预置集群一起使用,则源集群和目标集群中至少需要三个代理。您可以在两个可用区的集群之间复制数据,但这些集群中至少需要四个代理。
- 您的源 MSK 集群和目标 MSK 集群必须位于同一个 AWS 账户中。不支持跨不同账户的集群复制。
- 如果源集群和目标 MSK 集群位于不同的 AWS 区域(跨区域),则 MSK 复制器要求源集群为其 IAM 访问控制方法开启多 VPC 私有连接。

源集群上的其他身份验证方法不需要使用多 VPC。 AWS 区域

如果您要在同一 VPC 集群之间复制数据,则不需要多 VPC。 AWS 区域请参阅<u>the section called</u> "单区域中的 多 VPC 私有连接"。

- 相同主题名称复制(控制台中为保留相同的主题名称)需要运行 Kafka 版本 2.8.1 或更高版本的 MSK 集群。
- 对于相同主题名称复制(控制台中为保留相同的主题名称)配置,为避免循环复制的风险,请不要更 改 MSK 复制器创建的标头(\_\_\_mskmr)。

支持的 MSK Serverless 集群配置

MSK Serverless 支持在创建主题期间为 MSK Serverless 目标集群复制以下主题配置: cleanup.policy、compression.type、max.message.bytes、retention.bytes、retent:

- 在主题配置同步期间, MSK Serverless 仅支持以下主题配置: compression.type、max.message.bytes、retention.bytes、retention.ms。
- 复制器在目标 MSK Serverless 集群上使用 83 个压缩分区。确保目标 MSK Serverless 集群有足够 数量的压缩分区。请参阅MSK Serverless 限额。

#### 集群配置更改

- 建议您不要在创建 MSK 复制器后打开或关闭分层存储。如果您的目标集群未分层,则无论您的源集 群是否分层,MSK 都不会复制分层存储配置。如果在创建复制器后在目标集群上开启分层存储,则 需要重新创建复制器。如果要将数据从非分层集群复制到分层集群,则不应复制主题配置。请参阅<u>在</u> 现有主题上启用和禁用分层存储。
- 创建 MSK 复制器后,请勿更改集群配置设置。集群配置设置将在创建 MSK 复制器期间进行验证。
   为避免 MSK 复制器出现问题,请勿在创建 MSK 复制器后更改以下设置。
  - 将 MSK 集群更改为 t3 实例类型。
  - 更改服务执行角色权限。
  - 禁用 MSK 多 VPC 私有连接。
  - 更改附加的集群基于资源的策略。
  - 更改集群安全组规则。

### 在目标集群区域使用 AWS 控制台创建复制器

以下部分介绍了创建复制器的分步控制台工作流。

#### 复制器详细信息

- 1. <u>在您的目标 MSK 集群所在的 AWS 区域,在家中打开 Amazon MSK 控制台 ? https://</u> console.aws.amazon.com/msk/ 区域=us-east-1#/home/。
- 2. 选择复制器以显示账户中的复制器列表。
- 3. 选择创建复制器。
- 4. 在复制器详细信息窗格中,为新的复制器指定一个唯一的名称。

选择源集群

#### 源集群包含要复制到目标 MSK 集群的数据。

1. 在源集群窗格中,选择源集群所在的 AWS 区域。

您可以通过前往 MSK 集群并查看集群详情 ARN 来查找集群的区域。区域名称嵌入在 ARN 字符 串中。在以下示例 ARN 中,ap-southeast-2 位于集群区域中。

arn:aws:kafka:ap-southeast-2:123456789012:cluster/cluster-11/ eec93c7f-4e8b-4baf-89fb-95de01ee639c-s1

- 2. 输入您的源集群 ARN,或浏览以选择您的源集群。
- 3. 为您的源集群选择子网。

控制台显示源集群区域中可用的子网供您选择。必须至少选择两个子网。对于同区域的 MSK 复制 器,您选择的用于访问源集群的子网和用于访问目标集群的子网必须位于同一个可用区中。

- 4. 为 MSK 复制器选择安全组以访问您的源集群。
  - 对于跨区域复制(CRR),您不需要为源集群提供安全组。
  - 对于同区域复制(SRR),请访问 Amazon EC2 控制台(网址为 Amazon 控制台) https:// console.aws.amazon.com/ec2/并确保您将为复制器提供的安全组具有出站规则,以允许发往源 集群安全组的流量。此外,确保源集群的安全组具有入站规则允许来自为源提供的复制器安全组 的流量。

要将入站规则添加到源集群的安全组:

- 1. 在 AWS 控制台中,选择集群名称以转到源集群的详细信息。
- 2. 选择属性选项卡,然后向下滚动到网络设置窗格,以选择所应用的安全组名称。
- 3. 转到入站规则,然后选择编辑入站规则。
- 4. 选择添加规则。
- 5. 在新规则的类型列中,选择自定义 TCP。
- 在端口范围列中,键入 9098。MSK 复制器使用 IAM 访问控制连接到使用端口 9098 的集群。
- 在源列中,键入您将在为源集群创建 复制器期间提供的安全组的名称(这可能与 MSK 源集 群的安全组相同),然后选择保存规则。

要将出站规则添加到为源提供的复制器安全组:

1. 在 Amazon 的 AWS 控制台中 EC2,转到您在为源创建复制器时将提供的安全组。

- 2. 转到出站规则,然后选择编辑出站规则。
- 3. 选择添加规则。
- 4. 在新规则的类型列中,选择自定义 TCP。
- 在端口范围列中,键入 9098。MSK 复制器使用 IAM 访问控制连接到使用端口 9098 的集群。
- 6. 在源列中,键入 MSK 源集群的安全组的名称,然后选择保存规则。

#### Note

或者,如果不想使用安全组限制流量,则可以添加允许所有流量的入站和出站规则。

- 1. 选择添加规则。
- 2. 选择类型列中的所有流量。
- 3. 在"源"列中, 键入 0.0.0.0/0, 然后选择保存规则。

#### 选择目标集群

目标集群是源数据复制到的 MSK 预置集群或无服务器集群。

#### Note

MSK 复制器在目标集群中创建新主题,并在主题名称中添加自动生成的前 缀。例如,MSK 复制器将"topic"中的数据从源集群复制到目标集群中名为 <sourceKafkaClusterAlias>.topic 的新主题。这是为了将包含从源集群复制的 数据的主题与目标集群中的其他主题区分开来,并避免在集群之间循环复制数据。您 可以使用 DescribeReplicator API 或 MSK 控制台上的复制器详细信息页面,在 A sourceKafkaClusterlias 字段下找到将添加到目标集群中主题名称的前缀。目标集群中的前缀是 <sourceKafkaClusterAlias>。

- 1. 在目标集群窗格中,选择目标集群所在的 AWS 区域。
- 2. 输入目标集群的 ARN 或浏览以选择目标集群。
- 3. 为目标集群选择子网。

控制台显示目标集群区域中可用的子网供您选择。至少选择两个子网。

4. 为 MSK 复制器选择安全组以访问您的目标集群。

将显示目标集群区域中可用的安全组供您选择。所选安全组与每个连接相关联。有关安全组的更多 信息,请参阅《Amazon VPC 用户指南》中的使用安全组控制指向 AWS 资源的流量。

 对于跨区域复制(CRR)和同区域复制(SRR),请访问 Amazon EC2 控制台(CRR)<u>https://</u> <u>console.aws.amazon.com/ec2/</u>并确保您将为复制器提供的安全组具有出站规则,以允许来自目 标集群安全组的流量。此外,请确保目标集群的安全组具有入站规则,以接受来自为目标提供的 复制器安全组的流量。

要将入站规则添加到目标集群的安全组:

- 1. 在 AWS 控制台中,选择集群名称以转到目标集群的详细信息。
- 2. 选择属性选项卡, 然后向下滚动到"网络设置"窗格, 以选择所应用的安全组名称。
- 3. 转到入站规则,然后选择编辑入站规则。
- 4. 选择添加规则。
- 5. 在新规则的类型列中,选择自定义 TCP。
- 在端口范围列中,键入 9098。MSK 复制器使用 IAM 访问控制连接到使用端口 9098 的集群。
- 7. 在源列中,键入您将在为目标集群创建复制器期间提供的安全组的名称(这可能与 MSK 目标 集群的安全组相同),然后选择保存规则。

要将出站规则添加到为目标提供的复制器安全组:

- 1. 在 AWS 控制台中,转到您在为目标创建复制器时将提供的安全组。
- 2. 选择属性选项卡,然后向下滚动到"网络设置"窗格,以选择所应用的安全组名称。
- 3. 转到出站规则,然后选择编辑出站规则。
- 4. 选择添加规则。
- 5. 在新规则的类型列中,选择自定义 TCP。
- 在端口范围列中,键入 9098。MSK 复制器使用 IAM 访问控制连接到使用端口 9098 的集群。
- 7. 在源列中,键入 MSK 目标集群的安全组的名称,然后选择保存规则。
- í) Note

<u>\_\_\_\_\_\_或者,如果不想使用安全组限制流量,则可以添加允许所有流量的入站和出站规则。</u> <sup>使用 AWS 控制台创建复制器</sup>

- 1. 选择添加规则。
- 2. 选择类型列中的所有流量。
- 3. 在"源"列中, 键入 0.0.0.0/0, 然后选择保存规则。

#### 配置复制器设置和权限

 在复制器设置窗格中,使用允许和拒绝列表中的正则表达式指定要复制的主题。默认情况下会复制 所有主题。

#### Note

MSK 复制器仅按排序顺序复制最多 750 个主题。如果需要复制更多主题,我们建议您创 建一个单独的复制器。如果您需要每个复制器超过 750 个主题<u>的支持,请前往 AWS 控制</u> <u>台支持中心并创建支持案例</u>。您可以使用 "TopicCount" 指标监控正在复制的主题数量。请 参阅亚马逊 MSK 标准经纪商配额。

- 2. 默认情况下,MSK 复制器从选定主题中的最新偏移量开始复制。或者,如果您想复制主题上的现有数据,则可以从选定主题中最早(最旧)偏移量开始复制。一旦创建了复制器,您就无法更改此设置。此设置对应于<u>CreateReplicator</u>请求和<u>DescribeReplicator</u>响应中的<u>startingPosition</u>字段 APIs。
- 3. 选择主题名称配置:
  - PREFIXED 主题名称复制(在控制台中为主题名称添加前缀):默认设置。MSK 复制器 将"topic1"从源集群复制到目标集群中名为 <sourceKafkaClusterAlias>.topic1 的新主 题。
  - 相同主题名称复制(控制台中为保留相同的主题名称):来自源集群的主题在目标集群中以相同 的主题名称进行复制。

此设置对应于CreateReplicator请求和DescribeReplicator响应中的TopicNameConfiguration字段 APIs。请参阅Amazon MSK 复制器的工作原理。

Note

默认情况下,MSK 复制器在目标集群中创建新主题,并在主题名称中添加自动生成的前 缀。这是为了将包含从源集群复制的数据的主题与目标集群中的其他主题区分开来,并避 免在集群之间循环复制数据。或者,您可以创建具有相同主题名称复制(控制台中为保留 相同的主题名称)的 MSK 复制器,以便在复制期间保留主题名称。此配置减少了您在设 置期间重新配置客户端应用程序的需要,并使操作多集群流架构变得更加简单。

 默认情况下,MSK 复制器会复制所有元数据,包括主题配置、访问控制列表(ACLs)和使用器组 偏移,以实现无缝失效转移。如果您创建的不是用于失效转移的复制器,则可以选择关闭其他设 置部分中提供的一个或多个设置。

Note

MSK 复制器不会复制写入, ACLs 因为您的生成器不应直接写入目标集群中已复制的主题。失效转移后,您的生成器应写入目标集群中的本地主题。有关详细信息,请参阅<u>执行</u> 迁移到二级 AWS 区域的计划失效转移。

- 在使用器组复制窗格中,使用允许和拒绝列表中的正则表达式指定要复制的主题。默认情况下,所 有使用器组都会被复制。
- 在压缩窗格中,您可以选择压缩写入目标集群的数据。如果您要使用压缩,我们建议您使用与源集 群中的数据相同的压缩方法。
- 7. 在访问权限窗格中,执行以下任一操作:
  - a. 选择创建或更新具有所需策略的 IAM 角色。MSK 控制台将自动为服务执行角色附加必要的权
     限和信任策略,以便读取和写入您的源和目标 MSK 集群。

| eplicator uses IAM access control to connect to source and target MSK clusters. Y<br>AM access control with permissions for the IAM role. See <u>permissions required to :</u>                                                                                                    | our source and target clusters should be turned on fo successfully create a replicator <b>2</b> . |
|----------------------------------------------------------------------------------------------------|---------------------------------------------------------------------------------------------------|
| You can't change the access permissions after you create the residue of the second second | plicator.                                                                                         |
|                                                                                                    |                                                                                                   |
| Access to cluster resources                                                                                                    |                                                                                                   |
| Access to cluster resources Create or update IAM role <b>MSKReplicatorServiceRole-</b>                                                                                                    | with required policies                                                                            |

- b. 通过选择从 Amazon MSK 可以代入的 IAM 角色中选择提供您自己的 IAM 角色。我们建议您 将 AWSMSKReplicatorExecutionRole 托管的 IAM 策略附加到您的服务执行角色,而不 是编写您自己的 IAM 策略。
  - 创建 IAM 角色,复制器将使用该角色对源和目标 MSK 集群进行读取和写入操作,并使用以下 JSON 作为信任策略的一部分,并将 AWSMSKReplicatorExecutionRole 附加到该角色。在信任策略中,将占位符 <yourAccountID> 替换为您的实际账户 ID。

```
{
    "Version": "2012-10-17",
    "Statement": [
        {
            "Effect": "Allow",
            "Principal": {
                 "Service": "kafka.amazonaws.com"
            },
            "Action": "sts:AssumeRole",
            "Condition": {
                 "StringEquals": {
                     "aws:SourceAccount": "<yourAccountID>"
                }
            }
        }
    ]
}
```

8. 在复制器标签窗格中,您可以选择为 MSK 复制器资源分配标签。有关更多信息,请参阅 <u>为</u> <u>Amazon MSK 集群添加标签</u>。对于跨区域 MSK 复制器,在创建复制器时,标签会自动同步到远 程区域。如果在创建复制器后更改标签,则更改不会自动同步到远程区域,因此您需要手动同步本 地复制器和远程复制器参考。

9. 选择创建。

如果想要限制 kafka-cluster:WriteData 权限,请参阅 <u>How IAM access control for Amazon</u> <u>MSK works</u> 中的 Create authorization policies 部分。您需要为源集群和目标集群添加 kafkacluster:WriteDataIdempotently 权限。

大约需要 30 分钟才能成功创建 MSK 复制器并转换到 RUNNING 状态。

如果您创建一个新的 MSK 复制器来替换已删除的复制器,则新的复制器会从最新的偏移开始复制。

如果您的 MSK 复制器已转换为 FAILED 状态,请参阅问题排查部分排查 MSK 复制器的问题。

### 编辑 MSK 复制器设置

创建 MSK 复制器后,您无法更改源集群、目标集群、复制器起始位置或主题名称复制配置。您需要创 建一个新的复制器才能使用相同主题名称复制配置。但是,您可以编辑其他复制器设置,例如要复制的 主题和消费者组。

- 1. 登录并在<u>https://console.aws.amazon.com/msk/家中打开 Amazon MSK 控制台? AWS</u> Management Console区域=us-east-1#/home/。
- 2. 在左侧导航窗格中,选择复制器以显示账户中的复制器列表,然后选择要编辑的 MSK 复制器。
- 3. 选择属性选项卡。
- 4. 在复制器设置部分,选择编辑复制器。
- 5. 您可以通过更改任一设置来编辑 MSK 复制器设置。
  - 使用允许和拒绝列表中的正则表达式指定要复制的主题。默认情况下,MSK 复制器会复制所有 元数据,包括主题配置、访问控制列表(ACLs)和使用器组偏移,以实现无缝失效转移。如果 您创建的不是用于失效转移的复制器,则可以选择关闭其他设置部分中提供的一个或多个设置。

#### Note

MSK 复制器不会复制写入, ACLs 因为您的生成器不应直接写入目标集群中已复制的主题。失效转移后,您的生成器应写入目标集群中的本地主题。有关详细信息,请参阅<u>执</u>行迁移到二级 AWS 区域的计划失效转移。

- 对于使用器组复制,您可以在允许和拒绝列表中使用正则表达式指定要复制的使用器组。默认情况下,所有使用器组都会被复制。如果允许列表和拒绝列表为空,则关闭使用器组复制。
- 在目标压缩类型下,您可以选择压缩写入目标集群的数据。如果您要使用压缩,我们建议您使用 与源集群中的数据相同的压缩方法。
- 6. 保存您的更改。

大约需要 30 分钟才能成功创建 MSK 复制器并转换到 RUNNING 状态。如果您的 MSK 复制器已 转换为 FAILED 状态,请参阅问题排查部分???。

### 删除 MSK 复制器

如果 MSK 复制器创建失败(FAILED 状态),则可能需要将其删除。一旦创建 MSK 复制器,就无法 更改分配给 MSK 复制器的源集群和目标集群。您可以删除现有 MSK 复制器并创建新的复制器。如果 您创建一个新的 MSK 复制器来替换已删除的复制器,则新的复制器会从最新的偏移开始复制。

- 1. 在您的源集群所在的 AWS 区域,登录 AWS Management Console,并在<u>https://</u> console.aws.amazon.com/msk/家中打开 Amazon MSK 控制台? 区域=us-east-1#/home/。
- 2. 在导航窗格中,选择复制器。
- 3. 从 MSK 复制器列表中,选择要删除的复制器,然后选择删除。

# 监控复制

您可以在目标集群区域<u>https://console.aws.amazon.com/cloudwatch/</u>中使用来查看每个

Amazon MSK Replicator ReplicationLatency MessageLag、、的主题和汇总级别的指标。ReplicatorThroughput在 "AWS/Kafka" 命名空间下ReplicatorName可以看到指标。您还可以 查看 ReplicatorFailure、AuthError 和 ThrottleTime 指标来检查问题。

MSK 控制台显示每个 MSK 复制器的一部分 CloudWatch 指标。从控制台复制器列表中,选择复制器 的名称并选择监控选项卡。

### MSK 复制器指标

以下指标描述了 MSK 复制器的性能或连接指标。

AuthError 指标不包括主题级别的身份验证错误。要监控 MSK 复制器的主题级身份验证错误,请监 控复制器的 ReplicationLatency 指标和源集群的主题级指标,。 MessagesInPerSec如果某个主题已 ReplicationLatency 降至 0,但该主题仍有数据正在生成中,则表示复制器在该主题上存在身份验证问 题。检查复制器的服务执行 IAM 角色是否有足够的权限访问该主题。

| 指标类<br>型                              | 指标                                       | 描述                                                                                                   | Dimensic<br>s             | 单位 | 原始指<br>标粒度 | 原始指<br>标聚合<br>统计数<br>据 |  |
|---------------------------------------|------------------------------------------|----------------------------------------------------------------------------------------------------|---------------------------|----|------------|------------------------|--|
| 性能 Replicati 将证<br>onLatency 复制<br>所者 | 将记录从源集群<br>复制到目标集群<br><sup>斫花费的时间:</sup> | Replicato<br>rName                                                                                   | 毫秒                        | 分区 | 最大值        |                        |  |
|                                       |                                          | 所花费的记录<br>源集群的记录<br>生利到目标里<br>利间的集群<br>之间果 Replicati<br>onLatency 增<br>加,有足接的分<br>区子支区数太低而<br>无法现高吞吐 | Replicato<br>rName,<br>话题 | 毫秒 | 分区         | 最大值                    |  |

| 指标类<br>型 | 指标         | 描述                                                                                                    | Dimensic<br>s             | 单位 | 原始指<br>标粒度 | 原始指<br>标聚合<br>统计数<br>据 |  |
|----------|------------|----------------------------------------------------------------------------------------------------|---------------------------|----|------------|------------------------|--|
|          |            | 量时,可能会出<br>现较高的复制延<br>迟。                                                                                                    |                           |    |            |                        |  |
| 性能       | MessageLag | 监控 MSK 复<br>制器和源集群                                                                                                    | Replicato<br>rName        | 计数 | 分区         | 总和                     |  |
|          |            | 之M示的消存是集迟不复将消群M示表于数进消这经群间ssageLag 兼之即用器已写中 as加复集,监数明上同意集与消迟群间使小也消入断 geLag 集与消迟群间使小也消入断 geLag 集复了这目延集,完的标,geLag 息。与的源断会费目后 Lag 息落消对直 0 器集,成器间不标一群,成一集会显,后息其到,已 | Replicato<br>rName,<br>话题 | 计数 | 分区         | 总和                     |  |

| 指标类<br>型 | 指标        | 描述                                                          | Dimensic<br>s | 单位            | 原始指<br>标粒度 | 原始指<br>标聚合<br>统计数<br>据 |  |
|----------|-----------|-------------------------------------------------------------|---------------|---------------|------------|------------------------|--|
| 性能       | Replicato | 复理数器括接据制数制据制主时数自如配主则 FPTTTTTTTTTTTTTTTTTTTTTTTTTTTTTTTTTTTT | Replicato     | BytesPerecond | Replicato  | 总和                     |  |

| 指标类<br>型 | 指标                       | 描述                                                                                                    | Dimensic<br>s                          | 单位                | 原始指<br>标粒度 | 原始指<br>标聚合<br>统计数<br>据 |  |
|----------|--------------------------|----------------------------------------------------------------------------------------------------|----------------------------------------|-------------------|------------|------------------------|--|
| 性能       | Replicato<br>rThroughput | 每秒复制的<br>平均字节数。                                                                                                    | Replicato<br>rName                     | BytesPei<br>econd | 分区         | 总和                     |  |
|          |                          | 如果呆个主题<br>中 Replicato<br>rThroughp<br>ut 断,请检<br>查 KafkaClus<br>terPingSu<br>ccessCount 和<br>AuthError 指标以<br>确保复制器可以<br>与集群通信,然<br>后检查集群指标<br>以确保集群没有<br>关闭。 | Replicato<br>rName,<br>话题              | BytesPer<br>econd | 分区         | 总和                     |  |
| Debug    | AuthError                | 每秒身份验证失<br>败的连接动。如果的方法标大于<br>0,则的影子了。<br>利用可以检查行<br>角效为集石有<br>分,集群在没设置。<br>根度,集群和权限限。<br>相定集群是否遇到身<br>份验证错误。                                                  | Replicato<br>rName,<br>ClusterA<br>ias | 计数                | 工作线<br>程   | 总和                     |  |

| 指标类<br>型 | 指标                | 描述                                                                   | Dimensic<br>s                          | 单位 | 原始指<br>标粒度 | 原始指<br>标聚合<br>统计数<br>据 |  |
|----------|-------------------|----------------------------------------------------------------------|----------------------------------------|----|------------|------------------------|--|
| Debug    | ThrottleTime      | 集群上的代理限<br>制间(以一个<br>制间()。 外<br>一一一一一一一一一一一一一一一一一一一一一一一一一一一一一一一一一一一一 | Replicato<br>rName,<br>ClusterA<br>ias | 毫秒 | 工作线<br>程   | 最大值                    |  |
| Debug    | ReplicatorFailure | 复制器遇到的故<br>障数。                                                       | Replicato<br>rName                     | 计数 |            | 总和                     |  |
| 指标类<br>型 | 指标                                   | 描述                                                                                                    | Dimensic<br>s                          | 单位 | 原始指<br>标粒度 | 原始指<br>标聚合<br>统计数<br>据 |  |
|----------|--------------------------------------|----------------------------------------------------------------------------------------------------|----------------------------------------|----|------------|------------------------|--|
| Debug    | KafkaClus<br>terPingSu<br>ccessCount | 表示与 kafka 集<br>群的运行 1,<br>了值连该数不值达的<br>了值连该数不值为了。<br>可定为 0 则<br>在的权信。<br>和据定为 0,则<br>和<br>和据ClusterAlias<br>不是目标<br>人。<br>和<br>不是目标<br>集群。 | Replicato<br>rName,<br>ClusterA<br>ias | 计数 |            | 总和                     |  |

# 使用复制来提高 Kafka 流应用程序跨区域的弹性

您可以使用 MSK 复制器设置主动-主动或主动-被动集群拓扑,以提高 Apache Kafka 应用程序跨区域 的弹性。 AWS 在主动-主动设置中,两个 MSK 集群都积极提供读取和写入服务。在主动-被动设置 中,一次只有一个 MSK 集群主动提供流媒体数据,而另一个集群处于备用状态。

## 构建多区域 Apache Kafka 应用程序的注意事项

您的使用器必须能够在不影响下游的情况下重新处理重复的消息。MSK 复制器复制可能 at-least-once 导致备用集群中出现重复数据。当您切换到二级 AWS 区域时,您的使用器可能会多次处理相同的数 据。MSK 复制器会优先处理复制数据而不是使用器偏移,以提高性能。失效转移后,使用器可能会开 始从较早的偏移中读取,从而导致重复处理。 生成器和使用器还必须容忍丢失最少的数据。由于 MSK 复制器异步复制数据,因此当主 AWS 区域开 始出现故障时,无法保证所有数据都会复制到二级区域。您可以使用复制延迟来确定未复制到二级区域 的最大数据量。

## 使用主动-主动与主动-被动集群拓扑

主动-主动集群拓扑提供了几乎为零的恢复时间,并且您的流媒体应用程序能够在多个 AWS 区域同时 运行。当一个区域中的集群受损时,连接到另一个区域的集群的应用程序会继续处理数据。

主动-被动设置适用于一次只能在一个 AWS 区域运行的应用程序,或者当您需要更多地控制数据处理 顺序时。主动-被动设置比主动-主动设置需要更多的恢复时间,因为您必须在二级区域启动整个主动-被 动设置,包括您的生成器和使用器,才能在失效转移后恢复流式传输数据。

## 使用推荐的主题命名配置创建主动-被动 Kafka 集群设置

对于主动-被动设置,我们建议您在两个不同的区域中使用类似的生成器、MSK 集群和使用器(使用相同的使用器组名称)设置。 AWS 两个 MSK 集群必须具有相同的读取和写入容量,以确保可靠的数据 复制。您需要创建 MSK 复制器才能将数据从主集群持续复制到备用集群。您还需要将生成器配置为将 数据写入同一 AWS 区域中集群的主题中。

对于主动-被动设置,请创建一个具有相同主题名称复制的新复制器(控制台中为保留相同的主题名称),开始将数据从主区域的 MSK 集群复制到辅助区域的集群。我们建议您在两个 AWS 区域中操作 一组重复的生产者和消费者,每个生产者和消费者都使用其引导字符串连接到其自己区域中的集群。这 简化了失效转移过程,因为它不需要更改引导字符串。为确保消费者从中断的地方读取数据,源集群和 目标集群中的消费者应具有相同的消费者组 ID。

如果您对 MSK 复制器使用相同主题名称复制(控制台中为保留相同的主题名称),它将复制与相应源 主题同名的主题。

我们建议您为目标集群上的客户端配置集群级别的设置和权限。您不需要配置主题级别的设置和字面读 取, ACLs 因为如果您选择了复制访问控制列表的选项,MSK 复制器会自动复制它们。请参阅<u>元数据</u> 复制。

## 失效转移到辅助 AWS 区域

我们建议您使用 Amazon 监控二级 AWS 区域的复制延迟 CloudWatch。在主 AWS 区域的服务事件 期间,复制延迟可能会突然增加。如果延迟持续增加,请使用 S AWS ervice Health 控制面板检查主 AWS 区域中的服务事件。如果发生事件,您可以失效转移到二级 AWS 区域。

# 执行迁移到二级 AWS 区域的计划失效转移

您可以开展计划的失效转移,以测试应用程序在具有源 MSK 集群的主 AWS 区域发生意外事件时的弹 性。计划失效转移不应导致数据丢失。

如果使用相同主题名称复制配置,请按照以下步骤操作:

- 1. 关闭所有连接到您的源集群的生成器和使用器。
- 创建一个新的 MSK 复制器,将数据从辅助区域中的 MSK 集群复制到主区域中的 MSK 集群,并 使用相同主题名称复制(控制台中为保留相同的主题名称)。这是将要写入二级区域的数据复制回 主区域所必需的,这样您就可以在意外事件结束后对主区域执行失效自动恢复。
- 3. 启动连接到辅助 AWS 区域中的目标集群的生产者和消费者。

如果使用带前缀主题名称配置,请按照以下步骤进行失效转移:

- 1. 关闭所有连接到您的源集群的生成器和使用器。
- 创建新的 MSK 复制器,将数据从二级区域的 MSK 集群复制到主区域中的 MSK 集群。这是将要 写入二级区域的数据复制回主区域所必需的,这样您就可以在意外事件结束后对主区域执行失效自 动恢复。
- 3. 在二级 AWS 区域的目标集群上启动生成器。
- 4. 请按照以下选项卡之一的步骤操作,具体取决于应用程序的消息排序要求。

No message ordering

如果您的应用程序不需要消息排序,请使用通配符运算符(例如)在辅助 AWS 区域中启动从 本地(例如主题<sourceKafkaClusterAlias>.topic)和复制主题(例如.\*topic)读 取内容的消费者。

Message ordering

如果您的应用程序需要消息排序,则仅为目标集群上复制的主题(例如 <sourceKafkaClusterAlias>.topic)启动使用器,而不为本地主题(例如 topic)启 动使用器。

- 等待目标 MSK 集群上所有已复制主题的使用器完成所有数据的处理,这样使用器延迟为 0,而处 理的记录数也为 0。然后,停止目标集群上已复制主题的使用器。此时,从源 MSK 集群复制到目 标 MSK 集群的所有记录都已使用。
- 6. 在目标 MSK 集群上启动本地主题(例如 topic)的使用器。

# 对辅助 AWS 区域执行计划外失效转移

如果您的源 MSK 集群所在的主 AWS 区域发生服务事件,并且您想暂时将流量重定向到拥有目标 MSK 集群的辅助区域,则可以进行计划外失效转移。由于 MSK 复制器异步复制数据,计划外失效转移可能 会导致一些数据丢失。您可以使用 ??? 中的指标来跟踪消息延迟。

如果使用相同主题名称复制配置(控制台中为保留相同的主题名称),请按照以下步骤操作:

- 尝试关闭所有连接到主区域中源 MSK 集群的生成器和使用器。由于该区域存在损坏,此操作可能 不成功。
- 启动连接到辅助 AWS 区域的目标 MSK 集群的生产者和消费者以完成失效转移。由于 MSK 复制 器还会复制元数据(包括读取 ACLs 和使用者组偏移量),因此您的生产者和消费者将无缝地从失 效转移之前停止的位置恢复处理。

如果使用 PREFIX 主题名称配置,请按照以下步骤进行失效转移:

- 尝试关闭所有连接到主区域中源 MSK 集群的生成器和使用器。由于该区域存在损坏,此操作可能 不成功。
- 启动连接到辅助 AWS 区域的目标 MSK 集群的生产者和消费者以完成失效转移。由于 MSK 复制器还会复制元数据(包括读取 ACLs 和使用者组偏移量),因此您的生产者和消费者将无缝地从失效转移之前停止的位置恢复处理。
- 3. 请按照以下选项卡之一的步骤操作,具体取决于应用程序的消息排序要求。

No message ordering

如果您的应用程序不需要消息排序,请使用通配符运算符(例如topic)在目标 AWS 区 域启动同时读取本地(例如<sourceKafkaClusterAlias>.topic)和复制主题(例 如.\*topic)的使用器。

Message ordering

- 1. 仅为目标集群上复制的主题(例如 < sourceKafkaClusterAlias>.topic)启动使用器,而不为本地主题(例如 topic)启动使用器。
- 等待目标 MSK 集群上所有已复制主题的使用器完成所有数据的处理,这样偏移延迟为 0, 而处理的记录数也为 0。然后,停止目标集群上已复制主题的使用器。此时,从源 MSK 集 群复制到目标 MSK 集群的所有记录都已使用。
- 3. 在目标 MSK 集群上启动本地主题(例如 topic)的使用器。

4. 一旦服务事件在主区域中结束,请创建一个新的 MSK 复制器,以将数据从辅助区域中的 MSK 集 群复制到主区域中的 MSK 集群,应将复制器的起始位置设置为最早。这是将要写入二级区域的数 据复制回主区域所必需的,这样您就可以在服务事件结束后对主区域执行失效自动恢复。如果未将 复制器的起始位置设置为最早,则在主区域的服务事件期间向辅助区域中的集群生成的任何数据都 不会被复制回主区域中的集群。

### 对主 AWS 区域执行失效自动恢复

在主 AWS 区域的服务事件结束后,您可以对该区域执行失效自动恢复。

如果使用相同主题名称复制配置,请按照以下步骤操作:

 创建一个新的 MSK 复制器,将辅助集群作为源,主集群作为目标,起始位置设置为最早,且使用 相同主题名称复制(控制台中为保留相同的主题名称)。

这将启动将失效转移后写入辅助群集的所有数据复制回主区域的过程。

- 监控 Amazon 中新复制器的MessageLag指标, CloudWatch 直到其达到0,这表明所有数据已从 辅助集群复制到主集群。
- 3. 所有数据复制完成后,停止所有连接到辅助集群的生产者,并启动连接到主集群的生产者。
- 等待连接到辅助集群的使用者的 MaxOffsetLag 指标变成 0,以确保它们已处理完所有数据。请 参阅监控消费者延迟。
- 所有数据处理完毕后,停止辅助区域中的消费者并启动连接到主集群的消费者以完成失效自动恢复。
- 6. 删除在第一步中创建的将数据从辅助集群复制到主集群的复制器。
- 7. 验证将数据从主集群复制到辅助集群的现有复制器的状态是否为 "RUNNNING" 并且 Amazon CloudWatch 0 中的ReplicatorThroughput指标为 "RUNNING" 并具有指标。

请注意,当您创建一个新的复制器并将其起始位置设为最早以进行失效自动恢复时,它会开始读 取辅助集群主题中的所有数据。根据您的数据留存设置,您的主题可能包含来自源集群的数据。虽 然 MSK 复制器会自动筛选这些消息,但是您仍将为辅助集群中的所有数据支付数据处理和传输费 用。您可以使用 ReplicatorBytesInPerSec 跟踪复制器处理的总数据。请参阅<u>MSK 复制器指</u>标。

如果使用带前缀主题名称配置,请按照以下步骤进行操作:

只有在从二级区域的集群复制到主区域的集群已赶上进度,并且 Amazon CloudWatch 中的 MessageLag 指标接近 0 之后,才应启动失效自动恢复步骤。计划的失效自动恢复不应导致数据丢 失。

- 1. 关闭所有连接到二级区域中 MSK 集群的生成器和使用器。
- 对于主动-被动拓扑,请删除正在将数据从二级区域的集群复制到主区域的复制器。对于主动-主动 拓扑,您无需删除复制器。
- 3. 启动连接到主区域中 MSK 集群的生成器。
- 4. 请按照以下选项卡之一的步骤操作,具体取决于应用程序的消息排序要求。

#### No message ordering

如果您的应用程序不需要消息排序,请使用通配符运算符(例如topic)在主 AWS 区 域启动同时读取本地(例如<sourceKafkaClusterAlias>.topic)和复制主题(例 如.\*topic)的使用器。本地主题(例如 topic)的使用器将从失效转移前消耗的最后一个偏 移恢复。如果在失效转移之前有任何未处理的数据,则现在将对其进行处理。如果是计划内失 效转移,则不应有此类记录。

### Message ordering

- 1. 仅为主区域上复制的主题(例如 < sourceKafkaClusterAlias>.topic)启动使用器, 而不为本地主题(例如 topic)启动使用器。
- 等待主区域集群上所有已复制主题的使用器完成所有数据的处理,这样偏移延迟为0,处理 的记录数也为0。然后,停止主区域集群上已复制主题的使用器。此时,失效转移后在二级 区域生成的所有记录都已在主区域中使用。
- 3. 在主区域的集群上启动本地主题(例如 topic)的使用器。
- 使用 ReplicatorThroughput 和 latency 指标,验证从主区域中的集群到复制区域中的集群的 现有复制器是否处于 RUNNING 状态并按预期运行。

### 使用 MSK 复制器创建主动-主动设置

如果您想要创建一个主动-主动设置,其中两个 MSK 集群都积极地提供读写服务,我们建议您使用具 有带前缀主题名称复制(控制台中为为主题名称添加前缀)的 MSK 复制器。但是,这将要求您重新配 置消费者来读取复制的主题。

按照以下步骤在源 MSK 集群 A 和目标 MSK 集群 B 之间设置主动-主动拓扑。

### 1. 创建 MSK 复制器,将 MSK 集群 A 作为源,将 MSK 集群 B 作为目标。

- 2. 成功创建上述 MSK 复制器后,创建一个以集群 B 为源、集群 A 为目标的复制器。
- 创建两组生成器,每组生成器将数据同时写入与生成器位于同一区域的集群中的本地主题(例如"主题")。
- 4. 创建两组使用器,每组使用每组使用器(例如")读取数据。\*topic"),来自与使用器位于同一 AWS 区域的 MSK 集群中的MSK 集群中的消费者。这样,您的使用器将自动从本地主题(例如 topic)读取在该区域本地生成的数据,以及从主题中带有<sourceKafkaClusterAlias>.topic 前缀的其他区域复制的数据。这两组使用器应具有不同的使用器组, IDs 这样当 MSK 复制器将它们复制到另一个集群时,使用器组偏移就不会被覆盖。

如果想要避免重新配置客户端,可以使用相同主题名称复制(控制台中为保留相同的主题名称) 创建 MSK 复制器来创建主动-主动设置,而不是使用带前缀主题名称复制(控制台中为为主题 名称添加前缀)。但是,您将为每个复制器支付额外的数据处理和数据传输费用。这是因为每个 复制器需要处理两倍于平时的数据量,一次用于复制,另一次用于防止无限循环。您可以使用 ReplicatorBytesInPerSec 指标跟踪每个复制器处理的总数据量。请参阅<u>监控复制</u>。此指标包括 复制到目标集群的数据以及由 MSK 复制器筛选的数据,以防止数据被复制回其来源的同一主题。

Note

如果使用相同主题名称复制(控制台中为保留相同的主题名称)来设置主动-主动拓扑,请在删除主题后至少等待 30 秒,然后再重新创建同名主题。此等待期有助于防止重复的消息被复制 回源集群。您的使用器必须能够在不影响下游的情况下重新处理重复的消息。请参阅<u>构建多区</u> 域 Apache Kafka 应用程序的注意事项。

# 使用 MSK 复制器在 Amazon MSK 集群之间迁移

您可以使用相同主题名称复制进行集群迁移,但您的消费者必须能够处理重复消息而不会对下游造成影 响。这是因为 MSK 复制器提供 at-least-once复制,这在极少数情况下会导致消息重复。如果您的消费 者满足此要求,请按照以下步骤进行操作。

- 创建一个用于将数据从旧集群复制到新集群的复制器,将复制器的起始位置设置为最早,且使用相 同主题名称复制(控制台中为保留相同的主题名称)。
- 在新集群上配置集群级别的设置和权限。您不需要配置主题级别的设置和 "字面" 读取 ACLs,因为 MSK 复制器会自动复制它们。
- 3. 监控 Amazon 中的MessageLag指标, CloudWatch 直到其达到 0, 这表明所有数据都已复制。
- 4. 所有数据复制完成后,停止生产者将数据写入旧集群。

- 5. 重新配置这些生产者以连接到新的集群并启动它们。
- 6. 监控您的消费者从旧集群读取数据的 MaxOffsetLag 指标,直到它变为 0,这表明所有现有数据都 已处理。
- 7. 停止连接到旧集群的消费者。
- 8. 重新配置消费者以连接到新集群并启动它们。

# 从自托管 MirrorMaker 2 迁移到 MSK 复制器

要从 MirrorMaker (MM2) 迁移到 MSK 复制器,请执行以下步骤:

- 1. 停止正在向源 Amazon MSK 集群写入的生产者。
- MM2 允许复制源集群主题上的所有消息。您可以监控源 MSK 集 MM2 群上的使用器延迟,以确定 何时复制所有数据。
- 创建一个新的复制器,将起始位置设置为最新,将主题名称配置设置为 IDENTICAL(控制台中为相同主题名称复制)。
- 4. 在复制器处于 RUNNING 状态后,您可以再次启动向源集群写入数据的生产者。

# 排查 MSK 复制器问题

以下信息可帮助您排查 MSK 复制器可能存在的问题。有关其他 Amazon MSK 功能的问题解决信息, 请参阅排查 Amazon MSK 集群的问题。您也可以将问题发布到 AWS re:Post。

# MSK 复制器状态从 CREATING 变为 FAILED

以下是 MSK 复制器创建失败的一些常见原因。

- 请验证您在目标集群部分中为创建复制器提供的安全组具有出站规则,以允许流量进入目标集群的 安全组。此外,请验证目标集群的安全组是否有入站规则,这些规则接受来自您在目标集群部分中 为创建复制器提供的安全组的流量。请参阅选择目标集群。
- 2. 如果您正在为跨区域复制创建复制器,请确认您的源集群已为 IAM 访问控制身份验证方法开启了多 VPC 连接。请参阅<u>单区域中的 Amazon MSK 多 VPC 私有连接</u>。此外,请验证是否已在源集群上设 置集群策略,以便 MSK 复制器可以连接到源集群。请参阅准备 Amazon MSK 源集群。
- 验证您在创建 MSK 复制器期间提供的 IAM 角色是否具有读写源集群和目标集群所需的权限。此外,还要验证 IAM 角色是否具有写入主题的权限。请参阅 配置复制器设置和权限。
- 4. 确认您的网络 ACLs 没有阻止 MSK 复制器与您的源集群和目标集群之间的连接。

5. 当 MSK 复制器尝试连接源集群或目标集群时,源集群或目标集群可能无法完全使用。这可能是由于 过度负载、磁盘使用率或 CPU 使用率过高导致复制器无法连接到代理。修复代理的问题,然后重试 创建复制器。

执行上述验证后,再次创建 MSK 复制器。

## MSK 复制器似乎停留在 CREATING 状态

有时,MSK 复制器创建可能需要长达 30 分钟。请等待 30 分钟,然后再次检查集群的状态。

## MSK 复制器没有复制数据或只复制部分数据

请按照以下步骤排查数据复制问题。

- 使用 Amazon 中 MSK 复制器提供的 AuthError 指标,验证复制器没有遇到任何身份验证错误。 CloudWatch如果此指标大于 0,请检查您为复制器提供的 IAM 角色的策略是否有效,并且没有为集 群权限设置拒绝权限。根据 clusterAlias 维度,您可以确定源集群或目标集群是否遇到身份验证错 误。
- 1. 请验证您的源集群和目标集群没有遇到任何问题。复制器可能无法连接到您的源集群或目标集群。
   这可能是由于连接过多、磁盘容量已满或 CPU 使用率过高所致。
- 3. 使用 Amazon 中的 KafkaClusterPingSuccessCount 指标,验证您的源集群和目标集群是否可以从 MSK 复制器访问。 CloudWatch根据 clusterAlias 维度,您可以确定源集群或目标集群是否遇到身 份验证错误。如果该指标为 0 或没有数据点,则连接不正常。您应该检查 MSK 复制器用于连接到 集群的网络和 IAM 角色权限。
- 使用 Amazon 中的指标,验证您的复制器是否没有因缺少主题级权限而出现故障。
   ReplicatorFailure CloudWatch如果此指标大于 0,请检查您为主题级别权限提供的 IAM 角色。
- 5. 验证您在创建复制器时在允许列表中提供的正则表达式是否与您要复制的主题的名称相匹配。此外,请确认主题没有因为拒绝列表中的正则表达式而被排除在复制之外。
- 6. 请注意,复制器可能需要长达 30 秒的时间才能在目标集群上检测并创建新的主题或主题分区。如果 复制器的起始位置是"最新"(默认),则在目标集群上创建主题之前向源主题生成的任何消息都不会 被复制。或者,如果想要在目标集群上复制主题上的现有消息,则可以从源集群主题分区中最早的 偏移量开始复制。请参阅配置复制器设置和权限。

## 目标集群中的消息偏移量与源集群不同

作为复制数据的一部分,MSK 复制器使用来自源集群的消息并将其生成到目标集群。这可能导致消息 在源集群和目标集群上具有不同的偏移量。但是,如果您在复制器创建期间启用了消费者组偏移量同步 功能,MSK 复制器将在复制元数据时自动转换偏移量,以便在失效转移到目标集群后,您的消费者可 以从源集群中断的地方附近恢复处理。

## MSK 复制器未同步消费组偏移量或目标集群上不存在消费者组

请按照以下步骤排查元数据复制问题。

- 验证您的数据复制是否按预期运行。如果不是,请参阅MSK 复制器没有复制数据或只复制部分数 据。
- 验证您在创建复制器时在允许列表中提供的正则表达式是否与要复制的消费者组的名称相匹配。此 外,请确认消费者组没有因为拒绝列表中的正则表达式而被排除在复制之外。
- 3. 验证 MSK 复制器是否已在目标集群上创建了该主题。复制器可能需要长达 30 秒的时间才能在目标集群上检测并创建新的主题或主题分区。如果复制器的起始位置是最新(默认),则在目标集群上创建主题之前向源主题生成的任何消息都不会被复制。如果源集群上的消费者组仅使用了 MSK 复制器未复制的消息,则该消费者组不会被复制到目标集群。在目标集群上成功创建主题后,MSK 复制器将开始将源集群上新写入的消息复制到目标集群。一旦您的消费者组开始从源读取这些消息,MSK 复制器就会自动将该消费者组复制到目标集群。或者,如果想要在目标集群上复制主题上的现有消息,则可以从源集群主题分区中最早的偏移量开始复制。请参阅配置复制器设置和权限。

Note

MSK 复制器为源集群上的消费者优化了消费者组偏移量同步,这些消费者正在从更接近主题分 区末端的位置进行读取。如果您的消费者组在源集群上出现延迟,那么与源相比,您可能会看 到目标上的消费者组的延迟更高。这意味着在失效转移到目标集群后,您的消费者将重新处理 更多重复消息。为了减少此延迟后,源集群上的消费者需要赶上进度并从流末端(主题分区的 末尾)开始消耗。当您的消费者赶上时,MSK 复制器将自动减少延迟。

## 复制延迟很高或持续增加

以下是复制延迟较高的一些常见原因。

 验证源和目标 MSK 集群上的分区数量是否正确。分区过少或过多会影响性能。有关选择分区数量的 指导,请参阅<u>使用 MSK 复制器的最佳实践</u>。下表显示要使用 MSK 复制器实现所需吞吐量的建议最 小分区数。

吞吐量和建议的最小分区数

| 吞吐量(MB/s) | 需要的最小分区数量 |
|-----------|-----------|
| 50        | 167       |
| 100       | 334       |
| 250       | 833       |
| 500       | 1666      |
| 1000      | 3333      |

- 验证您的源和目标 MSK 集群中是否有足够的读取和写入容量来支持复制流量。MSK 复制器充当源 集群(出口)的使用器,也充当目标集群(入口)的生成器。因此,除了集群上的其他流量外,您 还应预置集群容量以支持复制流量。有关调整 MSK 集群大小的指导,请参阅???。
- 不同源和目标 AWS 区域对中的 MSK 集群的复制延迟可能会有所不同,具体取决于集群在地理上相 隔的距离。例如,与欧洲地区(爱尔兰)和亚太地区(悉尼)区域的集群之间的复制相比,在欧洲 地区(爱尔兰)和欧洲地区(伦敦)区域的集群之间进行复制时,复制延迟通常较低。
- 4. 验证复制器没有因为在源集群或目标集群上设置的限额过于激进而受到限制。您可以使用 Amazon 中 MSK 复制器提供的 ThrottleTime指标 CloudWatch 来查看源/目标集群上的代理对请求施加节流 限制的平均时间(以毫秒为单位)。如果此指标大于 0,则应调整 Kafka 限额以减少节流,以便复 制器能够赶上。有关管理复制器的 Kafka 限额的信息,请参阅使用 Kafka 限额管理 MSK 复制器吞 吐量。
- 5. ReplicationLatency 当 AWS 区域降级时, MessageLag 可能会增加。使用 <u>AWS 服务运行状况控制</u> <u>面板</u>查看您的主 MSK 集群所在的区域中是否有 MSK 服务事件。如果有服务事件,可以临时将应用 程序的读取和写入重定向到另一个区域。

## 使用指标排除 MSK 复制器故障 ReplicatorFailure

该 ReplicatorFailure 指标可帮助您监控和检测 MSK Replicator 中的复制问题。此指标的非零值通常表 示复制失败问题,这可能是由以下因素造成的:

• 消息大小限制

- 时间戳范围违规问题
- 记录批次大小

如果该 ReplicatorFailure 指标报告的值为非零,请按照以下步骤解决问题。

#### Note

有关该指标的更多信息,请参阅MSK 复制器指标。

- 配置一个能够连接到目标 MSK 集群并设置 Apache Kafka CLI 工具的客户端。有关设置客户端和 Kafka CLI 工具的信息,请参阅连接到 Amazon MSK 集群。
- 2. 在<u>https://console.aws.amazon.com/msk/家打开 Amazon MSK 控制台? 区域=us</u>-east-1#/ home/。

然后执行以下操作:

- a. 获取 MSK 复制器和目标 MSK 集群的。 ARNs
- b. 获取目标 MSK 集群的代理终端节点。您将在后续步骤中使用这些终端节点。
- 3. 运行以下命令导出您在上一步中获得的 MSK 复制器 ARN 和代理端点。

确保将以下示例中使用的 < *ReplicatorARN* >、 < *BootstrapServerString* > 和 < *ConsumerConfigFile* > 占位符值替换为实际值。

export TARGET\_CLUSTER\_SERVER\_STRING=<BootstrapServerString>

export REPLICATOR\_ARN=<ReplicatorARN>

export CONSUMER\_CONFIG\_FILE=<ConsumerConfigFile>

- 4. 在您的<path-to-your-kafka-installation>/bin目录中,执行以下操作:
  - a. 保存以下脚本并将其命名query-replicator-failure-message.sh。

#!/bin/bash

# Script: Query MSK Replicator Failure Message

```
# Description: This script queries exceptions from AWS MSK Replicator status
topics
# It takes a replicator ARN and bootstrap server as input and searches for
replicator exceptions
# in the replicator's status topic, formatting and displaying them in a
readable manner
#
# Required Arguments:
    --replicator-arn: The ARN of the AWS MSK Replicator
#
#
   --bootstrap-server: The Kafka bootstrap server to connect to
#
   --consumer.config: Consumer config properties file
# Usage Example:
    ./query-replicator-failure-message.sh ./query-replicator-failure-message.sh
#
 --replicator-arn <replicator-arn> --bootstrap-server <bootstrap-server> --
consumer.config <consumer.config>
print_usage() {
  echo "USAGE: $0 ./query-replicator-failure-message.sh --replicator-arn
 <replicator-arn> --bootstrap-server <bootstrap-server> --consumer.config
 <consumer.config>"
  echo "--replicator-arn <String: MSK Replicator ARN>
                                                            REQUIRED: The ARN of
 AWS MSK Replicator."
  echo "--bootstrap-server <String: server to connect to> REQUIRED: The Kafka
 server to connect to."
  echo "--consumer.config <String: config file>
                                                            REQUIRED: Consumer
config properties file."
  exit 1
}
# Initialize variables
replicator_arn=""
bootstrap_server=""
consumer_config=""
# Parse arguments
while [[ $# -gt 0 ]]; do
  case "$1" in
    --replicator-arn)
      if [ -z "$2" ]; then
        echo "Error: --replicator-arn requires an argument."
        print_usage
     fi
      replicator_arn="$2"; shift 2 ;;
    --bootstrap-server)
```

```
if [ -z "$2" ]; then
        echo "Error: --bootstrap-server requires an argument."
        print_usage
      fi
      bootstrap_server="$2"; shift 2 ;;
    --consumer.config)
      if [ -z "$2" ]; then
        echo "Error: --consumer.config requires an argument."
        print_usage
      fi
      consumer_config="$2"; shift 2 ;;
    *) echo "Unknown option: $1"; print_usage ;;
  esac
done
# Check for required arguments
if [ -z "$replicator_arn" ] || [ -z "$bootstrap_server" ] || [ -z
 "$consumer_config" ]; then
  echo "Error: --replicator-arn, --bootstrap-server, and --consumer.config are
 required."
  print_usage
fi
# Extract replicator name and suffix from ARN
replicator_arn_suffix=$(echo "$replicator_arn" | awk -F'/' '{print $NF}')
replicator_name=$(echo "$replicator_arn" | awk -F'/' '{print $(NF-1)}')
echo "Replicator name: $replicator_name"
# List topics and find the status topic
topics=$(./kafka-topics.sh --command-config client.properties --list --
bootstrap-server "$bootstrap_server")
status_topic_name="__amazon_msk_replicator_status_${replicator_name}_
${replicator_arn_suffix}"
# Check if the status topic exists
if echo "$topics" | grep -Fq "$status_topic_name"; then
  echo "Found replicator status topic: '$status_topic_name'"
  ./kafka-console-consumer.sh --bootstrap-server "$bootstrap_server" --
consumer.config "$consumer_config" --topic "$status_topic_name" --from-
beginning | stdbuf -oL grep "Exception" | stdbuf -oL sed -n 's/.*Exception:\(.*
\) Topic: \([^,]*\), Partition: \([^\]*\).*/ReplicatorException:\1 Topic: \2,
 Partition: \3/p'
else
  echo "No topic matching the pattern '$status_topic_name' found."
```

fi

b. 运行此脚本查询 MSK Replicator 的故障消息。

<path-to-your-kafka-installation>/bin/query-replicator-failure-message.sh -replicator-arn \$REPLICATOR\_ARN --bootstrap-server \$TARGET\_CLUSTER\_SERVER\_STRING
 --consumer.config \$CONSUMER\_CONFIG\_FILE

此脚本输出所有错误及其异常消息和受影响的主题分区。您可以使用此异常信息来缓解故障, 如中所述<u>常见的 MSK 复制器故障及其解决方案</u>。由于该主题包含所有历史失败消息,因此请 使用最后一条消息开始调查。下面是一个失败消息示例。

ReplicatorException: The request included a message larger than the max message size the server will accept. Topic: test, Partition: 1

### 常见的 MSK 复制器故障及其解决方案

以下列表描述了您可能遇到的一些 MSK Replicator 故障以及如何缓解这些故障。

邮件大小大于 max.request.size

原因

当 MSK Replicator 由于单个邮件大小超过 10 MB 而无法复制数据时,就会发生此故障。默认情况 下,MSK Replicator 会复制大小不超过 10 MB 的消息。

下面是此失败消息类型的示例。

ReplicatorException: The message is 20635370 bytes when serialized which is larger than 10485760, which is the value of the max.request.size configuration. Topic: test, Partition: 1

解决方案

缩小主题中单个消息的大小。如果您无法执行此操作,请按照以下说明<u>申请提高限额</u>。 邮件大小大于服务器将接受的最大邮件大小

原因

当消息大小超过目标集群的最大消息大小时,就会发生此故障。

下面是此失败消息类型的示例。

ReplicatorException: The request included a message larger than the max message size the server will accept. Topic: test, Partition: 1

解决方案

增加目标集群或相应目标集群主题的max.message.bytes配置。将目标集群

的max.message.bytes配置设置为与您最大的未压缩消息大小相匹配。有关执行此操作的信息, 请参阅 <u>max.message.bytes。</u>

### 时间戳超出范围

#### 原因

之所以出现此故障,是因为单个消息的时间戳超出了目标集群的允许范围。

下面是此失败消息类型的示例。

ReplicatorException: Timestamp 1730137653724 of message with offset 0 is out of range. The timestamp should be within [1730137892239, 1731347492239] Topic: test, Partition: 1

#### 解决方案

更新目标集群的message.timestamp.before.max.ms配置,以允许发送带有较旧时间戳的消息。有关执行此操作的信息,请参阅 m <u>essag</u> e.timestamp.before.max.ms。

### 记录批次太大

#### 原因

之所以出现此故障,是因为记录的批量大小超过了目标集群上为主题设置的区段大小。MSK 复制器 支持的最大批次大小。

下面是此失败消息类型的示例。

ReplicatorException: The request included message batch larger than the configured segment size on the server. Topic: test, Partition: 1

#### 解决方案

目标集群的 segment.bytes 配置必须至少等于批处理大小 (1 MB),Replicator 才能正常运行。将目标集群的 segment.bytes 更新为至少 1048576 (1 MB)。有关执行此操作的信息,请参阅 s <u>egment</u> .bytes。

### Note

如果在应用这些解决方案后 ReplicatorFailure 指标继续发出非零值,请重复故障排除过程,直 到该指标发出零值。

# 使用 MSK 复制器的最佳实践

本节介绍了使用 Amazon MSK 复制器的常见最佳实践和实现策略。

主题

- 使用 Kafka 限额管理 MSK 复制器吞吐量
- 设置集群保留期

### 使用 Kafka 限额管理 MSK 复制器吞吐量

由于 MSK 复制器充当源集群的使用器,复制可能会导致源集群上的其他使用器受到节流。节流量取决 于源集群的读取容量和要复制的数据吞吐量。我们建议您为源集群和目标集群配置相同的容量,并在计 算所需容量时考虑复制吞吐量。

您还可以在源集群和目标集群上为复制器设置 Kafka 限额,以控制 MSK 复制器可以使用的容量。建议 使用网络带宽限额。网络带宽限额定义了一个或多个共享限额的客户端的字节速率阈值,定义为每秒字 节数。此限额依不同代理而定义。

请按照以下步骤申请限额。

- 1. 检索源集群的引导服务器字符串。请参阅获取 Amazon MSK 集群的引导代理。
- 2. 检索 MSK 复制器使用的服务执行角色(SER)。这是您用于 CreateReplicator 请求的 SER。 您也可以从现有复制器中的 DescribeReplicator 响应中提取 SER。
- 3. 使用 Kafka CLI 工具,对源集群运行以下命令。

./kafka-configs.sh --bootstrap-server <source-cluster-bootstrap-server> --alter -add-config 'consumer\_byte\_

```
rate=<quota_in_bytes_per_second>' --entity-type users --entity-name
arn:aws:sts::<customer-account-id>:assumed-role/<ser-role-name>/<customer-account-
id> --command-config <client-properties-for-iam-auth></programlisting>
```

4. 执行上述命令后,请确认该 ReplicatorThroughput 指标未超过您设置的限额。

请注意,如果您在多个 MSK 复制器之间重复使用服务执行角色,则它们都受此限额的约束。如果要为 每个复制器保留单独的限额,请使用不同的服务执行角色。

有关使用带限额的 MSK IAM 身份验证的更多信息,请参阅 <u>Multi-tenancy Apache Kafka clusters in</u> Amazon MSK with IAM access control and Kafka Quotas – Part 1。

### 🛕 Warning

设置极低的 consumer\_byte\_rate 可能会导致 MSK 复制器以意外的方式运行。

## 设置集群保留期

您可以为 MSK 预置的集群和无服务器集群设置日志保留期。默认的保留期为 7 天。请参阅<u>集群配置更</u> 改或支持的 MSK Serverless 集群配置。

# MSK 集成

本节介绍与 Amazon MSK 集成的 AWS 功能。

主题

- 适用于 Amazon MSK 的 Amazon Athena 连接器
- Amazon MSK 的 Amazon Redshift 流数据摄取
- Amazon MSK 的 Firehose 集成
- 通过亚马逊 MSK EventBridge 控制台访问 Amazon Pipes
- 将 Kafka Streams 与 MSK Express 经纪商和 MSK 无服务器
- 实时向量嵌入蓝图

# 适用于 Amazon MSK 的 Amazon Athena 连接器

使用适用于 Amazon MSK 的 Amazon Athena 连接器,Amazon Athena 能够对 Apace Kafka 主题运行 SQL 查询。使用此连接器在 Athena 中以表的形式查看 Apache Kafka 主题,以行的形式查看消息。

有关更多信息,请参阅《Amazon Athena 用户指南》中的 Amazon Athena MSK 连接器。

# Amazon MSK 的 Amazon Redshift 流数据摄取

Amazon Redshift 支持来自 Amazon MSK 的串流摄取。Amazon Redshift 串流摄取功能以低延迟、高速度的方式将流数据从 Amazon MSK 摄取到 Amazon Redshift 实体化视图中。由于不需要在 Amazon S3 中暂存数据,Amazon Redshift 能以更低的延迟和更低的存储成本摄取流数据。您可以使用 SQL 语 句在 Amazon Redshift 集群上配置 Amazon Redshift 串流摄取,以对 Amazon MSK 主题进行身份验证 和连接。

有关更多信息,请参阅《Amazon Redshift 数据库开发人员指南》中的<u>串流摄取</u>。

# Amazon MSK 的 Firehose 集成

Amazon MSK 与 Firehose 集成,可提供一种无服务器、无代码的解决方案,用于将流从 Apache Kafka 集群传送到 Amazon S3 数据湖。Firehose 是一项流式提取、转换、加载(ETL)服务,可 从 Amazon MSK Kafka 主题中读取数据,执行转换(例如转换为 Parquet),并将数据聚合并写入 Amazon S3。只需在控制台上点击数次,您就可以设置 Firehose 流,以便从 Kafka 主题中读取内容

并传送到 S3 位置。无需编写代码,无需连接器应用程序,也无需预置资源。Firehose 会根据发布到 Kafka 主题的数据量自动扩缩,而且您只需为从 Kafka 摄取的字节付费。

有关此功能的更多信息,请参阅以下内容。

- 《Amazon Kinesis Data Firehose 开发人员指南》中的 Writing to Kinesis Data Firehose Using Amazon MSK - Amazon Kinesis Data Firehose
- 博客: Amazon MSK Introduces Managed Data Delivery from Apache Kafka to Your Data Lake
- 实验室: Delivery to Amazon S3 using Firehose

# 通过亚马逊 MSK EventBridge 控制台访问 Amazon Pipes

Amazon Pip EventBridge es 将源与目标连接起来。Pipes 旨在在支持的源和目标之间 point-to-point进 行集成,并支持高级转换和扩展。 EventBridge 管道提供了一种高度可扩展的方式,可以将您的亚马逊 MSK 集群与 Step Functions、Amazon SQS 和 API Gateway 等 AWS 服务以及 Salesforce 等第三方 软件即服务 (SaaS) 应用程序连接起来。

要设置管道,请选择来源、添加可选筛选、定义可选扩充,然后为事件数据选择目标。

在 Amazon MSK 集群的详细信息页面上,您可以查看使用该集群作为来源的管道。您还可以在此页面 上:

- 启动 EventBridge 控制台以查看管道详细信息。
- 启动 EventBridge 控制台以创建以集群为源的新管道。

有关将 Amazon MSK 集群配置为管道源的更多信息,请参阅<u>亚马逊用户指南中的亚马逊托管流</u> <u>媒体 Kafka Kafka 集群作为来源</u>。 EventBridge 有关一般 EventBridge 管道的更多信息,请参 见<u>EventBridge 管道</u>。

访问给定 Amazon MSK 集群的 EventBridge 管道

- 1. 打开 Amazon ECS 控制台并选择集群。
- 2. 选择一个集群。
- 3. 在集群详细信息页面上,选择集成选项卡。

集成选项卡包含当前配置为使用所选集群作为来源的所有管道的列表,包括:

• 管道名称

- 当前状态
- 管道目标
- 上次修改管道的时间
- 4. 根据需要管理 Amazon MSK 集群的管道:

访问有关管道的更多详细信息

• 选择管道。

这将启动 EventBridge 控制台的 Pipe 详细信息页面。

### 创建新管道

• 选择将 Amazon MSK 集群连接到管道。

这将启动 EventBridge 控制台的 "创建管道" 页面,将 Amazon MSK 集群指定为管道源。有关更 多信息,请参阅《Amazon EventBridge 用户指南》中的创建 EventBridge 管道。

• 您也可以从集群页面为集群创建管道。选择集群,然后从 "操作" 菜单中选择 "创建 EventBridge 管道"。

# 将 Kafka Streams 与 MSK Express 经纪商和 MSK 无服务器

Kafka Streams 支持无状态和有状态转换。有状态的转换(例如计数、聚合或联接)使用运算符将其状态存储在内部 Kafka 主题中。此外,一些无状态转换(例如 GroupBy 或重分区)将其结果存储在内部 Kafka 主题中。默认情况下,Kafka Streams 会根据相应的运算符命名这些内部主题。如果这些主题不存在,Kafka Streams 会创建内部 Kafka 主题。为了创建内部主题,Kafka Streams 对 segment.bytes 配置进行了硬编码,并将其设置为 50 MB。使用 Express 代理和 MSK Serverless 配置的 MSK 可保护某些主题配置,包括创建主题期间的 segment.size。因此,具有状态转换的 Kafka Streams 应用程序无法使用 MSK Express 代理或 MSK Serverless 创建内部主题。

要在 MSK Express 代理或 MSK Serverless 上运行这样的 Kafka Streams 应用程序,你必须自己创建 内部主题。为此,请先确定并命名需要主题的 Kafka Streams 运算符。然后,创建相应的内部 Kafka 主题。

### 1 Note

- 最好在 Kafka Streams 中手动命名运算符,尤其是那些依赖内部主题的运算符。有关命名运 算符的信息,请参阅 Kafka Streams <u>文档中的 Kafka Streams DSL 应用程序中的命名运</u>算 符。
- 有状态转换的内部主题名称取决于 Kafka Streams 应用程序application.id的名称和有 状态运算符的名称。application.id-statefuloperator\_name

### 主题

• 使用 MSK Express 代理或 MSK 无服务器创建 Kafka Streams 应用程序

# 使用 MSK Express 代理或 MSK 无服务器创建 Kafka Streams 应用程序

如果您的 Kafka Streams 应用程序将其application.id设置为msk-streams-processing, 则可以使用 MSK Express 代理或 MSK Serverless 创建 Kafka Streams 应用程序。为此,请使 用count()运算符,该运算符需要一个名称为的内部主题。例如,msk-streams-processingcount-store。

要创建 Kafka Streams 应用程序,请执行以下操作:

### 主题

- <u>识别并命名操作员</u>
- 创建内部主题
- (可选)检查主题名称
- 命名运算符的示例

## 识别并命名操作员

1. 使用 Kafka Streams 文档中的状态转换来识别有状态处理器。

有状态处理器的一些示例包括countaggregate、或join。

2. 确定为重新分区创建主题的处理者。

以下示例包含一个需要状态的count()操作。

```
var stream =
    paragraphStream
    .groupByKey()
    .count()
    .toStream();
```

要命名主题,请为每个有状态处理器添加一个名称。根据处理器类型,命名由不同的命名类完成。
 例如,count()操作是一种聚合操作。因此,它需要Materialized课程。

有关有状态操作的命名类的信息,请参阅 Kafka Streams 文档中的结论。

以下示例将count()运算符的名称设置为count-store使用该Materialized类。

```
var stream =
    paragraphStream
    .groupByKey()
    .count(Materialized.<String, Long, KeyValueStore<Bytes, byte[]>>as("count-
store") // descriptive name for the store
    .withKeySerde(Serdes.String())
    .withValueSerde(Serdes.Long()))
    .toStream();
```

创建内部主题

Kafka 流式传输内部主题名称的前缀application.id,其中application.id是用户定义的。 例如,application.id-internal\_topic\_name。内部主题是普通的 Kafka 主题,您可以使用 Kafka API 中创建 Apache Kafka 主题提供的信息创建主题。AdminClient

根据您的用例,您可以使用 Kafka Streams 的默认清理和保留策略,也可以自定义其值。你可以 在cleanup.policy和中定义这些retention.ms。

以下示例使用 AdminClient API 创建主题并将设置application.id为**msk-streamsprocessing**。

```
try (AdminClient client = AdminClient.create(configs.kafkaProps())) {
    Collection<NewTopic> topics = new HashSet<>();
    topics.add(new NewTopic("msk-streams-processing-count-store", 3, (short) 3));
    client.createTopics(topics);
}
```

在集群上创建主题后,您的 Kafka Streams 应用程序可以使用该msk-streams-processingcount-store主题进行count()操作。

## (可选)检查主题名称

您可以使用地形描述器来描述直播的拓扑结构并查看内部主题的名称。以下示例说明如何运行拓扑描述 器。

```
final StreamsBuilder builder = new StreamsBuilder();
Topology topology = builder.build();
System.out.println(topology.describe());
```

以下输出显示了前面示例的流拓扑。

```
Topology Description:
Topologies:
Sub-topology: 0
Source: KSTREAM-SOURCE-000000000 (topics: [input_topic])
--> KSTREAM-AGGREGATE-000000001
Processor: KSTREAM-AGGREGATE-000000001 (stores: [count-store])
--> KTABLE-TOSTREAM-000000002
<-- KSTREAM-SOURCE-0000000000
Processor: KTABLE-TOSTREAM-0000000002 (stores: [])
--> KSTREAM-SINK-000000003
<-- KSTREAM-AGGREGATE-000000001
Sink: KSTREAM-AGGREGATE-000000001
Sink: KSTREAM-SINK-000000003 (topic: output_topic)
<-- KTABLE-TOSTREAM-000000002</pre>
```

有关如何使用拓扑描述符的信息,请参阅 Kafka Streams 文档<u>中的 Kafka Streams DSL 应用程序中的</u> 命名运算符。

命名运算符的示例

本节提供了一些命名运算符的示例。

groupByKey()的命名运算符示例

groupByKey() -> groupByKey(Grouped.as("kafka-stream-groupby"))

为普通计数命名运算符的示例 ()

```
normal count() -> .count(Materialized.<String, Long, KeyValueStore<Bytes,
byte[]>>as("kafka-streams-window") // descriptive name for the store
.withKeySerde(Serdes.String())
.withValueSerde(Serdes.Long()))
```

窗口计数 () 的命名运算符示例

```
windowed count() -> .count(Materialized.<String, Long, WindowStore<Bytes,
byte[]>>as("kafka-streams-window") // descriptive name for the store
.withKeySerde(Serdes.String())
.withValueSerde(Serdes.Long()))
```

窗口隐藏 () 的命名运算符示例

```
windowed suppressed() ->
Suppressed<Windowed> suppressed = Suppressed
    .untilWindowCloses(Suppressed.BufferConfig.unbounded())
    .withName("kafka-suppressed");
    .suppress(suppressed)
```

# 实时向量嵌入蓝图

亚马逊 MSK(适用于 Apache Kafka 的托管流媒体)支持亚马逊托管服务 Apache Flink 蓝图,使用亚 马逊 Bedrock 生成矢量嵌入,从而简化了构建由上下文数据支持的实时人工智能应用程序的流程。 upto-dateMSF 蓝图简化了将来自 Amazon MSK 流媒体管道的最新数据整合到生成式 AI 模型中的过程, 无需编写自定义代码即可集成实时数据流、矢量数据库和大型语言模型。

您可以将 MSF 蓝图配置为使用 Bedrock 的嵌入模型持续生成矢量嵌入,然后在 Service 中 OpenSearch 为这些嵌入的 Amazon MSK 数据流编制索引。这使您可以将来自实时数据的上下文与 Bedrock 强大的大型语言模型相结合,无需编写自定义代码即可生成准确的 up-to-date AI 响应。您还 可以选择使用开源库中对数据分块技术的内置支持来提高数据检索的效率 LangChain,该库支持模型 摄取的高质量输入。该蓝图管理 MSK、所选嵌入模型和 OpenSearch 矢量存储之间的数据集成和处 理,使您可以专注于构建 AI 应用程序,而不是管理底层集成。

实时向量嵌入蓝图在以下 AWS 区域中可用:

- 北弗吉尼亚-us-east-1
- 俄亥俄州-us-east-2

- 俄勒冈-us-we-2
- 孟买-ap-south-1
- 首尔-ap-northest-2
- 新加坡-ap-southest-1
- 悉尼-ap-southest-2
- 东京-ap-northest-1
- 加拿大中部-ca-central-1
- 法兰克福-eu-central-1
- 爱尔兰-eu-we-1
- 伦敦-eu-we-2
- 巴黎-eu-we-3
- 圣保罗-sa-est-1

### 主题

- 日志和可观测性
- 启用实时矢量嵌入蓝图之前的注意事项
- 部署流数据矢量化蓝图

# 日志和可观测性

可以使用日志启用实时矢量嵌入蓝图的所有 CloudWatch 日志和指标。

适用于常规 MSF 应用程序和 Amazon Bedrock 的所有指标都可以监控您的<u>应用程序</u>和 B <u>edro</u> ck 指 标。

另外还有两个指标用于监控生成嵌入的性能。这些指标是中 EmbeddingGeneration 操作名称的一部分 CloudWatch。

- BedrockTitanEmbeddingTokenCount: 监控向 Bedrock 发出的单个请求中存在的代币数量。
- BedrockEmbeddingGenerationLatencyMs: 报告发送和接收来自 Bedrock 的响应所花费的时间,以 毫秒为单位。

对于 OpenSearch 服务,您可以使用以下指标:

- OpenSearch 无服务器收集指标:请参阅《亚马逊 OpenSearch 服务开发者指南》 CloudWatch中的 "使用亚马逊监控 OpenSearch 无服务器"。
- OpenSearch 预配置指标:请参阅《亚马逊 OpenSearch 服务开发者指南》 CloudWatch中的使用亚马逊监控 OpenSearch 集群指标。

## 启用实时矢量嵌入蓝图之前的注意事项

Managed Service Flink 应用程序仅支持输入流中的非结构化文本或 JSON 数据。

支持两种输入处理模式:

- 如果输入数据是非结构化文本,则会嵌入整条短信。矢量数据库包含原始文本和生成的嵌入内容。
- 当输入数据采用 JSON 格式时,应用程序允许您在 JSON 对象值中配置和指定一个或多个密钥以用 于嵌入过程。如果有多个密钥,则所有密钥将一起矢量化并在矢量数据库中建立索引。矢量数据库将 包含原始消息和生成的嵌入内容。

嵌入生成:该应用程序支持 Bedrock 独家提供的所有文本嵌入模型。

在矢量数据库存储中保留:应用程序使用客户账户中的现有 OpenSearch 集群(预配置或无服务器) 作为保存嵌入式数据的目的地。使用 Opensearch Serverless 创建向量索引时,请始终使用向量字段名 称。embedded\_data

与 MSF 蓝图类似,您需要管理基础架构以运行与实时矢量嵌入蓝图关联的代码。

与 MSF 蓝图类似,创建 MSF 应用程序后,必须使用控制台或 CLI 在 AWS 账户中以独占方式启动该 应用程序。 AWS 不会为您启动 MSF 应用程序。你必须调用 StartApplication API(通过 CLI 或控制 台)才能让应用程序运行。

跨账户移动数据:该应用程序不允许您在位于不同 AWS 账户的输入流和矢量目标之间移动数据。

# 部署流数据矢量化蓝图

本主题介绍如何部署流数据向量化蓝图。

### 部署流数据矢量化蓝图

- 1. 确保以下资源设置正确:
  - 包含一个或多个包含数据的主题的预配置或无服务器 MSK 集群。

- 2. 基岩设置:访问所需的基岩模型。目前支持的 Bedrock 型号有:
  - Amazon Titan Embeddings G1 Text
  - Amazon Titan 文本嵌入 V2
  - Amazon Titan Multimodal Embeddings G1
  - Cohere Embed (英文版)
  - Cohere Embed (多语版)
- 3. AWS OpenSearch 收藏:
  - 您可以使用预配置或无服务器 OpenSearch 服务集合。
  - S OpenSearch ervice 集合必须有至少一个索引。
  - 如果您计划使用OpenSearch 无服务器集合,请务必创建矢量搜索集合。有关如何设置向量索引的详细信息,请参阅<u>知识库中您自己的矢量存储的先决条件</u>。要了解有关矢量化的更多信息,请参阅 A mazon Serv OpenSearch ice 的矢量数据库功能说明。

Note

创建向量索引时,必须使用向量字段名称embedded\_data。

- 如果您计划使用OpenSearch 已配置的集合,则需要将蓝图创建的 MSF 应用程序角色(包含 Opensearch 访问策略)作为主用户添加到您的集合中。 OpenSearch 另外,请确认中的访问策 略 OpenSearch 已设置为"允许"操作。这是启用细粒度访问控制所必需的。
- 或者,您可以启用对 OpenSearch 仪表板的访问权限以查看结果。请参阅<u>启用细粒度访问控</u> 制。
- 4. 使用允许 aws: CreateStack 权限的角色登录。
- 5. 前往 MSF 控制台仪表板并选择 "创建流媒体应用程序"。
- 6. 在选择设置流处理应用程序的方法中,选择使用蓝图。
- 7. 从蓝图下拉菜单中选择实时 AI 应用程序蓝图。
- 8. 提供所需的配置。请参阅创建页面配置。
- 9. 选择部署蓝图开始部 CloudFormation 署。
- 10. CloudFormation 部署完成后,转到已部署的 Flink 应用程序。检查应用程序的运行时属性。
- 11. 您可以选择在应用程序中更改/添加运行时属性。有关<u>配置这些属性的详细信息,请参阅运行时</u>属 性配置。

### 1 Note

### 注意:

如果您使用的是 OpenSearch 预配置,请确保已启用<u>细粒度访问控制</u>。 如果您的预配置集群为私有集群,请https://添加到您的 OpenSearch 预配置 VPC 终 端节点 URL 并更改sink.os.endpoint为指向此终端节点。 如果您配置的集群是公共的,请确保您的 MSF 应用程序可以访问互联网。有关更多 信息,请参阅 >>>> express-brokers-publication-merge type= "documention" url = "managed-flink/latest/java/vpc-internet.html" >Apache Flink 应用程序连接到 VPC 的托管 服务的互联网和服务访问权限。

- 12. 在您对所有配置感到满意后,选择Run。应用程序将开始运行。
- 13. 在您的 MSK 集群中泵送消息。
- 14. 导航到 Opensearch 集群并转到 OpenSearch 控制面板。
- 15. 在仪表板上,选择左侧菜单中的"发现"。你应该看到持久化文档及其矢量嵌入。
- 16. 要了解如何使用存储在索引中的向量,请参阅使用矢量搜索集合。

### 创建页面配置

本主题介绍在为实时 AI 应用程序蓝图指定配置时要参考的创建页面配置。

#### 应用程序名称

MSF 中的现有字段,请为您的应用程序指定任何名称。

#### MSK 集群

从下拉列表中选择您在安装过程中创建的 MSK 集群。

#### 主题

添加您在设置中创建的主题的名称。

#### 输入流数据类型

如果您要向 MSK 流提供字符串输入,请选择字符串。

如果 MSK 流中的输入是 JSO N,请选择 JSON。在嵌入的 JSON 密钥中,在输入 JSON 中写下要 将其值发送到 Bedrock 以生成嵌入的字段的名称。

### 基岩嵌入模型

从列表中选择。确保您拥有所选模型的模型访问权限,否则堆栈可能会失败。参见<u>添加或删除对</u> Amazon Bedrock 基础模型的访问权限。

OpenSearch 集群

从下拉列表中选择您创建的集群。

OpenSearch 向量索引名称

选择您在上述步骤中创建的向量索引。

# Amazon MSK 限额

您的亚马逊 MSK AWS 账户 有默认配额。除非另有说明,否则每个账户的每个配额在您的范围内都是 特定于区域的。 AWS 账户

# 请求增加 Amazon MSK 的配额

您可以使用 Service Quotas 控制台或支持案例申请增加每个区域的配额。 AWS CLI如果 Service Quotas 控制台中没有可调整的 AWS Support Center Console 配额,请使用创建服务配额增加案例。

Support 可以批准、拒绝或部分批准您的配额增加请求。配额增加不会立即获得批准,可能需要几天才 能生效。

使用服务限额控制台请求提高限制

- 1. 在 https://console.aws.amazon.com/servicequotas/ 打开 Service Quotas 控制台。
- 2. 从位于屏幕顶部的导航栏中选择一个区域。
- 3. 在左侧导航窗格中,选择 AWS 服务。
- 在 "查找服务" 框中,键入msk,然后选择适用于 Apache Kafka 的亚马逊托管流媒体 Kafka (MSK)。
- 5. 在服务配额中,选择您要申请增加配额的配额名称。例如 Number of brokers per account。
- 6. 选择请求增加账户配额。
- 7. 在增加配额值中,输入新的配额值。
- 8. 选择请求。
- 9. (可选)要在控制台中查看任何待处理的请求或最近已解决的请求,请在左侧导航窗格中选择 D as hboard。对于待处理的请求,请选择请求状态以打开收到的请求。请求的初始状态为 Pending(待处理)。状态更改为"已申请配额"后,您将在 Support 中看到案例编号。选择案例编 号以打开请求服务单。

有关更多信息,包括如何使用 AWS CLI 或 SDKs 请求增加配额,请参阅 Service Qu <u>otas 用户指南中</u> 的请求增加配额。

# 亚马逊 MSK 标准经纪商配额

## 标准经纪商配额

| 维度                                     | 配额                                             | 备注                                                                                                    |
|----------------------------------------|------------------------------------------------|----------------------------------------------------------------------------------------------------|
| 每个账户的经纪人                               | 90                                             | 要申请更高的配额,请转到 <u>服</u><br><u>务配额控制台</u> 。                                                                                                    |
| 每个集群的经纪商                               | 30 代表 ZooKeeper基于群集<br>60 表示 KRaft基于群集         | 要申请更高的配额,请转到 <u>服</u><br><u>务配额控制台</u> 。                                                                                                    |
| 每个代理的最低存储空间                            | 1 GiB                                          |                                                                                                    |
| 每个代理的最大存储空间                            | 16384 GiB                                      |                                                                                                    |
| 每个代理的最大 TCP 连接数<br>( <u>IAM 访问控制</u> ) | 3000                                           | 要提高此限制,您可以使用<br>Kafka AlterConfig API<br>或kafka-configs.sh 工<br>具调整或listener.<br>name.client_iam_pu<br>blic.max.connectio<br>ns 配置属性。listener.<br>name.client_iam.ma<br>x.connections 值得注意<br>的是,将任一属性增加到较高<br>的值都可能导致不可用。 |
| 每个代理的最大 TCP 连接速率<br>(IAM)              | 每秒 100 个(M5 和 m7g 实<br>例大小)每秒 4 个(t3 实例大<br>小) | 要处理连接失败时的重试,可<br>以在客户端设置 reconnect<br>.backoff.ms 配置参<br>数。例如,如果您希望客户端<br>在 1 秒钟后重试连接,请设<br>置reconnect.backoff.<br>ms 为。1000有关更多信息,<br>请参阅 Apache Kafka 文档中<br>的 <u>reconnect.backoff.ms</u> 。                             |

| 维度                         | 配额  | 备注                                                                                                    |
|----------------------------|-----|----------------------------------------------------------------------------------------------------|
| 每个代理的最大 TCP 连接数<br>(非 IAM) | 不适用 | MSK 不对非 IAM 身份验证强<br>制执行连接限制。您应该监控<br>CPU 和内存使用率等其他指<br>标,以确保不会因为连接过多<br>而导致集群过载。                                                          |
| 每个 账户的配置                   | 100 | 要申请更高的配额,请转到服<br>务配额控制台。<br>要更新配置或 MSK 集群的<br>Apache Kafka 版本,请首先确<br>保每个代理的分区数低于 <u>调整</u><br><u>集群的大小:每个标准代理的</u><br><u>分区数量</u> 中所述的限制。 |
| 每个账户的配置修订次数                | 50  |                                                                                                    |

# 亚马逊 MSK 快递经纪商配额

## 快递经纪人配额

| 维度                            | 配额   | 备注                                                                           |
|-------------------------------|------|------------------------------------------------------------------------------|
| 每个账户的经纪人                      | 90   | 要申请更高的配额,请转到 <u>服</u><br><u>务配额控制台</u> 。                                     |
| 每个集群的经纪商                      | 30   | 要申请更高的配额,请转到 <u>服</u><br><u>务配额控制台</u> 。                                     |
| 最大存储空间                        | 无限制  |                                                                              |
| 每个代理的最大 TCP 连接数<br>(IAM 访问控制) | 3000 | 要增加连接限制,请使用<br>Kafka AlterConfig API 或<br>kafka-configs.sh 工具调整以下<br>配置属性之一: |

| 维度                         | 配额       | 备注                                                                                                    |
|----------------------------|----------|----------------------------------------------------------------------------------------------------|
|                            |          | <ul> <li>listener.name.clie<br/>nt_iam.max.connect<br/>ions</li> <li>listener.name.clie<br/>nt_iam_public.max.<br/>connections</li> <li>将这些属性设置为较高的值可<br/>能会导致集群不可用。</li> </ul>                |
| 每个代理的最大 TCP 连接速率<br>(IAM)  | 每秒 100 个 | 要处理连接失败时的重试,可<br>以在客户端设置 reconnect<br>.backoff.ms 配置参<br>数。例如,如果您希望客户端<br>在 1 秒钟后重试连接,请设<br>置reconnect.backoff.<br>ms 为。1000有关更多信息,<br>请参阅 Apache Kafka 文档中<br>的 <u>reconnect.backoff.ms</u> 。 |
| 每个代理的最大 TCP 连接数<br>(非 IAM) | 不适用      | MSK 不对非 IAM 身份验证强<br>制执行连接限制。但是,您应<br>该监控 CPU 和内存使用率等其<br>他指标,以确保不会因为连接<br>过多而导致集群过载。                                                                                                    |
| 每个 账户的配置                   | 100      | 要申请更高的配额,请转到 <u>服</u><br><u>务配额控制台</u> 。要更新配置或<br>MSK 集群的 Apache Kafka 版<br>本,请首先确保每个代理的分<br>区数低于 <u>正确调整集群规模:</u><br><u>每个 Express 代理的分区数</u> 中<br>所述的限制。                                     |
| 每个账户的配置修订次数                | 50       |                                                                                                    |

| 维度          | 配额                  | 备注      |
|-------------|---------------------|---------|
| 每个经纪商的最大入口量 | 推荐:15.6-500.0 MBps  | 基于实例大小。 |
| 每个经纪商的最大出口  | 推荐:31.2-1000.0 MBps | 基于实例大小。 |

# 按代理规模划分的 Express 经纪商吞吐量限制

下表列出了与不同代理规模的入口和出口相关的建议吞吐量限制和最大吞吐量限制。在此表中,建议的 吞吐量以持续性能表示,这是您的应用程序不会遇到任何性能下降的阈值。如果您在任何一个维度上都 超出这些限制,则可能会获得更高的吞吐量,但也可能会遇到性能下降的情况。最大配额是您的集群将 限制 read/write 流量的阈值。超过此阈值后,您的应用程序将无法运行。

| 实例大小                     | 入口的持续性能<br>(MBps) | 入口的最大配额<br>(MBps) | 出口的持续性能<br>(MBps) | 出口的最大配额<br>(MBps) |
|--------------------------|-------------------|-------------------|-------------------|-------------------|
| express.m7g.lar          | 15.6              | 23.4              | 31.2              | 58.5              |
| express.m<br>7g.xlarg    | 31.2              | 46.8              | 62.5              | 117               |
| express.m<br>7g.2xlarge  | 62.5              | 93.7              | 125               | 234.2             |
| express.m<br>7g.4xlarge  | 124.9             | 187.5             | 249.8             | 468.7             |
| express.m<br>7g.8xlarge  | 250               | 375               | 500               | 937.5             |
| express.m<br>7g.12xlarge | 375               | 562.5             | 750               | 1406.2            |
| express.m<br>7g.16xlarge | 500               | 750               | 1000              | 1875              |

# MSK 复制器限额

- 每个账户最多 15 个 MSK 复制器。
- MSK 复制器仅按排序顺序复制最多 750 个主题。如果需要复制更多主题,我们建议您创建一个 单独的复制器。如果需要每个复制器支持超过 750 个主题,请前往服务配额控制台。您可以使用 "TopicCount" 指标监控正在复制的主题数量。
- 每个 MSK 复制器的最大入口吞吐量为每秒 1GB。请通过服务配额控制台申请更高的配额。
- MSK 复制器记录大小 最大记录大小为 10MB(message.max.bytes)。请通过<u>服务配额控制台</u>申 请更高的配额。

# MSK Serverless 限额

除非另有说明,否则下表中指定的配额是按集群计算的。

Note

如果您遇到任何与服务配额限制有关的问题,请根据您的使用场景和请求的限制创建支持案 例。

| 维度       | 配额       | 限额违规结果                                  |
|----------|----------|-----------------------------------------|
| 最大入口吞吐量  | 200 MBps | 减速,响应中提供节流持续时<br>间                      |
| 最大出口吞吐量  | 400 MBps | 减速,响应中提供节流持续时<br>间                      |
| 最长保留期    | 无限制      | 不适用                                     |
| 最大客户端连接数 | 3000     | 连接关闭                                    |
| 最大连接尝试次数 | 每秒 100 个 | 连接关闭                                    |
| 最大消息大小   | 8MiB     | 请求失败,并显示 ErrorCode<br>:IN VALID_REQUEST |
| 维度                        | 配额                                                                        | 限额违规结果                                  |
|---------------------------|---------------------------------------------------------------------------|-----------------------------------------|
| 最大请求速率                    | 每秒 15000 个                                                                | 减速,响应中提供节流持续时<br>间                      |
| 主题管理 APIs 请求率的最大速<br>率    | 每秒2个                                                                      | 减速,响应中提供节流持续时<br>间                      |
| 每次请求的最大获取字节数              | 55MB                                                                      | 请求失败,并显示 ErrorCode<br>:IN VALID_REQUEST |
| 最大使用器组数                   | 500                                                                       | JoinGroup 请求失败                          |
| 最大分区数(领导者)                | 非压缩主题为 2400。压缩主<br>题为 120。要申请调整服务配<br>额,请创建一个包含您的使<br>用场景和请求的限制的支持案<br>例。 | 请求失败,并显示 ErrorCode<br>:IN VALID_REQUEST |
| 分区创建和删除的最大速率              | 250(5 分钟)                                                                 | 请求失败,并显示 ErrorCode<br>:吞吐量_配额_已超出       |
| 每个分区的最大入口吞吐量              | 5 MBps                                                                    | 减速,响应中提供节流持续时<br>间                      |
| 每个分区的最大出口吞吐量              | 10 MBps                                                                   | 减速,响应中提供节流持续时<br>间                      |
| 最大分区大小(压缩主题)              | 250GB                                                                     | 请求失败,并显示 ErrorCode<br>为:吞吐量_配额_已超出      |
| 每个无服务器集群的最大客户<br>机 VPCs 数 | 5                                                                         |                                         |
| 每个账户的最大无服务器集群<br>数量       | 10. 要申请调整服务配额,请<br>创建一个包含您的使用场景和<br>请求的限制的支持案例。                           |                                         |

## MSK Connect 限额

- 最高 100 个自定义插件。
- 最高 100 个工作程序配置。
- 最多 60 个连接工作线程。如果将连接器设置为具有自动扩缩容量,则连接器所设置具有的工作程序 最大数量就是 MSK Connect 用于计算账户限额的数量。
- 每个连接器最多 10 个工作程序。

要为 MSK Connect 申请更高的限额,请前往<u>服务配额控制台</u>。

## 《Amazon MSK 开发人员指南》文档历史记录

下表介绍了对《Amazon MSK 开发人员指南》的重要更改。

上次文档更新日期: 2024 年 6 月 25 日

| 更改                                                                | 描述                                                                                                    | 日期        |
|-------------------------------------------------------------------|----------------------------------------------------------------------------------------------------|-----------|
| 添加了快递代理功能。重新组<br>织了《开发者指南》主题。                                     | MSK 支持标准和新的快递经纪<br>商。                                                                                                    | 2024-11-6 |
| 添加了 Graviton 就地升级功<br>能。                                          | 您可以将集群代理大小从 M5<br>或 T3 更新为 M7g,或者从<br>M7g 更新为 M5。                                                                                                  | 2024-6-25 |
| 宣布 3.4.0 终止支持。                                                    | Apache Kafka 版本 3.4.0 的终<br>止支持日期为 2025 年 6 月 17<br>日。                                                                                             | 2024-6-24 |
| 添加了代理移除功能。                                                        | 您可以通过移除代理集来减少<br>预置集群的存储和计算容量,<br>而不会影响可用性、数据持<br>久性风险或中断数据流应用程<br>序。                                                                              | 2024-5-16 |
| WriteDataIdempoten<br>tly 已添加到 AWSMSKRep<br>licator ExecutionRole | WriteDataIdempotently<br>向 AWSMSKReplicatorEx<br>ecutionRole 策略添加了权限,<br>以支持 MSK 集群之间的数据<br>复制。                                                    | 2024-5-16 |
| Graviton M7g 代理在巴西和巴<br>林发布。                                      | Amazon MSK 现在支持在南<br>美洲(sa-east-1,圣保罗)和<br>中东(me-south-1,巴林)区<br>域使用 AWS Graviton 处理器<br>(由 Amazon Web Services<br>构建的基于 Arm 的自定义处理<br>器)的 M7g 代理。 | 2024-2-07 |

| 更改                               | 描述                                                                                                    | 日期               |
|----------------------------------|----------------------------------------------------------------------------------------------------|------------------|
| 向中国区域发布 Graviton M7g<br>代理       | Amazon MSK 现在支持在中国<br>区域使用 G AWS raviton 处理<br>器(由 Amazon Web Services<br>构建的基于 Arm 的自定义处理<br>器)的 M7g 代理。                                                       | 2024-01-11       |
| Amazon MSK Kafka 版本支持<br>策略      | 添加了对 Amazon MSK 支持的<br>Kafka 版本支持策略的说明。<br>有关更多信息,请参阅 <u>Apache</u><br><u>Kafka 版本</u> 。                                                                        | 2023 年 12 月 8 日  |
| 支持 Amazon MSK 复制器的新<br>服务执行角色策略。 | Amazon MSK 添加了新的<br>AWSMSKReplicatorEx<br>ecutionRole 策略来支持<br>Amazon MSK 复制器。有关更<br>多信息,请参阅 <u>AWS 托管策</u><br>略:AWSMSKReplicatorEx<br>ecutionRole 。            | 2023 年 12 月 6 日  |
| M7g Graviton 支持                  | Amazon MSK 现在支持使用<br>G AWS raviton 处理器(由<br>Amazon Web Services 构建的<br>基于 Arm 的自定义处理器)的<br>M7g 代理。                                                              | 2023 年 11 月 27 日 |
| Amazon MSK 复制器                   | Amazon MSK 复制器是一项新<br>功能,可用于在 Amazon MSK<br>集群之间复制数据。Amazon<br>MSK 复制器包括对 Amazon<br>A MSKFull ccess 策略的更<br>新。有关更多信息,请参阅<br>AWS 托管策略:AmazonMSK<br>FullAccess _。 | 2023 年 9 月 28 日  |

| 更改                       | 描述                                                                                                    | 日期               |
|--------------------------|----------------------------------------------------------------------------------------------------|------------------|
| 更新 IAM 最佳实践。             | 更新了指南,使其符合 IAM 最<br>佳实践。有关更多信息,请参<br>阅 <u>IAM 安全最佳实践</u> 。                                                                                                    | 2023 年 3 月 8 日   |
| 服务相关角色更新为支持多<br>VPC 私有连接 | Amazon MSK 现在包含了<br>AWSServiceRoleForKafka<br>服务相关角色更新,用于<br>管理您账户中的网络接口<br>和 VPC 端点,从而使您的<br>VPC 中的客户端可以访问集<br>群代理。Amazon MSK 对<br>DescribeVpcEndpoint<br>ts 、ModifyVpcEndpoint<br>和 DeleteVpcEndpoints<br>使用权限。有关更多信息,请<br>参阅 <u>Amazon MSK 的服务相关</u><br><u>角色</u> 。 | 2023年3月8日        |
| 支持 Apache Kafka 2.7.2    | Amazon MSK 现在支持<br>Apache Kafka 版本 2.7.2。有<br>关更多信息,请参阅 <u>支持的</u><br><u>Apache Kafka 版本</u> 。                                                                                                    | 2021 年 12 月 21 日 |
| 支持 Apache Kafka 2.6.3    | Amazon MSK 现在支持<br>Apache Kafka 版本 2.6.3。有<br>关更多信息,请参阅 <u>支持的</u><br><u>Apache Kafka 版本</u> 。                                                                                                    | 2021 年 12 月 21 日 |
| MSK Serverless 预发行       | MSK Serverless 是一项新功<br>能,可用于创建无服务器集群<br>。有关更多信息,请参阅 <u>MSK</u><br><u>Serverless</u> 。                                                                                                    | 2021 年 11 月 29 日 |

| 更改                    | 描述                                                                                                   | 日期              |
|-----------------------|----------------------------------------------------------------------------------------------------|-----------------|
| 支持 Apache Kafka 2.8.1 | Amazon MSK 现在支持<br>Apache Kafka 版本 2.8.1。有<br>关更多信息,请参阅 <u>支持的</u><br><u>Apache Kafka 版本</u> 。       | 2021 年 9 月 30 日 |
| MSK Connect           | MSK Connect 是一项新功能,<br>可用于创建和管理 Apache<br>Kafka 连接器。有关更多<br>信息,请参阅 <u>了解 MSK</u><br><u>Connect</u> 。 | 2021 年 9 月 16 日 |
| 支持 Apache Kafka 2.7.1 | Amazon MSK 现在支持<br>Apache Kafka 版本 2.7.1。有<br>关更多信息,请参阅 <u>支持的</u><br><u>Apache Kafka 版本</u> 。       | 2021 年 5 月 25 日 |
| 支持 Apache Kafka 2.8.0 | Amazon MSK 现在支持<br>Apache Kafka 版本 2.8.0。有<br>关更多信息,请参阅 <u>支持的</u><br><u>Apache Kafka 版本</u> 。       | 2021 年 4 月 28 日 |
| 支持 Apache Kafka 2.6.2 | Amazon MSK 现在支持<br>Apache Kafka 版本 2.6.2。有<br>关更多信息,请参阅 <u>支持的</u><br><u>Apache Kafka 版本</u> 。       | 2021年4月28日      |
| 支持更新代理类型              | 现在,您可以更改现有集群的<br>代理类型。有关更多信息,请<br>参阅 <u>更新 Amazon MSK 集群</u><br><u>代理大小</u> 。                        | 2021年1月21日      |
| 支持 Apache Kafka 2.6.1 | Amazon MSK 现在支持<br>Apache Kafka 版本 2.6.1。有<br>关更多信息,请参阅 <u>支持的</u><br><u>Apache Kafka 版本</u> 。       | 2021年1月19日      |

| 更改                                 | 描述                                                                                                    | 日期         |
|------------------------------------|----------------------------------------------------------------------------------------------------|------------|
| 支持 Apache Kafka 2.7.0              | Amazon MSK 现在支持<br>Apache Kafka 版本 2.7.0。有<br>关更多信息,请参阅 <u>支持的</u><br><u>Apache Kafka 版本</u> 。                                                                                      | 2020-12-29 |
| Apache Kafka 版本 1.1.1 将无<br>法创建新集群 | 您无法再使用 Apache Kafka<br>版本 1.1.1 创建新的 Amazon<br>MSK 集群。但是,如果您有<br>运行 Apache Kafka 版本 1.1.1<br>的现有 MSK 集群,则可以继<br>续在这些现有集群上使用当前<br>支持的所有功能。有关更多信<br>息,请参阅 <u>Apache Kafka 版</u><br>本。 | 2020-11-24 |
| 使用器滞后指标                            | Amazon MSK 现在提供可用<br>来监控使用器滞后的指标。<br>有关更多信息,请参阅 <u>监控</u><br><u>Amazon MSK 预配置的集群</u> 。                                                                                             | 2020-11-23 |
| 支持 Cruise Control                  | Amazon MSK 现在支持 C<br>LinkedIn ruise Control。有关<br>更多信息,请参阅 <u>在 Amazon</u><br><u>LinkedIn MSK 上使用 Apache</u><br><u>Kafka 的巡航控制系统</u> 。                                              | 2020-11-17 |
| 支持 Apache Kafka 2.6.0              | Amazon MSK 现在支持<br>Apache Kafka 版本 2.6.0。有<br>关更多信息,请参阅 <u>支持的</u><br><u>Apache Kafka 版本</u> 。                                                                                      | 2020-10-21 |

| 更改                                     | 描述                                                                                                    | 日期         |
|----------------------------------------|----------------------------------------------------------------------------------------------------|------------|
| 支持 Apache Kafka 2.5.1                  | Amazon MSK 现在支持<br>Apache Kafka 版本 2.5.1。<br>在 Apache Kafka 版本 2.5.1<br>中,Amazon MSK 支持客户<br>端和端点之间的传输中加密。<br>ZooKeeper 有关更多信息,请<br>参阅 <u>支持的 Apache Kafka 版</u><br><u>本</u> 。 | 2020-09-30 |
| 应用程序自动扩展                               | 您可以配置 Amazon Managed<br>Streaming for Apache Kafka,<br>使其在使用量增加时自动扩展<br>集群的存储空间。有关更多信<br>息,请参阅 <u>自动扩展集群</u> 。                                                                 | 2020-09-30 |
| 支持用户名和密码安全                             | Amazon MSK 现在支持使用用<br>户名和密码登录集群。Amazon<br>MSK 将凭证存储在 S AWS<br>ecrets Manager 中。有关更多<br>信息,请参阅 <u>SASL/SCRAM</u><br><u>身份验证</u> 。                                               | 2020-09-17 |
| 支持升级 Amazon MSK 集群的<br>Apache Kafka 版本 | 您现在可以升级现有 MSK 集<br>群的 Apache Kafka 版本。                                                                                                    | 2020-05-28 |
| 支持 T3.small 代理节点                       | Amazon MSK 现在支持使用<br>Amazon EC2 类型 T3.small 代<br>理创建集群。                                                                                                    | 2020-04-08 |
| 支持 Apache Kafka 2.4.1                  | Amazon MSK 现在支持<br>Apache Kafka 版本 2.4.1。                                                                                                    | 2020-04-02 |

| 更改                    | 描述                                                                                                    | 日期         |
|-----------------------|----------------------------------------------------------------------------------------------------|------------|
| 支持流式传输代理日志            | Amazon MSK 现在可以将代理<br>日志流式传输到 CloudWatch<br>Logs、Amazon S3 和 Amazon<br>Data Firehose。反之,Fireho<br>se 可以将这些日志传送到其支<br>持的目的地(例如 OpenSearc<br>h 服务)。 | 2020-02-25 |
| 支持 Apache Kafka 2.3.1 | Amazon MSK 现在支持<br>Apache Kafka 版本 2.3.1。                                                                                                    | 2019-12-19 |
| 开源监控系统                | Amazon MSK 现在支持<br>Prometheus 的开源监控系统。                                                                                                    | 2019-12-04 |
| 支持 Apache Kafka 2.2.1 | Amazon MSK 现在支持<br>Apache Kafka 版本 2.2.1。                                                                                                    | 2019-07-31 |
| 公开发行                  | 新功能包括标记支持、身份验<br>证、TLS 加密、配置以及代理<br>存储更新功能。                                                                                                    | 2019-05-30 |
| 支持 Apache Kafka 2.1.0 | Amazon MSK 现在支持<br>Apache Kafka 版本 2.1.0。                                                                                                    | 2019-02-05 |

本文属于机器翻译版本。若本译文内容与英语原文存在差异,则一律以英文原文为准。